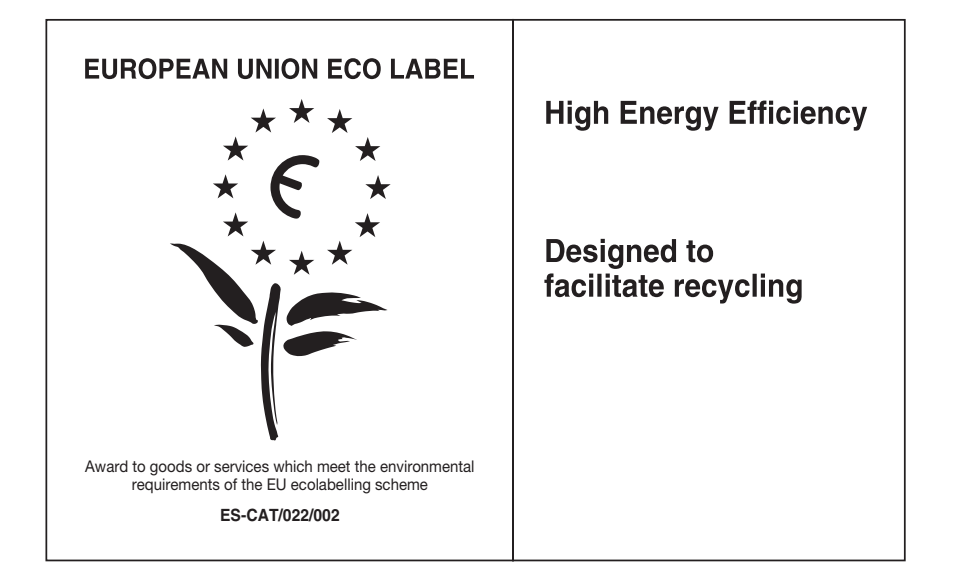

At Sony we are constantly rethinking and redesigning in order to create innovative digital entertainment products. And we are also constantly rethinking and re-evaluating our products, processes and our potential impact on the planet.

Thanks to our results in that direction, this product achieved the European Eco label award issued by the European Comission. You can get more information in following link: http://europa.eu.int/comm/environment/ecolabel

Sony дава минимум 2 години гаранция за този LCD телевизор и поддържа наличност за подмяна на електронните части 7 години.

Sony poskytuje na tento LCD televizor minimálně 2letou záruku a 7 let existuje možnost výměny elektronických dílů.

Η Sony παρέχει τουλάχιστον 2 χρόνια εγγύηση για την παρούσα τηλεόραση LCD και 7 χρόνια διαθεσιμότητα για τα ανταλλακτικά των ηλεκτρονικών εξαρτημάτων.

A Sony legalább 2 éves jótállást nyújt ehhez az LCD tv-hez, és 7 évig biztosítja az elektronikus alkatrészek utánpótlását.

Spoločnosť Sony poskytuje na tento LCD TV minimálne dvojročnú záruku a 7 ročnú zaručenú dostupnosť náhradných elektronických dielov.

Sony, bu LCD TV için minimum 2 yıl garanti ve elektronik parça değişimi için 7 yıl parça bulunabilirlik güvencesi vermektedir.

Инструкции за "Инсталиране на стенната конзола" са включени в ръководството на този телевизор.

Pokyny k "Instalaci nástěnného montážního rámu" jsou uvedeny v tomto návodu k obsluze televizoru.

Οδηγίες σχετικά με την «Εγκατάσταση του βραχίονα στήριξης στον τοίχο» συμπεριλαμβάνονται στο εγχειρίδιο οδηγιών αυτής της τηλεόρασης.

"A fali konzol felszerelése" c. utasítások a tv-készülék használati utasításában találhatók.

Tent návod na obsluhu televízora obsahuje aj pokyny na "Montáž konzoly na stenu".

"Duvara-Montaj Braketinin Montajı" ile ilgili talimatlar, bu televizyonun kullanım kılavuzunda verilmiştir.

и За полезна информация относно продуктите на Sony

Užitečné informace o výrobcích Sony Για χρήσιμες πληροφορίες σχετικά με τα προϊόντα SONY Sony termékekről hasznos információkat találhat az alábbi weboldalon

Pre viac informácií o produktoch Sony Sony ürünleri için faydali bilgiler

http://www.sony-europe.com/myproduct/

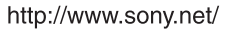

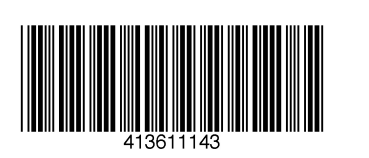

4-136-111-**43**(1) **K**  **NOS** 

Digital Colour TV

LCD Digital Colour TV

| KDL-40E55xx    | KDL-52W55xx    |
|----------------|----------------|
| KDL-32E55xx    | KDL-46W55/57xx |
| KDL-52V55/56xx | KDL-40W55/57xx |
| KDL-46V55/56xx | KDL-37W55/57xx |
| KDL-40V55/56xx | KDL-32W55/57xx |
| KDL-37V55/56xx | KDL-46WE5      |
| KDL-32V55/56xx | KDL-40WE5      |

# BRAVIA

 Инструкции за работа
 BG

 Návod k použití
 CZ

 Οδηγίες Χρήσης
 GR

 Kezelési utasítás
 HU

 Návod na obsluhu
 SK

 Kullanım klavuzu
 TR

#### Въведение

Благодарим ви за покупката на този продукт на Sony. Преди да започнете работа с телевизора, прочетете ръководството изцяло и го запазете за бъдещи справки.

Производителят на този продукт е Sony Corporation, 1-7-1 Konan Minato-ku Tokyo, 108-0075 Јарал. Оторизираният представител за ЕМС и безопасност на продукта е Sony Deutschland GmbH, Hedelfinger Strasse 61, 70327 Stuttgart, Germany. За сервизното и гаранционно обслужване на продукта, обръщайте се към адресите, които са указани в отделните сервизни книжни и гаранционни карти.

#### Забележка за цифровата функция на телевизора

- Всяка функция, свързана с цифровия телевизор ( ), ще работи само в държавите и областите, в които се предлагат DVB-T (MPEG2 и MPEG4 AVC) цифрови земни сигнали, или там, където има достъп до съвместима с DVB-C (MPEG 2 и MPEG4 AVC) кабелна услуга. Проверете при вашия местен доставчик дали там, където живеете, можете да приемате DVB-Т сигнал или попитайте вашия доставчик на кабелна телевизия дали тяхната DVB-С кабелна услуга е подходяща за интегриране в този телевизор.
- Възможно е вашият кабелен доставчик да ви поиска такса за своите услуги или да поиска да се наложи да се съгласите с правилата и условията, който той налага.
- Въпреки че този телевизор отговаря на DVB-T и DVB-C спецификациите, съвместимостта му с бъдещи DVB-T цифрови земни сигнали и DVB-C цифрови кабелни предавания не е гарантирана.
- Възможно е определени цифрови функции на телевизора да не работят в някои държави/региони и DVB-С кабелната услуга може да не работи правилно с някои доставчици.

За списък на съвместимите доставчици на кабелна телевизия, вижте интернет страницата за поддръжка:

http://support.sony-europe.com/TV/ DVBC/

#### Þ

- Илюстрациите, използвани в това ръководство, се отнасят за KDL-40V55xx, освен ако не е посочено друго.
- Знакът "х", който се появява след името на модела, съответства на цифрите, които означава различен цвят на корпуса на телевизора.

#### Информация за търговски марки

**DVB** е регистрирана търговска марка на DVB Project.

HDMI и логото HDMI, както и High-Definition Multimedia Interface са търговски марки или запазени търговски марки на HDMI Licensing LLC.

DLNA и DLNA CERTIFIED са търговски марки и/или марки за услуги на Digital Living Network Alliance.

GUIDE Plus+<sup>тм</sup> е (1) регистрирана търговска марка или търговска марка, (2) произведена с лиценз от и (3) представляваща обект на различни международни патенти и заявки за патенти, собственост или лицензирани на Gemstar-TV Guide International, Inc. и/или нейните дъщерни фирми.

GEMSTAR-TV GUIDE INTERNATIONAL INC. И/ИЛИ НЕЙНИТЕ ДЪЩЕРНИ ФИРМИ В НИКАКЪВ СЛУЧАЙ НЕ СА ОТГОВОРНИ ЗА ТОЧНОСТТА НА РАЗПИСАНИЕТО НА ПРОГРАМИТЕ, ПРЕДЛАГАНИ ОТ СИСТЕМАТА GUIDE PLUS+. GEMSTAR-TV GUIDE INTERNATIONAL, INC. И/ИЛИ НЕЙНИТЕ ДЪЩЕРНИ ФИРМИ В НИКАКЪВ СЛУЧАЙ НЕ СА ОТГОВОРНИ ЗА КАКВИТО ДА Е СУМИ, ПРЕДСТАВЛЯВАЩИ НЕРЕАЛИЗИРАНА ПЕЧАЛБА, ЗАГУБА НА БИЗНЕС ИЛИ СПЕЦИАЛНИ, КОСВЕНИ ИЛИ ПРИЧИННО-СЛЕДСТВЕНИ ВРЕДИ ОТ КАКЪВТО И ДА Е ВИД, ВЪЗНИКНАЛИ ВЪВ ВРЪЗКА С ПРЕДЛАГАНЕТО ИЛИ ИЗПОЛЗВАНЕТО НА КАКВАТО И ДА Е БИЛО ИНФОРМАЦИЯ, ОБОРУДВАНЕ ИЛИ УСЛУГИ, ИМАЩИ ОТНОШЕНИЕ КЪМ СИСТЕМАТА GUIDE Plus+тм.

Произведен по лиценз на Dolby Laboratories. Dolby и символът с двойно D са запазени марки на Dolby Laboratories.

"BRAVIA" и BRAVIA са търговска марка на Sony Corporation.

"XMB™" и "XrossMediaBar" ca търговски марки на Sony Corporation и Sony Computer Entertainment Inc.

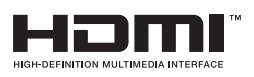

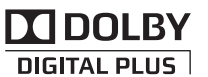

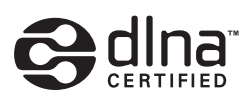

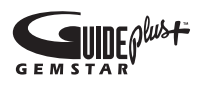

# Съдържание

| Ръководство за бързо включване                              | 4  |
|-------------------------------------------------------------|----|
| Информация за безопасност                                   |    |
| Предпазни мерки                                             | 9  |
| Дистанционно управление и контроли на телевизора/индикатори | 10 |
| <b>F</b>                                                    |    |

## Гледане на телевизора

| Гледане на телевизия                                                   | 15   |
|------------------------------------------------------------------------|------|
| Използване на система GUIDE Plus+™ и цифровия електронен справочник на |      |
| телевизионните програми (EPG)                                          | . 17 |
| Използване на списъка с предпочитани програми (Favourites)             | 21   |

### Използване на допълнително оборудване

| Свързване на допълнително оборудване             | 22 |
|--------------------------------------------------|----|
| Преглед на изображения от свързано оборудване    | 24 |
| Възпроизвеждане Снимки/Музика/Видео през USB     | 25 |
| Използване на BRAVIA Sync с Управление през HDMI | 27 |

# Използване на функцията Домашна мрежа

| Свързване към мрежата                                | 28 |
|------------------------------------------------------|----|
| Използване на AppliCast                              | 29 |
| Използване на Снимки/Музика/Видео файлове по мрежата | 30 |
| Проверка на връзката с мрежата                       | 31 |
| Настройка на списъка на сървърите                    | 31 |

# Използване на функциите от MENU

| Управление на телевизора чрез Home Menu в ХМВ⊺ | <sup>™</sup> |
|------------------------------------------------|--------------|
| Меню за настройки на телевизора                |              |

## Допълнителна информация

| Инсталиране на аксесоарите (конзола за монтиране на стена) | 45 |
|------------------------------------------------------------|----|
| Спецификации                                               | 48 |
| Отстраняване на проблеми                                   | 51 |
| Индекс                                                     | 55 |

Преди да започнете работа с телевизора, прочетете "Информация за безопасност" (стр. 8). Запазете ръководството за бъдещи справки.

# Ръководство за бързо включване

# Преди да използвате

#### Проверете аксесоарите

Захранващ кабел (тип С-6)\* (1) (освен за 37/32-инчовите модели)

Стойка (1) и винтове (освен за 52инчовите модели) (4)

RM-ED016 / RM-ED016W Устройство за дистанционно управление (1)

RM-ED012 Устройство за дистанционно управление (1) (KDL-46/40/37/32W5720/ 5730/5740 само)

Батерии размер АА (тип R6) (2)

\* Не сваляйте феритните сърцевини.

#### Поставяне на батерии в устройството за дистанционно управление

Натиснете и повдигнете капачката, за да я этворите.

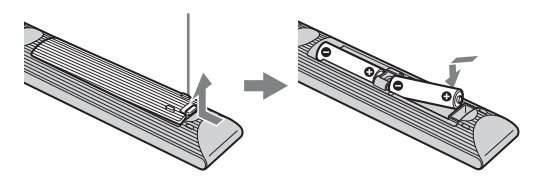

# 1: Закрепване на стойката (освен за 52-инчовите модели)

- 1 Отворете кашона и извадете стойката и винтовете.
- Поставете телевизора върху стойката. Внимавайте да не прищипете някой от кабелите.

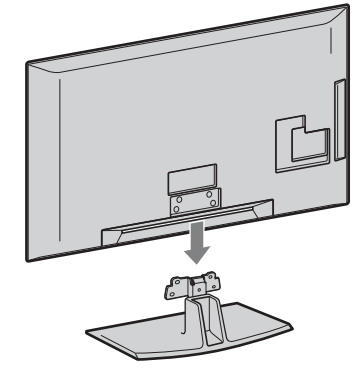

 Э Фиксирайте с предоставените винтове телевизора към стойката съгласно маркировката със стрелки
 ▲, които сочат към отворите за винтове.

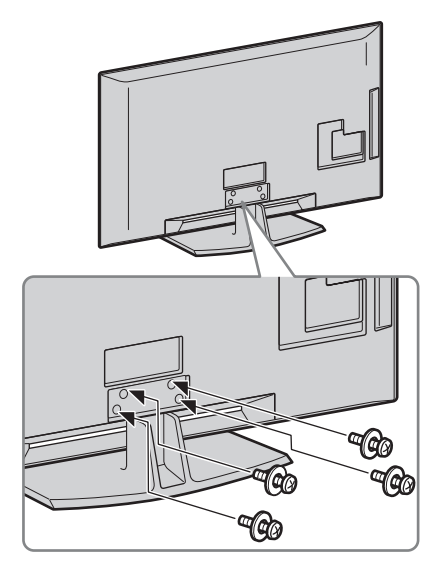

# Þ

- При модели KDL-40E55/32E55xx можете да регулирате стойката в по-високо положение. За подробности вж. брошурата "Как да променя височината на стойката".
- Ако използвате електрическа отвертка, задайте въртящия момент на приблизително 1,5 N·m (15 kgf·cm).

# 2: Свързване на антена/ цифров приемник/ видеорекордер (напр. DVD рекордер)

Свързване на антена/цифров приемник/ видеорекордер (напр. DVD рекордер) със Scart

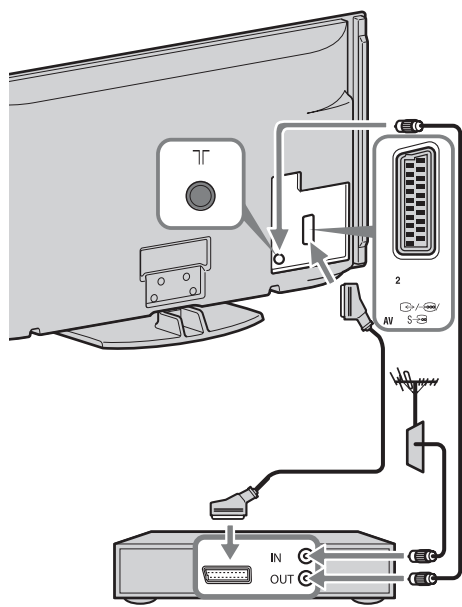

Цифров приемник/рекордер (напр. DVD рекордер)

#### Свързване на цифров приемник/ видеорекордер (напр. DVD рекордер) с HDMI

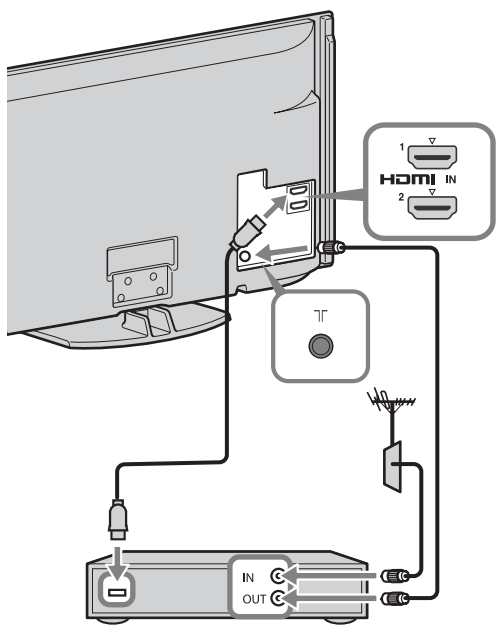

Цифров приемник/рекордер (напр. DVD рекордер)

# 3:Предпазване на телевизора от падане

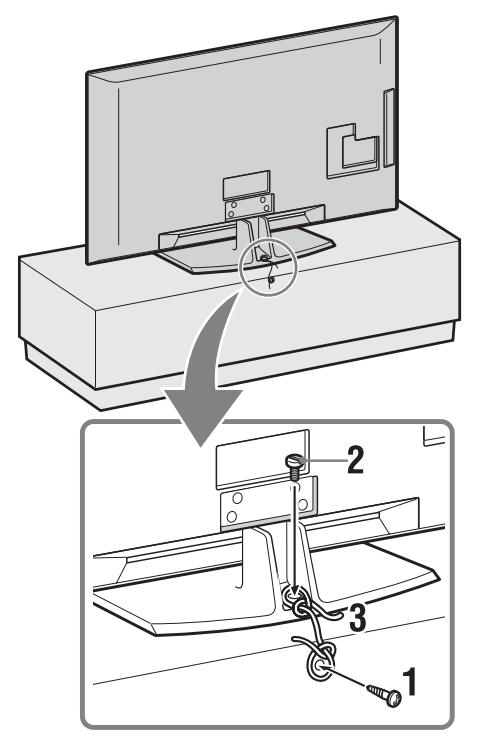

- Поставете дървен винт (4 mm диаметър, не е приложен в комплекта) в стойката на телевизора.
- 2 Поставете винт (М4 х 20, не е приложен в комплекта) в отвора за винт на телевизора.
- **3** Затегнете дървения винт и другия винт със здрава корда.

# 4: Събиране на кабелите

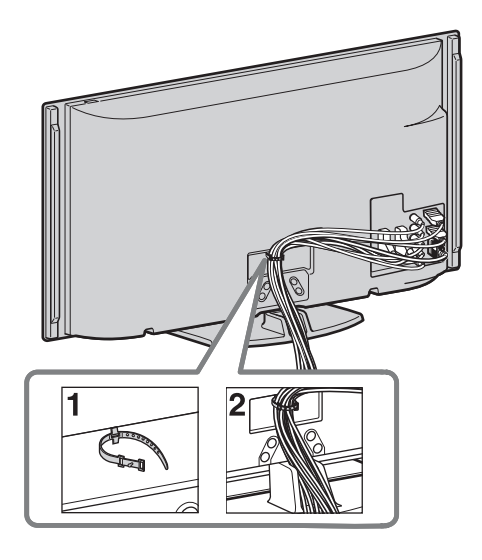

# Þ

• Не пристягайте в общ сноп захранващия кабел и други кабели.

# 5: Извършване на първоначалните Настройки

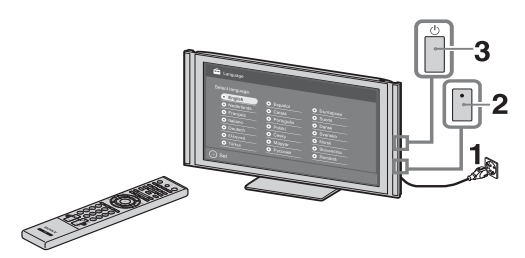

- **1** Свържете телевизора към електрическата мрежа.
- 2 Включете ENERGY SAVING SWITCH (стр. 10) (KDL-46WE5/ 40WE5 само).
- 3 Натиснете () на телевизора. Когато включите телевизора за първи път, на екрана автоматично се показва менюто за избор на език.

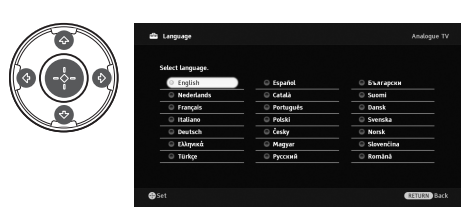

Следвайте инструкциите, изведени на екрана.

#### Автомат. цифрова настройка:

Когато изберете "Кабел", препоръчваме ви да изберете "Бързо сканиране" за бързо настройване на каналите. Задайте "Честота" и "ID на мрежата" съгласно информацията, предоставена ви от вашия доставчик на кабелна телевизия. Ако не намерите нито един канал, като използвате "Бързо сканиране", опитайте "Пълно сканиране" (което обаче може да отнеме дълго време). За списък на съвместимите доставчици на кабелна телевизия, вижте Интернет страницата за поддръжка: http://support.sony-europe.com/TV/ DVBC/

# Þ

4

• Можете да настроите каналите и ръчно (стр. 41).

#### Подреждане на програми: Ако

искате да промените реда на аналоговите канали, следвайте стъпките в "Подреждане на програми" (стр. 41).

**Еко настройки:** Когато изберете "Да", настройките "Еко" приемат препоръчителните стойности, за да се намали консумацията на енергия.

#### Настройки на системата GUIDE Plus+™

(само когато системата GUIDE Plus+ $^{TM}$  е налична)\*

- Условията, при които можете да използвате Настройка за тази функция са:
  - да можете да получавате цифрови канали.
- когато "Антена" е избрано в "5:
   Извършване на първоначалните Настройки".
- Въведете пощенския код на региона, където живеете, като използвате ☆/∜/\$\/\$.

Þ

- Когато пощенският код е по-къс от 7 цифри, започнете да въвеждате отляво.
- **2** Изберете език за GUIDE Plus+.

Тази стъпка може да бъде пропусната, ако някой от следните езици е избран в "5: Извършване на първоначалните Настройки": "English", "Deutsch", "Español", "Italiano", "Français" или "Nederlands".

**3** GUIDE Plus+ Изтегляне на данни.

Първоначалното изтегляне може да отнеме по-дълго, така че докато се извършва не натискайте никакви бутони на телевизора или на дистанционното управление. След като веднъж изтеглите за първи път информация за справочника на ТВ програми, всички следващи изтегляния ще се извършват автоматично.

# Регулиране на ъгъла на гледане на телевизора

Този телевизор може да се регулира в следния диапазон на ъгли.

# Регулиране на ъгъла на завъртане надясно и наляво

Изглед отгоре

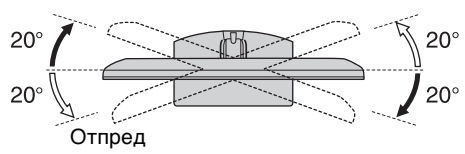

# $\underline{\wedge}$

За KDL-40E55/32E55хх въртенето по оста е блокирано, за да се предотврати прищипването на пръстите ви.
Забранено е да се отключва въртенето по оста, когато екранът на теливозора се намира в най-ниската позиция.
За да повдигнете екрана на телевизора, вижте листовката "Как да променим височината на стойката".

# Сваляне на стойката на телевизора

Þ

- Свалете винтовете, сочени от маркировката със стрелки 🛧 на телевизора.
- Не сваляйте стойката за поставяне на маса освен ако не сте решили да монтирате телевизора на стената.

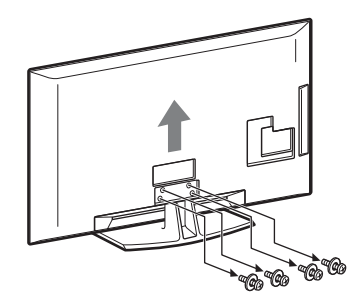

# Информация за безопасност

#### Инсталация/Настройка

Инсталирайте и използвайте телевизора в съответствие с инструкциите, описани по-долу, за да избегнете риск от пожар, токов удар или повреда и/или наранявания.

#### Инсталация

- Телевизорът трябва да бъде инсталиран близо до лесно достъпен контакт от мрежата от 220 V.
- Поставете телевизора на стабилна, равна повърхност.
   Монтирацето на истройството из и
- Монтирането на устройството към стената трябва да се извърши само от квалифициран персонал.
- За по-голяма безопасност ви препоръчваме да използвате оригиналните аксесоари на Sony, включително:
  - Конзола за закрепване към стена SU-WL500
- На всяка цена използвайте винтовете към конзолата за закрепване към стена, когато монтирате скобите за захващане към телевизора. Предоставените винтове са проектирани така, че да бъдат 8-12 mm дълги, ако бъдат измерени от повърхността за закрепване на свързващата скоба. Диаметърът и дължината на винтовете се различават в зависимост от модела на конзолата за закрепване към стена. Използването на винтове, различаващи се от тези в комплекта на конзолата, може да доведе до вътрешни повреди на телевизора или да стене причина за падането му и т.н.

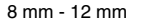

Винт (доставян с конзолата за закрепване към стена) Скоба за монтиране

 Прикрепяне на скобата за монтиране към гърба на телевизора

#### Пренасяне

- Преди да местите телевизора, изключете всички кабели от него.
- Пренасянето на голям телевизор изисква двама или повече души.
- Котато пренасяте телевизора на ръка, дръжте го както е показано на илюстрацията отдясно. Не натискайте LCD панела.
- Когато повдигате или местите телевизора,

стабилно придържайте устройството от долната страна.

- При пренасяне не излагайте телевизора на сътресения или прекалени вибрации.
- Когато пренасяте телевизора за поправка или при смяна на дома, пакетирайте го, като използвате оригиналната опаковка и материали за пакетиране.

#### Вентилация

- Никога не покривайте вентилационните отвори и не вкарвайте предмети в корпуса.
- Оставете свободно място около телевизора както е показано по-долу.
- Препоръчително е да използвате оригиналната конзола за закрепване към стена на Sony, за да осигурите адекватна циркулация на въздуха.

#### Инсталация на стена

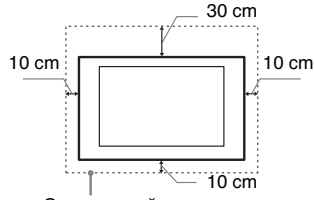

Оставете най-малко толкова място около устройството.

#### Инсталиране с помощта на стойката

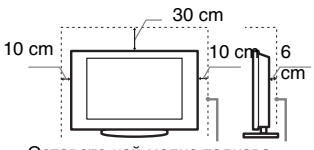

Оставете най-малко толкова място около устройството.

- За да постигнете правилна вентилация и да предотвратите събирането на прах или мръсотия:
  - Не слагайте телевизора да лежи на плоската си страна, не го
- монтирайте обърнат с горния край надолу, наопаки или странично. – Не слагайте телевизора върху
- не слагаите телевизора върху рафтове, килим, легло или в дрешник.
- Не покривайте телевизора с пердета, парчета плат или вестници и др.
- Не инсталирайте телевизора, както е показано по-долу.

#### Циркулацията на въздух е блокирана.

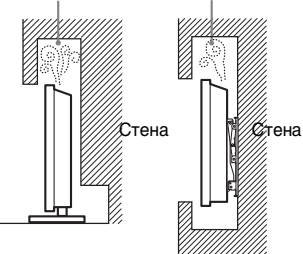

#### Захранващ кабел

За да предотвратите риск от пожар, токов удар, повреда и/или нараняване, работете със захранващия кабел както следва:

- Използвайте само оригинален захранващ кабел на Sony. Не използвайте други марки.
- Вкарайте щепсела плътно и докрай в контакта.
- Включвайте телевизора само към променливотоково захранване от 220-240V.
- Когато прокарвате кабели, за ваша безопасност се уверете, че сте изключили захранващия кабел; внимавайте да не се спънете в кабелите.

- Изключете захранващия кабел от мрежата от 220 V, преди да работите или местите телевизора
- работите или местите телевизора. Пазете захранващия кабел далеч от източници на топлина.
- Изключете захранващия кабел и го почиствайте редовно. Ако захранващият кабел е замърсен или прашен и по него се образува влага, изолацията му може да се наруши и това може да доведе до пожар.

#### Забележки

- Не използвайте приложения
- захранващ кабел с друго оборудване. • Не дупчете, не огъвайте и не усуквайте прекомерно захранващия кабел. Жилото на проводниците
- може да се оголи или прекъсне. • Не преправяйте захранващия кабел. • Не поставяйте тежки предмети върху
- Не поставяите тежки предмети върху захранващия кабел.
  Не пърпайте самия захранваш кабел.
- Не дърпайте самия захранващ кабел, когато го изключвате от контакта.
- Не свързвайте твърде много устройства към един и същи контакт.
- Не използвайте контакт с плитко гнездо.

# Забранена употреба

Не инсталирайте/използвайте телевизора на следните места или в ситуациите, описани по-долу. В противен случай телевизорът може да се повреди и да причини пожар, токов удар, повреда и/или нараняване.

#### Местонахождение:

На открито (пряка слънчева светлина), на морския бряг, на кораб или друг плавателен съд, във вътрешността на превозно средство, в медицински заведения, на нестабилни повърхности, близо до вода, изложен на дъжд, влага или пушек.

#### Околна среда:

Места, които са горещи, влажни или прекалено прашни; Там, където може да влязат насекоми; Където може да бъде изложен на механични вибрации, в близост до запалими предмети (свещи и др.). Телевизорът трябва да бъде предпазен от поливане с течности; на поставяйте в близост до устройството предмети, пълни с течности, като например вази.

#### Ситуации:

Не използвайте устройството, ако сте с мокри ръце, когато корпусът на устройството е свален или с аксесоари, които не са препоръчани от производителя. По време на гръмотевични бури изключвайте телевизора от мрежата от 220 V, с също изваждайте антенния кабел.

#### Счупени парчета:

- Не хвърляйте нищо към телевизора. Стъклото на екрана може да се счупи и да експлодира при удара и да причини сериозни наранявания.
- Ако повърхността на дисплея се пропука, не я докосвайте, докато не изключите захранващия кабел. В противен случай може да получите токов удар.

#### Когато не използвате устройството

- Поради причини, свързани с безопасността и околната среда, ви препоръчваме да изключвате телевизора, когато не планирате да го използвате няколко дни.
- Телевизорът не е изключен от мрежата, когато е изключен от копчето. За да изключите напълно устройството, изключете кабела на захранването от електрическата мрежа.

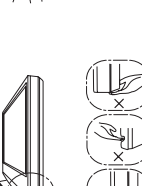

 Някои телевизори притежават функции, които изискват оставянето на устройството в режим на готовност.

#### Относно децата

- Не позволявайте на деца да се качват върху телевизора.
- Пазете малките аксесоари далеч от деца, за да не бъдат погълнати от тях по грешка.

# Ако възникнат

#### следните проблеми...

Незабавно изключете телевизора и извадете захранващия кабел в случай, че възникне някои от следните проблеми.

Консултирайте се с вашия доставчик или с оторизиран сервиз на Sony дали е наложително телевизорът да бъде проверен от квалифициран сервиз.

#### Когато:

- Захранващият кабел е повреден.
- Гнездото на контакта е плитко.
- Телевизорът е повреден, понеже е изпуснат, ударен или нещо е хвърлено по него.
- Течни или твърди предмети са попаднали в отворите на корпуса.

# Предпазни мерки

#### Гледане на телевизора

- Гледайте телевизия в средно осветена стая, тъй като гледането на телевизия в слабо осветена стая натоварва допълнително очите ви.
- Когато използвате слушалки, настройте силата на звука, за да предотвратите увреждане на слуха.

#### LCD екран

- Въпреки че LCD екранът е изработен по високо-прецизна технология и повече от 99,99% от пикселите му са ефективни, върху LCD екрана може трайно да се появят черни или светли точки (червени, сини или зелени). Това е структурна особеност на LCD панела и не представлява неизправност.
- Не натискайте и не драскайте предния филтър и не поставийте предмети върху устройството. Изображението може да е неравно или LCD панелът може да се повреди.
- Ако използвате устройството на студено място, картината може да се замъгли или да стане по-тъмна. Това не е неизправност. Този феномен изчезва, когато температурата се повиши.
- Когато на екрана продължително време са изведени неподвижни изображения, възможно е да се появят остатъчни образи. Те могат да изчезнат след няколко секунди.
- Екранът и корпусът се затоплят, когато използвате устройството. Това не е неизправност.
- LCD екранът се състои от малко количество течни кристали.
   Флуоресцентната тръба, използвана в този телевизор, също съдържа живак.
   Следвайте местните правила и закони за изхвърляне при подобни отпадъци.

#### Поддръжка и почистване на повърхността на екрана/ корпуса на телевизора

Уверете се, че сте изключили захранващия кабел, свързан към мрежата от 220 V и телевизора, преди да започнете почистване.

За да предотвратите повреда на покритието на екрана, следвайте инструкциите, изброени по-долу.

- За да премахнете праха от повърхността на екрана/корпуса, почиствайте с меко сухо парче плат. Ако полепналият прах не може да се почисти, почиствайте екрана с меко парче плат, леко навлажнено със слаб почистващ разтвор.
- Не използвайте грапави парчета плат, почистващи препарата на алкална/ киселина основа, почистващи прахове или разтвори, като например алкохол, бензол, разредител или инсектицид. Използването на такива вещества или продължителният контакт с гума или винил може да повреди повърхността на екрана или повърхността на корпуса на устройството.
- Препоръчва се периодично почистване с прахосмукачка на отворите за проветряване с цел осигуряване на правилна вентилация.
- Когато регулирате ъгъла на телевизора, местете бавно устройството, за да предотвратите изместване на телевизора или падане от масата или стойката.

#### Допълнително оборудване

Не дръжте близо до телевизора допълнителните компоненти или каквото и да е било оборудване, излъчващо електромагнитни вълни. В противен случай е възможно картината и/или звукът да бъдат със смущения.

#### Батерии

- Съблюдавайте правилната полярност при поставяне на батериите.
- Не използвайте съвместно батерии от различен тип, както и старт и нови батерии.
- Изхвърляйте изразходваните батерии по щадящ околната среда начин. В някои населени места е възможно изхвърлянето на батериите да е регулирано нормативно.
   Консултирайте се с местните власти.
- Коксултиранте се с местните власти. • Работете внимателно с устройството за дистанционно управление. Не го изпускайте, не стъпвайте върху него и не изливайте никакви течности върху него.
- Не поставяйте устройството за дистанционно управление в близост до източници на топлина, на пряка слънчева светлина или в стая с повишена влажност.

#### Изхвърляне на телевизора

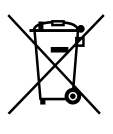

Изхвърляне на стари електрически и електронни уреди (Приложимо за

страните от Европейския

съюз и други европейски страни, използващи система за разделително събиране на отпадъци)

Този символ на устройството или на неговата опаковка показва, че този продукт не трябва да се третира като домашен отпадък. Вместо това, той трябва да бъде предаден в съответните пунктове за рециклиране на електрически и електронни уреди. Като изхвърлите този пролукт на правилното място, вие предотвратявате потенциални негативни последици за околната среда и човешкото здраве, които в противен случай могат да се получат в резултат на неправилното обработване на този продукт като отпадък. Рециклирането на материалите ще помогне за опазването на природните ресурси. За по-подробна информация относно рециклирането на този продукт, свържете се с местния градска управа, службата за изхвърляне на битови отпадъци или с магазина, от който сте закупили продукта.

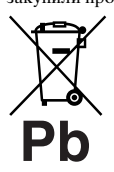

Изхвърляне на използвани батерии (приложимо за страните от Европейския съюз и други

#### европейски страни, използващи система за разделно събиране на отпадъци)

Този символ на батериите или на тяхната опаковка показва, че този продукт не трябва да се третира като домашен отпадък. При някои батерии този символ може да се използва в комбинация с означение на химически елемент. Означението на химическия елемент живак (Hg) или олово (Pb) се добавя ако батерията съдържа повече от 0,0005% живак или 0,004% олово. Изхвърлянето на батериите на правилното място ще предотврати потенциални негативни последици за околната среда и човешкото здраве, които в противен случай, при неправилното изхвърляне на продукта, които в противен случай могат да се получат в резултат на неправилното обработване на батерията като отпадък. Рециклирането на материалите ще помогне за опазването на природните ресурси. В случай, че поради мерки за безопасност или интегритет на данните продуктът трябва постоянно да бъде свързан с батерията, то смяната на батерията трябва да се извършва единствено от квалифициран персонал. За да се уверите, че батерията ще бъде правилно изхвърлена, когато животът на устройството изтече, предайте я в съответния пункт за приемане на електрическо и електронно оборудване за рециклиране. Относно всички други видове батерии, прегледайте частта относно безопасното сваляне на батериите от продукта. Предайте батериите в съответния пункт за събиране на батерии на рециклиране. За по-подробна информация относно рециклирането на този продукт или батерия, свържете се с местната градска управа, службата за изхвърляне на битови отпадъци или с магазина, от който сте закупили продукта.

# Дистанционно управление и контроли на телевизора/индикатори

## Дистанционно управление и контроли на телевизора

1

В случая на KDL-46/40/37/32W5720/5730/5740, вж. отделната листовка.

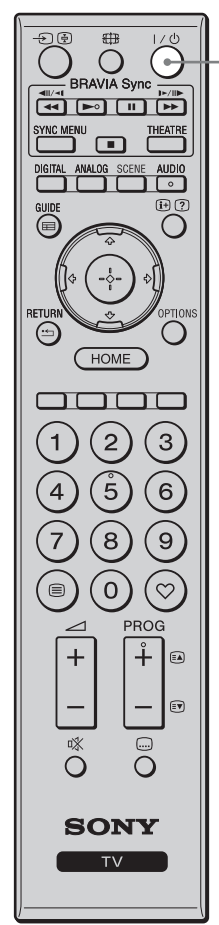

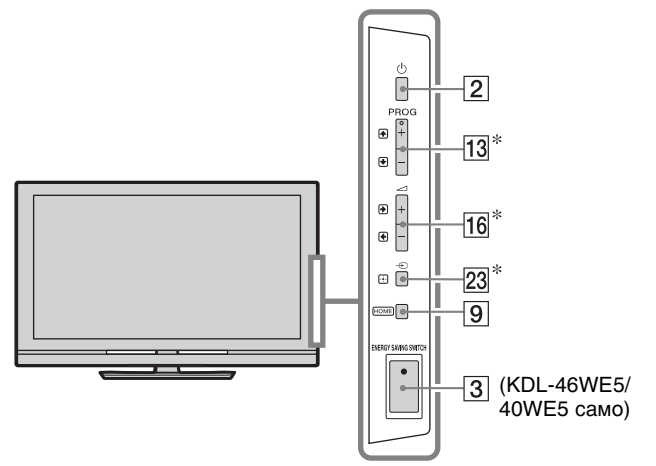

Бутоните на телевизора работят по същия начин както тези на устройството за дистанционно управление. \* В менюто тези бутони ще работят като なパタパーク/ (う.

#### Ϋ́

• Цифрата 5, ►, и бутоните **PROG +** и **AUDIO** на дистанционното имат осезаема точка. Използвайте осезаемата точка, като отправна, когато работите с телевизора.

| Бутон/Ключ                                                 | Описание                                                                                                    |
|------------------------------------------------------------|----------------------------------------------------------------------------------------------------|
| 1 I/⊕ (ТВ в<br>режим на<br>готовност)                      | Натиснете, за да включите/изключите телевизора от режим на готовност.                                                                                                    |
| 2 ()<br>(Захранване)                                       | <ul> <li>Включва или изключва телевизора.</li> <li>За да изключите телевизора напълно<br/>(0 W, без никаква консумация на<br/>енергия), изключете телевизора, след<br/>което извадете щепсела на<br/>захранващия кабел от контакта.</li> </ul>                                                                                  |
| 3 ENERGY<br>SAVING<br>SWITCH<br>(KDL-46WE5/<br>40WE5 camo) | Включва или изключва телевизора.<br>Когато ENERGY SAVING SWITCH е<br>изключен, консумацията е намалена.<br>Ако телевизорът е в състояние на<br>готовност, когато бъде изключен<br>ENERGY SAVING SWITCH, включването<br>ENERGY SAVING SWITCH, включването<br>ENERGY SAVING SWITCH връща<br>телевизора само в режим на готовност. |

|                                                              |    | 4 | <b>SCENE</b><br>(с изключение | Натиснете, за да покажете менюто                                              |
|--------------------------------------------------------------|----|---|-------------------------------|-------------------------------------------------------------------------------|
|                                                              |    |   | на моделите                   | "изоор на сцена.<br>Когато изберете опцията за желаната                       |
|                                                              |    |   | KDL-46/40/37/32               | сцена, автоматично се задават още и                                           |
| SYNC MENU THEATRE                                            |    |   | W5720                         | оптималното качество на картината и                                           |
| DIGITAL ANALOG SCENE AUDIO                                   | —4 |   | W5730<br>W5740)               | звука за нея.                                                                 |
|                                                              | 5  |   | (13710)                       | Натиснете û/⊕/⇔/, за да изберете опцията                                      |
|                                                              |    |   |                               | за сцената, след това натиснете (+).                                          |
|                                                              |    |   |                               | Кино: Пресъздава картина като в                                               |
| (] ( ) ) ()                                                  |    |   |                               | атмосферата на киносалон с динамичен                                          |
|                                                              |    |   |                               | звук.<br>Снимки: Пресъзнава картина, която                                    |
|                                                              |    |   |                               | автентично възпроизвежла текстурата и                                         |
| HOME                                                         |    |   |                               | цвета на отпечатана снимка.                                                   |
|                                                              |    |   |                               | Спорт: Пресъздава картина, която ви                                           |
|                                                              |    |   |                               | помага възможно най-реалистично да се                                         |
| $\left  \begin{array}{c} 1 \\ 2 \\ 3 \\ \end{array} \right $ |    |   |                               | доближите до гледката и звука на стадион.                                     |
| (4)(5)(6)                                                    |    |   |                               | Музика: Пресъздава звукови ефекти,                                            |
|                                                              |    |   |                               | чиито динамичен и чист звук ще ви накара                                      |
| (7)(8)(9)                                                    |    |   |                               | да се почувствате като на концерт.                                            |
| $\tilde{\mathbf{O}}$                                         |    |   |                               | и ра: Пресъздава картина, която ще                                            |
|                                                              |    |   |                               | време на вилео игра с великолепна                                             |
| PROG                                                         |    |   |                               | картина и качество на звука.                                                  |
| + +                                                          |    |   |                               | Графика: Пресъздава картина, която ще                                         |
|                                                              |    |   |                               | намали натоварването на зрението ви и                                         |
|                                                              |    |   |                               | ще сведе до минимум умората на очите ви                                       |
|                                                              |    |   |                               | чрез ясни и детайлни изображения.                                             |
| 0 0                                                          |    |   |                               | Общи: Настоящи настроики на                                                   |
| GONIX                                                        |    |   |                               | Потреоителя.                                                                  |
| SONI                                                         |    |   |                               | и картина се запават автоматично в                                            |
| TV                                                           |    |   |                               | зависимост от входния сигнал. макар да е                                      |
|                                                              |    |   |                               | възможно да няма ефект в зависимост от                                        |
|                                                              | ,  |   |                               | типа на свързаните устройства.                                                |
|                                                              |    |   |                               | (F)                                                                           |
|                                                              |    |   |                               | •В нифров режим опциите за "Сцена" се                                         |
|                                                              |    |   |                               | прилагат независимо за картини с HD                                           |
|                                                              |    |   |                               | (Висока разделителна способност) и за                                         |
|                                                              |    |   |                               | картини с SD (Стандартна разделителна                                         |
|                                                              |    |   |                               | CHOCOOHOCT). $\mathbf{V}_{\text{ODD}}$                                        |
|                                                              |    |   |                               | • когато зададете "гежим кино (стр. 15)<br>на положение включено, настройката |
|                                                              |    |   |                               | за "Избор на сцена" автоматично се                                            |
|                                                              |    |   |                               | превключва на "Кино".                                                         |
|                                                              | -  | 5 | AUDIO                         | В аналогов режим: Натиснете, за да                                            |
|                                                              |    |   |                               | промените режима на звука (стр. 37).                                          |
|                                                              |    |   |                               | В цифров режим: Натиснете, за да                                              |
|                                                              |    |   |                               | показваната програма (стр. 42).                                               |
|                                                              | -  | 6 | ⊕/⑦ (Инфо/                    | При всяко натискане на бутона дисплеят                                        |
|                                                              |    |   | IEKCT                         | се променя както следва:                                                      |
|                                                              |    |   | покажиј                       | <b>ь цифров режим:</b> Подробни данни за                                      |
|                                                              |    |   |                               | за следвашата програма — Подробни данни                                       |
|                                                              |    |   |                               | Guide).                                                                       |
|                                                              |    |   |                               | В аналогов режим: Номер на текущия                                            |
|                                                              |    |   |                               | канал и екранен режим — Информация                                            |
|                                                              |    |   |                               | за часовника<br>В Текст режим: Показва скрита                                 |
|                                                              |    |   |                               | информация (напр., отговор на въпрос)                                         |
|                                                              |    |   |                               | (стр. 15).                                                                    |

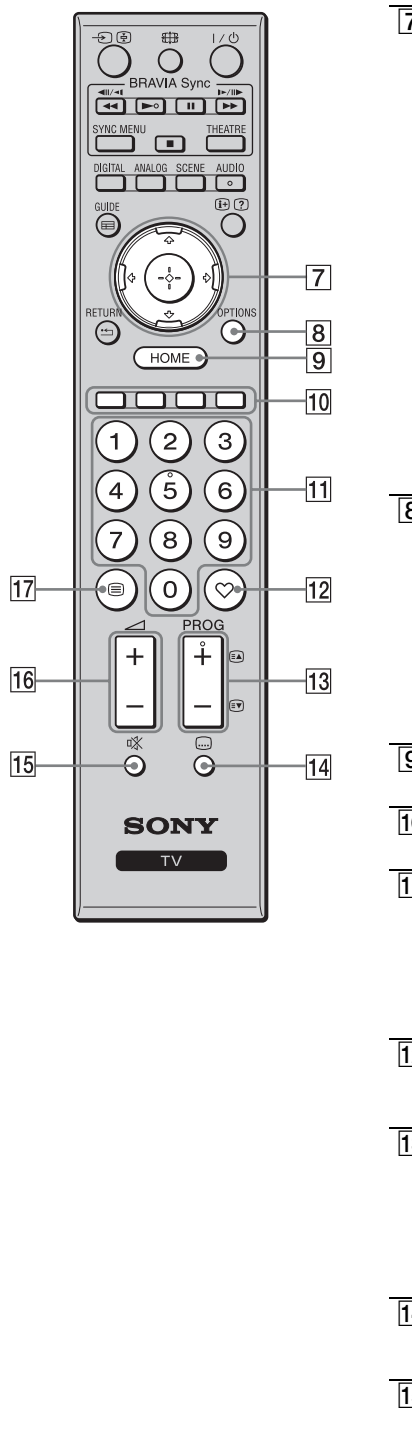

| 7                                                                           | <b>☆/∜/<i></i>⇔/⇔/</b> ⊕                                                                                                    | Натиснете �/�/�/\$, за да преместите<br>екранния курсор. Натиснете ⊕, за да<br>изберете/потвърдите осветения елемент.<br>Когато показвате файл със снимка:<br>Натиснете ⊕, за да започнете или<br>направите пауза в слайдшоу. Натиснете �/\$,<br>за да изберете предишния файл. Натиснете<br>\$/\$, за да изберете следващия файл.<br>Когато възпроизвеждате файл с музика/<br>видео: Натиснете ⊕, за да започнете/<br>направите пауза във възпроизвеждането.<br>Натиснете и задръжте \$/\$ за бързо<br>превъртане напред/назад, после освободете<br>бутона в точката, от която желаете да<br>възобновите възпроизвеждането. Натиснете                                                                                                    |
|-----------------------------------------------------------------------------|----------------------------------------------------------------------------------------------------|----------------------------------------------------------------------------------------------------|
|                                                                             |                                                                                                    |                                                                                                    |
|                                                                             |                                                                                                    | да отидете на следващия файл.                                                                                                    |
| 8                                                                           | OPTIONS                                                                                                    | Натиснете, за да покажете списък, който<br>съдържа "Контрол на устройства" или<br>бързо избиране на някои менюта за<br>настройка. Използвайте менюто "Контрол<br>на устройства", за работа с оборудване,<br>което е съвместимо с Управление през<br>HDMI.<br>Изброените опции може да се различават в<br>зависимост от входния източник.                                                                                                    |
| 9                                                                           | HOME                                                                                                    | Натиснете <b>НОМЕ</b> , за да покажете Ноте Мепц (стр. 32).                                                                                                    |
| 10                                                                          | Цветни                                                                                                    | При наличие на цветни бутони на екрана                                                                                                    |
|                                                                             | e'                                                                                                    |                                                                                                    |
|                                                                             | оутони                                                                                                    | се показват указания за използването им.                                                                                                    |
| 11                                                                          | бутони с<br>цифри                                                                                                    | се показват указания за използването им.<br>В режим гледане на телевизия:<br>Натиснете, за избор на канали. За<br>двуцифрени номера на канали въведете<br>бързо втората цифра.<br>В Текст режим: Натиснете, за да<br>въведете номера на страница.                                                                                                    |
| 11                                                                          | бутони с<br>цифри                                                                                                    | се показват указания за използването им.<br>В режим гледане на телевизия:<br>Натиснете, за избор на канали. За<br>двуцифрени номера на канали въведете<br>бързо втората цифра.<br>В Текст режим: Натиснете, за да<br>въведете номера на страница.<br>Натиснете, за да покажете списъка на                                                                                                    |
| 11                                                                          | бутони с<br>цифри<br>©<br>(Предпочита<br>на)                                                                                           | се показват указания за използването им.<br>В режим гледане на телевизия:<br>Натиснете, за избор на канали. За<br>двуцифрени номера на канали въведете<br>бързо втората цифра.<br>В Текст режим: Натиснете, за да<br>въведете номера на страница.<br>Натиснете, за да покажете списъка на<br>предпочитаните програми, който сте<br>указали (стр. 21).                                                                                                    |
| 11<br>12<br>13                                                              | бутони с<br>цифри<br>(Предпочита<br>на)<br>РROG +/-/<br>≘а/:ि♥                                                                         | се показват указания за използването им.<br>В режим гледане на телевизия:<br>Натиснете, за избор на канали. За<br>двуцифрени номера на канали въведете<br>бързо втората цифра.<br>В Текст режим: Натиснете, за да<br>въведете номера на страница.<br>Натиснете, за да покажете списъка на<br>предпочитаните програми, който сте<br>указали (стр. 21).<br>В режим гледане на телевизия:<br>Натиснете, за да изберете следващ (+)<br>или предишен (-) канал.<br>В Текст режим: Натиснете, за да<br>изберете следваща ((a)) или предишна<br>((f)) страница.                                                                                                    |
| 11<br>12<br>13                                                              | Бутони с<br>цифри<br>(Предпочита<br>на)<br>РROG +/-/<br>≅а/≣♥                                                                          | се показват указания за използването им.<br>В режим гледане на телевизия:<br>Натиснете, за избор на канали. За<br>двуцифрени номера на канали въведете<br>бързо втората цифра.<br>В Текст режим: Натиснете, за да<br>въведете номера на страница.<br>Натиснете, за да покажете списъка на<br>предпочитаните програми, който сте<br>указали (стр. 21).<br>В режим гледане на телевизия:<br>Натиснете, за да изберете следващ (+)<br>или предишен (-) канал.<br>В Текст режим: Натиснете, за да<br>изберете следваща ((=)) или предишна<br>((=)) страница.<br>Натиснете, за да промените езика на<br>субтитрите (стр. 42) (само в цифров режим).                                                                                                    |
| 11<br>12<br>13<br>14                                                        | Бутони с<br>цифри<br>(Предпочита<br>на)<br>РROG +/-/<br>а)/€♥                                                                          | се показват указания за използването им.<br>В режим гледане на телевизия:<br>Натиснете, за избор на канали. За<br>двуцифрени номера на канали въведете<br>бързо втората цифра.<br>В Текст режим: Натиснете, за да<br>въведете номера на страница.<br>Натиснете, за да покажете списъка на<br>предпочитаните програми, който сте<br>указали (стр. 21).<br>В режим гледане на телевизия:<br>Натиснете, за да изберете следващ (+)<br>или предишен (-) канал.<br>В Текст режим: Натиснете, за да<br>изберете следваща (()) или предишна<br>(()) страница.<br>Натиснете, за да промените езика на<br>субтитрите (стр. 42) (само в цифров режим).                                                                                                    |
| 11<br>12<br>13<br>15                                                        | бутони с<br>цифри<br>(Предпочита<br>на)<br>РROG +/-/<br>а)/тр<br>(Настройкана<br>субтитрите)<br>№ (без звук)                           | се показват указания за използването им.<br>В режим гледане на телевизия:<br>Натиснете, за избор на канали. За<br>двуцифрени номера на канали въведете<br>бързо втората цифра.<br>В Текст режим: Натиснете, за да<br>въведете номера на страница.<br>Натиснете, за да покажете списъка на<br>предпочитаните програми, който сте<br>указали (стр. 21).<br>В режим гледане на телевизия:<br>Натиснете, за да изберете следващ (+)<br>или предишен (-) канал.<br>В Текст режим: Натиснете, за да<br>изберете следваща ((a) или предишна<br>((b) страница.<br>Натиснете, за да промените езика на<br>субтитрите (стр. 42) (само в цифров режим).<br>Натиснете пак, за да включите звука.<br>Катиснете пак, за да включите звука.<br>С<br>• Ако искате да включите телевизора<br>без звук, натиснете този бутон, докато<br>сте в режим на готовност.                                                                                  |
| <ul><li>11</li><li>12</li><li>13</li><li>14</li><li>15</li><li>16</li></ul> | Бутони с<br>цифри<br>(Предпочита<br>на)<br>РROG +/-/<br>а)/тр<br>(Настройкана<br>субтитрите)<br>№ (без звук)<br>Маркана<br>субтитрите) | се показват указания за използването им.<br>В режим гледане на телевизия:<br>Натиснете, за избор на канали. За<br>двуцифрени номера на канали въведете<br>бързо втората цифра.<br>В Текст режим: Натиснете, за да<br>въведете номера на страница.<br>Натиснете, за да покажете списъка на<br>предпочитаните програми, който сте<br>указали (стр. 21).<br>В режим гледане на телевизия:<br>Натиснете, за да изберете следващ (+)<br>или предишен (-) канал.<br>В Текст режим: Натиснете, за да<br>изберете следваща (() или предишна<br>() страница.<br>Натиснете, за да промените езика на<br>субтитрите (стр. 42) (само в цифров режим).<br>Натиснете пак, за да включите звука.<br>Цатиснете пак, за да включите звука.<br>Катиснете пак, за да включите звука.<br>Катиснете, за да изключите звука.<br>Натиснете, за да изключите звука.<br>Натиснете, за да изключите звука.<br>Натиснете, за да регулирате силата на звука. |

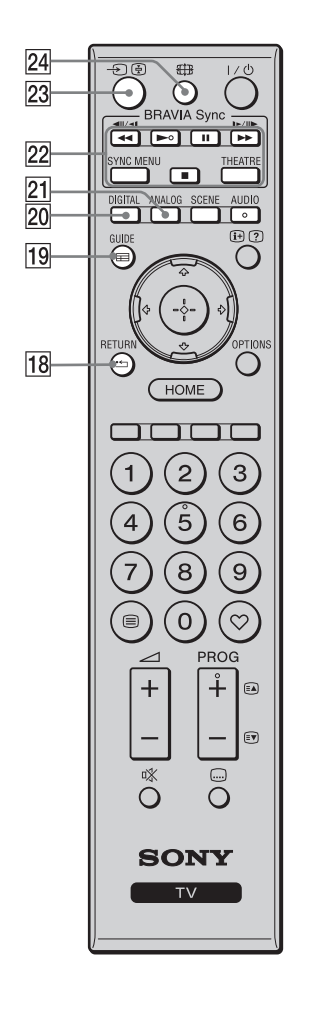

| 18 ·                                  | Натиснете, за да се върнете към<br>предходния екран на показваното меню.<br>Когато възпроизвеждате файл със<br>снимки/музика/видео: Натиснете, за да<br>спрете възпроизвеждането. (Дисплеят се<br>връща на списъка с файлове или папки.)<br>Натиснете, за да покажете цифровия<br>електронен справочник на телевизионните<br>програми (EPG) (стр. 17).                                                                                                    |
|---------------------------------------|----------------------------------------------------------------------------------------------------|
| 20 DIGITAL                            | Натиснете, за да покажете цифровия<br>канал, който сте гледали последен.<br>Когато разглеждате изображения от<br>свързано оборудване: Натиснете, за да се<br>върнете към нормалния режим на<br>гледане на телевизия.                                                                                                    |
| 21 ANALOG                             | Натиснете, за да покажете аналоговия<br>канал, който сте гледали последен.<br>Когато разглеждате изображения от<br>свързано оборудване: Натиснете, за да се<br>върнете към нормалния режим на<br>гледане на телевизия.                                                                                                    |
| 22 BRAVIA<br>Sync                     | <ul> <li>Можете да работите с<br/>ВRAVIA Sync-съвместимото<br/>оборудване, свързано към телевизора.</li> <li>SYNC MENU: Показва менюто на<br/>свързаното HDMI оборудване. Докато<br/>преглеждате екрани от други входни<br/>източници или телевизионни програми,<br/>при натискане на бутона се показва<br/>"Избор на HDMI уред".</li> <li>THEATRE: Можете да включите или<br/>изключите Режим Кино. Когато Режим<br/>Кино е включен, автоматично се задават<br/>оптимален аудио звук (ако телевизорът<br/>е свързан с аудио оборудване<br/>посредством HDMI кабел) и качеството<br/>на картината за филмово съдържание.</li> <li>О</li> <li>• Ако изключите телевизора, режимът<br/>Режим Кино също се изключва.</li> <li>• Когато промените настройката на<br/>"Избор на сцена", "Режим Кино"<br/>автоматично се изключва.</li> <li>• "Управление през HDMI" (BRAVIA<br/>Sync) е достъпна само със свързано<br/>сопу оборудване, което е обозначено с<br/>BRAVIA Sync или с логото BRAVIA<br/>Sync, или е съвместимо с Управление<br/>през HDMI.</li> </ul> |
| 23 - € / €<br>(Избор на<br>вход/Текст | <b>В режим гледане на телевизия:</b><br>Натиснете, за да покажете списъка на<br>входовете.                                                                                                    |
| задържане)                            | <b>В Текст режим:</b> Натиснете, за да задържите текущата страница.                                                                                                    |
| 24 ⊕ (Режим<br>на екрана)             | Натиснете, за да промените формата на екрана (стр. 16).                                                                                                    |

# Индикатори

|                                                            | (само за KDL-40E55/<br>32E55xx)                                                                                              |
|------------------------------------------------------------|----------------------------------------------------------------------------------------------------|
|                                                            |                                                                                                    |
| Индикатор                                                  | Описание                                                                                                    |
| 1 Светлинен сензор                                         | Не поставяйте нищо върху сензора, защото това може да наруши функцията му (стр. 34).                                         |
| Сензор на<br>устройството за<br>дистанционно<br>управление | Приема сигнали от дистанционното управление. Не поставяйте нищо върху сензора. Сензорът може да не работи правилно.          |
| 3 ⊠ ⊕ (Картина<br>изключена /<br>таймера)                  | Светва в зелено, когато изберете "Картина изключена" (стр. 33).<br>Светва в оранжево, когато зададете таймера (стр. 20, 33). |
| [4] <sup>(</sup> ) (Режим на готовност)                    | Светва в червено, когато телевизорът е в режим на готовност.                                                                 |
| 5 I (Захранване)                                           | Светва в зелено, когато телевизорът е включен.                                                                               |
| 6 Датчик за<br>присъствие<br>(KDL-46WE5/<br>40WE5 само)    | Не поставяйте нищо върху сензора, защото това може да наруши<br>функцията му (стр. 33).                                      |

#### Относно ръководството за вградено в телевизора

| 🖀 Звун  | :                      |           | Аналогова ТВ |
|---------|------------------------|-----------|--------------|
|         | Входове                | Общи      |              |
|         | Режим на звука         | Динамичен |              |
|         | Нулиране               |           | 1            |
|         | Високи                 |           |              |
|         | Ниски                  |           | 0            |
|         | Баланс                 |           | 0            |
|         | Автомат. сила на звука | Вкл.      |              |
|         |                        |           |              |
|         |                        |           |              |
|         |                        |           |              |
|         |                        |           |              |
| 🕀 Избор |                        |           | RETURN Hasag |

#### Ръководство за работа

Пример: Натиснете 🕀 или 📩 RETURN (вж. 7 (стр. 12) или 18 (стр. 13)).

Ръководството за работа ви помага да работите с телевизора, като използвате дистанционното управление, и се показва в долната част на екрана. Използвайте бутоните на дистанционното управление, показани в ръководството за работа.

# Гледане на телевизора

# Гледане на телевизия

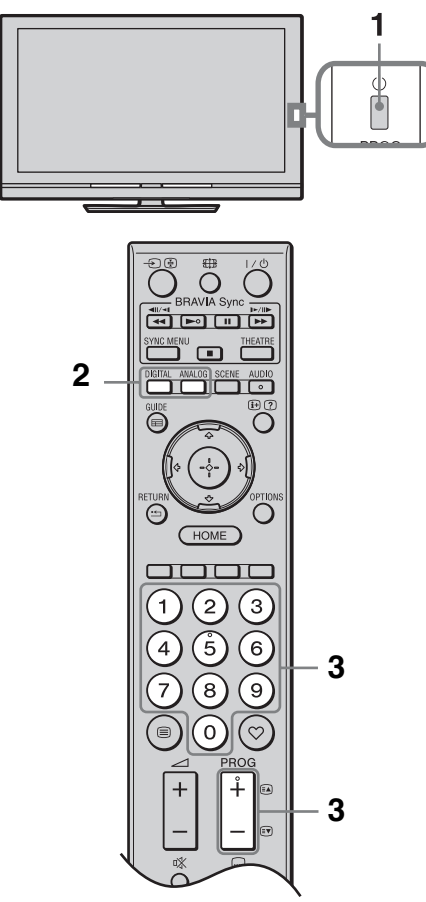

 Натиснете <sup>(1)</sup> на телевизора, за да го включите.

Когато телевизорът не може да се включи, включете **ENERGY SAVING SWITCH** на (стр. 10) (само за KDL-46WE5/40WE5).

Когато телевизорът е в режим на готовност (индикаторът () (готовност) от предната страна на телевизора свети в червено), натиснете I/() на дистанционното управление, за да включите телевизора.

2 Натиснете DIGITAL, за да превключите на цифров режим, или натиснете ANALOG, за да превключите на аналогов режим. Наличните канали се различават в зависимост от режима. 3 Натиснете бутоните с цифри или PROG +/-, за да изберете телевизионен канал.

За да изберете цифров канал, като използвате цифровия електронен справочник на програмите (EPG)(стр. 17).

## В цифров режим

За кратко се показва банер с информация. Възможно е на банера да се появят следните икони.

- 📾: Радио услуга
- 😹: Кодирана/платена услуга
- възможни са няколко езика за звука
- . Възможни са субтитри
- Э: Възможни са субтитри за хора с увреден слух
- (1): Препоръчителна минимална възраст за настоящата програма (от 4 до 18 години)
- 🕞: Родителски контрол

# За достъп Текст

Ϋ́

- Можете също да скочите направо на страница, като изберете номера на страницата, показван на екрана. Натиснете
   ⊕ и ↔/↔/↔, за да изберете номера на страницата, след това натиснете ⊕.
- Когато в дъното на страницата Текст се изведе четирицветна индикация, вие можете да отваряте бързо и лесно страници (Fast Text). Натиснете съответния цветен бутон, за да отворите страницата.

## За да смените ръчно Формат на екрана

Няколкократно натиснете ⊕, за да изберете желания Формат на екрана.

#### Smart\*

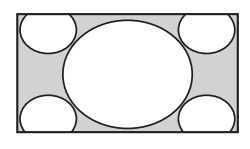

Уголемява централната част на картината. Лявата и дясна страна на картината се разпъват, за да се запълни екран с пропорции 16:9.

4:3

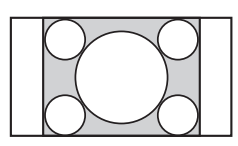

Показва 4:3 картина в оригиналния й размер. Показват се странични ленти, за да се запълни екран с пропорции 16:9.

#### Широк

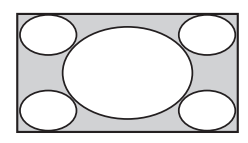

Разпъва хоризонтално 4:3 картина, за да се запълни екран с пропорции 16:9.

Лупа\*

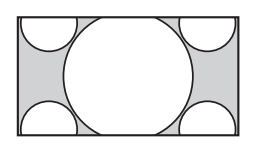

Възпроизвежда кинематографска картина (формат letter box) в правилната пропорция.

14:9\*

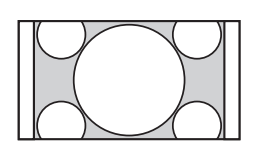

Показва 14:9 картина в правилната пропорция. Като резултат на екрана се виждат черни ленти.

\* Възможно е долната и горната част на картината да бъдат отрязани. Можете да настроите вертикалната позиция на картината. Натиснете ≎/<sup>0</sup>, за да преместите нагоре или надолу (например, за да прочетете субтитри)..

Þ

• Когато изберете "Smart", е възможно е някои символи и/или букви в горната и долната част на екрана да не се виждат. В такъв случай регулирайте "Вертикален размер" в менюто "Екран" (стр. 37).

# ţ.

- Когато "Автоматичен формат" (стр. 37) е поставен на "Вкл.", телевизорът автоматично избира най-добрия режим, който съответства на излъчването.
- Ако картини с входящ формат 720р, 1080i или 1080р се показват с черни линии по краищата на екрана, изберете "Smart" или "Лупа", за да настроите картината.

# Използване на система GUIDE Plus+™ и цифровия електронен справочник на телевизионните програми (EPG)

Условия, за да можете да използвате тази функция:

– да можете да получавате цифрови канали.

- когато "Антена" е избрано в " 5: Извършване на първоначалните Настройки".

Възможно е тази функция да не работи в някои държави/региони.

За да превключите GUIDE (Sony Guide или GUIDE Plus+), вижте стр. 43.

GUIDE Plus+ работи с пълната си функционалност само ако са налични GUIDE Plus+ данни, постъпващи по цифров път. Проверете на уеб сайта на GUIDE Plus+, дали във вашата страна вече се предлага DTT GUIDE Plus+.

# Þ

Когато използвате GUIDE Plus+, се препоръчва да изключите вашия телевизор с помощта на бутона за режим на готовност от дистанционното управление, а не чрез бутона за захранване на телевизора, за да може справочната информация да се актуализира.

## Употреба на GUIDE Plus+

Използвайте системата GUIDE Plus+, за да намерите предаването, което искате да гледате. Тази функция ви позволява да търсите предавания по категории или с ключова дума. Програмата GUIDE Plus+ предлага справочна информация за телевизионните програми до осем дни. Не пропускайте да изпълните първоначалната Настройка (стр. 6), за да използвате тази услуга.

### GUIDE Plus+ Компоненти на системата

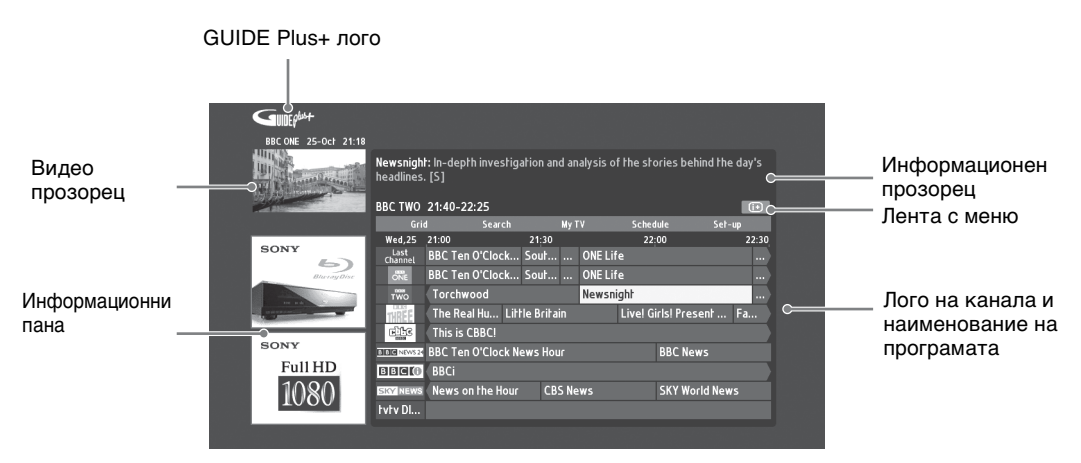

# ţ,

- Показаното по-горе изображение зависи от страната/региона.
- Информационните пана не са реклами предоставени от Sony, а реклами, които принадлежат на търговския партньор.
- Функцията на лентата за избор на действие зависи от мястото на курсора и дали сте в режим на настройка.
- **1** Hatuchete  $\blacksquare$  GUIDE.
- **2** Извършете желаната операция, както е показано в таблицата по-долу или както се вижда на показвания екран.

| Натиснете �/�/\$, за да изберете програма, след това<br>натиснете ⊕.<br>€⊐                                                                                                    |  |
|----------------------------------------------------------------------------------------------------|--|
| <ul> <li>Натиснете ↔/↔/↔, за да изберете програма, след това натиснете ⊕.</li> <li>Информацията за програмата се показва в информационния прозорец.</li> <li>Натиснете ⊕, за да отворите прозореца за информация за по-подробно съдържание.</li> <li>Можете да използвате <b>PROG +/-</b>, за да сменяте страиниче на осност ните.</li> </ul>                                                                                                    |  |
| Натиснете <b>BRAVIA Sync</b> ◀◀/►►, за да отидете на следващия или на предишния ден.                                                                                                    |  |
| Натиснете 🖬 GUIDE, за да излезете от справочника на телевизионни програми.                                                                                                    |  |
| <ul> <li>Натиснете ⟨⟨-⟨-⟨¬⟨¬⟩⟨¬⟨¬⟨¬⟩¬⟨¬⟩¬⟨¬⟩¬⟨¬⟩¬⟨¬⟩¬⟨¬⟩¬⟨¬</li></ul>                                                                                                    |  |
|                                                                                                    |  |
| <ul> <li>Можете бързо и лесно да намерите нещо интересно за гледане или да зададете подсещане за дадена категория (напр. Спорт) или подкатегория (напр. Футбол) в някоя програма.</li> <li>Осветете "Search" в лентата за менюто и после еднократно натиснете <sup>3</sup>.</li> <li>Натиснете <sup>4</sup>/<sup>3</sup>/<sup>4</sup>,<sup>4</sup>,<sup>4</sup>, за да изберете категория или подкатегория, след това натиснете <sup>4</sup>.</li> </ul>                                                                                                    |  |
| <ul> <li>В допълнение към стандартните категории и подкатегории, можете да зададете търсене по избрана от вас ключова дума.</li> <li>1 Осветете "Му Choice" в областта "Search" на лентата на менюто.</li> <li>2 Натиснете жълтия бутон, за да добавите ключова дума, и ще се покаже виртуална клавиатура.</li> <li>3 Използвайте виртуалната клавиатура, за да въведете ключовата си дума.</li> <li>4 Потвърдете със зеления бутон.</li> <li>5 Ключовата ви дума ще се покаже в "Му Choice".</li> <li>6 Изберете ключовата ви дума и натиснете ⊕, за да започнете търсене в съответствие с личната ви</li> </ul> |  |
|                                                                                                    |  |

| -        |
|----------|
| 1        |
| -        |
| Ð        |
| ĥ.       |
| ~        |
| 2        |
| 5        |
| Ð        |
| -        |
| *        |
| Ð        |
| -        |
| ۳ų.      |
| ۳.       |
| 2        |
| Ð        |
| 8        |
| Z.       |
| ω.       |
| õ        |
| ×.       |
| 2        |
| <b>n</b> |

| 3a                                                                                                    | Извършете следното                                                                                                    |  |  |
|----------------------------------------------------------------------------------------------------|----------------------------------------------------------------------------------------------------|--|--|
| Задаване на профил и<br>получаване на препоръки в<br>съответствие с вашите<br>предпочитания<br>- Му TV | <ul> <li>Областта "Му ТV" ви позволява да конфигурирате личен профил.</li> <li>Можете да дефинирате личен профил по канали, категории и/или ключови думи.</li> <li>Областта "Му ТV" ще ви дава препоръки как бързо и лесно да намерите нещо интересно за гледане или как да зададете подцещане.</li> <li>Как да конфигурирате личен профил:</li> <li>1 Осветете "Му TV" в лентата за менюто и натиснете зеления бутон, за да конфигурирате профила си.</li> <li>2 Натиснете ¢/↔, за да изберете канали, категории или ключови думи.</li> </ul>                                                                                                    |  |  |
|                                                                                                    | <b>3</b> Натиснете жълтия бутон, за да добавите към профила си канал, категория или ключова дума.                                                                                                    |  |  |
|                                                                                                    | 4 Натиснете �/�/�/\$, за да изберете канал, категория или ключова дума, след това натиснете ⊕.                                                                                                    |  |  |
|                                                                                                    | <ul> <li>Б Повторете стъпки 2 до 4, за да добавите още елементи.</li> <li>В Натиснете ⊕, за да активирате профила си.</li> <li><sup>*</sup></li> <li><sup>*</sup> Можете да изтривате или редактирате с червения и зеления бутон.</li> </ul>                                                                                                    |  |  |
| Изтриване и редактиране на<br>подесщане<br>- Schedule                                                  | <ol> <li>Осветете "Schedule" на лентата на менюто.</li> <li>Натиснете ф/⊕, за да изтривате или редактирате с<br/>червения и зеления бутон.</li> <li>Когато няма зададено подсещане, показва се "No<br/>programmes". Натиснете ⇔, за да осветите "Frequency"<br/>(напр. седмично) или "Timing" (напр. време за напомняне:<br/>10 мин. по-рано), можете да променяте тази настройка с<br/>цветните бутони.</li> </ol>                                                                                                    |  |  |
| Конфигуриране на системата<br>GUIDE Plus+ според личните ви<br>нужди<br>- Set-up                       | <ol> <li>Осветете "Set-up" от лентата на менюто.</li> <li>Натиснете \$\/\$, за да изберете елементите по-долу, които искате да конфигурирате.</li> <li>"Personal Preferences": Можете да промените езика за показване на екранните съобщения, да смените времето за показване на напомняне и да зададете изтегляне през нощта.</li> <li>"Start Installation Sequence": Тази функция ви предоставя лесен начин да започнете инсталацията от самото начало. Това ще изтрие цялото съдържание на справочника на ТВ програми.</li> <li>"Manual Data Download": Актуализирайте ТВ справочника си незабавно. Ако телевизорът бъде изключен в течение на няколко последователни дни, справочникът на ТВ програми използвайте тази функция за актуализиране на ТВ справочника.</li> <li>"GUIDE Plus+ System Information:" екран: Покажи информация за системата GUIDE Plus+. Този екран дава няколко стойности, които са полезни при отстраняване на неизправности.</li> </ol> |  |  |

# Използване на цифровия електронен справочник на телевизионните програми (EPG)

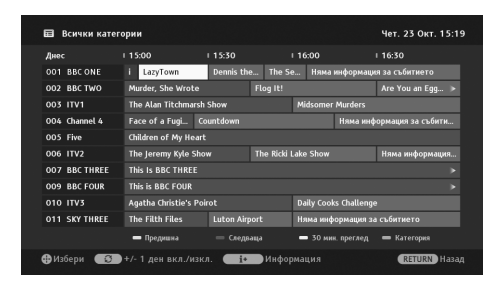

- **1** В цифров режим натиснете **E GUIDE**.
- 2 Извършете желаната операция, както е показано в таблицата подолу или както се вижда на показвания екран.

Тази функция може да не е налична в някои държави/региони. За да превключите GUIDE (Sony Guide или GUIDE Plus+), вижте стр. 43.

| За                                                                                                    | Извършете следното                                                                                                    |  |
|----------------------------------------------------------------------------------------------------|----------------------------------------------------------------------------------------------------|--|
| Гледане на програма                                                                                     | Натиснете �/�/¢/\$, за да изберете програма, след това натиснете ⊕.                                                                                                    |  |
| Изключване на EPG                                                                                       | Натиснете <b>E GUIDE</b> .                                                                                                    |  |
| Сортирате програмната<br>информация по категории<br>- Категория списък                                  | <ol> <li>Натиснете синия бутон.</li> <li>Натиснете ↔/, за да изберете категория, след това<br/>натиснете ⊕.</li> <li>Името на категорията (напр. "Новини") съдържа<br/>всички канали, съответстващи на избраната категория.</li> </ol>                                                                                                    |  |
| Задаване на програма, която<br>автоматично да бъде показана<br>на екрана, когато започва<br>- Подсещане | <ol> <li>Натиснете �/∜/⇔/⇔, за да изберете бъдеща програма, която желаете да покажете, след това натиснете ⊕.</li> <li>Натиснете �/∜, за да изберете "Подсещане", след това натиснете ⊕.<br/>До информацията за програмата се извежда символа ⊕.<br/>Индикаторът ⊠ ⊕ от предната страна на телевизора светва в оранжево.</li> <li>Ако превключите телевизора в режим на готовност, той</li> </ol>                                                                |  |
| Отмяна на подсещане<br>- Анулиране на таймера                                                           | <ol> <li>Натиснете ⊕.</li> <li>Натиснете ⊕/, за да изберете "Списък на таймера", след това натиснете ⊕.</li> <li>Натиснете ⊕/, за да изберете програма, която желаете да отмените, след това натиснете ⊕.</li> <li>Натиснете ⊕/, за да изберете "Анулиране на таймера", след това натиснете ⊕.</li> <li>Натиснете ⊕/, за да изберете "Анулиране на таймера", след това натиснете ⊕.</li> <li>Натиснете ⊕, за да изберете "Да", след това натиснете ⊕.</li> </ol> |  |

# Използване на списъка с предпочитани програми (Favourites)

Предпочитани аналогови

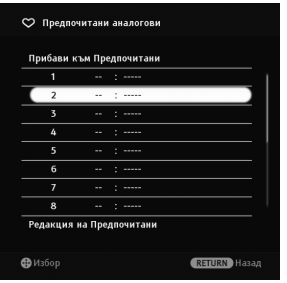

Списък с предпочитаните аналогови програми

Предпочитаните програми ви дават възможност да избирате програми от списък със зададени от вас до 16 предпочитани канала.

- 1 В аналогов режим натиснете ♡.
- 2 Извършете желаната операция, както е показано в таблицата подолу или както се вижда на показания екран.

| За                                                                               | Извършете следното                                                                                                    |  |
|----------------------------------------------------------------------------------|----------------------------------------------------------------------------------------------------|--|
| Гледане на канал                                                                 | Натиснете 🕀.                                                                                                    |  |
| Изключване на списъка с<br>предпочитани програми (Favourites)                    | Натиснете ♡.                                                                                                    |  |
| Добавяне на текущия канал към<br>списъка с предпочитани програми<br>(Favourites) | Натиснете �/ऄ, за да изберете "Прибави към Предпочитани", след това натиснете ⊕.                                                                                                    |  |
| Премахване на канал от списъка с<br>предпочитани програми<br>(Favourites)        | <ol> <li>Натиснете �/�, за да изберете "Редакция на<br/>Предпочитани", след това натиснете ⊕.</li> <li>Показва се екранът "Настройка на предпочитаните".</li> <li>Натиснете �/�, за да изберете номера на канал, а след<br/>това натиснете ⊕.</li> <li>Натиснете �/�, за да изберете "", след това натиснете ⊕.</li> </ol> |  |
| Предпочитани цифрови                                                             | Можете да укажете до четири списъка с                                                                                                    |  |

Можете да укажете до четири списъка с предпочитани канали.

- 1 В цифров режим натиснете ♡.
- 2 Извършете желаната операция, както е показано в таблицата подолу или както се вижда на показвания екран.

ениерор (Петериканите цифрови програми

BBC TWO

BBC THREE

010 ITV3 083 Sky Spts N

| За да                                                                            | Извършете следното                                                                                                    |
|----------------------------------------------------------------------------------|----------------------------------------------------------------------------------------------------|
| Изключване на списъка с<br>предпочитани програми (Favourites)                    | Натиснете 📩 RETURN.                                                                                                    |
| Добавяне или премахване на<br>канали в списъка на<br>предпочитаните              | <ol> <li>Натиснете синия бутон.<br/>Отидете на стъпка 2, когато добавяте канали за първи път<br/>или списъкът на предпочитаните програми е празен.</li> <li>Натиснете жълтия бутон, за да изберете списъка с предпочитаните<br/>програми (Favourites), който желаете да редактирате.</li> <li>Натиснете ☆/∜/↔/, за да изберете канала, който желаете да<br/>добавите или премахнете, след това натиснете ⊕.</li> </ol> |
| Гледане на канал                                                                 | <ol> <li>Натиснете жълтия бутон, за да изберете списък с<br/>предпочитаните програми (Favourites).</li> <li>Натиснете ↔/↔, за да изберете канал, след това натиснете ⊕.</li> </ol>                                                                                                    |
| Премахване на всички канали от<br>списък с предпочитани програми<br>(Favourites) | <ul> <li>Натиснете синия бутон.</li> <li>Натиснете жълтия бутон, за да изберете списъка с предпочитаните програми (Favourites), който желаете да редактирате.</li> <li>Натиснете синия бутон.</li> <li>Натиснете ⇔/⇔, за да изберете "Да", след това натиснете ⊕.</li> </ul>                                                                                                    |

# **Свързване на допълнително оборудване** Можете да свържете към телевизора си широка гама допълнително оборудване.

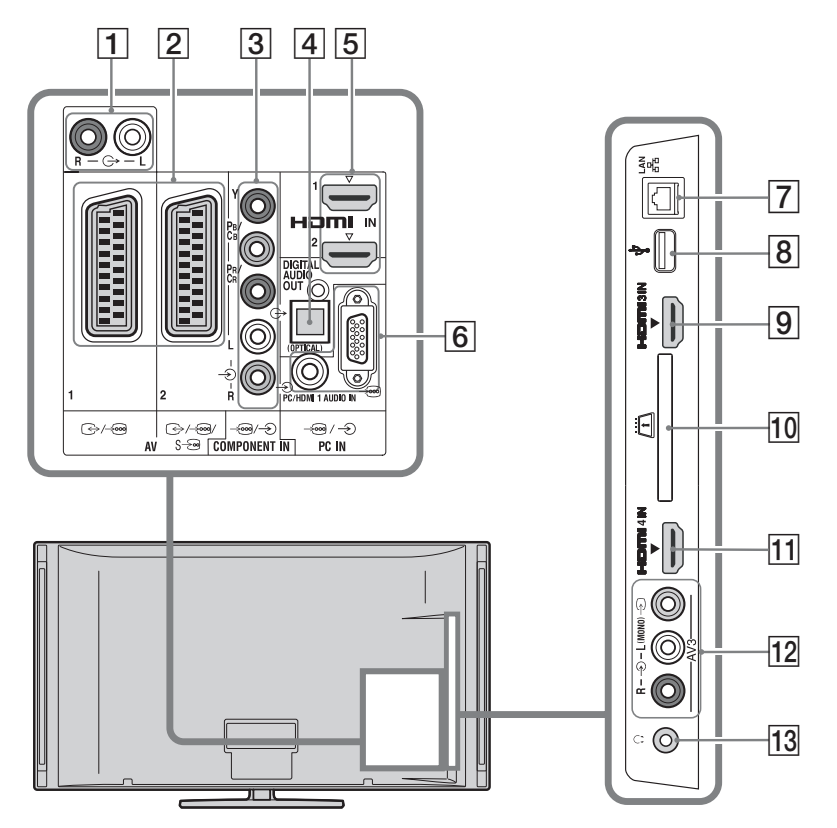

Свързване на аудио/видео оборудване (в ред по качество: от високо към ниско)

| Свържи към                            | Свържи с   | Описание                                                                                                    |
|---------------------------------------|------------|----------------------------------------------------------------------------------------------------|
| 5, 9, 11<br>HDMI IN 1, 2, 3,<br>или 4 | HDMI кабел | Сигналите за цифрово видео и аудио постъпват от<br>свързаното оборудване.<br>В допълнение, когато свързвате оборудване,<br>съвместимо с Управление през HDMI, телевизорът<br>поддържа и комуникация със свързаното оборудване<br>(стр. 40).<br>Ако оборудването има DVI гнездо/жак, свържете DVI<br>гнездото/жака към гнездото/жака за HDMI IN 1, като<br>използвате DVI-HDMI адаптер (не е приложен в<br>комплекта), и свържете аудио изходите на устройството<br>към аудио входовете на HDMI IN 1 гнездата. |
|                                       |            | <ul> <li>На всяка цена използвайте само оригинален HDMI кабел с логото на HDMI. Препоръчваме ви да използвате кабела Sony HDMI (във високоскоростния му вариант).</li> <li>Когато свързвате аудио система, съвместима с Управление през HDMI, уверете се, че сте свързали също и DIGITAL AUDIO OUT (OPTICAL) гнездото/жака.</li> </ul>                                                                                                    |

| Свържи към                | Свържи с                                   | Описание                                                                                                    |
|---------------------------|--------------------------------------------|----------------------------------------------------------------------------------------------------|
| 3 -⊕/-€<br>COMPONENT IN   | Компонентен<br>видео кабел,<br>аудио кабел |                                                                                                    |
| 2 ↔/-⊕AV1,<br>↔/-⊕/s-⊕AV2 | SCART кабел                                | Когато свързвате аналогов декодер, тунерът на<br>телевизора извежда към декодера кодирани сигнали,<br>а декодерът ги декодира, преди да ги подаде нататък. |
| 12 -∋АV3, и<br>-∋АV3      | Композитен<br>видео кабел                  | Когато свързвате моно оборудване, използвайте<br>гнездото L на - ЭАV3.                                                                                     |

# Свързване на аудио/преносимо оборудване

| Свържи към                          | Свържи с               | Описание                                                                                                    |
|-------------------------------------|------------------------|----------------------------------------------------------------------------------------------------|
| 1 0-                                | Аудио кабел            | Можете да слушате звука от телевизора на свързано към него Hi-Fi аудио оборудване.                                  |
| 4 DIGITAL<br>AUDIO OUT<br>(OPTICAL) | Оптичен аудио<br>кабел | Може да слушате звука от телевизора през<br>свързаната система за домашно кино с цифров вход.                       |
| 8 <b>∲USB</b>                       | USB кабел              | Можете да се наслаждавате на мултимедийните файлове записани в цифров апарат на Sony или във видеокамера (стр. 25). |

# Свързване на друго оборудване

| Свържи към                                                      | Свържи с                                                           | Описание                                                                                                    |
|-----------------------------------------------------------------|--------------------------------------------------------------------|----------------------------------------------------------------------------------------------------|
| 6 -⊕/-€PC IN                                                    | РС кабел с<br>ферити за<br>свързване с<br>компютър, аудио<br>кабел | Препоръчваме ви да използвате PC кабел с ферит,<br>като например "Connector, D-sub 15"<br>(вж. 1-793-504-11, който се предлага в сервизните<br>центрове на Sony) или еквивалентен.                                                                                                    |
| 기 뫔 LAN                                                         | LAN-кабел                                                          | Можете да се наслаждавате на съдържание,<br>съхранявано в DLNA-съвместими устройства (стр.<br>28) по мрежата.                                                                                                    |
| 10 <sup>m</sup> CAM<br>(Conditional<br>Access Module)<br>гнездо |                                                                    | Предлага достъп до платени телевизионни услуги. За<br>подробности вижте ръководството за експлоатация,<br>приложено с САМ.<br>За да използвате САМ, извадете имитационната<br>карта от САМ гнездото, изключете телевизора и<br>поставете вашата САМ карта в гнездото.<br>Когато не използвате САМ, препоръчваме ви да<br>поставяте имитационната карта в САМ гнездото.<br>• Не поставяйте директно смарт каратата в гнездото<br>за модула за условен достъп TV САМ (Conditional<br>Access Module ).<br>Тя трябва да се постави в модула за условен достъп,<br>предоставен от вашия упълномощен дилър.<br>• САМ не се поддържа във всички държави/области.<br>Обърнете се към вашия доставчик. |
| 13 ָ Слушалки                                                   |                                                                    | Можете да слушате звука на телевизора през<br>слушалки.                                                                                                    |

# Преглед на изображения от свързано оборудване

Включете свързаното оборудване, след което извършете следната операция.

- 1 Натиснете Э.
- Натиснете ↔/↔, за да изберете желания входен източник, след което натиснете ⊕.

| Входове |           |  |  |
|---------|-----------|--|--|
| ď       | ТВ        |  |  |
| -       | AV1       |  |  |
|         | AV2       |  |  |
| 0.      | AV3       |  |  |
| -       | HDMI 1    |  |  |
| •       | HDMI 2    |  |  |
| I       | HDMI 3    |  |  |
| 0       | HDMI 4    |  |  |
|         | Component |  |  |
| □       | PC        |  |  |

#### За оборудване, свързано към Scart гнездата, като използвате напълно окабелен 21-пинов Scart кабел

Започнете възпроизвеждане от страна на свързаното оборудване.

Картината от свързаното оборудване се извежда на екрана.

### За автоматично настроен видеокасетофон

В аналогов режим натиснете **PROG +/–** или бутоните с цифри, за да изберете видео канала.

# Едновременно гледане на две изображения

- РАР (Картина и картина)

Можете едновременно да гледате две изображения на екрана (от външен източник и телевизионна програма).

# Þ

- Тази функция не работи за вход от компютър.
- **1** Hatuchete **OPTIONS**.
- 2 Натиснете ↔/↔, за да изберете "PIP/ PAP", след това натиснете ⊕.
- **3** Натиснете ↔/↔, за да изберете "РАР", след това натиснете ⊕.

Картината от свързаното оборудване се извежда от лявата страна, а телевизионната програма се извежда от дясната страна.

4 Натиснете бутоните с цифри или PROG +/–, за да изберете телевизионния канал. За да се върнете в режим на единично изображение Натиснете 🗂 RETURN.

# За да гледате две картини едновременно

# - PIP (Картина в картината)

Можете едновременно да гледате две изображения на екрана (от външен източник и телевизионна програма).

- **1** Hatuchete **OPTIONS**.
- Натиснете ↔/↔, за да изберете "PIP/ PAP", след това натиснете ⊕.
- **3** Натиснете �/�, за да изберете "PIP", след това натиснете ⊕.

Картината от свързаното оборудване се извежда в пълен размер, а телевизионната програма се показва в малкия прозорец. Можете да използвате �/�, за да преместите позицията на екрана с телевизионната програма.

4 Натиснете бутоните с цифри или PROG +/–, за да изберете телевизионен канал.

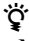

• Можете да превключите звука, който се чува, като натиснете �/�.

# Възпроизвеждане Снимки/Музика/Видео през USB

Можете да пускате снимки/музика/ видео, съхранявани на Sony цифров фотоапарат или видеокамера през USB кабел или от USB памет.

- 1 Свържете към телевизора поддържано USB устройство.
- **2** Натиснете **НОМЕ**.
- 3 Натиснете ⇔/⇔, за да изберете "Снимки", "Музика" или "Видео".
- 4 Натиснете 4/⊕, за да изберете USB устройство, след което натиснете ⊕. Показва се списък с файлове или папки. За да покажете списък с умалени изображения, натиснете жълтия бутон в момент, когато на екрана се показва списъкът.
- Натиснете ↔/↔, за да изберете файл или папка, след което натиснете ⊕.
   Когато избирате папка, изберете файл и натиснете ⊕.
   Възпроизвеждането започва.

#### Автоматично показване на снимки

Телевизорът автоматично започва да показва снимки при включване на телевизора, ако в този момент към USB порта му е свързан цифров фотоапарат или друго устройство и това устройство се включи (стр. 39).

# Þ

- Когато телевизорът чете данни от USB устройството, внимавайте за следното:
  - Не изключвайте телевизора или свързаното USB устройство.
  - Не изваждайте USB кабела.
  - Не сваляйте USB устройството.
- Ако го направите, възможно е да се повредят данните, намиращи се на USB устройството.
- Sony не носи отговорност за повреди или загуба на данни от носителя на запис, причинени от повреди в свързаното оборудване или телевизора.
- Възпроизвеждането не започва автоматично, ако телевизорът бъде включен след свързване към USB порта на цифровия фотоапарат или друго устройство.
- Можете да добавите фонова музика по време на Слайдшоуто, като докато слушате музика изберете С Снимки натиснете OPTIONS и след това изберете "Добави в Слайдшоу".

- Поддържа се възпроизвеждане по USB на следните формати със снимки:
  - JPEG (файловете с JPEG формат имат разширение "jpg" и съответстват на DCF 2.0 или Exif 2.21)
  - RAW (файловете с формат ARW/ARW 2.0 имат разширение "arw". Само за визуализация.)
- Поддържа се възпроизвеждане по USB на следните формати за музика:
  - MP3 (файловете с разширение "mp3", които не са защитени с авторско право)
- Поддържа се възпроизвеждане по USB на следните формати за видео:
- МРЕG1 (файлове с разширение "mpg")
  Автоматично показване на снимки работи само за фото файлове, които се намират в най-новата папка на цифровия фото апарат (DCF-съвместим, папката "DCIM" с найголям номер).
- Възпроизвеждането може да не стартира автоматично, когато са свързани някои фотоапарати (например такива с вътрешна памет).
- Поддържат се само английски имена на файлове и папки.
- Когато свързвате цифров апарат на Sony, задайте режима за връзка на фотоапарата в на "Auto" или "Mass Storage". За повече информация относно режима на USB връзка, вижте ръководството за експлоатация, приложено към цифровия ви фотоапарат.
- Актуална информация относно съвместимите USB устройства маожете да намерите на уеб сайта по-долу. http://support.sony-europe.com/TV/compitability/
- Използвайте USB устройство за съхранение, което е съвместимо с USB Mass Storage Class стандартите.

# За да покажете снимка

#### - Картина в рамка

Можете да покажете дадена снимка на екрана за определен период от време. След този период телевизорът автоматично се преминава в режим на готовност.

1 Изберете снимка.

Можете да изберете снимка от свързаното USB устройство или предварително зададена папка със снимки. За подробности относно избора на снимка (стр. 25).

- Натиснете OPTIONS, докато се показва избраната снимка, след което натиснете ↔, за да изберете "Картина в рамка" и натиснете ⊕.
- 3 Натиснете бутона ≝ **RETURN**, за да се върнете към Home Menu.

4 Натиснете ⇔/⇔, за да изберете "Снимки", после изберете Картина в рамка и натиснете ⊕.

Телевизорът се превключва в режим Картина в рамка и избраната снимка се показва на екрана.

# За да зададете времето за показване на снимка

Натиснете **OPTIONS**, изберете "Времетраене" и натиснете  $\oplus$ . После изберете времетраенето и натиснете  $\oplus$ . На екрана се показва брояч.

#### За да се върнете към ХМВ™ Натиснете ≝ RETURN.

# Þ

- Ако снимката е избрана от USB устройство, USB устройството трябва да остане включено към телевизора.
- Ако е активирано "Автоматично изключване", телевизорът автоматично ще премине в режим на готовност.

## За да покажете снимка с местоположението й на карта

Когато използвате цифров фотоапарат с GPS функция, възможно е да покажете снимка с карта на местоположението, където е била направена снимката, благодарение на GPS функцията, която е записала географската ширина и дължина. Понеже информацията за картата се сваля от онлайн Интернет услуги за картографска информация, изисква се наличието на мрежова връзка и телевизорът трябва да е включен към мрежата (стр. 28).

- 1 Изберете снимка (стр. 25).
- 2 Натиснете зеления/червения бутон, за да увеличите/намалите мащаба на картата.

За да промените мястото на на картата върху екрана, натиснете няколкократно синия бутон.

# Þ

- Понеже онлайн информацията за карти в Интернет се предлага от други фирми, тези услуги може да претърпят промяна или да бъдат прекратени през предизвестие.
- Показваното на картата географско местонахождение може да се различава в зависимост от използвания цифров фотоапарат.

 Ако телевизорът не е включен към Интернет или ако онлайн услугата за карти е прекратена, на екрана ще се покаже само дребномащабна карта, която не допуска премащабиране.

## Ϋ́

- Карта може да се покаже в случай, че Exif данните към снимката включват информация за дата, а съответната информация за географска ширина и дължина ("Log files") е била записана с помощта на GPS устройство на Sony. Следвайте описаната по-долу процедура.
- 1 Свържете GPS устройството към USB порта.
- **2** Натиснете **НОМЕ**.
- З Натиснете ⇔/⇔, за да изберете "Снимки".
- Натиснете ↔/♣, за да изберете GPS устройството, след това натиснете
   ⊕.
- 5 Изберете следните елементи с помощта на ↔, после ги задайте чрез ⇔/⇔.
  - Времева зона
  - Лятно време
- 6 Изберете "ОК", след това натиснете ⊕. GPS log файловете са заредени.
- 7 Прекъснете връзката с GPS устройството и свържете устройството, на което са записани снимките.
- 8 Изберете снимка (стр. 25).
- **9** Натиснете зеления/червен бутон, за да увеличаване/намаляване мащаба на картата.

# Използване на BRAVIA Sync с Управление през HDMI

Функцията Управление през HDMI позволява на телевизора да комуникира със свързаното оборудване, съвместимо с тази функция, чрез HDMI CEC (Consumer Electronic Control). Например, свързвайки Sony оборудване, което е съвместимо с функцията Управление през HDMI (като използвате HDMI кабели), вие можете да контролирате устройствата съвместно.

Уверете се, че сте свързали правилно устройствата и направете нужните настройки.

#### Управление през HDMI

- Автоматично изключва свързаното към телевизора оборудване, когато с устройството за дистанционно управление превключите телевизора в режим на готовност.
- Включва автоматично телевизора и превключва на входния сигнал от свързаното оборудване, когато то започне да възпроизвежда.
- Ако включите свързаната аудио система, докато телевизорът е включен, изходният звуков сигнал се превключва от високоговорителя на телевизора към аудио системата.
- Регулира силата на звука (∠ +/-) и заглушава звука (<sup>™</sup>) на свързаната аудио система.
- Можете да работите със Sony оборудване, притежаващо логото BRAVIA Sync, чрез дистанционното управление, като натиснете:
  - ◀◀/►/Ⅲ/►►/■, за да работите директно със свързаното оборудване.
  - SYNC MENU за да изведете на екрана менюто на свързаното HDMI оборудване. След като изведете менюто, можете да работите с него, като използвате ☆/♥/\$\\$, ⊕, цветните бутони и RETURN.
  - ОРТІОNS за да изведете "Контрол на устройства", след което изберете функции от "Опции" и "Съдържание", за да работите с оборудването.
  - Обърнете се към ръководството за употреба на свързаното оборудване.

 Ако "Управление през HDMI" на телевизора е в положение "Вкл.", "Управление през HDMI" на свързаното оборудване също автоматично се превключва на "Вкл."

## За да настроите Управление през HDMI

Свържете съвместимото оборудване и телевизора с HDMI кабел. Когато свързвате аудио система, уверете се, че сте свързали посредством оптичен аудио кабел DIGITAL AUDIO OUT (OPTICAL) жака на телевизора и аудио системата (стр. 22).

### За да направите настройките за Управление през HDMI

Настройките Управление през HDMI трябва да са конфигурирани както на телевизора, така и на свързаното оборудване. Вж. "HDMI настройки" (стр. 40) за настройките от страната на телевизора. За настройките от страна на свързаното оборудване се обърнете към ръководството за употреба на това оборудване.

# Използване на функцията Домашна мрежа

С този телевизор можете да се наслаждавате на съдържание, съхранявано в DLNA-съвместими устройства част от вашата домашна мрежа.

Устройства, които съхраняват и предлагат съдържание като файлове със снимки/музика/видео, се наричат "Сървър". Телевизорът получава мултимедийните файлове от сървър по мрежата. Дори можете да ги възпроизвеждате на телевизора от други стаи.

За да се възползвате от предимствата на домашната мрежа, нужно е да имате за сървър DLNA-съвместимо устройство (VAIO, Cyber-shot и др.).

Освен това, когато свържете вашия телевизор към интернет, можете да се радвате на снимки, които показват своето местоположение на карта (стр. 26), или да се наслаждавате на AppliCast, докато гледате телевизионна програма (стр. 29).

### Þ

• За свързване към Интернет трябва да наемете услугите на доставчик на Интернет.

# Свързване към мрежата

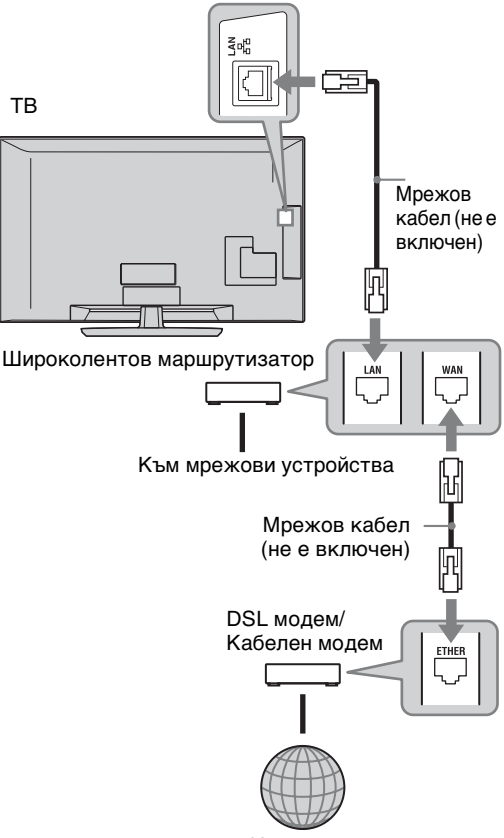

Интернет

# Използване на AppliCast

Докато гледате телевизия може да показвате различна информация в края на екрана, като използвате джажди (т.е. мини-приложения).

Много от джаджите извличат информация от интернет.

# За да използвате джаджи

Джаджите могат за се показват, като ги изберете от меню НОМЕ. Докато показвате джаджа, може да я добавите във вашия списък с джаджи, така че да се регистрира за автоматично показване при следващото пускане на "AppliCast". Някои джаджи ви позволяват да запазите настройки, така че да ви предоставят предпочитаната информация.

- **1** Натиснете **НОМЕ**.
- Натиснете ⇔/⇔, за да изберете "Мрежа".
- 3 Натиснете û/◊, за да изберете желаната джаджа или просто изберете иконата "AppliCast", за да покажете списъка с предпочитани джаджи.
- Следвайте инструкциите на джаджата.
   За да се върнете в режим на единично изображение

# Натиснете 📩 RETURN.

## За добавяне или премахване на джаджи в AppliCast

Може да добавяте или премахвате от списъка с джаджи.

# От джаджа:

- 5 Докато показвате джаджата, натиснете **OPTIONS**.
- 6 Изберете "Добави в AppliCast" или "Махни от AppliCast". Можете да регистрирате максимум до 30 джаджи в "AppliCast".
- От "Мрежа" в меню НОМЕ.
- 7 Следвайте СТЪПКИ 1-2 по-горе.
- 8 Натиснете û/⊕, за да изберете желаната джаджа, след това натиснете **OPTIONS**.
- **9** Следвайте СТЪПКА 6.

# Ç.

- В списъка вече има три джаджи, които не се нуждаят от интернет връзка. Те са "Как да използваме AppliCast", "Аналогов часовник", и "Календар".
- AppliCast джаджи, съхранени на USB устройство, което е свързано към BRAVIA. Иконите на джаджите трябва да се появят под иконата на USB в "Мрежа" в меню HOME.

# Þ

- MAC адреси и IP адреси се прехвърлят автоматично от телевизора на сървърите, докато има налична интернет връзка.
   Сървърите се управляват от Sony и MAC адресите никога няма да се прехвърлят на сървъри, управлявани от други страни.
- Джаджите могат да се сменят или спират без предварително да се уведомава клиента.

# Използване на Снимки/ Музика/Видео файлове по мрежата

Вие можете лесно да пускате файлове със снимки/музика/видео от сървъра, като изберете икона в Home Menu на телевизора.

- 1 Натиснете НОМЕ.
- 2 Натиснете ⇔/⇔, за да изберете "Снимки", "Музика" или "Видео".
- Натиснете �/⊕, за да изберете сървър, след това натиснете ⊕. Показва се списък с файлове или папки. За да покажете списък с умалени изображения, натиснете жълтия бутон, докато на екрана е показан списъкът.

# Когато сървърът не може да бъде намерен

Вж. "Проверка на връзката с мрежата" (стр. 31) и "Настройка на списъка на сървърите" (стр. 31).

 Натиснете ◊/♥, за да изберете файл или папка, след което натиснете ⊕.
 След като изберете папка, изберете файл и натиснете ⊕.
 Възпроизвеждането започва.

# ÿ

• Когато географската ширина и дължина са записани в Exif данните на снимката (стр. 26) е възможно съвместното показване на снимка и карта с мястото, където е заснета.

# Þ

- В зависимост от мрежовото устройство е възможно да се наложи да регистрирате телевизора с мрежовото устройство.
- Възможно е качеството на картината да изглежда лошо, когато се използва Снимки, понеже в зависимост от файла изображението може да е увеличено. Освен това изображенията може да не изпълват целия екран в зависимост от размера на изображението и неговите пропорции.
- Когато се използва Снимки, възможно е някои файлове със снимки да се показват с известно закъснение.
- За да възпроизвеждате файлове, получени от мрежово устройство, те трябва да отговарят на един от следните файлови формати.
- Снимки: JPEG формат
- Музика: МРЗ формат или линеен РСМ формат
- Видео: Съхранявани на сървър файлови формати: AVCHD, HDV, MPEG2-PS (които в някои случаи е възможно да не се възпроизвеждат)

В зависимост от мрежовото устройство е възможно преди прехвърляне файловият формат да бъде конвертиран. В такива случаи за възпроизвеждане се използва файловият формат, получен в резултат от конвертирането. За подробности вж. ръководството за работа с използваното мрежово устройство.

В някои случаи дори е възможно да не могат да се възпроизвеждат някои от споменатите по-горе файлови формати.

• Поддържат се само английски имена на файлове и папки.

#### За възпроизвеждане на телевизионния екран на снимки, музика и видео чрез използване на устройства - Renderer

Renderer е функция за възпроизвеждане на екрана на телевизора на файлове със снимки, музика и видео, съхранявани на мрежови устройства (цифрови фотоапарати, мобилни телефони и др.), чрез използване на споменатия контролер. За да се използва тази функция е нужно контролер да бъде renderer-съвместимо устройство като цифров фотоапарат или мобилен телефон. За подробности вижте ръководството за експлоатация, доставяно с контролера.

- Настройте "Функция Renderer", "Управление на достъпа до Renderer" и "Настройка на Renderer" в "Мрежови настройки", ако се налага (стр. 44).
- **2** Пуснете на телевизора избрания файл с помощта на контролера.

Файлът се възпроизвежда на телевизора по свързаната мрежа. Използвайте контролера или дистанционното управление на телевизора, за да извършвате различни действия по време на възпроизвеждането.

# Þ

• Можете да регистрирате фонова музика, която да слушате по време на Слайдшоу, като използвате 🔁 Снимки. Докато се възпроизвежда фоновата музика, натиснете OPTIONS и изберете "Добави в Слайдшоу".

# Проверка на връзката с мрежата

Въведете съответните (буквеноцифрени) стойности за вашия маршрутизатор. Елементите, които трябва да се настроят, може да се различават в зависимост от доставчика на Интернет или маршрутизатора. За подробности вж. указанията в ръководствата за работа, предоставени от вашия доставчик на Интернет услуги или получени с маршрутизатора.

- 1 Натиснете НОМЕ.
- 2 Натиснете 🚓 за да изберете "Настройки".
- Натиснете ≎/ङ, за да изберете "Мрежови настройки", след това натиснете ⊕.
- 4 Изберете "Мрежа", след това натиснете ⊕.
- 5 Изберете "Настройки на IP адреси", след това натиснете ⊕.
- 6 Изберете елемент и натиснете ⊕. Когато изберете "DHCP (автоматичен DNS)"
  - Отидете на стъпка 7.

Когато изберете "DHCP (ръчен DNS)" Задайте "Primary DNS"/"Secondary DNS" с помощта на ↔/↔/↔ и

цифровите бутони.

#### Когато изберете "Ръчно"

Задайте следните елементи с помощта на �/� ⇔ и цифровите бутони. Настройки на IP адреси. Subnet Mask. Default Gateway.

Primary DNS/Secondary DNS.

#### Ако вашият доставчик на Интернет има специална настройка за proxy сървър

Натиснете **OPTIONS**, след което натиснете �/�, за да изберете "Настройка на Proxy" и натиснете ⊕. След това въведете настройката.

- 7 Натиснете 🕀.
- 8 Натиснете ⇒, за да изберете "Тест", след това натиснете ⊕.
- 9 Натиснете ⇔/⇔, за да изберете "Да", след това натиснете ⊕.
  Започва диагностика на мрежата. Когато се покаже съобщението "Връзката е успешна.", натиснете няколкократно 
   RETURN, за да излезете.

<sup>\*</sup>Ако "Връзката е успешна." не се покаже, вж. "Отстраняване на проблеми" (стр. 51).

# Настройка на списъка на сървърите

Можете да изберете в Home Menu да се показват само някои сървъри от домашната ви мрежа.

До 10 сървъра може да се показват автоматично в Home Menu.

- Настройте сървъра така, че да позволява свързване от страна на телевизора.
   За подробности по настройването на сървъра вж. ръководството за работа към сървъра.
- **2** Натиснете **НОМЕ**.
- З Натиснете ⇔/⇔, за да изберете "Настройки".
- 4 Натиснете ↔/↔, за да изберете "Мрежови настройки", след това натиснете ⊕.
- 5 Изберете "Настройка на списъка на сървърите", след това натиснете ⊕.
- 6 Изберете кой сървър да се показва в Ноте Menu и натиснете ⊕.
- 7 Изберете "Да", след това натиснете 🕀.

#### Ако не можете да се свържете с домашната ви мрежа

Телевизорът може да провери дали сървърът се разпознава правилно.

- 1 Натиснете НОМЕ.
- 2 Натиснете ⇔/⇔, за да изберете "Настройки".
- З Натиснете ↔/↔, за да изберете "Мрежови настройки", след това натиснете ⊕.
- 4 Изберете "Диагностика на сървърите", след това натиснете ⊕.
- 5 Изберете "Да", след това натиснете ⊕. Започва диагностика на сървъра. Когато диагностиката на сървъра приключи се показва резултат.
- 6 Изберете връзката с кой сървър искате да потвърдите и натиснете ⊕. Показва се резултатът от диагностиката за избрания сървър. Ако резултатът от диагностиката показва неизправност, потърсете вероятните причини и как да ги отстраните. Проверете връзките и настройките.

За подробности вж. "Отстраняване на проблеми" (стр. 51).

# Управление на телевизора чрез Home Menu в XMВ™

XMB<sup>™</sup> (XrossMediaBar) е меню за BRAVIA функциите и източниците на входен сигнал, показвани на телевизионния екран. XMB<sup>™</sup> е лесен начин да изберете и извършите програмиране, и да регулирате настройките на вашия BRAVIA телевизор.

**1** Натиснете **HOME**, за да покажете  $XMB^{TM}$ .

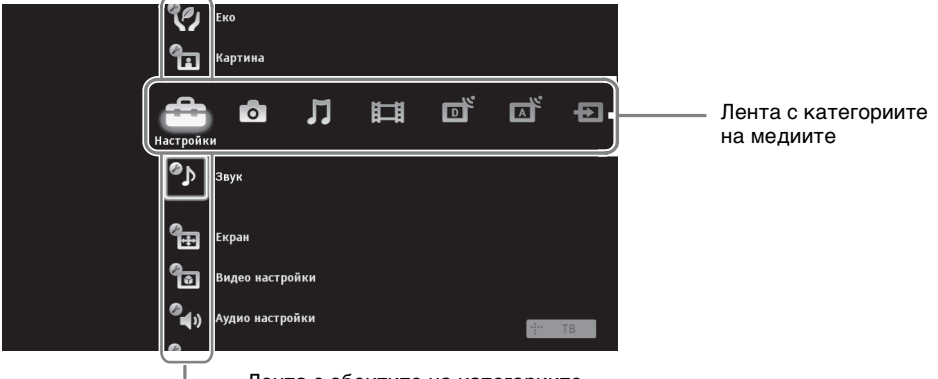

Лента с обектите на категориите

2 Натиснете ⇔/⇔, за да изберете категория.

| Икона за категория на медията |                | Описание                                                                                                    |
|-------------------------------|----------------|----------------------------------------------------------------------------------------------------|
|                               | Настройки      | Можете да извършвате допълнителни настройки (стр. 33).                                                                                                    |
| 0                             | Снимки         | Можете да разглеждате файлове със снимки от USB<br>устройства или от мрежата (стр. 25, 30).                                                                                                    |
| Л                             | Музика         | Можете да слушате музикални файлове от USB устройства или от мрежата (стр. 25, 30).                                                                                                    |
| Ħ                             | Видео          | Можете да гледате видео файлове от USB устройства или от мрежата (стр. 25, 30).                                                                                                    |
|                               | Цифрова ТВ     | Можете да изберете цифров канал, списък с предпочитани цифрови програми или системата GUIDE Plus+ <sup>тм</sup> и цифровия електронен справочник на програмите (стр. 21) EPG (стр. 17, 20).         |
|                               | Аналогова ТВ   | Можете да изберете аналогов канал или списък с<br>предпочитаните аналогови програми (стр. 21).<br>За да скриете списъка с аналогови канали, задайте "Списък<br>на програмите" на "Изкл." (стр. 40). |
| Ð                             | Външни входове | Можете да изберете оборудване, свързано към телевизора.<br>За да наименувате външен вход, вижте "AV настройки"<br>(стр. 39).                                                                        |
|                               | Мрежа          | Можете да се наслаждавате на "AppliCast" (стр. 29).                                                                                                    |

3 Натиснете ↔, за да изберете елемента, след това натиснете ⊕.

- 4 Следвайте инструкциите, изведени на екрана.
- 5 Натиснете НОМЕ, за да излезете.
- Þ
- Опциите, които можете да настройвате, се различават в зависимост от ситуацията.
- Опциите, които не са достъпни, са изведени в сиво или не се показват.

# Меню за настройки на телевизора

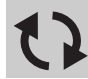

### Обновяване на системата

Можете да обновите системата, като използвате USB памет. Получете информация от уеб сайта по-долу.

http://support.sony-europe.com/TV/

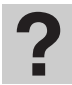

# Ръководство за употреба

Показва на екрана ръководството за употреба (с изключение на моделите KDL-52V55/56xx, 46V55/56xx, 40V55/56xx, 37V55/56xx, 32V55/56xx).

#### Þ

• Илюстрацията на Дистанционния диспечер на екрана на ръководството може да е различна за KDL-46/40/37/32W5720/5730/5740.

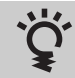

# BRAVIA съветва

Въведение към използване на възможностите на телевизора (с изключение на моделите KDL-52V55/56xx, 46V55/56xx, 40V55/56xx, 37V55/56xx, 32V55/56xx).

# **Часовник/Таймери**

| Автоматично<br>изключване   | Настройва телевизора да преминава автоматично в режим на готовност<br>след зададен интервал от време.<br>Когато е активиран "Автоматично изключване", индикаторът ⊕ (таймер)<br>от предната страна на телевизора свети в оранжево.<br>ё<br>• Ако изключите телевизора и отново го включите, "Автоматично<br>изключване" се нулира и преминава в "Изкл." |
|-----------------------------|----------------------------------------------------------------------------------------------------|
| Автоматично<br>включване    | Настройва телевизора да се включи автоматично от режим на готовност.                                                                                                    |
| Час - автомат.<br>сверяване | Превключва в цифров режим и изтегля времето.                                                                                                    |

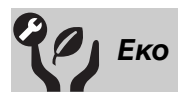

| Нулиране                                                    | Връща всички "Еко" настройки към фабричните им стойности.                                                                                                    |  |  |
|-------------------------------------------------------------|----------------------------------------------------------------------------------------------------|--|--|
| Енергоспестяване                                            | Намалява консумацията на енергия на телевизора чрез регулиране на подсветката.<br>Когато изберете Картина изключена, изображението ще изчезне и индикаторът 🖾 Картина изключена от предния панел на телевизора ще светне в зелено. Звукът остава непроменен.                                   |  |  |
| <b>Датчик за</b><br>присъствие<br>(KDL-46WE5/40WE5<br>само) | Когато пред телевизора няма никой, телевизорът автоматично изключва картината си. А когато при изключена картина пред телевизора няма никой в продължение на 30 минути, телевизорът автоматично преминава в режим на готовност. В този режим консумацията на енергия се намалява с около 70 %. |  |  |
| Автомат. изкл., ако<br>ТВ не се използва                    | Изключва телевизора, след като телевизорът не е бил използван в продължение на зададения интервал от време.                                                                                                    |  |  |

| РС енергоспестяване | Превключва телевизора в режим на готовност, ако телевизорът не получи на сигнал от PC входа в продължение на 30 секунди.                                                                                                    |
|---------------------|----------------------------------------------------------------------------------------------------|
| Светлинен сензор    | <ul> <li>Автоматично оптимизира настройките за изображението, спрямо осветеността на стаята.</li> <li>Э</li> <li>Не поставяйте нищо върху сензора, защото това може да наруши функцията му. Проверете мястото на сензора (стр. 14).</li> </ul> |

| Картина       | a                                                                                                    |                                                                                                    |  |
|---------------|----------------------------------------------------------------------------------------------------|----------------------------------------------------------------------------------------------------|--|
| Входове       | Позволява да изберете дали да използвате общите настройки или да направите персонални настройки за входния източник, който гледате в момента. |                                                                                                    |  |
|               | Общи                                                                                                    | Прилага общи настройки към всички входове, в които<br>"Входове" е в позиция "Общи".                                                            |  |
|               | Име на текущия<br>вход (напр. AV1)                                                                                                    | Позволява да направите персонални настройки за входа.                                                                                          |  |
| Режим картина | Задава режима на картината. Опциите, от които може да се избира, зависят<br>от настройки за избор на сцена.                                   |                                                                                                    |  |
|               | Ярък                                                                                                    | Подсилва контраста и остротата на картината.                                                                                                   |  |
|               | Стандартен                                                                                                    | За стандартна картина. Препоръчва се за домашна<br>употреба.                                                                                   |  |
|               | Потребителски                                                                                                    | Позволява да запаметите предпочитаните настройки.                                                                                              |  |
|               | Кино                                                                                                    | За гледане на филми. Най-подходящ, когато гледате<br>телевизора в условия, наподобяващи киносалон.                                             |  |
|               | Снимки-ярки                                                                                                    | За гледане на снимки. Подсилва контраста и остротата на картината.                                                                             |  |
|               | Снимки-<br>стандарт                                                                                                    | За гледане на снимки. Предоставя оптимално качество на картината за гледане в домашни условия.                                                 |  |
|               | Снимки-<br>оригинал                                                                                                    | За гледане на снимки. Представлява картина с качество близко до качеството на проявени снимки.                                                 |  |
|               | Снимки-<br>настроени                                                                                                    | За гледане на снимки. Позволява да запаметите предпочитаните настройки.                                                                        |  |
|               | Спорт                                                                                                    | Предоставя оптимално качество на картината,<br>подходящо за гледане на спортни състезания.                                                     |  |
|               | Игра                                                                                                    | Най-подходящ, когато играете игри на вашия телевизор.                                                                                          |  |
|               | Графика                                                                                                    | Предоставя оптимално качество на картината за<br>гледане на графика.                                                                           |  |
| Нулиране      | Връща всички настройки на "Картина" към фабричните им стойности, с изключение на "Входове", "Режим картина" и "Допълнителни настройки".       |                                                                                                    |  |
| Подсветка     | Регулира яркостта на подсветката.                                                                                                    |                                                                                                    |  |
| Контраст      | Увеличава или намалява интензитета на цветовете.                                                                                              |                                                                                                    |  |
| Яркост        | Прави картината по-светла или по-тъмна.                                                                                                    |                                                                                                    |  |
| Цветност      | Увеличава или намалява интензитета на цветността.                                                                                             |                                                                                                    |  |
| Нюанс         | Увеличава или нат<br>————————————————————————————————————                                                                                     | личава или намалява зелените и червените тонове.<br>юанс" може да се настройва само за цетен сигнал NTSC (напр. за<br>ерикански вилео касети). |  |
|               | 1                                                                                                    | ,                                                                                                    |  |

| Цветна температура                                     | Регулира нивото на бялото в картината.                                                                                                    |                                                                                                    |  |
|--------------------------------------------------------|----------------------------------------------------------------------------------------------------|----------------------------------------------------------------------------------------------------|--|
|                                                        | Студена                                                                                                    | Придава на белите цветове синкав оттенък.                                                                                                    |  |
|                                                        | Неутрална                                                                                                    | Придава на белите цветове неутрален оттенък.                                                                                                    |  |
|                                                        | Топла 1/Топла 2                                                                                                    | Придава на белите цветове червеникав оттенък. "Топла<br>2" придава на белите цветове по-червеникав оттенък от<br>"Топла 1".                                                                        |  |
|                                                        | <ul> <li></li></ul>                                                                                                    | опла 1" и "Топла 2" не са достъпни, ако "Режим картина"<br>к" (или "Снимки-ярки").                                                                                                    |  |
| Острота                                                | Изостря или омекс                                                                                                    | тява картината.                                                                                                    |  |
| Шумоподтискане                                         | Намалява нивото н                                                                                                    | а шума в картината (снежна картина).                                                                                                    |  |
| MPEG филтър                                            | Намалява шума в картината при MPEG-компресирано видео. Това има ефект, когато се гледа DVD или картина от цифров източник.                                  |                                                                                                    |  |
| Motionflow<br>(с изключение на<br>монеците KDL -52V55/ | Предлага по-гладки<br>изображението.                                                                                                    | и движения в картината и намалява размазването на                                                                                                    |  |
| 56xx, 46V55/56xx,<br>40V55/56xx, 37V55/56xx,           | Силен                                                                                                    | Предлага по-гладко движение в картината при гледане на филм.                                                                                                    |  |
| 32V55/56xx).                                           | Нормален                                                                                                    | Предлага по-гладко движение в картината. Използвайте тези настройки за стандартна употреба.                                                                                                    |  |
|                                                        | Изкл.                                                                                                    | Използвайте тази настройка, когато настройките<br>Силен" или Нормален" волят до успиване на шума                                                                                                   |  |
|                                                        | • В зависимост от в                                                                                                    | алеото може да не забележите ефекта велнага, дори ако                                                                                                    |  |
|                                                        | сте променили настройката.                                                                                                    |                                                                                                    |  |
| Режим Филм                                             | Предлага подобрено движение в картината при гледане на DVD или VCR изображения на филм, като намалява размазването на образа и неговата зърнеста структура. |                                                                                                    |  |
|                                                        | Автоматичен 1                                                                                                    | Предлага по-гладко движение в картината от<br>оригиналното базирано на филм съдържание.<br>Използвайте тези настройки за стандартна употреба.                                                      |  |
|                                                        | Автоматичен 2                                                                                                    | Предлага оригиналното базирано на филм съдържание без промяна.                                                                                                    |  |
|                                                        | Изкл.<br>Изко изображение                                                                                                    | ето съдържа неестествени сигнали или твърде много                                                                                                    |  |
|                                                        | шум, "Режим Филм" автоматично се изключва, дори ако сте избрали<br>"Автоматичен 1" или "Автоматичен 2".                                                     |                                                                                                    |  |
| Допълнителни<br>настройки                              | Позволява да задавате разширени настройки на "Картина". Тези настройки не с<br>цостъпни, когато "Режим картина" е зададен на "Ярък" (или "Снимки-ярки").    |                                                                                                    |  |
|                                                        | Нулиране                                                                                                    | Връща всички допълнителни настройки към<br>фабричните им стойности.                                                                                                    |  |
|                                                        | Корекция на<br>черното                                                                                                    | Подсилва черните области в картината за по-силен контраст.                                                                                                    |  |
|                                                        | Доп. усилване<br>на контраста                                                                                                    | Автоматично регулира "Подсветка" и "Контраст" в най-<br>подходящата настройка според яркостта на екрана. Тази<br>настройка е особено ефективна за тъмни сцени, като<br>подсилва контраста при тях. |  |
|                                                        | Гама                                                                                                    | Регулира баланса между светлите и тъмни области в картината.                                                                                                    |  |
|                                                        | Авт. ограничение<br>на светлината                                                                                                    | Намалява блясъка при сцени, в който целият екран е бял.                                                                                                    |  |
|                                                        | Чисто бяло                                                                                                    | Подчертава белите цветове.                                                                                                    |  |
|                                                        | Живи цветове                                                                                                    | Прави цветовете по-живи.                                                                                                    |  |
|                                                        | Баланс на<br>бялото                                                                                                    | Регулира температурата на всеки цвят.                                                                                                    |  |

В цифров режим, за да се оптимизира качеството на всеки сигнал, настройките на картината се прилагат независимо за картини с HD (Висока разделителна способност) и за картини с SD (Стандартна разделителна способност).

| Э Звук                                                                                                    |                                                                                                    |                                                                                                    |  |
|----------------------------------------------------------------------------------------------------|----------------------------------------------------------------------------------------------------|----------------------------------------------------------------------------------------------------|--|
| Входове                                                                                                    | Позволява да изберете дали да използвате общите настройки или да направите персонални настройки за текущо показвания вхолен източник.                                                                                                    |                                                                                                    |  |
|                                                                                                    | Общи                                                                                                    | Прилага общи настройки към всички входове, в които "Входове" е зададено на "Общи."                                                                            |  |
|                                                                                                    | Име на текущия<br>вход (напр. AV1)                                                                                                    | Позволява да направите персонални настройки за входа.                                                                                                    |  |
| Режим на звука                                                                                                    | Задава режима на звука. "Режим на звука" включва опции, най-подходящи<br>съответно за видео и снимки. Опцииите, от които може да се избира,<br>зависят от настройките за "Избор на сцена".                                                                                                    |                                                                                                    |  |
|                                                                                                    | Динамичен                                                                                                    | Подсилва високите честоти и басите в звука.                                                                                                    |  |
|                                                                                                    | Стандартен                                                                                                    | За стандартен звук. Препоръчва се за домашна<br>употреба.                                                                                                    |  |
|                                                                                                    | Ясен глас                                                                                                    | Изчиства гласа.                                                                                                    |  |
| <b>Нулиране</b> Връща всички настройки на "Звук" към фабричните им стойнос изключение на "Входове", "Режим на звука" и "Избор на звук" |                                                                                                    | тройки на "Звук" към фабричните им стойности, с<br>ходове", "Режим на звука" и "Избор на звук"                                                                |  |
| Високи                                                                                                    | Регулира звука с по-висока честота.                                                                                                    |                                                                                                    |  |
| Ниски                                                                                                    | Регулира звука с по-ниска честота.                                                                                                    |                                                                                                    |  |
| Баланс                                                                                                    | Подчертава левия или десен високоговорител.                                                                                                    |                                                                                                    |  |
| Автомат. сила на<br>звука                                                                                                    | Поддържа едно и също ниво на звука за всички програми и реклами (както е известно, рекламите се излъчват с по-силен звук от останалата програма).                                                                                                    |                                                                                                    |  |
| Изместване на<br>усилването                                                                                                    | Регулира нивото на сила на звука на настоящия вход спрямо останалите входове, когато "Входове" се зададе на името на текущия вход (напр. AV1).                                                                                                    |                                                                                                    |  |
| Обемен звук                                                                                                    | Позволява да се избира подходящ ефект на обемен звук в зависимост от жанра на телевизионната програма (филм, спорт, музика и др.) или видео игра.<br>Опцииите, от които може да се избира, зависят от настройките за "Избор на сцена".                                                          |                                                                                                    |  |
|                                                                                                    | S-FORCE Front<br>Surround                                                                                                    | Пресъздава ефект на обемен звук, който ви помага да се<br>насладите на виртуален мулти-канален звук само от<br>двата вградени високоговорителя на телевизора. |  |
|                                                                                                    | Кино                                                                                                    | Пресъздава ефект на обемен звук подобен на този от висококачествените аудио системи в кино салоните.                                                          |  |
|                                                                                                    | Музика                                                                                                    | Пресъздава ефект на обемен звук, който ви кара да се<br>чувствате сякаш сте потопени в звук в концертна зала.                                                 |  |
|                                                                                                    | Спорт                                                                                                    | Пресъздава ефект на обемен звук, който ви кара да се<br>чувствате сякаш присъствате на спортно състезание.                                                    |  |
|                                                                                                    | Игра                                                                                                    | Пресъздава ефект на обемен звук, обогатяващ звука на видео игра.                                                                                              |  |
|                                                                                                    | Изкл.                                                                                                    | Преобразува и възпроизвежда мулти-канално аудио на<br>2-канално. При други аудио формати се възпроизвежда<br>оригиналният звук.                               |  |
| Сила на гласа                                                                                                    | Регулира силата на човешкия глас. Например, ако гласът на телевизионния говорител е неясен, можете да засилите тази настройка, за да го направите по-силен. И обратно, ако наблюдавате спортно предаване, може да поискате да намалите тази настройка, за да стане гласът на коментатора потих. |                                                                                                    |  |
| Подобряване на<br>звука                                                                                                    | Подчертава високочестотните звуци.                                                                                                    |                                                                                                    |  |
| Усилвател на звука                                                                                                    | Възпроизвежда по-пълен звук за по-силно въздействие, като подчертава високите и ниски честоти.                                                                                                    |                                                                                                    |  |
Задава звука от високоговорителите за стерео или двуезични програми.

Стерео/Моно За стерео програми.

| А/В/Моно | За двуезични предавания, изберете "А" за звуков канал<br>1, "В" за звуков канал 2 или "Моно" за моно канал, ако<br>има такъв. |
|----------|----------------------------------------------------------------------------------------------------|
|          |                                                                                                    |

При друго свързано към телевизора оборудване, задайте "Избор на звук" на "Стерео", "А" или "В".

| Екран (за                | вход не от ко                                                                                                    | мпютър)                                                                               |  |  |  |
|--------------------------|----------------------------------------------------------------------------------------------------|---------------------------------------------------------------------------------------|--|--|--|
|                          |                                                                                                    |                                                                                       |  |  |  |
| Входове                  | Позволява да изберете дали да използвате общите настройки или да направите персонални настройки за текущо показвания входен източник.                                    |                                                                                       |  |  |  |
|                          | Общи                                                                                                    | Прилага общи настройки към всички входове, в които<br>"Входове" е зададено на "Общи". |  |  |  |
|                          | Име на текущия<br>вход (напр. AV1)                                                                                                    | Позволява да направите персонални настройки за входа.                                 |  |  |  |
| Формат на екрана         | Вижте "За да смен                                                                                                    | иите ръчно Формат на екрана" (стр. 16).                                               |  |  |  |
| Автоматичен формат       | Автоматично променя "Формат на екрана" да съответства на излъчвания<br>сигнал. Ако искате да използвате настройката, зададена в "Формат на<br>екрана", изберете "Изкл.". |                                                                                       |  |  |  |
| 4:3 фиксиран             | Задава формат на                                                                                                    | екрана по подразбиране за програми, излъчвани в 4:3.                                  |  |  |  |
|                          | Smart                                                                                                    | Показва традиционните предавания във формат 4:3 с имитация на широкоекранен ефект.    |  |  |  |
|                          | 4:3                                                                                                    | Показва традиционните предавания 4:3 в правилните пропорции.                          |  |  |  |
|                          | Изкл.                                                                                                    | Използва настройката, зададена в "Формат на екрана".                                  |  |  |  |
| Зона на екрана           | Настройва зоната за показване на изображение.                                                                                                    |                                                                                       |  |  |  |
|                          | Автомат.                                                                                                    | Автоматично превключва на най-подходящата зона за показване на изображение.           |  |  |  |
|                          | Всички пиксели                                                                                                    | Показва картината в оригиналния й размер, когато части от нея са изрязани.            |  |  |  |
|                          | +1                                                                                                    | Показва картината в оригиналния й размер.                                             |  |  |  |
|                          | Нормална                                                                                                    | Показва картината в препоръчителния размер.                                           |  |  |  |
|                          | -1/-2                                                                                                    | Увеличава картината така, че ръбовете й да са извън<br>зоната за покзване.            |  |  |  |
|                          |                                                                                                    |                                                                                       |  |  |  |
|                          | • Тези опции могат сигнал.                                                                                                    | г да се различават в зависимост от показания входен                                   |  |  |  |
| Хоризонт. отместване     | Регулира хоризонт                                                                                                    | галната позиция на картината.                                                         |  |  |  |
| Вертикално<br>отместване | Регулира вертикалната позиция на картината, когато "Формат на екрана" е зададено на "Smart", "Лупа" или "14:9".                                                          |                                                                                       |  |  |  |
| Вертикален размер        | Регулира вертикалния размер на картината, когато "Формат на екрана" е зададено на "Smart".                                                                               |                                                                                       |  |  |  |

| Екран (з                 | а вход от ког                         | ипютър)                                                                                                    |  |  |
|--------------------------|---------------------------------------|----------------------------------------------------------------------------------------------------|--|--|
|                          |                                       |                                                                                                    |  |  |
| Автоматична<br>настройка | Автоматично р<br>картината, кога<br>Ӧ | Автоматично регулира позицията на показване, фазата и стъпката на картината, когато телевизорът приема входен сигнал от свързан компютър.<br>от |  |  |
|                          | • "Автоматичн                         | а настройка" може да не работи добре с някои входни                                                                                             |  |  |
|                          | сигнали. В та                         | сигнали. В такива случаи настройте ръчно "Фаза", "Стъпка", "Хоризонт.                                                                           |  |  |
|                          |                                       |                                                                                                    |  |  |
| Нулиране                 | Връща РС наст<br>подразбиране.        | Връща РС настройките за работа с компютър на стойностите им по подразбиране.                                                                    |  |  |
| Фаза                     | Регулира фаза                         | Регулира фазата, когато екранът мига.                                                                                                    |  |  |
| Стъпка                   | Регулира изобр                        | Регулира изображението, когато в картината има нежелани вертикални ленти.                                                                       |  |  |
| Хоризонт. отмества       | не Регулира хориз                     | вонталната позиция на картината.                                                                                                    |  |  |
| Вертикално<br>отместване | Регулира верти                        | Регулира вертикалната позиция на картината.                                                                                                    |  |  |
| Формат на екрана         | Настройва "Фо                         | Настройва "Формат на екрана" за показване картина от вашия компютър.                                                                            |  |  |
|                          | Нормален                              | Показва картината в оригиналния й размер.                                                                                                    |  |  |
|                          | Пълен 1                               | Увеличава картината така, че да запълни вертикално зоната за показване, като се запазват оригиналните пропорции.                                |  |  |
|                          | Пълен 2                               | Увеличава картината, за да запълни зоната за показване.                                                                                         |  |  |

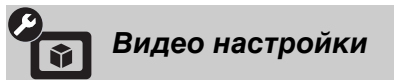

| Цветова система | Задава цветовата система ("Автомат.", "PAL", "SECAM", "NTSC3.58" или |
|-----------------|----------------------------------------------------------------------|
|                 | "NTSC4.43") в съответствие с входния сигнал от входния източник.     |

| Аудио н                    | астройки                                                                           |                                                                                                    |
|----------------------------|------------------------------------------------------------------------------------|----------------------------------------------------------------------------------------------------|
| Говорител                  | ТВ говорител                                                                       | Включва и извежда сигнала на телевизора от<br>високоговорителите.                                                                                                    |
|                            | Аудио Система                                                                      | Изключва високоговорителите на телевизора и извежда<br>звука на телевизора от външната аудио система,<br>свързана към изходите за звук на телевизора.                                     |
| Изход за звука             | Променлив                                                                          | Когато се използва външна озвучителна система, силата<br>на звука в изхода на телевизора може да се регулира<br>чрез устройството за дистанционно управление.                             |
|                            | Постоянен                                                                          | Изходните аудио сигнали на телевизора са фиксирани.<br>Използвайте вашия приемник, за да регулирате силата<br>на звука (и други аудио настройки) в аудио системата.                       |
| Настройки на<br>слушалките | ∩ Връзка с<br>говорителя                                                           | Включва и изключва вътрешните високоговорители на телевизора при свързване на слушалки към него.                                                                                          |
|                            | Сила на звука                                                                      | Регулира силата на звука в слушалките, когато "О<br>Връзка с говорителя" е зададено на "Изкл."                                                                                            |
|                            | Избор на звук                                                                      | Задава звука от слушалките за двуезични програми.                                                                                                    |
| Оптичен изход              | Задава извеждания<br>сигнал на телевизо<br>е съвместимо с Do<br>оборудване не е ст | я през жака DIGITAL AUDIO OUT (OPTICAL) аудио<br>pa. Задайте на "Автомат.", когато свързаното оборудване<br>lby Digital. Задайте на "PCM", когато свързаното<br>вместимо с Dolby Digital. |

| Настрой                       | іка                                                                                                    |                                                                                                    |  |  |  |
|-------------------------------|----------------------------------------------------------------------------------------------------|----------------------------------------------------------------------------------------------------|--|--|--|
| USB автоматично<br>стартиране | Автоматично стартира показване на снимки при включване на телевизора,<br>ако в този момент към USB порта му е свързан цифров фотоапарат или<br>друго устройство, в което се съхраняват снимки.<br>• Показването не се стартира автоматично, ако телевизорът бъде включен<br>след свързване на фотоапарат или друго устройство към USB порта. |                                                                                                    |  |  |  |
| Бърз старт                    | Телевизорът се включва по-бързо от обикновено чрез включване на захранването с помощта на устройството за дистанционно управление. Въпреки това, консумацията на енергия в режим на готовност е с около 20W по-голяма от обикновено. Може да бъдат зададени до 3 от 5 възможни часови зони.                                                  |                                                                                                    |  |  |  |
| AV настройки                  | Задава икона или<br>задните гнезда/жа<br>кратко на екрана<br>Натиснете Ф<br>натиснете Ф                                                                                                    | Задава икона или име на оборудване, свързано към страничните или<br>задните гнезда/жакове на телевизора. Иконата и името ще се покажат за<br>кратко на екрана, когато изберете оборудването.<br>Патиснете ↔, за да изберете желания входен източник, след което<br>натиснете ↔. |  |  |  |
|                               | Пропусни вход                                                                                                    | Задава за всеки вход дали да го показва или да не го<br>показва в Ноте Мепи или в списък на входовете, който<br>ще се покаже при натискане на                                                                                                    |  |  |  |
|                               | 2 Натиснете ⇒                                                                                                    | за па запалете икона и име                                                                                                    |  |  |  |
|                               | Входове -<br>етикети                                                                                                    | Използва един от предварително зададените етикети за<br>задаване на име на свързаното оборудване.<br>Позволява да създадате собствен етикет, когато<br>изберете "Редактирай".<br>Редактирай<br>Позволява да редактирате името в екрана за                                       |  |  |  |
| АV2 вход                      | Задава приеманет от задната страна                                                                                                    | Задава приемането на сигнал през гнездото с етикет ↔//S                                                                                                    |  |  |  |
|                               | Автомат.                                                                                                    | В зависимост от входния сигнал превключва<br>автоматично сигналите от RGB вход, S video вход,<br>композитен видео вход.                                                                                                    |  |  |  |
|                               | RGB                                                                                                    | Показва RGB сигнала.                                                                                                    |  |  |  |
|                               | S видео                                                                                                    | Показва S Video сигнала.                                                                                                    |  |  |  |
|                               | Композитен                                                                                                    | Показва композитния видео сигнал.                                                                                                    |  |  |  |
| AV2 изход                     | Задава извеждане<br>видеокасетофон и<br>s - AV2, вие мож<br>телевизора обору                                                                                                    | е на сигнал към гнездото                                                                                                    |  |  |  |
|                               | <ul> <li>• Іази функция може да има някои ограничения в зависимост от<br/>използвания вход</li> </ul>                                                                                                    |                                                                                                    |  |  |  |
|                               | ТВ                                                                                                    | Извежда навън телевизионни програми.                                                                                                    |  |  |  |
|                               | AV1                                                                                                    | Извежда сигнали от оборудване, свързано към гнездото<br>⊕•/-⊕AV1.                                                                                                    |  |  |  |
|                               | AV3                                                                                                    | Извежда сигнали от оборудване, свързано към гнездото -ЭАV3.                                                                                                    |  |  |  |
|                               | Автомат.                                                                                                    | Извежда това, което се гледа на екрана (освен сигнали<br>от гнездата $- \bigcirc / - \bigcirc COMPONENT IN, HDMI IN1, 2, 3,или 4, и PC IN - \bigcirc / - \bigcirc ).$                                                                                                    |  |  |  |

0

| HDMI настройки          | Позволява на телевизора да осъществява връзка с оборудване, съвместимо<br>с функцията Управление през HDMI, и свързано към HDMI гнездата на<br>телезизора. Имайте предвид, че на свързаното оборудване също трябва да<br>се направят настройки за комуникация.                                                                                                    |                                                                                                    |  |  |
|-------------------------|----------------------------------------------------------------------------------------------------|----------------------------------------------------------------------------------------------------|--|--|
|                         | Управление през<br>HDMI                                                                                                    | Задава дали да се свързват работата на телевизора и<br>свързаното оборудване, съвместимо с Управление през<br>HDMI. Когато се избере Вкл.", стават достъпни<br>следните функции.<br>Ако е свързано конкретно Sony оборудване, което е<br>съвместимо с Управление през HDMI, тази настройка<br>автоматично се прилага на свързаното оборудване,<br>когато "Управление през HDMI" е настроено на "Вкл."<br>чрез използване на телевизора. |  |  |
|                         | Уреди -<br>автоматично<br>изкл.                                                                                                    | Когато се избере "Вкл.", свързаното оборудване,<br>съвместимо с Управление през HDMI, се изключва при<br>изключване на телевизора.                                                                                                    |  |  |
|                         | ТВ - автоматично<br>вкл.                                                                                                    | Когато се избере "Вкл.", телевизорът се включва при<br>включване на свързаното оборудване, съвместимо с<br>Управление през HDMI.                                                                                                    |  |  |
|                         | Тунер -<br>управление                                                                                                    | Ако се избере "Допълнителни опции", можете с<br>помощта на устройството за дистанционно управление<br>на телевизора да избирате канал, настроен към<br>свързаното оборудване.                                                                                                    |  |  |
|                         | Списък на HDMI<br>уреди                                                                                                    | Показва списък на свързаното оборудване, съвместимо<br>с Управление през HDMI.                                                                                                    |  |  |
|                         | <ul> <li>Не можете да използвате "Управление през HDMI", ако разботата на<br/>телевизора е свързана с работата на аудио система, съвместима с<br/>Управление през HDMI.</li> </ul>                                                                                                    |                                                                                                    |  |  |
| Начално<br>установявяне | Можете да изпълните първоначално Настройка, което се показва при<br>първото свързване на телевизора, и да изберете език и държава/област, или<br>да настроите отново всички налични канали.<br>Дори да сте направили настройки при първоначалното свързване на<br>телевизора, може да се наложи да промените тези настройки при<br>преместване в нова къща или за да търсите нови канали. |                                                                                                    |  |  |
| Език                    | Задава езика, на ко                                                                                                    | йто се показват менютата на екрана.                                                                                                    |  |  |
| Информация за уреда     | Показва на телеви                                                                                                    | зора информацията за продукта.                                                                                                    |  |  |
| Фабрични настройки      | <ul> <li>Връща всички на<br/>"Предпочитани"<br/>приключване на т<br/>настройка. След з<br/>програмите от пъ<br/>които не са били<br/>настройките, прес<br/>програмите.</li> </ul>                                                                                                    | стройки до фабричните, с изключение на настройките за<br>и предварително зададените програмни данни. След<br>гози процес се показва първоначалният екран за<br>вавършване на автоматичната настройка за намиране на<br>.рвоначалната настойка се нулират онези настройки,<br>нулирани от "Фабрични настройки". За да запазите<br>скочете "Автоматична настройка" за намиране на                                                         |  |  |

| Настро                         | йка на аналогова ТВ                                                                                                    |
|--------------------------------|----------------------------------------------------------------------------------------------------|
| Списък на<br>програмите        | Изберете "Изкл.", за да скриете списъка с аналогови канали от ХМВ <sup>тм</sup> (XrossMediaBar).                                                                                                    |
| Избор с 1 бутон                | <ul> <li>Когато за "Избор с 1 бутон" е избрано "Вкл.", можете да изберете аналогов канал, като натиснете един предварително програмиран бутон (0 - 9) на устройството за дистанционно управление.</li> <li>Когато за "Избор с 1 бутон" е избрано "Вкл.", можете да изберете канали с двуцифрени номера чрез въвеждане на две цифри на устройството за дистанционно.</li> </ul> |
| Настройка на<br>предпочитаните | Добавя канали в списъка на предпочитаните.<br>За нулиране на предпочитаните канали, изберете "–––".                                                                                                    |
| Автоматична<br>настройка       | Настройва и запаметява всички налични аналогови канали.<br>Можете да пренастроите каналите след преместване в нова къща или да<br>търсите нови канали.                                                                                                    |

| Подреждане на<br>програми | Променя реда на записаните в телевизора аналогови канали.<br><b>1</b> Натиснете �/�, за да изберете канала, който желаете да преместите на нова позиция, и натиснете ⊕.                                                                                                    |                                                                         |                                   |                                                                                                    |  |
|---------------------------|----------------------------------------------------------------------------------------------------|-------------------------------------------------------------------------|-----------------------------------|----------------------------------------------------------------------------------------------------|--|
|                           | 2 Натиснете �/⊕, за да изберете новата позиция за вашия канал, след това натиснете ⊕.                                                                                                    |                                                                         |                                   |                                                                                                    |  |
| Програмни етикети         | <ul> <li>Задава на канала желаното име, което може да съдържа до 5 букви или цифри. Името ще се покаже за кратко на екрана, когато изберете канала (Имената на каналите обикновено се вземат автоматично от Текст (ако с налична)).</li> <li>Натиснете ≎/∜, за да изберете канала, който желаете да наименуват след това натиснете ⊕.</li> <li>Натиснете ≎/∜, за да изберете желаната буква или цифра ("_" за празмясто), след това натиснете ⇔.</li> <li>Ако въведете грешен знак Натиснете ¢/¢, за да изберете грешния знак. След това натиснете ¢/а да изберете прешен знак.</li> <li>Повторете стъпка 2, докато не свършите с въвеждането на името.</li> <li>Натиснете ⊕ за да извезете от процедувата за наименуваче.</li> </ul> |                                                                         |                                   |                                                                                                    |  |
| Интелигентна<br>картина   | Вк<br>ин,                                                                                                    | л. с<br>дикатор                                                         | Авт<br>на н<br>кар                | гоматично намалява шума в картината. При промяна<br>канала или смяна от екран от даден вход на ТВ<br>тина се показва нивото на сигнала.                                                                                                    |  |
|                           | Вк                                                                                                    | л.                                                                      | Авт                               | гоматично намалява шума в картината.                                                                                                    |  |
|                           | Изкл.                                                                                                    |                                                                         | Изн                               | ключва функцията "Интелигентна картина".                                                                                                    |  |
| Ръчни настройки           | За<br>на<br>фи.<br>про                                                                                                    | да програмират<br>програмата, пре<br>лтър", "Пропусн<br>ограма, който е | е ръч<br>ди да<br>и", "Д<br>бил з | но канал, натиснете <b>PROG +/-</b> , за да изберете номера<br>изберете "Етикет", "Автомат. фина настройка", "Аудио<br>(екодер" или "LNA". Не можете да избирате номер на<br>ададен да бъде "Пропусни" (стр. 42).                                                                                                    |  |
|                           |                                                                                                    | Програма/<br>Система/Канал                                              |                                   | зволява ви ръчно да програмирате номерата на<br>ограми.<br>Натиснете ☆/ङ, за да изберете "Програма", след<br>това натиснете ⊕.                                                                                                    |  |
|                           |                                                                                                    |                                                                         | 2                                 | Натиснете �/ऄ, за да изберете номера на<br>програмата, към която желаете да настроите<br>канала (ако настройвате видеокасетофон, изберете<br>канал 00), след това натиснете ⊕.                                                                                                    |  |
|                           |                                                                                                    |                                                                         | 3                                 | Натиснете �/ऄ, за да изберете "Система", след това натиснете ⊕.                                                                                                    |  |
|                           |                                                                                                    |                                                                         | 4                                 | Натиснете �/ð, за да изберете една от следните<br>телевизионни системи за разпространение, след<br>това натиснете ⊕.<br><b>B/G:</b> За държави и области от Западна Европа<br>I: За Великобритания<br><b>D/K:</b> За държави и области от Източна Европа<br>L: За Франция                                                                                                    |  |
|                           |                                                                                                    |                                                                         | 5                                 | Натиснете �/�, за да изберете "Канал", след това                                                                                                    |  |
|                           |                                                                                                    |                                                                         | 6                                 | натиснете ⊕.<br>Натиснете �/尋, за да изберете "S" (за кабелна<br>телевизия) или "C" (за земни канали), след това<br>натиснете \$.                                                                                                    |  |
|                           |                                                                                                    |                                                                         | 7<br>8                            | Настройте каналите както следва:<br><b>Ако не знаете номера на канала (Честота)</b><br>Натиснете $\Phi/\Phi$ , за да потърсите следващия наличен<br>канал. Търсенето спира при намиране на канал. За<br>да продължите търсенето, натиснете $\Phi/\Phi$ .<br><b>Ако знаете номера на канала (Честота)</b><br>Натиснете бутоните с цифри, за да въведете номера<br>на канала с програмата, която желаете, или номера<br>на канала на видеокасетофона.<br>Натиснете ( $\Phi$ , за да преминете на "Потвърди", след |  |
|                           |                                                                                                    |                                                                         | -                                 | това натиснете $\oplus$ .<br>Повторете гореописаната процедура, за да<br>програмирате ръчно други канали.                                                                                                    |  |

| Етикет                     | Задава на избрания канал желаното име. Това име ще се<br>покаже за кратко на екрана, когато изберете канала.<br>За да въведете символи, следвайте стъпки 2 до 4 в<br>"Програмни етикети" (стр. 41).                                         |
|----------------------------|----------------------------------------------------------------------------------------------------|
| Автомат. фина<br>настройка | Позволява да извършите ръчно фина настройка на<br>избрания кланал, ако имате усещането, че леко<br>донастроиване може да донесе по-добро качество на<br>картината.<br>Когато е избрано "Вкл.", фината настройка се извършва<br>автоматично. |
| Аудио филтър               | Подобрява звука на отделните канали при възникване<br>на изкривяване в моно програми (нормално е зададено<br>на "Изкл.").<br>• Не можете да получавате стерео или програми с двоен<br>звук, когато сте избрали "Слаб" или "Силен".          |
| Пропусни                   | Прескача неизползваните аналогови канали при<br>натискане на <b>PROG +/–</b> за избор на канал. За да<br>изберете каналите, които сте програмирали да бъдат<br>прескачани, въведете номерата им с цифровите бутони.                         |
| LNA                        | Подобрява качеството на картината за канала (картина с шум) в случай на много слаби предавани сигнали.                                                                                                    |
| Потвърди                   | Запазва промените, извършени в настройките на<br>"Ръчни настройки".                                                                                                    |

| • Настройн                 | ка на цифрова              | a TB                                                                                                    |
|----------------------------|----------------------------|----------------------------------------------------------------------------------------------------|
| Настройка на<br>субтитрите | Настройка на<br>субтитрите | Когато се зададе "За хора увреден слух", със субтитрите<br>се показва и визуална помощ за лица с увреден слух<br>(стига такава визуална помощ да се предлага). |
|                            | Предпочитан<br>език        | Позволява да изберете езика за субтитрите.                                                                                                    |
| Настройка на звука         | Аудио тип                  | Когато изберете "За хора увреден слух" се извършва превключване към излъчване за лица с увреден слух.                                                          |
|                            | Предпочитан<br>език        | Задава езика за звука на избраната програма. Някои<br>цифрови канали могат да предават програми на<br>няколко аудио езика.                                     |
|                            | Звуково<br>описание        | Предоставя аудио описание на визуалната информация,<br>ако телевизионните канали съдържат такава<br>информация.                                                |
|                            | Ниво на<br>смесване        | Регулира изходните нива на основния звук на<br>телевизора и "Звуково описание".                                                                                |
|                            | Динамичен                  | Компенсира разликите в аудио нивата между                                                                                                    |

|                   | Ниво на<br>смесване<br>Динамичен<br>обхват<br>МРЕG аудио<br>ниво | информация.<br>Регулира изходните нива на основния звук на<br>телевизора и "Звуково описание".                                                                                                    |  |  |
|-------------------|------------------------------------------------------------------|----------------------------------------------------------------------------------------------------|--|--|
|                   |                                                                  |                                                                                                    |  |  |
|                   |                                                                  | Компенсира разликите в аудио нивата между<br>различните канали (само за Dolby Digital аудио).<br>Э<br>• Ефектът може да не функционира или може да зависи<br>от програмата, независимо от настройката за<br>"Динамичен обхват". |  |  |
|                   |                                                                  | Регулира нивото на звука за МРЕС аудио.                                                                                                    |  |  |
| Цифрови настройки | Автомат.<br>цифрова<br>настройка                                 | Настройва всички налични цифрови канали.<br>Можете да пренастроите каналите след преместване в<br>нова къща или да търсите нови канали.                                                                                         |  |  |

|                         | Подреждане на програми                                                                | Поз                             | зволява да премахвате или променяте реда на<br>исаните в телевизора цифрови канали.                                                                                                    |
|-------------------------|---------------------------------------------------------------------------------------|---------------------------------|----------------------------------------------------------------------------------------------------|
|                         |                                                                                       | 1                               | Натиснете ≎/≎, за да изберете канала, който                                                                                                    |
|                         |                                                                                       | 2                               | желаете да премахнете или преместите на нова<br>позиция.<br>Премахнете или сменете реда на цифровите                                                                                   |
|                         |                                                                                       |                                 | канали, както следва:                                                                                                    |
|                         |                                                                                       |                                 | За да премахнете цифров канал                                                                                                    |
|                         |                                                                                       |                                 | Натиснете (+). След появата на съобщение за<br>потвържление, натиснете ⇔ за да изберете "Да"                                                                                           |
|                         |                                                                                       |                                 | след което натиснете ⊕.                                                                                                    |
|                         |                                                                                       |                                 | За да промените реда на цифровите канали                                                                                                    |
|                         |                                                                                       | 2                               | Haruchere $\heartsuit$ , ched rosa haruchere $\heartsuit/\heartsuit$ , sa da<br>usóepere hobara nosunun sa kahana u haruchere $\diamondsuit$ .                                         |
|                         |                                                                                       | Dan                             |                                                                                                    |
|                         | настройка                                                                             | раб<br>зада                     | ню настроива цифровите канали. тази функция<br>оти, когато "Автомат. цифрова настройка" е<br>адено на "Антена".                                                                        |
|                         |                                                                                       | 1                               | Натиснете съответния бутон с цифра, за да<br>изберете номера на канала, който желаете да                                                                                               |
|                         |                                                                                       | 2                               | настроите, или натиснете �/ð.<br>Когато бъдат открити наличните канали, натиснете                                                                                                    |
|                         |                                                                                       |                                 | ∿/ऺ, за да изберете канала, който желаете да                                                                                                    |
|                         |                                                                                       | 3                               | запазите, след това натиснете (+).                                                                                                    |
|                         |                                                                                       | U                               | пограмата, кълето желаете па запазите канала.                                                                                                    |
|                         |                                                                                       |                                 | след това натиснете 🕀.                                                                                                    |
|                         |                                                                                       | Пон<br>дру                      | зторете гореописаната процедура, за да настроите<br>ги канали.                                                                                                    |
|                         | LNA                                                                                   | Под<br>с ш                      | обрява качеството на картината за канала (картина<br>ум) в случай на много слаби предавани сигнали.                                                                                    |
| Радио скринсейвър       | Показва екранен т<br>изберете цвят на ег<br>слайдшоу (стр. 25,<br>тапет, натиснете ко | апет<br>кран<br>30). (<br>ой да | , когато слушате радиопрограма. Можете да<br>ния тапет, да показвате сучаен цвят или да гкледате<br>За да прекъснете временно показването на екранния<br>е бутон.                      |
| Родителски контрол      | Задава възрастова<br>категоризирана за<br>правилния ПИН ко                            | гран<br>възр<br>од.             | ница за гледане. За да гледате коя да е програма,<br>раст по-висока от указаната от вас, въведете                                                                                      |
| ПИН код                 | Въведет вашия ПИ кодът може да се п                                                   | 1Н к<br>пром                    | од, за да активирате "Родителски контрол". ПИН<br>еня.                                                                                                    |
|                         | • PIN кодът 9999 ві                                                                   | инаг                            | и се приема.                                                                                                    |
| Техническа<br>настройка | Актуализация на<br>услугите                                                           | Поз<br>циф                      | зволява на телевизора да разпознава и запазва нови орови услуги, когато се появят такива.                                                                                              |
|                         | Обновяване на<br>системата                                                            | Поз<br>обн<br>(акс<br>наст      | волява на телевизора автоматично да получава<br>овления на софтуера, чрез съществуващата антена<br>о има такива). Препоръчваме ви да оставите<br>гройката на "Вкл." през цялото време. |
|                         | Информация за<br>системата                                                            | Пон<br>и ни                     | казва информация за настоящата версия на софтуера<br>вото на сигнала.                                                                                                    |
|                         | Времева зона                                                                          | Поз<br>се н<br>ваш              | зволява ви ръчно да избирате часовата зона, в която<br>амирате, ако зоната не е същата като настроената за<br>аата държава/област.                                                     |
|                         | Автоматично<br>лятно време                                                            | Изб<br>ляті                     | берете "Вкл.", за да превключвате автоматично между но и зимно часово време, в зависимост от календара.                                                                                |
|                         | Заместване на<br>услугите                                                             | Изб<br>ког<br>кан               | берете "Вкл.", за да смените автоматично канала,<br>ато излъчващият прехвърли програмата си на друг<br>ал.                                                                             |
|                         | Справочник на<br>програмите (само<br>когато е налично<br>GUIDE Plus+)                 | Moz<br>GU<br>Plus               | жете да превключите GUIDE (Sony Guide или<br>IDE Plus+). Ако смените Sony Guide на GUIDE<br>s+ програма (стр. 17, 20).                                                                 |

B-

Позволява ви да използвате услугата "платена телевизия", след като се сдобиете с Conditional Access Module (САМ) и карта за гледане. Открийте гнездото 🖾 (РСМСІА) (стр. 22).

| Мрежови                                 | настройки                                                                                                    |                                                                                                    |  |  |
|-----------------------------------------|----------------------------------------------------------------------------------------------------|----------------------------------------------------------------------------------------------------|--|--|
| Мрежа                                   | Настройки на IP<br>адреси                                                                                                    | <b>Ръчно</b><br>Поволява да регулрирате мрежовите настройки в<br>зависимост от мрежовата среда.                                                                                                    |  |  |
|                                         |                                                                                                    | <b>DHCP (ръчен DNS)</b><br>Автоматично изтегля мрежовите настройки с<br>изключение на тези за DNS сървъра. Настройките за<br>DNS сървъра може да се направят ръчно.                                                              |  |  |
|                                         |                                                                                                    | DHCP (автоматичен DNS)<br>Автоматично изтегля мрежвоите настройки през<br>функцията на DHCP (Dynamic Host Configuration<br>Protocol) сървъра на маршрутизатора или доставчика на<br>Интернет.                                    |  |  |
|                                         | Тест                                                                                                    | Проверява дали мрежата е правилно свързана.                                                                                                    |  |  |
|                                         | Настройки на IP<br>адреси/Subnet<br>Mask/Default<br>Gateway/Primary<br>DNS/Secondary<br>DNS                                                                                                    | Когато "Ръчно" е зададено на "Настройки на IP адреси",<br>трябва да конфигурирате всеки елемент.<br>Когато е избрано "DHCP (ръчен DNS)", на всяка цена<br>въведете ръчно адресите на "Primary DNS" и "Secondary<br>DNS" сървъри. |  |  |
|                                         | МАС адрес                                                                                                    | Показва "MAC адрес", което представлява фиксиран<br>глобално уникален идентификатор на мрежовото<br>устройство.                                                                                                    |  |  |
| Настройка на<br>списъка на<br>сървърите | Показва списъка на свързаните сървъри и ви позволява да изберете сървъра, който да показватре в Home Menu.                                                                                                  |                                                                                                    |  |  |
| Диагностика на<br>сървърите             | Проверява дали те<br>домашната ви мрез                                                                                                    | левизорът може да се свърже с всеки сървър в<br>жа.                                                                                                    |  |  |
| Функция Renderer                        | Позволява възпроизвеждането през телевизора на файлове със снимки/<br>музика/видео през други управляващи устройства в мрежата (напр. цифров<br>фотоапарат или мобилен телефон).                            |                                                                                                    |  |  |
| Управление на<br>достъпа до Renderer    | Позволява да зададете достъпен контролер на телевизора. Когато тазо<br>настройка е зададена на "Вкл.", вие можете да възпроизвеждате Снимки/<br>Музика/Видео файлове на телевизора с помощта на контролера. |                                                                                                    |  |  |
| Настройка на<br>Renderer                | Автоматично<br>разрешение за<br>достъп                                                                                                    | Позволява да изберете дали да разрешите автоматично<br>достъп до телевизора, когато дадено мрежово<br>устройство се обърне към него за първи път.                                                                                |  |  |
|                                         | Име на Renderer                                                                                                    | Позволява да зададете име на телевизора, което да се показва в контролера.                                                                                                    |  |  |

# Инсталиране на аксесоарите (конзола за монтиране на стена)

### До потребителите:

За опазване на продукта и от съображения за безопасност Sony настоятелно препоръчва монтирането на вашия телевизор да бъде извършено от доставчици на Sony или лицензирани подизпълнители. Не опитвайте да го монтирате сами.

## До доставчиците на Sony и подизпълнителите:

Подходете с подчертано внимание към безопасността по време на монтажа, периодичната поддръжка и огледа на този продукт.

Вашият телевизор може да бъде монтиран с използването на SU-WL500 конзолата на закрепване към стена (продава се отделно).

- За правилния монтаж се обърнете към ръководството за употреба на конзолата за закрепване към стена.
- Вж. "Сваляне на стойката на телевизора" (стр. 7).
- Вж. "Таблица на размерите, имащи отношение към монтажа на телевизора" (стр. 46).
- Вж. "Чертеж/таблица за местата на винта и скобата" (стр. 47).
- Þ

• Поставете телевизора на стойката за маса, за да фиксирате скобата за монтиране.

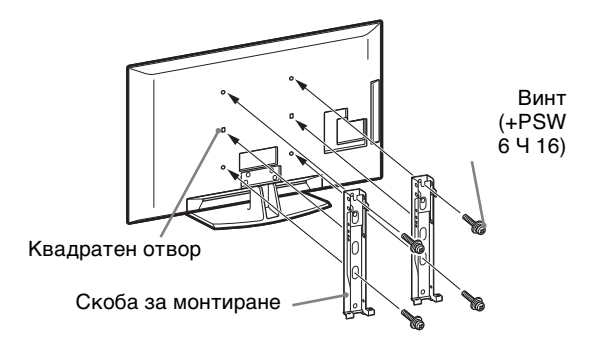

За монтирането на този продукт се изисква достатъчен опит, особено при определяне на здравината на стената, която се изисква за издържане тежестта на телевизора. На всяка цена поверете закрепването на този продукт към стена на доставчици на Sony или лицензирани подизпълнители и по време на монтажа обърнете особено внимание на мерките за безопасност. Sony не носи отговорност за повреди или наранявания в резултат на неправилна работа или монтиране.

### Таблица на размерите, имащи отношение към монтажа на телевизора

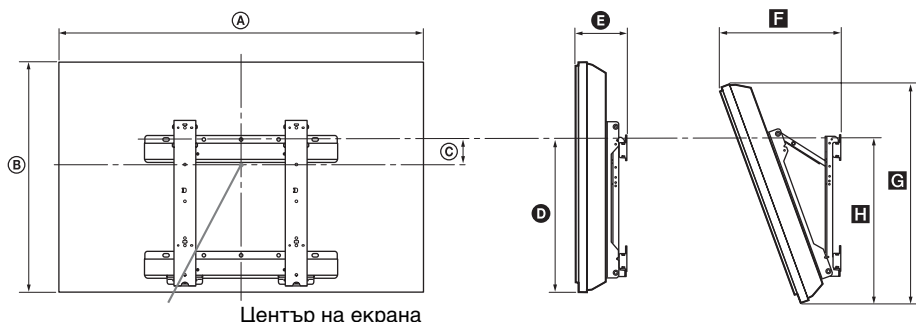

| ентър | на | екрана |
|-------|----|--------|
|-------|----|--------|

Уред: ст

|                | Размери на<br>екрана |      | Място на<br>центъра на<br>екрана | Дължина за всеки ъгъл на монтиране |        |      |           |      |
|----------------|----------------------|------|----------------------------------|------------------------------------|--------|------|-----------|------|
| Име на модела  |                      |      |                                  | Ъгъ                                | ד (0°) | -    | Ъгъл (20° | )    |
|                | ۵                    | B    | ©                                | Ø                                  | G      | F    | G         | ۵    |
| KDL-52V55/56xx | 126,2                | 82,2 | 3,9                              | 47,8                               | 16,9   | 40,7 | 77,8      | 51,5 |
| KDL-52W55xx    | 126,2                | 82,3 | 3,9                              | 47,8                               | 16,9   | 40,9 | 77,8      | 51,5 |
| KDL-46V55/56xx | 112,3                | 72,3 | 8,4                              | 47,1                               | 15,0   | 35,8 | 68,5      | 50,2 |
| KDL-46W55/57xx | 112,3                | 72,5 | 8,4                              | 47,1                               | 15,0   | 35,9 | 68,6      | 50,3 |
| KDL-46WE5      | 112,3                | 72,5 | 8,4                              | 47,1                               | 16.7   | 37,6 | 68,6      | 50,9 |
| KDL-40V55/56xx | 98,7                 | 63,6 | 12,2                             | 46,3                               | 14,7   | 32,8 | 60,4      | 49,3 |
| KDL-40W55/57xx | 98,7                 | 63,8 | 12,2                             | 46,3                               | 14,7   | 33,0 | 60,4      | 49,3 |
| KDL-40WE5      | 98,7                 | 63,8 | 12,2                             | 46,3                               | 16,4   | 34,7 | 60,4      | 49,9 |
| KDL-40E55xx    | 101,6                | 64,3 | 12,2                             | 45,1                               | 14,8   | 33,8 | 61,1      | 48,5 |
| KDL-37V55/56xx | 91,7                 | 60,0 | 14,0                             | 46,3                               | 14,5   | 31,4 | 57,0      | 49,3 |
| KDL-37W55/57xx | 91,7                 | 60,2 | 14,0                             | 46,3                               | 14,5   | 31,6 | 57,0      | 49,3 |
| KDL-32V55/56xx | 79,8                 | 53,6 | 17,2                             | 46,3                               | 14,3   | 29,1 | 51,1      | 49,2 |
| KDL-32W55/57xx | 79,8                 | 53,7 | 17,2                             | 46,3                               | 14,3   | 29,2 | 51,1      | 49,2 |
| KDL-32E55xx    | 82,7                 | 53,9 | 17,2                             | 45,1                               | 14,5   | 29,9 | 51,3      | 48,3 |

Числата в горната таблица може леко да се различават в зависимост от начина на извършване на монтажа.

#### ВНИМАНИЕ

Стената, на която ще бъде монтиран телевизора, трябва да е способна да издържи тежест, поне четирикратно превишаваща тази на телевизора. Вж "Спецификации" (стр. 48) за теглото.

# Чертеж/таблица за местата на винта и скобата

| Име на модела  | Място на винта | Място на скобата |
|----------------|----------------|------------------|
| KDL-52V55/56xx | d, g           | b                |
| KDL-52W55xx    | d, g           | b                |
| KDL-46V55/56xx | d, g           | b                |
| KDL-46W55/57xx | d, g           | b                |
| KDL-46WE5      | d, g           | b                |
| KDL-40V55/56xx | d, g           | b                |
| KDL-40W55/57xx | d, g           | b                |
| KDL-40WE5      | d, g           | b                |
| KDL-40E55xx    | d, g           | b                |
| KDL-37V55/56xx | d, g           | b                |
| KDL-37W55/57xx | d, g           | b                |
| KDL-32V55/56xx | e, g           | С                |
| KDL-32W55/57xx | e, g           | c                |
| KDL-32E55xx    | e, g           | C                |

#### Място на винта

При монтиране на скобата за закрепване към телевизора.

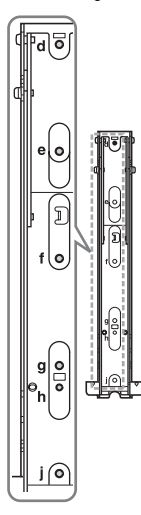

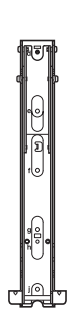

#### Място на скобата

При монтиране на телевизора към скобата на основата.

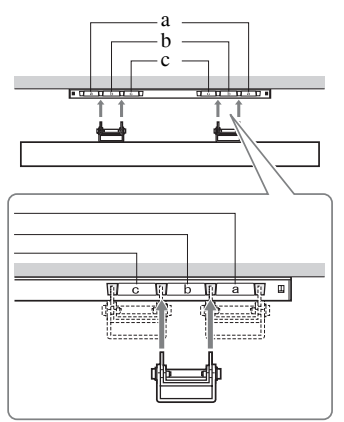

# Спецификации

| Система                                |                                                                                                    |
|----------------------------------------|----------------------------------------------------------------------------------------------------|
| Система на панела                      | LCD (течнокристален дисплей) панел                                                                                                    |
| Телевизионна система                   | Аналогова: В зависимост от вашия избор на държава/регион: В/G/H, D/K, L, I<br>Цифрова: DVB-T/DVB-C                                                                                                    |
| Система на цветовете/<br>видео система | Аналогова: PAL, PAL60 (само вход за видео), SECAM, NTSC3.58, NTSC4.43 (само вход за<br>видео)<br>Цифрова: MPEG-2 MP@ML/HL, H.264/MPEG-4 AVC MP/HP@L4                                                                                 |
| Покритие на каналите                   | Аналогова: VHF: E2-E12/UHF: E21-E69/CATV: S1-S20/HYPER: S21-S41<br>D/K: R1-R12, R21-R69/L: F2-F10, B-Q, F21-F69/I: UHF B21-B69<br>Цифрова: VHF/UHF                                                                                   |
| Мощност на звука                       | 10 W + 10 W                                                                                                    |
| Входно/изходни жаков                   | 9                                                                                                    |
| Антенен кабел                          | 75 ома външен терминал за VHF/UHF                                                                                                    |
| (↔/-→::)AV1                            | 21-пинов Scart конектор (CENELEC стандарт) включително аудио/видео вход, RGB вход и TV аудио/видео изход.                                                                                                    |
| ເ€→/;;s;;)S;;)AV2                      | 21-пинов Scart конектор (CENELEC стандарт) включително аудио/видео вход, RGB вход и TV аудио/видео изход, който може да се избира.                                                                                                   |
| -@COMPONENT IN                         | Поддържани формати: 1080р, 1080i, 720p, 576p, 576i, 480p, 480i<br>Y: 1 Vp-p, 75 ома, 0,3 V негативна синхронизация/Рв/Св: 0,7 Vp-p, 75 ома/<br>Pr/Cr: 0,7 Vp-p, 75 ома                                                               |
| -OCOMPONENT IN                         | Аудио вход (фоно жакове)                                                                                                    |
| HDMI IN1, 2, 3, 4                      | Видео: 1080/24р, 1080р, 1080i, 720р, 576р, 576i, 480р, 480i<br>Аудио: Двуканална линейна РСМ: 32, 44,1 и 48 kHz, 16, 20 и 24 бита, Dolby Digital<br>Аналогов аудио вход (минижак) (HDMI IN1 само)<br>Вход от компютър (стр. 50)      |
| -> AV3                                 | Видео вход (фоно жак)                                                                                                    |
| -DAV3                                  | Аудио вход (фоно жакове)                                                                                                    |
| C- DIGITAL AUDIO<br>OUT (OPTICAL)      | Цифров оптичен жак (Двуканален линеен PCM, Dolby Digital)                                                                                                    |
| G-                                     | Аудио изход (фоно жакове)                                                                                                    |
| PC IN                                  | Вход от компютър (D-sub 15-пинов) (стр. 50)<br>G: 0,7 Vp-p, 75 ома, без синхронизация на зелено/В: 0,7 Vp-p, 75 ома/<br>R: 0,7 Vp-p, 75 ома/HD: 1-5 Vp-p/VD: 1-5 Vp-p<br>— PC аудио вход (минижак)                                   |
| Ý                                      | USB порт                                                                                                    |
| 0                                      | Жак слушалки                                                                                                    |
|                                        | CAM (Conditional Access Module) гнездо                                                                                                    |
| 뮴LAN                                   | 10BASE-T/100BASE-TX конектор (в зависимост от условията на работа на мрежата,<br>скоростта на пренос на данните може да се различава. 10BASE-T/100BASE-TX за този<br>телевизор не се гарантира скорост и качество на комуникацията.) |

| Име на<br>модела                            |                                       | KDL-<br>52V55/56xx,<br>52W55xx                        | KDL-<br>46V55/56xx,<br>46W55/57xx,<br>46WE5                                       | KDL-<br>40V55/56xx,<br>40W55/57xx,<br>40WE5,<br>40E55xx                                       | KDL-<br>37V55/56xx,<br>37W55/57xx                        | KDL-<br>32V55/56xx,<br>32W55/57xx,<br>32E55xx                       |  |
|---------------------------------------------|---------------------------------------|-------------------------------------------------------|-----------------------------------------------------------------------------------|-----------------------------------------------------------------------------------------------|----------------------------------------------------------|---------------------------------------------------------------------|--|
| Захранван                                   | е и други                             |                                                       |                                                                                   |                                                                                               |                                                          |                                                                     |  |
| Изисквания<br>захранване                    | I 3a                                  | 220 V - 240 V AC,                                     | 50 Hz                                                                             |                                                                                               |                                                          |                                                                     |  |
| Размер на е (измерен по                     | екрана<br>о диагонала)                | 52 инча (прибл.<br>132,2 cm)                          | 46 инча (прибл.<br>116,8 cm)                                                      | 40 инча (прибл.<br>101,6 cm)                                                                  | 37 инча (прибл.<br>93,98 cm)                             | 32 инча (прибл.<br>81,28 cm)                                        |  |
| Резолюция                                   | на дисплея                            | 1920 точки (по хо                                     | ризонтала) Ч 1080                                                                 | реда (по вертикал                                                                             | a)                                                       | •                                                                   |  |
| Консумация<br>на енергия                    | в "У дома"/<br>"Стандартен"<br>режим  | 195 W (KDL-<br>52V55/56xx)<br>199 W (KDL-<br>52W55xx) | 162 W (KDL-<br>46V55/56xx)<br>172 W (KDL-<br>46W55/57xx)<br>98 W (KDL-<br>46WE5)  | 137 W (KDL-<br>40V55/56xx)<br>131 W (KDL-<br>40W55/57xx,<br>40E55xx)<br>88 W (KDL-<br>40WE5)  | 132 W (KDL-<br>37V55/56xx)<br>140 W (KDL-<br>37W55/57xx) | 89 W (KDL-<br>32V55/56xx)<br>81 W (KDL-<br>32W55/57xx,<br>32E55xx)  |  |
|                                             | в "В<br>магазин"/<br>"Ярък"<br>режим  | 257 W (KDL-<br>52V55/56xx)<br>261 W (KDL-<br>52W55xx) | 206 W (KDL-<br>46V55/56xx)<br>221 W (KDL-<br>46W55/57xx)<br>141 W (KDL-<br>46WE5) | 179 W (KDL-<br>40V55/56xx)<br>172 W (KDL-<br>40W55/57xx,<br>40E55xx)<br>121 W (KDL-<br>40WE5) | 169 W (KDL-<br>37V55/56xx)<br>179 W (KDL-<br>37W55/57xx) | 109 W (KDL-<br>32V55/56xx)<br>99 W (KDL-<br>32W55/57xx,<br>32E55xx) |  |
| Консумация на енергия в<br>режим готовност* |                                       | 0,17 W (17 W, когато "Бърз старт" е зададен в "Вкл.") |                                                                                   |                                                                                               |                                                          |                                                                     |  |
| Приложени аксесоари                         |                                       | Вижте "Проверете аксесоарите" (стр. 4).               |                                                                                   |                                                                                               |                                                          |                                                                     |  |
| Аксесоари<br>по избор                       | Конзола за<br>закрепване<br>към стена | SU-WL500                                              |                                                                                   |                                                                                               |                                                          |                                                                     |  |

| Име на<br>модела         | KDL-<br>52V55/56xx,<br>52W55xx                                                        | KDL-<br>46V55/56xx,<br>46W55/57xx,<br>46WE5                                                                                     | KDL-<br>40V55/56xx,<br>40W55/57xx,<br>40WE5,<br>40E55xx                                                                                                    | KDL-<br>37V55/56xx,<br>37W55/57xx                                                      | KDL-<br>32V55/56xx,<br>32W55/57xx,<br>32E55xx                                                                                                    |
|--------------------------|---------------------------------------------------------------------------------------|----------------------------------------------------------------------------------------------------|----------------------------------------------------------------------------------------------------|----------------------------------------------------------------------------------------|----------------------------------------------------------------------------------------------------|
| Габарити                 | (прибл.) (w Ч h Ч d                                                                   | 1)                                                                                                    |                                                                                                    |                                                                                        |                                                                                                    |
| със<br>стойка<br>за маса | 126,2 x 86,9 x 35,8 cm<br>(KDL-52V55/56xx)<br>126,2 x 87,1 x 35,8 cm<br>(KDL-52W55xx) | 112,3 x 77,1 x 33,0 cm<br>(KDL-46V55/56xx)<br>112,3 x 77,2 x 33,0 cm<br>(KDL-46W55/57xx,<br>46WE5)                              | 98,7 x 68,4 x 30,3 cm<br>(KDL-40V55/56xx)<br>98,7 x 68,6 x 30,3 cm<br>(KDL-40W55/57xx,<br>40WE5)<br>101,6 x 68,0/66,3<br>(високо/ниско) x<br>30,3 cm (KDL-<br>40E55xx) | 91,7 x 64,8 x 30,3 cm<br>(KDL-37V55/56xx)<br>91,7 x 64,9 x 30,3 cm<br>(KDL-37W55/57xx) | 79,8 x 58,4 x 25,9 cm<br>(KDL-32V55/56xx)<br>79,8 x 58,5 x 25,9 cm<br>(KDL-32W55/57xx)<br>82,7 x 57,7/55,9<br>(високо/ниско) x<br>25,9 cm (KDL-<br>32E55xx) |
| без<br>стойка<br>за маса | 126,2 x 82,2 x 11,5 cm<br>(KDL-52V55/56xx)<br>126,2 x 82,3 x 11,5 cm<br>(KDL-52W55xx) | 112,3 x 72,3 x 9,6 cm<br>(KDL-46V55/56xx)<br>112,3 x 72,5 x 9,6 cm<br>(KDL-46W55/57xx)<br>112,3 x 72,5 x 10,7 cm<br>(KDL-46WE5) | 98,7 x 63,6 x 9,3 cm<br>(KDL-40V55/56xx)<br>98,7 x 63,8 x 9,3 cm<br>(KDL-40W55/57xx)<br>98,7 x 63,8 x 10,4 cm<br>(KDL-40WE5)<br>101,6 x 64,3 x 9,8 cm<br>(KDL-40E55xx) | 91,7 x 60,0 x 9,1 cm<br>(KDL-37V55/56xx)<br>91,7 x 60,2 x 9,1 cm<br>(KDL-37W55/57xx)   | 79,8 x 53,6 x 8,9 cm<br>(KDL-32V55/56xx)<br>79,8 x 53,7 x 8,9 cm<br>(KDL-32W55/57xx)<br>82,7 x 53,9 x 9,4 cm<br>(KDL-32E55xx)                               |
| Тегло (пр                | рибл.)                                                                                |                                                                                                    |                                                                                                    |                                                                                        |                                                                                                    |
| със<br>стойка<br>за маса | 35,0 kg (KDL-<br>52V55/56xx)<br>35,5 kg (KDL-<br>52W55xx)                             | 27,0 kg (KDL-46V55/<br>56xx)<br>27,5 kg (KDL-46W55/<br>57xx, 46WE5)                                                             | 20,5 kg (KDL-<br>40V55/56xx,<br>40E55xx)<br>21,0 kg (KDL-<br>40W55/57xx,<br>40WE5)                                                                                     | 18,0 kg (KDL-<br>37V55/56xx)<br>18,5 kg (KDL-<br>37W55/57xx)                           | 14,5 kg (KDL-<br>32V55/56xx,<br>32E55xx)<br>15,0 kg (KDL-<br>32W55/57xx)                                                                                    |
| без<br>стойка<br>за маса | 30,5 kg (KDL-<br>52V55/56xx)<br>31,0 kg (KDL-<br>52W55xx)                             | 23,5 kg (KDL-46V55/<br>56xx)<br>24,0 kg (KDL-<br>46W55/57xx,<br>46WE5)                                                          | 17,5 kg (KDL-40V55/<br>56xx)<br>18,0 kg (KDL-<br>40W55/57xx,<br>40WE5, 40E55xx)                                                                                        | 15,0 kg (KDL-<br>37V55/56xx)<br>15,5 kg (KDL-<br>37W55/57xx)                           | 12,0 kg (KDL-<br>32V55/56xx)<br>12,5 kg (KDL-<br>32W55/57xx,<br>32E55xx)                                                                                    |

\*Указаната консумация на енергия в режим на готовност се достига след като телевизорът приключи необходимите вътрешни процеси. Дизайнът и спецификациите подлежат на промяна без предупреждение.

| Резолюция | 7                              |   |                             |                              |                            |          |
|-----------|--------------------------------|---|-----------------------------|------------------------------|----------------------------|----------|
| Сигнали   | По<br>хоризонтала<br>(пиксели) | x | По<br>вертикала<br>(редове) | Хоризонтална<br>честота (Hz) | Вертикална<br>честота (Hz) | Стандарт |
| VGA       | 640                            | X | 480                         | 31,5                         | 60                         | VESA     |
|           | 640                            | Х | 480                         | 37,5                         | 75                         | VESA     |
|           | 720                            | Х | 400                         | 31,5                         | 70                         | VESA     |
| SVGA      | 800                            | X | 600                         | 37,9                         | 60                         | VESA     |
|           | 800                            | Х | 600                         | 46,9                         | 75                         | VESA     |
| XGA       | 1024                           | X | 768                         | 48,4                         | 60                         | VESA     |
|           | 1024                           | Х | 768                         | 56,5                         | 70                         | VESA     |
|           | 1024                           | Х | 768                         | 60,0                         | 75                         | VESA     |
| WXGA      | 1280                           | X | 720                         | 45,0                         | 60                         | EIA      |
|           | 1280                           | X | 768                         | 47,4                         | 60                         | VESA     |
|           | 1280                           | X | 768                         | 47,8                         | 60                         | VESA     |
|           | 1280                           | X | 960                         | 60,0                         | 60                         | VESA     |
|           | 1360                           | X | 768                         | 47,7                         | 60                         | VESA     |
| SXGA      | 1280                           | X | 1024                        | 64,0                         | 60                         | VESA     |
| HDTV      | 1920                           | Ч | 1080                        | 66,6                         | 60                         | VESA*    |
|           | 1920                           | Ч | 1080                        | 67,5                         | 60                         | EIA*     |

# Таблица за входния сигнал от компютър за -⊕РС and HDMI IN 1, 2, 3, 4

\*Когато към HDMI входа се приложи сигнал с времедиаграма, съответстваща на 1080р, той ще се разглежда като видеосигнал, а не такъв от компютър. Това има отражение върху настройките за менютата "Видео настройки" и "Екран".

За да гледате съдържание, постъпващо от компютър, задайте "Формат на екрана" на "Широк" и "Зона на екрана" на "Всички пиксели".

Þ

• РС входът на този телевизор не поддържа синхронизация по "зелено" или с композитен сигнал.

• РС входът на този телевизор не поддържа сигнали с презредова развивка.

• За най-добро качество на картината, препоръчваме ви да използвате сигналите от горната таблица с вертикална честота от 60 Hz (показани с удебелен шрифт).

# Отстраняване на проблеми

Проверете дали индикаторът 🕛 (готовност) мига в червено

## Когато индикаторът 🕛 (готовност) мига в червено

Функцията за самодиагностика е активирана.

1 Пребройте премигванията на индикатора 🕛 (готовност) между две последователни прекъсвания от две секунди между тях.

Например индикаторът може да примигне три пъти, да изгасне за две секунди, след което отново да примигне три пъти.

2 Натиснете 🕛 на телевизора, за да го изключите, извадете захранващия кабел и информирайте вашия доставчик или сервиз на Sony за премигванията на индикатора (техния брой).

#### Когато индикаторът 🕛 (готовност) не мига

- 1 Направете справка с таблиците по-долу.
- **2** Ако проблемът продължава, телевизорът ви трябва да бъде прегледан от квалифициран сервизен техник.

| Състояние                                                                                                    | Обяснение/решение                                                                                                    |
|----------------------------------------------------------------------------------------------------|----------------------------------------------------------------------------------------------------|
| Картина                                                                                                    |                                                                                                    |
| Няма картина (екранът е<br>тъмен) и няма звук.                                                                        | <ul> <li>Проверете свързването на антената/кабела.</li> <li>Включете в контакта захранващия кабел на телевизора и натиснете <sup>(1)</sup> на телевизора.</li> <li>Ако индикаторът <sup>(1)</sup> (готовност) свети в червено, натиснете I/<sup>(1)</sup>.</li> </ul> |
| На екрана не се показва<br>картина или<br>информационното меню от<br>свързаното през Scart<br>конектора оборудване.   | <ul> <li>Натиснете бутона , за да покажете на екрана списъка на входовете, и изберете желания вход.</li> <li>Проверете връзката между допълнителното оборудване и телевизора.</li> </ul>                                                                              |
| Има остатъчни или двойни изображения.                                                                                 | <ul> <li>Проверете свързването на антената/кабела.</li> <li>Проверете местоположението или ориентацията на антената.</li> </ul>                                                                                                    |
| На екрана има само<br>"снежинки" или шум.                                                                             | <ul> <li>Проверете дали антената не е счупена или прегъната.</li> <li>Проверете дали не е изтекъл срокът на годност на антената<br/>(3-5 години при нормална употреба, 1-2 години близо до море).</li> </ul>                                                          |
| При гледане на ТВ канал<br>има шум в картината или<br>звука.                                                          | <ul> <li>Регулирайте "Автомат. фина настройка" (Автоматична фина<br/>настройка), за да получите по-добро приемане на картината (стр.<br/>42).</li> </ul>                                                                                                    |
| На екрана се появяват<br>малки черни и/или ярки<br>петънца.                                                           | <ul> <li>Екранът се състои от пиксели. Малките черни и/или ярки точки<br/>на екрана не означават неизправност.</li> </ul>                                                                                                    |
| Картината е с деформирани<br>контури.                                                                                 | <ul> <li>Изберете "Нормален" или "Изкл." в "Motionflow" (стр. 35) (с<br/>изключение на моделите KDL-52V55/56xx, 46V55/56xx, 40V55/56xx,<br/>37V55/56xx, 32V55/56xx).</li> <li>Променете текущата настройка на "Режим Филм" на нещо друго<br/>(стр. 35).</li> </ul>    |
| Картината не е цветна.                                                                                                | • Изберете "Нулиране" (стр. 34).                                                                                                    |
| Картината от оборудване,<br>свързано към<br>СОМРОNENT IN, не се<br>показва в цвят или се<br>показва в грешни цветове. | • Проверете връзката към конектора — COMPONENT IN и се уверете, че жаковете са здраво поставени в съответните им гнезда.                                                                                                    |

| Състояние |                                                                                                    | Обяснение/решение                                                                                                    |  |  |  |  |
|-----------|----------------------------------------------------------------------------------------------------|----------------------------------------------------------------------------------------------------|--|--|--|--|
| _         | На екрана не се показва<br>картина от свързаното<br>оборудване.                                                    | <ul> <li>Включете свързаното оборудване.</li> <li>Проверете свързването на кабела.</li> <li>Натиснете бутона - , за да покажете на екрана списъка на входовете, и изберете желания вход.</li> <li>Поставете правилно в цифровия фотоапарат картата с памет или друго устройство с памет.</li> <li>Използвайте карта с памет на цифров фотоапарат или друго запаметяващо устройство, което е форматирано съгласно указанията в ръководството за работа с цифровия фотоапарат.</li> <li>Не се гарантира работата с всички възможни USB устройства. Освен това работата зависи от възможностите на USB устройството и вида на възпроизвежданото видео.</li> </ul>                                                                                                    |  |  |  |  |
|           | не можете да изоерете<br>свързаното оборудване в<br>Ноте менюто или не<br>можете да превключите<br>входния сигнал. | <ul> <li>Проверете свързването на каоела.</li> <li>Изберете кой сървър да се показва в Ноте менюто (стр. 31).</li> </ul>                                                                                                    |  |  |  |  |
| Ą         | дио                                                                                                    |                                                                                                    |  |  |  |  |
|           | Картината е добра, но няма<br>звук.                                                                                | <ul> <li>Натиснете → +/- или <sup>®</sup> (Без звук).</li> <li>Проверете дали за "Говорител" е избрано "ТВ говорител" (стр. 38).</li> <li>Когато използвате HDMI вход със Super Audio CD или DVD-<br/>Audio, възможно е DIGITAL AUDIO OUT (OPTICAL) да не<br/>възпроизведе аудио сигнали.</li> </ul>                                                                                                    |  |  |  |  |
| Ka        | анали                                                                                                    |                                                                                                    |  |  |  |  |
|           | Не можете да изберете<br>желания канал.                                                                            | <ul> <li>Превключете между цифров и аналогов режим, и изберете<br/>желания цифров/аналогов канал</li> </ul>                                                                                                    |  |  |  |  |
|           | Някои канали са празни.                                                                                            | <ul> <li>Каналът е кодиран и само за абонати. Абонирайте се за платена<br/>телевизия.</li> <li>Каналът се използва само за данни (без картина и звук).</li> <li>Свържете се с разпространителя на програмата за подробности<br/>относно предаването на сигнала.</li> </ul>                                                                                                    |  |  |  |  |
|           | Не можете да гледате<br>цифрови канали.                                                                            | <ul> <li>Свържете се с местния оператор, за да разберете дали във вашата<br/>област има цифрови предавания.</li> <li>Снабдете се с антена с по-голям коефициент на усилване.</li> </ul>                                                                                                    |  |  |  |  |
| Д         | машна мрежа                                                                                                    |                                                                                                    |  |  |  |  |
|           | Диагностичната проверка<br>на връзката показва<br>неизправност.                                                    | <ul> <li>Проверете връзките</li> <li>Използвайте прав кабел за мрежата.</li> <li>Проверете дали кабелът е надеждно поставен.</li> <li>Проверете връзките между телевизора и маршрутизатора.</li> <li>Проверете настройките</li> <li>Сменете IP адреса на DNS сървъра ("Проверка на връзката с мрежата" (стр. 31)), като направите справка със следното.</li> <li>Свържете се в вашия доставчик на Интернет.</li> <li>Задайте IP адреса на маршрутизатора, ако не знаете DNS сървъра на вашия доставчик на Интернет.</li> </ul>                                                                                                    |  |  |  |  |
|           | Сървърът не може да бъде<br>намерен, списъкът не може<br>да бъде извлечен и<br>възпроизвеждането е<br>неуспешно.   | <ul> <li>След като смените настройките за сървъра, изключете и отново включете телевизора, като натиснете ().</li> <li>Изпълнете "Диагностика на сървърите" (стр. 31).</li> <li>Когато използвате компютъра като сървър</li> <li>Уверете се, че компютърът е включен. Не изключвайте компютъра по време на достъп до него.</li> <li>Ако на компютъра е инсталиран защитен софтуер (firewall), разрешете свързването с външни устройства. За подробности направете справка с ръководството за софтуера на защитата.</li> <li>Натоварването на компютъра ви може да е прекалено голямо, поради което използването му като сървър може да се окаже нестабилно. Опитайте следното:</li> <li>Спрете сървърното приложение и го рестартирайте.</li> <li>Рестартирайте компютъра.</li> <li>Намалете броя на приложенията, изпълнявани на компютъра.</li> </ul> |  |  |  |  |

| Състояние                                                                                               | Обяснение/решение                                                                                                    |
|----------------------------------------------------------------------------------------------------|----------------------------------------------------------------------------------------------------|
| Промените в сървъра не се<br>прилагат или показваното<br>съдържание се различава<br>от това на сървъра. | • Понякога промените не се прилагат към показваното на телевизора, макар на сървъра да се добавя/трие съдържание. Ако това се случи, отидете едно ниво по-нагоре и пак опитайте да отворите папката или сървъра.                                                                                                    |
| Не се виждат файлове с<br>музика и/или видео, или не<br>се показват икони.                              | <ul> <li>Предварителна проверка</li> <li>Уверете се, че свързаното устройство поддържа DLNA.</li> <li>Не се гарантира работата с всички възможни сървъри. Освен<br/>това работата зависи от възможностите на сървъра и<br/>конкретното съдържание.</li> <li>Включете свързаното устройство.</li> <li>Проверете връзките</li> <li>Уверете се, че мрежовият или захранващ кабел на сървъра не<br/>се е разкачил.</li> <li>Проверете настройките</li> <li>Уверете се, че свързаното устройство е регистрирано в<br/>"Настройка на списъка на сървърите" (стр. 31).</li> <li>Проверете дали сървърът е правилно конфигуриран.</li> <li>Проверете дали избраното устройство е свързано към<br/>мрежата и до него има достъп.</li> <li>Ако "Настройки на IP адреси" в "Мрежа" на "Мрежови<br/>настройки" е зададено на "DHCP (автоматичен DNS)" или<br/>"DHCP (ръчен DNS), разпознаването на устройства в<br/>отсъствие на DHCP, сървъръ е възможно е да отнеме известно</li> </ul> |
| Телевизорът не може да                                                                                  | време. Изпълнете "Диагностика на сървърите" (стр. 31).<br>Проверете връзките                                                                                                    |
| оъде намерен от<br>съвместимо с renderer<br>устройство (контролера).                                    | <ul> <li>Уверете се, че мрежовият или захранващ каоел на сървъра не се е разкачил.</li> <li>Проверете настройките</li> <li>Проверете дали "Функция Renderer" е активирано (стр. 44).</li> <li>Уверете се, че свързаното устройство е регистрирано в "Управление на достъпа до Renderer" (стр. 44).</li> </ul>                                                                                                    |
| Под "Мрежа" в меню<br>НОМЕ се появяват само<br>няколко икони.                                           | • Това е нормално, когато интернет връзката не е налична.<br>Може да използвате трите предварително инсталирани<br>джаджи както трябва. За да се насладите на повече джаджи,<br>проверете дали мрежовият кабел и/или захранващят кабел на<br>рутера/модема не се е разкачил. (*)                                                                                                    |
| Използвали сте<br>регистрирани джаджи, но<br>сега част от<br>съдържанието им не се<br>появя.            | <ul> <li>Проверете дали мрежовият и/или захранващият кабел на рутера/модема не се е разкачил. (*)</li> <li>Възможно е и сървърът на доставчика на джаджите да е временно недостъпен. Опитайте да използвате джаджите покъсно.</li> <li>(*) Предварително вашият рутер/модем трябва да е правилно настроен за връзка с интернет. Свържете се с вашия доставчик на интернет услуги, за да настройте рутера/ модема.</li> </ul>                                                                                                    |
| Общи                                                                                                    |                                                                                                    |
| Не може да се включи<br>захранването на телевизора.                                                     | • Проверете дали <b>ENERGY SAVING SWITCH</b> е включено (стр. 10) (само за модели KDL-46WE5/40WE5).                                                                                                    |
| В картината или звука има<br>смущения                                                                   | <ul> <li>Телевизорът трябва да стои далече от източници, които могат да причинят електрични смущения, като например автомобили, мотоциклети, сешоари или оптично оборудване.</li> <li>Когато инсталирате допълнително оборудване, оставете малко разстояние между допълнителното оборудване и телевизора.</li> <li>Проверете връзките на антената/кабела.</li> <li>Дръжте антената/кабела на кабелната телевизия далеч от други свързващи кабели.</li> </ul>                                                                                                    |

| Състояние                                                                   | Обяснение/решение                                                                                                    |
|-----------------------------------------------------------------------------|----------------------------------------------------------------------------------------------------|
| Телевизорът се изключва<br>автоматично (преминава в<br>режим на готовност). | <ul> <li>Проверете дали "Автоматично изключване" е активирано или<br/>потвърдете настройката "Времетраене" на "Автоматично<br/>включване" (стр. 33).</li> <li>Проверете дали "Автомат. изкл., ако ТВ не се използва" е<br/>активирано (стр. 33).</li> <li>Проверете дали "Датчик за присъствие" е активирано (стр. 33).</li> <li>Ако не се приема сигнал или не извършвате никаква операция<br/>в TV режим за около 30 минути, телевизорът автоматично<br/>преминава в режим на готовност.</li> </ul>                                                                                    |
| Телевизорът автоматично се включва.                                         | • Проверете дали "Автоматично включване" е активирано (стр. 33).                                                                                                    |
| Някои входни източници не могат да бъдат избирани.                          | • Изберете "AV настройки" и отменете настройката<br>"Пропусни" за входния източник (стр. 39).                                                                                                    |
| Дистанционното<br>управление не работи.                                     | • Сменете батериите.                                                                                                    |
| В системата GUIDE Plus+<br>имате празни справочници<br>на програмите.       | <ul> <li>Проверете свързването на антената/кабела</li> <li>Свързването на кабелите и конфигурирането за наред, но<br/>вашата GUIDE Plus+ система не е била свързана достатъчно<br/>дълго, за да получи получи данни за ТВ програмите. Оставате<br/>телевизора в режим готовност в продължение на едно<br/>денонощие или използвайте "Manual Data Download" (стр. 19).</li> <li>Живеете в страна, където GUIDE Plus+ системата още не се<br/>предлага. Проверете списъка на държавите, за да проверите<br/>дали се поддържа вашия регион.<br/>http://www.europe.guideplus.com/</li> </ul> |
| HDMI оборудването не се<br>извежда в "Списък на<br>HDMI уреди".             | • Уверете се, че телевизорът ви е съвместим с Управление през<br>HDMI.                                                                                                    |
| Не можете да изберете<br>"Изкл." в "Управление<br>през HDMI".               | • Ако сте свързали някаква съвместима с Управление през<br>HDMI звукова система, не можете да избирате "Изкл." в това<br>меню. Ако желаете да промените аудио изхода за телевизора,<br>изберете "ТВ говорител" в менюто "Говорител" (стр. 38).                                                                                                    |
| Не всички канали са настроени за кабел.                                     | • За да се запознаете с информация относно кабелните доставчици, проверете Интернет страницата за поддръжка.<br>http://support.sony-europe.com/TV/DVBC/                                                                                                    |

# Индекс

#### Цифри

14:9 16 4:3 16 4:3 по подразбиране 37

#### А-Ж

Авт. ограничение на светлината 35 Автомат. изкл., ако ТВ не се използва 33 Автомат. сила на звука 36 Автомат. фина настройка 42 Автомат. цифрова настройка само аналогови канали 40 само цифрови канали 42 Автоматичен формат 37 Автоматична настройка 38 Автоматично включване 33 Автоматично изключване 33 Анулиране на таймера 20 Аудио 36 Аудио настройки 38 Аудио филтър 42 AV настройки 39 AV2 вход 39 AV2 изход 39 AppliCast 29 Баланс 36 Батерии, поставяне в устройството за дистанционно управление 4 Бърз старт 39 Вертикален размер 37 Вертикално отместване 37, 38 Видео 25, 29 Видео настройки 38 Високи 36 Времетраене 25 Входове аудио 36 екран 37 картина 34 BRAVIA съветва 33 Гама 35 Говорител 38 Датчик за присъствие 14, 33 Диагностика на сървърите 44 Побави в Слайлшоу 30 Доп. Подобряване на контраста 35 Допълнителни настройки 35 Език 40 Еко 33 Екран (за вход не от компютър) 37 за вход от компютър 38 Енергоспестяване 33 Етикет 42 ЕРС (Цифров електронен справочник на програмите) 20 Живи цветове 35

# 3-П

Зона за показване 37 Fast Text 15 GUIDE Plus+ 17 Избор на звук 37 Избор с 1 бутон 40 Извършване на първоначалната Настройка 6 Изместване на усилването 36 Изход за звука 38 Индикатор () на захранването 14 Индикатор (() за режим на готовност 14 Индикатор за (🛛) изкл. картина 14 Инсталиране на аксесоарите 45 Интелигентна картина 41 Информация за продукта 40 Канали избор 15 пропусни 42 Картина 34 Картина в рамка 25 Ключ на (🕛) захранването 10 Контраст 34 Корекция на черното 35 Лупа 16 LNA 42, 43 Мрежа 44 свързване 28 Мрежова връзка 30 Мрежови настройки 44 Музика 25, 29 МРЕС шумоподтискащ филтър 35 Настройка 39 Настройка за показване на сървърите 31 Настройка на аналогова ТВ 40 Настройка на звука 42 Настройка на предпочитаните 40 Настройка на субтитрите 42 Настройка на цифрова ТВ 42 Настройка на СА модула 44 Настройки за показване на сървърите 44 Настройки на Renderer 44 Начално установявяне 40 Ниски 36 Нулиране еко 33 звук 36 картина 34 Настройки за работа с компютър 38 Нюанс 34 HDMI настройки 40 Обемен звук 36 Обновяване на системата 33 Оптичен изход 38 Острота 35 Отстраняване на проблеми 51 ПИН код 43 Плавност на движението 35 Подобряване на звука 36 Подреждане на програми 41 Подсветка 34 Подсещане 20 цифров приемник/ рекоредер 5 Покажи карта 26 Покажи снимка с местоположението на карта 26 Потвърждение 42 Програмни етикети 41 Пропусни 42 Първоначално конфигуриране 6

#### Р-Я

Радио скринсейвър 43 Режим картина 34 Режим на звука 36 Режим Филм 35 Родителски контрол 43 Ръководство за употреба 33 Ръчни настройки 41 PAP 24 РС енергоспестяване 34 PIP 24 Светлинен сензор 14, 34 Свързване допълнително оборудване 22 мрежа 28 на антена 5 Сензор на устройството за дистанционно управление сензор 14 Сила на гласа 36 Синхр. с BRAVIA 27 Слушалки настройки на слушалките 38 свързване 23 снимката GPS 26 Снимки 25, 29 Спецификации 48 Списък на програмите 40 Списък с категории 20 Списък с предпочитани 21 Стъпка 38 Reminder 18 Renderer 30 Renderer - управление на достъпа 44 SCENE 11 Smart 16 Таймер (🙂) индикатор 14 ТВ бутони/индикатори 10 Текст 15 Технически настройки 43 Управление през HDMI 27, 40 Усилвател на звука 36 Устройство за дистанционно управление 10 поставяне на батериите 4 Фабрични настройки 40 Фаза 38 Формат на екрана 16, 37, 38 Функция Renderer 44 USB автоматично стартиране 39 Хоризонт. отместване 38 Хоризонтално отместване 37 XMB<sup>TM</sup> (XrossMediaBar) 32 Цветна температура 35 Шветност 34 Цветова система 38 Цифрови настройки 42 Час - автомат. сверяване 33 Часовник/Таймери 33 Чисто бяло 35 Широко 16 Шумоподтискане 35 Яркост 34

# Úvod

Děkujeme vám, že jste si vybrali tento výrobek Sony. Před zapnutím televizoru si prosím pozorně přečtěte tento návod a uschovejte jej pro budoucí potřebu.

Výrobce tohoto výrobku je společnosť Sony Corporation, 1-7-1 Konan Minato-ku Tokyo, 108-0075 Japonsko. Autorizovaný zástupce pro EMC a bezpečnosť výrobku je Sony Deutschland GmbH, Hedelfinger Strasse 61, 70327 Stuttgart, Německo. GmbH. Ve všech záležitostech servisu nebo záruky se prosím obracejte na adresy uvedené v samostatných servisních nebo záručních dokumentech.

### Poznámky k funkcím digitální televize

- Všechny funkce související s digitální televizí (D) budou fungovat pouze v zemích nebo oblastech, ve kterých jsou šířeny signály digitálního pozemmního vysílání DVB-T (MPEG-2 a H.264/ MPEG-4 AVC), nebo kde je přístup ke kompatibilní kabelové službě DVB-C (MPEG-2 a H.264/MPEG-4 AVC).
   Ověřte si laskavě u svého místního prodejce, zda v místě, kde žijete, lze přijímat signál DVB-T, nebo se zeptejte svého poskytovatele kabelového vysílání, zdaje jeho kabelová služba DVB-C vhodná k použití s tímto televizorem.
- Poskytovatel kabelového vysílání může za takové služby vyžadovat dodatečné poplatky nebo souhlas se svými smluvními podmínkami.
- Přestože televizor splňuje specifikace DVB-T a DVB-C, nelze zaručit kompatibilitu s budoucím pozemním DVB-T a kabelovým DVB-C digitálním vysíláním.
- Některé funkce digitální televize nemusí být v některých zemích/oblastech k dispozici a kabelový režim DVB-C nemusí s některými poskytovateli fungovat správně.

Seznam vhodných poskytovatelů kabelových služeb najdete na webových stránkách technické podpory:

http://support.sony-europe.com/TV/ DVBC/

#### Þ

- Ilustrace uvedené v tomto návodu představují model KDL-40V55xx, pokud není uvedeno jinak.
- "x", která se objevují v názvu modelu, odpovídají číslicím pro barevnou variantu.

### Informace o obchodních značkách

je registrovaná obchodní značka projektu DVB.

HDMI, logo HDMI a High-Definition Multimedia Interface jsou obchodní značky nebo registrované obchodní značky společnosti HDMI Licensing LLC.

DLNA a DLNA CERTIFIED jsou obchodní značky a/nebo servisní značky organizace Digital Living Network Alliance.

GUIDE Plus+je (1) registrovanou obchodní značkou nebo obchodní značkou produktu (2) vyrobeného v licenci (3) a podléhá řůzným mezinárodním patentům a žádostem o udělení patentu ve vlastnictví nebo v licenci společnosti Gemstar-TV Guide International, Inc. anebo jejích přířazených poboček.

SPOLEČNOST GEMSTAR-TV GUIDE INTERNATIONAL, INC. ANEBO JEJÍ PŘIŘAZENĚ POBOČKY NIJAK NEODPOVÍDAJÍ ZA PŘESNOST INFORMACÍ PROGRAMOVÉHO PLÁNU POSKYTNUTÝCH SYSTÉMEM GUIDE PLUS+. SPOLEČNOST GEMSTAR-TV GUIDE INTERNATIONAL, INC. ANEBO JEJÍ POBOČKY V ŽÁDNÉM PŘIPADĚ NIJAK NEODPOVÍDAJÍ ZA ŽÁDNOU ČÁSTKU PŘEDSTAVUJÍCÍ ZTRÁTU ZÍSKU, ZTRÁTU OBCHODNÍCH PŘÍLEŽITOSTÍ A DÁLE ZA ŽÁDNÉ NEŘÍMÉ, ZVLÁŠTNÍ ANI NÁSLEDNÉ ŠKODY VE SPOJENÍ S POKYTNUTÍM NEBO UŽÍVÁNÍM JAKÝCHKOLIV INFORMACÍ, VYBAVENÍ NEBOSLUŽEB SOUVISEJICÍCH SE SYSTÉMEM GUIDE Plus+™.

Vyrobeno v licenci Dolby Laboratories. "Dolby" a symbol dvojitého D jsou obchodní značky společnosti Dolby Laboratories.

"BRAVIA" a BRAVIA jsou obchodní značky Sony Corporation.

"XMB™" a "XrossMediaBar" jsou ochranné značky společnosti Sony Corporation a Sony Computer Entertainment Inc.

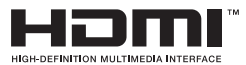

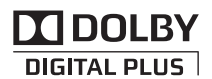

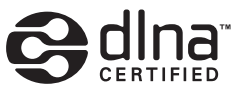

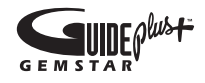

# Obsah

| Seznámení                                 | 4 |
|-------------------------------------------|---|
| Bezpečnostní informace                    |   |
| Upozornění                                | 9 |
| Dálkové a televizní ovládání a indikátory |   |
|                                           |   |

# Sledování televize

| Sledování televize                                                   | 15 |
|----------------------------------------------------------------------|----|
| Použití systému GUIDE Plus+™ digitálního elektronického programového |    |
| průvodce (EPG)                                                       | 17 |
| Použití seznamu oblíbených                                           |    |

# Použití volitelného zařízení

| Připojení volitelného zařízení               | . 22 |
|----------------------------------------------|------|
| Prohlížení obrazů z připojeného zařízení     | . 24 |
| Přehrávání fotografií/hudební/videa přes USB | . 25 |
| Použití BRAVIA Sync s ovládáním HDMI         | . 27 |

# Použití funkcí domácí sítě

| Připojení k síti                                       |  |
|--------------------------------------------------------|--|
| Použití AppliCast                                      |  |
| Přehrávání fotografií/hudebních/video souborů přes síť |  |
| Kontrola síťového připojení                            |  |
| Úprava nastavení zobrazení serveru                     |  |
|                                                        |  |

# Použití MENU funkcí

| Procházení nabídky TV Home v XMB™ | 32 |
|-----------------------------------|----|
| Nabídka nastavení televizoru      | 33 |

# Doplňkové informace

| j |
|---|
| } |
|   |
| j |
|   |

Před zapnutím televizoru si prosím pozorně přečtěte "Bezpečnostní informace" (strana 8). Návod si uschovejte i pro budoucí potřebu.

# Seznámení

# Před použitím

# Kontrola příslušenství

Síť'ový kabel (typ C-6) \* (1) (s výjimkou modelu 37/32 palců)

Stojan (1) a šrouby (4) (s výjimkou modelu 52 palců)

RM-ED016 / RM-ED016W Dálkové ovládání (1)

RM-ED012 Dálkové ovládání (1) (pouze KDL-46/40/37/32W5720/5730/5740)

Baterie velikosti AA (typ R6) (2)

\* Neodstraňujte ferritová jádra.

# Vložení baterií do dálkového ovladače

Stisknutím a zvednutím kryt otevřete.

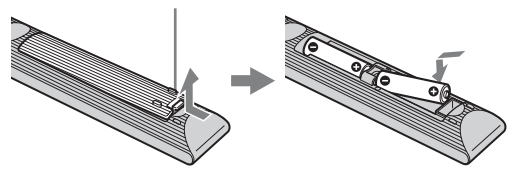

# 1: Připevnění stojanu (s výjimkou modelu 52 palců)

- **1** Otevřete lepenkovou krabici a vytáhněte stojan a šrouby.
- 2 Televizor umístěte na stojan. Dbejte na to, abyste nepřiskřípli kabely.

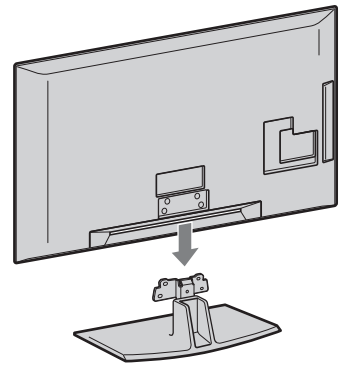

3 Připevněte stojan k televizoru pomocí přiložených šroubů podle šipek ★, které označují otvory šroubů.

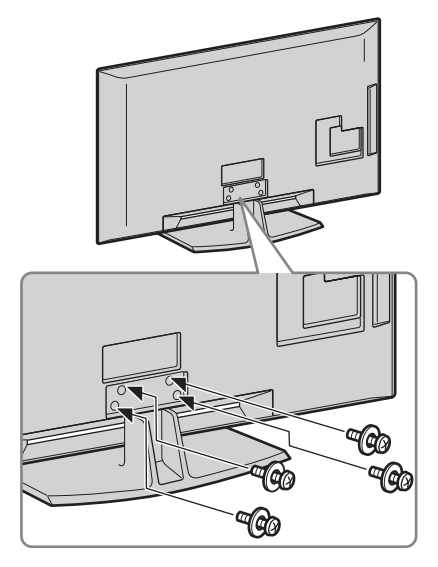

# Þ

- U modelů KDL-40E55/32E55xx můžete seřídit stojan do vyšší polohy. Podrobnosti viz leták "Jak změnit výšku stojanu".
- Jestliže použijete elektrický šroubovák, nastavte točivý moment na přibližně 1,5 N·m (15 kgf·cm).

# 2: Připojení antény/set top boxu/přehrávače (např. přehrávač DVD)

Připojení set top boxu/rekordéru (např. přehrávače DVD) pomocí SCART

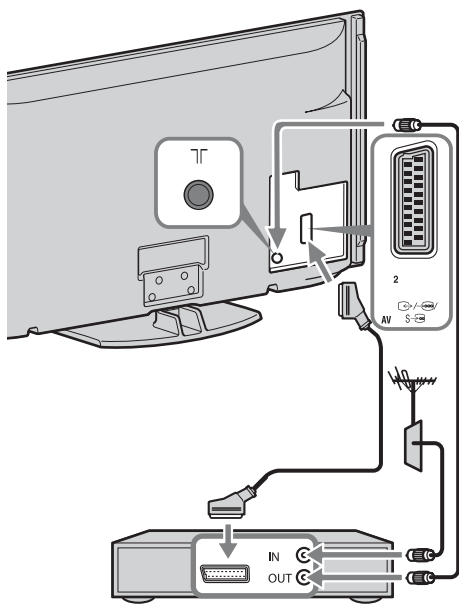

set top box/rekordér (např. přehrávač DVD)

### Připojení set top boxu/rekordéru (např. přehrávače DVD) pomocí HDMI

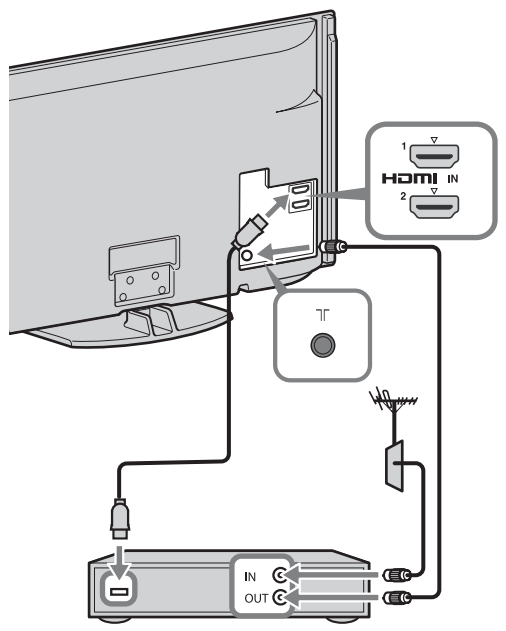

set top box/rekordér (např. přehrávač DVD)

# 3: Zabezpečení televizoru před převrácením

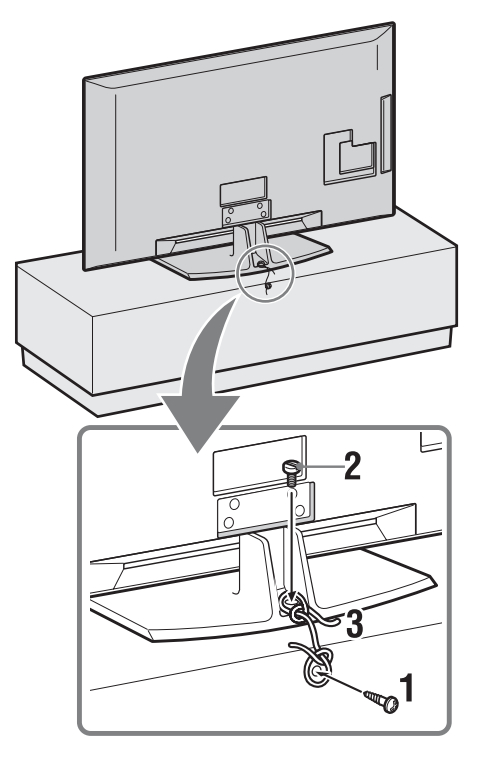

- 1 Do televizního stojanu zašroubujte šroub do dřeva (průměr 4 mm, není přiložen).
- 2 Do otvoru na šroub u televizoru zašroubujte šroub do kovu (M4 × 20, není přiložen).
- **3** Šroub do dřeva a šroub do kovu svažte silnou šňůrou.

# 4: Svázání kabelů

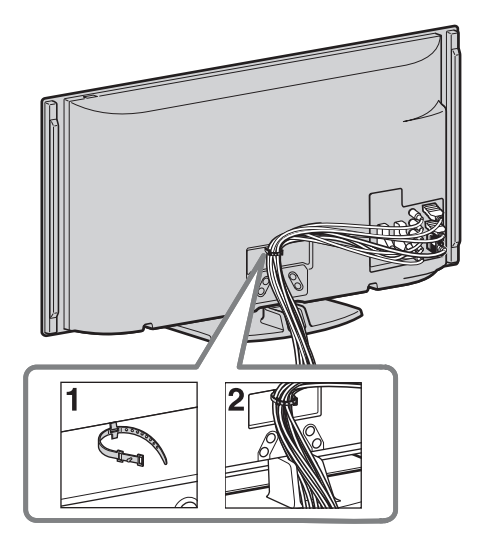

# Þ

• Napájecí kabel nesvazujte s ostatními kabely.

# 5: Provedení prvního nastavení

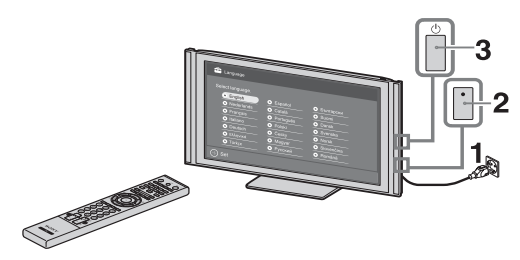

- 1 Zapojte televizor do síťové zásuvky.
- 2 Zapněte ENERGY SAVING SWITCH na (strana 10) (pouze KDL-46WE5/40WE5).
- Stiskněte () na televizoru.
   Při prvním zapnutí televizoru se na obrazovce objeví nabídka volby jazyka.

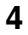

| Select Language.            |           |           |
|-----------------------------|-----------|-----------|
| <ul> <li>English</li> </ul> | Españel   | 🛛 Българс |
| Nederlands                  | 🔾 Català  | Suemi     |
| Français                    | Português | Dansk     |
| Italiano                    | Polski    | Sverska   |
| Deutsch                     | cesky     | O Norsk   |
| Ο Ελληνικά                  | Magyar    | Slovenčin |
| <ul> <li>Türkçe</li> </ul>  | Русский   | Română    |
|                             |           |           |

Říďte se pokyny na obrazovce.

# Automatické digitální ladění: Jestliže

zvolíte "Kabelové", doporučujeme zvolit "Rychlé ladění" pro rychlé ladění. Nastavte "Kmitočet" a "ID sítě" podle informací dodaných poskytovatelem kabelového vysílání. Pokud není nalezen žádný kanál pomocí "Rychlé ladění", zkuste "Úplné ladění" (může to nějakou dobu trvat).

Seznam vhodných poskytovatelů kabelových služeb najdete na webových stránkách technické podpory: http://support.sony-europe.com/TV/ DVBC/

# Þ

• Můžete také naladit programy ručně (strana 41).

**Třídění programů:** Chcete-li změnit pořadí analogových programů, řiďte se kroky v "Třídění programů" (strana 41).

**Ekologické přednastavení:** Když zvolíte "Ano", nastavení "Ekologické" se změní na doporučené hodnoty ke snížení spotřeby energie.

# Nastavení systému GUIDE Plus+™

(jen když je systém GUIDE Plus+™ k dispozici)\*

- \* Tuto funkci můžete nastavit za těchto Nastavení podmínek:
- můžete přijímat digitální vysílání.
- je-li "Pozemní" zvoleno v "5. Provedení prvního nastavení"
- Zadejte poštovní směrovací kód místa, kde žijete pomocí ☆/☆/☆/⊕.

# Þ

 Jestliže má poštovní směrovací kód méně než sedm čísel, začněte zleva. **2** Zvolte jazyk pro GUIDE Plus+.

Tento krok se překročí, jestliže je v "5. Provedení prvního nastavení": "English", "Deutsch", "Español", "Italiano", "Français" nebo "Nederlands".

**3** Stahování dat pro GUIDE Plus+

První stahování může chvíli trvat, v této době netiskněte na televizoru nebo dálkovém ovládání žádná tlačítka. Po prvním stažení přehledu TV dat se další stahování bude provádět automaticky.

# Nastavení úhlu televizoru

Tento televizor lze nastavit s úhly zobrazenými dále na obrázku.

# Nastavte úhel vlevo a vpravo (otočný)

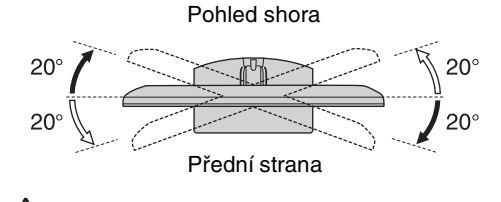

• U modelu KDL-40E55/32E55xx je otáčení zablokováno, aby nedošlo k přiskřípnutí prstů. Odblokování televizoru umístěného v dolní poloze je zakázáno.

Pokyny k přemístění televizoru do vyšší polohy najdete v letáku "Jak změnit výšku stojanu".

# Odmontování stolního stojanu z televizoru

### Þ

- Z televizoru vyšroubujte šrouby označené šipkami
   1
- Stolní stojan smíte odstranit pouze při připevnění televizoru na zeď.

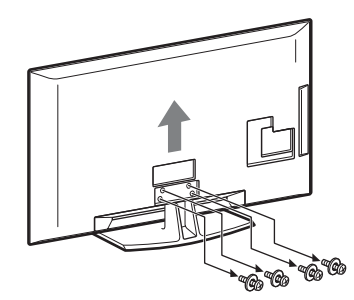

# Bezpečnostní informace

#### Instalace/Nastavení

Televizor instalujte a používejte podle dále uvedených pokynů, zabráníte tak nebezpečí požáru, úrazu elektrickým proudem nebo poškození anebo zranění.

#### Instalace

- Televizor musí být instalován v blízkosti snadno přístupné zásuvky.
- Televizor umístěte na stabilní rovný povrch.
- Instalaci na stěnu smí provést jen kvalifikovaný servisní technik.
- Z bezpečnostních důvodů důrazně doporučujeme používání příslušenství Sony včetně:
  - nástěnného montážního rámu SU-WL500
- Při připevňování montážních háků k televizoru je nutné použít šrouby dodávané spolu s nástěnným montážním rámem. Tyto šrouby jsou vyrobeny tak, aby měly délku 8 mm až 12 mm, měřeno od připevňovací plochy montážního háku.

Průměr a délka šroubů se liší podle modelu nástěnného montážního rámu. Použití jiných šroubů může mít za následek vnitřní poškození televizoru nebo způsobit jeho pád apod.

#### 8 mm - 12 mm

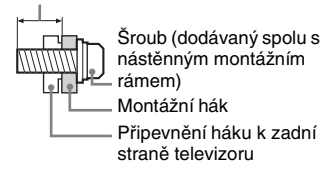

#### Přeprava

- Před přemístěním televizoru odpojte všechny kabely.
- K přenosu velkého televizoru jsou nutné dvě nebo tři osoby.
- Přenášíte-li televizor v rukou, držte jej jako na obrázku vpravo. Netlačte na LCD panel.
- Při zvedání nebo přenášení televizoru jej pevně držte za spodní část.

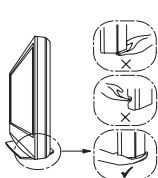

- Při přenášení televizoru dbejte na to, aby do ničeho nenarazil, nebo nadměrné nevibroval.
- Jestliže vezete televizor do opravy, nebo ho stěhujete, vždy ho zabalte do originální krabice a obalového materiálu.

#### Větrání

- Nikdy nezakrývejte větrací otvory, ani nic nezasunujte do skříně televizoru.
- Okolo televizoru ponechte volný prostor jako na níže uvedeném obrázku.
- Důrazně doporučujeme použití nástěnného montážního rámu Sony,

který zajišť uje dostatečnou cirkulaci vzduchu.

#### Instalace na stěně

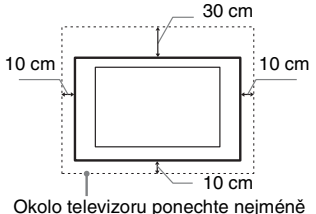

Okolo televizoru ponechte nejméně takto veliký volný prostor.

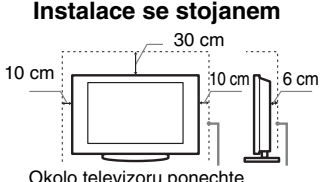

Okolo televizoru ponechte nejméně takto veliký volný prostor.

- K zajištění správného větrání a zabránění usazování nečistot a prachu:
  - Nepokládejte televizor na plocho, neinstalujte ho obráceně, zadní částí dopředu nebo z boku.
  - Neumísť ujte televizor na polici, kobereček, postel nebo do skříně.
  - Nezakrývejte televizor látkami jako záclonami, ani různými předměty, např. novinami.
- Neinstalujte televizor tak, jak je uvedeno na obrázku.

#### Cirkulace vzduchu je zablokovaná.

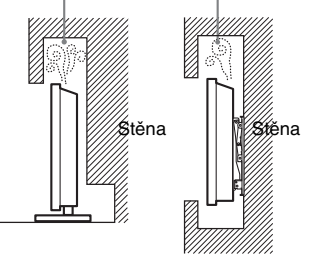

## Síťový kabel

Se síť ovým kabelem a zásuvkou zacházejte podle následujících pokynů, aby nedošlo k požáru, úrazu elektrickým proudem, poškození anebo zranění.

- Používejte pouze síťové kabely Sony, nikoli kabely jiných dodavatelů.
- Zasuňte zástrčku úplně do síť ové zásuvky.
- Televizor používejte pouze v elektrické síti 220-240 V stř.
- Při pokládání kabelů nezapomeňte vytáhnout z bezpečnostních důvodů síť ový kabel ze zásuvky a zkontrolujte, zda jste o kabely nezachytili nohama.
- Před prací na televizoru nebo před jeho stěhováním vytáhněte síťový kabel ze zásuvky.
- Síťový kabel musí být instalovaný v dostatečné vzdálenosti od tepelných zdrojů.
- Síť ový kabel pravidelně vytáhněte ze zástrčky a vyčistěte ho. Pokud je zástrčka zaprášená a hromadí se na ní vlhkost, může se zhoršit její izolace a způsobit požár.

### Poznámky

- Dodávaný síťový kabel nepoužívejte pro žádné jiné zařízení.
- Síť ový kabel nesmí být nadměrně stlačený, ohnutý nebo zkroucený. Mohlo by dojít k poškození izolace nebo vodičů.
- Síťový kabel žádným způsobem neupravujte.
- Na síťový kabel nestavte nic těžkého.
  Dži odpojovácí cíť crítich do like kabel
- Při odpojování síť ového kabelu ze zásuvky netahejte za síť ový kabel.
- K jedné přívodní zásuvce nepřipojujte příliš mnoho spotřebičů.
- Nepoužívejte uvolněné elektrické zásuvky.

# Zakázané použití

Neinstalujte, ani nepoužívejte televizor v dále uvedených místech, prostředích, nebo situacích, protože televizor by mohl špatně fungovat, nebo by mohl způsobit požár, úraz elektrickým proudem nebo poškození majetku anebo zranění.

#### Umístění:

Venkovní prostor (na přímém slunečním svitu), na mořském břehu, lodi nebo jiném plavidle, v autě, v lékařských zařízeních, nestabilní umístění, v blízkosti vody, na děšti, ve vlhku nebo kouři.

#### Prostředí:

Horká, vlhká nebo nadměrně prašná místa; místa, na která se může dostat hmyz; tam, kde by mohl být televizor vystaven mechanickým vibracím, v blízkosti hořlavých předmětů (svíček apod.). Na televizor nesmí nic kapat nebo stříkat, ani na něm nesmí stát předměty naplněné tekutinami, jako např. vázy.

#### Situace:

Televizor nepoužívejte, máte-li vlhké ruce, je-li odstraněna skříň televizoru, nebo s příslušenstvím, které výrobce nedoporučil. Během bouřky s blesky odpojte TV od síť ové zásuvky a antény.

# Poškozené díly:

- Na televizor nic neházejte. Sklo na obrazovce se může poškodit a způsobit vážný úraz.
- Jestliže povrch televizoru praskne, nedotýkejte se ho a nejprve vytáhněte kabel ze zásuvky. Jinak by mohlo dojít k úrazu elektrickým proudem.

## Když televizor nepoužíváte

- Jestliže televizor nebudete několik dní používat, odpojte ho z bezpečnostních důvodů a kvůli ochraně životního prostředí od sítě.
- Pokud televizor jen vypnete, není odpojený od napájecí sítě; k úplnému odpojení od sítě vytáhněte proto zástrčku ze zásuvky.
- Některé televizory jsou však vybaveny funkcemi, které ke správnému fungování vyžadují ponechání v klidovém stavu.

### Pro děti

- · Nedovolte dětem, aby na televizor lezly.
- Příslušenství malých rozměrů uschovejte mimo dosah dětí, aby ho nemohly omylem spolknout.

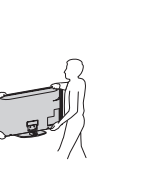

### Pokud dojde k následujícímu problému ...

Pokud dojde k následujícímu problému, vypněte televizor a okamžitě vytáhněte přívodní kabel ze zásuvky.

Požádejte svého prodejce nebo servisní středisko Sony o prohlídku televizoru kvalifikovaným servisním technikem.

#### Když:

- Přívodní kabel je poškozený.
- Síťová zásuvka je uvolněná.
- Televizor je poškozený pádem na zem, nárazem nebo tím, že na něj něco spadlo.
- Otvory skříně propadl nějaký předmět, nebo se do něj vylila nějaká tekutina.

# Upozornění

### Sledování televizoru

- Televizor sledujte za mírného osvětlení, protože sledování televizoru při slabém světle nebo po dlouhou dobu namáhá oči.
- Používáte-li sluchátka, nastavte hlasitost tak, aby zvuk nebyl příliš silný, protože byste si mohli poškodit sluch.

#### LCD obrazovka

- I když je LCD obrazovka vyrobena vysoce přesnou technologií a 99,99 % nebo více pixelů funguje správně, mohou se trvale objevovat černé nebo jasné světelné body (červené, modré nebo zelené). Je to způsobeno strukturálními vlastnostmi LCD obrazovky a nejedná se o závadu.
- Netlačte na přední filtr, ani po něm neškrábejte, a na horní plochu televizoru nepokládejte žádné předměty. Obraz by pak mohl být nerovnoměrný nebo by se LCD obrazovka mohla poškodit.
- Budete-li televizor používat na chladném místě, může se v obraze zobrazit skvrna, nebo obraz ztmavne. Nejde o poruchu televizoru. Tento jev po zvýšení okolní teploty zmizí.
- Při nepřetržitém zobrazení statických obrazů může dojít ke vzniku "duchů". Po chvíli by se měl tento stav zlepšit.
- Během provozu televizoru se obrazovka i skříň přístroje zahřívají. Neznamená to ale funkční poruchu televizoru.
- LCD obrazovka obsahuje malé množství tekutých krystalů. Některé zářivkové trubice použité v tomto televizoru obsahují rovněž rtuť. Při její likvidaci se říďte místními nařízeními a předpisy.

#### Zacházení s povrchem obrazovky/skříňky televizoru a jeho čištění

Před čištěním se ujistěte, že jste televizor odpojili vytažením kabelu ze zásuvky.

Abyste předešli zhoršení stavu materiálu nebo svrchní vrstvy obrazovky, dodržujte následující opatření.

- Prach z povrchu obrazovky/skříňky opatrně stírejte měkkým hadříkem. Nepodaří-li se prach takto odstranit, setřete jej jemným hadříkem mírně navlhčeným slabým roztokem rozředěného čisticího prostředku.
- Nikdy nepoužívejte jakýkoli typ drsné houbičky, zásadité/kyselé čisticí

prostředky, brusné prášky ani těkavá rozpouštědla jako alkohol, benzen nebo insekticidy. Při použití těchto materiálů nebo při delším kontaktu s pryžovými nebo vinylovými materiály může dojít k poškození povrchu obrazovky a materiálu skříňky.

- K zajištění správného větrání doporučujeme pravidelné vysávání větracích otvorů.
- Je-li třeba seřídit úhel televizoru, pohybujte televizorem pomalu tak, aby nespadl nebo nesklouzl ze stojanu.

#### Volitelné zařízení

Volitelná zařízení nebo jiná zařízení vysílající elektromagnetické záření neinstalujte příliš blízko televizoru. Jinak by mohlo dojít ke zkreslení obrazu anebo šumu.

#### Baterie

- Při vkládání baterií dodržte správnou polaritu.
- Nepoužívejte různé typy baterií, ani nemíchejte současně staré a nové baterie.
- Baterie likvidujte způsobem, který chrání životní prostředí. V některých oblastech je nutné likvidovat baterie podle předpisů. Informujte se prosím u příslušných úřadů.
- S dálkovým ovladačem zacházejte opatrně. Nepouštějte ho na zem, nešlapte po něm, ani na něj nestříkejte žádnou tekutinu.
- Neukládejte dálkový ovladač na místo v blízkosti tepelných zdrojů, nebo na místo vystavené působení přímého slunečního svitu, nebo do vlhké místnosti.

# Likvidace televizoru

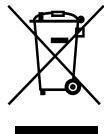

### Likvidace nepotřebného elektrického a elektronického zařízení (platné v Evropské unii a

#### dalších evropských státech uplatňujících oddělený systém sběru)

Tento symbol umístěný na výrobku nebo jeho balení upozorňuje, že by s výrobkem po ukončení jeho životnosti nemělo být nakládáno jako s běžným odpadem z domácnosti. Je nutné ho odvézt do sběrného místa pro recyklaci elektrického a elektronického zařízení. Zajištěním správné likvidace tohoto výrobku pomůžete zabránit případným negativním důsledkům na životní prostředí a lidské zdraví, které by jinak byly způsobeny nevhodnou likvidací výrobku. Recyklováním materiálů, z nichž je vyroben, pomůžete zachovat přírodní zdroje. Podrobnější informace o recyklaci tohoto výrobku zjistíte u příslušného místního úřadu, podniku pro likvidaci domovního odpadu nebo v obchodě, kde jste výrobek zakoupili.

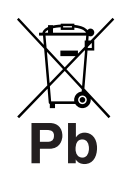

Nakládání s nepotřebnými bateriemi (platí v Evropské unii a dalších evropských

# státech využívajících systém odděleného sběru)

Tento symbol umístěný na baterii nebo na jejím obalu upozorňuje, že s baterií opatřenou tímto označením by se nemělo nakládat jako s běžným domácím odpadem. Symbol nacházející se na určitých typech baterii múže být použit v kombinaci s chemickou značkou. Značky pro rtuť (Hg) nebo olovo (Pb) jsou přidány, pokud baterie obsahuje vice než 0,0005% rtuti nebo 0,004% olova. Správným nakládáním s těmito nepotřebnými bateriemi pomůžete zabránit možným negativním dopadům na životní prostředí a lidské zdraví, k nímž by mohlo docházet v případech nevhodného zacházení s vyřazenými bateriemi. Materiálová recyklace pomůže chránit přírodní zdroje. V případě, že výrobek z důvodů bezpečnosti, funkce nebo uchování dat vyžaduje trvalé spojení se zabudovanou baterií, je třeba, aby takovouto baterii vyjmul z přístroje pouze kvalifikovaný personál. K tomu, aby s baterií bylo správně naloženo, předejte výrobek, který je na konci své životnosti na místo, jenž je určené ke sběru elektrických a elektronických zařízení za účelem jejich recyklace. Pokud jde o ostatní baterie, prosím, nahlédněte do té části návodu k obsluze, která popisuje bezpečné vyjmutí baterie z výrobku. Nepotřebnou baterii odevzdejte k recyklaci na příslušné sběrné místo. Pro podrobnější informace o recyklaci tohoto výrobku či baterii kontaktujte, prosím, místní obecní úřad, firmu zabezpečující místní odpadové hospodářství nebo prodejnu, kde jste výrobek zakoupili.

# Dálkové a televizní ovládání a indikátory

-1

# Dálkové a televizní ovládání

V případě KDL-46/40/37/32W5720/5730/5740 se prosím řiďte samostatným letákem.

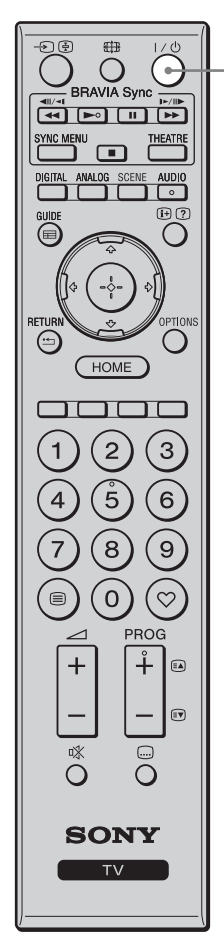

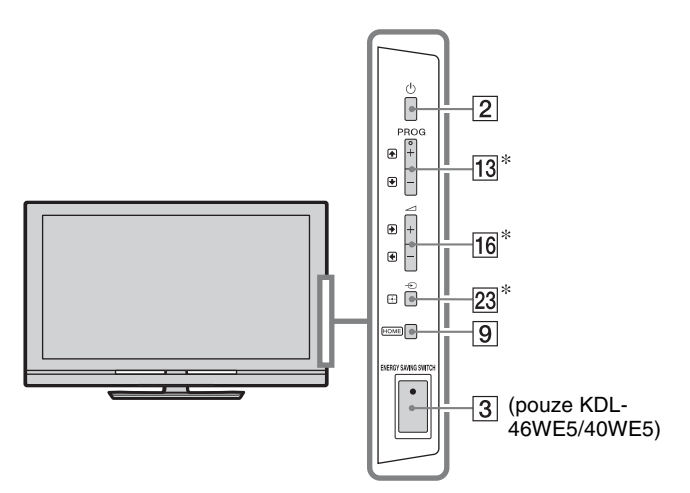

Tlačítka na televizoru fungují stejně jako tlačítka na dálkovém ovládání.

\* V nabídce televizoru tato tlačítka fungují jako ⟨⟨√/⟨∽/<>/(⊕).
 ÿ

Číslo 5, tlačítka , PROG + a AUDIO na dálkovém ovládání mají na povrchu hmatovou tečku. Při obsluze televizoru použijte hmatové tečky jako výchozí místa.

| Tlačítko                  | o/vypínač                           | Popis                                                                                                    |
|---------------------------|-------------------------------------|----------------------------------------------------------------------------------------------------|
| 1 I/(<br>(po<br>ní<br>tel | b<br>ohotovost<br>režim<br>evizoru) | Stiskněte k zapnutí a vypnutí televizoru z pohotovostního režimu.                                                                                                    |
| 2 🖰                       | (Napájení)                          | Stiskněte k zapnutí nebo vypnutí televizoru.                                                                                                    |
|                           |                                     |                                                                                                    |
|                           |                                     | <ul> <li>K úplnému vypnutí televizoru (0 W, bez<br/>odběru energie) vypněte televizor, pak<br/>vytáhněte sít'ový kabel /napájecí kabel A stř.<br/>ze sítě/zdroje napájení A stř.</li> </ul> |
| 3 EN                      | IERGY                               | Stiskněte k zapnutí nebo vypnutí televizoru.                                                                                                    |
| 5A<br>SV                  | VING                                | Kdyz je ENERGY SAVING SWITCH<br>vypnuto spotřeba energie se sníží                                                                                                    |
| (po                       | ouze KDL-                           | Jestliže je televizor v pohotovostním režimu,                                                                                                    |
| 46                        | WE5/                                | když je ENERGY SAVING SWITCH                                                                                                    |
| 40                        | WE5)                                | vypnuto, zapnutí ENERGY SAVING                                                                                                    |
|                           |                                     | pohotovostního režimu.                                                                                                    |
|                           |                                     | (K)                                                                                                    |
|                           |                                     | <ul> <li>Když je ENERGY SAVING SWITCH<br/>vypnuto, nemůžete použít funkce jako<br/>uložení nastavení hodin, stahování EPG nebo<br/>aktualizování softwaru.</li> </ul>                       |

| Image: Second state of the second state of the se | 4<br> | SCENE<br>(s výjimkou<br>KDL-46/40/37/32<br>W5720<br>W5730<br>W5740) | <ul> <li>Stisknětě k zobrazení nabídky "Volba sceny".</li> <li>Když zvolíte volbu požadované scény, optimální kvalita zvuku a obrazu pro zvolenou scénu se nastaví automaticky.</li> <li>Stisknutím ⊕/⊕/⇔/⇔ vyberte volbu scény, a pak stiskněte ⊕.</li> <li>Kino: Nabízí obrazové scény s atmosférou kina s dynamickým zvukem.</li> <li>Fotografie: Nabízí obrazové scény, které věrně reprodukují strukturu a barvu tištěné fotografie.</li> <li>Sport: Nabízí obrazové scény, které působí zcela realisticky a zní jako na stadionu.</li> <li>Hudební: Nabízí obrazové scény, které mají dynamický a čistý zvuk jako na koncertě.</li> <li>Hra: Nabízí obrazové scény, které umožňují maximální vychutnání hráčského zážitku díky vynikajícímu obrazu i kvalitě zvuku.</li> <li>Grafika: Nabízí obrazové scény, které usnadňují dlouhé zobrazování na monitoru a snižují únavu díky jasnějšímu zobrazení detailů obrazu.</li> <li>Obecná: Stávající uživatelská nastavení.</li> <li>Auto: Optimální kvalita zvuku a obrazu se nastavují automaticky podle vstupního zdroje, přesto nemusejí mít připojená zařízení žádný vliv.</li> </ul> |
|----------------------------------------------------------------------------------------------------|-------|---------------------------------------------------------------------|----------------------------------------------------------------------------------------------------|
| SONY                                                                                                    |       |                                                                     | <ul> <li>V digitálním režimu se možnosti funkce<br/>"Scéna" používají samostatně pro obrazy HD<br/>(vysoké rozlišení) a SD (standardní rozlišení).</li> <li>Když nastavíte Režim Theatre (strana 13) na<br/>zapnuto, nastavení "Volba scény" se<br/>automaticky přepne na "Kino"</li> </ul>                                                                                                    |
|                                                                                                    | 5     | AUDIO                                                               | V analogovém režimu: Stiskněte ke změně<br>režimu duálního zvuku (strana 37).<br>V digitálním režimu: Stiskněte ke změně<br>jazyka pro právě sledovaný program<br>(strana 42).                                                                                                    |
|                                                                                                    | 6     | ] ⊕/                                                                | Při každém stisknutí tlačítka se displej změní<br>takto:<br>V digitálním režimu: Zobrazí podrobnosti o<br>právě sledovaném programu. → Podrobnosti o<br>dalším programu (pouze pro Sony Guide)<br>V analogovém režimu: Číslo aktuálního<br>kanálu a režim obrazovky → Informace o<br>hodinách<br>V režimu Text: Objeví se skryté údaje (např.<br>řešení hádanky)(strana 15)                                                                                                    |

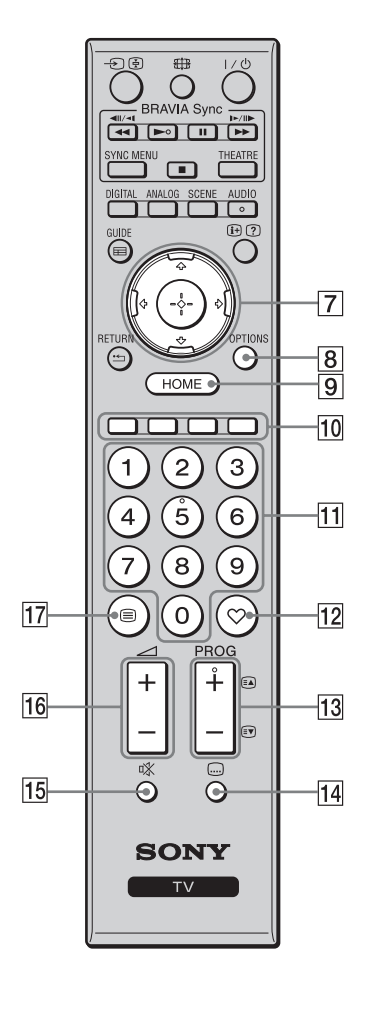

|                                        | �/�/ၺ/ᢑ∕/⊕                                                                                                    | Stiskněte ☆/�/\$/\$/\$ k posunu kurzoru<br>obrazovky. Stiskněte ⊕ k volbě/potvrzení                                                                                                    |
|----------------------------------------|----------------------------------------------------------------------------------------------------|----------------------------------------------------------------------------------------------------|
|                                        |                                                                                                    | zvýrazněné položky.<br>Při přebrávání souboru fotografií: Stiskněte 🕀                                                                                                    |
|                                        |                                                                                                    | k přerušení/spuštění prezentace. Stiskněte ↔                                                                                                    |
|                                        |                                                                                                    | k volbě předchozího souboru. Stiskněte ∜/⇔ k                                                                                                    |
|                                        |                                                                                                    | Při přehrávání souboru hudby/videa: Stiskněte                                                                                                    |
|                                        |                                                                                                    | ⊕ k preruseni/spusteni prenravani. Stisknete a<br>podržte ⇔/⇔ k přetáčení dopředu/přetáčení<br>dozadu pak uvolněte tlačítko v místě, ve                                                                                                    |
|                                        |                                                                                                    | kterém chcete opět pokračovat v přehrávání.                                                                                                    |
|                                        |                                                                                                    | Stiskněte & ke spuštění přehrávání od začátku                                                                                                    |
|                                        |                                                                                                    | další soubor.                                                                                                    |
| 8                                      | OPTIONS                                                                                                    | Stiskněte k zobrazení seznamu, který obsahuje                                                                                                    |
|                                        |                                                                                                    | "Ovládání zařízení" nebo zkratky k některým<br>nastavením nabídky. Použiite nabídku                                                                                                    |
|                                        |                                                                                                    | "Ovládání zařízení" k provozu zařízení, které                                                                                                    |
|                                        |                                                                                                    | je kompatibilní s Ovládání HDMI.                                                                                                    |
|                                        |                                                                                                    | zdroje.                                                                                                    |
| 9                                      | HOME                                                                                                    | Stiskněte k zobrazení televizní nabídky Domov (strana 32).                                                                                                    |
| 10                                     | Barevná                                                                                                    | Jestliže jsou barevná tlačítka dostupná, zobrazí                                                                                                    |
|                                        | tlačitka                                                                                                    | se na obrazovce návod k použítí.                                                                                                    |
| 14 41                                  | Cínalmá                                                                                                    | V tolovinním vožinou Stialavšta levelkš                                                                                                    |
| 11                                     | Císelná<br>tlačítka                                                                                                    | V televizním režimu: Stiskněte k volbě kanálů. Pro čísla kanálů 10 a vyšší zadejte                                                                                                    |
| 11                                     | Císelná<br>tlačítka                                                                                                    | V televizním režimu: Stiskněte k volbě<br>kanálů. Pro čísla kanálů 10 a vyšší zadejte<br>druhou číslici rychle.                                                                                                    |
| 11                                     | Císelná<br>tlačítka                                                                                                    | <ul> <li>V televizním režimu: Stiskněte k volbě kanálů. Pro čísla kanálů 10 a vyšší zadejte druhou číslici rychle.</li> <li>V režimu Text: Stiskněte k zadání čísla stránky.</li> </ul>                                                                                                    |
| 11                                     | Císelná<br>tlačítka<br>♡                                                                                                    | V televizním režimu: Stiskněte k volbě<br>kanálů. Pro čísla kanálů 10 a vyšší zadejte<br>druhou číslici rychle.<br>V režimu Text: Stiskněte k zadání čísla<br>stránky.<br>Stiskněte k zobrazení seznamu Oblíbené, který                                                                                                    |
| 11                                     | Císelná<br>tlačítka<br>♡<br>(Oblíbené)                                                                                                    | V televizním režimu: Stiskněte k volbě<br>kanálů. Pro čísla kanálů 10 a vyšší zadejte<br>druhou číslici rychle.<br>V režimu Text: Stiskněte k zadání čísla<br>stránky.<br>Stiskněte k zobrazení seznamu Oblíbené, který<br>jste zadali (strana 21).                                                                                                    |
| 11<br>12<br>13                         | Císelná<br>tlačítka<br>(Oblíbené)<br>PROG +/-/<br>⊑λ/⊑♥                                                                                    | <ul> <li>V televizním režimu: Stiskněte k volbě kanálů. Pro čísla kanálů 10 a vyšší zadejte druhou číslici rychle.</li> <li>V režimu Text: Stiskněte k zadání čísla stránky.</li> <li>Stiskněte k zobrazení seznamu Oblíbené, který jste zadali (strana 21).</li> <li>V televizním režimu: Stiskněte k volbě dalšího (+) nebo předchozího (-) kanálu</li> </ul>                                                                                                    |
| 11<br>12<br>13                         | Císelná<br>tlačítka<br>(Oblíbené)<br>PROG +/-/<br>≅A/≣♥                                                                                    | <ul> <li>V televizním režimu: Stiskněte k volbě kanálů. Pro čísla kanálů 10 a vyšší zadejte druhou číslici rychle.</li> <li>V režimu Text: Stiskněte k zadání čísla stránky.</li> <li>Stiskněte k zobrazení seznamu Oblíbené, který jste zadali (strana 21).</li> <li>V televizním režimu: Stiskněte k volbě dalšího (+) nebo předchozího (-) kanálu.</li> <li>V režimu Text: Stiskněte k volbě další (A)</li> </ul>                                                                                                    |
| 11<br>12<br>13                         | Císelná<br>tlačítka<br>(Oblíbené)<br>PROG +/-/<br>≩/☞                                                                                      | <ul> <li>V televizním režimu: Stiskněte k volbě kanálů. Pro čísla kanálů 10 a vyšší zadejte druhou číslici rychle.</li> <li>V režimu Text: Stiskněte k zadání čísla stránky.</li> <li>Stiskněte k zobrazení seznamu Oblíbené, který jste zadali (strana 21).</li> <li>V televizním režimu: Stiskněte k volbě dalšího (+) nebo předchozího (-) kanálu.</li> <li>V režimu Text: Stiskněte k volbě další (a) nebo předchozí (a) stránky.</li> </ul>                                                                                                    |
| 11<br>12<br>13<br>14                   | Císelná<br>tlačítka<br>(Oblíbené)<br>PROG +/-/<br>≅)/≅⊽                                                                                    | <ul> <li>V televizním režimu: Stiskněte k volbě kanálů. Pro čísla kanálů 10 a vyšší zadejte druhou číslici rychle.</li> <li>V režimu Text: Stiskněte k zadání čísla stránky.</li> <li>Stiskněte k zobrazení seznamu Oblíbené, který jste zadali (strana 21).</li> <li>V televizním režimu: Stiskněte k volbě dalšího (+) nebo předchozího (-) kanálu.</li> <li>V režimu Text: Stiskněte k volbě další (≦) nebo předchozí (🐨) stránky.</li> <li>Stiskněte ke změně jazyka titulků (strana 42) (pouze v digitálním režimu).</li> </ul>                                                                                                    |
| 11<br>12<br>13                         | Císelná<br>tlačítka<br>(Oblíbené)<br>PROG +/-/<br>≅à/͡♥                                                                                    | <ul> <li>V televizním režimu: Stiskněte k volbě kanálů. Pro čísla kanálů 10 a vyšší zadejte druhou číslici rychle.</li> <li>V režimu Text: Stiskněte k zadání čísla stránky.</li> <li>Stiskněte k zobrazení seznamu Oblíbené, který jste zadali (strana 21).</li> <li>V televizním režimu: Stiskněte k volbě dalšího (+) nebo předchozího (-) kanálu.</li> <li>V režimu Text: Stiskněte k volbě další (ⓐ) nebo předchozí (ⓐ) stránky.</li> <li>Stiskněte ke změně jazyka titulků (strana 42) (pouze v digitálním režimu).</li> </ul>                                                                                                    |
| 11<br>12<br>13<br>14<br>15             | Císelná<br>tlačítka<br>(Oblíbené)<br>PROG +/-/<br>≅//ഈ<br>(Nastavení<br>titulků)<br>™ (Vypnutí<br>zvuku)                                   | <ul> <li>V televizním režimu: Stiskněte k volbě kanálů. Pro čísla kanálů 10 a vyšší zadejte druhou číslici rychle.</li> <li>V režimu Text: Stiskněte k zadání čísla stránky.</li> <li>Stiskněte k zobrazení seznamu Oblíbené, který jste zadali (strana 21).</li> <li>V televizním režimu: Stiskněte k volbě dalšího (+) nebo předchozího (-) kanálu.</li> <li>V režimu Text: Stiskněte k volbě další (≦) nebo předchozí (()) stránky.</li> <li>Stiskněte ke změně jazyka titulků (strana 42) (pouze v digitálním režimu).</li> <li>Stiskněte k vypnutí zvuku. Stiskněte znovu k obnovaní zvuku.</li> </ul>                                                                                                    |
| 11<br>12<br>13<br>14<br>15             | Císelná<br>tlačítka<br>(Oblíbené)<br>PROG +/-/<br>≅a/☜<br>(Nastavení<br>titulků)<br>™ (Vypnutí<br>zvuku)                                   | <ul> <li>V televizním režimu: Stiskněte k volbě kanálů. Pro čísla kanálů 10 a vyšší zadejte druhou číslici rychle.</li> <li>V režimu Text: Stiskněte k zadání čísla stránky.</li> <li>Stiskněte k zobrazení seznamu Oblíbené, který jste zadali (strana 21).</li> <li>V televizním režimu: Stiskněte k volbě dalšího (+) nebo předchozího (-) kanálu.</li> <li>V režimu Text: Stiskněte k volbě další (ⓐ) nebo předchozí (ⓐ) stránky.</li> <li>Stiskněte ke změně jazyka titulků (strana 42) (pouze v digitálním režimu).</li> <li>Stiskněte k vypnutí zvuku. Stiskněte znovu k obnovení zvuku.</li> </ul>                                                                                                    |
| 11<br>12<br>13<br>14                   | Císelná<br>tlačítka<br>(Oblíbené)<br>PROG +/-/<br>≅//͡♥<br>(Nastavení<br>titulků)<br>™ (Vypnutí<br>zvuku)                                  | <ul> <li>V televizním režimu: Stiskněte k volbě kanálů. Pro čísla kanálů 10 a vyšší zadejte druhou číslici rychle.</li> <li>V režimu Text: Stiskněte k zadání čísla stránky.</li> <li>Stiskněte k zobrazení seznamu Oblíbené, který jste zadali (strana 21).</li> <li>V televizním režimu: Stiskněte k volbě dalšího (+) nebo předchozího (-) kanálu.</li> <li>V režimu Text: Stiskněte k volbě další (ⓐ) nebo předchozí (ⓐ) stránky.</li> <li>Stiskněte ke změně jazyka titulků (strana 42) (pouze v digitálním režimu).</li> <li>Stiskněte k vypnutí zvuku. Stiskněte znovu k obnovení zvuku.</li> <li>Ÿ</li> <li>• V pohotovostním režimu stiskněte toto</li> </ul>                                                                                               |
| 11<br>12<br>13<br>14<br>15             | Císelná<br>tlačítka<br>(Oblíbené)<br>PROG +/-/<br>≅à/͡☞<br>(Nastavení<br>titulků)<br>○X (Vypnutí<br>zvuku)                                 | <ul> <li>V televizním režimu: Stiskněte k volbě kanálů. Pro čísla kanálů 10 a vyšší zadejte druhou číslici rychle.</li> <li>V režimu Text: Stiskněte k zadání čísla stránky.</li> <li>Stiskněte k zobrazení seznamu Oblíbené, který jste zadali (strana 21).</li> <li>V televizním režimu: Stiskněte k volbě dalšího (+) nebo předchozího (-) kanálu.</li> <li>V režimu Text: Stiskněte k volbě další (ⓐ) nebo předchozí (ⓐ) stránky.</li> <li>Stiskněte ke změně jazyka titulků (strana 42) (pouze v digitálním režimu).</li> <li>Stiskněte k vypnutí zvuku. Stiskněte znovu k obnovení zvuku.</li> <li>ÿ</li> <li>• V pohotovostním režimu stiskněte toto tlačítko pro zapnutí televizoru s vypnutým zvukam</li> </ul>                                             |
| 11<br>12<br>13<br>14<br>15             | Císelná<br>tlačítka<br>(Oblíbené)<br>PROG +/-/<br>≅/≅⊽<br>(Nastavení<br>titulků)<br>¤% (Vypnutí<br>zvuku)                                  | <ul> <li>V televizním režimu: Stiskněte k volbě kanálů. Pro čísla kanálů 10 a vyšší zadejte druhou číslici rychle.</li> <li>V režimu Text: Stiskněte k zadání čísla stránky.</li> <li>Stiskněte k zobrazení seznamu Oblíbené, který jste zadali (strana 21).</li> <li>V televizním režimu: Stiskněte k volbě dalšího (+) nebo předchozího (-) kanálu.</li> <li>V režimu Text: Stiskněte k volbě další (≦) nebo předchozí ((=)) stránky.</li> <li>Stiskněte ke změně jazyka titulků (strana 42) (pouze v digitálním režimu).</li> <li>Stiskněte k vypnutí zvuku. Stiskněte znovu k obnovení zvuku.</li> <li>Ÿ</li> <li>• V pohotovostním režimu stiskněte toto tlačítko pro zapnutí televizoru s vypnutým zvukem.</li> </ul>                                          |
| 11<br>12<br>13<br>14<br>15             | Císelná<br>tlačítka<br>♡<br>(Oblíbené)<br>PROG +/-/<br>≅/I♥<br>(Nastavení<br>titulků)<br>□X (Vypnutí<br>zvuku)<br>□X +/-<br>(Hlasitost)    | <ul> <li>V televizním režimu: Stiskněte k volbě kanálů. Pro čísla kanálů 10 a vyšší zadejte druhou číslici rychle.</li> <li>V režimu Text: Stiskněte k zadání čísla stránky.</li> <li>Stiskněte k zobrazení seznamu Oblíbené, který jste zadali (strana 21).</li> <li>V televizním režimu: Stiskněte k volbě dalšího (+) nebo předchozího (-) kanálu.</li> <li>V režimu Text: Stiskněte k volbě další (ⓐ) nebo předchozí (ⓐ) stránky.</li> <li>Stiskněte ke změně jazyka titulků (strana 42) (pouze v digitálním režimu).</li> <li>Stiskněte k vypnutí zvuku. Stiskněte znovu k obnovení zvuku.</li> <li>Ÿ</li> <li>• V pohotovostním režimu stiskněte toto tlačítko pro zapnutí televizoru s vypnutým zvukem.</li> <li>Stiskněte k nastavení hlasitosti.</li> </ul> |
| 11<br>12<br>13<br>14<br>15<br>16<br>17 | Císelná<br>tlačítka<br>(Oblíbené)<br>PROG +/-/<br>≅/͡♥<br>(Nastavení<br>titulků)<br>™ (Vypnutí<br>zvuku)<br>✓ +/-<br>(Hlasitost)<br>(Text) | <ul> <li>V televizním režimu: Stiskněte k volbě kanálů. Pro čísla kanálů 10 a vyšší zadejte druhou číslici rychle.</li> <li>V režimu Text: Stiskněte k zadání čísla stránky.</li> <li>Stiskněte k zobrazení seznamu Oblíbené, který jste zadali (strana 21).</li> <li>V televizním režimu: Stiskněte k volbě dalšího (+) nebo předchozího (-) kanálu.</li> <li>V režimu Text: Stiskněte k volbě další (ⓐ) nebo předchozí (ⓐ) stránky.</li> <li>Stiskněte ke změně jazyka titulků (strana 42) (pouze v digitálním režimu).</li> <li>Stiskněte k vypnutí zvuku. Stiskněte znovu k obnovení zvuku.</li> <li>ÿ</li> <li>• V pohotovostním režimu stiskněte toto tlačítko pro zapnutí televizoru s vypnutým zvukem.</li> <li>Stiskněte k nastavení hlasitosti.</li> </ul> |

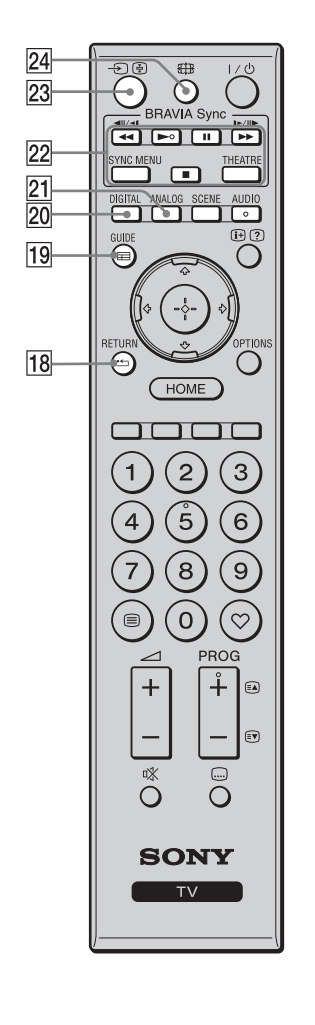

| 18 · ETURN                                          | Stiskněte k návratu na předchozí obrazovku<br>zobrazené nabídky.<br>Při přehrávání souboru fotografií/hudby/videa:<br>Stiskněte k zastavení přehrávání. (Displej se<br>vrátí do seznamu souboru nebo složek).                                                                                                    |
|-----------------------------------------------------|----------------------------------------------------------------------------------------------------|
| 19                                                  | Stiskněte k zobrazení digitálního<br>elektronického programového průvodce (EPG)<br>(strana 17).                                                                                                    |
| 20 DIGITAL                                          | Stiskněte k zobrazení digitálního kanálu, který<br>byl sledován naposledy.<br>Při prohlížení obrazů z připojeného zařízení:<br>Stiskněte k návratu do normálního televizního<br>režimu.                                                                                                    |
| 21 ANALOG                                           | Stiskněte k zobrazení analogového kanálu,<br>který byl sledován naposledy.<br>Pri prohlížení obrazu z pripojeného zarízení:<br>Stiskněte k návratu do normálního televizního<br>režimu.                                                                                                    |
| 22 BRAVIA<br>Sync                                   | <ul> <li>/ &gt; / II / &gt;&gt; / II: Můžete použít zařízení kompatibilní s BRAVIA Syncpřipojené k televizoru.</li> <li>SYNC MENU: Zobrazuje nabídku připojeného zařízení HDMI. Při sledování dalších vstupních obrazovek nebo televizních programů se po stisknutí tlačítka zobrazí "Výběr HDMI zařízení".</li> <li>THEATRE: Můžete nastavit Režim Theatre na Zap nebo Vyp. Když je Režim Theatre nastaven na zapnuto, automaticky se nastaví optimální zvukový výstup (pokud je televizor propojen se zvukovým systémem pomocí kabelu HDMI) a automaticky se nastaví kvalita obrazu ke sledování filmů.</li> <li>Po vypnutí televizoru se vypne i Režim Theatre.</li> <li>Když změníte nastavení "Volba scény", Režim Theatre se vypne automaticky.</li> <li>"Ovládání HDMI" (BRAVIA Sync) je k dispozici jen při připojení zařízení Sony, které má logo BRAVIA Sync nebo BRAVIA Theatre Sync, nebo je kompatibilní s Ovládání HDMI.</li> </ul> |
| 23 -€)/€<br>(Výběr<br>vstupu/<br>Podržení<br>Textu) | V televizním režimu: Stiskněte k zobrazení<br>seznamu vstupů.<br>V režimu Text: Stiskněte k podržení aktuální<br>stránky.                                                                                                    |
| 24 ∰ (Režim<br>obrazovky)                           | Stiskněte ke změně režimu obrazovky (strana 16).                                                                                                    |

# Indikátory

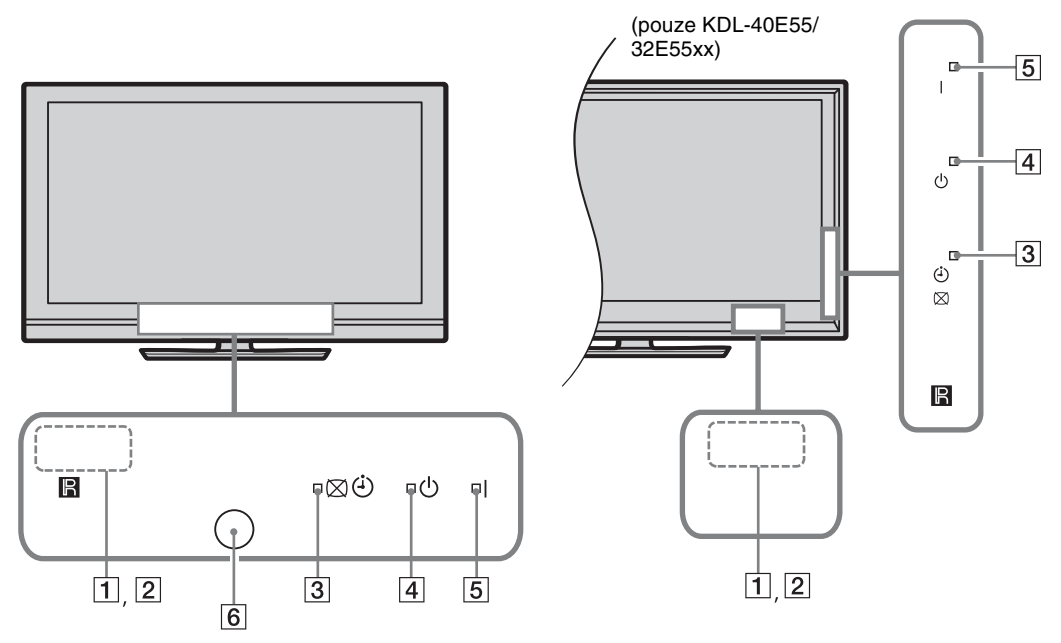

| Indikátor           | Popis                                                                                |
|---------------------|--------------------------------------------------------------------------------------|
| 1 Senzor osvětlení  | Senzor ničím nezakrývejte, protože byste tím mohli ovlivnit jeho funkci (strana 34). |
| 2 Senzor dálkového  | Přijímá infračervené signály z dálkového ovládání.                                   |
| ovládání            | Senzor ničím nezakrývejte Nefungoval by pak správně.                                 |
| 3 🖾 🕘 (Vypnutý      | Svítí zeleně při volbě "Vypnutý obraz" (strana 33).                                  |
| obraz / Časovač)    | Svítí oranžově při nastaveném časovači (strana 20, 33).                              |
| 4 (Pohotovostní     | Svítí červeně, je-li televizor v pohotovostním režimu.                               |
| rezim)              |                                                                                      |
| 5 I (Napájení)      | Svítí zeleně, je-li televizor zapnutý.                                               |
| 6 Čidlo přítomnosti | Senzor ničím nezakrývejte, protože byste tím mohli ovlivnit jeho funkci              |
| (pouze KDL-46WE5/   | (strana 33).                                                                         |
| 40WE5)              |                                                                                      |

# O návodu k použití na obrazovce televizoru

| 🖆 Zvuk |                       |           | Digitální T |
|--------|-----------------------|-----------|-------------|
|        | Cilové vstupy         | Obecné    |             |
|        | Režim zvuku           | Dynamický |             |
|        | Reset                 |           |             |
|        | Výšky                 |           | 0           |
|        | Hloubky               |           | 0           |
|        | Vyvážení              |           | 0           |
|        | Automatická hlasitost | Zap       |             |
|        | Posunutí hlasitosti   |           |             |
|        |                       |           |             |
|        |                       |           |             |
|        |                       |           |             |
| ØVýběr |                       |           | RETURN Zpět |

Návod k použití

Příklad: Stiskněte 🕀 nebo 📩 RETURN (viz 7 (strana 12) nebo 18 (strana 13)).

Návod k použití vám pomáhá v používání televizoru pomocí dálkového ovládání a zobrazuje se dole na obrazovce. Použijte tlačítka dálkového ovládání zobrazená v návodu k použití.

# Sledování televize

# Sledování televize

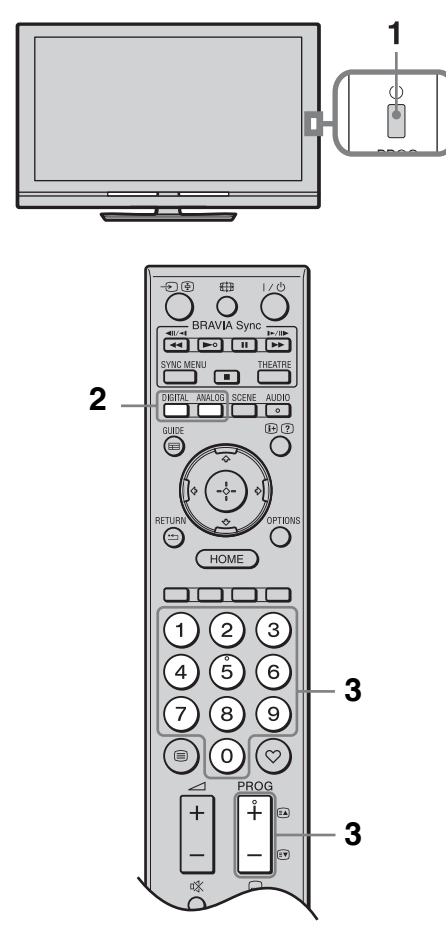

1 Zapněte televizor stisknutím 🕛 na televizoru.

Jestliže televizor nelze zapnout, zapněte **ENERGY SAVING SWITCH** (strana 10) (pouze KDL-46WE5/ 40WE5). Pro zapnutí televizoru v pohotovostním režimu (indikátor 🖞 (pohotovostní režim) na čelním panelu televizoru je červený) stiskněte 🗸 🖞 na dálkovém ovládání.

2 Stiskněte DIGITAL pro přepnutí do digitálního režimu, nebo stiskněte ANALOG pro přepnutí do analogového režimu.

Dostupné kanály se liší v závislosti na režimu.

**3** K výběru televizního kanálu stiskněte číselná tlačítka nebo **PROG +/-**.

> K výběru digitálního kanálu za použití digitálního elektronického programového průvodce (EPG) (strana 17).

# V digitálním režimu

Krátce se zobrazí informační pruh. V pruhu se mohou ukázat následující ikony.

- ਜ਼: Radiová služba
- 🗱 : Zakódovaná/Předplacená služba
- K dispozici je zvuk v několika jazycích
- . K dispozici jsou titulky
- Image: K dispozici jsou titulky pro sluchově znevýhodněné
- B: Doporučený minimální věk pro aktuální program (od 4 do 18 let).
- 🛱 : Rodičovský zámek

# Přístup k textu

V analogovém režimu stiskněte  $\textcircledightharpoindsky$ . Při každém stisknutí  $\textcircledightharpoindsky$ se obraz cyklicky mění následujícím způsobem: Text a televizní obraz  $\rightarrow$  Text  $\rightarrow$  Žádný text

Text a televízní obraz  $\rightarrow$  Text  $\rightarrow$  Zádný text (opuštění textové služby)

K výběru stránky stiskněte číselná tlačítka nebo ⓐ/☞.

K podržení stránky stiskněte 🕀.

K zobrazení skrytých informací stiskněte ③.

Ϋ́

- Můžete také přeskočit přímo na stránku volbou čísla stránky zobrazeného na obrazovce. Stiskněte
   ⊕ a ↔/↔/ k volbě čísla stránky, pak stiskněte
   ⊕.
- Jestliže se dole na stránce Text objeví čtyři barevné položky, můžete rychle a snadno přejít na stránky (Fastext). Pro přístup na stránku stiskněte odpovídající barevné tlačítko.

# Ruční změna obrazového formátu

Opakovaně stiskněte 
transformatické k volbě požadovaného formátu obrazovky.

### Smart\*

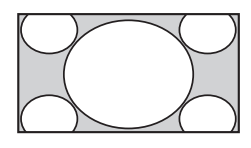

Roztáhne střed obrazu. Levá a pravá část obrazu jsou roztažené tak, aby vyplnily obrazovku 16:9.

4:3

Zobrazí obraz 4:3 v originální velikosti. Po stranách jsou vidět černé pruhy k vyplnění obrazovky 16:9.

### Širokoúhlý

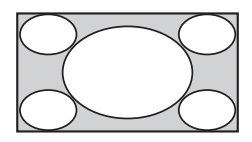

Roztáhne obraz 4:3 vodorovně tak, aby vyplnil obrazovku 16:9.

### Zoom\*

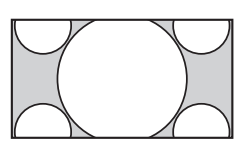

Zobrazení panoramatického (formát letter box) obrazu ve správném poměru stran.

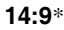

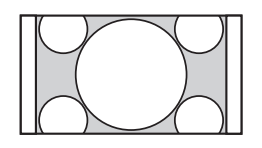

Zobrazí obraz 14:9 ve správném poměru stran. Ve výsledném obraze jsou viditelné černé okrajové pruhy.

\* Horní a spodní část obrazu může být oříznuta. Máte možnost seřídit vertikální umístění obrazu. Stiskněte ☆/⊕ proposun obrazu nahoru nebo dolů (např. ke čtení titulků).

## Þ

Jestliže zvolíte "Smart", některé znaky a/nebo písmena v horní a spodní části obrazu nemusejí být viditelné. V takovém případě lze vybrat "Vertikální velikost" v nabídce "Nastavení obrazovky" (strana 37).

### Ϋ́

• Když je "Auto formát" (strana 37) nastaven na "Zap", televizor automaticky vybere nejlepší režim odpovídající vysílání. Jestliže se zdrojové obrazy 720p, 1080i nebo 1080p na obrazovce zobrazují s černými postranními okraji, zvolte "Smart" nebo "Zoom" k seřízení obrazů.

# Použití systému GUIDE Plus+™ digitálního elektronického programového průvodce (EPG)

Tuto funkci můžete nastavit za těchto podmínek:

můžete přijímat digitální vysílání.

– je-li "Pozemní" zvoleno v "5: Provedení prvního nastavení"

Tato funkce nemusí být k dispozici v některých zemích/oblastech.

Pro přepnutí na GUIDE (Sony Guide nebo GUIDE Plus+), viz strana 43.

GUIDE Plus + plně funguje pouze tehdy, jestliže jsou data GUIDE Plus+ v digitálním poli. Zkontrolujte prosím webové stránky GUIDE Plus+, zda je DTT GUIDE Plus+ ve Vaší zemi již k dispozici.

# Þ

Při použití GUIDE Plus+ doporučujeme vypnout televizor pomocí tlačítka pohotovostního režimu na dálkovém ovládání, nikoli pomocí tlačítka napájení na televizoru, aby se mohly aktualizovat informace o programu.

# Použití systému GUIDE Plus+

Systém GUIDE Plus+ se používá pro nalezení pořadu, který chcete sledovat. Tato funkce umožňuje vyhledat pořad podle kategorie programu a klíčového slova. Program GUIDE Plus+ poskytuje televizní programové informace až na osm dní. Při použití této služby se ujistěte, že jste provedli počáteční nastavení (strana 6).

# Komponenty systému GUIDE Plus+

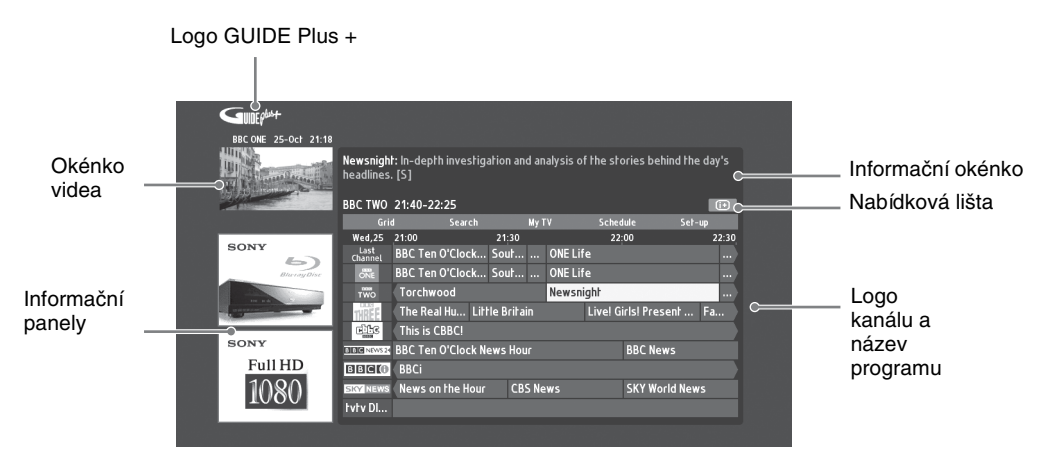

# <del>ک</del>

- Výše uvedený obraz se liší v závislosti na zemi/regionu.
- · Informační panely neposkytuje firma Sony, ale obchodní partner.
- Fungování lišty funkcí se liší podle polohy kurzoru a nastavení.
- 1 Stiskněte 🖬 GUIDE.
- 2 Proveď te požadovaný postup, jak je uvedeno v následující tabulce nebo zobrazeno na obrazovce.

| Pro                                                                                               | Provedte                                                                                                    |  |
|---------------------------------------------------------------------------------------------------|----------------------------------------------------------------------------------------------------|--|
| Prohlížet program                                                                                 | <ul> <li>Stiskněte û/∛/☆/☆ k volbě programu, pak stiskněte ⊕.</li> <li>Informace o programu se zobrazí v informačním okénku.</li> <li>Stisknutím ⊕ otevřete rozšířené informační okénko pro dlouhý přehled.</li> <li>Můžete použít PROG +/- pro listování seznamem nahoru a dolů.</li> <li>Stisknutím BRAVIA Sync ◄◄ / ▶▶ přejdete k dalšímu nebo předchozímu dni.</li> </ul>                                                                                                    |  |
| Vypnutí televizního průvodce                                                                      | Stisknutím 🖬 GUIDE televizního průvodce vypnete.                                                                                                    |  |
| Nastavení programu, který bude po<br>zahájení automaticky zobrazen na<br>obrazovce.<br>- Reminder | <ul> <li>K výběru budoucího programu, který chcete sledovat, stiskněte ☆/☆/<br/>¢/\$, pak stiskněte zelené tlačítko.</li> <li>Pro zrušení připomínky stiskněte červené tlačítko, když je<br/>"Reminder" zvýrazněno, nebo použijte "Schedule" na nabídkové<br/>liště.</li> <li>Pokud přepnete televizor do pohotovostního režimu, automaticky<br/>se zapne ve chvíli, kdy má program začít.</li> </ul>                                                                                                    |  |
| Nabídková lišta                                                                                   | Opakovaným stisknutím ☆ otevřete nabídkovou lištu.<br>Stiskněte ⇔/⇔ k volbě oblasti. ("Grid", "Search", "My TV",<br>"Schedule" a "Set-up")<br>V oblasti "Grid" můžete prohlížet program nebo nastavit připomínku.                                                                                                    |  |
| Vyhledat program<br>- Search                                                                      | <ul> <li>Požadovaný pořad lze snadno a rychle vyhledat nastavením připomínky podle kategorie (např. Sport) nebo podkategorie (např. fotbal) programu.</li> <li><b>1</b> Zvýrazněte "Search" na nabídkové liště, pak pouze jednou stiskněte <sup>⊕</sup>.</li> <li><b>2</b> Stiskněte <sup>⊕</sup>/<sup>⊕</sup>/<sup>⇔</sup> k volbě kategorie nebo podkategorie,pak stiskněte <sup>⊕</sup>.</li> </ul>                                                                                                    |  |
| Nastavte si vlastní klíčové slovo<br>- My Choice                                                  | <ul> <li>Kromě standardních kategorií a podkategorií si můžete nastavit vlastní klíčová slova.</li> <li>Zvýrazněte "My Choice" v poli "Search" na nabídkové liště.</li> <li>Pro přidání klíčového slova stiskněte žluté tlačítko, pak se zobrazí virtuální klávesnice.</li> <li>Pomocí virtuální klávesnice zadejte klíčové slovo.</li> <li>Potvrďte zeleným tlačítkem.</li> <li>Vaše osobní klíčové slovo se zobrazí v "My Choice".</li> <li>Zvolte klíčové slovo a stiskněte ⊕ pro hledání podle osobního klíčového slova.</li> </ul> |  |
| Pro                                                          | Proveate                                                                                                    |
|--------------------------------------------------------------|----------------------------------------------------------------------------------------------------|
| Nastavte profil a objeví se                                  | <ul> <li>Oblast "My TV" umožňuje nastavit osobní profil.</li></ul>                                                                                                    |
| doporučení podle Vaší volby                                  | Můžete určit osobní profil podle kanálů, kategorií a klíčových anebo klíčových slov. <li>Oblast "My TV" provádí doporučení pro jednoduché a rychlé vyhledání oblíbeného programu ke sledování nebo pro nastavení připomínky.</li>                                                                                                    |
| - My TV                                                      | Jak nastavit profil: <li>1 Zvýrazněte "My TV" na nabídkové liště a stiskněte zelené tlačítko pro nastavení profilu.</li> <li>2 Stiskněte �/\$ k výběru kanálů, kategorií nebo klíčových slov.</li> <li>3 Stisknutím žlutého tlačítka přidejte kanál, kategorii nebo klíčového slova ke svému profilu.</li> <li>4 Stiskněte �/\$/\$/\$ k výběru kanálu, kategorie nebo klíčového slova, pak stiskněte ⊕.</li> <li>5 Opakujte krok 2 až 4 pro přidání dalších položek.</li> <li>6 Stisknutím ⊕ profil zapnete.</li> <li>ÿ</li> <li>• Pomocí zelených a červených tlačítek můžete mazat nebo upravovat.</li>                                                                                                    |
| Smazat a upravit připomínku                                  | <ol> <li>Zvýrazněte "Schedule" na nabídkové liště.</li> <li>Stisknutím ∂/∛ můžete pomocí červených a zelených tlačítek mazat nebo upravovat.</li> <li>Není-li nastavena připomínka, zobrazí se "No programmes".</li></ol>                                                                                                    |
| - Schedule                                                   | Stisknutím ⇔ zvýrazněte "Frequency" (např. každý týden) nebo "Timing" (např. načasování připomínky o 10 minut dříve), pomocí zelených a červených tlačítek můžete tato nastavení měnit.                                                                                                    |
| Nastavte systém GUIDE Plus+ podle<br>svého přání<br>- Set-up | <ol> <li>Zvýrazněte "Set-up" na nabídkové liště.</li> <li>Stisknutím ∂/∛ zvolte položky, které chcete nastavit.</li> <li>"Personal Preferences": můžete změnit jazyk obrazovky, připomínku<br/>a nastavit noční nahrávání.</li> <li>"Start Installation Sequence": tato funkce nabízí snadný způsob<br/>spuštění instalace od začátku. Tím se smažou všechna aktuální data<br/>televizního seznamu.</li> <li>"Manual Data Download": ihned aktualizujte televizní seznam.<br/>Pokud je televizor vypnutý několik dní, nebudou televizní seznamy<br/>automaticky aktualizovány. V tomto případě použijte tuto funkci k<br/>aktualizaci.</li> <li>Obrazovka "GUIDE Plus+ System Information:" zobrazení<br/>informací o systému GUIDE Plus+. Tato obrazovka nabízí několik<br/>hodnot užitečných pro řešení problémů.</li> </ol> |

# Použití digitálního elektronického programového průvodce (EPG)

| Dnes          | 15:00               |            |             | 16:00      |              | 16:30              |  |
|---------------|---------------------|------------|-------------|------------|--------------|--------------------|--|
| 001 BBC ONE   | i LazyTown          | Dennis the | The Se      | Raven      |              | Election           |  |
| 002 BBC TWO   | Murder, She Wrote   |            |             |            |              | O pořadu nejsou ú. |  |
| 003 ITV1      | The Alan Titchmars  | h Show     |             | Midsomer   | Murders      |                    |  |
| 004 Channel 4 | Face of a Fugi      | Countdown  |             |            | O pořadu i   | nejsou údaje       |  |
| 005 Five      | Children of My Hea  |            |             |            |              |                    |  |
| 006 ITV2      | The Jeremy Kyle Sh  | iow        | The Ricki I | ake Show   |              | O pořadu nejsou ú. |  |
| 007 BBC THREE | This Is BBC THREE > |            |             |            |              |                    |  |
| 009 BBC FOUR  | This is BBC FOUR    |            |             |            |              |                    |  |
| 010 ITV3      | Agatha Christie's P | oirot      |             | Daily Cool | s Challenge  |                    |  |
| 011 SKY THREE | The Filth Files     | Luton Airp | ort         | O pořadu i | nejsou údaji |                    |  |
|               | = Pledchozi         | - Dalki    |             | - Zobr. p  | 50 min       | - Katennie         |  |

- 2 Provedte požadovaný postup, jak je uvedeno v následující tabulce nebo zobrazeno na obrazovce.

Tato funkce nemusí být k dispozici v některých zemích/oblastech.. Pro přepnutí na GUIDE (Sony Guide nebo GUIDE Plus+), viz strana 43.

| Pro                                                                                                  | Provedte                                                                                                    |
|----------------------------------------------------------------------------------------------------|----------------------------------------------------------------------------------------------------|
| Prohlížet program                                                                                    | Stiskněte �/�/�/\$ k volbě programu, pak stiskněte ⊕.                                                                                                    |
| Vypnutí EPG                                                                                          | Stiskněte 🖬 GUIDE.                                                                                                    |
| Třídění informací o programech<br>podle kategorie<br>- Seznam kategorií                              | <ol> <li>Stiskněte modré tlačítko.</li> <li>K výběru kategorie stiskněte ≎/⊕, pak stiskněte ⊕.<br/>Název kategorie (např. "Zprávy") obsahuje všechny kanály<br/>odpovídající zvolené kategorii.</li> </ol>                                                                                                    |
| Nastavení programu, který bude po<br>zahájení automaticky zobrazen na<br>obrazovce.<br>- Připomenout | <ol> <li>K výběru budoucího programu, který chcete zobrazit, stiskněte<br/>☆/∜/⇔/⇔, pak stiskněte ⊕.</li> <li>Stiskněte ふ/∜ k výběru "Připomenout", pak stiskněte ⊕.<br/>U informací k tomuto programu se objeví symbol ⊕. Indikátor<br/>⊠ ④ na čelním panelu televizoru se rozsvítí oranžově.</li> <li>Pokud přepnete televizor do pohotovostního režimu, automaticky<br/>se zapne ve chvíli, kdy má program začít.</li> </ol> |
| Zrušit připomínku<br>- Zrušit časovač                                                                | <ol> <li>Stiskněte ⊕.</li> <li>Stiskněte ⊕/⊕ k výběru "Seznam časovače", pak stiskněte ⊕.</li> <li>Stiskněte ⊕/⊕ k výběru programu, který chcete zrušit, poté stiskněte ⊕.</li> <li>Stiskněte ⊕/⊕ k výběru "Zrušit časovač", pak stiskněte ⊕.</li> <li>Objeví se obrazovka ověřující, že chcete program zrušit.</li> <li>Stiskněte ⇔/⇔ k výběru "Ano", pak stiskněte ⊕.</li> </ol>                                              |

# Použití seznamu oblíbených

## Oblíbené analogové

| Přidat k ob | líbenýr | n |  |
|-------------|---------|---|--|
|             |         |   |  |
| 2           |         | : |  |
| 3           |         | : |  |
| 4           |         | : |  |
| 5           |         | : |  |
| 6           |         | : |  |
| 7           |         | : |  |
| 8           |         | : |  |
| Upravit ob  | líbené  |   |  |

Funkce Oblíbené umožňuje vybírat programy ze seznamu až 16 oblíbených programů, které si sami určíte.

- 1 V analogovém režimu stiskněte ♡.
- 2 Provedte požadovaný postup, jak je uvedeno v následující tabulce nebo zobrazeno na obrazovce.

|--|

| Pro                                             | Provedte                                                                                                    |  |
|-------------------------------------------------|----------------------------------------------------------------------------------------------------|--|
| Sledování kanálu                                | Stiskněte 🕀.                                                                                                    |  |
| Vypnutí seznamu oblíbených                      | Stiskněte ♡.                                                                                                    |  |
| Přidání aktuálního kanálu do seznamu oblíbených | Stiskněte ∂/ở k výběru "Přidat k oblíbeným", pak stiskněte ⊕.                                                                                                    |  |
| Odstranění kanálu ze seznamu<br>oblíbených      | <ol> <li>Stiskněte ☆/∻ k výběru "Upravit oblíbené", pak stiskněte ⊕.</li> <li>Objeví se obrazovka "Nastavení oblíbených programů".</li> <li>Stiskněte ☆/∻ k výběru čísla kanálu, poté stiskněte ⊕.</li> <li>Stiskněte ☆/∻ k výběru " – –", pak stiskněte ⊕.</li> </ol> |  |

### Oblíbené digitální

| 001 | BBC ONE       |  |
|-----|---------------|--|
| 002 | BBC TWO       |  |
| 003 | ITV1          |  |
| 004 | Channel 4     |  |
| 005 | Five          |  |
| 007 | BBC THREE     |  |
| 010 | ITV3          |  |
| 083 | Sky Spts News |  |
|     |               |  |
| _   |               |  |

Můžete určit až čtyři ze svých seznamů oblíbených kanálů.

- **1** V digitálním režimu stiskněte ♡.
- 2 Provedte požadovaný postup, jak je uvedeno v následující tabulce nebo zobrazeno na obrazovce.

| Digitální seznam | oblíbených |
|------------------|------------|
|------------------|------------|

| Pro                                                | Provedte                                                                                                    |  |
|----------------------------------------------------|----------------------------------------------------------------------------------------------------|--|
| Vypnutí seznamu oblíbených                         | Stiskněte 📩 RETURN.                                                                                                    |  |
| Přidání nebo odebrání kanálů ze seznamu oblíbených | <ol> <li>Stiskněte modré tlačítko.</li> <li>Přejděte k bodu 2, pokud přidáváte kanály poprvé, nebo je-li seznam oblíbených prázdný.</li> </ol>                                                      |  |
|                                                    | <ul> <li>2 Stiskněte žluté tlačítko k výběru seznamu oblíbených, který chcete upravit.</li> <li>3 Stiskněte ☆/☆/☆/☆ k výběru kanálu, který chcete přidat nebo odebrat, poté stiskněte ⊕.</li> </ul> |  |
| Sledování kanálu                                   | <ol> <li>Stiskněte žluté tlačítko k výběru seznamu oblíbených.</li> <li>Stiskněte ⊕/∜ k výběru kanálu, pak stiskněte ⊕.</li> </ol>                                                                  |  |
| Odebrání všech kanálů ze seznamu<br>oblíbených     | <ol> <li>Stiskněte modré tlačítko.</li> <li>Stiskněte žluté tlačítko k výběru seznamu oblíbených, který chcete upravit.</li> <li>Stiskněte za de tlačítka</li> </ol>                                |  |
|                                                    | <ul> <li>J Stiskněte modre uzcitko.</li> <li>4 Stiskněte ⇔/⇔ k výběru "Ano", pak stiskněte ⊕.</li> </ul>                                                                                            |  |

# Použití volitelného zařízení

# Připojení volitelného zařízení

K televizoru lze připojit širokou škálu volitelných zařízení.

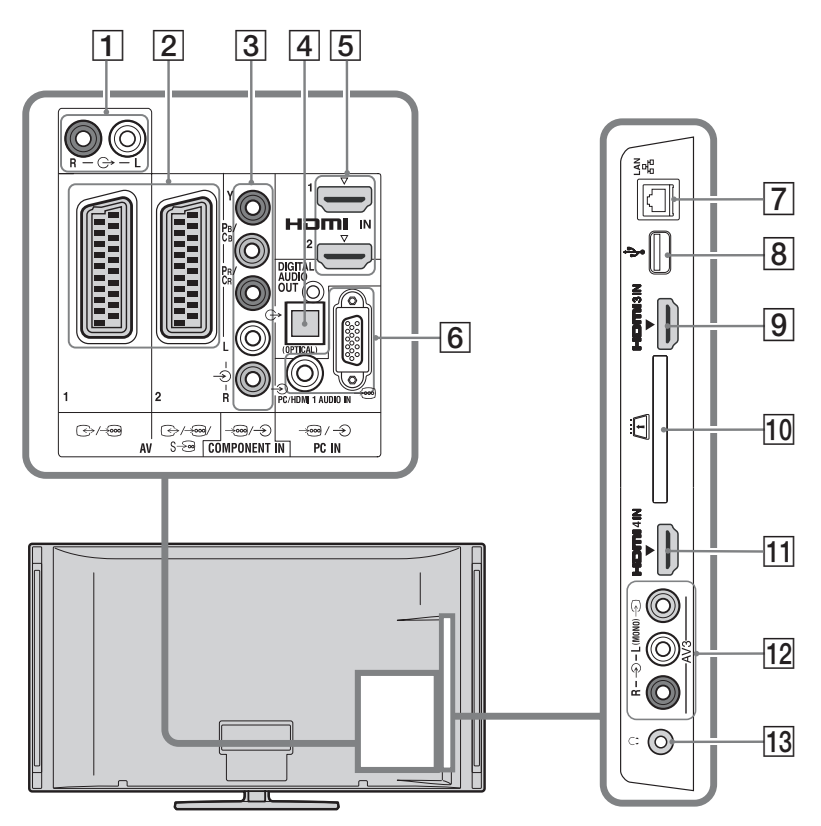

Připojení audio/video zařízení (pořadí podle kvality, od vysoké k nízké)

| Připojení k                            | Připojení s | Popis                                                                                                    |
|----------------------------------------|-------------|----------------------------------------------------------------------------------------------------|
| 5, 9, 11<br>HDMI IN 1, 2, 3,<br>nebo 4 | Kabel HDMI  | Digitální audio nebo video signály jsou přijímány z<br>připojeného zařízení.<br>Když připojíte zařízení kompatibilní s Ovládání HDMI, je<br>navíc podporována komunikace s připojeným zařízením<br>(strana 40).<br>Pokud má zařízení zásuvku/konektor DVI, propojte zásuvku/<br>konektor DVI se zásuvkou/konektorem HDMI IN 1pomocí<br>rozhraní adaptéru DVI-HDMI (není součástí vybavení), a<br>propojte zásuvky/konektory zvukového výstupu daného<br>zařízení se zvukem v zásuvkách/konektorech HDMI IN 1. |
|                                        |             | <ul> <li>Ujistěte se, že používáte pouze autorizovaný kabel s logem<br/>HDMI. Doporučujeme používat pouze kabel HDMI Sony<br/>(vysokorychlostní).</li> <li>Když připojujete zvukový systém kompatibilní s Ovládání<br/>HDMI, ujistěte se, že jej připojujete také k zásuvce/zdířce<br/>DIGITAL AUDIO OUT (OPTICAL).</li> </ul>                                                                                                    |

| Připojení k                 | Připojení s                                | Popis                                                                                                    |
|-----------------------------|--------------------------------------------|----------------------------------------------------------------------------------------------------|
| 3 -œ/-€<br>COMPONENT IN     | Komponentní<br>video kabel, audio<br>kabel |                                                                                                    |
| 2 ↔/-ഈ AV1,<br>↔/-ഈ/s-ഈ AV2 | Kabel SCART                                | Když připojíte analogový dekodér, tuner televizoru vysílá<br>zakódované signály do dekodéru, a dekodér tyto signály před<br>odesláním dekóduje. |
| 12 -∋ AV3, a<br>-∋AV3       | Kompozitní video<br>kabel                  | Jestliže zapojujete mono zařízení, zapoj<br>te ho do zásuvky $- \!\!\!\!\!\!\!\!\!\!\!\!\!\!\!\!\!\!\!\!\!\!$ AV3 L.                            |

# Připojení přenosného audio/video zařízení

| Připojení k                         | Připojení s              | Popis                                                                                                    |
|-------------------------------------|--------------------------|----------------------------------------------------------------------------------------------------|
| 10-                                 | Zvukový kabel            | Zvuk z televizoru můžete poslouchat na připojeném zvukovém Hi-Fi zařízení.                                                |
| 4 DIGITAL<br>AUDIO OUT<br>(OPTICAL) | Optický zvukový<br>kabel | Zvuk z televizoru můžete poslouchat na připojeném systému domácího kina Home Theatre s digitálním vstupem.                |
| 8 <b>∛ USB</b>                      | Kabel USB                | Můžete si prohlížet soubory fotografií/hudby/videa uložené v<br>digitálních fotoaparátech Sony nebo kamerách (strana 25). |

# Připojení jiného zařízení

| Připojení k                                 | Připojení s                                                    | Popis                                                                                                    |
|---------------------------------------------|----------------------------------------------------------------|----------------------------------------------------------------------------------------------------|
| 6⊡/-€ PC IN                                 | Doporučuje se<br>použít kabel PC s<br>ferity, zvukový<br>kabel | Doporučuje se použít kabel PC s ferity (jako "Konektor, D-<br>sub 15" (obj. číslo ;1-793-504-11, k získání v servisním<br>středisku Sony) nebo ekvivalentní.                                                                                                    |
| 7 뀸 LAN                                     | Kabel LAN                                                      | Přes siť můžete mít přístup k obsahu zařízení kompatibilních s DLNA ((strana 28).                                                                                                    |
| 10 🛱 CAM (Modul<br>podmíněného<br>přístupu) |                                                                | K použití placených televizních služeb. Podrobnosti<br>naleznete v příručce dodávané s modulem CAM.<br>Když chcete používat modul CAM, vyjměte ze štěrbiny<br>"slepou" kartu, pak televizor vypněte a do štěrbiny vložte<br>kartu CAM. Pokud modul CAM nepoužíváte, doporučuje se<br>ponechat "slepou" kartu ve štěrbině CAM.<br><b>č</b><br>• Nezasunujte Smart Card přímo do štěrbiny televizoru<br>CAM (modul podmíněného přístupu). Musíte ji zasunout<br>do modulu podmíněného přístupu poskytnutého<br>autorizovaným prodejcem.<br><b>Č</b><br>• Modul CAM není v některých zemích/oblastech<br>podporován. Ověřte u autorizovaného prodejce. |
| 13 🖓 Sluchátka                              |                                                                | Zvuk televizoru můžete poslouchat přes sluchátka.                                                                                                    |

# Prohlížení obrazů z připojeného zařízení

Zapněte připojené zařízení a poté proveď te následující kroky.

- **1** Stiskněte -€.
- 2 Stiskněte ≎/∛ k výběru požadovaného vstupního zdroje, pak stiskněte ⊕.

| vstup | y         |    |
|-------|-----------|----|
| ď     | TV        |    |
|       | AV1       | -8 |
| -     | AV2       | -6 |
| 0.0   | AV3       |    |
| -     | HDMI 1    |    |
| -     | HDMI 2    |    |
| -     | HDMI 3    |    |
| l     | HDMI 4    |    |
|       | Component |    |
| □     | PC        |    |

#### Pro zařízení připojené do zásuvek scart pomocí kompletního 21pinového kabelu scart

Spust'te přehrávání na připojeném zařízení. Obraz z připojeného zařízení se objeví na obrazovce.

### Pro automaticky laděné video

V analogovém režimu stiskněte **PROG +/–** nebo číselná tlačítka k výběru video kanálu.

#### Pro současné sledování dvou obrazů - PAP (obraz a obraz)

Na obrazovce můžete sledovat současně dva obrazy (externí vstup a televizní program).

## Þ

• Tato funkce není dostupná pro vstupní zdroj PC.

- **1** Stiskněte **OPTIONS**.
- 2 Stiskněte ◊/◊ k výběru "PIP/PAP", pak stiskněte ⊕.
- 3 Stiskněte ↔/↔ k výběru "PAP", pak stiskněte ⊕.

Obraz z připojeného zařízení se zobrazí vlevo a televizní program se zobrazí vpravo.

4 K výběru televizního kanálu stiskněte číselná tlačítka nebo **PROG +/–**.

Pro návrat do režimu jednoho obrazu Stiskněte •---- RETURN.

### Pro současné sledování dvou obrazů - PIP (obraz v obraze)

Na obrazovce mužete sledovat současně dva obrazy (externí vstup a televizní program).

- **1** Stiskněte **OPTIONS**.
- Stiskněte ◊/♥ k výběru "PIP/PAP", pak stiskněte ⊕.
- Stiskněte ↔/
   k výběru "PIP", pak stiskněte ⊕.

Obraz z připojeného PC je zobrazen v plné velikosti a televizní program je zobrazen v pravém rohu. K přesunu obrazu televizního programu lze použít 分.

4 K výběru televizního kanálu stiskněte číselná tlačítka nebo **PROG +/–**.

# Pro návrat do režimu jednoho obrazu Stiskněte •---- RETURN.

### ţ,

• Slyšitelný obraz lze přepnout stisknutím ⇔/⇔.

# Přehrávání fotografií/ hudební/videa přes USB

V televizoru si můžete prohlížet soubory fotografií/hudby/videa uložené v digitálních fotoaparátech Sony a kamerách přes kabel USB nebo pamět'ové médium USB.

- 1 K televizoru připojte podporované zařízení USB.
- 2 Stiskněte HOME.
- Stiskněte ⇔/⇔ k volbě "Fotografie", "Hudební", nebo "Video".
- 4 Stiskněte ↔/↔ k výběru zařízení USB, pak stiskněte ⊕.

Zobrazí se seznam souborů nebo složek. Chcete-li zobrazit seznam miniatur, stiskněte žluté tlačítko, zatímco se seznam zobrazuje.

5 Stiskněte ☆/录 k výběru souboru nebo složky, pak stiskněte ⊕.

Po zvolení složky zvolte soubor, pak stiskněte  $\oplus$ .

Začne přehrávání.

#### Automatické spuštění přehrávání fotografií

Televizor automaticky spustí přehrávání, když je zapnutý, a digitální fotoaparát nebo jiné paměť'ové zařízení je připojeno přes USB port a pak zapnuto (strana 39).

### Þ

- Když má televizor přístup k datům na zařízení USB, dodržujte tyto pokyny:
  - Nevypínejte televizor ani připojené zařízení USB.
  - Neodpojujte kabel USB.
  - Neodstraňujte zařízení USB.

Data na zařízení USB by se mohla poškodit.

- Sony odmítá jakoukoli odpovědnost za poškození nebo ztrátu dat na nahrávacím médiu způsobené poruchou jakéhokoli připojeného zařízení nebo televizoru.
- Přehrávání se nespustí automaticky, jestliže jste zapnuli televizor po připojení digitálního fotoaparátu nebo dalších zařízení k portu USB.
- Můžete si nastavit hudební pozadí pro prezentaci pomocí Fotografie a stisknutím OPTIONS, pak při přehrávání hudby zvolte Přidat k prezentaci.
- USB přehrávání je podporováno pro následující formáty souborů fotografií:
- JPEG (JPEG soubory s příponou "jpg" a odpovídající DCF 2.0 nebo Exif 2.21)

- RAW (ARW/ARW 2.0 soubory s příponou "arw". Pouze pro náhled.)
- USB přehrávání je podporováno pro následující formáty hudebních souborů:
  - MP3 (soubory s příponou "mp3" nespadající pod autorská práva)
- USB přehrávání je podporováno pro následující formáty video souborů:
  - MPEG1 (soubory s příponou "mpg")
- Automatické spuštění přehrávání fotografií funguje pouze pro soubory fotografií v nejnovější složce digitálního fotoaparátu (složka kompatibilní s DCF, nejvyšší číslo "DCIM").
- Přehrávání se nemusí spustit automaticky, pokud jsou připojeny určité digitální fotoaparáty (jako fotoaparáty s vnitřní pamětí).
- Názvy souboru a složky podporují pouze angličtinu.
- Když připojíte digitální fotoaparát Sony, nastavte režim připojení USB fotoaparátu na Auto nebo "Velkokapacitní pamě". Další informace o režimu připojení USB najdete v návodu přiloženém k digitálnímu fotoaparátu.
- Aktuální informace o zařízeních kompatibilních s USB najdete na dále uvedených webových stránkách.

http://support.sony-europe.com/TV/compatibility/

 Použijte paměť ové zařízení USB, které odpovídá normám pro třídu velkokapacitního paměť ového zařízení USB.

## K zobrazení fotografie

### Obrázek do rámečku

Můžete zobrazit nehybnou fotografii na obrazovce na zvolené časové období. Po jejím uplynutí se televizor automaticky přepne do pohotovostního režimu.

**1** Zvolte fotografii.

Můžete zvolit fotografii z připojeného zařízení USB nebo dané složky snímků. Podrobnosti o volbě fotografie (strana 25).

- Stiskněte OPTIONS když je zvolená fotografie zobrazena, pak stiskněte ☆/℀ k volbě "Obrázek do rámečku" a stiskněte
   ⊕.
- Opakovaně stiskněte I RETURN pro návrat do nabídky Home.
- 4 Stiskněte ⇔/⇔ k volbě "Fotografie", pak zvolte "Obrázek do rámečku" a stiskněte ⊕.

Televizor je přepnutý na režim Obrázek do rámečku a zvolená fotografie se zobrazí na obrazovce.

Nastavení doby zobrazení fotografie Stiskněte **OPTIONS**, pak zvolte "Doba trvání" a stiskněte ⊕. Pak zvolte trvání a stiskněte ⊕.

Na obrazovce se objeví počitadlo.

#### K návratu do XMB™ Stiskněte <u>↔</u> RETURN.

Þ

- Pokud je fotografie zvolena ze zařízení USB, musí být toto zařízení připojeno k televizoru.
- Jestliže je zapnutý "Časovač vypnutí", televizor se automaticky přepne do pohotovostního režimu.

# K zobrazení fotografii s umístěním na mapě

Používáte-li digitální fotoaparát s GPS funkcí, je možné zobrazit fotografii s mapou místa, kde byl snímek pořízen pomocí GPS funkce snímající zeměpisnou délku a šířku. Protože jsou údaje stahovány z internetu, je zapotřebí připojení k síti a televizor musí být k síti připojen (strana 28).

- **1** Zvolte fotografii (strana 25).
- 2 Stiskněte zelená/červená tlačítka pro přiblížení/oddálení mapy.

Pro změnu polohy zobrazení mapy na obrazovce televizoru stiskněte opakovaně modré tlačítko.

Þ

- Protože je internetová mapovací služba poskytována třetí stranou, může být služba změněna nebo ukončena bez oznámení uživateli.
- Poloha uvedená na mapě se může lišit v závislosti na digitálním fotoaparátu.
- Pokud je televizor odpojen od internetu nebo je internetová mapovací služba ukončena, zobrazí se pouze mapy velikého měřítka, které nelze přiblížit ani oddálit.

### ţ,

- Mapa se zobrazí, pokud EXIF data fotografie obsahují datum a údaje příslušné délky a šířky ("Log soubory") byly nahrány pomocí Sony GPS jednotky. Postupujte podle těchto pokynů:
- 1 Připojte GPS jednotku k USB portu.
- 2 Stiskněte HOME.
- **3** Stiskněte ⇔/⇔ k výběru "Fotografie".
- 4 Stiskněte ↔/↔ k výběru GPS jednotky, poté stiskněte ⊕.

- 5 Zvolte následující položky pomocí ☆/❖, pak je nastavte pomocí ☆/❖.
  - Časové pásmo
  - Letní čas
- 6 Zvolte "OK", pak stiskněte ⊕.

GPS log soubory se nahrají.

- 7 Odpojte GPS jednotku a připojte zařízení s uloženými fotografiemi.
- **8** Zvolte fotografii (strana 25).
- **9** Stiskněte zelená/červená tlačítka pro přiblížení/oddálení mapy.

# Použití BRAVIA Sync s ovládáním HDMI

Funkce Ovládání HDMI umožňuje televizoru komunikovat s připojeným zařízením, které je s touto funkcí kompatibilní, pomocí HDMI CEC (Consumer Electronics Control). Například po připojení zařízení Sony, které je kompatibilní s Ovládání HDMI (s kabely HDMI), je můžete ovládat dohromady. Zařízení je nutné připojit správně a provést potřebná nastavení.

#### Ovládání HDMI

- Pokud přepnete televizor dálkovým ovládáním do pohotovostního režimu, automaticky vypne připojené zařízení.
- V okamžiku, kdy zařízení začne hrát, se automaticky zapne televizor a vstup se přepne na připojené zařízení.
- Jestliže zapnete připojený zvukový systém, když je televizor zapnutý, zvukový vstup se přepne z reproduktorů televizoru na zvuk ze zvukového systému.
- Nastavení hlasitosti ( +/-) a vypnutí zvuku (<sup>\*</sup>) připojeného zvukového systému.
- Připojené zařízení Sony s logem BRAVIA Sync můžete spustit pomocí dálkového ovládání televizoru stisknutím:
  - ◄◄/►/II/►►/■ k přímému spuštění připojeného zařízení.

  - OPTIONS k zobrazení "Ovládání zařízení", pak zvolte možnosti v "Možnosti" a "Seznam obsahu" ke spuštění zařízení.
  - Informace k ovládání zařízení najdete v návodu k danému zařízení.
- Jestliže je "Ovládání HDMI" televizoru nastaveno na "Zap", "Ovládání HDMI" připojené zařízení se také automaticky zapne na "Zap".

#### Připojení zařízení kompatibilního s ovládáním HDMI

Propojte kompatibilní zařízení s televizorem pomocí kabelu HDMI. Když propojujete zvukový systém, ujistěte se, že jste propojili zásuvku DIGITAL AUDIO OUT (OPTICAL) televizoru a zvukového systému pomocí optického zvukového kabelu (strana 22).

#### Nastavení ovládání HDMI

Nastavení Ovládání HDMI musí být nastaveno jak na straně televizoru, tak na straně připojeného zařízení. Viz "Nastavení HDMI" (strana 40) pro nastavení na straně televizoru. Pokyny k nastavení připojeného zařízení viz návod k použití tohoto zařízení.

# Použití funkcí domácí sítě

S tímto televizorem lze prohlížet obsah uložený na serverech kompatibilních s DLNA v domácí síti.

Zařízení, která obsahují a poskytují určitý obsah jako jsou soubory fotografií/hudební/ videa se nazývají "Server". Televizor přijímá soubory fotografií/hudební/videa ze serveru přes sít' a je možné je prohlížet i v jiných místnostech.

Pro využití domácí sítě je nutné zařízení kompatibilní s DLNA (VAIO, Cyber-shot atd.), které slouží jako server.

Navíc, když připojíte televizor k internetu, můžete si prohlížet fotografie, u kterých je uvedeno i jejich umístění na mapě (strana 26), nebo používat "AppliCast" při sledování televizního programu (strana 29).

## Þ

 Budete potřebovat smlouvu s poskytovatelem internetové služby pro připojení k internetu.

# Připojení k síti

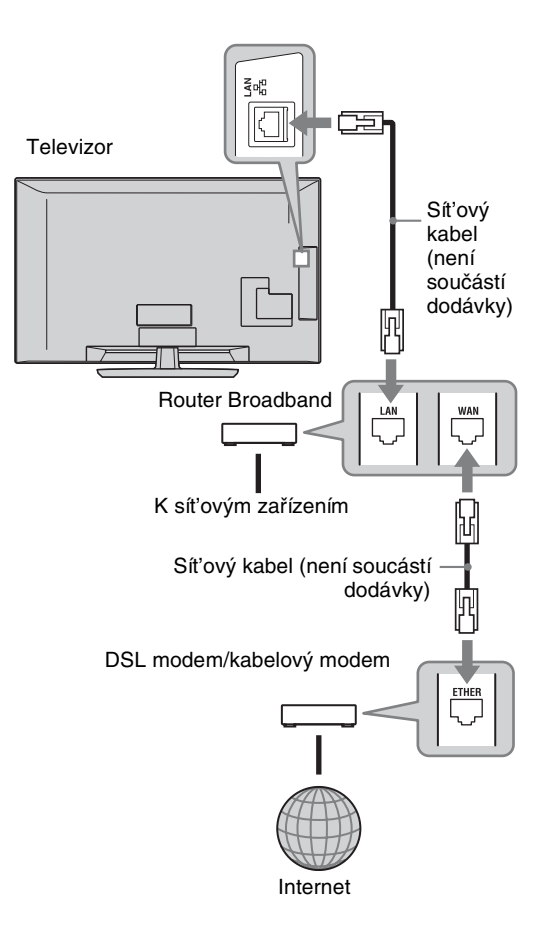

# Použití AppliCast

Při sledování televize si můžete zobrazit různé informace na okraji televizní obrazovky pomocí widgetů (neboli miniaplikací). Mnohé widgety vyhledávají informace na internetu.

#### Použití widgetů

Widgety lze zobrazit volbou z nabídky Domov. Po zobrazení widgetu ho můžete přidat do seznamu widgetů, aby byl zaregistrován, a při příštím spuštění "AppliCast" se zobrazil automaticky. Některé widgety umožňují uložení nastavení k zajištění oblíbených informací.

- **1** Stiskněte **HOME**.
- 2 Stiskněte ⇔/⇔ a zvolte "Sít'".
- 3 Stiskněte ◊/◊ k výběru zobrazení požadovaného widgetu, nebo jen zvolte ikonu "AppliCast" k zobrazení seznamu oblíbených widgetů.
- 4 Řiďte se pokyny u widgetu.

Pro návrat do režimu jednoho obrazu Stiskněte •---- RETURN.

#### Přidání nebo odstranění widgetů v AppliCast

Do seznamu widgetů je možné přidávat položky, nebo je mazat.

- Z widgetu:
- **5** Při zobrazení widgetu stiskněte **OPTIONS**.
- **6** Zvolte "Přidat k AppliCast" nebo "Odstranit z AppliCast".

V "AppliCast" může být registrováno až 30 widgetů.

- Ze "Sít'" v nabídce Domov:
- 7 Řiďte se KROKY 1-2 výše.
- 8 Stiskněte �/� k volbě požadovaného widgetu, pak stiskněte **OPTIONS**.

**9** Pokračujte podle KROKU 6.

- Ϋ́ς
- K nastavení jsou k dispozici již tři widgety, které nevyžadují internetové připojení. Jsou to "Jak použít AppliCast", "Analogové hodiny", a "Kalendář".

 Widgety AppliCast uložené ve velkokapacitním paměť ovém zařízení USB připojeném k BRAVIA. Ikony widgetu by se měly objevit pod ikonou USB v položce "Síť" v nabídce Domov.

#### Þ

- Adresy MAC a IP se při internetovém připojení přenášejí z televizoru do serverů automaticky. Servery jsou ovladány Sony a adresa MAC se nikdy nepřenese do serverů ovládaných jinými poskytovateli.
- Widgety se mohou změnit nebo skončit bez předchozího upozornění uživatele.

# Přehrávání fotografií/ hudebních/video souborů přes síť

V nabídce Home - Domov televizoru si můžete snadno přehrávat soubory fotografií/ hudební/videa na serveru volbou ikony v nabídce Domov televizoru.

- **1** Stiskněte **HOME**.
- 2 Stiskněte ¢/⇔ k volbě "Fotografie", "Hudební", nebo "Video".
- 3 Stiskněte �/� k volbě serveru, pak stiskněte ⊕.

Zobrazí se seznam souborů nebo složek. Chcete-li zobrazit seznam miniatur, stiskněte žluté tlačítko, zatímco se seznam zobrazuje.

#### Jestliže nelze nalézt server

Viz "Kontrola sít'ového připojení" (strana 31) a "Úprava nastavení zobrazení serveru" (strana 31).

4 Stiskněte ☆/∜ k výběru souboru nebo složky, pak stiskněte ⊕.

Po zvolení složky zvolte soubor, pak stiskněte ⊕.

Začne přehrávání.

## Å.

 S fotografií lze zobrazit mapu v případě, že na její EXIF data byly nahrány údaje o zeměpisné šířce a délce (strana 26).

Þ

• V závislosti na vybavení sítě může být potřeba registrovat televizor se síť ovým vybavením.

- Fotografie může vypadat při použití funkce Fotografie a zrnitě, protože snímky mohou být v závislosti na souboru zvětšené. Snímky také nemusí vyplnit celou obrazovku podle velikosti snímku a poměru stran.
- Zobrazení některých souborů fotografií může při použití Fotografie 👩 trvat.
- Pro přehrání souborů přijatých ze síť ového zařízení je nutný jeden z následujících formátů souborů.
  - Fotografie: formát JPEG
  - Hudební: formát MP3 nebo lineární PCM formát
  - Video: Na serveru jsou uloženy následující formáty souborů: AVCHD, HDV, MPEG2-PS (který v některých případech nemusí jít přehrát)

V závislosti na zařízení sítě může být formát před přenosem konvertován. V těchto případech se k přehrání použije výsledný formát po konverzi. Podrobnosti najdete v příručce k používanému sít'ovému zařízení.

V některých případech nelze přehrát ani soubory ve formátech uvedených výše.

 Názvy souboru a složky podporují pouze angličtinu.

### Přehrávání fotografií, hudby a videa na televizní obrazovce pomocí jiného zařízení

#### - Renderer

Renderer je funkce pro přehrávání souborů fotografií, hudby a videa uložených na síťových zařízeních (digitální fotoaparáty, mobilní telefony apod.) na televizoru pomocí daného ovládacího zařízení. Pro použití této funkce je nutné zařízení kompatibilní s funkcí renderer, např. digitální fotoaparát nebo mobilní telefon jako ovládací zařízení. Podrobnosti naleznete v příručce dodávané s tímto ovladačem.

- Je-li to nutné, nastavte "Funkce Renderer", "Kontrola přístupu Renderer" a "Nastavení Renderer" v "Nastavení sítě" (strana 44).
- 2 Přehrajte soubor na televizoru pomocí příslušného ovládacího zařízení.

Soubor se přehraje na televizoru přes připojenou síť.

Pro provádění funkcí během přehrávání použijte ovládací zařízení nebo dálkové ovládání televizoru.

## Þ

 Můžete si nastavit hudební pozadí pro prezentaci pomocí Fotografie . Při přehrávání hudby stiskněte OPTIONS, pak zvolte "Přidat k prezentaci".

# Kontrola síť ového připojení

Zadejte odpovídající (alfanumerické) hodnoty vašeho routeru. Položky, které je nutné nastavit, se mohou lišit v závislosti na poskytovateli internetového připojení k nebo routeru. Podrobnosti si vyhledejte v příručkách dodaných poskytovatelem internetového připojení nebo přiložených k routeru.

- 1 Stiskněte HOME.
- 2 Stiskněte ⇔ k volbě "Nastavení".
- 3 Stiskněte ↔/↔ k výběru "Nastavení sítě", pak stiskněte ⊕.
- **4** Zvolte "Sít", pak stiskněte ⊕.
- 5 Zvolte "Nastavení IP adresy", pak stiskněte ⊕.
- **6** Zvolte položku a stiskněte  $\oplus$ .

# Jestliže zvolíte "DHCP (DNS automatické)"

Přejděte ke kroku 7.

## Jestliže zvolíte "DHCP (DNS ručně)"

Nastavte "Primární DNS"/ "Sekundární DNS" pomocí ☆/�/ ⇔ a číselných tlačítek.

### Jestliže zvolíte "Manuální"

Nastavte následující položky pomocí  $\langle \nabla / \nabla / \rangle \Rightarrow$  a barevných tlačítek.

- IP adresa
- Maska podsítě
- Výchozí brána
- Primární DNS/Sekundární DNS

#### Pokud má váš ISP specifické nastavení proxy serveru

Stiskněte **OPTIONS**, pak stiskněte ☆/� k volbě "Nastavení Proxy" a stiskněte ⊕. Zadejte nastavení.

- 7 Stiskněte ⊕.
- 8 Stiskněte ⇒ k volbě "Test", pak stiskněte
   ⊕.
- Stiskněte ⇔/⇔ k výběru "Ano", pak stiskněte ⊕.

Spustí se diagnostika sítě. Když se zobrazí zpráva "Připojení úspěšné.", stiskněte • RETURN opakovaně k ukončení.

### ,Å

Jestliže se "Připojení úspěšné." nezobrazí, viz "Řešení problémů" (strana 51).

# Úprava nastavení zobrazení serveru

Můžete si zvolit, aby byly domácí síťové servery zobrazeny v nabídce Domov. V nabídce Domov lze automaticky zobrazit až 10 serverů.

1 Nastavte server pro umožnění připojení z televizoru.

Pro podrobnosti o nastavení serveru najdete v příručce k použití dodávané se serverem.

- 2 Stiskněte HOME.
- **3** Stiskněte ⇔/⇔ k výběru "Nastavení".
- 4 Stiskněte ↔/↔ k výběru "Nastavení sítě", pak stiskněte ⊕.
- 5 Zvolte "Nastavení zobrazení serveru", pak stiskněte ⊕.
- 6 Zvolte server, který chcete zobrazit v nabídce Domov a stiskněte ⊕.
- 7 Zvolte "Ano", pak stiskněte ⊕.

## Jestliže se nemůžete připojit k domácí síti

Televizor může ověřit, zda je server správně rozpoznán.

- **1** Stiskněte **HOME**.
- 2 Stiskněte ⇔/⇔ k výběru "Nastavení".
- 3 Stiskněte ↔/↔ k výběru "Nastavení sítě", pak stiskněte ⊕.
- **4** Zvolte "Diagnostika serveru", pak stiskněte ⊕.
- **5** Zvolte "Ano", pak stiskněte ⊕.

Spustí se diagnostika serveru. Po ukončení diagnostiky serveru se zobrazí seznam výsledků diagnostiky.

6 Vyberte server, který chcete potvrdit, a stiskněte ⊕.

Zobrazí se výsledek diagnostiky daného serveru.

Pokud diagnostika zjistí závadu, vyhledejte možné příčiny a řešení a zkontrolujte připojení a nastavení. Podrobnosti viz "Řešení problémů" (strana 51)

# Procházení nabídky TV Home v XMB™

XMB<sup>™</sup> (XrossMediaBar) je nabídka funkcí BRAVIA a vstupních zdrojů zobrazených na obrazovce televizoru. XMB<sup>™</sup>je snadný způsob výběru programování a seřízení nastavení BRAVIA televizoru.

1 Stiskněte **HOME** k zobrazení XMB<sup>™</sup>.

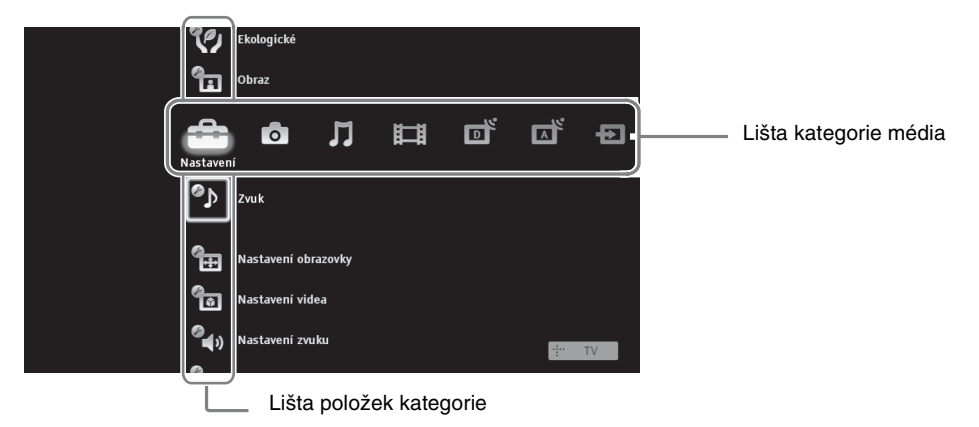

2 Stiskněte ⇔/⇔ k výběru kategorie.

| lkona ka | itegorie média | Popis                                                                                                    |
|----------|----------------|----------------------------------------------------------------------------------------------------|
|          | Nastavení      | Můžete provádět pokročilé nastavení a seřízení (strana 33).                                                                                                    |
| 0        | Fotografie     | Soubory fotografií můžete prohlížet přes USB zařízení nebo síť (strana 25, 29).                                                                                                    |
| Л        | Hudební        | Hudební soubory lze poslouchat přes USB zařízení nebo síť (strana 25, 29).                                                                                                    |
| Ħ        | Video          | Video soubory lze sledovat přes USB zařízení nebo síť (strana 25, 29).                                                                                                    |
| ľ        | Digitální      | Můžete zvolit digitální kanál, seznam digitálních oblíbených programů (strana 21) nebo systém GUIDE Plus+ <sup>TM</sup> a digitálního elektronického programového průvodce (EPG) (strana 17, 20).      |
| A        | Analogový      | Můžete zvolit analogový kanál nebo seznam oblíbených analogových<br>programů (strana 21).<br>Chcete-li skrýt seznam analogových programů, nastavte "Obrazovka<br>sezn. programů" na "Vyp" (strana 40). |
| Ð        | Externí vstupy | Můžete zvolit zařízení připojené k televizoru.<br>Pro přiřazení názvu externímu vstupu viz "AV předvolby"<br>(strana 39).                                                                              |
|          | Síť'           | Můžete použít "AppliCast" (strana 29).                                                                                                    |

- **3** Stiskněte ↔/↔ k výběru položky, pak stiskněte ⊕.
- 4 Řiďte se pokyny na obrazovce.
- 5 Stiskněte HOME k ukončení.
- Þ
- Volby, které můžete nastavit, se liší v závislosti na situaci.
- Nedostupné volby jsou šedivé nebo nejsou vůbec zobrazeny.

# Nabídka nastavení televizoru

# 0

## Aktualizace systému

Televizní systém můžete aktualizovat pomocí paměti USB. Potřebné informace najdete na dále uvedených webových stránkách.

http://support.sony-europe.com/TV/

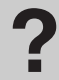

## Návod k obsluze

Zobrazí Návod k obsluze na obrazovce (s výjimkou KDL-52V55/56xx, 46V55/56xx, 40V55/56xx, 37V55/56xx, 32V55/56xx).

Þ

• Zobrazení dálkového ovladače v příručce k obrazovce se může lišit od KDL-46/40/37/32W5720/5730/5740.

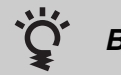

# BRAVIA Tipy

Úvod do používání funkcí televizoru (s výjimkou KDL-52V55/56xx, 46V55/56xx, 40V55/56xx, 37V55/56xx, 32V55/56xx).

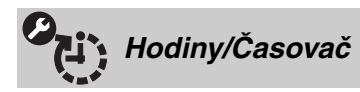

| Časovač vypnutí           | <ul> <li>Nastavuje časový interval, po jehož uplynutí se televizor automaticky přepne do pohotovostního režimu.</li> <li>Když je Časovač vypnutí aktivován, ④ (časovač) na čelním panelu televizoru se rozsvítí oranžově.</li> <li> <sup> </sup></li></ul> |  |
|---------------------------|----------------------------------------------------------------------------------------------------|--|
| Časovač zapnutí           | Nastavuje televizor na automatické zapnutí z pohotovostního režimu.                                                                                                    |  |
| Autom. nastavení<br>hodin | Přepne do digitálního režimu a nabídne čas.                                                                                                    |  |

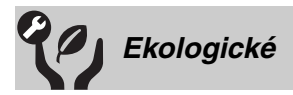

| Reset                                            | Resetuje veškerá nastavení "Ekologické" na výrobní nastavení.                                                                                                    |  |  |
|--------------------------------------------------|----------------------------------------------------------------------------------------------------|--|--|
| Spořič energie                                   | Snižuje spotřebu energie televizoru seřízením podsvícení.<br>Po volbě "Vypnutý obraz" obraz zhasne a indikátor 🛛 Vypnutý obrazna čelním<br>panelu televizoru se rozsvítí zeleně. Zvuk zůstane beze změny.                                                                                                    |  |  |
| Čidlo přítomnosti<br>(pouze KDL-46WE5/<br>40WE5) | Když čidlo nezjistí před televizorem žádnou osobu, přepne se televizor<br>automaticky do režimu Vypnutý obraz. A pokud čidlo nezjistí nikoho před<br>televizorem ani dalších 30 minut v režimu Vypnutý obraz, televizor se přepne do<br>pohotovostního režimu. V tomto režimu je spotřebu energie snížena asi o 70 %. |  |  |
| Vypnutí nečinného<br>televizoru                  | Vypne televizor po určité, předem nastavené době nečinnosti.                                                                                                    |  |  |

| PC řízení napájení | Přepne televizor do pohotovostního režimu, pokud do 30 vteřin nepřijme žádný signál ze vstupu PC.                                                                                                    |  |  |
|--------------------|----------------------------------------------------------------------------------------------------|--|--|
| Senzor osvětlení   | <ul> <li>Automaticky optimalizuje nastavení obrazu podle okolního osvětlení místnosti.</li> <li> Image: Senzor ničím nezakrývejte, protože byste tím mohli ovlivnit jeho funkci. Zkontrolujte polohu senzoru (strana 14).</li></ul> |  |  |

| Obraz          |                                           |                                                                                                    |  |  |
|----------------|-------------------------------------------|----------------------------------------------------------------------------------------------------|--|--|
| Cílové vstupy  | Umožňuje volbu m<br>pro právě sledovany   | Umožňuje volbu mezi obecným nastavením nebo provedením vlastního nastavení pro právě sledovaný vstup.    |  |  |
|                | Obecné                                    | Použití obecných nastavení pro všechny vstupy, ve kterých<br>jsou "Cílové vstupy" nastaveny na "Obecné". |  |  |
|                | Název aktuálního<br>vstupu (např.<br>AV1) | Umožňuje provést vlastní nastavení pro vstup.                                                            |  |  |
| Režim obrazu   | Nastavuje režim ob<br>scény.              | razu. Možnosti, které lze zvolit, se liší podle nastavení volby                                          |  |  |
|                | Živý                                      | Zvyšuje kontrast a ostrost obrazu.                                                                       |  |  |
|                | Standardní                                | Pro standardní obrazy. Doporučeno pro domácí sledování.                                                  |  |  |
|                | Personální                                | Umožňuje také uložit vaše oblíbené nastavení.                                                            |  |  |
|                | Kino                                      | Ke sledování filmů. Nejvhodnější pro sledování filmů v prostředí podobném kinu.                          |  |  |
|                | FotogrŽivě                                | Pro prohlížení fotografií. Zvyšuje kontrast a ostrost obrazu.                                            |  |  |
|                | Fotogr<br>Standardní                      | Pro prohlížení fotografií. Zajišť uje optimální kvalitu obrazu pro domácí prohlížení.                    |  |  |
|                | Fotogr<br>Originální                      | Pro prohlížení fotografií. Představuje kvalitu obrazu používanou při zobrazování vyvolaných fotografií.  |  |  |
|                | Fotogr<br>Personální                      | Pro prohlížení fotografií. Umožnuje také uložit vaše oblíbené nastavení.                                 |  |  |
|                | Sport                                     | Zajišť uje optimální kvalitu obrazu pro sledování sportu.                                                |  |  |
|                | Hra                                       | Nejvhodnější pro hraní her na televizoru.                                                                |  |  |
|                | Grafika                                   | Zajišť uje nastavuje optimální kvalitu obrazu pro prohlížení grafiky.                                    |  |  |
| Reset          | Resetuje veškerá na<br>vstupy", "Režim ob | stavení "Obraz" na výrobní nastavení s výjimkou "Cílové<br>razu" a "Pokročilé nastavení".                |  |  |
| Podsvícení     | Upravuje jas podsv                        | ícení.                                                                                                   |  |  |
| Kontrast       | Zvyšuje nebo snižu                        | Zvyšuje nebo snižuje kontrast obrazu.                                                                    |  |  |
| Jas            | Zesvětlí nebo ztmav                       | Zesvětlí nebo ztmaví obraz.                                                                              |  |  |
| Barevná sytost | Zvyšuje nebo snižu                        | Zvyšuje nebo snižuje intenzitu barev.                                                                    |  |  |
| Odstín         | Zesiluje nebo zesla                       | Zesiluje nebo zeslabuje zelené a červené tóny.                                                           |  |  |
|                | • "Odstín" ze uprav<br>USA).              | <ul> <li>Odstín" ze upravit pouze pro barevný signál normy NTSC (např. videokazet z USA).</li> </ul>     |  |  |

| Barevná teplota                         | Upravuje bělost obrazu.                                       |                                                                                                    |  |  |
|-----------------------------------------|---------------------------------------------------------------|----------------------------------------------------------------------------------------------------|--|--|
|                                         | Studená                                                       | Dává světlým barvám modrý nádech.                                                                                                    |  |  |
|                                         | Neutrální                                                     | Nechává světlé barvy v neutrálním odstínu.                                                                                                    |  |  |
|                                         | Teplá 1/Teplá 2                                               | Dává světlým barvám červený nádech. "Teplá 2" dává<br>červenější nádech než "Teplá 1".                                                                                                    |  |  |
|                                         | <ul> <li>"Teplá 1" a "Teplá<br/>"Živý" (nebo "Foto</li> </ul> | <ul> <li>"Teplá 1" a "Teplá 2" nejsou dostupné, když je "Režim obrazu" nastaveno na<br/>"Živý" (nebo "FotogrŽivě").</li> </ul>                                                                                                    |  |  |
| Ostrost                                 | Zvyšuje nebo snižuj                                           | e ostrost obrazu.                                                                                                    |  |  |
| Redukce šumu                            | Redukuje šum obraz                                            | zu (zasněžený obraz).                                                                                                    |  |  |
| Redukce šumu MPEG                       | Redukuje šum obraz<br>DVD nebo digitální                      | zu u videa komprimovaného s MPEG. Účinné při sledování<br>ho vysílání.                                                                                                    |  |  |
| Motionflow                              | Nabízí hladší pohyb                                           | obrazu a snižuje rozmazání obrazu.                                                                                                    |  |  |
| (s výjimkou KDL-<br>52V55/56xx 46V55/   | Silnější                                                      | Nabízí hladší pohyb obrazu například pro filmy.                                                                                                    |  |  |
| 56xx, 40V55/56xx,<br>37V55/56xx, 32V55/ | Standardní                                                    | Nabízí hladší pohyb obrazu. Toto nastavení je vhodné pro standardní použití.                                                                                                    |  |  |
| 56xx)                                   | Vур                                                           | Použijte toto nastavení, jestliže nastavení "Vysoká" nebo<br>"Standardní" způsobuje šum obrazu.                                                                                                    |  |  |
|                                         | <ul><li>V závislosti na vid</li></ul>                         | eu nemusíte vidět účinek, i když jste změnili nastavení.                                                                                                    |  |  |
| Filmový režim                           | Nabízí lepší pohyb o<br>možnost rozmazání                     | obrazu při přehrávání filmů na DVD nebo videu a snižuje<br>nebo zrnitosti obrazu.                                                                                                    |  |  |
|                                         | Auto 1                                                        | Nabízí hladší pohyb obrazu než u originálních filmů. Toto nastavení je vhodné pro standardní použití.                                                                                                    |  |  |
|                                         | Auto 2                                                        | Nabízí originální film tak jak je.                                                                                                    |  |  |
|                                         | Vур                                                           |                                                                                                    |  |  |
|                                         |                                                               |                                                                                                    |  |  |
|                                         | <ul> <li>Pokud obraz obsah<br/>režim" se automati</li> </ul>  | uje nepravidelné signály nebo příliš mnoho šumu, "Filmový<br>cky vypne, i když je zvoleno "Auto 1" nebo "Auto 2".                                                                                                    |  |  |
| Pokročilé nastavení                     | Umožňuje nastavit "<br>"Režim obrazu" nas                     | Obraz" detailněji. Tato nastavení nejsou dostupná, když je taveno na "Živý" (nebo "FotogrŽivě").                                                                                                    |  |  |
|                                         | Reset                                                         | Resetuje veškerá pokročilá nastavení na výrobní nastavení.                                                                                                    |  |  |
|                                         | Korekce černé                                                 | Zesiluje černé oblasti obrazu pro výraznější kontrast.                                                                                                    |  |  |
|                                         | Pokr. zvýraznění<br>kontrastu                                 | Automaticky upravuje "Podsvícení" a "Kontrast" na<br>nejvhodnější nastavení v závislosti na jasu obrazovky. Toto<br>nastavení je účinné zejména pro tmavé obrazové scény a<br>zvýší kontrastní rozlišení tmavších obrazových scén. |  |  |
|                                         | Gamma                                                         | Nastavuje vyvážení mezi jasnými a tmavými plochami obrazu.                                                                                                    |  |  |
|                                         | Automatické<br>omezení jasu                                   | Snižuje jas v obrazech, kde je celá obrazovka bílá.                                                                                                    |  |  |
|                                         | Zjasnění bílé                                                 | Zdůrazňuje bílé barvy.                                                                                                    |  |  |
|                                         | Živé barvy                                                    | Oživuje barvy.                                                                                                    |  |  |
|                                         | Vyvážení bílé                                                 | Nastavuje teplotu každé barvy.                                                                                                    |  |  |

V digitálním režimu se za účelem optimalizace kvality každého signálu používají nastavení obrazu samostatně pro obrazy HD (vysoké rozlišení) a SD (standardní rozlišení).

| Zvuk                  |                                                                                                    |                                                                                                    |  |
|-----------------------|----------------------------------------------------------------------------------------------------|----------------------------------------------------------------------------------------------------|--|
| Cílové vstupy         | Umožnuje volbu mezi obecným nastavením nebo provedením vlastního nastavení pro práve sledovaný vstup.                                                                                                    |                                                                                                    |  |
|                       | Obecné                                                                                                    | Použití obecných nastavení pro všechny vstupy, ve kterých jsou "Cílové vstupy" nastaveny na "Obecné".                                                             |  |
|                       | Název aktuálního<br>vstupu (např.<br>AV1)                                                                                                    | Umožnuje provést vlastní nastavení pro vstup.                                                                                                    |  |
| Režim zvuku           | Nastavuje režim zvuku. "Režim zvuku" obsahuje nejvhodnější funkce pro video a fotografie. Možnosti, které lze zvolit, se liší podle nastavení volby scény.                                                                         |                                                                                                    |  |
|                       | Dynamický                                                                                                    | Vylepšuje vysoké a basové zvuky.                                                                                                    |  |
|                       | Standardní                                                                                                    | Pro standardní zvuk. Doporuceno pro domácí sledování.                                                                                                    |  |
|                       | Čistý hlas                                                                                                    | Umožňuje čistější zvuk hlasu.                                                                                                    |  |
| Reset                 | Resetuje veškerá nas<br>vstupy", "Režim zvu                                                                                                    | Resetuje veškerá nastavení "Zvuk" na výrobní nastavení s výjimkou "Cílové vstupy", "Režim zvuku" a "Duální zvuk".                                                 |  |
| Výšky                 | Upravuje zvuky s vyššími tóny.                                                                                                    |                                                                                                    |  |
| Hloubky               | Upravuje zvuky s niž                                                                                                    | žšími tóny.                                                                                                    |  |
| Vyvážení              | Umožňuje vyvážení hlasitosti levého a pravého reproduktoru.                                                                                                    |                                                                                                    |  |
| Automatická hlasitost | Zachovává stálou úroveň hlasitosti u programů i reklam (např. reklamy bývají hlasitější než ostatní programy).                                                                                                    |                                                                                                    |  |
| Posunutí hlasitosti   | Nastaví hlasitost právě používaného vstupu podle dalších vstupů, je-li Cílové vstupy nastaveno na název aktuálního vstupu (např. AV1).                                                                                             |                                                                                                    |  |
| Prostorový zvuk       | Umožňuje volbu vhodných prostorových zvukových efektů podle druhu<br>televizního programu (film, sport, hudba, apod.) nebo video hry.<br>Možnosti, které lze zvolit, se liší podle nastavení volby v "Volba scény".                |                                                                                                    |  |
|                       | S-FORCE Front<br>Surround                                                                                                    | Poskytuje prostorové efekty, které umožňují využití<br>virtuálního multikanálového prostorového zvuku za použití<br>pouze dvou vnitřních reproduktorů televizoru. |  |
|                       | Kino                                                                                                    | Poskytuje prostorový zvuk jako vysoce kvalitní zvukové systémy v kinech.                                                                                          |  |
|                       | Hudební                                                                                                    | Poskytuje prostorové efekty, díky kterým jste obklopeni zvukem jako na živém koncertě.                                                                            |  |
|                       | Sport                                                                                                    | Poskytuje prostorové efekty, s kterými máte pocit sledování<br>živého sportovního utkání.                                                                         |  |
|                       | Hra                                                                                                    | Poskytuje prostorové efekty, které zesilují zvuk hry.                                                                                                    |  |
|                       | Vур                                                                                                    | Převádí a reprodukuje multikanálový zvuk na dvoukanálový zvuk. U jiných zvukových formátů se reprodukuje originální zvuk.                                         |  |
| Hlasový zoom          | Upravuje hlasitost lidských hlasů. Například pokud je hlas redaktora zpráv<br>nezřetelný, můžete jej zapnutím této funkce zesílit. A naopak, sledujete-li<br>sportovní přenos, můžete pomocí této funkce zjemnit hlas komentátora. |                                                                                                    |  |
| Zlepšení zvuku        | Zvýrazňuje vysokofrekvenční zvuky.                                                                                                    |                                                                                                    |  |
| Vylepšení zvuku       | Vytváří plnější zvuk pro lepší dojem zesílením výšek a basů.                                                                                                    |                                                                                                    |  |

Nastaví zvuk vycházející z reproduktoru pro stereofonní nebo dvojjazyčné vysílání.

| Stereo/Mono            | Pro stereofonní vysílání.                                                                                                    |  |
|------------------------|----------------------------------------------------------------------------------------------------|--|
| A/B/Mono               | Pro dvojjazyčné vysílání zvolte "A" pro zvukový kanál 1,<br>"B" pro zvukový kanál 2, nebo "Mono" pro monokanál,<br>pokud je k dispozici. |  |
| لم<br>Dan dalží andrau |                                                                                                    |  |

 Pro další vybavení připojené k televizoru nastavte "Duální zvuk" na "Stereo", "A" nebo "B".

| Nastavení             | obrazovky (pro                                                                                                    | o jiné vstupy než PC)                                                                                 |  |
|-----------------------|----------------------------------------------------------------------------------------------------|----------------------------------------------------------------------------------------------------|--|
| Cílové vstupy         | Umožnuje volbu mezi obecným nastavením nebo provedením vlastního nastavení pro práve sledovaný vstup.                                           |                                                                                                    |  |
|                       | Obecné                                                                                                    | Použití obecných nastavení pro všechny vstupy, ve kterých jsou "Cílové vstupy" nastaveny na "Obecné". |  |
|                       | Název aktuálního<br>vstupu (např.<br>AV1)                                                                                                    | Umožnuje provést vlastní nastavení pro vstup.                                                         |  |
| Formát obrazovky      | Viz "Ruční změna o                                                                                                    | brazového formátu" (strana 16).                                                                       |  |
| Auto formát           | Automaticky mění Formát obrazovky podle vysílaného signálu. Chcete-li používat nastavení, které jste určili v "Formát obrazovky", zvolte "Vyp". |                                                                                                    |  |
| Výchozí nastavení 4:3 | Nastaví výchozí for                                                                                                    | nát obrazovky pro vysílání 4:3.                                                                       |  |
|                       | Smart                                                                                                    | Zobrazení klasického vysílání 4:3 s imitací efektu širokoúhlé obrazovky.                              |  |
|                       | 4:3                                                                                                    | Zobrazení klasického vysílání 4:3 ve správném poměru stran.                                           |  |
|                       | Vур                                                                                                    | Používá nastavení, která jste určili v "Formát obrazovky".                                            |  |
| Rozsah zobrazení      | Nastavuje rozsah zobrazení obrazu.                                                                                                    |                                                                                                    |  |
|                       | Auto                                                                                                    | Automaticky přepne nejvhodnější rozsah zobrazení.                                                     |  |
|                       | Plný obraz/Pixel                                                                                                    | Zobrazí obrazy v jejich originální velikosti, jsou-li části obrazu oříznuty.                          |  |
|                       | +1                                                                                                    | Zobrazí obrazy v jejich originální velikosti.                                                         |  |
|                       | Výchozí                                                                                                    | Zobrazí obrazy v jejich doporučené velikosti.                                                         |  |
|                       | -1/-2                                                                                                    | Zvětší obraz tak, aby okraje byly mimo rozsah zobrazení.                                              |  |
|                       | E                                                                                                    |                                                                                                    |  |
|                       | • Tyto možnosti se mohou měnit v závislosti na zobrazeném vstupním signálu.                                                                     |                                                                                                    |  |
| Horizontální posun    | Nastaví horizontální polohu obrazu.                                                                                                    |                                                                                                    |  |
| Vertikální posun      | Nastaví vertikální polohu obrazu, je-li "Formát obrazovky" nastaven na "Smart", "Zoom" nebo "14:9".                                             |                                                                                                    |  |
| Vertikální velikost   | Nastaví výšku obrazu, je-li "Formát obrazovky" nastaven na "Smart"                                                                              |                                                                                                    |  |

|                                            | ι οδιάζονκη (ρι                                                                                                    |                                                                                                  |  |
|--------------------------------------------|----------------------------------------------------------------------------------------------------|--------------------------------------------------------------------------------------------------|--|
| Automatické<br>nastavení                   | <ul> <li>Automaticky upraví polohu obrazovky, fázi a rozteč bodů obrazu, jestliže televizor přijímá vstupní signál z připojeného PC.</li> <li>***</li> <li>*** "Automatické nastavení" nemusí s některými vstupními signály dobře fungovat. V těchto případech ručně nastavte "Fáze", "Rozteč bodů", "Horizontální posun" a "Vertikální posun".</li> </ul> |                                                                                                  |  |
| Reset                                      | Resetuje všechna nastavení obrazovky PC na výrobní nastavení.                                                                                                    |                                                                                                  |  |
| Fáze                                       | Nastaví fázi, jestliže obrazovka bliká.                                                                                                    |                                                                                                  |  |
| Rozteč bodů                                | Nastaví rozteč bodů, jestliže má obraz nežádoucí vertikální pruhy.                                                                                                    |                                                                                                  |  |
| Horizontální posun                         | Nastaví horizontální polohu obrazu.                                                                                                    |                                                                                                  |  |
| Vertikální posun                           | Nastaví vertikální polohu obrazu.                                                                                                    |                                                                                                  |  |
| Formát obrazovky                           | azovky Nastaví "Formát obrazovky" k zobrazení vstupu z PC.                                                                                                    |                                                                                                  |  |
| Výchozí Zobrazí obraz v originální velikos |                                                                                                    | Zobrazí obraz v originální velikosti.                                                            |  |
|                                            | Plný 1                                                                                                    | Zvětší obraz, aby vyplnil vertikální zobrazovací plochu a zachová přitom originální poměr stran. |  |
|                                            | Plný 2 Zvětší obraz, aby vyplnil zobrazovací plochu.                                                                                                    |                                                                                                  |  |

# Nastavení videa

**B\_\_\_** 

| Systém barev | Nastaví systém barev ("Auto", "PAL", "SECAM", "NTSC3.58" nebo |
|--------------|---------------------------------------------------------------|
|              | "NTSC4.43") podle vstupního signálu ze vstupního zdroje.      |

# Nastavení zvuku

| Reproduktor               | TV reproduktory                                                                                                    | Zapíná a vypíná zvuk televizoru z reproduktorů televizoru.                                                                                                 |  |  |  |
|---------------------------|----------------------------------------------------------------------------------------------------|----------------------------------------------------------------------------------------------------|--|--|--|
|                           | Zvukový Systém                                                                                                    | Vypíná reproduktory k poslechu zvuku televizoru pouze přes<br>externí zvukové zařízení připojené do zásuvek/konektorů<br>zvukového výstupu na televizoru.  |  |  |  |
| Audio výstup Nastavitelný |                                                                                                    | Při použití externího zvukového systému je možné zvukový výstup ze zvukového systému ovládat dálkovým ovládáním televizoru.                                |  |  |  |
|                           | Pevný                                                                                                    | Zvukový výstup televizoru je pevný. Použijte ovladač<br>hlasitosti přijímače k nastavení hlasitosti (a dalších<br>zvukových nastavení) pro zvukový systém. |  |  |  |
| Nastavení sluchátek       | ⊖ Vazba repro/<br>sluch.                                                                                                    | Vypíná a zapíná vnitřní reproduktory televizoru, jestliže připojíte k televizoru sluchátka.                                                                |  |  |  |
|                           | ⊖ Hlasitost                                                                                                    | Nastavuje hlasitost sluchátek, když je " Vazba repro/sluch." nastaveno na "Vyp".                                                                           |  |  |  |
|                           | ⊖ Duální zvuk                                                                                                    | Nastavuje zvuk vycházející ze sluchátek pro dvojjazyčné vysílání.                                                                                          |  |  |  |
| Optický výstup            | Nastavuje zvukový signál, který je výstupem z konektoru televizoru DIGITAL<br>AUDIO OUT (OPTICAL). Nastavuje na "Auto", když je připojeno zařízení<br>kompatibilní s Dolby Digital. Nastavuje na "PCM", když je připojeno zařízení<br>nekompatibilní s Dolby Digital. |                                                                                                    |  |  |  |

#### Nastavení Automatické spuštění Automaticky spustí přehrávání fotografií, když je televizor zapnutý, a přes USB USB port se připojí digitální fotoaparát nebo jiné paměť ové zařízení s fotografiemi a pak zapne. A Přehrávání se nespustí automaticky, jestliže jste zapnuli televizor po připojení digitálního fotoaparátu nebo dalších zařízení k portu USB. Rychlé spuštění Televizor se zapne rychleji zapnutím napájení s použitím dálkového ovládání. Spotřeba energie v pohotovostním režimu je ale asi o 20 W vyšší než obvykle. Lze nastavit až 3 z 5 časových zón. AV předvolby Přiřazuje ikonu nebo název zařízení připojenému k bočním a zadním zásuvkám/ konektorům. Název zařízení se při výběru tohoto zařízení krátce objeví na obrazovce. 1 Stiskněte $\Phi/\Phi$ k výběru požadovaného vstupního zdroje, pak stiskněte $\oplus$ . Přeskočit AV Pro každý vstup nastavte, zda se má objevit v nabídce Domov vstup či nikoli, nebo na seznamu vstupů, které se objevují po stisknutí - 🕤. Auto Zobrazí ikonu a název jen tehdy, jestliže je zařízení připojeno (s výjimkou vstupů AV1 nebo AV2). Vždy zobrazit Vždy zobrazí ikonu a název bez ohledu na to, zda je zařízení připojeno či ne. Přeskočit Nezobrazí ikonu ani název, i když je zařízení připojeno. 2 Stiskněte ⇒ k přiřazení ikony a názvu. Označit AV Použije přednastavené názvy k přidělení názvu připojeného vstupy zařízení. Umožňuje vytvořit vlastní název, je-li zvoleno "Změnit". Změnit Umožňuje upravit název v editačním poli a zvolit vhodnou ikonu. Vstup AV2 Nastavuje přivedení vstupního signálu do zásuvky označené G→/- S→ AV2 na zadní straně televizoru. Auto Automaticky přepíná mezi signály vstupu RGB, vstupu S-Videa a vstupu kompozitního videa v závislosti na vstupním signálu. RGB Vstup pro signál RGB. S-Video Vstup pro signál S-Videa. Kompozitní Vstupy pro signál kompozitního videa. AV2 výstup - AV2, můžete pak nahrávat výstupní signál z jiného zařízení připojeného k televizoru. A Tato funkce může mít určitá omezení v závislosti na zobrazeném vstupu. тν Výstup televizního vysílání. AV1 Výstupní signály ze zařízení připojeného k zásuvce G+/--AV1. AV3 Výstupní signály ze zařízení připojeného k zásuvce - AV3. Auto Výstup čehokoliv, co sledujete na obrazovce (s výjimkou signálů ze zásuvek - - COMPONENT IN, HDMI IN1,

2, 3, nebo 4 a PC IN - ⊕/- €) s

| Nastavení HDMI      | Umožňuje televizoru komunikovat se zařízením, které je kompatibilní s funkcí<br>Ovládání HDMI a je připojené do zásuvek/konektorů HDMI televizoru.<br>Nezapomeňte, že nastavení komunikace se musí provést také na straně připojeného<br>zařízení.                                                                                                    |                                                                                                    |  |  |  |  |  |
|---------------------|----------------------------------------------------------------------------------------------------|----------------------------------------------------------------------------------------------------|--|--|--|--|--|
|                     | Ovládání HDMI                                                                                                    | Nastaví, zda je možné propojení zařízení kompatibilního s<br>"Ovládání HDMI" a televizoru. Když je nastaveno na "Zap",<br>lze provádět následující funkce.<br>Pokud je dané zařízení Sony kompatibilní s "Ovládání<br>HDMI" připojeno, nastavení se použije pro připojené<br>zařízení automaticky po nastavení "Ovládání HDMI" na<br>"Zap" pomocí televizoru. |  |  |  |  |  |
|                     | Automat. vyp.<br>zařízení                                                                                                    | Když je nastaveno na "Zap", vypne se zařízení kompatibilní s<br>Dvládání HDMI spolu s televizorem.                                                                                                    |  |  |  |  |  |
|                     | Automat. zap. TV                                                                                                    | Když je nastaveno na "Zap", zapne se televizor po zapnutí připojeného zařízení kompatibilního s Ovládání HDMI.                                                                                                    |  |  |  |  |  |
|                     | Ovladač Tuner<br>Boxu                                                                                                    | Pokud je nastaveno na "Pokročilé", můžete vybrat kanál<br>naladěný připojeným zařízením pomocí dálkového ovládání<br>televizoru.                                                                                                    |  |  |  |  |  |
|                     | Seznam HDMI         Zobrazí seznam připojeného zařízení kompatibilního s           zařízení         Ovládání HDMI.                                                                                                    |                                                                                                    |  |  |  |  |  |
|                     | <ul> <li>"Ovládání HDMI"<br/>zvukový systém ko</li> </ul>                                                                                                    | nelze použít, pokud jsou funkce televizoru napojeny na<br>ompatibilní s Ovládání HDMI.                                                                                                    |  |  |  |  |  |
| Automatický start   | Spouští počáteční nastavení, které se zobrazí při prvním připojení televizoru, a k<br>výběru jazyka a země/oblasti, nebo k opětovnému ladění všech dostupných kanálů.<br>I když jste provedli všechna nastavení při prvním připojení televizoru, můžete chtít<br>změnit nastavení po přestěhování nebo k vyhledání nově spuštěných kanálů.                                                                                       |                                                                                                    |  |  |  |  |  |
| Jazyk               | Výběr jazyka, ve kterém se zobrazují nabídky na obrazovce.                                                                                                    |                                                                                                    |  |  |  |  |  |
| Informace o výrobku | Zobrazí údaje o televizoru.                                                                                                    |                                                                                                    |  |  |  |  |  |
| Výrobní nastavení   | Resetuje všechna nastavení na původní tovární nastavení s vyjímkou uložených<br>"Oblíbené" programy a uložených naladěných programů. Po dokončení procesu se<br>zobrazí výchozí obrazovka pro nastavení. Dokončením automatického ladění v<br>prvotním nastavení dojde k vymazání těch nastavení, které nebyly resetovány<br>pomocí funkce "Výrobní nastavení". Chcete-li zachovat nastavení, přeskočte<br>"Automatické ladění". |                                                                                                    |  |  |  |  |  |

| Nastavení                        | analogové části                                                                                                    |  |  |
|----------------------------------|----------------------------------------------------------------------------------------------------|--|--|
| Obrazovka sezn.<br>programů      | Chcete-li skrýt seznam analogových programů, zvolte "Vyp" v XMB™ (XrossMediaBar).                                                                               |  |  |
| Jedním tlačítkem                 | Když je "Jedním tlačítkem" nastaveno na "Zap", můžete zvolit analogový kanál pomocí jednoho předem nastaveného číselného tlačítka (0 - 9) na dálkovém ovládání. |  |  |
|                                  | <ul> <li>Když je "Jedním tlačítkem" nastaveno na "Zap", není možné zvolit 10 a vyšší čísla kanálů zadáním dvou čísel na dálkovém ovládání.</li> </ul>           |  |  |
| Nastavení oblíbených<br>programů | Přidává kanály do seznamu oblíbených.<br>Chcete-li resetovat oblíbené kanály, zvolte "".                                                                        |  |  |
| Automatické ladění               | Naladí všechny dostupné analogové kanály.<br>Umožňuje nové naladění televizoru po přestěhování nebo k vyhledání nově<br>spuštěných kanálů.                      |  |  |

| Třídění programů     | Mě                           | ní pořadí, ve kte                                                                                                    | erém i                               | sou analogové kanály uloženy v televizoru.                                                                                                    |  |  |  |
|----------------------|------------------------------|----------------------------------------------------------------------------------------------------|--------------------------------------|----------------------------------------------------------------------------------------------------|--|--|--|
| ······ [····]        | 1                            | <b>1</b> Stiskněte $\Phi/\Phi$ k výběru kanálu, který chcete přesunut do nové pozice, pak                                                                                                    |                                      |                                                                                                    |  |  |  |
|                      |                              | stiskněte 🕀.                                                                                                    |                                      |                                                                                                    |  |  |  |
|                      | 2                            | 2 Stiskněte ↔/↔ k výběru nové pozice pro kanál, pak stiskněte ⊕.                                                                                                    |                                      |                                                                                                    |  |  |  |
| Označení programů    | Přii<br>kan<br>(Ná<br>1<br>2 | <ul> <li>řiřazuje vámi zvolený název o délce do pěti písmen nebo číslic vybranému<br/>análu. Název kanálu se při výběru tohoto kanálu krátce objeví na obrazovce.</li> <li>Názvy kanálů se obvykle automaticky přebírají z Teletextu (pokud je k dispozici).)</li> <li>Stiskněte ¢/∜ k výběru čísla kanálu, poté stiskněte ⊕.</li> <li>Stiskněte ¢/∜ k výběru požadovaného písmene nebo čísla ("_" pro mezeru),<br/>pak stiskněte ¢.</li> </ul> |                                      |                                                                                                    |  |  |  |
|                      |                              | Jestliže zad                                                                                                    | Jestliže zadáte chybný znak          |                                                                                                    |  |  |  |
|                      |                              | Stiskněte ⇔/⇔                                                                                                    | k výb<br>ku                          | ieru chybného znaku. Pak stiskněte ô/∛ k výběru                                                                                                    |  |  |  |
|                      | 3                            | Opakuite krok                                                                                                    | 2. do                                | kud nenapíšete celý název.                                                                                                    |  |  |  |
|                      | 4                            | Ukončete post                                                                                                    | up sti                               | sknutím (+).                                                                                                    |  |  |  |
| Inteligentní obrázek | Za<br>ind                    | p. s<br>likátorem                                                                                                    | Aut<br>zob<br>obra                   | zomaticky snižuje šum obrazu. Lišta úrovně signálu se<br>razí, jestliže se kanál nebo zobrazení změní ze vstupní<br>azovky na televizní program.                                                                                                    |  |  |  |
|                      | Za                           | р                                                                                                    | Aut                                  | omaticky snižuje šum obrazu.                                                                                                    |  |  |  |
|                      | Vy                           | р                                                                                                    | Vyp                                  | víná funkci "Inteligentní obrázek".                                                                                                    |  |  |  |
| Ruční ladění         | K r<br>"Na<br>zvo            | astavení kanálu<br>ázev", "AFT", "<br>lit číslo progran                                                                                                    | stiski<br>Audic<br>nu, kte           | něte <b>PROG +/–</b> k volbě čísla programu ještě před volbou<br>o filtr", "Přeskočit", "Dekodér" nebo "LNA". Nemůžete<br>eré je nastavené na "Přeskočit" (strana 42).                                                                                                    |  |  |  |
|                      | Pro                          | ogram/<br>stém/Kanál                                                                                                    | 1<br>2<br>3<br>4<br>5<br>6<br>7<br>8 | <ul> <li>voluje ruční nastavení kanálů programů.</li> <li>Stiskněte \$\% k výběru "Program", pak stiskněte ⊕.</li> <li>Stiskněte \$\% k výběru čísla programu, který chcete naladit ručně (při ladění videa zvolte kanál 00), pak stiskněte ⊕.</li> <li>Stiskněte \$\% k výběru "Systém", pak stiskněte ⊕.</li> <li>Stiskněte \$\% k výběru "Systém", pak stiskněte ⊕.</li> <li>Stiskněte \$\% k výběru jednoho z následujících televizních vysílacích systémů, poté stiskněte ⊕.</li> <li>BG: Pro západoevropské země/oblasti <ol> <li>Pro Velkou Británii</li> <li>D/K: Pro východoevropské země/oblasti</li> <li>Pro Francii</li> </ol> </li> <li>Stiskněte \$\% k výběru "Kanál", pak stiskněte ⊕.</li> <li>Stiskněte \$\% k výběru "S" (pro kabelové kanály) nebo "C" (pro pozemní kanály), pak stiskněte \$\.</li> <li>Laď te kanály následovně:</li> </ul> Neznáte-li číslo kanálu (Kmitočet) Stiskněte \$\% pro vyhledání následujícího dostupného kanálu. Po nalezení kanálu se vyhledávání zastaví. Pro pokračování hledání stiskněte \$\%. Znáte-li číslo kanálu (Kmitočet) Stiskněte čiselná tlačítka pro zadání požadovaného čísla kanálu vysílání, které chcete naladit, nebo číslo kanálu vašeho videa. |  |  |  |
|                      |                              |                                                                                                    |                                      | Opakujte výše uvedený postup pro ruční naladění ostatních kanálů.                                                                                                    |  |  |  |

| Název       | Přiřazuje vámi zvolený název vybranému kanálu. Název<br>kanálu se při výběru tohoto kanálu krátce objeví na<br>obrazovce.<br>K zadání znaků dodržujte kroky 2 až 4 v "Označení<br>programů" (strana 41).                                                                                                    |
|-------------|----------------------------------------------------------------------------------------------------|
| AFT         | Dovoluje jemné ruční ladění vybraného kanálu pokud máte<br>pocit, že by doladění zlepšilo kvalitu obrazu.<br>Při volbě "Zap" se jemné ladění provede automaticky.                                                                                                    |
| Audio filtr | <ul> <li>Zlepšuje zvuk pro individuální kanály v případě zkreslení v monofonním vysílání (obvykle nastaveno na "Vyp").</li> <li>Image: State state sta</li></ul> |
| Přeskočit   | Přeskakuje nepoužité analogové kanály, jestliže k výběru<br>kanálů stisknete " <b>PROG +/–</b> ". I vynechané kanály můžete<br>stále zvolit za použití příslušných číselných tlačítek.                                                                                                    |
| LNA         | Zvyšuje kvalitu obrazu kanálu (šum obrazu) v případě velmi slabých vysílacích signálů.                                                                                                    |
| Potvrzení   | Ukládá změny provedené v nastaveních Ruční ladění.                                                                                                    |

# Digitální nastavení

| Nastavení titulků            | Nastavení titulků               | Když je zvoleno "Pro neslyšící", mohou se s titulky také<br>zobrazit i některé vizuální pomůcky pro sluchově postižené<br>(pokud televizní kanál takovou informaci vysílá). |
|------------------------------|---------------------------------|----------------------------------------------------------------------------------------------------|
|                              | Preferovaný<br>jazyk            | Umožňuje změnit jazyk titulků.                                                                                                    |
| Nastavení zvuk.<br>doprovodu | Typ zvuk.<br>doprovodu          | Když je zvoleno "Pro neslyšící", televizor přepne na vysílání pro sluchově postižené.                                                                                       |
|                              | Preferovaný<br>jazyk            | Nastaví jazyk pro právě sledovaný program. Některé digitální<br>kanály mohou pro jeden program vysílat zvuk v několika<br>jazycích.                                         |
|                              | Zvukový popis                   | Poskytuje zvukový popis (vyprávění) vizuálních informací, pokud je taková informace k dispozici.                                                                            |
|                              | Poměr hlasitostí                | Nastavuje výstupní úroveň hlavního zvuku televizoru a<br>"Zvukový popis".                                                                                                   |
|                              | Dynamický<br>rozsah             | Vyrovnává rozdíly v hlasitosti mezi různými kanály (pouze pro zvuk Dolby Digital).                                                                                          |
|                              |                                 |                                                                                                    |
|                              |                                 | <ul> <li>Funkce nemusí mít žádný vliv nebo se může lišit podle<br/>programu bez ohledu na nastavení "Dynamický rozsah".</li> </ul>                                          |
|                              | Úroveň zvuku<br>MPEG            | Nastavuje hlasitost zvuku MPEG.                                                                                                    |
| Digitální ladění             | Automatické<br>digitální ladění | Naladí všechny dostupné digitální kanály.<br>Umožňuje nové naladění televizoru po přestěhování nebo k<br>vyhledání nově spuštěných kanálů.                                  |
|                              |                                 |                                                                                                    |

|                             | Třídění programů                                                                                                    | Umožňuje odstranit nebo změnit pořadí digitálních kanálů ve vašem televizoru                                                                                                    |  |
|-----------------------------|----------------------------------------------------------------------------------------------------|----------------------------------------------------------------------------------------------------|--|
|                             |                                                                                                    | <ul> <li>Stiskněte ∂/∜ k výběru kanálu, který chcete odstranit<br/>nebo přesunut do nové pozice.</li> </ul>                                                                                                   |  |
|                             |                                                                                                    | 2 Odstraňte nebo změňte pořadí digitálních kanálů následovně:                                                                                                    |  |
|                             |                                                                                                    | Odstranění digitálního kanálu                                                                                                    |  |
|                             |                                                                                                    | Stiskněte ⊕. Po zobrazení ověřovací zprávy stiskněte ⇔<br>G k výběru "Ano", poté stiskněte ⊕.                                                                                                    |  |
|                             |                                                                                                    | Změna pořadí digitálních kanálů                                                                                                    |  |
|                             |                                                                                                    | Stiskněte ⇔, pak stiskněte ↔/↔ k výběru nové pozice pro kanál a stiskněte ↔.                                                                                                    |  |
|                             |                                                                                                    | <b>3</b> Stiskněte 🗂 RETURN.                                                                                                    |  |
|                             | Manuální<br>digitální ladění                                                                                                    | <ul> <li>Ladí digitální kanály ručně. Tato funkce je k dispozici, když je "Automatické digitální ladění" nastaveno na "Pozemní".</li> <li>Stiskněte číselná tlačítka k zadání kanálu, který chcete</li> </ul> |  |
|                             |                                                                                                    | adu, pak susknete $\psi/\nabla$ .                                                                                                    |  |
|                             |                                                                                                    | <ul> <li>2 Kdyz jsou należeny dostupne kanaly, stisknete ⊕/♦ k</li> <li>výběru kanálu, který chcete uložit, pak stiskněte ⊕.</li> </ul>                                                                       |  |
|                             |                                                                                                    | Stiskněte ⊕/∜ k výběru čísla kanálu, kam chcete uložit<br>nový kanál, pak stiskněte ⊕.                                                                                                    |  |
|                             |                                                                                                    | Opakujte výše uvedený postup k naladění ostatních kanálů.                                                                                                    |  |
|                             | LNA                                                                                                    | Zvyšuje kvalitu obrazu kanálu (šum obrazu) v případě velmi slabých vysílacích signálů.                                                                                                    |  |
| Rozhlas-spořič<br>obrazovky | Zobrazuje pozadí obrazovky, když posloucháte rozhlasový přenos. Můžete vybrat<br>barvu tapety na obrazovce, zobrazit náhodnou barvu nebo prezentaci (strana 25,<br>29). Pro dočasné zrušení zobrazení tapety na obrazovce stiskněte libovolné<br>tlačítko. |                                                                                                    |  |
| Rodičovský zámek            | Nastavuje věkové or<br>omezení, lze sledova                                                                                                    | mezení programů. Jakýkoliv program, který překračuje věkové rat jen po správném zadání kód PIN.                                                                                                    |  |
| Kód PIN                     | Zadejte kód PIN k z<br>Č<br>• Kód PIN s hodnote                                                                                                    | zapnutí "Rodičovský zámek". Kód PIN můžete také změnit.<br>ou 9999 je vždy přijat                                                                                                    |  |
| Technické nastavení         |                                                                                                    | Dovoluje televizoru zijěť ovat a ukládat pové digitální služby                                                                                                    |  |
| recrimere nastavem          | vysílačů                                                                                                    | jakmile jsou dostupné.                                                                                                    |  |
|                             | Aktualizace<br>systému                                                                                                    | Dovoluje televizoru automaticky přijímat volné softwarové<br>aktualizace přes existující anténu/kabel (když jsou<br>zveřejněny). Doporučujeme nechat nastavení vždy na "Zap".                                 |  |
|                             | O systému                                                                                                    | Zobrazuje aktuální verzi softwaru a úroveň signálu.                                                                                                    |  |
|                             | Časové pásmo                                                                                                    | Umožňuje ruční volbu časového pásma, ve kterém se<br>nacházíte, pokud není stejné jako standardní nastavení<br>časového pásma pro vaši zemi/oblast.                                                           |  |
|                             | Aut. nastav.<br>letního času                                                                                                    | Zvolte "Zap" k nastavení, zda automaticky přepínat či nepřepínat mezi letním a zimním časem.                                                                                                    |  |
|                             | Nahrazení služby                                                                                                    | Zvolte "Zap" k automatické změně kanálu, když<br>poskytovatel vysílání změní přenos zobrazení programu na<br>jiný kanál.                                                                                      |  |
|                             | <b>Programový</b><br><b>průvodce</b> (jen<br>když je GUIDE<br>Plus+ k dispozici)                                                                                                    | Můžete zapnout GUIDE (Sony Guide nebo GUIDE Plus+).<br>Změníte-li Sony Guide na program GUIDE Plus+ (strana 17, 20).                                                                                          |  |

Nastavení modulu CA Dovoluje přístup k placeným televizním službám, jakmile získáte modul podmíněného přístupu (CAM) a dekódovací kartu. Umístění zásuvky (PCMCIA) (viz strana 22).

| Nastaveni                      | í sítě                                                                        |                                                                                                    |
|--------------------------------|-------------------------------------------------------------------------------|----------------------------------------------------------------------------------------------------|
| Síť'                           | Nastavení IP<br>adresy                                                        | Ručně<br>Umožňuje nastavit síťová nastavení podle podle síťového<br>prostředí.                                                                                                    |
|                                |                                                                               | <b>DHCP (DNS ručně)</b><br>Automaticky získá nastavení sítě s výjimkou nastavení DNS<br>serveru. Můžete ručně nastavit nastavení DNS.                                                                      |
|                                |                                                                               | DHCP (DNS automatické)<br>Automaticky získá nastavení sítě přes funkci DHCP serveru<br>routeru nebo poskytovatele internetového připojení.                                                                 |
|                                | Test                                                                          | Diagnostikuje, zda je síť správně nastavena.                                                                                                    |
|                                | IP adresa/Maska<br>podsítě/Výchozí<br>brána/Primární<br>DNS/Sekundární<br>DNS | Každou položku musíte nastavit, když je zvoleno "Manuální"<br>v "Nastavení IP adresy".<br>Když je zvoleno "DHCP (DNS ručně)", nezapomeňte ručně<br>zadat adresy serveru "Primární DNS" a "Sekundární DNS". |
|                                | Adresa MAC                                                                    | Zobrazí "Adresa MAC", která je pevně daná, světově jedinečná identifikace sít'ového zařízení.                                                                                                    |
| Nastavení zobrazení<br>serveru | Zobrazí seznam přip<br>nabídce Domov.                                         | ojených serverů a umožní zvolit server, který chcete zobrazit v                                                                                                    |
| Diagnostika serveru            | Diagnostikuje, zda la                                                         | ze televizor připojit ke každému serveru na domácí síti.                                                                                                    |
| Funkce Renderer                | Umožňuje přehrávat<br>zařízení na síti, jako                                  | soubory fotografií/hudební/videa na televizoru přes ovládací je digitální fotoaparát nebo mobilní telefon.                                                                                                 |
| Kontrola přístupu<br>Renderer  | Umožňuje určit příst<br>můžete přehrávat so<br>ovladače.                      | upný ovladač k televizoru. Když je nastavení na "Zap",<br>ubory Fotografie/ Hudební/Video na televizoru pomocí                                                                                             |
| Nastavení Renderer             | Automatické<br>povolení<br>přístupu                                           | Umožňuje zvolit, zda chcete povolit přístup k televizoru<br>automaticky, když se síťové zařízení připojí k televizoru<br>poprvé.                                                                           |
|                                | Název Rendereru                                                               | Umožňuje nastavit název televizoru, který se zobrazí na ovladači.                                                                                                    |

# Doplňkové informace

# Instalace příslušenství (nástěnný montážní rám)

### Sdělení zákazníkům:

Kvůli ochraně výrobku a z bezpečnostních důvodů společnost Sony důrazně doporučuje, aby instalaci televizoru provedl prodejce Sony nebo autorizovaný dodavatel. Nepokoušejte se instalovat televizor sami.

### Sdělení prodejcům Sony a autorizovaným dodavatelům:

Důsledně dbejte na bezpečnost během instalace, pravidelnou údržbu a prohlídku televizoru.

Televizor lze nainstalovat pomocí nástěnného montážního rámu na zeď SU-WL500 (prodává se samostatně).

- K zajištění správné instalace se řiď te pokyny dodanými s nástěnným montážním rámem.
- Viz "Odmontování stolního stojanu z televizoru" (strana 7).
- Viz "Tabulka rozměrů k instalaci televizoru" (strana 46).
- Viz "Nákres/tabulka umístění šroubů a závěsů" (strana 47).

## Þ

Postavte televizor na stolní stojan a připevněte montážní závěs.

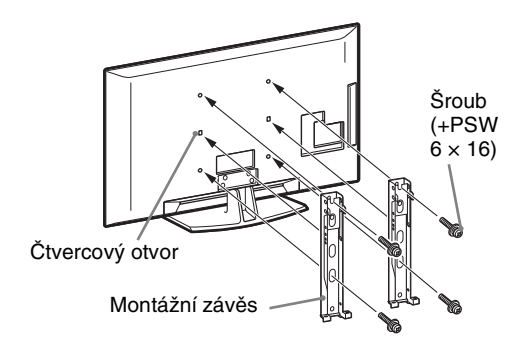

K instalování televizoru je nutná dostatečná zkušenost, zejména k určení pevnosti zdi potřebné k udržení váhy televizoru. Připevnění televizoru na zeď byste měli svěřit prodejcům Sony nebo smluvním dodavatelům a během instalace věnovat patřičnou pozornost bezpečnosti. Výrobce odmítá jakoukoli odpovědnost za zranění a škody způsobené nesprávnou manipulací či instalací.

## Tabulka rozměrů k instalaci televizoru

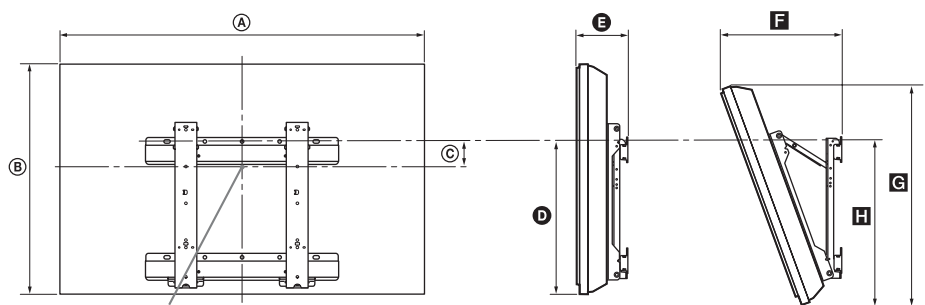

Bod středu obrazovky

Jednotka: cm

|                | Rozměry<br>obrazovky |      | Rozměr<br>středu<br>obrazovky | Délka jednotlivých montážních úhlů |       |      |             |      |
|----------------|----------------------|------|-------------------------------|------------------------------------|-------|------|-------------|------|
| Název modelu   |                      |      |                               | Úhel                               | (0 °) |      | Úhel (20 °) | )    |
|                | ۵                    | B    | ©                             | Ø                                  | G     | F    | G           | ۵    |
| KDL-52V55/56xx | 126,2                | 82,2 | 3,9                           | 47,8                               | 16,9  | 40,7 | 77,8        | 51,5 |
| KDL-52W55xx    | 126,2                | 82,3 | 3,9                           | 47,8                               | 16,9  | 40,9 | 77,8        | 51,5 |
| KDL-46V55/56xx | 112,3                | 72,3 | 8,4                           | 47,1                               | 15,0  | 35,8 | 68,5        | 50,2 |
| KDL-46W55/57xx | 112,3                | 72,5 | 8,4                           | 47,1                               | 15,0  | 35,9 | 68,6        | 50,3 |
| KDL-46WE5      | 112,3                | 72,5 | 8,4                           | 47,1                               | 16,7  | 37,6 | 68,6        | 50,9 |
| KDL-40V55/56xx | 98,7                 | 63,6 | 12,2                          | 46,3                               | 14,7  | 32,8 | 60,4        | 49,3 |
| KDL-40W55/57xx | 98,7                 | 63,8 | 12,2                          | 46,3                               | 14,7  | 33,0 | 60,4        | 49,3 |
| KDL-40WE5      | 98,7                 | 63,8 | 12,2                          | 46,3                               | 16,4  | 34,7 | 60,4        | 49,9 |
| KDL-40E55xx    | 101,6                | 64,3 | 12,2                          | 45,1                               | 14,8  | 33,8 | 61,1        | 48,5 |
| KDL-37V55/56xx | 91,7                 | 60,0 | 14,0                          | 46,3                               | 14,5  | 31,4 | 57,0        | 49,3 |
| KDL-37W55/57xx | 91,7                 | 60,2 | 14,0                          | 46,3                               | 14,5  | 31,6 | 57,0        | 49,3 |
| KDL-32V55/56xx | 79,8                 | 53,6 | 17,2                          | 46,3                               | 14,3  | 29,1 | 51,1        | 49,2 |
| KDL-32W55/57xx | 79,8                 | 53,7 | 17,2                          | 46,3                               | 14,3  | 29,2 | 51,1        | 49,2 |
| KDL-32E55xx    | 82,7                 | 53,9 | 17,2                          | 45,1                               | 14,5  | 29,9 | 51,3        | 48,3 |

Obrázky ve výše uvedené tabulce se mohou mírně lišit v závislosti na instalaci.

#### UPOZORNĚNÍ

Zeď, na kterou chcete televizor instalovat, by měla unést nejméně čtyřnásobek váhy televizoru. Informace o jeho hmotnosti viz "Specifikace" (strana 48).

## Nákres/tabulka umístění šroubů a závěsů

| Název modelu   | Umístění šroubů | Umístění závěsů |
|----------------|-----------------|-----------------|
| KDL-52V55/56xx | d, g            | b               |
| KDL-52W55xx    | d, g            | b               |
| KDL-46V55/56xx | d, g            | b               |
| KDL-46W55/57xx | d, g            | b               |
| KDL-46WE5      | d, g            | b               |
| KDL-40V55/56xx | d, g            | b               |
| KDL-40W55/57xx | d, g            | b               |
| KDL-40WE5      | d, g            | b               |
| KDL-40E55xx    | d, g            | b               |
| KDL-37V55/56xx | d, g            | b               |
| KDL-37W55/57xx | d, g            | b               |
| KDL-32V55/56xx | e, g            | C               |
| KDL-32W55/57xx | e, g            | C               |
| KDL-32E55xx    | e, g            | C               |

**Umístění šroubů** Při instalaci montážního závěsu na televizor.

#### Umístění závěsu

Při instalaci televizoru na základní konzolu.

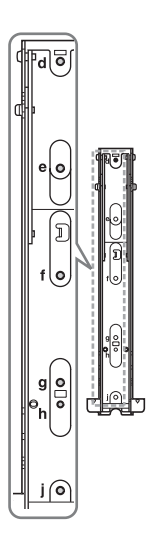

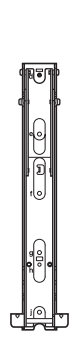

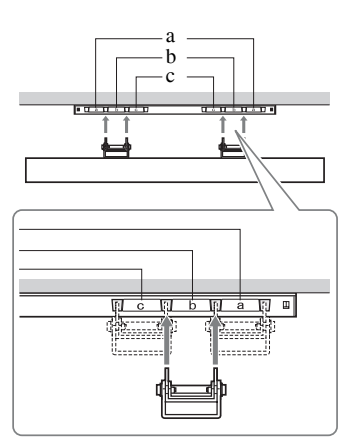

# Specifikace

| Systém                            |                                                                                                    |
|-----------------------------------|----------------------------------------------------------------------------------------------------|
| Systém panelu                     | Panel LCD (displej s kapalnými krystaly)                                                                                                    |
| Televizní systém                  | Analogový: V závislosti na volbě země/oblasti: B/G/H, D/K, L, I<br>Digitální: DVB-T/DVB-C                                                                                                    |
| Systém barev/videa                | Analogový: PAL, PAL60 (pouze vstupní video), SECAM, NTSC3.58, NTSC4.43 (pouze vstupní video)<br>Digitální: MPEG-2 MP@ML/HL, H.264/MPEG-4 AVC MP/HP@L4                                                                                                  |
| Výběr kanálů                      | Analogový: VHF: E2-E12/UHF: E21-E69/CATV: S1-S20/HYPER: S21-S41<br>D/K: R1-R12, R21-R69/L: F2-F10, B-Q, F21-F69/I: UHF B21-B69<br>Digitální: VHF/UHF                                                                                                   |
| Zvukový výstup                    | 10 W + 10 W                                                                                                    |
| Vstupní/výstupní konek            | tory                                                                                                    |
| Kabel antény                      | 75 ohmová externí zásuvka pro VHF/UHF                                                                                                    |
| → AV1                             | 21-pinový konektor typu scart (standard CENELEC) včetně audio/video vstupu, vstupu RGB a televizního audio/video výstupu.                                                                                                    |
|                                   | 21-pinový konektor typu scart (standard CENELEC) včetně audio/video vstupu, vstupu RGB a volitelného audio/video výstupu.                                                                                                    |
| - COMPONENT IN                    | Podporované formáty: 1080p, 1080i, 720p, 576p, 576i, 480p, 480i<br>Y: 1 Vp-p, 75 ohmů, 0,3 V negativní synch/Р в/С в: 0,7 Vp-p, 75 ohms/<br>Р к/С к: 0,7 Vp-p, 75 ohmů                                                                                 |
| -OCOMPONENT IN                    | Audio vstup (konektory phono jack)                                                                                                    |
| HDMI IN1, 2, 3, 4                 | Video: 1080/24p, 1080p, 1080i, 720p, 576p, 576i, 480p, 480i<br>Audio: Dvoukanálový lineární s modulací PCM: 32, 44,1 a 48 kHz, 16, 20 a 24 bitů, Dolby Digital<br>Analogový zvukový vstup (konektor minijack) (pouze HDMI IN1)<br>PC vstup (strana 50) |
| -> AV3                            | Video vstup (konektor phono jack)                                                                                                    |
| -D AV3                            | Audio vstup (konektory phono jack)                                                                                                    |
| G- DIGITAL AUDIO<br>OUT (OPTICAL) | Digitální optický konektor (Dvoukanálový lineární s modulací PCM, Dolby Digital)                                                                                                    |
| G-                                | Audio výstup (konektory phono jack)                                                                                                    |
| - PC IN                           | PC vstup (15-pinový konektor D-sub) (strana 50)<br>G: 0,7 Vp-p, 75 ohmů, nesynch. pro zelenou/B: 0,7 Vp-p, 75 ohmů/<br>R: 0,7 Vp-p, 75 ohmů/HD: 1-5 Vp-p/VD: 1-5 Vp-p<br>- € Audio vstup PC (konektor jack mini)                                       |
| Ý                                 | Port USB                                                                                                    |
| Ģ                                 | Konektor sluchátek                                                                                                    |
| <u>تت</u>                         | Štěrbina na modul CAM (modul podmíněného přístupu)                                                                                                    |
| 뭅LAN                              | Konektor 10BASE-T/100BASE-TX (v závislosti na operačním prostředí sítě se rychlost připojení může<br>lišit. Komunikační rychlost a kvalita komunikace 10BASE-T/100BASE-TX není pro tento televizor<br>zaručena.)                                       |

| Název<br>modelu                             |                                      | KDL-<br>52V55/56xx,<br>52W55xx                          | KDL-<br>46V55/56xx,<br>46W55/57xx,<br>46WE5                                       | KDL-<br>40V55/56xx,<br>40W55/57xx,<br>40WE5,<br>40E55xx                                       | KDL-<br>37V55/56xx,<br>37W55/57xx                        | KDL-<br>32V55/56xx,<br>32W55/57xx,<br>32E55xx                       |  |  |
|---------------------------------------------|--------------------------------------|---------------------------------------------------------|-----------------------------------------------------------------------------------|-----------------------------------------------------------------------------------------------|----------------------------------------------------------|---------------------------------------------------------------------|--|--|
| Napájení a                                  | jiné                                 |                                                         |                                                                                   |                                                                                               |                                                          |                                                                     |  |  |
| Požadavky na                                | a napájení                           | 220 V - 240 V AC, 50 Hz                                 |                                                                                   |                                                                                               |                                                          |                                                                     |  |  |
| Velikost obrazovky<br>(úhlopříčka)          |                                      | 52 palců (přibl.<br>132,2 cm)                           | 46 palců (přibl.<br>116,8 cm)                                                     | 40 palců (přibl.<br>101,6 cm)                                                                 | 37 palců (přibl.<br>93,98 cm)                            | 32 palců (přibl.<br>81,28 cm)                                       |  |  |
| Rozlišení obr                               | azu                                  | 1920 bodů (horizon                                      | tálně) × 1080 řádek (                                                             | vertikálně)                                                                                   |                                                          |                                                                     |  |  |
| Spotřeba<br>energie                         | v režimu<br>"Domov"/<br>"Standardní" | 195 W (KDL-<br>52V55/56xx)<br>199 W (KDL-<br>52W55xx)   | 162 W (KDL-<br>46V55/56xx)<br>172 W (KDL-<br>46W55/57xx)<br>98 W (KDL-<br>46WE5)  | 137 W (KDL-<br>40V55/56xx)<br>131 W (KDL-<br>40W55/57xx,<br>40E55xx)<br>88 W (KDL-<br>40WE5)  | 132 W (KDL-<br>37V55/56xx)<br>140 W (KDL-<br>37W55/57xx) | 89 W (KDL-<br>32V55/56xx)<br>81 W (KDL-<br>32W55/57xx,<br>32E55xx)  |  |  |
|                                             | v režimu<br>"Obchod"/<br>"Živý"      | 257 W (KDL-<br>52V55/56xx)<br>261 W (KDL-<br>52W55xx)   | 206 W (KDL-<br>46V55/56xx)<br>221 W (KDL-<br>46W55/57xx)<br>141 W (KDL-<br>46WE5) | 179 W (KDL-<br>40V55/56xx)<br>172 W (KDL-<br>40W55/57xx,<br>40E55xx)<br>121 W (KDL-<br>40WE5) | 169 W (KDL-<br>37V55/56xx)<br>179 W (KDL-<br>37W55/57xx) | 109 W (KDL-<br>32V55/56xx)<br>99 W (KDL-<br>32W55/57xx,<br>32E55xx) |  |  |
| Spotřeba energie v<br>pohotovostním režimu* |                                      | 0,17 W (17 W když "Rychlé spuštení" nastaveno na "Zap") |                                                                                   |                                                                                               |                                                          |                                                                     |  |  |
| Dodávané příslušenství                      |                                      | Viz "Kontrola příslušenství" (strana 4).                |                                                                                   |                                                                                               |                                                          |                                                                     |  |  |
| Volitelná<br>příslušenství                  | Nástěnný<br>montážní rám             | SU-WL500                                                |                                                                                   |                                                                                               |                                                          |                                                                     |  |  |

| Název<br>modelu            | KDL-<br>52V55/56xx,<br>52W55xx                                                        | KDL-<br>46V55/56xx,<br>46W55/57xx,<br>46WE5                                                                                    | KDL-<br>40V55/56xx,<br>40W55/57xx,<br>40WE5,<br>40E55xx                                                                                                    | KDL-<br>37V55/56xx,<br>37W55/57xx                                                      | KDL-<br>32V55/56xx,<br>32W55/57xx,<br>32E55xx                                                                                                    |  |
|----------------------------|---------------------------------------------------------------------------------------|----------------------------------------------------------------------------------------------------|----------------------------------------------------------------------------------------------------|----------------------------------------------------------------------------------------|----------------------------------------------------------------------------------------------------|--|
| Rozměry                    | (přibl.) (š × v × h)                                                                  |                                                                                                    |                                                                                                    |                                                                                        |                                                                                                    |  |
| se<br>stolním<br>stojanem  | 126,2 x 86,9 x 35,8 cm<br>(KDL-52V55/56xx)<br>126,2 x 87,1 x 35,8 cm<br>(KDL-52W55xx) | 112,3 x 77,1 x 33,0 cm<br>(KDL-46V55/56xx)<br>112,3 x 77,2 x 33,0 cm<br>(KDL-46W55/57xx,<br>46WE5)                             | 98,7 x 68,4 x 30,3 cm<br>(KDL-40V55/56xx)<br>98,7 x 68,6 x 30,3 cm<br>(KDL-40W55/57xx,<br>40WE5)<br>101,6 x 68,0/66,3<br>(vysoký/nízký) x 30,3<br>cm (KDL-40E55xx)     | 91,7 x 64,8 x 30,3 cm<br>(KDL-37V55/56xx)<br>91,7 x 64,9 x 30,3 cm<br>(KDL-37W55/57xx) | 79,8 x 58,4 x 25,9 cm<br>(KDL-32V55/56xx)<br>79,8 x 58,5 x 25,9 cm<br>(KDL-32W55/57xx)<br>82,7 x 57,7/55,9<br>(vysoký/nízký) x 25,9<br>cm (KDL-32E55xx) |  |
| bez<br>stolního<br>stojanu | 126,2 x 82,2 x 11,5 cm<br>(KDL-52V55/56xx)<br>126,2 x 82,3 x 11,5 cm<br>(KDL-52W55xx) | 112,3 x 72,3 x 9,6 cm<br>(KDL-46V55/56x)<br>112,3 x 72,5 x 9,6 cm<br>(KDL-46W55/57xx)<br>112,3 x 72,5 x 10,7 cm<br>(KDL-46WE5) | 98,7 x 63,6 x 9,3 cm<br>(KDL-40V55/56xx)<br>98,7 x 63,8 x 9,3 cm<br>(KDL-40W55/57xx)<br>98,7 x 63,8 x 10,4 cm<br>(KDL-40WE5)<br>101,6 x 64,3 x 9,8 cm<br>(KDL-40E55xx) | 91,7 x 60,0 x 9,1 cm<br>(KDL-37V55/56xx)<br>91,7 x 60,2 x 9,1 cm<br>(KDL-37W55/57xx)   | 79,8 x 53,6 x 8,9 cm<br>(KDL-32V55/56xx)<br>79,8 x 53,7 x 8,9 cm<br>(KDL-32W55/57xx)<br>82,7 x 53,9 x 9,4 cm<br>(KDL-32E55xx)                           |  |
| Hmotnost (pøibl.)          |                                                                                       |                                                                                                    |                                                                                                    |                                                                                        |                                                                                                    |  |
| se<br>stolním<br>stojanem  | 35,0 kg (KDL-52V55/<br>56xx)<br>35,5 kg (KDL-<br>52W55xx)                             | 27,0 kg (KDL-46V55/<br>56xx)<br>27,5 kg (KDL-46W55/<br>57xx, 46WE5)                                                            | 20,5 kg (KDL-40V55/<br>56xx, 40E55xx)<br>21,0 kg (KDL-40W55/<br>57xx, 40WE5)                                                                                           | 18,0 kg (KDL-37V55/<br>56xx)<br>18,5 kg (KDL-37W55/<br>57xx)                           | 14,5 kg (KDL-32V55/<br>56xx, 32E55xx)<br>15,0 kg (KDL-32W55/<br>57xx)                                                                                   |  |
| bez<br>stolního<br>stojanu | 30,5 kg (KDL-52V55/<br>56xx)<br>31,0 kg (KDL-<br>52W55xx)                             | 23,5 kg (KDL-46V55/<br>56xx)<br>24,0 kg (KDL-46W55/<br>57xx, 46WE5)                                                            | 17,5 kg (KDL-40V55/<br>56xx)<br>18,0 kg (KDL-40W55/<br>57xx, 40WE5,<br>40E55xx)                                                                                        | 15,0 kg (KDL-37V55/<br>56xx)<br>15,5 kg (KDL-37W55/<br>57xx)                           | 12,0 kg (KDL-32V55/<br>56xx)<br>12,5 kg (KDL-32W55/<br>57xx, 32E55xx)                                                                                   |  |

\*Specifikovaná spotřeba energie v pohotovostním režimu je dosažena po dokončení nezbytných vnitřních procesů televizoru. Úpravy designu a technických vlastností bez předchozího upozornění.

| Rozlišení |                          |   |                       |                                 |                              |          |
|-----------|--------------------------|---|-----------------------|---------------------------------|------------------------------|----------|
| Signály   | Horizontálně<br>(pixely) | × | Vertikálně<br>(řádky) | Horizontální<br>frekvence (kHz) | Vertikální<br>frekvence (Hz) | Standard |
| VGA       | 640                      | × | 480                   | 31,5                            | 60                           | VESA     |
|           | 640                      | × | 480                   | 37,5                            | 75                           | VESA     |
|           | 720                      | × | 400                   | 31,5                            | 70                           | VESA     |
| SVGA      | 800                      | × | 600                   | 37,9                            | 60                           | VESA     |
|           | 800                      | × | 600                   | 46,9                            | 75                           | VESA     |
| XGA       | 1024                     | × | 768                   | 48,4                            | 60                           | VESA     |
|           | 1024                     | × | 768                   | 56,5                            | 70                           | VESA     |
|           | 1024                     | × | 768                   | 60,0                            | 75                           | VESA     |
| WXGA      | 1280                     | × | 720                   | 45,0                            | 60                           | EIA      |
|           | 1280                     | × | 768                   | 47,4                            | 60                           | VESA     |
|           | 1280                     | × | 768                   | 47,8                            | 60                           | VESA     |
|           | 1280                     | × | 960                   | 60,0                            | 60                           | VESA     |
|           | 1360                     | × | 768                   | 47,7                            | 60                           | VESA     |
| SXGA      | 1280                     | × | 1024                  | 64,0                            | 60                           | VESA     |
| HDTV      | 1920                     | × | 1080                  | 66,6                            | 60                           | VESA*    |
|           | 1920                     | × | 1080                  | 67,5                            | 60                           | EIA*     |

#### Referenční tabulka vstupních signálů pro - PC a HDMI IN 1, 2, 3, 4

\* Časování 1080p bude při použití na vstup HDMI považováno za časování videa, nikoli PC. To má vliv na nastavení nabídky "Nastavení videa" a "Nastavení obrazovky". K zobrazení obsahu PC nastavte "Formát obrazovky" na "Širokoúhlý" a "Rozsah zobrazení" na "Plný obraz/Pixel".

Þ

• Vstup PC u tohoto televizoru nepodporuje synchronizaci pro zelenou nebo kompozitní synchronizaci.

• Vstup PC u tohoto televizoru nepodporuje prokládané signály.

 Pro nejlepší kvalitu obrazu doporučujeme použít signály ve výše uvedené tabulce s vertikální frekvencí 60 Hz (polotučně).

# Řešení problémů

Zkontrolujte, zda indikátor 🕛 (pohotovostní režim) bliká červeně.

#### Když indikátor 🕛 (pohotovostní režim) bliká červeně

Autodiagnostické funkce jsou aktivovány.

1 Spočítejte, kolikrát indikátor 🖞 (pohotovostní režim) zabliká mezi každým dvousekundovým přerušením.

Například, indikátor třikrát zabliká, potom nastane dvousekundová pauza, za kterou následují další tři bliknutí.

2 Stiskněte <sup>()</sup> na televizoru a vypněte jej, odpojte síť ový kabel a informujte svého prodejce nebo servisní centrum Sony o tom, jak indikátor bliká (počet bliknutí).

#### Když indikátor 🕛 (pohotovostní režim) nebliká

- 1 Zkontrolujte položky v níže uvedené tabulce.
- **2** Pokud problémy přetrvávají, nechte si televizor prohlédnout odborníkem.

| Závada                                                                                                    | Vysvětlení/řešení                                                                                                    |
|----------------------------------------------------------------------------------------------------|----------------------------------------------------------------------------------------------------|
| braz                                                                                                    |                                                                                                    |
| Žádný obraz (tmavá<br>obrazovka), žádný zvuk.                                                                   | <ul> <li>Zkontrolujte anténní/kabelové připojení.</li> <li>Připojte televizor do sítě a stiskněte <sup>(1)</sup> na televizoru.</li> <li>Pokud se indikátor <sup>(1)</sup> (pohotovostní režim) rozsvítí červeně, stiskněte 1/<br/><sup>(1)</sup>.</li> </ul> |
| Žádný obraz nebo informace o<br>nabídce na obrazovce ze<br>zařízení připojených ke<br>konektoru scart.          | <ul> <li>Stiskněte - ) pro zobrazení vstupů, poté vyberte požadovaný vstup.</li> <li>Zkontrolujte propojení mezi volitelným zařízením a televizorem.</li> </ul>                                                                                               |
| Zdvojení obrazů nebo<br>duchové                                                                                 | <ul><li> Zkontrolujte anténní/kabelové pripojení.</li><li> Zkontrolujte umístění a směr antény.</li></ul>                                                                                                    |
| Na obrazovce je pouze<br>šumění.                                                                                | <ul> <li>Zkontrolujte, zda není anténa zlomená nebo ohnutá.</li> <li>Zkontrolujte, zda anténa není na konci své životnosti (od tří do pěti let při normálním použití, jeden až dva roky na pobřeží).</li> </ul>                                               |
| Obraz nebo zvuk při sledování televizního kanálu šumí.                                                          | <ul> <li>Nastavte "AFT" (automatické jemné ladění) pro získání lepšího<br/>přijímaného obrazu (strana 42).</li> </ul>                                                                                                    |
| Na obrazovce se objevují malé<br>černé a/nebo světlé body.                                                      | <ul> <li>Obrazovka se skládá z pixelů. Malé černé a/nebo světlé body (pixely) na<br/>obrazovce neznamenají špatnou funkci.</li> </ul>                                                                                                    |
| Obrysy obrazu jsou pokřivené.                                                                                   | <ul> <li>Zvolte "Standardní" nebo "Vyp" v "Motionflow" (strana 35) (s výjimkou KDL-52V55/56xx, 46V55/56xx, 40V55/56xx, 37V55/56xx, 32V55/56xx).</li> <li>Změňte aktuální nastavení "Filmový režim" na jiná nastavení (strana 35).</li> </ul>                  |
| Barevné pořady jsou<br>černobílé.                                                                               | • Zvolte "Reset" (strana 34).                                                                                                    |
| Obraz ze zařízení připojeného<br>k zásuvkám –<br>COMPONENT IN není<br>barevný, nebo jsou barvy<br>nerovnoměrné. | <ul> <li>Zkontrolujte zapojení zásuvek – COMPONENT IN a prověřte, zda<br/>jsou všechny konektory pevně zasunuty ve svých zásuvkách.</li> </ul>                                                                                                    |

| Závada                                                                                   | Vysvětlení/řešení                                                                                                    |
|------------------------------------------------------------------------------------------|----------------------------------------------------------------------------------------------------|
| Na obrazovce není obraz z<br>připojeného zařízení.                                       | <ul> <li>Zapněte připojené zařízení.</li> <li>Zkontrolujte kabelové připojení.</li> <li>Stiskněte - )/ pro zobrazení vstupů, poté vyberte požadovaný vstup.</li> <li>Správně zasuňte pamět'ovou kartu nebo jiné pamět'ové zařízení digitálního fotoaparátu.</li> <li>Používejte pamět'ovou kartu digitálního fotoaparátu nebo jiné pamět'ové zařízení, které bylo naformátováno podle pokynů v návodu k digitálnímu fotoaparátu.</li> <li>Postupy nejsou zaručeny pro všechna USB zařízení. Postupy se také mohou lišit podle vlastností zařízení USB a přehrávaného videa.</li> </ul>                                                                                                    |
| Nemůžete zvolit připojené<br>zařízení v nabídce Domov<br>nebo zapnout vstup.             | <ul> <li>Zkontrolujte kabelové připojení.</li> <li>Nastavte server k zobrazení v nabídce Domov (strana 31).</li> </ul>                                                                                                    |
| Zvuk                                                                                     |                                                                                                    |
| Žádný zvuk, ale dobrý obraz.                                                             | <ul> <li>Stiskněte +/- nebo % (vypnutí zvuku).</li> <li>Zkontrolujte, zda je "Reproduktor" nastavený na "TV reproduktory" (strana 38).</li> <li>Při použití HDMI vstupu se Super Audio CD nebo DVD-Audio nemusí DIGITAL AUDIO OUT (OPTICAL) vysílat zvukové signály.</li> </ul>                                                                                                    |
| Kanály                                                                                   |                                                                                                    |
| Nemůžete zvolit požadovaný kanál.                                                        | <ul> <li>Přepněte mezi digitálním a analogovým režimem a vyberte požadovaný<br/>digitální/analogový kanál.</li> </ul>                                                                                                    |
| Na některých kanálech nic<br>není.                                                       | <ul> <li>Tento kanál slouží pouze zakódované/předplacené službě. Předplat'te si placenou televizní službu.</li> <li>Kanál se využívá jen pro data (žádný obraz nebo zvuk).</li> <li>Kontaktujte poskytovatele vysílání pro podrobnosti k vysílání.</li> </ul>                                                                                                    |
| Nelze sledovat digitální<br>programy.                                                    | <ul> <li>Kontaktujte místního dodavatele a zjistěte, zda je ve vaší oblasti k<br/>dispozici digitální vysílání.</li> <li>Použijte anténu s vyšším ziskem.</li> </ul>                                                                                                    |
| Domácí síť                                                                               |                                                                                                    |
| Připojení diagnostických<br>výsledků udává poruchu.                                      | <ul> <li>Zkontrolujte připojení.</li> <li>Jako kabel LAN použijte přímý (nekřížený) kabel.</li> <li>Zkontrolujte, zda je kabel správně připojen.</li> <li>Zkontrolujte propojení mezi televizorem a routerem.</li> <li>Zkontrolujte nastavení.</li> <li>Změňte IP adresu DNS serveru ("Kontrola sít'ového připojení" strana 31) a proveďte následující.</li> <li>–Obrať te se na poskytovatele internetového připojení.</li> <li>–Zadejte IP adresu routeru, pokud neznáte DNS svého poskytovatele internetu.</li> </ul>                                                                                                    |
| Server nebyl nalezen, seznam<br>nelze získat, přehrávání<br>selhalo.                     | <ul> <li>Po změně nastavení serveru vypněte a zapněte televizor stisknutím <sup>(1)</sup> na televizoru.</li> <li>Proveďte "Diagnostika serveru" (strana 31).</li> <li>Při použití PC jako serveru</li> <li>Zkontrolujte, zda je PC zapnutý. Během přístupu PC nevypínejte.</li> <li>Pokud je na PC nainstalován bezpečnostní software, povolte připojení externích zařízení. Podrobnosti naleznete v příručce dodávané se zabezpečovacím softwarem.</li> <li>Zatížení PC může být příliš vysoké nebo je aplikace serveru nestabilní. Zkuste následující: <ul> <li>Ukončete a restartujte serverovou aplikaci.</li> <li>Restartujte PC.</li> <li>Ukončete některé aplikace na PC.</li> <li>Snižte obsah.</li> </ul> </li> </ul> |
| Změny na serveru nejsou<br>provedeny, nebo se zobrazený<br>obsah liší od obsahu serveru. | <ul> <li>Někdy se změny zobrazení televizoru nezobrazí, i když je obsah přidán<br/>nebo smazán ze serveru. V takovém případě se vrať te o úroveň zpět a<br/>otevřete složku nebo server znovu.</li> </ul>                                                                                                    |

| Závada                                                                               | Vysvětlení/řešení                                                                                                    |
|--------------------------------------------------------------------------------------|----------------------------------------------------------------------------------------------------|
| Fotografie a hudba se<br>nezobrazují nebo není vidět<br>ikony.                       | <ul> <li>Předběžná kontrola</li> <li>Ověřte, zda připojené zařízení podporuje DLNA.</li> <li>Postupy nejsou zaručené pro všechny servery. Funkce se liší podle vlastností serveru a daného obsahu.</li> <li>Zapněte připojené zařízení.</li> <li>Zkontrolujte připojení.</li> <li>Zkontrolujte, zda se kabel LAN nebo hlavní napájení serveru neodpojilo.</li> <li>Zkontrolujte nastavení.</li> <li>Zkontrolujte zda je připojené zařízení zaregistrováno pod "Nastavení zobrazení serveru" (strana 31).</li> <li>Zkontrolujte, zda je připojené zařízení připojeno k síti a je dostupné.</li> <li>Pokud je "Nastavení IP adresy" v "Sít" pod "Nastavení sítě" nastaveno na "DHCP (DNS automatické)" nebo "DHCP (DNS ručně)", může někdy rozpoznání zařízení trvat, když není DHCP server. Proveďte "Diagnostika serveru" (strana 31).</li> </ul> |
| Televizor nebyl nalezen<br>zařízením kompatibilním s<br>rendererem (ovladač).        | <ul> <li>Zkontrolujte připojení.</li> <li>Zkontrolujte, zda se kabel LAN nebo hlavní napájení serveru neodpojilo.</li> <li>Zkontrolujte nastavení.</li> <li>Zkontrolujte, zda je "Funkce Renderer" aktivován (strana 44).</li> <li>Zkontrolujte zda je připojené zařízení zaregistrováno pod "Kontrola přístupu Renderer" (strana 44).</li> </ul>                                                                                                    |
| V nabídce Domov se pod<br>"Sít'" objeví jen několik ikon.                            | <ul> <li>To je normální, když není internetové připojení dostupné.<br/>Můžete použít tři již nainstalované widgety. Chcete-li použít více<br/>widgetů, zkontrolujte prosím, zda se kabel LAN nebo hlavní napájení<br/>routeru/modemu serveru neodpojilo. (*)</li> </ul>                                                                                                    |
| Používáte registrované<br>widgety, ale nyní se u widgetů<br>některé obsahy neobjeví. | <ul> <li>Zkontrolujte, zda se kabel LAN nebo hlavní napájení routeru/modemu serveru neodpojilo. (*)</li> <li>Server poskytovatele widgetů může být mimo provoz. Zkuste použít widget později.</li> <li>(*) Váš router/modem musí být pro připojení k internetu předem správně nastavený. Obrať te se prosím na svého poskytovatele internetové služby, který vám sdělí nastavení routeru/modemu.</li> </ul>                                                                                                    |
| Obecně                                                                               |                                                                                                    |
| Napájení televizoru nelze<br>zapnout.                                                | • Zkontrolujte, zda je <b>ENERGY SAVING SWITCH</b> zapnutý (strana 10) (pouze KDL-46WE5/40WE5).                                                                                                    |
| Zkreslení obrazu a/nebo<br>zvuku.                                                    | <ul> <li>Udržujte televizor z dosahu zdrojů elektrického šumu, jako například automobilů, motocyklů, vysoušečů vlasů nebo optických zařízení.</li> <li>Při instalaci volitelných zařízení ponechte určitý prostor mezi volitelným zařízením a televizorem.</li> <li>Zkontrolujte anténní/kabelové připojení.</li> <li>Uchovávejte televizní kabel antény/kabelu mimo ostatní propojovací kabely.</li> </ul>                                                                                                    |
| Televizor se automaticky<br>vypne (televizor přejde do<br>pohotovostního režimu).    | <ul> <li>Zkontrolujte, zda je "Časovač vypnutí" aktivován, nebo potvrďte nastavení "Doba trvání" pro "Časovač zapnutí" (strana 33).</li> <li>Zkontrolujte, zda je "Vypnutí nečinného televizoru" aktivován (strana 33).</li> <li>Zkontrolujte, zda je "Čidlo přítomnosti" aktivován (strana 33).</li> <li>Pokud není v televizním režimu po dobu 30 minut přijímán žádný signál a není provedena žádná činnost, televizor se automaticky přepne do pohotovostního režimu.</li> </ul>                                                                                                    |
| Televizor se automaticky zapne.                                                      | • Zkontrolujte, zda je "Časovač zapnutí" aktivován (strana 33).                                                                                                    |
| Některé vstupní zdroje nelze vybrat.                                                 | • Zvolte "AV předvolby" a zrušte nastavení "Přeskočit" pro vstupní zdroj (strana 39).                                                                                                    |

| Závada                                                   | Vysvětlení/řešení                                                                                                    |
|----------------------------------------------------------|----------------------------------------------------------------------------------------------------|
| Dálkové ovládání nefunguje.                              | • Vyměňte baterie.                                                                                                    |
| V systému GUIDE Plus+ máte<br>prázdné televizní seznamy. | <ul> <li>Zkontrolujte anténní/kabelové pripojení.</li> <li>Váše kabely a nastavení jsou v pořádku, ale systém GUIDE Plus+ nebyl připojen dostatečně dlouho k přijetí dat televizních seznamů. Nechte televizor v pohotovostní režimu přes noc (24 h), nebo použijte "Manual Data Download" (strana 19).</li> <li>Žijete v zemi/oblasti, kde systém GUIDE Plus+ ještě není dostupný. Zkontrolujte seznam zemí, zda jste v podporovaném regionu. http://www.europe.guideplus.com/</li> </ul> |
| Zařízení HDMI se neobjeví v<br>"Seznam HDMI zařízení".   | <ul> <li>Zkontrolujte, zda je dané zařízení kompatibilní s Ovládání HDMI.</li> </ul>                                                                                                    |
| Nemůžete zvolit "Vyp" v<br>"Ovládání HDMI".              | <ul> <li>Jestliže je nějaké zvukové zařízení kompatibilní s Ovládání HDMI<br/>připojeno k televizoru, nemůžete zvolit "Vyp" v této nabídce. Chcete-li<br/>změnit zvukový výstup k reproduktorům televizoru, zvolte "TV<br/>reproduktory" v nabídce "Reproduktor" (strana 38).</li> </ul>                                                                                                    |
| Ne všechny kanály jsou<br>naladěny pro kabel.            | <ul> <li>Podívejte se na webové stránky technické podpory pro kabelové<br/>informace.<br/>http://support.sony-europe.com/TV/DVBC/</li> </ul>                                                                                                    |
## Rejstřík

#### Číselný

14:9 16 4:3 16

#### A-G

AFT 42 Aktualizace systému 33 Analogové nastavení 40 AppliCast 29 Audio filtr 42 Audio výstup 38 Auto formát 37 Autom, nastavení hodin 33 Automatická hlasitost 36 Automatické ladění pouze analogové kanály 40 pouze digitální kanály 42 Automatické nastavení 38 Automatické omezení jasu 35 Automatické spuštění USB 39 Automatický start 40 AV předvolby 39 AV2 výstup 39 Barevná sytost 34 Barevná teplota 35 Baterie, vložení do dálkového ovladače 4 BRAVIA Sync 27 **BRAVIA** tipy 33 Cílové vstupy obraz 34 obrazovka 37 zvuk 36 Časovač (🕘) indikátor 14 Časovač vypnutí 33 Časovač zapnutí 33 Čidlo přítomnosti 14, 33 Dálkové ovládání 10 senzor 14 vložení baterií 4 Diagnostika serveru 44 Digitální ladění 42 Digitální nastavení 42 Doba trvání 25 Duální zvuk 37 Ekologické 33 EPG (digitální elektronický programový průvodce) 20 Fastext 15 Fáze 38 Filmový režim 35 Formát obrazovky 16, 37, 38 Fotografie 25, 29 GPS 26 Funkce Renderer 44 Gamma 35 GUIDE Plus+17

#### H-Q

Hlasový zoom 36 Hloubky 36 Hodiny/Časovač 33 Horizontální posun 37, 38 Hudební 25, 29 Informace o výrobku 40 Instalace příslušenství 45 Inteligentní obrázek 41 Jas 34 Jazyk 40 Jedním tlačítkem 40 Kanály Preskocit 42 výběr 15 Kontrast 34 Kontrola přístupu Renderer 44 Korekce černé 35 Kód PIN 43 LNA 42, 43 Motionflow 35 Napájení ( Napájení ( 🖰 ) vypínač 10 Nastavení 39 Nastavení HDMI 40 Nastavení modulu CA 44 Nastavení oblíbených programů 40 Nastavení Renderer 44 Nastavení sítě 44 Nastavení titulků 42 Nastavení videa 38 nastavení zobrazení serve 31 Nastavení zobrazení serveru 44 Nastavení zvuk. doprovodu 42 Nastavení zvuku 38 Návod k obsluze 33 Název 42 Obraz 34 Obrazovka pro jiné vstupy než PC 37 pro vstup PC 38 Obrazovka sezn. programů 40 Obrázek do rámečku 25 Odstín 34 Optický výstup 38 Ostrost 35 Ovládání HDMI 27, 40 Označení programů 41 **PAP 24** PC řízení napájení 34 **PIP 24** Podsvícení 34 Pohotovostní režim ( 🕛 ) indikátor 14 Pokr. Zvýraznění kontrastu 35 Pokročilé nastavení 35 Posunutí hlasitosti 36 Potvrzení 42 Pripojení set top boxu/rekordéru 5 Prostorový zvuk 36 První nastavení 6 Přeskočit 42 Přidat k prezentaci 30 Připojení antény 5

síti 28

volitelného zařízení 22 Připojení k síti 30 Připomenout 20

#### R-Z

Redukce šumu 35 Redukce šumu MPEG 35 Reminder 18 Renderer 30 Reproduktor 38 Reset Ekologické 33 Nastavení PC 38 obraz 34 zvuk 36 Rešení problému 51 Režim obrazu 34 Režim zvuku 36 Rodičovský zámek 43 Rozhlas-spořič obrazovky 43 Rozsah zobrazení 37 Rozteč bodů 38 Ruční ladění 41 Rychlé spuštění 39 SCENE 11 Senzor osvětlení 14, 34 Seznam kategorií 20 Seznam oblíbených 21 Sít' 44 připojení 28 Sluchátka Nastavení sluchátek 38 připojení 23 Smart 16 Specifikace 48 Spořič energie 33 Systém barev 38 Širokoúhlý 16 Technické nastavení 43 Text 15 Tlačítka/indikátory televizoru 10 Třídění programů 41 Vertikální posun 37, 38 Vertikální velikost 37 Video 25, 29 Vstup AV2 39 Vylepšení zvuku 36 Vypnutí nečinného televizoru 33 Vypnutý obraz (🖾) indikátor 14 Vyvážení 36 Výchozí nastavení 4:3 37 Výrobní nastavení 40 Výšky 36 XMB<sup>™</sup> (XrossMediaBar) 32 Zjasnění bílé 35 Zlepšení zvuku 36 Zobrazit fotografii s umístěním na mapě 26 Zobrazit mapu 26 Zoom 16 Zrušit časovač 20 Zvuk 36 Živé barvy 35

### Εισαγωγή

Σας ευχαριστούμε που επιλέξατε αυτό το προϊόν της Sony. Προτού τη χοησιμοποιήσετε, διαβάστε προσεκτικά αυτό το εγχειρίδιο οδηγιών και φυλάξτε το για μελλοντική χρήση.

Ο κατασκευαστής αυτού του προϊόντος είναι η Sony Corporation, 1-7-1 Konan Minato-ku Tokyo, 108-0075 Ιαπωνία. Ο Εξουσιοδοτημένος Αντιπρόσωπος για θέματα ΕΜC και ασφάλειας προϊόντος είναι η Sony Deutschland GmbH, Hedelfinger Strasse 61, 70327 Stuttgart, Γεομανία. Για οποιοδήποτε θέμα σέρβις ή εγγύησης ανατρέξτε στις διευθύνσεις που δίνονται στα ξεχωριστά έγγραφα σέρβις ή εγγύησης.

#### Σημειώσεις για τη λειτουργία Ψηφιακής τηλεόρασης

- Οποιαδήποτε λειτουογία σχετίζεται με την Ψηφιαχή τηλεόραση (DB) θα είναι διαθέσιμη μόνο στις χωρες ή τις περιοχές όπου μεταδίδονται ψηφιαχά επίγεια σήματα DVB-T (MPEG-2 και H.264/ MPEG-4 AVC) ή όπου υπάρχει πρόσβαση σε συμβατή υπηρεσία καλωδίακαής τηλεόρασης DVB-C (MPEG-2 και H.264/ MPEG-4 AVC). Παρακαλούμε επιβεβαιώστε με τον τοπικό σας αντιπρόσωπο εάν μπορείτε να λάβετε σήμα DVB-T στην περιοχή σας ή φωτήστε τον παροχέα της καλωδιακής τηλεόρασης κατά πόσο το σήμα DVB-C που παρέχει είναι, κατάλληλο για χρήση σε αυτή την είναι κατάλληλο για χρήση σε αυτή την τηλεόραση.
- τηλεόφαση. Ο παοσχέας της καλωδιακής τηλεόφασης ενδέχεται να χρεώνει πρόσθετη αμοιβή για μια τέτοια υπηρεσία ή να σας ζητήσει να συμφωνήσετε με τους όφους και τις προϋποθέσεις παφοχής της υπηρεσίας. Η τηλεόφαση αυτή πληροί τις προσιαγραφές DVB-T και DVB-C, αλλά η συβάστυτα με τις ωξλοντικές υπολαγές
- ποοδιαγορφές DVB-Τ και DVB-C, αλλά η συμβατοτητα με πς μελλοντικές ψηφιακές επίγειες μεταδόσεις DVB-T και τις ψηφιακές καιλωδιακές μεταδόσεις DVB-C δεν είναι εγγυημένη. Μεοικές λειτουργίες της ψηφιακής τηλεόρασης ενόξεγεται να μην είναι διαθέσιμες σε ορισμένες χώρες/περιοχές και η υπηρεσία της καλωδιακής τηλεορασης DVB-C να μη λειτουργεί σωστά με όλους τους παροχείς.

Για μια λίστα με τους παροχείς καλωδιακής τηλεόρασης που υποστηρίζονται, ανατρέξτε στον ιστότοπο υποστήριξης:

http://support.sony-europe.com/TV/DVBC/

#### to

- Οι εικόνες που χρησιμοποιούνται σε αυτό το εγχειοίδιο είναι της KDL-40V55xx εκτός
- το εγχειρίου είναι της Κ.D.240 7533 εγιο αν αναφέρεται διαφορετικά. Το "x" που εμφανίζεται στο όνομα του μοντέλου, αντιστοιχεί στα ψηφία που σχετίζονται με τη χρωματική παραλλαγή.

#### Πληροφορίες για το εμπορικό σήμα

**ΔΑ** είναι ένα σήμα κατατεθέν του προγράμματος DVB.

HDMI, το λογότυπο HDMI και το High-Definition Multimedia Interface είναι εμποοικά σήματα ή σήματα κατατεθέντα της HDMI Licensing LLC.

DLNA και DLNA CERTIFIED είναι εμπορικά σήματα ή/και σήματα υπηρεσιών της Digital Living Network Alliance. GUIDE Plus+™ είναι (1) σήμα κατατεθέν ή εμπορικό σήμα, (2) έχει κατασκευαστεί με την άδεια και (3) υπόκειται σε διάφορες η αίδεα και (ο) διουκτία σε σιαφορές διεθνείς ευφεσιτεχνίες και εφαομογές ευφεσιτεχνιών που βοίσκονται στην ιδιοκτησία, ή αδειοδοτήθηκαν στην, Gemstar-TV Guide International, Inc. ή/και στις αντίστοιχες θυγατρικές της.

Gensta-1 V GUIDE στις αντόστοιχες θυγατειλείστες, Η GEMSTAR-TV GUIDE ΙΝΤΕΚΝΑΤΙΌΝΑL, ΙΝC. ΉΚΑΙ ΟΙ ΑΝΤΙΣΤΟΙΧΕΣ ΘΥΓΑΤΡΙΚΕΣ ΤΗΣ ΔΕΝ ΑΠΟΔΕΧΟΝΤΑΙ ΚΑΜΙΑ ΕΥΘΥΝΗ ΓΙΑ ΤΗΝ ΑΚΡΙΒΕΙΑ ΤΗΣ ΕΝΗΜΕΡΩΣΗΣ ΠΡΟΓΡΑΜΜΑΤΟΣ ΠΟΥ ΠΑΡΕΧΕΤΑΙ ΠΟ ΤΟ ΣΥΣΤΗΜΑ GUIDE PUS+. ΣΕ ΚΑΜΙΑ ΠΕΡΙΠΤΩΣΗ ΔΕΝ ΕΙΝΑΙ ΥΠΕΥΘΥΝΗ Η GEMSTAR-TV GUIDE ΙΝΤΕRΝΑΤΙΟΝΑL, ΙΝC. Ή/ΚΑΙ ΟΙ ΑΝΤΙΣΤΟΙΧΕΣ ΘΥΓΑΤΡΙΚΕΣ ΤΗΣ ΓΙΑ ΟΠΟΙΑΑΗΠΟΤΕ ΠΟΣΑ ΑΝΤΙΠΡΟΣΩΠΕΥΟΥΝ ΑΠΩΛΕΙΕΣ ΚΕΡΔΩΝ, ΕΠΙΧΕΙΡΗΜΑΤΙΚΕΣ ΖΗΜΙΕΣ, Η ΕΙΜΜΕΣΗ, ΕΙΔΙΚΗ, Ή ΕΙΛΚΟΛΟΥΘΗ ΖΗΜΙΑ Η ΟΠΟΙΑ ΣΥΝΔΕΤΑΙ ΜΕ ΤΗΝ ΠΑΡΟΧΗ Ή ΧΡΑΣΗ ΟΠΟΙΑΣΔΗΠΟΤΕ ΠΛΗΡΟΦΟΡΙΑΣ, ΕΞΟΙΛΙΣΜΟΥ Ή ΥΠΗΡΕΣΙΩΝ ΠΟΥ ΣΧΕΤΙΖΟΝΥΑ Η ΕΙΔΙΚΟΛΥΘΗ ΣΗΣΟΙΛΙΣΜΟΥ Ή ΥΠΗΡΕΣΙΩΝ ΠΟΥ ΣΧΕΤΙΖΟΝΥΙΑ

Κατασκευάζεται με την άδεια της Dolby Laboratories. Η ονομασία Dolby χαι το σύμβολο διπλού D είναι εμπορικά σήματα της Dolby Laboratories.

"BRAVIA" και BRAVIA είναι εμπορικά σήματα της Sony Corporation.

"XMB™" και "XrossMediaBar" είναι εμπορικά σήματα της Sony Corporation και της Sony Computer Entertainment Inc.

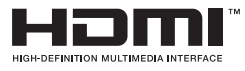

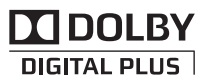

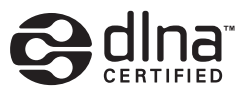

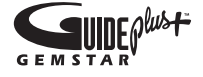

# Πίνακας περιεχομένων

| Οδηγός Εκκίνησης                                    | 4  |
|-----------------------------------------------------|----|
| Πληροφορίες σχετικά με την ασφάλεια                 | 8  |
| Προφυλάξεις                                         | 9  |
| Ρυθμίσεις/ενδείξεις τηλεχειριστηρίου και τηλεόρασης | 10 |

## Παρακολούθηση τηλεόρασης

| Παρακολούθηση τηλεόρασης                                                 | 15 |
|--------------------------------------------------------------------------|----|
| Χρήση του Συστήματος GUIDE Plus+ ΤΜ και του Ηλεκτρονικοὑ Οδηγοὑ Ψηφιακοὑ |    |
| Προγράμματος (EPG)                                                       | 17 |
| Χρήση της λίστας Αγαπημένων                                              | 21 |

## Χρήση Προαιρετικών Συσκευών

| Σὐνδεση προαιρετικών συσκευών                     | 22 |
|---------------------------------------------------|----|
| Προβολή εικόνων από συνδεδεμένες συσκευές         | 24 |
| Αναπαραγωγή Φωτογραφιών/Μουσικής/Βίντεο μέσω USB  | 25 |
| Χρήση του BRAVIA Sync με το "Ρυθμιστικό για HDMI" | 27 |

## Χρήση Λειτουργιών Οικιακού Δικτύου

| Σὑνδεση στο Δἰκτυο                                               | 28 |
|------------------------------------------------------------------|----|
| Χρἠση του AppliCast                                              | 29 |
| Αναπαραγωγή αρχείων Φωτογραφιών/Μουσικής/Βίντεο μέσω του δικτύου | 30 |
| Έλεγχος της Σὐνδεσης Δικτὑου                                     | 31 |
| Προσαρμογή των Ρυθμίσεων Οθόνης Διακομιστή                       | 31 |

## Χρήση Λειτουργιών Μενού

| Περιἠγηση στο Μενοὐ Home TV XMB™ | . 32 |
|----------------------------------|------|
| Μενού ρυθμίσεων τηλεόρασης       | . 33 |

## Πρόσθετες πληροφορίες

| Εγκατάσταση των εξαρτημάτων (Βραχίονας στήριξης στον τοίχο) | 45 |
|-------------------------------------------------------------|----|
| Τεχνικά χαρακτηριστικά                                      | 48 |
| Αντιμετώπιση προβλημάτων                                    | 51 |
| Ευρετήριο                                                   | 55 |

Πριν χρησιμοποιήσετε την τηλεόραση, παρακαλούμε διαβάστε το "Πληροφορίες σχετικά με την ασφάλεια" (σελίδα 8). Φυλάξτε το παρόν εγχειρίδιο για μελλοντική χρήση.

# Οδηγός Εκκίνησης

## Πριν τη χρήση

#### Για τον έλεγχο των εξαρτημάτων

Καλώδιο τροφοδοσἰας (Τὑπος C-6)\* (1) (Πλην των 37/32 ιντσών)

Βἀση (1) και βἰδες (4) (Πλην της 52 ιντσών)

RM-ED016 / RM-ED016W Τηλεχειριστήριο (1)

RM-ED012 Τηλεχειριστήριο (1) (μόνο για KDL-46/40/37/32W5720/5730/5740)

Μπαταρίες μεγέθους ΑΑ (τὑπου R6) (2)

\* Μην αφαιφέσετε τους πυφήνες φεφφίτη.

#### Τοποθἑτηση των μπαταριών στο τηλεχειριστήριο

Πιἑστε και ανασηκώστε το κάλυμμα για να το ανοίξετε.

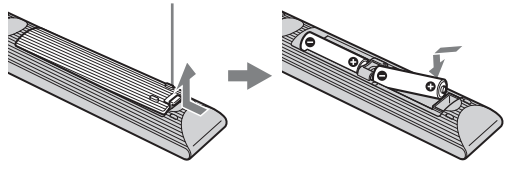

## 1: Σὐνδεση της βἀσης (Πλην της 52 ιντσών)

- Ανοίξτε το χαρτόκουτο και βγάλτε τη βάση και τις βίδες.
- Τοποθετήστε την τηλεόραση στη βάση.
   Προσέξτε να μην εμποδίσετε τα καλώδια.

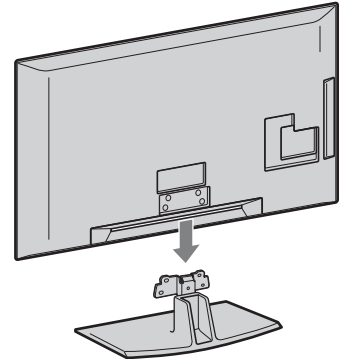

3 Τοποθετήστε την τηλεόραση στη βάση σύμφωνα με τα βέλη 1 που καθοδηγούν τις βίδες που παρέχονται στις οπές.

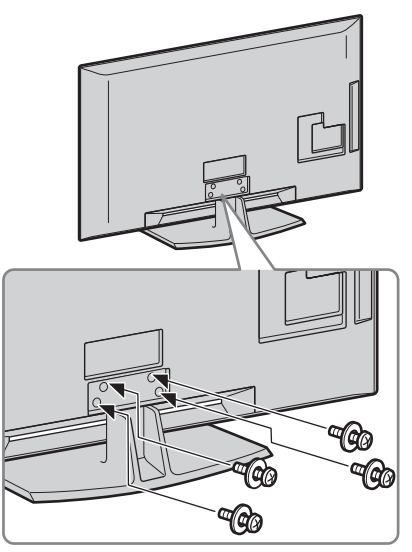

## Þ

- Για τις KDL-40E55/32E55xx μπορείτε να ρυθμίσετε τη βάση σε υψηλότερη θέση. Για λεπτομέρειες ανατρέξτε στο ενημερωτικό φυλλάδιο "Πώς να αλλάξετε το ύψος της βάσης".
- Εάν χρησιμοποιείτε ηλεκτρικό κατσαβίδι, ρυθμίστε τη ροπή σύσφιξης σε περίπου 1,5 N·m (15 kgf·cm).

## 2: Σύνδεση κεραίας/ Set Top Box/ συσκευής εγγραφής (π.χ. συσκευή εγγραφής DVD)

Σὐνδεση Set Top Box/ συσκευἡς εγγραφἡς (π.χ. συσκευἡ εγγραφἡς DVD) με SCART

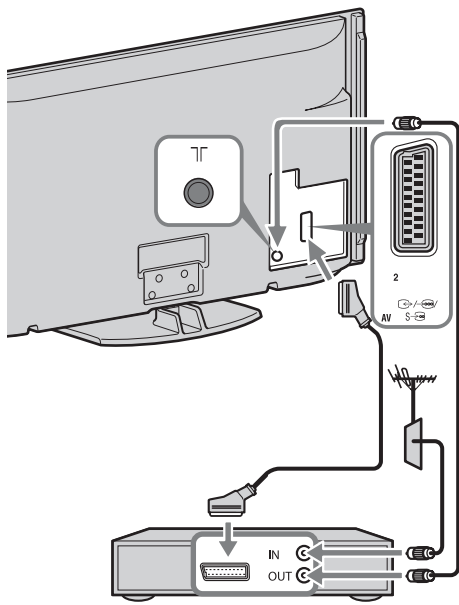

Set Top Box/ συσκευή εγγραφής (π.χ. συσκευή εγγραφής DVD)

# Σύνδεση Set Top Box/ συσκευής εγγραφής (π.χ. συσκευή εγγραφής DVD) με HDMI

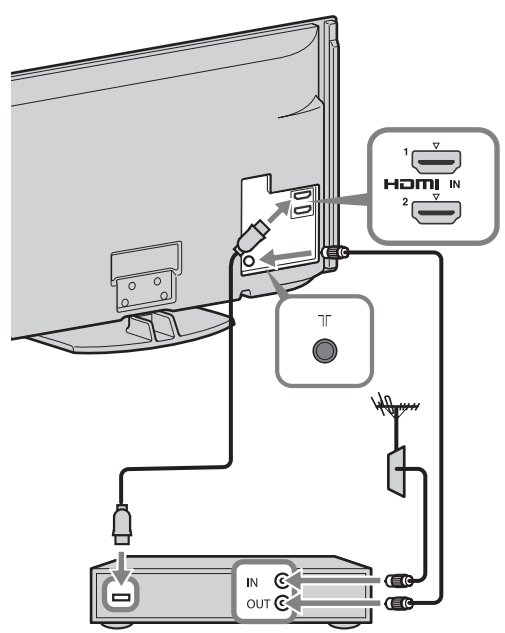

Σὐνδεση κεραἰας/ Set Top Box/ συσκευἡς εγγραφής (π.χ. συσκευἡ εγγραφής DVD)

## 3: Πρόληψη ανατροπής της τηλεόρασης

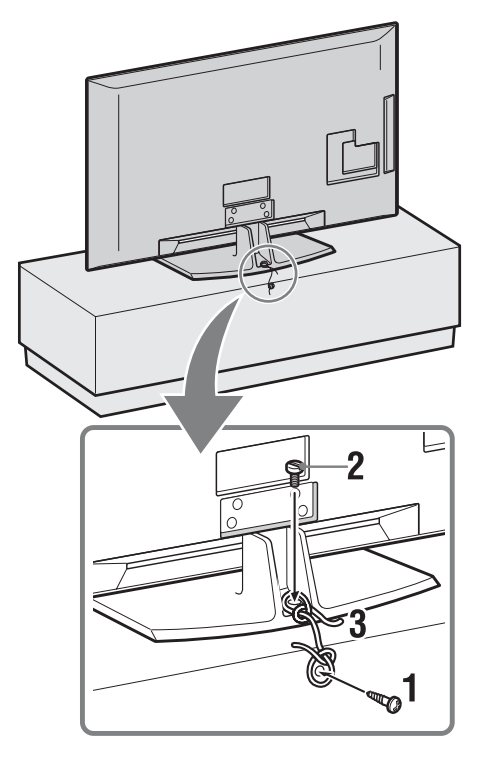

- Τοποθετήστε μια ξυλόβιδα (διαμέτρου 4 mm, δεν παρέχεται) στη βάση της τηλεόρασης.
- 2 Τοποθετήστε μια σιδεφόβιδα (M4 x 20, δεν παφέχεται) στην οπή βίδας της τηλεόφασης.
- 3 Δέστε την ξυλόβιδα με τη σιδερόβιδα με ένα γερό σχοινί.

## 4:Τακτοποίηση των καλωδίων

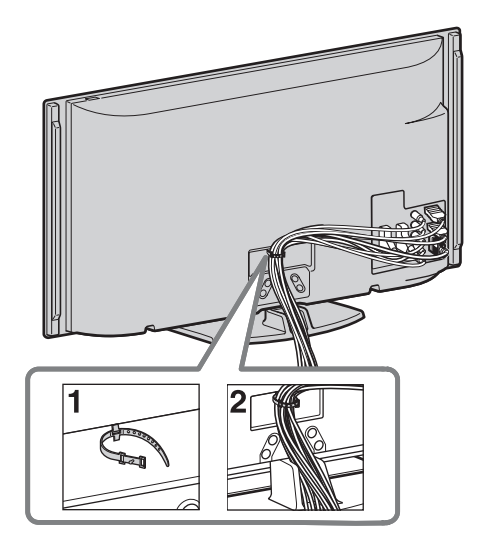

## Þ

 Μην τυλίγετε το καλώδιο τροφοδοσίας μαζί με άλλα καλώδια.

## 5: Εκτέλεση της αρχικής Ρύθμισης

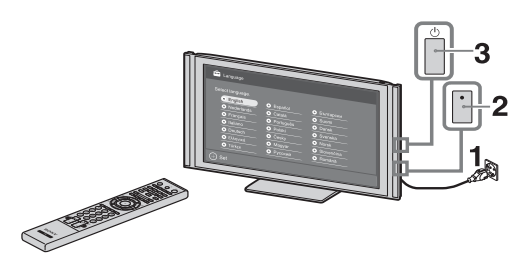

- Συνδέστε την τηλεόραση στη πρίζα στον τοίχο.
- 2 Ανοίξτε το διακόπτη ENERGY SAVING SWITCH (σελίδα 10) (μόνο για KDL-46WE5/40WE5).
- 3 Πιέστε <sup>(1</sup>) στην τηλεόραση. Όταν ενεργοποιείτε την τηλεόραση για πρώτη φορά, το μενού Γλώσσας εμφανίζεται στην οθόνη.

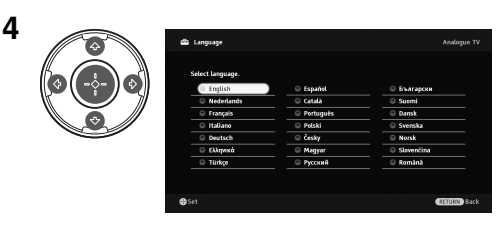

Ακολουθήστε τις οδηγίες που εμφανίζονται στην οθόνη.

#### Αυτ/τος ψηφιακός συντονισμός: Όταν

επιλέξετε "Καλωδιακή TV" συνιστούμε να επιλέξετε "Γϱήγοϱη Σάφωση" για γϱήγοϱο συντονισμό. Ρυθμίστε "Συχνότητα" και "Αναγνωφιστικό Δικτύου" σὑμφωνα με την ενημέφωση που παφέχεται από τον παφοχέα καλωδιακής τηλεόφασης. Αν δεν βφείτε κανένα κανάλι με τη χφήση του "Γϱήγοϱη Σάφωση", δοκιμάστε "Πλήφης Σάφωση" (παφόλο που μποφεί να διαφκέσει αφκετή ὡφα). Για μια λίστα με τους παφοχείς καλωδιακής τηλεόφασης που υποστηφίζονται, ανατφέξτε στον ιστότοπο υποστήφιξης: http://support.sony-europe.com/TV/DVBC/

### Þ

 Μποφείτε επίσης να κάνετε συντονισμό καναλιών χειφοκίνητα (σελίδα 41).

**Ταξιν/ση Προγραμμ:** Αν θέλετε να αλλάξετε τη σειφά των αναλογικών καναλιών, ακολουθήστε τα βήματα στο "Ταξιν/ση Πφογφαμμ" (σελίδα 41).

**Προκαθορισμένες ρυθμίσεις Εco:** Όταν επιλέξετε "Ναι", οι ουθμίσεις "Eco"

αλλάζουν στις συνιστώμενες τιμές για μείωση της κατανάλωσης ενέργειας.

#### Για να ρυθμἰσετε το σὑστημα GUIDE Plus+™

(μόνο όταν είναι διαθέσιμο το σύστημα\* GUIDE Plus+™ )

\* Η δυνατότητα αυτή θα set-upείναι διαθέσιμη όταν:

- μπορείτε να κάνετε λήψη ψηφιακών μεταδόσεων.
- ἐχει επιλεγεἰ "Κεραἰα" στο "5: Εκτέλεση της αρχικής Ρύθμισης".
- Πληκτρολογήστε τον ταχ. κώδικα της περιοχής που μένετε με τη χρήση των ☆/☆/☆/☆/⊕.

#### Þ

 Πληκτρολογήστε από τα αριστερά, όταν ο ταχ. κώδικας περιέχει λιγότερα από επτά ψηφία.

- 4 Επιλέξτε γλώσσα για το GUIDE Plus+. Αυτό το βήμα θα παραληφθεί αν επιλεγεί οποιαδήποτε από τις ακόλουθες γλώσσες στο "5: Εκτέλεση της αρχικής Ρύθμισης": "English", "Deutsch", "Espanol", "Italiano", "Francais" ή "Nederlands".
- 5 Λήψη δεδομένων GUIDE Plus+ Η αρχική λήψη μπορεί να διαρκέσει αρκετή ώρα, επομένως μην πατήσετε κανένα κουμπί στην τηλεόραση ή στο τηλεχειριστήριο κατά τη διάρκεια αυτής της διαδικασίας. Όταν θα έχετε κάνει για πρώτη φορά λήψη των δεδομένων των τηλεοπτικών λιστών, όλες οι μελλοντικές λήψεις θα γίνονται αυτόματα.

## Ρύθμιση της γωνίας θέασης της τηλεόρασης

Η τηλεόραση αυτή μπορεί να ρυθμιστεί μέσα στο εύρος των γωνιών που εμφανίζονται παρακάτω.

#### Ρύθμιση της γωνίας προς τα αριστερά και δεξιά (περιστροφή)

Κἀτοψη

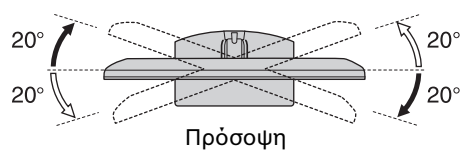

 Στο μοντέλο KDL-40E55/32E55xx η δυνατότητα περιστροφής είναι κλειδωμένη για αποφυγή εγκλωβισμού των δαχτύλων σας.

Απαγοφεύεται να ξεκλειδώσετε την πεφιστφοφή όταν η οθόνη της τηλεόφασης βφίσκεται στη χαμηλότεφη θέση. Για να αυξήσετε το ύψος της οθόνης της τηλεόφασης ανατφέξτε στο ενημεφωτικό φυλλάδιο "Πώς να αλλάξετε το ύψος της βάσης".

## Αφαίρεση της Επιτραπέζιας Βάσης της τηλεόρασης

#### Þ

- Αφαιφέστε τις βίδες με τη βοήθεια των βελών
   της τηλεόφασης.
- Μην αφαιρείτε την Επιτραπέζια Βάση για οποιονδήποτε λόγο παρά μόνο για να στηρίξετε την τηλεόραση στον τοίχο.

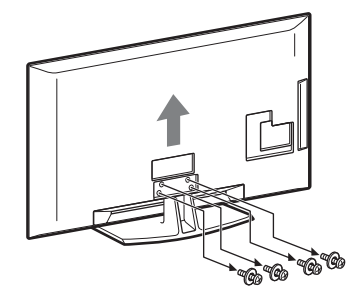

## Πληροφορίες σχετικά με την ασφάλεια

#### Εγκατάσταση/Ρύθμιση

Προκειμένου να αποφύγετε τυχόν κινδύνους πυρκαγιάς, ηλεκτροπληξίας ή ζημιάς ή/και τραυματισμών, εγκαταστήστε και χοησιμοποιήστε την τηλεόραση σύμφωνα με τις παρακάτω οδηγίες.

#### Εγκατάσταση

- Η τηλεόραση πρέπει να εγκατασταθεί κοντά σε παροχή ρεύματος εύκολα προσβάσιμη. Τοποθετήστε την τηλεόραση επάνω σε μία
- στέρεη, επίπεδη επιφάνεια. Η εγκατάσταση στον τοίχο πρέπει να πραγματοποιείται μόνο από εξειδικευμένο προσωπικό.
- Αυσούπταο. Για λόγους ασφαλείας, συστήνεται η χρήση των εξαστημάτων της Sony, μεταξύ των οποίων πεφιλαμβάνονται: Στήφυγμα τοίχου SU-WL500 Ρωσινού το ίσχου SU-WL500
- 2τηξιγμα τοιχού SO-w Lodo
   Βεβαιωθείτε ότι χρησιμοποιείτε τις βίδες που παφέχονται με το στήφιγμα τοίχου όταν τοποθετείτε τα άγκιστρα στεφέωσης στην τηλεόφαση. Οι βίδες που παφέχονται είναι σχεδιασμένες έτσι ώστε να έχουν μήχος από 8mm έως 12 mm όταν τις μετρήσουμε από την επιφάνεια στερέωσης του άγκιστρου.

του αγχιστρου. Η διάμετρος και το μήκος των βιδών διαφέgουν ανάλογα με το μοντέλο του στηρίγματος τοίχου. Η χρήση διαφορετικών βιδών από αυτές που παφέχονται μπορεί να προκαλέσει εσωτερική ζημά στην τηλεόραση ή μπορεί να πέσει, κλπ.

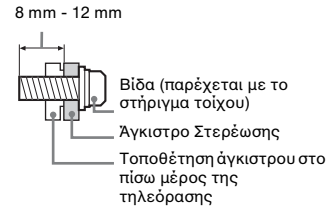

#### Μεταφορά

- Протой μεταφέρετε την τηλεόραση, αποσυνδέστε όλα τα χαλώδια.
- Για τη μεταφορά μιας μεγάλης τηλεόρασης χρειάζονται δύο ή τρία άτομα.
- Κατά τη μεταφορά της τηλεόρασης με τα χέρια, κρατήστε την όπως απεικονίζεται στα δεξιά. Μην εξασκείτε δύναμη πάνω στην οθόνη
- LCD. Κατά την ανύψωση ή τη μετακίνηση
- ή τη μεταχίνηση της τηλεόρασης, γα την χορατάτε γερά από το χάτω μέρος. Κατά τη μεταφορά, μην υποβάλλετε την τηλεόραση σε χτυπήματα ή υπερβολιχούς χοσάσομούς. Όταν μεταφέρετε την τηλεόραση για επισκευή ή όταν την μεταφέρετε σε άλλο φάρο απιχεινίατε την γοπομοποιώντας το
- χώρο, συσκευάστε την χρησιμοποιώντας το αρχικό χαρτόκουτο και τα υλικά συσκευασίας.

#### Εξαερισμός

- Μην καλύπτετε ποτέ τις οπές αερισμού του
- πην καικοιτές ποτέ το τος το διές αεφιώρο του περιβλήματος και μην εισάγετε οτιδήποτε στο εσωτερικό του περιβλήματος. Αφήστε χώρο γύρω από την τηλεόραση όπως φαίνεται παρακάτω.

 Συνιστάται θεομά η χρήση του στηρίγματος τοίχου της Sony ώστε να είναι δυνατή η επαρχής κυκλοφορία του αέρα στην τηλεδοάση.

#### Εγκατάσταση στον τοίχο

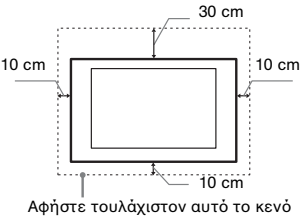

γύρω από την τηλεόραση

#### Εγκατάσταση με βάση

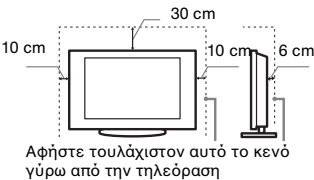

 Για να εξασφαλίσετε τον κατάλληλο εξαερισμό και για να αποφευχθεί η συσσώρευση ακαθαρσιών ή σκόνης:

- Μην τοποθετείτε την τήλεόραση σε οριζόντια θέση (με την οθόνη προς τα πάνω ή προς τα κάτω),
- αναποδογυρισμένη ή στο πλάι. Μην τοποθετείτε την τηλεόραση πάνω σε φάφι, χαλί, κρεβάτι ή μέσα σε ντουλάπα.
- Μην καλύπτετε την τηλεόραση με υφάσματα όπως κουρτίνες, ή αντικείμενα όπως εφημερίδες, κλπ.
- Μην τοποθετείτε την τηλεόραση όπως φαίνεται παραχάτω

#### Η κυκλοφορία του αἑρα ἑχει μπλοκαριστεί.

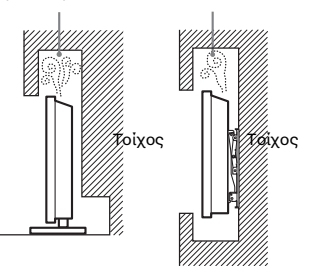

### Καλώδιο τροφοδοσίας

Προκειμένου να αποφύγετε τυχόν κινδύνους πυρκαγίας, ηλεκτροπληξίας ή ξημιάς ή/και τραυματισμών, χρησιμοποιήστε το καλώδιο τροφοδοσίας και την πρίζα ως εξής:

- Χρησιμοποιήστε μόνο το καλώδιο τροφοδοσίας που παρέχεται από τη Sony, όχι από άλλους κατασκευαστές.
- Τοποθετήστε το φις στην ποίζα μέχοι να εισέλθει τελείως.
- Λειτουργήστε την τηλεόραση μόνο με παροχή ρεύματος 220-240 V AC.
- Κατά την πραγματοποίηση της καλωδίωσης, βεβαιωθείτε ότι αποσυνδέσατε το καλώδιο τροφοδοσίας για την ασφάλειά σας και προσέξτε μην μπλεχτούν τα πόδια σας στα καλώδια.
- Προτού προβείτε σε οποιαδήποτε εργασία που αφορά στην τηλεόρασή σας και ποιν τη μετακινήσετε, αποσυνδέστε το φις του καλωδίου τροφοδοσίας από την ποίζα.
- Κρατήστε το καλώδιο τροφοδοσίας μαλοιά από πηγές θεομότητας.
- Αποσυνδέστε το φις και καθαρίζετέ το τακτικά. Εάν το φις καλυφθεί με σκόνη

και μαζέψει υγρασία, μπορεί να μειωθεί η ποιότητα της μόνωσης και να προκληθεί πυρκαγιά

#### Σημειώσεις

- Μη χρησιμοποιείτε το παρεχόμενο καλώδιο τροφοδοσίας σε οποιαδήποτε
- αλλη συσχευή. Μην τουπάτε, λυγίζετε ή συστρέφετε πολύ το καλώδιο τροφοδοσίας. Οι αγωγοί του πυρήνα μπορεί να απογυμνωθούν ή να σπάσουν.
- Μην τοοποποιείτε το χαλώδιο τροφοδοσίας. Μην τοποθετήσετε οποιοδήποτε βαφύ αντιχείμενο πάνω στο χαλωδιο
- τροφοδοσίας. Για να αποσυνδέσετε το καλώδιο τροφοδοσίας από την πρίζα, μην τραβήξετε το ίδιο το καλώδιο.
- Μη συνδέετε πολλές συσκευές στην ίδια ποίζα.
- Μην χρησιμοποιείτε πρίζες με κακή εφαρμογή.

## Περιορισμοί στη χρήση

Για να αποφευχθούν δυσλειτουργίες και πρόκληση πυρκαγιάς, ηλεκτροπληξίας, ζημιάς ή/και τραυματισμών, μην τοποθετείτε/ χρησιμοποιείτε την τηλεόραση σε θέσεις, περιβάλλοντα ή συνθήκες όπως αυτές που παρατίθενται στη συνέχεια.

#### Τοποθεσία:

Σε εξωτερικούς χώρους (απευθείας στο ηλιαχό φως), αχτές, πλοία ή άλλα σκάφη, μέσα σε οχήματα, σε νοσοκομεία, σε μη σταθερές επιφάνειες, κοντά σε νερό, βροχή, υγρασἶα ή καπνό.

#### Περιβάλλον:

Σε μέρη που είναι ζεστά, υγρά ή υπερβολικά σκονισμένα· σε μέρη όπου μπορούν να εισέλθουν έντομα· σε μέρη όπου ενδέχεται να εκτεθεί σε μηχανικές δονήσεις, κοντά σε εὐφλεκτα αντικείμενα (κεριά, κλπ.). Η τηλεόραση δεν πρέπει να εκτίθεται σε σταλαγματιές ή πιτσιλίσματα και μην τοποθετείτε πάνω στην τηλεόραση αντικείμενα που περιέχουν υγρά, όπως για παφάδειγμα βάζα.

#### Συνθήκες:

Μη χρησιμοποιείτε την τηλεόραση με βρεγμένα χέρια, όταν έχετε αφαιρέσει το περίβλημα ή με εξαρτήματα που δε συνιστώνται από τον κατασκευαστή. Κατά τη διάρκεια καταιγίδων με κεραυνούς αποσυνδέετε την τηλεόραση από την πρίζα ρεύματος και από την κεραία.

### Θραύσματα:

- Μην πετάτε οτιδήποτε στην τηλεόραση. Από την πρόσκρουση μπορεί να σπάσει το γυαλί της οθόνης και να προκληθεί
- γοαλι της υσονης και να προκληθει σοβαφός τι σανματιομός. Εάν η επιφάνεια της τηλεόφασης φαγίσει, μην την αχουμπήσετε μέχοι να αποσυνδέσετε το χαλώδιο τροφοδοσίας. Σε αντίθετη περίπτωση, μποφεί να προκληθεί ηλεκτφοπληξία.

### Όταν δεν χρησιμοποιείται

- Εάν πρόχειται να μη χρησιμοποιήσετε την τηλεόραση για αρχετές ημέρες, θα πρέπει να την αποσυνδέσετε από την παροχή ρεύματος για λόγους περιβαλλοντικούς και ασφάλειας.
- Μετά την απενεργοποίηση της τηλεόgaσης, η τηλεόgaση δεν έχει αποσυνδεθεί από την παροχή ρεύματος. Για να την αποσυνδέσετε εντελώς,
- ταρβήζετε το φις από την ποίζα. Παρόλα αυτά χάποια μοντέλα τηλεροράσεων πρέπει να παραμένουν σε κάτάσταση αναμονής για να⊂΄ εξασφαλίζεται ή σωστή λειτουργία τους.

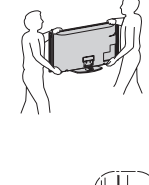

### Για τα παιδιά

- Μην επιτρέπετε στα παιδιά να σκαρφαλώνουν πάνω στην τηλεόραση.
- Κοατήστε τα μιχοἁ εξαστήματα μαχοιἁ από παιδιὰ, ώστε να μην υπάρχει κίνδυνος να τα καταπιούν κατά λάθος.

### Εάν συμβεί το ακόλουθο πρόβλημα...

Εάν συμβεί οποιοδήποτε από τα παρακάτω προβλήματα, απενεργοποιήστε την τηλεόραση και

αποσυνδέστε το καλώδιο τροφοδοσίας. Απευθυνθείτε στο κατάστημα πώλησης ή στο σέρβις της Sony ώστε να γίνει έλεγχος από το εξουσιοδοτημένο σέρβις.

#### Όταν:

- Το καλώδιο τροφοδοσίας έχει υποστεί Հղաձ.
- Η πρίζα εμφανίζει κακή εφαρμογή.
- Η τηλεόραση έχει υποστεί ζημιά από πτώση, χτύπημα ή πέσιμο αντικειμένου επάνω σε αυτή.
- Κάποιο υγοό ή αντικείμενο πέσει μέσω των ανοιγμάτων μέσα στο εσωτερικό του περιβλήματος.

Προφυλάξεις

#### Παρακολούθηση τηλεόρασης

- Παρακολουθείτε την τηλεόραση με παφακολούσται την τηκοφασήμε συνθήκες μέτριου φωτισμού, καθώς η παφακολούθηση της τηλεόφασης με συνθήκες χαμηλού φωτισμού ή για μεγάλα χρογικά διαστήματα μποφεί να κουφάσει ὰ μάτια σας.
- τα ματικό σας Όταν χρησιμοποιείτε ακουστικά, αποφύγετε τη ρύθμιση της έντασης ήχου σε υψηλά επίπεδα καθώς κάτι τέτοιο μπορεί να σας προκαλέσει προβλήματα ακοής.

#### Οθόνη LCD

- Παρόλο που η οθόνη LCD (υγρών κουστάλλων) κατασκευάζεται με Παριών που τη ουούη Ιζευτα με τεγνολογία υψηλής αχοίβειας χαι διαθέτει ενεργά πίξελ 99.99% ή περισσότερα, υπάσχει η πιθανότητα να εμφανιστούν μόνιμα στην οθόνη LCD μερικές μαύρες χουχίδες ή φωτεινά σημεία (κόκχινα, πράσινα ή μπλε). Αυτό αποτελεί ένα εγγενές χαραχητρίστικό του οθονών υποδηλώνει δυσλειτουργία. Μη σπρώχνετε ή χαράσετε το εμπρός φίλτοο, χαι μην τοποθετείτε αντιχείμενα επάνω σε αυτή την τηλεόραση. Η εικόνα μπορεί να παρουσιάσει ανωμαλίες ή η οθόνη υγρών χουστάλλων να υποστεί ζημιά.
- οθονη υγοων χουστακλων να στο τη ζημιά. Εάν αυτή η τηλεόραση χρησιμοποιηθεί σε χούο χώρο, υπάρχει περίπτωση να εμφανισθεί χηλίδα στην ειχόνα ή η ειχόνα να γίνει σχούρα. Αυτό δεν υποδηλώνει δυσλειτουογία. Αυτά τα φαινόμενα εξαφανίζονται χαθώς αυξάνεται η θεομοχαστία. θερμοχρασία.
- Υπάρχει η πιθανότητα εμφάνισης ειδώλου ειχόνας στην οθόνη εάν πορβάλλονται συνεχώς ατίνητες ειχόνες. Το είδωλο ειχόνας μπορεί να εξαφανιστεί μετά από κάποιο χρόνο.
- καποιο χρόνο. Η οθόνη και το πεφίβλημα ζεσταίνονται όταν η τηλεόφαση βρίσχεται σε λειτουογία. Δεν πρόχειται για δυσλειτουογία. Η οθόνη LCD πεφιέχει μιχοή ποσότητα υγοού χουστάλλου. Οφισμένοι σωληνες φθοφισμού που χρησιμοποιούνται στην τηλεόφαση αυτή επισης πεφιέχουν υδφάφγυφο. Για την απόφοιψη τηφήστε τις τοπικές διατάξεις και κανονισμους.

#### Χειρισμός και καθαρισμός της επιφάνειας της οθόνης/ περιβλήματος της τηλεόρασης

Βεβαιωθείτε ότι αποσυνδέσατε από την πρίζα το συνδεδεμένο στην τηλεόραση καλώδιο παροχής ρεύματος πριν τον καθαρισμό

Για να αποφύγετε την πρόκληση ζημιάς στο υλικό ή στην επίστρωση της οθόνης, τηρήστε τις ακόλουθες προφυλάξεις

- Για να αφαιρέσετε τη σκόνη από την επιφάνεια της οθόνης/πεοιβλήματος, σκουπίστε είτς οθόνης/πεοιβλήματος, Εάν η σκόνη παραμένει, σκουπίστε με ένα μαλακό πανί ελαφοά βρεγμένο σε διάλυμα ύπου αποσουπαγιτώς. ήπιου απορουπαντικού
- Μη χρησιμοποιήσετε ποτέ σφουγγαράκι, αλχαλικά/όξινα καθαριστικά, σκόνες αλχαλιχαλοξινα καθαριστικά, σχονες καθαρισμού ή διαλυτικά ότως οινόνπνευμα, βενζίνη, διαλυτικά ή εντομαχτόνα. Η χρήση τέτοιων ουσιων ή η παραπεταμένη επαφή με λαστιχένια ή υλιχά από βινύλιο, μπορεί να προκαλέσει ζημιά στην επιφάνεια της οθόνης και στο υλικό του περιβλήματος.
- Συνιστάται περιοδικός καθαρισμός των ανοιγμάτων εξαερισμού με ηλεκτρική σκούπα για να διασφαλίζεται ο σωστός εξαερισμός.
- εξαεφώμας. Όταν προσαφμόζετε τη γωνία της τηλεόρασης, μεταχινήστε την αργά ώστε να αποτρέψετε την ανατροπή της από την επιτραπέζια βάση της.

#### Προαιρετικές συσκευές

Κρατήστε τα προαιρετικά εξαρτήματα ή άλλες συσκευές που εκπέμπουν ηλεκτρομαγνητική ακτινοβολία μακριά από την τηλεόραση. Διαφορετικά μπορεί να παρατηρηθεί παραμόρφωση της εικόνας ή/ και ήχος με θόρυβο.

#### Μπαταρίες

- Να τηρείτε τη σωστή πολικότητα κατά την τοποθέτηση των μπαταφιών.
   Μη χρησιμοποιείτε διαφορετικούς τύπους μπαταφιών μαζί ή μην ανακατεύετε τις παλιές με τις καινούογιες μπαταφίες.
   Να αποροίπτετε τις μπαταφίες, δείχνοντας αεβασμό στο περίβλλον. Οφισμένες πεφιοχές ενδέχεται να έχουν κανονισμότς για την απόρομψη των μπαταφιών.
   Συμβουλευθειτε τις τοπικές αρχές.
   Χοησιμοποιήστε το τηλεχειφιστήφιο με ποσοσγή. Μην το ασήντετ να πέφτει, μην
- Αθηθιμοποιτίο το τηλεχειριστηριο με προσοχή. Μην το αφήνετε να πέφτει, μην το πατάτε και μη χύνετε υγρά οποιουδήποτε είδους πάνω του.
   Μην τοποθετείτε το τηλεχειριστήριο κοντά σε πηγές θερμότητας, σε θέση που να το βλέπει ο ήλιος ή σε δωμάτιο με υγρασία.

### Απόρριψη της τηλεόρασης

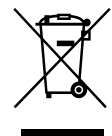

Απόρριψη παλαιών ηλεκτρικών & ηλεκτρονικών συσκευών (Ισχύει στην

#### Ευρωπαϊκή Ένωση και άλλες Ευρωπαϊκές χώρες με ξεχωριστά συστήματα αποκομιδής)

Το σύμβολο αυτό επάνω στο προϊόν ή στη συσκευασία του υποδεικνύει ότι το προϊόν αυτό δεν θα πρέπει να απορρίπτεται μαζί με τα συνηθισμένα οικιακά αποξοίμματα. Αντίθετα θα πρέπει να παραδίδεται στο κατάλληλο σημείο αποκομιδής για την ανακύκλωση ηλεκτρικών και ηλεκτρονικών συσκευών. Εξασφαλίζοντας ότι το προϊόν αυτό απορρίπτεται σωστά, βοηθάτε στο να αποτραπούν όποιες αρνητικές επιπτώσεις

στην ανθρώπινη υγεία και στο περιβάλλον που θα προέκυπταν από την μη κατάλληλη διαχείοιση των αποβλήτων αυτού του προϊόντος. Η ανακύκλωση των υλικών βοηθά στην εξοιχονόμηση των φυσιχών πόρων. Για περισσότερες πληροφορίες σχετικά με την ανακύκλωση αυτού του προϊόντος, επικοινωνήστε με τις δημοτικές αδχές της περιοχής σας, με την υπηρεσία διάθεσης των οικιακών απορριμμάτων ή το κατάστημα από το οποίο αγοράσατε το προϊόν.

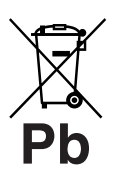

#### Απόρριψη μεταχειρισμένω ν μπαταριών (Ισχύει στην Ευρωπαϊκή Ένωση και άλλες

#### Ευρωπαϊκές χώρες με ξεχωριστά συστήματα συλλογής)

Το σύμβολο αυτό επάνω στην μπαταοία ή στη συσκευασία δείχνει ότι η μπαταρία που παρέχεται με αυτό το προϊόν δεν πρέπει να αποροίπτεται μαζί με τα συνηθισμένα οικιακά απορρίμματα. Σε ορισμένες μπαταρίες το σύμβολο αυτό μπορεί να χρησιμοποιηθεί σε συνδυασμό με ένα χημικό σύμβολο. Τα χημικά σύμβολα για τον υδοάργυρο (Hg) ή τον μόλυβδο (Pb) προστίθενται αν η μπαταρία περιέχει περισσότερο από 0,0005% υδραργύρου ή 0,004% μολύβδου. Με το να βεβαιωθείτε ότι οι συγκεκριμένες μπαταρίες συλλέχτηκαν σωστά, βοηθάτε στην ποδληψη πιθανών αρνητικών επιπτώσεων στο περιβάλλον και την υγεία που θα προέκυπταν από την μη κατάλληλη διαχείριση των απορριπτόμενων μπαταριών. Η ανακύκλωση των υλικών θα βοηθήσει στην εξοικονόμηση φυσικών πόφων. Στην πεφίπτωση προϊόντων που για λόγους ασφαλείας, επιδόσεων, ή ακεραιότητας δεδομένων απαιτούν τη μόνιμη σύνδεση με μια ενσωματωμένη μπαταφία, αυτή η μπαταφία θα πφέπει να αντικαθίσταται μόνο από εξουσιοδοτημένο τεχνικό προσωπικό. Για να εξασφαλίσετε τη σωστή μεταχείριση της μπαταρίας, παραδώστε το προϊόν στο τέλος της διάρκειας ζωής του στο κατάλληλο σημείο αποχομιδής ηλεκτριχού και ηλεκτρονικού εξοπλισμού για αναχύχλωση. Στην πεοίπτωση όλων των άλλων μπαταοιών. παρακαλούμε ανατρέξτε στο τμήμα που περιγράφει πώς να αφαιρέσετε με ασφάλεια την μπαταρία από το προϊόν. Παραδώστε την μπαταρία στο κατάλληλο σημείο συλλογής των χρησιμοποιημένων μπαταριών για ανακύκλωση. Για περισσότερες πληροφορίες σχετικά με την ανακύκλωση αυτού του προϊόντος ή της μπαταρίας, παρακαλούμε επικοινωνήστε με τις δημοτικές αρχές της περιοχής σας, με την υπηρεσία διάθεσης των οικιακών απορριμμάτων ή το κατάστημα από το οποίο αγοράσατε το προϊόν.

## Ρυθμίσεις/ενδείξεις τηλεχειριστηρίου και τηλεόρασης

## Ρυθμίσεις/ενδείξεις τηλεχειριστηρίου και τηλεόρασης

1

Για τα μοντέλα KDL-46/40/37/32W5720/5730/5740, ανατρέξτε στο ξεχωριστό φυλλάδιο.

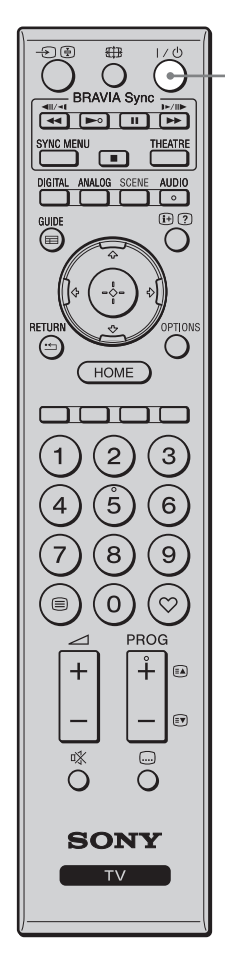

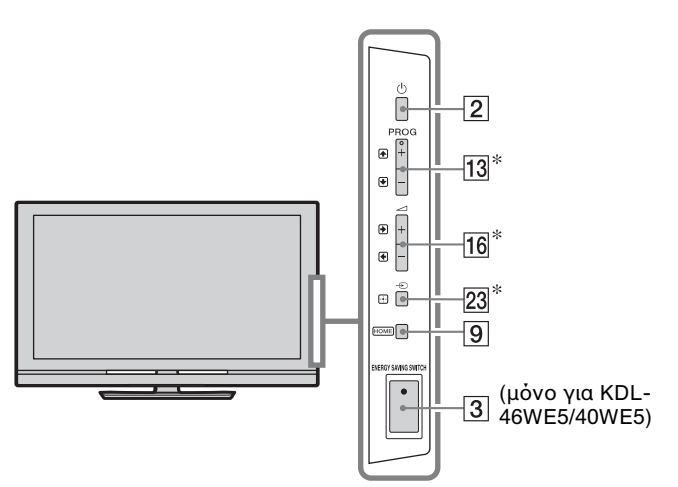

Τα πουμπιά στην τηλεόραση θα λειτουργούν το ίδιο με αυτά στο τηλεχειριστήριο.

\* Sto menoù tiz tileòqasiz, autà ta koumtià  $\theta a$  leitouqyoùn w<br/>z  $\Phi/\Phi/$  /  $\Phi/\Phi$ .

#### Ϋ́

 Ο αριθμός 5, τα κουμπιά ►, PROG + και AUDIO στο τηλεχειριστήριο έχουν μια ανάγλυφη κουκίδα. Χρησιμοποιήστε τις ανάγλυφες κουκίδες όταν χειρίζεστε την τηλεόραση.

| Κοι | υμπἰ/Διακὀπτης                                                  | Περιγραφή                                                                                                    |
|-----|-----------------------------------------------------------------|----------------------------------------------------------------------------------------------------|
| 1   | Ι/Ů<br>(Τηλεόραση σε<br>αναμονἤ)                                | Πιέστε για να ενεργοποιήσετε ή να<br>απενεργοποιήσετε την τηλεόραση από τη<br>λειτουργία αναμονής.                                                                                                    |
| 2   | ్ర<br>(Τροφοδοσία)                                              | Πιέστε για να ενεργοποιήσετε ή να<br>απενεργοποιήσετε την τηλεόραση.                                                                                                    |
|     |                                                                 | <ul> <li>Γα να απενεργοποιήσετε πλήρως την<br/>τηλεόραση (0 W, καμία κατανάλωση<br/>ρεύματος), απενεργοποιήστε την τηλεόραση<br/>και αποσυνδέστε το καλώδιο τροφοδοσίας από<br/>την πρίζα του ρεύματος.</li> </ul>                                                                                                    |
| 3   | ENERGY<br>SAVING<br>SWITCH<br>(μόνο για<br>KDL-46WE5/<br>40WE5) | Πιέστε για να ενεργοποιήσετε ή να<br>απενεργοποιήσετε την τηλεόραση.<br>Όταν ο διαχόπτης ENERGY SAVING<br>SWITCH είναι κλειστός, η κατανάλωση<br>ενέργειας μειώνεται.<br>Αν η τηλεόραση βρίσκεται σε λειτουργία<br>αναμονής όταν ο διακόπτης ENERGY<br>SAVING SWITCH κλείσει, το άνοιγμα του<br>διακόπτη ENERGY SAVING SWITCH<br>επιστρέφει την τηλεόραση στη λειτουργία<br>αναμονής μόνο.<br>Οταν κλείσετε το διακόπτη ENERGY SAVING<br>SWITCH, δεν θα μπορείτε να εκτελείτε<br>λειτουργίες όπως αποθήκευση ρυθμίσεων<br>ρολογιού, λήψη EPG, ή ενημέρωση λογισμικού. |

| 4<br>5<br>6 | 4 | SCENE<br>(εκτός από τις<br>KDL-46/40/37/32<br>W5720<br>W5730<br>W5740) | Πιέστε για να εμφανίσετε το μενού<br>"Επιλογή Σχηνικού".<br>Όταν επιλέξετε το σκηνικό που επιθυμείτε,<br>θα ουθμιστούν αυτόματα η βέλτιστη<br>ποιότητα ήχου και εικόνας για<br>το επιλεγμένο σκηνικό.<br>Πιέστε $\partial/\partial/\langle / \Rightarrow \rangle$ για να επιλέξετε το<br>σκηνικό, στη συνέχεια πιέστε $\oplus$ .<br><b>Σινεμά</b> : Παφέχει εικόνες ακοιβώς όπως<br>αυτές σε κινηματογοαφικό πεοιβάλλον με<br>δυναμικό ήχο.<br>Φωτογραφία: Παφέχει εικόνες που<br>αναπαφάγουν αυθεντικά την υφή και το<br>χοώμα μιας εκτυπωμένης φωτογοαφίας.<br><b>Αθλητικά</b> : Παφέχει εικόνες που σας<br>επιτφέπουν να βιώσετε φεαλιστική εικόνα<br>και ήχο όπως αυτή ενός αθλητικού<br>σταδίου.<br><b>Μουσική</b> : Παφέχει ηχητικά εφέ που σας<br>επιτφέπουν να βιώσετε δυναμικό και<br>καθαφό ήχο όπως σε μια συναυλία.<br>Παιχν: Παφέχει εικόνες που σας<br>επιτφέπουν να βιώσετε τα παιχνίδια<br>σας στο μέγιστο βαθμό με εκπληκτική<br>ποιότητα εικόνας και ήχου.<br><b>Γραφικά</b> : Παφέχει εικόνες που<br>διευκολύνουν την παφατεταμένη<br>παφακολούθηση της οθόνης και μειώνουν<br>την κούφαση πορβάλλοντας την εικόνα με<br>μεγαλύτεση λεπτομέσεια.<br><b>Γενικό</b> : Τφέχουσες ουθμίσεις χρήστη.<br><b>Αυτό</b> μ.: Η βέλτιστη ποιότητα ήχου και<br>εικόνας καθορίζονται αυτόματα σύμφωνα<br>με την πηγή εισόδου, παφόλο που μποσεί<br>να ψαλογα με τις συνδεδεμένες συσκευές.<br><i>Φ</i> |
|-------------|---|------------------------------------------------------------------------|----------------------------------------------------------------------------------------------------|
|             |   |                                                                        | <ul> <li>Στην ψηφιαχή λειτουργία, οι ουθμίσεις της<br/>"Επιλογής Σχηνικού" εφαομόζονται<br/>ανεξάοτητα για τις εικόνες HD (High-<br/>definition) και SD (Standard-definition).</li> <li>Όταν επιλέξετε Λειτουργία Κινηματογοάφου<br/>(σελίδα 13), η ούθμιση "Επιλογή Σκηνικού"<br/>αλλάζει σε "Σινεμά" αυτόματα.</li> </ul>                                                                                                    |
|             | 5 | AUDIO                                                                  | Σε αναλογική λειτουργία: Πιέστε για να<br>αλλάξετε τη λειτουργία του δίφωνου ήχου<br>(σελίδα 37).<br>Σε ψηφιακή λειτουργία: Πιέστε για να<br>αλλάξετε τη γλώσσα που θα<br>χρησιμοποιηθεί για το πρόγραμμα που<br>προβάλλεται στην οθόνη (σελίδα 42).                                                                                                    |
|             | 6 | ⊕)(⑦<br>(Εμφάνιση<br>Πληροφοριών/<br>Κείμενο)                          | Κάθε φορά που πιέζετε το κουμπί, η οθόνη<br>μεταβάλλεται ως εξής:<br>Σε ψηφιακή λειτουργία: Λεπτομέρειες για<br>το πρόγραμμα που προβάλλεται →<br>Λεπτομέρειες για το επόμενο πρόγραμμα<br>(μόνο για το Sony Guide)<br>Σε αναλογική λειτουργία: Αριθμός<br>τρέχοντος προγράμματος και λειτουργία<br>οθόνης → Πληροφορίες ρολογιού<br>Σε λειτουργία Κείμενο: Αποκαλύπτει<br>κουφές πληροφορίες (π.χ. απαντήσεις σε<br>ένα κουίζ)(σελίδα 15).                                                                                                    |

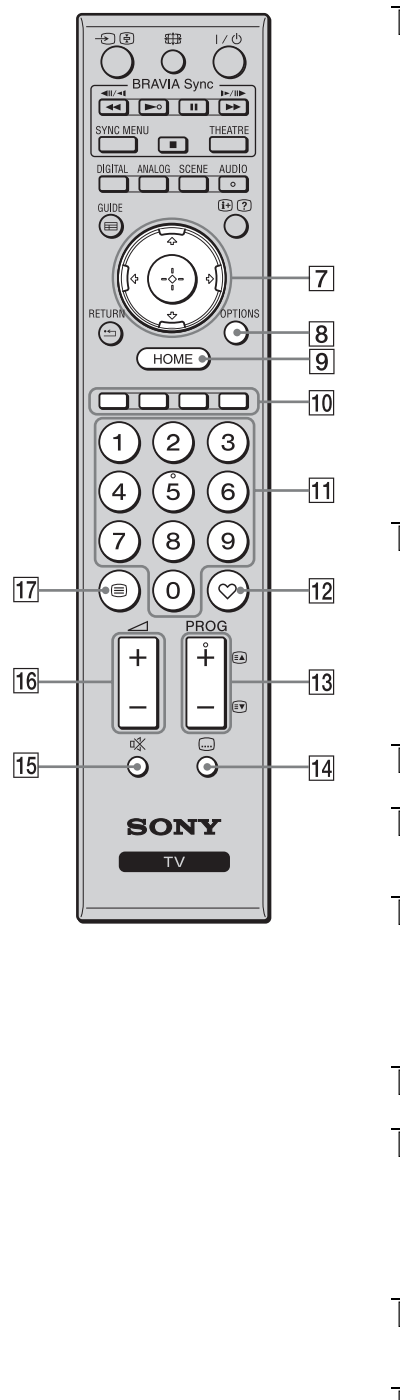

| 7        | <u>ऀ</u> ₽₩₽                     | Πιέστε \$\delta\phi\approx\phi\approx\phi\ap |
|----------|----------------------------------|----------------------------------------------------------------------------------------------------|
|          |                                  | Όταν αναπαφάγετε ένα αφχείο μουσικής/<br>βίντεο: Πιέστε 🕀 για παύση/έναφξη της<br>αναπαφαγωγής. Πατήστε και κφατήστε<br>πατημένο το «/« για γφήγοφη αναζήτηση πφος<br>τα εμπφός/πίσω, στη συνέχεια απελευθεφώστε<br>το κουμπί στο σημείο από το οποίο θέλετε να<br>συνεχίσετε την αναπαφαγωγή από την αφχή<br>να ξεκινήσετε την αναπαφαγωγή από την αφχή                                                                                                    |
|          |                                  | στο επόμενο αργείο                                                                                                    |
| 8        | OPTIONS                          | Πιέστε για να εμφανίσετε μια λίστα η οποία<br>περιλαμβάνει "Χειρισμός συσκευής" ή<br>συντομεύσεις σε ορισμένα μενού ρυθμίσεων.<br>Χρησιμοποιήστε το μενού "Χειρισμός<br>συσκευής" για τη λειτουργία εξοπλισμού που<br>είναι συμβατός με Ρυθμιστικό για HDMI.<br>Οι διαθέσιμες επιλογές διαφέρουν ανάλογα<br>με την πηγή εισόδου.                                                                                                    |
| 9        | HOME                             | Πιέστε για να εμφανιστεί το μενού Home της                                                                                                    |
|          |                                  |                                                                                                    |
| 10       | Εγχρωμα<br>πλήκτρα               | Οταν ειναι οιαθεσιμα τα εγχρωμα πληκτρα,<br>εμφανίζεται στην οθόνη ένας οδηγός<br>λειτουργίας.                                                                                                    |
| 11       | Αριθμητικά<br>πλήκτρα            | Σε λειτουργία τηλεόρασης: Πιἐστε για να<br>επιλέξετε κανάλια. Για αριθμούς καναλιών<br>από 10 και πάνω, πιἐστε γρήγορα το επόμενο<br>ψηφίο.<br>Σε λειτουργία Κείμενο: Πιἐστε για να<br>εισάγετε ἐναν αριθμό σελίδας.                                                                                                    |
| 12       | (Αγαπημἐνα)                      | Πιἑστε για να εμφανίσετε τη λίστα<br>Αγαπημένων που έχετε καθορίσει (σελίδα 21).                                                                                                    |
| 13       | PROG +/-/<br>≆À/≋♥               | Σε λειτουργία τηλεόρασης: Πιἐστε για να<br>επιλέξετε το επόμενο (+) ή το προηγούμενο<br>(-) κανάλι.<br>Σε λειτουργία Κείμενο: Πιἐστε για να<br>σπλέξετε την επόμενη (Ξ) ή την                                                                                                    |
|          |                                  | ποοηγούμενη ( $\mathbf{I}$ ) σελίδα.                                                                                                    |
| 14       | ເ (Ρὐθμιση<br>Υπὀτιτλων)         | Πιέστε για να αλλάξετε τη γλώσσα των<br>υπότιτλων (σελίδα 42) (μόνο στην ψηφιακή<br>λειτουργία).                                                                                                    |
| 15       | 🕸 (Σίγαση)                       | Πιέστε για σίγαση του ήχου. Πιέστε ξανά για<br>επαναφορά του ήχου.<br>ϔ<br>• Στη λειτουργία αναμονής, πιέστε αυτό το                                                                                                    |
|          |                                  | πλήκτοο, αν θέλετε να ενεργοποιήσετε την<br>τηλεόραση χωρίς ήχο.                                                                                                    |
| 16       | +/-<br>(Ένταση)                  | πλήκτοο, αν θέλετε να ενεογοποιήσετε την<br>τηλεόραση χωοίς ήχο.<br>Πιέστε για να ουθμίσετε την ένταση.                                                                                                    |
| 16<br>17 | ⊿ +/-<br>(Ένταση)<br>⊜ (Κείμενο) | πλήχτρο, αν θέλετε να ενεργοποιήσετε την<br>τηλεόραση χωρίς ήχο.<br>Πιέστε για να ρυθμίσετε την ένταση.<br>Πιέστε για να εμφανίσετε πληροφορίες<br>χειμένου (σελίδα 15).                                                                                                    |

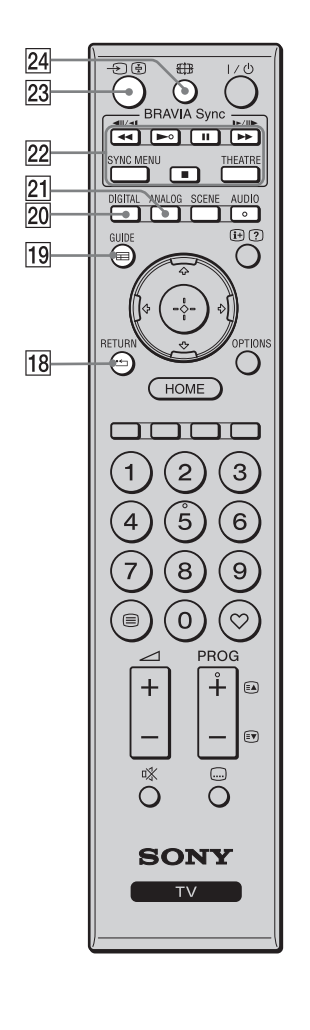

| 18 |                                                                          | Πιεστε για να επιστρεψετε στην                                                                                                    |
|----|--------------------------------------------------------------------------|----------------------------------------------------------------------------------------------------|
|    |                                                                          | προηγούμενη οθόνη του εμφανιζόμενου                                                                                                    |
|    |                                                                          | μενού.                                                                                                    |
|    |                                                                          | Όταν αναπαράγετε ένα αρχείο                                                                                                    |
|    |                                                                          | φωτογραφιών/μουσικής/βίντεο: Πιέστε για                                                                                                    |
|    |                                                                          | να διακόψετε την αναπαραγωγή. (Η οθόνη                                                                                                    |
|    |                                                                          | επιστρέφει στη λίστα των αρχείων ή των                                                                                                    |
|    |                                                                          | φακέλων.)                                                                                                    |
| 19 |                                                                          | Πιἑστε για να εμφανίσετε τον Ηλεκτρονικό                                                                                                    |
|    | (EPG)                                                                    | Οδηγό Ψηφιακού Προγράμματος (EPG)                                                                                                    |
|    |                                                                          | (σελίδα 17).                                                                                                    |
| 20 | DIGITAL                                                                  | Πιέστε για να εμφανίσετε το τελευταίο                                                                                                    |
|    |                                                                          | ψηφιακό κανάλι που παρακολουθήσατε.                                                                                                    |
|    |                                                                          | Όταν προβάλετε εικόνες από συνδεδεμένες                                                                                                    |
|    |                                                                          | συσκευἑς: Πιἑστε για να επιστϱἑψετε στην                                                                                                    |
|    |                                                                          | κανονική λειτουργία τηλεόρασης.                                                                                                    |
| 21 | ANALOG                                                                   | Πιέστε για να εμφανίσετε το τελευταίο                                                                                                    |
|    |                                                                          | αναλογικό κανάλι που παρακολουθήσατε.                                                                                                    |
|    |                                                                          | Όταν προβάλετε εικόνες από συνδεδεμένες                                                                                                    |
|    |                                                                          | συσκευἑς: Πιἑστε για να επιστϱἑψετε στην                                                                                                    |
|    |                                                                          | κανονική λειτουργία τηλεόρασης.                                                                                                    |
| 22 | BRAVIA Sync                                                              | ≪/►/Ⅲ/►►/■: Μπορείτε να χειριστείτε                                                                                                    |
|    |                                                                          | συσκευἑς συμβατἑς με BRAVIA Sync που                                                                                                    |
|    |                                                                          | έχουν συνδεθεί με την τηλεόφαση.                                                                                                    |
|    |                                                                          | SYNC MENU: Εμφανίζει το μενού της                                                                                                    |
|    |                                                                          | συνδεδεμένης συσκευής HDMI. Εάν πιέσετε                                                                                                    |
|    |                                                                          | το πλήκτρο ενώ προβάλλετε άλλες οθόνες                                                                                                    |
|    |                                                                          | εισόδου ή παρακολουθείτε τηλεοπτικά                                                                                                    |
|    |                                                                          | προγραμματα, εμφανιζεται η ενδειξη "Επιλ.                                                                                                    |
|    |                                                                          | Σύσκευης HDMI".                                                                                                    |
|    |                                                                          | <b>ΙΗΕΑΙ ΚΕ:</b> Μπορειτε να ενεργοποιησετε η                                                                                                    |
|    |                                                                          | να απενεργοποιησετε το Λειτουργια                                                                                                    |
|    |                                                                          | Κινηματογραφου. Οταν το Λεττουργια                                                                                                    |
|    |                                                                          | Kivilharo you o exer ever you or loei,                                                                                                    |
|    |                                                                          | επιλενεται αυτοματα η Βελτιστη ποιοτητα                                                                                                    |
|    |                                                                          | επιλεγεται αυτοματα η βελτιστη ποιοτητα                                                                                                    |
|    |                                                                          | επιλεγεται αυτοματα η βελτιστη ποιοτητα<br>ήχου (εφόσον η τηλεόραση έχει συνδεθεί με<br>ένα προσύστημα με χοήση χαλωδίου HDMI)                                                                                                    |
|    |                                                                          | επιλεγεται αυτοματα η βελτιστη ποιοτητα<br>ήχου (εφόσον η τηλεόφαση έχει συνδεθεί με<br>ένα ηχοσύστημα με χρήση καλωδίου HDMI)                                                                                                    |
|    |                                                                          | επιλεγεται αυτοματα η βελτιστη ποιοτητα<br>ήχου (εφόσον η τηλεόφαση έχει συνδεθεί με<br>ένα ηχοσύστημα με χρήση καλωδίου HDMI)<br>και ποιότητα εικόνας για το πεφιεχόμενο<br>που βασίζεται σε κινηματογοαφικές ταινίες                                                                                                    |
|    |                                                                          | επιλεγεται αυτοματα η βελτιστη ποιοτητα<br>ήχου (εφόσον η τηλεόφαση έχει συνδεθεί με<br>ένα ηχοσύστημα με χρήση καλωδίου HDMI)<br>και ποιότητα εικόνας για το πεφιεχόμενο<br>που βασίζεται σε κινηματογφαφικές ταινίες.                                                                                                    |
|    |                                                                          | επιλεγεται αυτοματα η βελτιστη ποιοτητα<br>ήχου (εφόσον η τηλεόραση έχει συνδεθεί με<br>ένα ηχοσύστημα με χρήση καλωδίου HDMI)<br>και ποιότητα εικόνας για το περιεχόμενο<br>που βασίζεται σε κινηματογραφικές ταινίες.                                                                                                    |
|    |                                                                          | επιλεγεται αυτοματα η βελτιστη ποιοτητα<br>ήχου (εφόσον η τηλεόραση έχει συνδεθεί με<br>ένα ηχοσύστημα με χρήση καλωδίου HDMI)<br>και ποιότητα εικόνας για το περιεχόμενο<br>που βασίζεται σε κινηματογραφικές ταινίες.                                                                                                    |
|    |                                                                          | επιλεγεται αυτοματα η βελτιστη ποιοτητα<br>ήχου (εφόσον η τηλεόραση έχει συνδεθεί με<br>ένα ηχοσύστημα με χρήση καλωδίου HDMI)<br>και ποιότητα εικόνας για το περιεχόμενο<br>που βασίζεται σε κινηματογραφικές ταινίες.<br>Δ<br>• Αν απενεργοποιήσετε την τηλεόραση,<br>απενεργοποιείται επίσης και το Λειτουργία                                                                                                    |
|    |                                                                          | επιλεγεται αυτοματα η βελτιστη ποιοτητα<br>ήχου (εφόσον η τηλεόgαση έχει συνδεθεί με<br>ένα ηχοσύστημα με χρήση καλωδίου HDMI)<br>και ποιότητα εικόνας για το περιεχόμενο<br>που βασίζεται σε κινηματογραφικές ταινίες.<br>Αν απενεργοποιήσετε την τηλεόgαση,<br>απενεργοποιείται επίσης και το Λειτουργία<br>Κινηματογράφου.                                                                                                    |
|    |                                                                          | επιλεγεται αυτοματα η βελτιστη ποιοτητα<br>ήχου (εφόσον η τηλεόgαση έχει συνδεθεί με<br>ένα ηχοσύστημα με χρήση καλωδίου HDMI)<br>και ποιότητα εικόνας για το περιεχόμενο<br>που βασίζεται σε κινηματογραφικές ταινίες.<br>• Αν απενεργοποιήσετε την τηλεόgαση,<br>απενεργοποιείται επίσης και το Λειτουργία<br>Κινηματογράφου.<br>• Όταν αλλάξετε τη gύθμιση "Επιλογή<br>Συσυστάν Αραστορία Κυστασται όταν                                                                                                    |
|    |                                                                          | επιλεγεται αυτοματα η βελτιστη ποιοτητα<br>ήχου (εφόσον η τηλεόφαση έχει συνδεθεί με<br>ένα ηχοσύστημα με χρήση καλωδίου HDMI)<br>και ποιότητα εικόνας για το πεφιεχόμενο<br>που βασίζεται σε κινηματογφαφικές ταινίες.<br>• Αν απενεφγοποιήσετε την τηλεόφαση,<br>απενεφγοποιείται επίσης και το Λειτουφγία<br>Κινηματογφάφου.<br>• Όταν αλλάξετε τη φύθμιση "Επιλογή<br>Σκηνικού", το Λειτουφγία Κινηματογφάφου<br>απαιρουστουίται απόματο                                                                                                    |
|    |                                                                          | <ul> <li>επιλεγεται αυτοματα η βελτιστη ποιοτητα<br/>ήχου (εφόσον η τηλεόραση έχει συνδεθεί με<br/>ένα ηχοσύστημα με χρήση καλωδίου HDMI)<br/>και ποιότητα εικόνας για το περιεχόμενο<br/>που βασίζεται σε κινηματογραφικές ταινίες.</li> <li>Αν απενεργοποιήσετε την τηλεόραση,<br/>απενεργοποιείται επίσης και το Λειτουργία<br/>Κινηματογράφου.</li> <li>Όταν αλλάξετε τη ρύθμιση "Επιλογή<br/>Σκηνικού", το Λειτουργία Κινηματογράφου<br/>απενεργοποιείται αυτόματα.</li> </ul>                                                                                                    |
|    |                                                                          | <ul> <li>επιλεγεται αυτοματα η βελτιστη ποιοτητα<br/>ήχου (εφόσον η τηλεόραση έχει συνδεθεί με<br/>ένα ηχοσύστημα με χρήση καλωδίου HDMI)<br/>και ποιότητα εικόνας για το περιεχόμενο<br/>που βασίζεται σε κινηματογραφικές ταινίες.</li> <li>Αν απενεργοποιήσετε την τηλεόραση,<br/>απενεργοποιείται επίσης και το Λειτουργία<br/>Κινηματογράφου.</li> <li>Όταν αλλάξετε τη ρύθμιση "Επιλογή<br/>Σκηνικού", το Λειτουργία Κινηματογράφου<br/>απενεργοποιείται αυτόματα.</li> <li>"Ρυθμιστικό για HDMI" (BRAVIA Sync) είναι<br/>διαθέσιμο μόνο με τις συνδεδειένες συγενιές</li> </ul>                                                                                                    |
|    |                                                                          | <ul> <li>επιλεγεται αυτοματα η βελτιστη ποιοτητα<br/>ήχου (εφόσον η τηλεόραση έχει συνδεθεί με<br/>ένα ηχοσύστημα με χρήση καλωδίου HDMI)<br/>και ποιότητα εικόνας για το περιεχόμενο<br/>που βασίζεται σε κινηματογραφικές ταινίες.</li> <li>Αν απενεργοποιήσετε την τηλεόραση,<br/>απενεργοποιείται επίσης και το Λειτουργία<br/>Κινηματογράφου.</li> <li>Όταν αλλάξετε τη ρύθμιση "Επιλογή<br/>Σκηνικού", το Λειτουργία Κινηματογράφου<br/>απενεργοποιείται αυτόματα.</li> <li>"Ρυθμιστικό για HDMI" (BRAVIA Sync) είναι<br/>διαθέσιμο μόνο με τις συνδεδεμένες συσκευές<br/>Sony που διαθέτουν το λονότυπο BRAVIA Sync</li> </ul>                                                                                                    |
|    |                                                                          | <ul> <li>επιλεγεται αυτοματα η βελτιστη ποιοτητα<br/>ήχου (εφόσον η τηλεόραση έχει συνδεθεί με<br/>ένα ηχοσύστημα με χρήση καλωδίου HDMI)<br/>και ποιότητα εικόνας για το περιεχόμενο<br/>που βασίζεται σε κινηματογραφικές ταινίες.</li> <li>Αν απενεργοποιήσετε την τηλεόραση,<br/>απενεργοποιείται επίσης και το Λειτουργία<br/>Κινηματογράφου.</li> <li>Όταν αλλάξετε τη ρύθμιση "Επιλογή<br/>Σκηνικού", το Λειτουργία Κινηματογράφου<br/>απενεργοποιείται αυτόματα.</li> <li>"Ρυθμιστικό για HDMI" (BRAVIA Sync) είναι<br/>διαθέσιμο μόνο με τις συνδεδεμένες συσκευές<br/>Sony που διαθέτουν το λογότυπο BRAVIA Sync<br/>ή BRAVIA Theatre Sync ή είναι συμβατές με</li> </ul>                                                                                                    |
|    |                                                                          | <ul> <li>επιλεγεται αυτοματα η βελτιστη ποιοτητα<br/>ήχου (εφόσον η τηλεόραση έχει συνδεθεί με<br/>ένα ηχοσύστημα με χρήση καλωδίου HDMI)<br/>και ποιότητα εικόνας για το περιεχόμενο<br/>που βασίζεται σε κινηματογραφικές ταινίες.</li> <li>Αν απενεργοποιήσετε την τηλεόραση,<br/>απενεργοποιείται επίσης και το Λειτουργία<br/>Κινηματογράφου.</li> <li>Όταν αλλάξετε τη ρύθμιση "Επιλογή<br/>Σκηνικού", το Λειτουργία Κινηματογράφου<br/>απενεργοποιείται αυτόματα.</li> <li>"Ρυθμιστικό για HDMI" (BRAVIA Sync) είναι<br/>διαθέσιμο μόνο με τις συνδεδεμένες συσκευές<br/>Sony που διαθέτουν το λογότυπο BRAVIA Sync<br/>ή BRAVIA Theatre Sync ή είναι συμβατές με<br/>Ρυθμιστικό για HDMI.</li> </ul>                                                                                                    |
| 23 | →/(≑)                                                                    | <ul> <li>επιλεγεται αυτοματα η βελτιστη ποιοτητα<br/>ήχου (εφόσον η τηλεόραση έχει συνδεθεί με<br/>ένα ηχοσύστημα με χρήση καλωδίου HDMI)<br/>και ποιότητα εικόνας για το περιεχόμενο<br/>που βασίζεται σε κινηματογραφικές ταινίες.</li> <li>Αν απενεργοποιήσετε την τηλεόραση,<br/>απενεργοποιείται επίσης και το Λειτουργία<br/>Κινηματογράφου.</li> <li>Όταν αλλάξετε τη ρύθμιση "Επιλογή<br/>Σκηνικού", το Λειτουργία Κινηματογράφου<br/>απενεργοποιείται αυτόματα.</li> <li>"Ρυθμιστικό για HDMI" (BRAVIA Sync) είναι<br/>διαθέσιμο μόνο με τις συνδεδεμένες συσκευές<br/>Sony που διαθέτουν το λογότυπο BRAVIA Sync<br/>ή BRAVIA Theatre Sync ή είναι συμβατές με<br/>Ρυθμιστικό για HDMI.</li> </ul>                                                                                                    |
| 23 | -€)/⊕<br>(Епіўоуц                                                        | <ul> <li>επιλεγεται αυτοματα η βελτιστη ποιοτητα<br/>ήχου (εφόσον η τηλεόραση έχει συνδεθεί με<br/>ένα ηχοσύστημα με χρήση καλωδίου HDMI)<br/>και ποιότητα εικόνας για το περιεχόμενο<br/>που βασίζεται σε κινηματογραφικές ταινίες.</li> <li>Αν απενεργοποιήσετε την τηλεόραση,<br/>απενεργοποιείται επίσης και το Λειτουργία<br/>Κινηματογράφου.</li> <li>Όταν αλλάξετε τη ρύθμιση "Επιλογή<br/>Σκηνικού", το Λειτουργία Κινηματογράφου<br/>απενεργοποιείται αυτόματα.</li> <li>"Ρυθμιστικό για HDMI" (BRAVIA Sync) είναι<br/>διαθέσιμο μόνο με τις συνδεδεμένες συσκευές<br/>Sony που διαθέτουν το λογότυπο BRAVIA Sync<br/>ή BRAVIA Theatre Sync ή είναι συμβατές με<br/>Ρυθμιστικό για HDMI.</li> <li>Σε λειτουργία τηλεόρασης: Πιέστε για να<br/>εμφανίσετε μία λίστα των εισόδων.</li> </ul>                                                                                                    |
| 23 | -€)/⊕<br>(Επιλογή<br>εισόδου/                                            | <ul> <li>επιλεγεται αυτοματα η βελτιστη ποιοτητα<br/>ήχου (εφόσον η τηλεόραση έχει συνδεθεί με<br/>ένα ηχοσύστημα με χρήση καλωδίου HDMI)<br/>και ποιότητα εικόνας για το περιεχόμενο<br/>που βασίζεται σε κινηματογραφικές ταινίες.</li> <li>Αν απενεργοποιήσετε την τηλεόραση,<br/>απενεργοποιείται επίσης και το Λειτουργία<br/>Κινηματογράφου.</li> <li>Όταν αλλάξετε τη ρύθμιση "Επιλογή<br/>Σκηνικού", το Λειτουργία Κινηματογράφου<br/>απενεργοποιείται αυτόματα.</li> <li>"Ρυθμιστικό για HDMI" (BRAVIA Sync) είναι<br/>διαθέσιμο μόνο με τις συνδεδεμένες συσκευές<br/>Sony που διαθέτουν το λογότυπο BRAVIA Sync<br/>ή BRAVIA Theatre Sync ή είναι συμβατές με<br/>Ρυθμιστικό για HDMI.</li> <li>Σε λειτουργία τηλεόρασης: Πιέστε για να<br/>εμφανίσετε μία λίστα των εισόδων.</li> </ul>                                                                                                    |
| 23 | -€)/⊕<br>(Επιλογή<br>εισόδου/<br>κράτημα<br>Κείμενο)                     | <ul> <li>επιλεγεται αυτοματα η βελτιστη ποιοτητα<br/>ήχου (εφόσον η τηλεόραση έχει συνδεθεί με<br/>ένα ηχοσύστημα με χρήση καλωδίου HDMI)<br/>και ποιότητα εικόνας για το περιεχόμενο<br/>που βασίζεται σε κινηματογραφικές ταινίες.</li> <li>Αν απενεργοποιήσετε την τηλεόραση,<br/>απενεργοποιείται επίσης και το Λειτουργία<br/>Κινηματογράφου.</li> <li>Όταν αλλάξετε τη ρύθμιση "Επιλογή<br/>Σκηνικού", το Λειτουργία Κινηματογράφου<br/>απενεργοποιείται αυτόματα.</li> <li>"Ρυθμιστικό για HDMI" (BRAVIA Sync) είναι<br/>διαθέσιμο μόνο με τις συνδεδεμένες συσκευές<br/>Sony που διαθέτουν το λογότυπο BRAVIA Sync<br/>ή BRAVIA Theatre Sync ή είναι συμβατές με<br/>Ρυθμιστικό για HDMI.</li> <li>Σε λειτουργία τηλεόρασης: Πιέστε για να<br/>εμφανίσετε μία λίστα των εισόδων.</li> <li>Σε λειτουργία Κείμενο: Πιέστε για<br/>συγκράτηση της τρέχουσας σελίδας.</li> </ul>                                                                   |
| 23 | -€)/⊕<br>(Επιλογή<br>εισόδου/<br>κράτημα<br>Κείμενο)                     | <ul> <li>επιλεγεται αυτοματα η βελτιστη ποιοτητα<br/>ήχου (εφόσον η τηλεόραση έχει συνδεθεί με<br/>ένα ηχοσύστημα με χρήση καλωδίου HDMI)<br/>και ποιότητα εικόνας για το περιεχόμενο<br/>που βασίζεται σε κινηματογραφικές ταινίες.</li> <li>Αν απενεργοποιήσετε την τηλεόραση,<br/>απενεργοποιείται επίσης και το Λειτουργία<br/>Κινηματογράφου.</li> <li>Όταν αλλάξετε τη ρύθμιση "Επιλογή<br/>Σκηνικού", το Λειτουργία Κινηματογράφου<br/>απενεργοποιείται αυτόματα.</li> <li>"Ρυθμιστικό για HDMI" (BRAVIA Sync) είναι<br/>διαθέσιμο μόνο με τις συνδεδεμένες συσκευές<br/>Sony που διαθέτουν το λογότυπο BRAVIA Sync<br/>ή BRAVIA Theatre Sync ή είναι συμβατές με<br/>Ρυθμιστικό για HDMI.</li> <li>Σε λειτουργία τηλεόρασης: Πιέστε για να<br/>εμφανίσετε μία λίστα των εισόδων.</li> <li>Σε λειτουργία Κείμενο: Πιέστε για<br/>συγκράτηση της τρέχουσας σελίδας.</li> </ul>                                                                   |
| 23 | -€)/⊕<br>(Επιλογή<br>εισόδου/<br>κράτημα<br>Κείμενο)<br>∰<br>(Λειτουργία | <ul> <li>επιλεγεται αυτοματα η βελτιστη ποιοτητα<br/>ήχου (εφόσον η τηλεόραση έχει συνδεθεί με<br/>ένα ηχοσύστημα με χρήση καλωδίου HDMI)<br/>και ποιότητα εικόνας για το περιεχόμενο<br/>που βασίζεται σε κινηματογραφικές ταινίες.</li> <li>Αν απενεργοποιήσετε την τηλεόραση,<br/>απενεργοποιείται επίσης και το Λειτουργία<br/>Κινηματογράφου.</li> <li>Όταν αλλάξετε τη ρύθμιση "Επιλογή<br/>Σκηνικού", το Λειτουργία Κινηματογράφου<br/>απενεργοποιείται αυτόματα.</li> <li>"Ρυθμιστικό για HDMI" (BRAVIA Sync) είναι<br/>διαθέσιμο μόνο με τις συνδεδεμένες συσκευές<br/>Sony που διαθέτουν το λογότυπο BRAVIA Sync<br/>ή BRAVIA Theatre Sync ή είναι συμβατές με<br/>Ρυθμιστικό για HDMI.</li> <li>Σε λειτουργία Κείμενο: Πιέστε για να<br/>εμφανίσετε μία λίστα των εισόδων.</li> <li>Σε λειτουργία Κείμενο: Πιέστε για<br/>συγκράτηση της τρέχουσας σελίδας.</li> <li>Πιέστε για να αλλάξετε το φορμά της<br/>οθόνης (σελίδα 16).</li> </ul> |

## Ενδείξεις

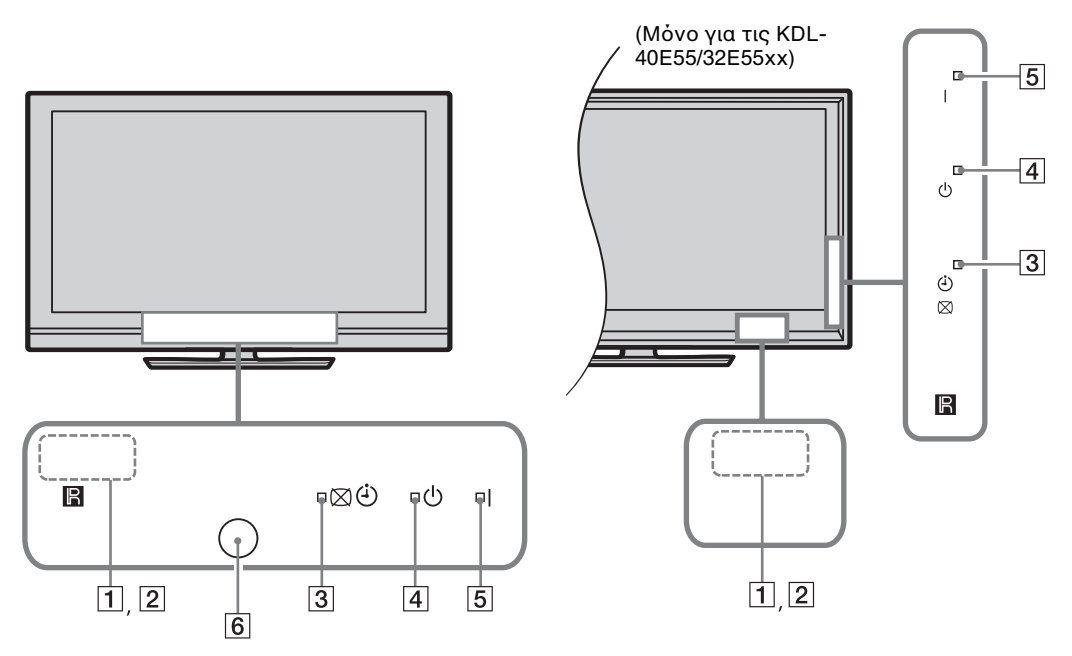

| Ένδειξη                                              | Περιγραφή                                                                                                    |
|------------------------------------------------------|----------------------------------------------------------------------------------------------------|
| 1 Αισθ. Φωτός                                        | Μην τοποθετήσετε οτιδήποτε μπροστά από τον αισθητήρα καθώς μπορεί<br>να επηρεαστεί η λειτουργία του (σελίδα 34).                                     |
| 2 Αισθητήρας<br>τηλεχειρισμού                        | Λαμβάνει σήματα από το τηλεχειοιστήριο.<br>Μην τοποθετείτε οτιδήποτε μπροστά από τον αισθητήρα. Ο αισθητήρας<br>ενδέχεται να μην λειτουργήσει σωστά. |
| 3 ⊠ ᠅ (Σβήσιμο<br>Εικόνας /<br>χρονοδιακόπτη)        | Ανάβει πράσινη όταν επιλέγετε "Σβήσιμο Εικόνας" (σελίδα 33).<br>Ανάβει πορτοκαλί όταν ρυθμίσετε το χρονοδιακόπτη (σελίδα 20, 33).                    |
| 4 <sup>(</sup> ) (Σε αναμονή)                        | Ανάβει κόκκινη όταν η τηλεόραση βρίσκεται σε λειτουργία αναμονής.                                                                                    |
| 5 Ι (Τροφοδοσία)                                     | Ανάβει πράσινη όταν ενεργοποιηθεί η τηλεόραση.                                                                                                    |
| 6 Αισθητήρας<br>παρουσίας (KDL-<br>46WE5/40WE5 μόνο) | Μην τοποθετήσετε οτιδήποτε μπροστά από τον αισθητήρα καθώς μπορεί<br>να επηρεαστεί η λειτουργία του (σελίδα 33).                                     |

## Σχετικά με τον οδηγό λειτουργίας στην οθόνη της τηλεόρασης

| Είσοδοι Προορισμ     | Κοινό     |   |
|----------------------|-----------|---|
| Λειτουργία Ήχου      | Δυναμικός |   |
| Επαναφορά ρυθμίσεων  |           |   |
| Πρίμα                |           | 0 |
| Μπάσα                |           | 0 |
| Ισορροπία            |           | 0 |
| Αυτόματη Ένταση      | Ναι       |   |
| Αντιστάθμιση έντασης |           |   |
|                      |           |   |
|                      |           |   |

Οδηγός λειτουργίας

Παράδειγμα: Πιέστε 🕀 ή 🎞 RETURN (δείτε 7 (σελίδα 12) ή 1 (σελίδα 13)).

Ο οδηγός λειτουργίας παρέχει βοήθεια για το πώς να χρησιμοποιήσετε την τηλεόραση με το τηλεχειριστήριο και εμφανίζεται στο κάτω μέρος της οθόνης. Χρησιμοποιήστε τα πλήκτρα του τηλεχειριστήριου που εμφανίζονται στον οδηγό λειτουργίας.

# Παρακολούθηση τηλεόρασης

## Παρακολούθηση τηλεόρασης

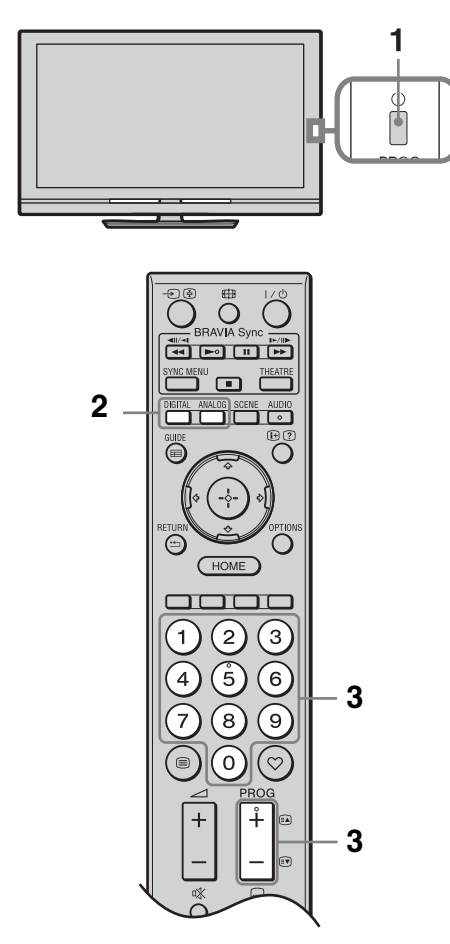

Πιέστε Ο στην τηλεόραση για να την ενεργοποιήσετε.

Αν δεν μπορείτε να ενεργοποιήσετε την τηλεόραση, ανοίξτε το διακόπτη **ENERGY SAVING SWITCH** (σελίδα 10) (KDL-46WE5/40WE5 μόνο). Όταν η τηλεόραση βρίσκεται σε λειτουργία αναμονής (η ένδειξη <sup>(1)</sup> (αναμονής) στην τηλεόραση (πρόσοψη) ανάβει κόκκινη), πιέστε Ι/<sup>(1)</sup> στο τηλεχειριστήριο για να ενεργοποιήσετε την τηλεόραση.

2 Πιέστε DIGITAL για να περάσετε σε ψηφιακή λειτουργία ή πιέστε ANALOG για να περάσετε σε αναλογική λειτουργία. Τα διαθέσιμα κανάλια διαφέρουν ανάλογα με τη λειτουργία.

3 Πιέστε τα αριθμητικά πλήκτρα ή PROG +/- για να επιλέξετε τηλεοπτικό κανάλι.

> Για να επιλέξετε ένα ψηφιακό ποόγοαμμα χοησιμοποιώντας τον Ηλεκτοονικό Οδηγό Ψηφιακού Ποογοάμματος (EPG) (σελίδα 17).

### Σε ψηφιακή λειτουργία

Εμφανίζονται για λίγο ενδείξεις πληφοφοφιών. Τα παφακάτω εικονίδια ενδέχεται να εμφανίζονται επάνω σε αυτές τις ενδείξεις.

- 📾: Ραδιοφωνική υπηρεσία
- Κωδικοποιημένη/Συνδρομητική υπηρεσία
- Διαθέσιμες πολλαπλές γλώσσες ήχου
- . Διαθέσιμοι υπότιτλοι
- Τ: Υπότιτλοι διαθέσιμοι για όσους αντιμετωπίζουν ποοβλήματα ακοής
- (B: Ελάχιστη συνιστώμενη ηλικία για το τρέχον πρόγραμμα (από 4 έως 18 ετών)
- Γ<sub>θ</sub>: Κλείδωμα για Παιδιά

## Για πρόσβαση στο Κεἰμενο

Σε αναλογική λειτουργία, πιἐστε 🗐. Κἀθε φορὰ που πιἐζετε 🗐, η οθόνη μεταβἀλλεται κυκλικά ως εξής:

Κείμενο και εικόνα τηλεόρασης → Κείμενο → Καθόλου Κείμενο (ἐξοδος από την υπηρεσία Κειμένου)

Για να επιλέξετε μία σελίδα, πιἐστε τα αριθμητικά πλήκτρα ή ⊠/.

Για να συγκρατήσετε μία σελίδα, πιἐστε ⊕. Για να αποκαλύψετε κρυφἐς πληροφορίες, πιἐστε ②.

### ţ,

- Μποφείτε επίσης να πάτε κατευθείαν σε μια σελίδα επιλέγοντας τον αφιθμό της σελίδας που εμφανίζεται στην οθόνη. Πιέστε ⊕ και \$/\$/\$/\$ για να επιλέξετε τον αφιθμό σελίδας, στη συνέχεια πιέστε ⊕.
- Όταν τέσσερα έγχρωμα στοιχεία εμφανίζονται στο κάτω μέρος της σελίδας Κειμένου, μπορείτε να αποκτήσετε γρήγορα και εύκολα πρόσβαση σε σελίδες (FasText). Πιέστε το αντίστοιχο έγχρωμο πλήκτρο για μετάβαση στη σελίδα.

### Για να αλλάξετε χειροκίνητα το Φορμά Οθόνης

Πιἐστε επανειλημμἐνα 🌐 για επιλογή του επιθυμητού Φορμά Οθόνης.

#### Smart\*

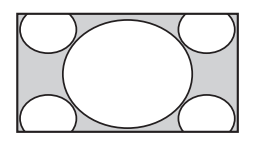

Μεγεθύνει το κεντοικό τμήμα της εικόνας. Η αριστερή και δεξιά ακμή της εικόνας τεντώνονται για να γεμίσουν την οθόνη 16:9.

4:3

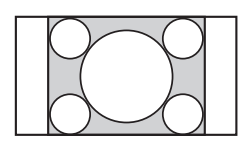

Εμφανίζει τις εικόνες 4:3 στο αρχικό τους μέγεθος. Εμφανίζονται πλευρικές γραμμές για να γεμίσουν την οθόνη 16:9.

#### Ευρεία

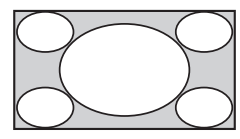

Τεντώνει την εικόνα 4:3 οφιζόντια, για να γεμίσει την οθόνη 16:9.

Ζουμ\*

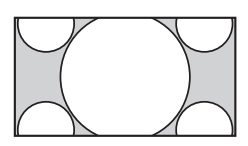

Εμφανίζει τις εικόνες με διαστάσεις σινεμασκόπ (φορμά πλαισίου κειμένου) στις σωστές αναλογίες.

14:9\*

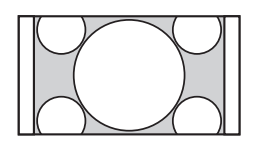

Εμφανίζει τις εικόνες με αναλογία διαστάσεων 14:9 στις σωστές αναλογίες. Ως αποτέλεσμα, εμφανίζονται στην οθόνη περιοχές με μαύρο περιθώριο.

\* Τμήματα του επάνω και κάτω μέρους της εικόνας ενδέχεται να κόβονται. Μπορείτε να ρυθμίσετε την κάθετη θέση της εικόνας. Πιέστε Φ/& για να μετακινήσετε την εικόνα προς τα επάνω ή κάτω (π.χ., για να διαβάσετε τους υπότιτλους).

Þ

 Όταν επιλέγετε "Smart", μερικοί χαρακτήρες ή/και γράμματα στο κάτω και το επάνω μέρος της εικόνας ενδέχεται να μην εμφανίζονται. Σε αυτή την περίπτωση, ρυθμίστε το "Κατακόρ Μέγεθος" στο μενού "Οθόνη" (σελίδα 37).

## Å.

- Όταν το "Αυτόματο Φορμά" (σελίδα 37) έχει ρυθμιστεί σε "Ναι", η τηλεόραση επιλέγει αυτόματα την καλύτερη λειτουργία ώστε να ταιριάζει με την εκπομπή.
- Αν εικόνες πηγής 720p, 1080i ή 1080p εμφανίζονται με μαύρα περιθώρια στα άκρα της οθόνης, επιλέξτε "Smart" ή "Ζουμ" για να ρυθμίσετε τις εικόνες.

## Χρήση του Συστήματος GUIDE Plus+ TM και του Ηλεκτρονικού Οδηγού Ψηφιακού Προγράμματος (EPG)

Η δυνατότητα αυτή θα είναι διαθέσιμη όταν:

- μποφείτε να κάνετε λήψη ψηφιακών εκπομπών.

- όταν έχει επιλεγεί "Κεραία" στο "5: Εκτέλεση της αρχικής Ρύθμισης".

Η λειτουργία αυτή ενδέχεται να μην είναι διαθέσιμη σε ορισμένες χώρες/περιοχές.

Για να αλλάξετε το GUIDE (Sony Guide ή GUIDE Plus+), λ. σελίδα 43.

Το GUIDE Plus+ λειτουργεί με πλήρη λειτουργικότητα μόνο αν τα δεδομένα του GUIDE Plus+ είναι διαθέσιμα μέσω ψηφιακής τροφοδοσίας. Παρακαλούμε ελέγξτε από τον ιστότοπο του GUIDE Plus+ αν το DTT GUIDE Plus+ είναι ήδη διαθέσιμο στη χώρα σας.

### Þ

Οταν χρησιμοποιείτε το GUIDE Plus+, συνιστάται να απενεργοποιείτε την τηλεόρασή σας χρησιμοποιώντας το πλήκτρο αναμονής στο τηλεχειριστήριο, και όχι το κουμπί τροφοδοσίας στην τηλεόραση, ώστε να ενημερώνονται οι πληροφορίες προγράμματος.

## Χρήση του GUIDE Plus+

Χρησιμοποιήστε το σύστημα GUIDE Plus+ για να βρείτε την εκπομπή που θέλετε να παρακολουθήσετε. Η λειτουργία αυτή σας επιτρέπει να αναζητήσετε εκπομπές ανά κατηγορία προγράμματος και με λέξεις-κλειδιά. Το πρόγραμμα GUIDE Plus+ παρέχει ενημέρωση τηλεοπτικού προγράμματος έως οκτώ ημερών. Σιγουρευτείτε ότι έχετε ολοκληρώσει την αρχική Set-up (σελίδα 6) για να χρησιμοποιήσετε αυτή την υπηρεσία.

### Συστατικά του συστήματος GUIDE Plus+

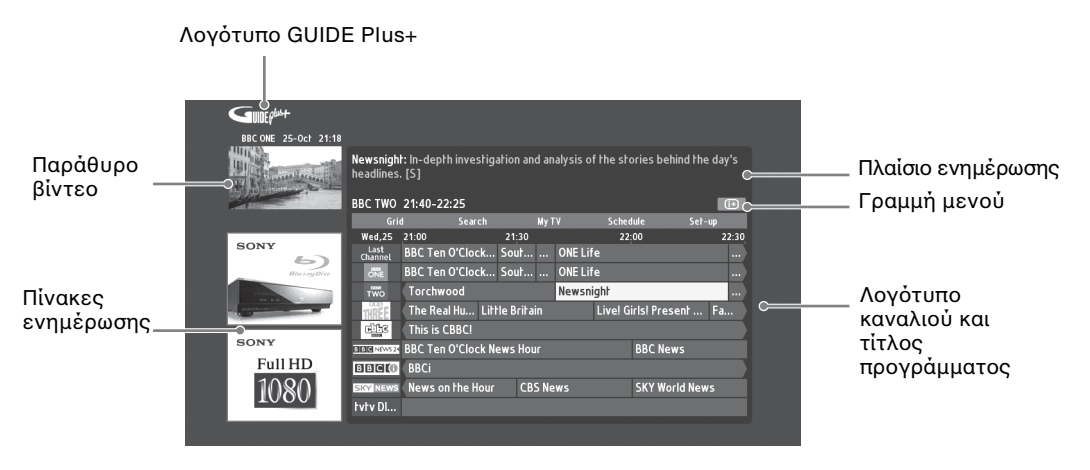

ţ.

- Η εικόνα που εμφανίζεται παραπάνω διαφέρει ανάλογα με τη χώρα/περιοχή.
- Οι πίναχες ενημέφωσης δεν παφέχονται από τη Sony, διαφημίσεις από τη Συνεφγαζόμενη Εταιφία.
- Η λειτουργία της γραμμής ενεργειών διαφέρει με τη θέση του κέρσορα και τις ρυθμίσεις.
- 1 Πιέστε 🖬 GUIDE.
- 2 Εκτελέστε την επιθυμητή λειτουργία όπως εμφανίζεται στον παρακάτω πίνακα ή στην οθόνη.

| Για να                                           | Εκτελέστε τα εξής                                                                                                    |
|--------------------------------------------------|----------------------------------------------------------------------------------------------------|
| Παρακολουθήσετε ένα<br>πρόγραμμα                 | Πιἐστε ἀ/ϑ/⇔/⇔ για να επιλἑξετε το ποὄγοαμμα, στη συνἐχεια<br>πιἐστε ⊕.                                                                      |
|                                                  |                                                                                                    |
|                                                  | <ul> <li>Οι ενημερωτικές πληροφορίες του προγράμματος θα</li> <li>ου στο πλαίσιο στο πλαίσιο στο προγράμματος στο προγράμματος θα</li> </ul> |
|                                                  | <ul> <li>Πιέστε (F) για ποδοβαση στο πλαίσιο ποδοθετων</li> </ul>                                                                            |
|                                                  | ενημερωτικών πληροφοριών για ευρεία σύνοψη.                                                                                                  |
|                                                  | • Μπορείτε να χρησιμοποιήσετε το PROG +/- για να ανεβείτε/                                                                                   |
|                                                  | ατερείτε σελίοα στις λίστες.<br>Πιέστε <b>BRAVIA Sync ≪</b> 4/ <b>&gt;&gt;</b> για γα πάτε στην επόμεγη                                      |
|                                                  | ημέρα ή στην προηγούμενη ημέρα.                                                                                                    |
| Απενεργοποιήσετε τον Οδηγό<br>τηλεόρασης         | Πιέστε 🖬 GUIDE για έξοδο από τον Οδηγό τηλεόρασης.                                                                                           |
| Ρυθμίσετε ένα ποόγραμμα που θα                   | Πιἐστε ◊/◊/◊/◊ για να επιλέξετε κάποιο μελλοντικό                                                                                            |
| εμφανίζεται αυτοματά στην<br>οθόνη όταν ξεκινάει | προγραμμα που θελετε να προβληθει, στη συνεχεια πιεστε το πράσινο πλήκτρο.                                                                   |
| - Reminder                                       |                                                                                                    |
|                                                  | • Για να ακυρώσετε μια υπενθύμιση, πατήστε το κόκκινο                                                                                        |
|                                                  | "Schedule" στη νοαμμή μενού.                                                                                                    |
|                                                  | • Εάν έχετε θέσει την τηλεόραση σε λειτουργία αναμονής, θα                                                                                   |
|                                                  | ενεργοποιηθεί αυτόματα τη στιγμή που το πρόγραμμα<br>ποδνειται να ξεγινήσει                                                                  |
|                                                  | Πιέστε Α επαναληπτικά για ποδαβαση στη γοαμμή μεγού                                                                                          |
| ι δαμωί με 100                                   | Πιόστε $\Rightarrow/\Rightarrow$ για να επιλέξετε περιοχή. ("Grid", "Search", "My                                                            |
|                                                  | Ι ν <sup>°</sup> , "Schedule" και "Set-up")<br>Μπορείτε να παρακολουθήσετε ένα πρόγραμμα ή να ορίσετε                                        |
|                                                  | μα υπενθύμιση στην περιοχή "Grid".                                                                                                    |
| Κάνετε αναζήτηση                                 | Μποφείτε γφήγορα και εύκολα να βρείτε κάτι που σας                                                                                           |
| ποογοαμματος<br>- Search                         | ενοιαφερεί να παραχολουθησετε η να ορισετε μια υπενθυμιση ανά κατηγορία (π.χ.                                                                |
|                                                  | Ποδόσφαιρο) προγράμματος.                                                                                                    |
|                                                  | Φωτίστε το "Search" στη γραμμή μενού, στη συνέχεια,                                                                                          |
|                                                  | <b>2</b> Πιέστε $\partial/\partial/\partial/\partial$ για να επιλέξετε μια κατηγορία ή                                                       |
|                                                  | υποκατηγορία, στη συνέχεια πιέστε 🕀.                                                                                                    |
| Κάνετε αναζήτηση με τη δική σας                  | Επιπλέον από τις κανονικές κατηγορίες και υποκατηγορίες,                                                                                     |
| λέξη-κλειδί<br>- My Choice                       | μπορείτε να ορίσετε τις δικές σας λέξεις-κλειδιά για<br>αναζύτηση                                                                            |
| wy choice                                        | <b>1</b> Φωτίστε "My Choice" στην περιοχή "Search" στη γραμμή                                                                                |
|                                                  | μενού.                                                                                                    |
|                                                  | 2 Πιέστε το κίτρινο πλήκτρο για να προσθέσετε μια λέξη-<br>κλειδί, τότε εμφανίζεται το εικονικό πληκτρολόγιο.                                |
|                                                  | 3 Χρησιμοποιήστε το εικονικό πληκτρολόγιο για να<br>πληκτρολογήσετε τη λέξη-κλειδί                                                           |
|                                                  | <ul> <li>Επιβεβαιώστε με το πράσινο κουμπί.</li> </ul>                                                                                       |
|                                                  | 5 Η προσωπική σας λέξη-κλειδί εμφανίζεται στο                                                                                                |
|                                                  | "My Choice".                                                                                                    |
|                                                  | Επιλέξτε τη λέξη-κλειδί και πιέστε (+) για να ξεκινήσετε<br>την αναζήτηση με βάση την προσωπική σας λέξη-κλειδί.                             |

| Για να                                                                                           | Εκτελέστε τα εξής                                                                                                    |
|--------------------------------------------------------------------------------------------------|----------------------------------------------------------------------------------------------------|
| Καθορίσετε ένα Προφίλ και να<br>λαμβάνετε συστάσεις ανάλογα με<br>τις προτιμήσεις σας<br>- My TV | Η περιοχή "My TV" σας επιτρέπει να καθορίσετε ένα<br>προσωπικό προφίλ.<br>Μπορείτε να ορίσετε ένα προσωπικό προφίλ ανά κανάλια,<br>κατηγορίες ή/και λέξεις-κλειδιά.<br>Η περιοχή "My TV" σας κάνει συστάσεις για να βρείτε<br>γρήγορα και εύκολα κάτι που σας ενδιαφέρει να<br>παρακολουθήσετε ή να ορίσετε μια υπενθύμιση.<br>Πώς να δημιουργήσετε το προφίλ σας:<br>1 Φωτίστε "My TV" στη γραμμή μενού, στη συνέχεια πιέστε<br>το πράσινο πλήκτρο για να ορίσετε το προφίλ σας.                                                                                                    |
|                                                                                                  | <ul> <li>2 Πιέστε ◊/◊ για να επιλέξετε κανάλια, κατηγορίες ή λέξεις κλειδιά.</li> <li>3 Πιάστο το μίσομο τλάμπος μια μα το σΩάτοτο άμα μαμάλ.</li> </ul>                                                                                                    |
|                                                                                                  | <ul> <li>Πεστε το πτιξίνο πληλείο για να προσσεσετε ενα κανακί,<br/>μια κατηγορία ή μια λέξη-κλειδί στο προφίλ σας.</li> </ul>                                                                                                    |
|                                                                                                  | 4 Πιἐστε ◊/◊/◊/◊ για να επιλέξετε κανάλι, κατηγορία ἡ<br>λέξη-κλειδί, στη συνέχεια πιἐστε ⊕.                                                                                                    |
|                                                                                                  | 5 Επαναλάβετε τα βήματα 2 έως 4 για να προσθέσετε<br>περισσότερα στοιχεία.                                                                                                    |
|                                                                                                  | 6 Πιἐστε ⊕ για να ενεργοποιήσετε το προφίλ σας.<br>¨                                                                                                    |
|                                                                                                  | <ul> <li>• Μποφείτε να διαγφάψετε ή να κάνετε αλλαγές με το κόκκινο<br/>και το πφάσινο πλήκτφο.</li> </ul>                                                                                                    |
| Να διαγράψετε και να                                                                             | <b>1</b> Φωτίστε "Schedule" στη γραμμή μενού.                                                                                                    |
| τροποποιησετε μια υπενθυμιση<br>- Schedule                                                       | 2 Πιέστε ◊/◊ για να διαγράψετε ή να κάνετε αλλαγές με<br>το κόκκινο και το πράσινο πλήκτρο.                                                                                                    |
|                                                                                                  | <ul> <li>Όταν δεν έχει οριστεί καμία υπενθύμιση, εμφανίζεται "No programmes". Πιέστε ⇔ για να φωτίσετε "Frequency" (π.χ. εβδομαδιαία) ή "Timing" (π.χ. χρόνος υπενθύμισης: 10 λεπτά νωρίτερα), μπορείτε να αλλάξετε αυτή τη ρύθμιση πιέζοντας τα έγχρωμα πλήκτρα.</li> </ul>                                                                                                    |
| Να διαμορφώσετε το σύστημα                                                                       | 1 Φωτίστε "Set-up" στη γραμμή μενού.                                                                                                    |
| GUIDE Plus+ ανάλογα με την<br>προσωπική σας κατάσταση.<br>- Set-up                               | 2 Πιἐστε ◊/◊ για να επιλέξετε από τα ακόλουθα στοιχεία αυτά που θέλετε να διαμορφώσετε.                                                                                                    |
| <b>"</b> P                                                                                       | "Personal Preferences": Μποφείτε να αλλάξετε τη γλώσσα που<br>εμφανίζεται στην οθόνη, το χφόνο υπενθύμισης και να οφίσετε<br>λήψη κατά τη διάφκεια της νύχτας.<br>"Start Installation Sequence": Η λειτουφγία αυτή παφέχει έναν<br>εύκολο τφόπο να κάνετε επανεκκίνηση της εγκατάστασης από<br>το μηδέν. Αυτό θα διαγφάψει όλα τα τφέχοντα τηλεοπτικά<br>δεδομένα στις λίστες σας.<br>"Manual Data Download": Ενημέφωση των τηλεοπτικών<br>λιστών σας αμέσως. Αν η τηλεόφαση είναι απενεφγοποιημένη<br>για πολλές ημέφες, οι τηλεοπτικές σας λίστες δεν θα<br>ενημεφώνονται αυτόματα. Σε αυτή την πεφίπτωση,<br>χρησιμοποιήστε αυτή τη λειτουφγία για να ενημεφώσετε τις<br>τηλεοπτικές σας λίστες.<br>"GUIDE Plus+ System Information:" οθόνη: Εμφανίζει τις<br>πληφοφοφίες του συσήματος GUIDE Plus+. Αυτή η οθόνη<br>παφέχει πολλές τιμές οι οποίες είναι ιδιαίτεφα χφήσιμες στην<br>αντιμετώπιση πφοβλημάτων. |

## Χρήση του Ηλεκτρονικού Οδηγού Ψηφιακού Προγράμματος (EPG).

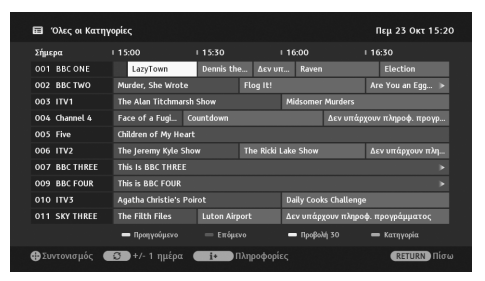

- 1 Σε ψηφιακή λειτουργία, πιέστε 🖬 GUIDE.
- 2 Εκτελέστε την επιθυμητή λειτουργία όπως εμφανίζεται στον παρακάτω πίνακα ή στην οθόνη.

Η λειτουργία αυτή ενδέχεται να μην είναι διαθέσιμη σε ορισμένες χώρες/περιοχές. Για να αλλάξετε το GUIDE (Sony Guide ή GUIDE Plus+), βλ. σελίδα 43.

| Για να                                                                                             | Εκτελέστε τα εξής                                                                                                    |  |
|----------------------------------------------------------------------------------------------------|----------------------------------------------------------------------------------------------------|--|
| Παρακολουθήσετε ένα<br>πρόγραμμα                                                                   | Πιἐστε �/ϑ/\$/\$ για να επιλέξετε ποὄγοαμμα, στη συνἐχεια<br>πιἐστε ⊕.                                                                                                    |  |
| Απενεργοποιήσετε το EPG                                                                            | Πιέστε 🖬 GUIDE.                                                                                                    |  |
| Ταξινομήσετε τις πληφοφοφίες<br>πφογφάμματος ανά κατηγοφία<br>- Λίστα κατηγοφιών                   | <ol> <li>Πιἐστε το μπλε πλήκτοο.</li> <li>Πιἐστε ≎/◊ για να επιλέξετε κατηγορία, στη συνἑχεια<br/>πιἐστε ⊕.</li> <li>Το ὀνομα κατηγορίας (π.χ. "Ειδήσεις") περιἑχει ὀλα τα<br/>κανἀλια τα οποία αντιστοιχούν στην επιλεγμένη<br/>κατηγορία.</li> </ol>                                                                                                    |  |
| Ρυθμίσετε ένα ποόγοαμμα που θα<br>εμφανίζεται αυτόματα στην<br>οθόνη όταν ξεκινάει<br>- Υπενθύμιση | <ol> <li>Πιἐστε ◊/◊/◊/◊ για να επιλέξετε κάποιο μελλοντικό<br/>ποὐγραμμα που θέλετε να προβληθεί, στη συνέχεια<br/>πιἐστε ⊕.</li> <li>Πιἐστε ◊/◊ για να επιλέξετε "Υπενθὑμιση", στη συνέχεια<br/>πιἐστε ⊕.</li> <li>Ένα σὑμβολο ② εμφανίζεται δίπλα στις πληροφορίες<br/>αυτοὑ του προγράμματος. Η ἐνδειξη ⊠ ④ στην πρόσοψη<br/>της τηλεόρασης ανάβει πορτοκαλί.</li> <li>Εἀν ἐχετε θέσει την τηλεόραση σε λειτουργία αναμονής, η τηλεόραση<br/>θα ενεργοποιηθεί αυτόματα τη στιγμή που το πρόγραμμα ξεκινάει.</li> </ol> |  |
| Ακυρώσετε μία υπενθύμιση<br>- Ακύρωση Χρονοδιακόπτη                                                | <ol> <li>Πιἐστε ⊕.</li> <li>Πιἐστε ⊕/◊ για να επιλέξετε "Λίστα Χρονοδιαχοπτών",<br/>στη συνέχεια πιἐστε ⊕.</li> <li>Πιἐστε ◊/◊ για να επιλέξετε το πρόγραμμα που θέλετε να<br/>αχυρώσετε, και στη συνέχεια πιἐστε ⊕.</li> <li>Πιἐστε ◊/◊ για να επιλέξετε "Αχύρωση Χρονοδιαχόπτη",<br/>στη συνέχεια πιἐστε ⊕.</li> <li>Εμφανίζεται ἐνα μήνυμα για να επιβεβαιώσετε ὀτι θέλετε<br/>να αχυρώσετε το πρόγραμμα.</li> <li>Πιἐστε \$/◊ για να επιλέξετε "Ναι", στη συνέχεια πιἐστε ⊕.</li> </ol>                               |  |

## Χρήση της λίστας Αγαπημένων

## Αναλογικά αγαπημένα

| 1         |         |    |       |  |   |   |
|-----------|---------|----|-------|--|---|---|
| 2         |         | :  |       |  | _ | 1 |
| 3         |         | :  |       |  |   |   |
| 4         |         | :  |       |  |   |   |
| 5         |         | :  |       |  |   | - |
| 6         |         |    |       |  |   |   |
| 7         |         | ;  |       |  |   |   |
| 8         |         |    |       |  |   |   |
| Επεξεργαα | πία Αγα | πη | μένων |  |   |   |

Η λειτουργία Αγαπημένων σάς επιτρέπει να επιλέγετε προγράμματα από μια λίστα από έως 16 αγαπημένα κανάλια που έχετε ορίσει.

- Σε αναλογική λειτουργία, πιἐστε ♡.
- 2 Εκτελέστε την επιθυμητή λειτουργία όπως εμφανίζεται στον παρακάτω πίνακα ή στην οθόνη.

#### Λίστα Αναλογικών Αγαπημένων

| Για να                                                        | Εκτελέστε τα εξής                                                                                                    |  |
|---------------------------------------------------------------|----------------------------------------------------------------------------------------------------|--|
| Παρακολουθήσετε ένα κανάλι                                    | Πιέστε ⊕.                                                                                                    |  |
| Απενεφγοποιήσετε τη Λίστα<br>Αγαπημένων                       | Πιέστε 🏷.                                                                                                    |  |
| Προσθέσετε ένα κανάλι στη<br>τρέχουσα λίστα Αγαπημένων        | Πιἑστε &/& για να επιλἑξετε "Προσθἡκη στα Αγαπημἐνα", στη<br>συνἐχεια πιἑστε ⊕.                                                                                                    |  |
| Αφαιφέσετε ένα κανάλι από<br>την τφέχουσα λίστα<br>Αγαπημένων | <ol> <li>Πιέστε ◊/◊ για να επιλέξετε "Επεξεργασία Αγαπημένων", στη συνέχεια πιέστε ⊕.</li> <li>Εμφανίζεται η οθόνη "Ρύθμιση Αγαπημένων".</li> <li>Πιέστε ◊/◊ για να επιλέξετε το κανάλι, στη συνέχεια πιέστε ⊕.</li> <li>Πιέστε ◊/◊ για να επιλέξετε "", στη συνέχεια πιέστε ⊕.</li> </ol> |  |

### Ψηφιακά αγαπημένα

| 001 | BBC ONE       |  |
|-----|---------------|--|
| 002 | BBC TWO       |  |
| 003 | ITV1          |  |
| 004 | Channel 4     |  |
| 005 | Five          |  |
| 007 | BBC THREE     |  |
| 010 | ITV3          |  |
| 083 | Sky Spts News |  |
|     | wn            |  |
| -   |               |  |

Μπορείτε να ορίσετε ἐως τἐσσερα από τη λίστα των αγαπημένων καναλιών.

Σε ψηφιακή λειτουργία, πιέστε ♡.

2 Εκτελέστε την επιθυμητή λειτουργία όπως εμφανίζεται στον παρακάτω πίνακα ή στην οθόνη.

| Λίστα | Ψnc | ριακών | A١ | /απη | นร้ | vwv |
|-------|-----|--------|----|------|-----|-----|
|       |     |        |    | ~    | ~~  |     |

| Για να                                                        | Εκτελέστε τα εξής                                                                                                    |  |  |
|---------------------------------------------------------------|----------------------------------------------------------------------------------------------------|--|--|
| Απενεογοποιήσετε τη Λίστα<br>Αγαπημένων                       | Πιέστε 📩 RETURN.                                                                                                    |  |  |
| Προσθέσετε ή αφαιρέσετε<br>κανάλια από τη λίστα<br>Αγαπημένων | <ol> <li>Πιἐστε το μπλε πλήπτοο<br/>Πηγαίνετε στο βήμα 2 όταν ποοσθέτετε κανάλια για ποώτη φορά<br/>ή η λίστα με τα Αγαπημένα σας είναι κενή.</li> <li>Πιἐστε το κίτοινο πλήκτοο για να επιλέξετε τη λίστα<br/>Αγαπημένων που θέλετε να επεξεργαστείτε.</li> <li>Πιἐστε ἀ/ϑ/⇔/⇔ για να επιλέξετε το κανάλι που θέλετε να<br/>ποοσθέσετε ή να αφαιρέσετε, και στη συνέχεια πιἐστε ⊕.</li> </ol> |  |  |
| Παρακολουθήσετε ένα<br>κανάλι                                 | <ol> <li>Πιέστε το κἰτρινο πλήκτρο για να επιλέξετε τη λίστα Αγαπημένων.</li> <li>Πιέστε φ/ϑ για να επιλέξετε το κανάλι, στη συνέχεια πιέστε ⊕.</li> </ol>                                                                                                    |  |  |
| Αφαιφέσετε όλα τα κανάλια<br>από τη λίστα Αγαπημένων          | <ol> <li>Πιέστε το μπλε πλήπτοο</li> <li>Πιέστε το κίτοινο πλήπτοο για να επιλέξετε τη λίστα<br/>Αγαπημένων που θέλετε να επεξεογαστείτε.</li> <li>Πιέστε το μπλε πλήπτοο</li> <li>Πιέστε φ/⇔ για να επιλέξετε "Ναι", στη συνέχεια πιέστε ⊕.</li> </ol>                                                                                                    |  |  |

## Σύνδεση προαιρετικών συσκευών

Μπορείτε να συνδέσετε μια μεγάλη γκάμα προαιρετικών συσκευών στην τηλεόρασή σας.

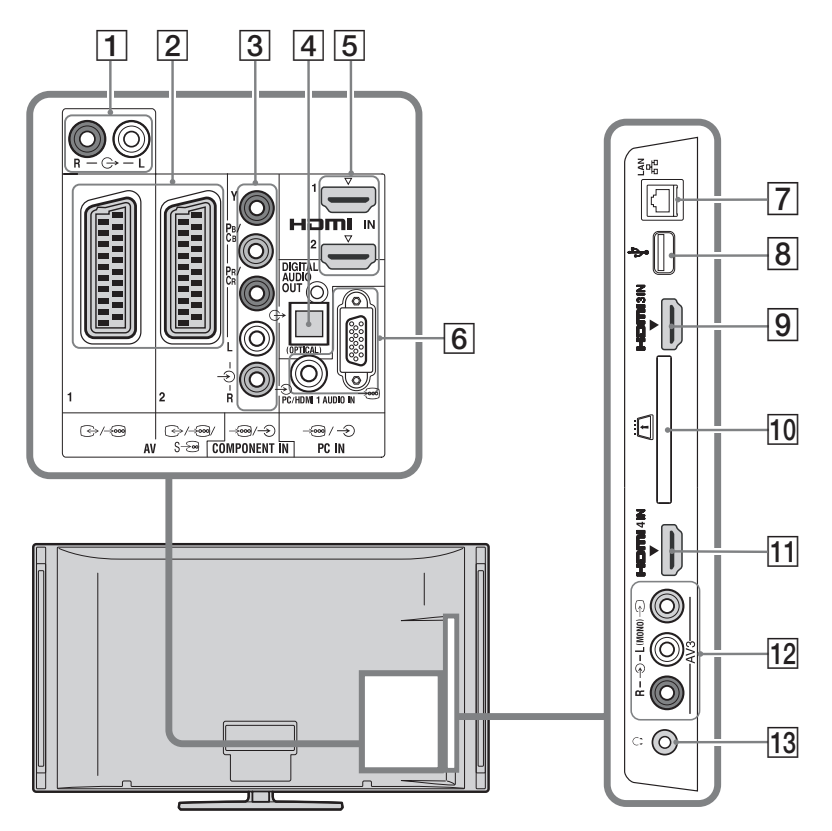

## Σύνδεση εξοπλισμού ήχου-βίντεο (σειρά ποιότητας, υψηλή προς χαμηλή)

| Σὑνδεση σε                          | Σὐνδεση με   | Περιγραφή                                                                                                    |
|-------------------------------------|--------------|----------------------------------------------------------------------------------------------------|
| 5, 9, 11<br>HDMI IN 1, 2, 3,<br>ή 4 | Καλώδιο ΗDMI | Η είσοδος ψηφιαχών σημάτων βίντεο και ήχου προέρχεται<br>από το συνδεδεμένο εξοπλισμό.<br>Επιπλέον, όταν συνδέετε εξοπλισμό που είναι συμβατός<br>με το Ρυθμωτικό για HDMI, υποστηρίζεται η επικοινωνία<br>με το συνδεδεμένο εξοπλισμό (σελίδα 40).<br>Εάν η συσκευή διαθέτει υποδοχή DVI, συνδέστε την υποδοχή<br>DVI με την υποδοχή HDMI IN 1 μέσω ενός μετατροπέα<br>διασύνδεσης DVI-HDMI (δεν παρέχεται), και συνδέστε την<br>υποδοχή εξόδου ήχου της συσκευής στην υποδοχή εισόδου<br>ήχου του HDMI IN 1. |
|                                     |              |                                                                                                    |
|                                     |              | <ul> <li>Βεβαιωθείτε ότι χρησιμοποιείτε μόνο εγκεκοιμένο καλώδιο<br/>HDMI που φέρει το λογότυπο HDMI. Συνιστάται να<br/>χρησιμοποιήσετε καλώδιο HDMI της Sony (τύπος υψηλής<br/>ταχύτητας).</li> </ul>                                                                                                    |
|                                     |              | <ul> <li>Κατά τη σύνδεση ενός ηχοσυστήματος συμβατού με το<br/>Ρυθμιστικό για HDMI, μην ξεχάσετε να συνδέσετε το<br/>ηχοσύστημα και στην υποδοχή DIGITAL AUDIO OUT<br/>(OPTICAL).</li> </ul>                                                                                                    |

| Σὑνδεση σε                 | Σὑνδεση με                                   | Περιγραφή                                                                                                    |
|----------------------------|----------------------------------------------|----------------------------------------------------------------------------------------------------|
| 3 -⊕/-€<br>COMPONENT IN    | Καλώδιο βἰντεο<br>Component,<br>καλώδιο ήχου |                                                                                                    |
| 2 ↔/-⊕AV1, ↔/<br>-⊕/ऽ-⊕AV2 | Καλώδιο SCART                                | Όταν συνδέετε έναν αναλογικό αποκωδικοποιητή, ο<br>συντονιστής της τηλεόφασης παφέχει κωδικοποιημένα σήματα<br>εξόδου πφος τον αποκωδικοποιητή και ο αποκωδικοποιητής<br>αποκωδικοποιεί τα σήματα πφιν την έξοδό τους. |
| 12 -ЭАV3, каі<br>-ЭАV3     | Καλώδιο βίντεο<br>Composite                  | Όταν συνδέετε μονοφωνικό εξοπλισμό, συνδέστε τον στην υποδοχή - AV3 L.                                                                                                    |

## Σὐνδεση ηχητικών/φορητών συσκευών

| Σὐνδεση σε                       | Σὑνδεση με             | Περιγραφή                                                                                                    |
|----------------------------------|------------------------|----------------------------------------------------------------------------------------------------|
| 10-                              | Καλώδιο ἠχου           | Μποφείτε να αχούσετε τον ήχο από την τηλεόφαση στον<br>συνδεδεμένο ηχητικό σύστημα Hi-Fi που διαθέτετε.                                                            |
| 4 DIGITAL AUDIO<br>OUT (OPTICAL) | Οπτικό καλώδιο<br>ήχου | Μπορείτε να αχούσετε τον ήχο της τηλεόρασης στο<br>συνδεδεμένο σύστημα Home theatre με ψηφιακή είσοδο.                                                             |
| 8 <b>∲ USB</b>                   | Καλώδιο USB            | Μπορείτε να αναπαράγετε τα αρχεία φωτογραφιών/μουσικής/<br>βίντεο που είναι αποθηκευμένα σε μια ψηφιακή φωτογραφική<br>μηχανή ή βιντεοκάμερα της Sony (σελίδα 25). |

## Σύνδεση άλλων συσκευών

| Σὐνδεση σε                                      | Σὑνδεση με                                | Περιγραφή                                                                                                    |
|-------------------------------------------------|-------------------------------------------|----------------------------------------------------------------------------------------------------|
| 6)€PC IN                                        | Καλώδιο ΡC με<br>φερρίτη, καλώδιο<br>ήχου | Συνιστάται να χρησιμοποιείται καλώδιο PC με φερρίτη, όπως<br>το "Connector, D-Sub 15" (αρ. αναφ. 1-793-504-11, διατίθεται<br>στο Κέντρο Σέρβις της Sony) η κάποιο αντίστοιχο καλώδιο.                                                                                                    |
| 7 뀸LAN                                          | Καλώδιο LAN                               | Μποφείτε να αναπαφάγετε πεφιεχόμενο αποθηκευμένο σε<br>συσκευές συμβατές με DLNA μέσω του δικτύου (σελίδα 28).                                                                                                    |
| 10 ﷺ CAM (Μονάδα<br>Περιορισμένης<br>Πρόσβασης) |                                           | Παρέχει πρόσβαση σε υπηρεσίες τηλεόρασης με χρέωση.<br>Για λεπτομέρειες, ανατοξέξτε στο εγχειρίδιο οδηγιών που<br>συνοδεύει την CAM.<br>Για να χρησιμοποιήσετε την CAM, αφαιρέστε την "ψεύτικη"<br>κάρτα από την υποδοχή CAM και κατόπιν απενεργοποιήστε<br>την τηλεόραση και εισάγετε την κάρτα CAM στην υποδοχή.<br>Όταν δεν χρησιμοποιείτε την CAM, συνιστούμε να διατηρείτε<br>την "ψεύτικη" κάρτα στην υποδοχή CAM.<br><b>¨</b><br>• Μην εισάγετε τη smart card απευθείας στη θύρα CAM<br>(Μονάδα Περιορισμένης Πρόσβασης) της τηλεόρασης.<br>Πρέπει να συνδεθεί στη Μονάδα Περιορισμένης Πρόσβασης<br>που παρέχεται από τον εξουσιοδοτημένο αντιπρόσωπο. |
|                                                 |                                           | • Η CAM δεν υποστηρίζεται σε όλες τις χώρες/περιοχές.<br>Συμβουλευθείτε το εξουσιοδοτημένο κατάστημα πώλησης.                                                                                                    |
| 13 ָ Ακουστικά                                  |                                           | Μπορείτε να ακούτε τον ήχο της τηλεόρασης από τα<br>ακουστικά.                                                                                                    |

## Προβολή εικόνων από συνδεδεμένες συσκευές

Ενεργοποιήστε τη συνδεδεμένη συσκευή, και στη συνέχεια εκτελέστε τις ακόλουθες λειτουργίες.

- 1 Πιέστε Ο.
- Πιέστε 4/8 για να επιλέξετε την πηγή εισόδου που θέλετε, στη συνέχεια πιέστε ⊕.

| Inputs |           |  |
|--------|-----------|--|
| Ē      | τv        |  |
|        | AV1       |  |
|        | AV2       |  |
| 00     | AV3       |  |
| l      | HDMI 1    |  |
| I      | HDMI 2    |  |
| l      | HDMI 3    |  |
| D      | HDMI 4    |  |
| 000    | Component |  |
|        | PC        |  |
|        |           |  |

#### Για συσκευἐς συνδεδεμἐνες στις υποδοχἐς scart που χρησιμοποιοὑν πλήρες καλώδιο scart 21 ακἰδων

Ενεργοποιήστε την αναπαραγωγή στη συνδεδεμένη συσκευή. Εμφανίζεται στην οθόνη η εικόνα από τη συνδεδεμένη συσκευή.

### Για αυτόματα συντονισμένο βίντεο

Σε αναλογική λειτουργία, πιἐστε **PROG +/-**, ή τα αριθμητικά πλήκτρα, για να επιλέξετε το κανάλι του βίντεο.

#### Για ταυτόχρονη παρακολούθηση δύο εικόνων - ΡΑΡ (Εικόνες σε παράθεση)

Μποφείτε να πφοβάλλετε ταυτόχφονα στην οθόνη δύο εικόνες (εξωτεφική είσοδος και τηλεοπτικό πφόγφαμμα).

### Þ

 Αυτή η λειτουργία δεν είναι διαθέσιμη για είσοδο από PC.

- **1** Πιέστε **OPTIONS**.
- Πιἐστε ◊/◊ για να επιλέξετε "PIP/PAP", στη συνέχεια πιἐστε ⊕.
- Πιἐστε ◊/◊ για να επιλέξετε "PAP", στη συνἐχεια πιἐστε ⊕.
   Η εικόνα από τη συνδεδεμἐνη συσκευή εμφανίζεται στα αριστερά και το

τηλεοπτικό πρόγραμμα εμφανίζεται στα δεξιά.

Πιέστε τα αριθμητικά πλήκτρα ή PROG +/
 - για να επιλέξετε τηλεοπτικό κανάλι.

Για επιστροφή στη λειτουργία μιας εικόνας

### Πιέστε 📩 RETURN.

### Για ταυτόχρονη παρακολούθηση δύο εικόνων

## - ΡΙΡ (Εικόνα σε Εικόνα)

Μποφείτε να προβάλλετε ταυτόχρονα στην οθόνη δύο εικόνες (εξωτερική είσοδος και τηλεοπτικό πρόγραμμα).

- **1** Πιέστε **OPTIONS**.
- Πιἐστε ◊/◊ για να επιλέξετε "PIP/PAP", στη συνέχεια πιἐστε ⊕.
- Πιέστε ◊/◊ για να επιλέξετε "PIP", στη συνέχεια πιέστε ⊕.
   Η εικόνα από τον συνδεδεμένο

Πειχονα από τον συνσεσεμενό υπολογιστή εμφανίζεται σε πλήφες μέγεθος και το τηλεοπτικό πρόγραμμα προβάλλεται στη μικρή οθόνη. Μπορείτε να χρησιμοποιήσετε τα φ/◊ για να μετακινήσετε τη θέση της οθόνης του τηλεοπτικού προγράμματος.

Πιέστε τα αριθμητικά πλήκτρα ή PROG +/
 για να επιλέξετε τηλεοπτικό κανάλι.

Για επιστροφή στη λειτουργία μιας εικόνας

Πιέστε 🛀 RETURN.

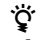

 Μποφείτε να αλλάξετε την εικόνα για την οποία ακούγεται ήχος πιέζοντας \$\\$.

## Αναπαραγωγή Φωτογραφιών/Μουσικής/ Βίντεο μέσω USB

Μπορείτε να αναπαράγετε στην τηλεόρασή σας αρχεία φωτογραφιών/μουσικής/βίντεο που βρίσκονται αποθηκευμένα σε μια ψηφιακή φωτογραφική μηχανή ή βιντεοκάμερα της Sony μέσω ενός καλωδίου USB ή μέσου αποθήκευσης USB.

- Συνδέστε στην τηλεόραση μια υποστηριζόμενη συσκευή USB.
- Πιέστε HOME.
- Πιἐστε ⇔/⇔ για να επιλέξετε "Φωτογραφία", "Μουσική", ή "Βίντεο".
- Πιέστε φ/θ για να επιλέξετε μία συσκευή USB, στη συνέχεια πιέστε ⊕.
   Εμφανίζεται η λίστα των αρχείων ή των φακέλων.
   Για να εμφανίσετε μια λίστα μικρογραφιών, πιέστε το κίτρινο πλήκτρο όταν εμφανίζεται η λίστα.
- Πιἐστε ∂/◊ για να επιλέξετε ἐνα αρχείο ή φἀχελο, στη συνἐχεια πιἐστε ⊕.
   Όταν επιλέξετε ἐνα φἀχελο, επιλέξτε ἐνα αρχείο, στη συνἐχεια πιἐστε ⊕.
   Ξεκινἀει η αναπαραγωγή.

#### Αυτόματη Έναρξη Αναπαραγωγής Φωτογραφιών

Η τηλεόφαση ξεκινάει αυτόματα την αναπαφαγωγή φωτογφαφιών όταν είναι ενεφγοποιημένη και συνδεθεί μια ψηφιακή φωτογφαφική μηχανή ή άλλη συσκευή με αφχεία φωτογφαφιών η οποία στη συνέχεια ενεφγοποιηθεί στη θύφα USB (σελίδα 39).

#### Þ

- Κατά την πρόσβαση της τηλεόρασης στα δεδομένα της συσκευής USB, τηρήστε τα ακόλουθα:
  - Μην απενεργοποιήσετε την τηλεόραση ή τη συνδεδεμένη συσκευή USB.
  - Μην αποσυνδέσετε το καλώδιο USB.
  - Μην αφαιρέσετε τη συσκευή USB.

Τα δεδομένα στη συσκευή USB ενδέχεται να καταστραφούν.

- Η Sony δεν ευθύνεται για οποιαδήποτε ζημία ή απώλεια δεδομένων από το μέσο εγγραφής εξαιτίας τυχόν δυσλειτουργίας των συνδεδεμένων συσκευών ή της τηλεόρασης.
- Η αναπαραγωγή δεν ξεκινά αυτόματα αν η τηλεόραση ενεργοποιηθεί μετά τη σύνδεση της ψηφιακής φωτογραφικής μηχανής ή άλλης συσκευής στη θύρα USB.

- Μπορείτε να δηλώσετε τη μουσική υπόκοουση που θέλετε να αναπαφάγεται κατά τη διάφκεια της παρουσίασης με χρήση του πιέζοντας OPTIONS, στη συνέχεια επιλέξτε Ο Φωτογραφία κατά τη διάφκεια της αναπαφαγωγής μουσικής.
- Η αναπαραγωγή USB υποστηρίζεται για τα ακόλουθα φορμά αρχείων φωτογραφιών:
- JPEG (φορμά αρχείων JPEG με την προἐκταση ".jpg" και συμβατά με DCF 2.0 ή Exif 2.21)
- RAW (φορμά αρχείων ARW/ARW 2.0 με την προέκταση ".arw". Μόνο για προεπισκόπηση.)
- Η αναπαραγωγή USB υποστηρίζεται για τα ακόλουθα φορμά αρχείων μουσικής:
  - MP3 (αρχεία με την προέκταση ".mp3" χωρίς πνευματικά δικαιώματα)
- Η αναπαραγωγή USB υποστηρίζεται για τα αχόλουθα φορμά αρχείων βίντεο:
  - MPEG1 (αρχεία με την προέκταση ".mpg")
- Η Αυτόματη Έναφξη Αναπαφαγωγής
   Φωτογφαφιών λειτουργεί μόνο για αφχεία
   φωτογφαφιών που βφίσκονται στον πιο πρόσφατο
   φάκελο ψηφιακής φωτογφαφικής μηχανής (φάκελο
   συμβατό με DCF, "DCIM" με τον υψηλότεφο
   αφιθμό).
- Η αναπαφαγωγή μποφεί να μην ξεκινήσει αυτόματα όταν είναι συνδεδεμένες οφισμένες ψηφιακές φωτογφαφικές μηχανές (όπως αυτές με εσωτεφική μνήμη).
- Το όνομα αρχείου και το όνομα φακέλου υποστηρίζουν μόνο αγγλικά.
- Όταν συνδέετε μια ψηφιαχή φωτογραφιχή μηχανή Sony, ρυθμίστε τη λειτουργία σύνδεσης USB της μηχανής σε Αυτόμ. ή "Mass Storage". Για περισσότερες πληροφορίες σχετιχά με τη λειτουργία σύνδεσης USB, ανατρέξτε στις οδηγίες που συνοδεύουν την ψηφιαχή χάμερα.
- Για ενημερωμένες πληροφορίες σχετικά με τις συμβατές συσκευές USB ανατρέξτε στην ακόλουθη ιστοσελίδα.

http://support.sony-europe.com/TV/compatibility/
• Να χρησιμοποιείτε συσκευή αποθήκευσης USB

συμβατή με τα ποότυπα USB Mass Storage Class.

#### Για να προβάλετε μια φωτογραφία - Ηλεκτρονική κορνίζα

Μπορείτε να εμφανίσετε στην οθόνη μια φωτογραφία για ένα επιλεγμένο χρονικό διάστημα. Μετά το διάστημα αυτό, η τηλεόραση μεταβαίνει αυτόματα σε λειτουργία αναμονής.

- Επιλέξτε μια φωτογραφία.
- Μποφείτε να επιλέξετε μια φωτογφαφία από τη συνδεδεμένη συσκευή USB ή τον πφοεπιλεγμένο φάκελο φωτογφαφιών. Για λεπτομέφειες σχετικά με την επιλογή φωτογφαφίας (σελίδα 25).
- 2 Πιέστε OPTIONS όταν εμφανίζεται η επιλεγμένη φωτογραφία, στη συνέχεια

πιἐστε ∂/ϑ για να επιλέξετε "Απεικ.Ηλεκτο.κοονίζας" και πιἐστε ⊕.

- 3 Πιέστε επαναληπτικά matter RETURN για να επιστρέψετε στο μενού Home.
- Πιέστε ⇔/⇒ για να επιλέξετε
   "Φωτογραφία", στη συνέχεια πιέστε
   "Ηλεκτρονική κορνίζα" και πιέστε ⊕.
   Η τηλεόραση είναι ρυθμισμένη στη
   λειτουργία "Ηλεκτρονική κορνίζα" και η
   επιλεγμένη φωτογραφία εμφανίζεται στην
   οθόνη.

#### Για να ορίσετε τη διάρκεια εμφάνισης της φωτογραφίας

Πιέστε **OPTIONS**, στη συνέχεια επιλέξτε "Διάρχεια" και πιέστε ⊕. Στη συνέχεια επιλέξτε τη διάρχεια και πιέστε ⊕. Εμφανίζεται στην οθόνη ο χρονομετρητής.

### Για να επιστρέψετε στο ΧΜΒ™ Πιἔστε ⊷ RETURN.

### Þ

- Εάν η φωτογραφία έχει επιλεγεί από μια συσκευή USB, αυτή θα πρέπει να παραμείνει συνδεδεμένη με την τηλεόραση.
- Εάν ενεργοποιηθεί το "Χρονοδ. Απενεργ", η τηλεόραση μεταβαίνει αυτόματα στη λειτουργία αναμονής.

### Για να εμφανίσετε μια φωτογραφία με την θέση της στο χάρτη

Όταν χρησιμοποιείτε μια ψηφιακή φωτογραφική με λειτουργία GPS, είναι δυνατό να προβάλλετε μια φωτογραφία με το χάρτη της τοποθεσίας όπου τραβήχτηκε η φωτογραφία με χρήση μιας λειτουργίας του GPS για την εγγραφή του γεωγραφικού μήκους και πλάτους. Επειδή οι πληροφορίες χαρτών λαμβάνονται από την υπηρεσία διαδικτυακών χαρτών του Internet, απαιτείται σύνδεση στο διαδίκτυο και η τηλεόραση πρέπει να είναι συνδεδεμένη στο δίκτυο (σελίδα 28).

- Επιλέξτε μια φωτογραφία (σελίδα 25).
- 2 Πιέστε τα κουμπιά πράσινο/κόκκινο για μεγέθυνση/σμίκουνση στο χάρτη. Για να αλλάξετε τη θέση εμφάνισης του χάρτη στην οθόνη της τηλεόρασης, πιέστε επαναληπτικά το μπλε πλήκτρο.

### Þ

- Επειδή η υπηρεσία διαδικτυαχών χαρτών μέσω Internet παρέχεται από τρίτο μέρος, η υπηρεσία ενδέχεται να αλλάξει ή να τερματιστεί χωρίς προηγούμενη προειδοποίηση του χρήστη.
- Η τοποθεσία που υποδεικνύεται στο χάφτη ενδέχεται να διαφέφει ανάλογα με την ψηφιακή φωτογραφική μηχανή.

 Εμφανίζεται μόνο χάφτης υψηλής κλίμακας ο οποίος δεν μποφεί να μεγεθυνθεί ή να σμικφυνθεί αν η τηλεόφαση δεν είναι συνδεδεμένη στο Internet ή η υπηφεσία διαδικτυακών χαφτών μέσω του Internet τεφματιστεί.

#### Ϋ́

- Μποφεί να εμφανιστεί ένας χάφτης στην πεφίπτωση που τα δεδομένα Exif της φωτογφαφίας πεφιλαμβάνουν πληφοφοφίες ημεφομηνίας, και οι συσχετιζόμενες πληφοφοφίες γεωγφαφικού μήκους και πλάτους ("Log files") έχουν εγγφαφεί με μονάδα GPS Sony. Ακολουθήστε τη διαδικασία που πεφιγφάφεται στη συνέχεια.
- 1 Συνδέστε τη μονάδα GPS στη θύρα USB.
- **2** Πιέστε **HOME**.
- Πιἐστε ⇔/⇔ για να επιλέξετε "Φωτογραφία".
- 4 Πιέστε ◊/◊ για να επιλέξετε τη μονάδα GPS, στη συνέχεια πιέστε ⊕.
- 5 Επιλέξτε τα ακόλουθα στοιχεία με χρήση των ◊/◊, στη συνέχεια ουθμίστε τα με χρήση των \$/\$.
  - Χρονική Ζώνη
  - Θερινή ώρα
- 6 Επιλέξτε "ΟΚ", στη συνέχεια πιέστε ⊕. Φορτώνονται τα αρχεία καταγραφής GPS.
- 7 Αποσυνδέστε τη μονάδα GPS και συνδέστε τη συσκευή στην οποία είναι αποθηκευμένη η φωτογραφία.
- 8 Επιλέξτε μια φωτογραφία (σελίδα 25).
- 9 Πιέστε τα κουμπιά πράσινο/κόκκινο για μεγέθυνση/σμίκρυνση στο χάρτη.

## Χρήση του BRAVIA Sync με το "Ρυθμιστικό για HDMI"

Η λειτουργία Ρυθμιστικό για HDMI επιτρέπει στην τηλεόφαση να επικοινωνεί με συνδεδεμένες συσκευές που είναι συμβατές με αυτή τη λειτουργία χρησιμοποιώντας το πρωτόκολλο HDMI CEC (Consumer Electronics Control - Έλεγχος Καταναλωτικών Ηλεκτρονικών.) Για παφάδειγμα, συνδέοντας συσκευές Sony που είναι συμβατές με το Ρυθμιστικό για

που είναι συμματές με το Ροσμιστικό για HDMI (με καλώδια HDMI), μπορείτε να τις ελέγχετε όλες μαζί.

Βεβαιωθείτε ότι συνδέσατε σωστά τις συσκευές και πραγματοποιήστε τις απαραίτητες ρυθμίσεις.

### Ρυθμιστικό για HDMI

- Απενεργοποιεί αυτόματα τις συνδεδεμένες συσκευές όταν η τηλεόραση μεταβαίνει στη λειτουργία αναμονής από το τηλεχειριστήριο.
- Ενεργοποιεί αυτόματα την τηλεόραση και μεταβιβάζει την είσοδο στη συνδεδεμένη συσκευή όταν αυτή ξεκινήσει την αναπαραγωγή.
- Εάν ενεργοποιήσετε το συνδεδεμένο ηχοσύστημα ενώ η τηλεόραση βρίσκεται σε λειτουργία, η έξοδος ήχου μεταβαίνει από το ηχείο της τηλεόρασης στο ηχοσύστημα.
- Ρύθμιση της έντασης (∠ +/-) και σίγαση του ήχου (<sup>™</sup>) του συνδεδεμένου ηχοσυστήματος.
- Μπορείτε να χειριστείτε τις συνδεδεμένες συσκευές Sony που διαθέτουν το λογότυπο BRAVIA Sync μέσω του τηλεχειριστηρίου της τηλεόρασης πιέζοντας:
  - /►/►/► για να χειριστείτε απευθείας τις συνδεδεμένες συσκευές.
  - SYNC MENU για να εμφανίσετε στην οθόνη το μενού της συνδεδεμένης συσκευής HDMI.
     Αφού εμφανίσετε το μενού, μπορείτε να χειριστείτε την οθόνη του μενού χρησιμοποιώντας τα ⟨√⟨-⟨∞⟩, ⊕, τα ἐγχρωμα πλήκτρα και το ➡ RETURN.
  - OPTIONS για να εμφανίσετε το "Χειοισμός συσκευής", και στη συνέχεια πραγματοποιήστε επιλογές από τα "Επιλογές" και "Λίστα περιεχομένων", για να χειριστείτε τις συσκευές.
  - Ανατρέξτε στο εγχειρίδιο οδηγιών των συσκευών για τις διαθέσιμες λειτουργίες.
- Αν το "Ρυθμιστικό για HDMI" της τηλεό ασης έχει ουθμιστεί σε "Ναι", το "Ρυθμιστικό για HDMI" της συνδεδεμένης συσκευής ουθμίζεται επίσης αυτόματα σε "Ναι".

## Για να συνδέσετε συσκευές που είναι συμβατές με το Ρυθμιστικό για HDMI

Συνδέστε τις συμβατές συσκευές και την τηλεόφαση με ένα καλώδιο HDMI. Κατά τη σύνδεση ενός ηχοσυστήματος, μην ξεχάσετε να συνδέσετε την υποδοχή DIGITAL AUDIO OUT (OPTICAL) της τηλεόφασης και το ηχητικό σύστημα χφησιμοποιώντας ένα οπτικό καλώδιο ήχου (σελίδα 22).

### Για να πραγματοποιἡσετε τις ρυθμἰσεις για το Ρυθμιστικό για HDMI

Οι ουθμίσεις για το Ρυθμιστικό για HDMI θα ποέπει να ενεογοποιηθούν τόσο στην τηλεόραση όσο και στη συνδεδεμένη συσκευή. Δείτε "Ρυθμίσεις HDMI" (σελίδα 40) για τις ουθμίσεις από την πλευρά της τηλεόρασης. Για τις ουθμίσεις στη συνδεδεμένη συσκευή, ανατρέξτε στις οδηγίες χρήσης για αυτή τη συσκευή.

# Χρήση Λειτουργιών Οικιακού Δικτύου

Με αυτή την τηλεόραση, μπορείτε να αναπαράγετε περιεχόμενο αποθηκευμένο σε συσκευές συμβατές με DLNA στο οικιακό δίκτυο.

Οι συσκευές οι οποίες αποθηκεύουν και παφέχουν πεφιεχόμενο, όπως αφχεία φωτογφαφιών/μουσικής/βίντεο ονομάζονται "Διακομιστής". Η τηλεόφαση λαμβάνει τα αφχεία φωτογφαφιών/μουσικής/βίντεο από το διακομιστή μέσω του δικτύου και μποφείτε να τα αναπαφάγετε στην τηλεόφαση ακόμη και σε άλλα δωμάτια.

Πα να αναπαφάγετε τα αρχεία από το οικιακό δίκτυο, χρειάζεστε μια συσκευή συμβατή με DLNA (VAIO, Cyber-shot, κλπ.) ως διακομιστή.

Επιπφόσθετα, όταν συνδέετε την τηλεόφαση σας στο Internet, μποφείτε να πφοβάλετε μια φωτογφαφία που εμφανίζει τη θέση της στο χάφτη (σελίδα 26) ή το "AppliCast" ενώ παφακολουθείτε ένα τηλεοπτικό πφόγφαμμα (σελίδα 29).

### Þ

 Θα χρειαστείτε σύμβαση παροχής υπηρεσιών με έναν παροχέα υπηρεσιών διαδικτύου για να συνδεθείτε στο Internet.

## Σύνδεση στο Δίκτυο

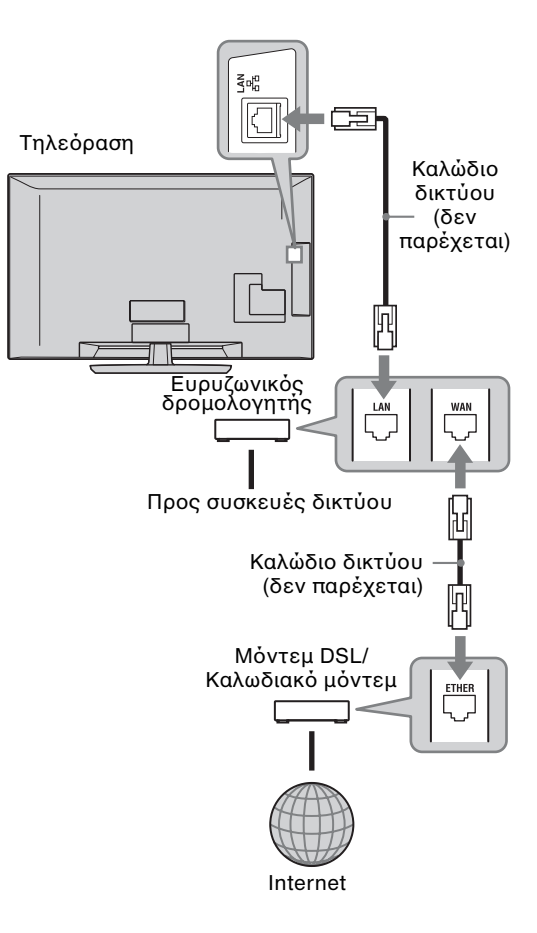

## Χρήση του AppliCast

Ενώ παφακολουθείτε τηλεόφαση, μποφείτε να πφοβάλετε διάφοφες πληφοφοφίες στο άκφο της οθόνης της τηλεόφασης με χρήση των Widget (π.χ. μικρές εφαφμογές). Πολλά Widget λαμβάνουν φωτογφαφίες μέσω του Internet.

### Χρήση Widget

Μποφείτε να πφοβάλετε τα Widget επιλέγοντας από το Μενού Home. Ενώ πφοβάλλεται το Widget, μποφείτε να το πφοσθέσετε στη λίστα Widget έτσι ώστε να δηλωθεί για να εμφανίζεται αυτόματα την επόμενη φοφά που θα εκκινήσετε το "AppliCast". Μεφικά Widget σας επιτφέπουν να αποθηκεύσετε τις φυθμίσεις για παφοχή των πληφοφοφιών της πφοτίμησής σας.

- Πιέστε ΗΟΜΕ.
- Πιἐστε \$\$\\$ για να επιλέξετε "Δίκτυο".
- 3 Πιέστε ◊/◊ για να επιλέξετε το Widget που θέλετε να ποοβληθεί ή επιλέξτε απλά το εικονίδιο "AppliCast" για ποοβολή της λίστας Widget που επιθυμείτε.
- Ακολουθήστε τις οδηγίες που εμφανίζονται στο Widget.
   Για επιστροφή στη λειτουργία μιας εικόνας
   Πιέστε RETURN.

#### Για προσθήκη ή αφαἰρεση Widget στο AppliCast

Μπορείτε να προσθέσετε ή να αφαιρέσετε στοιχεία από τη λίστα των Widget.

Από το Widget:

- 5 Ενώ προβάλετε το Widget, πιέστε OPTIONS.
- 6 Επιλέξτε "Προσθήκη στο AppliCast" ή "Αφαίρεση από το AppliCast". Στο "AppliCast" μπορούν να αποθηκευτούν μέχρι 30 widget.
- Από το "Δίκτυο" στο Μενού Home:
- 7 Ακολουθήστε το παραπάνω BHMA1-2.
- 8 Πιἐστε ◊/◊ για να επιλέξετε το επιθυμητὸ Widget, στη συνέχεια πιἐστε OPTIONS
- 9 Ακολουθήστε το ΒΗΜΑ6
- Ϋ́ς
- Υπάρχουν ήδη τοία Widget στη συσκευή τα οποία δεν απαιτούν σύνδεση στο internet. Είναι τα "Πώς να χρησιμοποιείτε το AppliCast", "Αναλογικό ρολόι" και "Ημερολόγιο".
- Τα AppliCast Widget είναι αποθηκευμένα στη Συσκευή Μαζικής Αποθήκευσης USB που είναι συνδεδεμένη στη BRAVIA. Τα εικονίδια Widget πρέπει να εμφανίζονται κάτω από το εικονίδιο USB στο "Δίκτυο" στο Μενού Home.

### Þ

- Η διεύθυνση MAC και η διεύθυνση IP
  μεταδίδονται αυτόματα από την τηλεόραση στους
  διακομιστές όταν διατίθεται σύνδεση στο internet.
   Οι διακομιστές είναι κάτω από τον έλεγχο της Sony
  και η διεύθυνση MAC δεν θα μεταδοθεί στους
  διακομιστές που ελέγχονται από τα άλλα μέρη.
- Τα Widget ενδέχεται να αλλάξουν ή να τερματιστούν χωρίς προηγούμενη ειδοποίηση του χρήστη.

## Αναπαραγωγή αρχείων Φωτογραφιών/Μουσικής/ Βίντεο μέσω του δικτύου

Μπορείτε να αναπαράγετε εύκολα τα αρχεία φωτογραφιών/μουσικής/βίντεο από το διακομιστή επιλέγοντας ένα εικονίδιο από το μενού Home της τηλεόρασης.

- Πιέστε ΗΟΜΕ.
- Πιἐστε ⇔/⇔ για να επιλέξετε "Φωτογραφία", "Μουσική", ή "Βίντεο".
- 3 Πιἐστε ◊/◊ για να επιλέξετε ἐνα διακομιστή, στη συνέχεια πιἐστε ⊕. Εμφανίζεται η λίστα των αρχείων ή των φακέλων.

Για να εμφανίσετε μια λίστα μικρογραφιών, πιέστε το κίτρινο πλήκτρο όταν εμφανίζεται η λίστα.

#### Όταν δεν είναι δυνατή η εύρεση διακομιστή

Δείτε "Έλεγχος της Σύνδεσης Δικτύου" (σελίδα 31) και "Προσαρμογή των Ρυθμίσεων Οθόνης Διακομιστή" (σελίδα 31).

 Πιέστε ά/θ για να επιλέξετε ένα αρχείο ή φάκελο, στη συνέχεια πιέστε ⊕.
 Όταν επιλέξετε φάκελο, επιλέξτε ένα αρχείο, στη συνέχεια πιέστε ⊕.
 Ξεκινάει η αναπαραγωγή.

## Ϋ́

 Μποφεί να εμφανιστεί ένας χάφτης με τη φωτογραφία σε περίπτωση που το γεωγραφικό μήκος και πλάτος έχουν καταγραφεί στα δεδομένα Exif της φωτογραφίας (σελίδα 26).

## Þ

- Ανάλογα με τη δικτυαχή συσκευή, μπορεί να χρειαστεί να δηλώσετε την τηλεόραση με τη δικτυαχή συσκευή.
- Η ποιότητα της εικόνας ενδέχεται να εμφανίζεται κακή όταν χρησιμοποιείτε 
   Φωτογραφία γιατί οι εικόνες μπορεί να είναι μεγεθυμένες ανάλογα με το αρχείο. Επίσης, οι εικόνες μπορεί να μην γεμίζουν ολόκληρη την οθόνη ανάλογα με το μέγεθος της εικόνας και την αναλογία εικόνας.
- Μερικά αρχεία φωτογραφιών μπορεί να χρειάζονται χρόνο για να εμφανιστούν όταν χρησιμοποιείται το Ο Φωτογραφία.
- Πα να είναι δυνατή η αναπαραγωγή αρχείων που λαμβάνονται από μια δικτυακή συσκευή, πρέπει να είναι συμβατά με ένα από τα ακόλουθα φορμά αρχείων.
- Φωτογραφίες: Φορμά JPEG
- Μουσική: Φορμά MP3 ή γραμμικό φορμά PCM

 Βίντεο: Τα ακόλουθα φορμά αρχείων που είναι αποθηκευμένα στο διακομιστή: AVCHD, HDV, MPEG2-PS (τα οποία σε ορισμένες περιπτώσεις μπορεί να μην είναι δυνατό να αναπαραχθούν)

Ανάλογα με τη διχτυαχή συσχευή, το φορμά αρχείου μπορεί να μετατρέπεται πριν τη μεταφορά. Σε αυτές τις περιπτώσεις, το φορμά αρχείου που προχύπτει από τη μετατροπή είναι αυτό που χρησιμοποιείται για την αναπαραγωγή. Για λεπτομέρειες, ανατρέξτε στο εγχειρίδιο οδηγιών που συνοδεύει τη διχτυαχή συσχευή που χρησιμοποιείτε. Αχόμη χαι αρχεία συμβατά με ένα από τα

παφαπάνω φορμά δεν είναι δυνατό να αναπαφαχθούν σε μερικές περιπτώσεις.

 Το όνομα αρχείου και το όνομα φακέλου υποστηρίζουν μόνο αγγλικά.

#### Για αναπαραγωγή φωτογραφιών, μουσικής και βίντεο στην οθόνη της τηλεόρασης από συσκευές εν λειτουργία - Renderer

Το Renderer είναι μια λειτουργία για αναπαραγωγή αρχείων φωτογραφιών, μουσικής και βίντεο που είναι αποθηκευμένα σε δικτυακές συσκευές (ψηφιακές φωτογραφικές μηχανές, κινητά τηλέφωνα, κλπ.) στην τηλεόραση μέσω λειτουργίας της εν λόγω συσκευής ελέγχου. Για να χρησιμοποιήσετε αυτή τη λειτουργία, χρειάζεται να λειτουργίσει ως ελεγκτής μια συσκευή-renderer όπως μια ψηφιακή φωτογραφική μηχανή ή ένα κινητό τηλέφωνο. Για λεπτομέρειες, ανατρέξτε στο εγχειρίδιο οδηγιών που συνοδεύει τον ελεγκτή.

- Ρυθμίστε "Λειτουογία Renderer",
   "Έλεγχος ποόσβασης σε Renderer" και
   "Ρύθμιση Ρύθμιση Renderer" σε
   "Ρυθμίσεις δικτύου" αν είναι αναγκαίο (σελίδα 44).
- 2 Κάντε αναπαραγωγή του επιλεγμένου αρχείου στην τηλεόραση με χρήση του ελεγκτή.

Το αρχείο αναπαράγεται στην τηλεόραση πάνω από το δίκτυο σύνδεσης. Χρησιμοποιήστε τον ελεγκτή ή το τηλεχειριστήριο της τηλεόρασης για να εκτελέσετε λειτουργίες κατά τη διάρκεια της αναπαραγωγής.

#### Þ

 Μποφείτε να δηλώσετε τη μουσική υπόκφουση που θέλετε να αναπαφάγεται κατά τη διάφκεια μιας παφουσίασης με χφήση του 🛃 Φωτο. Κατά τη διάφκεια της αναπαφαγωγής της μουσικής, πιέστε OPTIONS, στη συνέχεια επιλέξτε "Πφοσθ στη μουσ παφ".

## Έλεγχος της Σύνδεσης Δικτύου

Εισάγετε τις αντίστοιχες (αλφαριθμητικές) τιμές για το δρομολογητή σας. Τα στοιχεία που πρέπει να ρυθμίσετε ενδέχεται να διαφέρουν, ανάλογα με τον παροχέα υπηρεσιών Internet ή το δρομολογητή. Για λεπτομέρειες, ανατρέξτε στο εγχειρίδιο οδηγιών που παρέχεται από τον παροχέα υπηρεσιών Internet ή που παραδίδεται μαζί με το δρομολογητή.

- **1** Πιέστε HOME.
- 2 Πιἐστε ⇔ για να επιλέξετε "Ρυθμίσεις".
- 3 Πιέστε ◊/◊ για να επιλέξετε "Ρυθμίσεις δικτύου", στη συνέχεια πιέστε ⊕.
- 4 Επιλέξτε "Δίχτυο", στη συνέχεια πιέστε ⊕.
- 5 Επιλέξτε "Ρυθμίσεις διεύθυνσης ΙΡ", στη συνέχεια πιέστε ⊕.
- 6 Επιλέξτε ένα στοιχείο και πιέστε ⊕. Όταν επιλέξετε "DHCP (DNS αυτόματο)".

#### Πηγαίνετε στο βήμα 7. Όταν επιλέξετε "DHCP (DNS χειροκίνητο)".

Ρυθμίστε τα "Κύοιο DNS"/"Δευτερεύον DNS" με χρήση των ◊/∜/⇔ και των αριθμητικών πλήκτρων.

#### Όταν επιλέξετε "Χειροκίνητο".

Ρυθμίστε τα ακόλουθα στοιχεία με χρήση των \$/∜/\$ και των αφιθμητικών πλήκτφων. Διεύθυνση IP Μάσκα υποδικτύου Πφοεπιλεγμένη πύλη Κύφιο DNS/Δευτεφεύον DNS

#### Αν ο ISP σας έχει μια συγκεκριμένη ρύθμιση διακομιστή διαμεσολάβησης

Πιέστε **OPTIONS**, στη συνέχεια πιέστε Φ/Φ για να επιλέξετε "Ρυθμίσεις Proxy" και πιέστε ⊕. Στη συνέχεια πληκτφολογήστε τις φυθμίσεις.

- 7 Πιἐστε ⊕.
- 8 Πιέστε ⇔ για να επιλέξετε "Έλεγχος", στη συνέχεια πιέστε ⊕.
- 9 Πιἐστε ⇔/⇔ για να επιλέξετε "Ναι", στη συνέχεια πιἐστε ⊕.

Ξεκινούν τα διαγνωστικά δικτύου. Όταν εμφανιστεί το μήνυμα "Σύνδεση επιτυχής", πιέστε επαναληπτικά <u></u> **RETURN** για έξοδο.

#### . ڳ

Αν δεν εμφανιστεί το μήνυμα "Σὐνδεση επιτυχής", δείτε "Αντιμετώπιση ποοβλημάτων" (σελίδα 51).

## Προσαρμογή των Ρυθμίσεων Οθόνης Διακομιστή

Μποφείτε να επιλέξετε διακομιστές οικιακού δικτύου οι οποίοι να εμφανίζονται στο μενού Home.

Μποφούν να εμφανιστούν αυτόματα έως 10 διακομιστές στο μενού Home.

- Ρυθμίστε το διαχομιστή ώστε να επιτρέπει συνδέσεις από την τηλεόραση.
   Για λεπτομέρειες σχετικά με τις ρυθμίσεις στο διαχομιστή, ανατρέξτε στο Εγχειρίδιο Λειτουργίας που συνοδεύει το διαχομιστή.
- **2** Πιέστε **HOME**.
- 3 Πιἐστε ⇔/⇔ για να επιλέξετε "Ρυθμἰσεις".
- 4 Πιἐστε ◊/◊ για να επιλέξετε "Ρυθμίσεις δικτύου", στη συνέχεια πιἐστε ⊕.
- 5 Επιλέξτε "Ρυθμίσεις οθόνης διαχομιστή", στη συνέχεια πιέστε ⊕.
- 6 Επιλέξτε το διακομιστή που θέλετε να εμφανίζεται στο μενού Home, στη συνέχεια πιέστε ⊕.
- 7 Επιλέξτε "Ναι", στη συνέχεια πιέστε 🕀.

#### Αν δεν μπορεἰτε να συνδεθεἰτε στο οικιακό δἰκτυο

Η τηλεόραση μπορεί να ελέγξει αν ο διακομιστής αναγνωρίζεται σωστά.

- **1** Πιέστε **ΗΟΜΕ**.
- 2 Πιἐστε ⇔/⇔ για να επιλέξετε "Ρυθμίσεις".
- 3 Πιέστε φ/ϑ για να επιλέξετε "Ρυθμίσεις δικτύου", στη συνέχεια πιέστε ⊕.
- 4 Επιλέξτε "Διαγνωστικός έλεγχος διακομιστή", στη συνέχεια πιέστε ⊕.
- 5 Επιλέξτε "Ναι", στη συνέχεια πιέστε ⊕. Ξεκινούν τα διαγνωστικά διακομιστή. Όταν ολοκληρωθούν τα διαγνωστικά διακομιστή, εμφανίζονται τα διαγνωστικά αποτελέσματα.
- 6 Επιλέξτε το διαχομιστή που θέλετε να επιβεβαιώσετε, στη συνέχεια πιέστε ⊕. Εμφανίζονται τα διαγνωστικά αποτελέσματα του επιλεγμένου διαχομιστή.

Αν τα διαγνωστικά αποτελέσματα υποδεικνύουν σφάλμα, αναζητήστε τις πιθανές αιτίες και τρόπους αντιμετώπισής τους και ελέγξτε τις συνδέσεις και τις ουθμίσεις.

Για λεπτομέφειες, δείτε "Αντιμετώπιση προβλημάτων" (σελίδα 51).

## Περιἡγηση στο Μενοὐ Home TV XMB™

Το XMB™ (XrossMediaBar) είναι ένα μενού λειτουργιών BRAVIA και πηγών εισόδου που εμφανίζονται στην οθόνη της τηλεόρασης. Το XMB™ είναι ένας εύκολος τρόπος για να επιλέξετε τον προγραμματισμό και την πραγματοποίηση ρυθμίσεων της τηλεόρασής σας BRAVIA.

**1** Пιέστε **HOME** για να εμφανίσετε το  $XMB^{TM}$ .

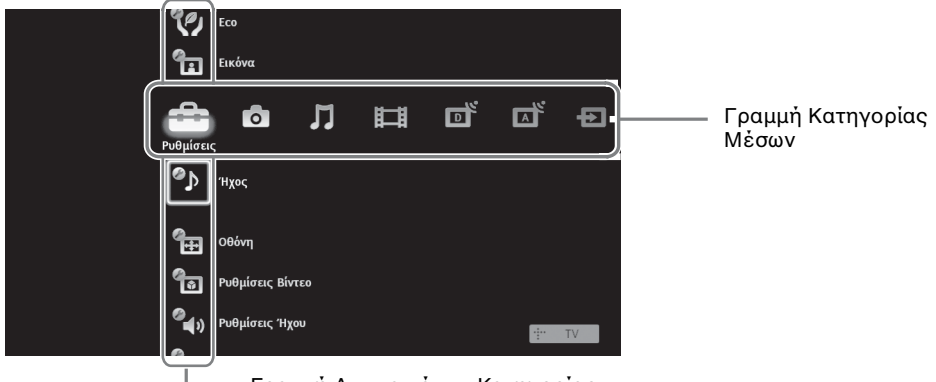

\_ Γραμμή Αντικειμένων Κατηγορίας

Πιέστε ⇔/⇒ για να επιλέξετε κατηγορία.

| Εικονίδιο κατηγορίας μέσου |                 | Περιγραφή                                                                                                    |
|----------------------------|-----------------|----------------------------------------------------------------------------------------------------|
|                            | Ρυθμίσεις       | Μπορείτε να πραγματοποιήσετε προηγμένες ουθμίσεις και προσαρμογές<br>(σελίδα 33).                                                                                                    |
| 0                          | Φωτογραφία      | Μπορείτε να αναπαράγετε αρχεία φωτογραφιών αποθηκευμένα σε συσκευές<br>USB ή μέσω του δικτύου (σελίδα 25, 30).                                                                                                |
| Л                          | Μουσική         | Μποφείτε να αναπαφάγετε αρχεία μουσικής αποθηκευμένα σε συσκευές USB ή μέσω του δικτύου (σελίδα 25, 30).                                                                                                    |
| Ħ                          | Βίντεο          | Μποφείτε να αναπαφάγετε αφχεία βίντεο αποθηκευμένα σε συσκευές USB ή μέσω του δικτύου (σελίδα 25, 30).                                                                                                    |
| ď                          | Ψηφιακό         | Μπορείτε να επιλέξετε ένα ψηφιακό κανάλι, μια λίστα ψηφιακών Αγαπημένων<br>(σελίδα 21), ή το σύστημα GUIDE Plus+™ και τον Ηλεκτρονικό Οδηγό<br>Ψηφιακού Προγράμματος (EPG) (page 17, 20).                     |
|                            | Αναλογικό       | Μποφείτε να επιλέξετε ένα αναλογικό κανάλι ή μια λίστα αναλογικών<br>Αγαπημένων (σελίδα 21).<br>Για να αποκφύψετε τη λίστα των αναλογικών καναλιών, θέστε το "Εμφάνιση<br>πφογφαμμάτων" σε "Όχι" (σελίδα 40). |
| Ð                          | Εξωτερ. εἰσοδοι | Μποφείτε να επιλέξετε συσκευές που είναι συνδεδεμένες στην τηλεόφαση.<br>Για να αποδώσετε έναν τίτλο σε μια εξωτεφική είσοδο, δείτε "Πφοφύθ Πηγών<br>Εισόδ" (σελίδα 39).                                      |
|                            | Δίκτυο          | Μποφείτε να χρησιμοποιήσετε το "AppliCast" (σελίδα 29).                                                                                                    |

- 3 Πιέστε ◊/◊ για να επιλέξετε το στοιχείο, στη συνέχεια πιέστε ⊕.
- 4 Ακολουθήστε τις οδηγίες που εμφανίζονται στην οθόνη.
- **5** Πιέστε **ΗΟΜΕ** για έξοδο.

Þ

- Οι επιλογές που μπορείτε να ρυθμίσετε διαφέρουν ανάλογα με την περίπτωση.
- Οι μη διαθέσιμες επιλογές εμφανίζονται με γχρι χρώμα ή δεν εμφανίζονται χαθόλου.

## Μενού ρυθμίσεων τηλεόρασης

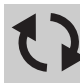

## Ενημέρωση συστήματος

Μπορείτε να ενημερώσετε το σύστημα της τηλεόρασης με χρήση μνήμης USB. Λάβετε πληροφορίες από τον παρακάτω ιστότοπο.

http://support.sony-europe.com/TV/

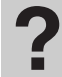

## Εγχειρίδιο οδηγιών

Εμφανίζει το εγχειρίδιο οδηγιών στην οθόνη (εκτός από τις KDL-52V55/56xx, 46V55/56xx, 40V55/ 56xx, 37V55/56xx, 32V55/56xx).

Þ

 Η εικόνα των εντολών τηλεχειριστήριου στο εγχειρίδιο οδηγιών οθόνης ενδέχεται να διαφέρει για τα μοντέλα KDL-46/40/37/32W5720/5730/5740.

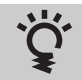

## Χρήσιμες Συμβουλές για την BRAVIA

Περιγράφει τρόπους χρήσης της τηλεόρασης (εκτός από τις KDL-52V55/56xx, 46V55/56xx, 40V55/ 56xx, 37V55/56xx, 32V55/56xx).

## 🏠 Ρολόι/Χρονοδιακόπτες

| Χρονοδ. Απενεργ.                | Ορίζει την αυτόματη μετάβαση της τηλεόρασης σε λειτουργία αναμονής μετά από μια<br>συγκεχομιένη χρονική περίοδο.<br>Όταν το "Χρονοδ. Απενεργ." είναι ενεργοποιημένο, η ένδειξη ④ (Χρονοδιακόπτης)<br>στην τηλεόραση (πρόσοψη) ανάβει πορτοκαλί.<br><b>ϔ</b><br>• Εάν απενεργοποιήσετε την τηλεόραση και την ενεργοποιήσετε ξανά, το "Χρονοδ.<br>Απενεργ." επανέρχεται στο "Όχι". |  |  |
|---------------------------------|----------------------------------------------------------------------------------------------------|--|--|
| Ενεργ. Χρονοδ.                  | Ρυθμίζει το χρονοδιακόπτη για αυτόματη ενεργοποίηση της τηλεόρασης από τη<br>λειτουργία αναμονής.                                                                                                    |  |  |
| Αυτόματη<br>Αναβάθμιση Ρολογιού | Μεταβαίνει σε ψηφιακή λειτουργία και λαμβάνει την ώρα.<br><b>&gt;γιού</b>                                                                                                    |  |  |

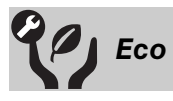

| Επαναφορά<br>ρυθμίσεων                                       | Επαναφέρει όλες τις ουθμίσεις "Εco" στις εργοστασιακές τιμές.                                                                                                    |  |  |
|--------------------------------------------------------------|----------------------------------------------------------------------------------------------------|--|--|
| Εξοικ.<br>Ενέργειας                                          | Μειώνει την κατανάλωση ρεύματος της τηλεόρασης ρυθμίζοντας την ευκρίνεια.<br>Όταν επιλέξετε "Σβήσιμο Εικόνας", η εικόνα απενεργοποιείται και η ἐνδειξη 🔀 Σβήσιμο<br>Εικόνας στην πρόσοψη της τηλεόρασης ανάβει πράσινη. Ο ήχος παραμένει αμετάβλητος.                                                                                                    |  |  |
| <b>Αισθητήρας</b><br>παρουσίας<br>(KDL-46WE5/<br>40WE5 μόνο) | Όταν δεν ανιχνεύεται καμία παρουσία μπροστά από την τηλεόραση, η τηλεόραση μεταβαίνει<br>αυτόματα σε κατάσταση σβησίματος εικόνας. Επιπλέον, όταν δεν ανιχνεύεται καμία<br>παρουσία μετά από 30 λεπτά σε λειτουργία σβησίματος εικόνας, η τηλεόραση μεταβαίνει<br>αυτόματα σε κατάσταση αναμονής. Σε αυτή τη λειτουργία, η κατανάλωση ενέργειας<br>μειώνεται κατά περίπου 70 %. |  |  |
| Τηλεόραση σε<br>αναμονή λόγω<br>αδράνειας                    | Απενεργοποιεί την τηλεόφαση αφού έχει παφαμείνει σε αναμονή λόγω αδφάνειας για την<br>πφοκαθοφισμένη διάφκεια χφόνου.                                                                                                    |  |  |

| Διαχείριση<br>Ισχύος ΡC | Θέτει την τηλεόραση σε λειτουργία αναμονής εφόσον δε λάβει σήμα από την πηγή είσοδου<br>PC για 30 δευτερόλεπτα.                                                       |  |  |
|-------------------------|----------------------------------------------------------------------------------------------------|--|--|
| Αισθ. Φωτός             | Βελτιστοποιεί αυτόματα τις ουθμίσεις της εικόνας σύμφωνα με το φως του δωματίου.                                                                                      |  |  |
|                         | <ul> <li>Μην τοποθετήσετε οτιδήποτε μπροστά από τον αισθητήρα, καθώς μπορεί να επηρεαστεί η<br/>λειτουργία του. Ελέγξτε τη θέση του αισθητήρα (σελίδα 14).</li> </ul> |  |  |

| Εἰσοδοι Προορισμ       | Σας επιτρέπει να επιλέξετε αν θα χρησιμοποιήσετε τις κοινές ουθμίσεις ή αν θα κάνετε ποοσαρμοσμένες ουθμίσεις για την είσοδο που παρακολουθείτε. |                                                                                                    |  |  |
|------------------------|----------------------------------------------------------------------------------------------------|----------------------------------------------------------------------------------------------------|--|--|
|                        | Κοινὀ                                                                                                    | Εφαρμόζει κοινές ουθμίσεις σε όλες τις εισόδους στις οποίες το<br>"Είσοδοι Ποοοοισμ" έχει οριστεί σε "Κοινό".                               |  |  |
|                        | Όνομα της<br>τρέχουσας<br>εισόδου (π.χ.<br>ΑV1)                                                                                                  | Σας επιτφέπει να κάνετε προσαφμοσμένες φυθμίσεις για την είσοδο.                                                                            |  |  |
| Λειτουργἰα<br>Εικόνας  | Επιλέγει τη λειτοι<br>για την επιλογή σ                                                                                                    | υργία εικόνας. Οι επιλογές μπορεί να διαφέρουν ανάλογα με τη ρύθμιση<br>κηνικού.                                                            |  |  |
|                        | Ζωηρή                                                                                                    | Βελτιώνει την αντίθεση και οξύτητα της εικόνας.                                                                                             |  |  |
|                        | Κανονική                                                                                                    | Για κανονικές εικόνες. Προτείνεται για οικιακή ψυχαγωγία.                                                                                   |  |  |
|                        | Χρήστης                                                                                                    | Σας επιτρέπει να αποθηκεύσετε τις αγαπημένες σας προτιμήσεις.                                                                               |  |  |
|                        | Σινεμά                                                                                                    | Για προβολή περιεχομένου που βασίζεται σε κινηματογραφικές ταινίες.<br>Το πιο κατάλληλο για παρακολούθηση σε κινηματογραφικό<br>περιβάλλον. |  |  |
|                        | Φωτο Ζωηρή                                                                                                    | Για προβολή φωτογραφιών. Βελτιώνει την αντίθεση και οξύτητα της<br>εικόνας.                                                                 |  |  |
|                        | Φωτο Κανονική                                                                                                    | Για προβολή φωτογραφιών. Παρέχει τη βέλτιστη ποιότητα εικόνας για οικιακή προβολή.                                                          |  |  |
|                        | Φωτο<br>Πρωτότυπη                                                                                                    | Για προβολή φωτογραφιών. Αντιπροσωπεύει την ποιότητα εικόνας που<br>χρησιμοποιείται κατά την προβολή φωτογραφιών.                           |  |  |
|                        | Φωτο - Χρήστης                                                                                                    | Για προβολή φωτογραφιών. Σας επιτρέπει να αποθηκεύσετε τις<br>αγαπημένες σας προτιμήσεις.                                                   |  |  |
|                        | Αθλητικά                                                                                                    | Παρέχει τη βέλτιστη ποιότητα εικόνας για παρακολούθηση αθλητικών προγραμμάτων.                                                              |  |  |
|                        | Παιχν                                                                                                    | Το πιο κατάλληλο όταν παίζετε παιχνίδια στην τηλεόραση.                                                                                     |  |  |
|                        | Γραφικά                                                                                                    | Παρέχει τη βέλτιστη ποιότητα εικόνας για παρακολούθηση γραφικών.                                                                            |  |  |
| Επαναφορἁ<br>ρυθμίσεων | Επαναφέρει όλες τις ουθμίσεις "Εικόνα" στις εργοστασιακές τιμές εκτός από "Είσοδοι<br>Προοοισμ", "Λειτουργία Εικόνας" και "Προηγμ Ρυθμίσεις".    |                                                                                                    |  |  |
|                        | <b>D</b> 0 16                                                                                                    | · ·                                                                                                    |  |  |

Εικόνα

|                                                          | Γραφικά                                                                                                    | Παρέχει τη βέλτιστη ποιότητα εικόνας για παρακολούθηση γραφικών.                                                           |  |  |
|----------------------------------------------------------|----------------------------------------------------------------------------------------------------|----------------------------------------------------------------------------------------------------|--|--|
| Επαναφορά<br>ρυθμίσεων                                   | Επαναφέρει όλες τις ουθμίσεις "Εικόνα" στις εργοστασιακές τιμές εκτός από "Είσοδοι<br>Προορισμ", "Λειτουργία Εικόνας" και "Προηγμ Ρυθμίσεις". |                                                                                                    |  |  |
| Ευκρίνεια                                                | Ρυθμίζει τη φ                                                                                                    | Ρυθμίζει τη φωτεινότητα της ευκοίνειας.                                                                                    |  |  |
| Αντίθεση                                                 | Αυξάνει ή μειώνει την αντίθεση της εικόνας.                                                                                                   |                                                                                                    |  |  |
| Φωτεινότητα                                              | Αυξάνει ή μειώνει τη φωτεινότητα της εικόνας.                                                                                                 |                                                                                                    |  |  |
| Χρώμα                                                    | Αυξάνει ή μειώνει την ένταση των χρωμάτων.                                                                                                    |                                                                                                    |  |  |
| Απόχρωση Αυξάνει ή μειώνει τους τόνους του π<br>Απόχρωση |                                                                                                    | ώνει τους τόνους του πράσινου και του κόκκινου.<br>" μπορεί να ρυθμιστεί μόνο για το ἔγχρωμο σήμα NTSC (π.χ. βιντεοκασἐτες |  |  |

| Αροματός<br>Ψυχρό Δίνει στο λευνό μα φυδέτερη απόχορωση.<br>Ουδέτερο Δίνει στο λευνό μα ουδέτερη απόχορωση.<br>Θερμό 2<br>* Τα "Θερμό 1" χαι "Θερμό 2" δεν είναι διαθέσιμα όταν το "Δετουργία Εικόνας" έχει<br>φιθματτί σε "Ζωηρή" (ή "Φατο Ζωηρή").<br>Καθαρότητα<br>Μείωση Θορύβου<br>Μείωνει το οιδορύβου της εικόνας των βέντεο που έχουν υπριπεστεί με τη μέθοδο MPEG.<br>Δυτό είναι αποτλεχοματικό όταν τασκολουθείε DDV η ψηφιακή εκτοιρτή.<br>Μείωση Θορύβου<br>Μείωναι το οιβαλβού της εικόνας των βέντεο που έχουν υπμιπεστεί με τη μέθοδο MPEG.<br>Δυτό είναι αποτλεχοματικό όταν τασκολουθείε DDV η ψηφιακή εκτοιρτή.<br>Μαίοπη Θορύβου<br>Μείωναι το υδορύβου της εικόνας των βέντεο που έχουν υπμιπεστεί με τη μέθοδο MPEG.<br>Δυτό είναι αποτλεχοματικό όταν τασκολουθείε DDV η ψηφιακή εχειτομπή.<br>Μαίοπη Θορύβου<br>Μείωναι το υδορύβου της εικόνας των βέντεο που έχουν υπμιπεστεί με τη μέθοδο MPEG.<br>Αυτό είναι αποτλεχοματικό όταν παρασκολουθείε DDV η ψηφιακή εκτοιριτή.<br>Κανουκικό Παφέχει πιο ομαλή κίνηση της εικόνας όπος για παιρεχόμενο που<br>δοχα, 40/455/55/56xx, 40/55/<br>56xx, 32/55/56xx, 32/55/<br>δοχχ, διατό εξηματικό ται ανατηματογισμομοί ταυτία.<br>Χατονικό Παφέχει ποι ομαλή κίνηση της εικόνας όπος για παιρεχόμενο που<br>για καινοική χήση.<br>Φχη Χρησιματουήστε αυτή τη ψίθμωπή σταν ω ομθμίωεις "Υψηλό" ή<br>"Κανονικό" που έχουν ως εατοτέλεσμα θόρυβο.<br>Αυτό για με το βίντεο, ενδέχεται να μημιστη τε εικόνας. Χομοιμοποιήστε αυτή τη ψύθμιση<br>τανία μικόνοντας το θόλωμα και την εκκίνας απότι το ασχικά περιεχύμενο<br>που βασίζεται σε κινηματογοφιφιά τανία.<br>Χρησιματομή τα καινοχαι χρήση.<br>Αυτόματο 1 Παφέχει πο αμαλή άψηση της εικόνας άποι το ασχικά περιεχόμενο<br>που βασίζεται σε κινηματογοφιφιά τανία.<br>Χρησιματούτητας το παρικά ήμαστα ή υπεφβολικά πολύ θόφυβο, η λειτουφγία<br>"Αυτόματο 2 Πταφέχει το αρχικό άπομας ταν το ασχικά πολύ θόφυβο, η λειτουφγία<br>"Αυτόματο 2 Πταφέχει τα αρχικό περιεχόμανο που βασίζεται σε κινηματογραφική<br>"Αυτόματο 2 Παφέχει τα αρχικό περιεχόμανο που βασίζεται σε κινηματογραφική<br>"Αυτόματο 2 Πταφέχει τα αρχικό σταν τα "Αυτομοτί αι "Συημοσούτες έχει φιθμοπιτί σ                                                                                                    | Θερμοκρ                                 | Ρυθμίζει τη λευκότητα της εικόνας.                                                                                                    |                                                                                                    |  |  |
|----------------------------------------------------------------------------------------------------|-----------------------------------------|----------------------------------------------------------------------------------------------------|----------------------------------------------------------------------------------------------------|--|--|
| Ουδέτερο         Δίνα στο λευεύ μία συδέτερη απόχουση. "Θεμό 2"           Θερμό 1         Δίνα στο λευεύ μία ελόχανη απόχουση. "Θεμό 2" δίνει μία πιο<br>Θερμό 2           *         Τα "Θερμό 1" και "Θερμό 2" δεν είναι διαθέσιμα όταν το "Λειτουεγία Εικόνας" έχει<br>ουθματεί σε "Ζωηρί" (ή "Φοτο Ζωηρή").           Καθαρότητα         Ανέζαντι ή μειώνει την οξύτητα της εικόνας (χώνα).           Μείωση Θορύβο         Μειώνει το οιπέλο Θορύβου της εικόνας (χώνα).           Μείωση Θορύβο         Μειώνει το οιπέλο Θορύβου της εικόνας (χώνα).           Μείωση Θορύβο         Μαώνει το οιμάλή είνηση της εικόνας και μειώνει το δόλομα της εικόνας.           (επός από τς ΚΝ).         Παφέχει πο ομάλή είνηση της εικόνας όπας για περιεχόμενο που<br>βάλος 37/55/56xx, 32/55/5           Κανοικό         Παφέχει πο ομάλή είνηση της εικόνας όπας για περιεχόμενο που<br>για κανονικά χύρηση.           •         Αντά έναι αποτελειμα           •         Αντό έναι αποτελειμα           •         Αντό έναι αναγματογοραφή τιστια.           •         Παφέχει πο ομάλή είνηση της εικόνας όπας για περιεχύμενο που<br>για κανονικά χύρηση.           •         Ανάλογα με το βίντεο, ενδέχεται να μην δείτε το αποτέλεισμα, ακόμη κα νέχετε αλλάξει<br>τη φύθμαη για κανονικά χύηση της εικόνας. Χρημοποιήτει αυτή τη φύθμαο τα να τριμό το αυχλά που το αυχλά που το ταχρά περιεχύμενο<br>που βιθίζεται σα ναμματογισμού της εικόνας.           •         Αντόματο 1         Πιφέχει μη μανονοικά δηματα ή υπερβολικά πολύ θόρυβο, η λειτουρίμα<br>"κατοιομά τα τα περιέχει μ                                                                                                    | Χρωματος                                | Ψυχρό                                                                                                    | Δίνει στο λευκό μία μπλε απόχοωση.                                                                                                    |  |  |
| Θερμό 1/<br>Θερμό 2         Αίγκα στο λευχό μία χόχενη απόχροση, "Θερμό 2", δίνκα μία πιο<br>φύχαντη απόχρου το "Δοιρή", "           *         •         Τα "Θερμό 1" χαι "Θερμό 2", δεν είναι διαθέσιμια όταν το "Λειτουργία Ειχόνας" έχει<br>ουθματτία στο "Ζωιρή", (ή "Φοτο Ζωπρή").           Καθαρότητα         Αυξάνει ή μειώνει την οξύτητα της ειχόνας.           Μείωση Θομίβου         Μειώνει το επίποδο θορύβου της ειχόνας του βίντενο ποι ζουν ουμπεοτεί με τη μέθοδο MPEG.<br>Αυτό είναι αποτελεσματικό όταν παρακολουθείτε DVD ή ψηφιαχή εκπομπή.           Μοίοπηθομίβ         Πασέχει πιο ομολή χίνηση της ειχόνας του βίνηση της ειχόνας.         Καιώνει το οδιάριό της ειχόνας του βίνηση της ειχόνας όπος για περιεχόμενο που<br>βαοίζεται σε κυημιατογοριφκή ταινία.           Μοίοπηθων<br>(ΚΣΥ5556xx, 32V55)         Ψηλό         Πασέχει πιο ομολή χίνηση της ειχόνας όπος για παριεχόμενο που<br>βαοίζεται σε κυημιατογοριφκή ταινία.           Χιν δρίδιος<br>δίνχις διας, ξαν Σ5'         Ψηλό         Πασέχει πιο μαλή χίνηση της ειχόνας όπος για παριεχόμενο που<br>βαοίζεται σε κυημιατογοριφκή ταινία.           Αυτόχεις με το βίντεο, ενδέχεται να μην δείτε το αποτέλεσμα, αχόμη κι αν έχετε αλλάξει<br>τις φύθμιση.         Γαφέχει πο αμλή χίνηση της ειχόνας όταν άνοτες αναπαραγορή DVD ή Bίντεο από<br>τατώτα μείονυντας το θόλωρα μα την κακάιση την ειχόνας τάν τα το αριμάς παρίας.           Αυτόματο 1         Παφέχει πο αμλή χίνηση της ειχόνας καύτι το αριμάς παρύτα.         Ανάλογα με το βίντεο, ενδέχεται να μην δείτε το αποτέλεσμα.         Ανάλαξει<br>τατώ μείονυντας το θόλωρα μα την ταχεύνας την αντάρας.           Αυτόματο 1         Παφέχει πο αμλή χίνηση της ειχόνας τα την α                                                                                                    |                                         | Ουδἑτερο                                                                                                    | Δίνει στο λευκό μία ουδέτερη απόχρωση.                                                                                                    |  |  |
| <ul> <li>Υ τα "Θεφιό 1" και "Θεφιό 2" δεν είναι διαθέσιμα όταν το "Λειτουφγία Εικόνας" έχει φυθματεί σε "Ζωηφί" (ἡ "Φωτο Ζωηφή").</li> <li>Καθαρότητα Αυξάνει ἡ μειώνει την οξύτητα της εικόνας.</li> <li>Μείωση Θορύβου Μειώνει το επίπεδο θοφίβου της εικόνας (χιόνα).</li> <li>Μείωση Βορύβου Μειώνει το επίπεδο θοφίβου της εικόνας (χιόνα).</li> <li>Μαίος Βορύβου Μειώνει το εσίπεδο θοφίβου της εικόνας των βίντεο που έχουν συμπεοτεί με τη μέθοδο MPEG. Αυτό έκαι αποτέλειματικό όταν παρακολουθείτε DVD ἡ ψηφιακή εκποιητή.</li> <li>Μοίοπίθον (εκτός από τις KDL) ΣΥΧ556χ, 37/95/56χ, 37/95/56, 37/95/56, 37/95/56χ, 37/95/56, 37/95/56, 37/95/56, 37/95/56, 37/95/56, 37/95/56, 37/95/76, 37/95/76,</li></ul>                                                                                                    |                                         | Θερμό 1/<br>Θερμό 2                                                                                                    | Δίνει στο λευκό μία κόκκινη απόχοωση. "Θερμό 2" δίνει μία πιο<br>κόκκινη απόχρωση από το "Θερμό 1".                                                                                                    |  |  |
| Καθαρότητα         Αυξάνει ή μαιώνει τον οξύτητα της ειελόνας (χρύνα).           Μείωση Θορύβου         Μειώνει τον επίπεδο Θορύβου της ειελόνας (χρύνα).           Μείωση Θορύβου         Μειώνει το δρούβου πης ειελόνας (χρύνα).           Μοίοπθον         Μειώνει το δρούβου         Μειώνει το δρούβου           Μοίοπθον         Εκτόνα το δρούβου         Μειώνει το δρούβου         Μειάνει το δρούβου           Μοίοπθον         Παφέχει πο ομαλή zivnoŋ της ειελόνας του μειώνας όταν τασμαχολουθείτε DVD ή ψηφιαχή εκτου, του βασίζεται σε ανηματογραφική ταυία.           Κανοτικό τις KDL-         Ψηλό         Παφέχει πο ομαλή zivnoŋ της ειελόνας όταν τανία.           Κανοτικό τις KDL-         Ψηλό         Παφέχει το ομαλή zivnoŋ της ειελόνας όταν ταν τανία.           Κανοτικό της μα τον τρικάτα το ενθύμωση όταν ο ουθμίσεις "Υψηλό" ή "Κανονικό" έχουν ως αποτέλεσμα θώριβο.         Αντόλογα με το βίντεο, ενδέχεται να μην δείτε το αποτέλεσμα, ακόμη μι αν έχετε αλλάξει τη φύθμωη για κανονική χρήση.           Αντόματο 1         Παφέχει το αμαχία την κοιχαιδη εμβάντου της εικάνας στην το εμάνας πατη τη ευξάνας το που βασίζεται σε ανηματογραφική τανία.           Αυτόματο 2         Παφέχει το αμχικά περιάχει τη μαθμοη όταν ο του βασίζεται σε ανηματογραφική ταυ τη εύθμωση για ανονική της εικάνας το το αχικό περιεχόμενο τη τη εύθμωη για τα την τη εύθμωση για ατανότητη τη εύθμωση για αυτότη τη ευξάνας το που βασίζεται σε ανηματογραφική τανία.           Αυτόματο 2         Παφέχει τη αυρώχει πο αυρίλ γίνηση της εκαίνας τη αυρώχες.           Αυτόματο 2                                                                                                    |                                         | <ul> <li>Υ</li> <li>Τα "Θερμό 1" κα<br/>ουθμιστεί σε "Ζα</li> </ul>                                                                                                    | α "Θερμό 2" δεν είναι διαθέσιμα όταν το "Λειτουργία Εικόνας" έχει<br>υηρή" (ή "Φωτο Ζωηρή").                                                                                                    |  |  |
| Μείωση Θορύβου         Μειώνει το επίπεδο Θοφύβου της ειχόνας (χιδνας).           Μείωση Θορύβ         Μειώνει το επίπεδο Θοφύβου της ειχόνας των βίντεο που έχουν συμπιεστεί με τη μέθοδο MPEG.<br>Αυτό έναι αστοτέχουματικό όταν παρασκολουθείτε DVD ή ψηφιαχή ειχποματή.           Motionflow<br>(εχτός από τις KDL-<br>52V55/Sox, 40V55/<br>Sox, 40V55/Sox,<br>37V55/Sox, 32V55/         Παφέχει πιο ομαλή χίνηση της ειχόνας τως ότως για περιεχόμενο που<br>βιαζίεται σε χυπριατογραφική τανία.           Φίνοι μα το βίντεο, ενδέχει πιο ομαλή χίνηση της ειχόνας τως για περιεχόμενο που<br>βιαζίεται σε χυπριατογραφική τανία.         Ταφέχει πιο ομαλή χίνηση της ειχόνας τως για περιεχόμενο που<br>βιαζίεται σε χυπριατογραφική τανία.           Φίνοι μα το βίντεο, ενδέχει ται ομαλή χίνηση της ειχόνας. Χρησιμοποιήστε αυτή τη ρύθμωση<br>για χαιονική χφήση.         Ταφέχει πιο ομαλή χίνηση της ειχόνας το ανοτέλεσμα θόρυβο.           Φινώρι μα το βίντεο, ενδέχεται να μην δείτε το αποτέλεσμα θόρυβο.         Φινώρι πης ειχόνας άταν χάνετε αναπαραγογή DVD ή Βίντεο από<br>τατάνά μείνοντας το θόλωμαι και την κοιχολοβ εμφάνιση της ειχόνας.           Αυτόματο 1         Παφέχει πιο ομαλή χίνηση της ειχόνας όταν χάνετε αναπαραγογή DVD ή Βίντεο από<br>τατάνά μείνοντας το θόλωμαι και την κοιχολοβ εμφάνιση της ειχόνας.           Αυτόματο 2         Παφέχει πιο ομαλή χίνηση της ειχόνας άποι το αρχικό περιεχόμενο<br>που βιαζίζεται σε κυηματογοραφική τανία. Χρησιμοποιήστε αυτή τη<br>εύθμωση για χανοικτή χφήση.           Είν η ειχόνα περιέχει μη καιονικά σήματα ή υπερβολικά πολύ θόρυβο, η λειτουφγία<br>"Auτόμα εικλυνα τεριέχει μα καιοικτείς "Ευχίνα" με τευνότας τα σινηματογραφική<br>"αυτία διαξει "Auτόμας είναι διάδισμες σται στόματα αχώμη καιοι μαρύμστις σε<br>"Ζαιρθώση                                                                                                    | Καθαρότητα                              | Αυξάνει ή μειώνει                                                                                                    | την οξύτητα της εικόνας.                                                                                                    |  |  |
| <ul> <li>Μείώση θορύβ Μειώνει το θόφυβο της ειεόνας τον βίντο που έχουν συμπιστεί με τη μέθολο MPEG. Αυτό είναι αποτελεσματικό όταν πασακολουθείτε DVD ή ψηφιαχή εκπομτή.</li> <li>Motionflow (εκτός από τις KDL-<br/>25V5556xx, 34V55)</li> <li>Μαλό Παφέχει πιο ομαλή λίνηση της εικόνας όπως για περιεχόμενο που βασίζεται σε κινηματογοραφική τανία.</li> <li>Κανονικό Παφέχει ποι ομαλή γίνηση της εικόνας όπως για περιεχόμενο που βασίζεται σε κινηματογοραφική τανία.</li> <li>Κανονικό Παφέχει ποι σμαλή γίνηση της εικόνας όπως για περιεχόμενο που βασίζεται σε κινηματογοραφική τανία.</li> <li>Κανονικό Παφέχει σμαλή γίνηση της εικόνας όπως για περιεχόνας του φύμωση για κινονική χρήση.</li> <li>Όχι Χορισμοποιήστε αυτή τη ρύθμωση όταν οι ρυθμίσεις "Υψηλό" ή "Κινονικοί Έχουν ως αποτέλεσμαι θόρυβο.</li> <li>Αντόλογα με το βίντεο, ενδέχεται να μην δείτε το αποτέλεσμα, ακόμη κι αν έχετε αλλάξει τη ρύθμωση</li> <li>Αντόματο 1 Παφέχει του αλλή λίνηση της εικόνας του του συθμίσεις "Υψηλό" ή "Κινονικοί Έχουν ως αποτέλεσμαι, ακόμη τι ανέχεις.</li> <li>Αντόματο 1 Παφέχει του αλλή λίνηση της εικόνας όταν κάνετε αναπαραγωγή DVD ή Βίντεο από ταυτία μειδινοντας το θόλομα και την κοκαλόξει της εικόνας το το αρχικό περιεχόμενο που βασίζεται σε κινηματογραφική τανία.</li> <li>Αυτόματο 2 Παφέχει το αρχικό περιεχόμενο που βασίζεται σε κινηματογραφική τανία όπως είναι.</li> <li>Οχι</li> <li>Εία η εικόνα περιέχει μη κανονικά σήματα ή υπερβολικά πολύ θόρυβο, η λειτουργία "Λειτουργία Τανίας" θα απενεγορισησική τευτόματα ακόμη και στην περίπτωση που έχετε επλάξει "Αυτόματο 2".</li> <li>Εία η εικόνα περιέχει μη κανοικά σήματα ή υπερβολικά πολύ θόρυβο, η λειτουργία "Λειτουργία Τανίας" θα απενεγορισησιο το " Αυτόματα 2".</li> <li>Εία η εικόνα περιέχει μη κανοικά σύματα τη υπερβολικά πολύ θόρυβο, η λειτουργία "Λειτουργία Τανίδα όπως είναι.</li> <li>Οχι</li> <li>Εία το εικόνα περιέχει μα ταυνοικά σταν τα "Διτουργία ει αντηματογραφική τανίδης τα "λανασής".</li> <li>Εία το εικόνες δεν είν</li></ul>                                                                                                    | Μείωση Θορύβου                          | Μειώνει το επίπεδ                                                                                                    | ο θοούβου της εικόνας (χιόνια).                                                                                                    |  |  |
| Μοτίοπίον<br>(κατός από τις ΚΟΓ).<br>52V55/56xx, 46V55/<br>δ5xx, 40V55/<br>δ5xx, 40V55/<br>δ5xx, 32V55/<br>δ5xx, 32V55/<br>δ5xx, 32V55/<br>δ5xx, 32V55/<br>δ5xx, 32V55/<br>δ5xx, 32V55/<br>δ5xx, 32V55/<br>δ5xx, 32V55/<br>δ5xx, 32V55/<br>δ5xx, 32V55/<br>δ5xx, 32V55/<br>δ5xx, 32V55/<br>δ5xx, 32V55/<br>δ5xx, 32V55/<br>δ5xx, 32V55/<br>δ2x1, δ2x5/<br>δ2x1, δ2x5/<br>δ2x2, δ2x5/<br>δ2x2, δ2x5/<br>δ2x2, δ2x5/<br>δ2x2, δ2x5/<br>δ2x2, δ2x5/<br>δ2x2, δ2x5/<br>δ2x2, δ2x5/<br>δ2x2, δ2x5/<br>δ2x2, δ2x5/<br>δ2x5/<br>δ2x5/ | Μεἰωση θορὐβ<br>MPEG                    | Μειώνει το θόουβο της εικόνας των βίντεο που έχουν συμπιεστεί με τη μέθοδο MPEG.<br>Αυτό είναι αποτελεσματικό όταν παρακολουθείτε DVD ή ψηφιακή εκπομπή.                                             |                                                                                                    |  |  |
| <ul> <li>Υψηλό</li> <li>Παρέχει πο ομαλή χίνηση της ευχόνας όπος για περιεχόμενο που<br/>βαθίζεται σε κινηματογοραφική ταινία.</li> <li>Κανονικό</li> <li>Παρέχει ομαλή κίνηση της ευχόνας. Χρημιροποιήστε αυτή τη ρύθμιση<br/>για πανονική χρήση.</li> <li>Όχι</li> <li>Χρησιμιοποιήστε αυτή τη ρύθμιση όταν οι ρυθμίσεις "Υψηλό" ή<br/>"Κανονικό" έχουν ως αποτέλεσμα θόρυβο.</li> <li>Ανύλογα με το βίντεο, ενδέχεται να μην δείτε το αποτέλεσμα, ακόμη κι αν έχετε αλλάξει<br/>τη ρύθμιση.</li> <li>Ανύλογα με το βίντεο, ενδέχεται να μην δείτε το αποτέλεσμα, ακόμη κι αν έχετε αλλάξει<br/>τη ούθμιση.</li> <li>Ανύλογα με το βίντεο, ενδέχεται να μην δείτε το αποτέλεσμα, ακόμη κι αν έχετε αλλάξει<br/>τη ρύθμιση.</li> <li>Ανύλογα με το βίντεο, ενδέχεται να μην δείτε το αποτέλεσμα, ακόμη κι αν έχετε αλλάξει<br/>τη ούθμιση.</li> <li>Αιτόματο Ι παρέχει πο ομαλή κίνηση της ευχόνας άπότι το αρχικό περιεχόμενο<br/>που βασίζεται σε κινηματογομαφική ταινία. Χρησιμοποιήστε αυτή τη<br/>ούθμιση για παιουχαί της κοχειώρι εμφάνιση της ευχόνας απότι το αρχικό περιεχόμενο<br/>που βασίζεται σε κινηματογαφαφική ταινία. Χρησιμοποιήστε αυτή τη<br/>ούθμιση για παιουχαί περιεχώνας απότι το αρχικό περιεχόμενο<br/>που βασίζεται σε κινηματογαφαφική ταινία. Χρησιμοποιήστε αυτή τη<br/>ούθμιση για παιουχαί περιεχώρανο που βασίζεται σε κινηματογαφαφική<br/>ταινία όπος είναι.</li> <li>Όχι</li> <li>Εάν η εικόνα περιέχει μη κανονικά σήματα ή υπεριβολικά πολύ θόρυβο, η λειτουργία<br/>"Δετουογία Ταινίας" θα απενεροποισηθεί αυτόματα αχόμη και στην περίπτωση που<br/>έχετε επιλέξει "Αυτόματο Ι" ή "Αυτόματο 2".</li> <li>Προηγμ Ρυθμίσεις<br/>Σας επιφέτει να ορίσκει τις υθμίσεις Έλενα" με περισσότερες λεπτομέρειες. Οι<br/>ρυθμίσεις αυτές δεν είναι διαίδεμες όταν το "Λειτουργία Εικόνας" έχει υθμιστεί σε<br/>"Ζωηρή" (ή "Φοτο Ζωηρή").</li> <li>Επαναφορά</li> <li>Επαναφορά Επαναφέρει όλες τις προηγμένες ρυθμίσεις στις εργοστασιακές τιμές.<br/>ρυθμοιος τη δελτώντε τις μαύρες περιοχές της εικόνας" έχει ουθμοτεί σε<br/>"Ζωηρή" (ή "Φοτο Ζωηρή").</li> <li>Επαναφορά Επανσφέρει όλες τις προηγμέ κ</li></ul>                                                                                                    | Motionflow                              | Παφέχει πιο ομαλι                                                                                                    | ἡ κίνηση της εικόνας και μειώνει το θόλωμα της εικόνας.                                                                                                    |  |  |
| 37V55/56xx, 32V55/<br>56xx).       Κανονικό       Παφέχει ομαλή χίνηση της εικόνας. Χρηαμωπουήστε αυτή τη ρύθμωτη<br>για κανονικόη χρήση.         Όχι       Χρηαιμωποιήστε αυτή τη ρύθμωτη όταν οι ουθμίσεις "Υψηλό" ή<br>"Κανονικό" έχουν ως αποτέλεσμα θόουβω.         • Ανάλογα με το βίντεο, ενδέχεται να μην δείτε το αποτέλεσμα, ακόμη κι αν έχετε αλλάξει<br>τη ρύθμωτη.         Λειτουργία Taiviaς       Παφέχει βελτωμένη κίνηση της εικόνας όταν κάνετε αναπαραγωγή DVD ή Bivteo από<br>ταινία μειώνοντας το θόλομα και την κοκκώδη ειμφάνιση της εικόνας.         Αυτόματο 1       Παφέχει το αρχικό περιεχόμενο<br>που βασίζεται σε κινηματογραφική ταινία. Χρησιμοποιήστε αυτή τη<br>ρύθμωση για καινονική χρήση.         Αυτόματο 2       Παφέχει το αρχικό περιεχόμενο<br>που βασίζεται σε κινηματογραφική ταινία. Χρησιμοποιήστε αυτή τη<br>ρύθμωση για καινονική χρήση.         Αυτόματο 2       Παφέχει το αρχικό περιεχόμενο που βασίζεται σε κινηματογραφική<br>ταινία όπως είναι.         Οχι       Γ         • Εάν η εικόνα περιέχει μη κανονικά σήματα ή υπερβολικά πολύ θόρυβο, η λειτουργία<br>"Αυτόματο 2", Τανίας" θα απενεργοποιηθεί αυτόματα ακόμη και στην περίμπωση που<br>έχετε επιλέξει "Αυτόματο 1" ή "Αντόματο 2".         Προηγμ Ρυθμίσεις       Σας επιτρέπει να ορίστετε τις ρυθμίσεις "Εικόνα" με περισσότερες λεπτομέρειες. Οι<br>ουθμίσεις αυτές ένε νίναι διαθέσμες όταν το "Λειτουργία Εικόνας" έχει ρυθματεί σε<br>"Ζωησή (ή "Φωτο Ζωησή").         Επαναφέρει όλες τις προηγμένες ρυθμίσεις στις εργοστασιακές τιμές.         Φυθμόσων       Επαναφέρει όλες τις προηγμένες ρυθμίσεις στις εργοστασιακές τιμές.         Φυθμίσεων       Επαναφέρει όλες τις προη                                                                                                    | 52V55/56xx, 46V55/<br>56xx, 40V55/56xx, | Υψηλὀ                                                                                                    | Παρέχει πιο ομαλή κίνηση της εικόνας όπως για περιεχόμενο που<br>βασίζεται σε κινηματογραφική ταινία.                                                                                                    |  |  |
| Όχι         Χρησιμοποιήστε αυτή τη ρύθμιση όταν οι ρυθμίσεις "Υψηλό" ή<br>"Κανονικό" έχουν ως αποτέλεσμα θόρυβο.           • Ανάλογα με το βίντεο, ενδέχεται να μην δείτε το αποτέλεσμα, αχόμη χι αν έχετε αλλάξει<br>τη ρύθμιση.           Λειτουργία Taiviaς           Παρέχει βελιωμένη χίνηση της ειχόνας όταν χάνετε αναπαραγωγή DVD ή Bivreo από<br>τανία μειώνοντας το θόλωμα χαι την κοιχώδη εμφάνιση της ειχόνας.           Αυτόματο 1         Παρέχει πο ομαλή χίνηση της ειχόνας ατότι το αρχικό περιεχόμενο<br>που βασίζεται σε χινηματογραφική ταινία. Χρησιμοποιήστε αυτή τη<br>ρύθμιση για χαιονική γρόη.           Αυτόματο 2         Παρέχει το αρχικό περιεχόμενο που βασίζεται σε χινηματογραφική<br>ταινία όπως είναι.           Όχι         •           • Εάν η ειχόνα περιέχει μη καινονικά σήματα ή υπερβολικά πολύ θόρυβο, η λειτουργία<br>"Λειτουργία Ταινίας" θα απενεργοποιηθεί αυτόματα αχώμη χαι στην περίπτωση που<br>έχετε επιλέξει "Αυτόματο 1" ή "Αυτόματο 2".           Προηγμ Ρυθμίσεις         Σας επτιφέπει να ορίσετε τις ρυθμίσεις "Ειχώνα" με περισούτερες λεπτομέρειες. Οι<br>ουθμίσεις αυτές δεν είναι διαθέσιμες όταν το "Αειτουργία Ειχόνας" έχει ρυθμιστεί σε<br>"Ζωπρή" (ή "Φωτο Ζωσηφή").           Επαιναφέρει όλες τις προηγμένες ρυθμίσεις στις εργοστασιακές τιμές.<br>ρυθμίσεων         Επαιναφέρει όλες τις προηγμένες ρυθμίσεις στις εργοστασιακές τιμές.<br>ρυθμίσεις αυτές δεν είναι διαθέσιμες όταν το "Αειτουργία Ειχόνας" με ποιστιές μα<br>"Σωσηφή" (ή "Φωτο Ζωσηφή").           Προηγμ βελτ<br>αντίθεσης         Ρυθμίζει αυτόματα τα "Ευχρίνεια" και "Αντίθεση" στις πο<br>απτιθέσιης μειδύνας τις μαιώρας τη φατεινότητα τη διάριγη ή στις μα σχινερότερι αιχόνς και τη διάριφοι<br>"Σωστανότεραι ειχώνας τη μετιφίρασις τη φιατεισματη σι σχινές μα                                                                                                    | 37V55/56xx, 32V55/<br>56xx).            | Κανονικό                                                                                                    | Παρέχει ομαλή κίνηση της εικόνας. Χρησιμοποιήστε αυτή τη ρύθμιση για κανονική χρήση.                                                                                                    |  |  |
| <ul> <li>Ανάλογα με το βίντεο, ενδέχεται να μην δείτε το αποτέλεσμα, αχόμη χι αν έχετε αλλάξει τη υθμωση.</li> <li>Αειτουργία Tarixia;</li> <li>Παρέχει βέλτωμένη χίνηση της ειχόνας όταν χάνετε αναπαφαγωγή DVD ή Biντεο από του ματώ μειώνοντας το Όλομα χαι την χοχχώδη εμφάνιση της ειχόνας.</li> <li>Αυτόματο 1</li> <li>Παρέχει πο ομαλή χίνηση της ειχόνας απότι το αρχικό περιεχόμενο που βασίζεται σε χινηματογραφική ταινία. Χρησιμοποιήστε αυτή τη υθμωση για χανονική χρήση.</li> <li>Αυτόματο 2</li> <li>Παρέχει το αρχικό περιεχομανός τανία. Χρησιμοποιήστε αυτή τη υθυμοη για χανονική χρήση.</li> <li>Αυτόματο 2</li> <li>Παρέχει το αρχικό περιεχόμενο που βασίζεται σε χινηματογραφική ταινία. Χρησιμοποιήστε αυτή τη υθυμοη για χανονική χρήση.</li> <li>Αυτόματο 2</li> <li>Παρέχει το αρχικό στριεχώρενο που βασίζεται σε χινηματογραφική ταινία όπως είναι.</li> <li>Όχι</li> <li>Εάνη εικόνα περιέχει μη χανονικά σήματα ή υπερβολικά πολύ θόρυβο, η λειτουργία "Αιτουργία Ταινίας" θα απενεργοποιηθεί αυτόματα ακόμη και στην περίπτωση που έχετε επιλέξει "Αυτόματο 1" ή "Αυτόματο 2".</li> <li>Προηγμ Ρυθμίσεις</li> <li>Σας επιτρέπει να ορίοτε τις ουθμίσεις "Εικόνα" με περισσότεφες λεπτομέρειες. Οι ουθμίσεις απτές δεν είναι διαθέσμες όταν το "Λειτουργία Εικόνας" έχει ουθμιστεί σε "Ζωησή" (ή "Φωτο Ζωησή").</li> <li>Επαναφορά</li> <li>Επαναφορά</li> <li>Επαναφόρά</li> <li>Επαναφέρει όλες τις προηγμένες συθμίσεις στις εργοστασιακές τιμές.</li> <li>Διόρθωση</li> <li>Βελτιώνει τις ματόρες περιοχές της εικόνας για ισχυρότερη αντίθεση.</li> <li>Μαύρου</li> <li>Προηγμ βέλτ</li> <li>Ρυθμίζει αυτόματα τα "Ευχρίνεια" και "Αντίθεση" στις πο σχοτεινότερη εικόνας.</li> <li>Προσαρμογή</li> <li>Ρυθμίζει την ισορορπία μεταξύ των φωτεινών και σχοτεινή ειχότα είναι λευνα.</li> <li>Προσαρμογή Ρυψμίζει την υπορορπία μεταξύ των φωτεινών και σχοτεινών περιοχών περιερισμοτης μειχόνας.</li> <li>Προσαρμογή φιει τη υκυροροπία μεταξύ των φωτεινών και σχοτει</li></ul>                                                                                                    |                                         | ιχΟ                                                                                                    | Χοησιμοποιήστε αυτή τη οὐθμιση όταν οι ουθμίσεις "Υψηλό" ή<br>"Κανονικό" έχουν ως αποτέλεσμα θόουβο.                                                                                                    |  |  |
| Λειτουργία Ταινίας         Παρέχει βέλτωμένη κίνηση της εικόνας όταν κάνετε αναπαφαγωγή DVD ή Βίντεο από<br>ταινία μειώνοντας το θόλομα και την κοκκώδη εμφάνιση της εικόνας.           Αυτόματο 1         Παρέχει πιο ομαλή κίνηση της εικόνας άται κάνιση της εικόνας.           Αυτόματο 2         Παρέχει πιο ομαλή κίνηση της εικόνας άται κάνιση της εικόνας.           Αυτόματο 2         Παρέχει πιο ομαλή κίνηση της εικόνας απότι το αρχικό περιεχόμενο<br>που βασίζεται σε κινηματογοραφική ταινία. Χρησιμοποιόηστε αυτή τη<br>υθύμωση για κανονική χρήση.           Αυτόματο 2         Παρέχει το αρχικό περιεχόμενο που βασίζεται σε κινηματογραφική<br>ταινία όπως είναι.           Όχι         Οχι           Φεί         Γ         Γ           Φισόμα ταινίας" θα απενεργοποιηθεί αυτόματα ακόμη και στην περίπτωση που<br>έχετε επιλέξει "Αυτόματο 1" ή "Αυτόματο 2".         Γ           Προηγμ Ρυθμίσεις         Σαι επινόματο 1" ή "Αυτόματο 2".         Γ           Σαις επιτοξήετε ναινοίματα της υθιμίσεις "Εικόνας" με περισσότερες λεπτομέρειες. Οι<br>υθιμίσεις αυτές δεν είναι διαθέσιμες όταν το "Λειτουργία Εικόνας" έχει ουθμωτεί σε<br>"Ζωησή" (ή "Φοτο Ζωησή").           Επαναφορά<br>μυθμίσεων         Επαναφέρει όλες τις προηγμένες ρυθμίσεις στις εργοστασιακές τιμές.<br>ρυθμίσεων           Αιόρθωση<br>Μαυρου         Βελτιώνει τις μαύφες περιοχές της εικόνας για ισχυρότερη αντίθεση.<br>Μαυρου         Ρυψμίζει αυτόματα τα "Ευχρίνεια" και "Αντίθεση" στις πιο<br>χατάλληλες επιλογές εχτιμώντας τη φωτεινότης τη της συρούνιε τη<br>σχοτεινότερη εικόνα.           Προσαρμογή<br>φιώτδα         Ρυψμίζει την ισοροροπία μεταξύ των φ                                                                                                    |                                         | <ul> <li>Ανάλογα με το βίντεο, ενδέχεται να μην δείτε το αποτέλεσμα, ακόμη κι αν έχετε αλλάξει<br/>τη οὐθιμση</li> </ul>                                                                             |                                                                                                    |  |  |
| Αυτόματο 1         Παφέχει πιο ομαλή χίνηση της ειχόνας απότι το αρχικό περιεχόμενο<br>που βασίζεται σε χινηματογραφική ταινία. Χρησιμοποιήστε αυτή τη<br>ρύθμωση για χανονική χρήση.           Αυτόματο 2         Παρέχει το αρχικό περιεχόμενο που βασίζεται σε χινηματογραφική<br>ταινία όπως είναι.           Όχι         •           •         Εάν η ειχόνα περιέχει το αρχικό περιεχόμενο που βασίζεται σε χινηματογραφική<br>ταινία όπως είναι.           Τοχι         •           •         Εάν η ειχόνα περιέχει μη κανονικά σήματα ή υπερβολικά πολύ θόρυβο, η λειτουργία<br>"Aειτουργία Tauviaς" θα απενεργοποιηθεί αυτόματα αχόμη και στην περίπτωση που<br>έχετε επιλέξει "Αυτόματο 1" ή "Αυτόματο 2".           Προηγμ Ρυθμίσεις         Σας επιτρέπει να ορίσετε τις ρυθμίσεις "Ειχόνα" με περισσότερες λεπτομέρεμες. Οι<br>ουθμίσεις συτές δεν είναι διαθέσμες όταν το "Λειτουργία Ειχόνας" έχει ρυθμιστεί σε<br>"Ζωησή" (ή "Φωτο Ζωησή").           Επαναφόρά<br>ρυθμίσεων         Επαναφέρει όλες τις προηγμένες ρυθμίσεις στις εργοστασιαχές τιμές.<br>ρυθμίσεων           Διόρθωση<br>Μαύρου         Βελτιώνει τις μαύφες περιοχές της ειχόνας για ισχυρότερη αντίθεση.<br>Μαύρου           Προηγμ βελτ<br>αντίθεσης         Ρυθμίζει αυτόματα τα "Ευχοίνεια" και "Αντίθεση" στις πιο<br>χαταλλήλες επιλογές εχτιμώντας τη φιατριστική τα συτικόν με τη<br>οισοτεινόνα και θα αυξήσει τη διαφορά αντίθεσης των σχηνών με τη<br>σιστειχόνα και θα αυξήσει τη διαφορά αντίθεσης των σχηνών με τη<br>σιστειχόνα και θα αυξήσει τη διαφορά αντίθεσης των σχηνών με τη<br>σιστειχόνα είναι λευχή.           Προσαρμογή<br>Γαμμα         Ρυθμίζει την ισορορπία μεταξύ των φωτεινών και σχοτεινών περιοχών           Καθαρό Λευκό         <                                                                                                    | Λειτουργία Ταινίας                      | Παρέχει βελτιωμένη κίνηση της εικόνας όταν κάνετε αναπαραγωγή DVD ή Βίντεο από ταινία μειώνοντας το θόλωμα και την κοκκώδη εμφάνιση της εικόνας.                                                     |                                                                                                    |  |  |
| Αυτόματο 2         Παφέχει το αφχικό πεφιεχόμενο που βασίζεται σε κινηματογφαφική<br>ταινία όπος είναι.           Όχι           • Εάν η εικόνα πεφιέχει μη κανονικά σήματα ή υπεφβολικά πολύ θόφυβο, η λειτουφγία<br>"Λειτουφγία Ταινίας" θα απενεφγοποιηθεί αυτόματα ακόμη και στην πεφίπτωση που<br>έχετε επιλέξει "Αυτόματο 1" ή "Αυτόματο 2".           Προηγμ Ρυθμίσεις         Σας επιτφέπει να οφίσετε τις φυθμίσεις Έικόνα" με πεφισσότεφες λεπτομέφειες. Οι<br>φυθμίσεις αυτές δεν είναι διαθέσιμες όταν το "Λειτουφγία Εικόνας" έχει φυθμιστεί σε<br>"Ζωηφή" (ή "Φωτο Ζωηφή").           Επαναφορά         Επαναφέφει όλες τις προηγμένες φυθμίσεις στις εφγοστασιακές τιμές.<br>ρυθμίσεων           Διόρθωση<br>Μαύρου         Βελτιώνει τις μαύφες πεφιοχές της εικόνας για ισχυφότεφη αντίθεση.           Προηγμ βελτ<br>αντίθεσης         Ρυθμίζει αυτόματα τα "Ευχρίνεια" και "Αντίθεση" στις πιο<br>πατάλληλες επιλογές επιμώντας τη φωτεινότητα της οθόνης. Η<br>φύθμωη αυτή είναι ιδιαίτεφα αποτελεσματική σε σκηνές με σκοτεινή<br>εικόνας και θα αυξήσει τη διαφοφά αντίθεσης των σκηνών με τη<br>σκοτεινώτεφη εικόνας.           Προσαρμογή         Ρυθμίζει την ισοφοραία μεταξύ των φωτεινών και σκοτεινών πεφιοχών<br>της εικόνας.           Αυτόματος<br>περιοριστής<br>φωτός         Μειώνει την εκτυφλωτική λάμψη όπως σε σκηνές όπου ολόκληφη η<br>εικόνας είναι λευχή.           Καθαρό Λευκό         Δίνει έμφαση στα λευκά χρώματα.           Ζωντανό Χρώμα         Ρυθμίζει τη θεφμοχρασία του κάθε χρώματος.                                                                                                    |                                         | Αυτόματο 1                                                                                                    | Παρέχει πιο ομαλή κίνηση της εικόνας απότι το αρχικό περιεχόμενο<br>που βασίζεται σε κινηματογραφική ταινία. Χρησιμοποιήστε αυτή τη<br>ρύθμιση για κανονική χρήση.                                                                                                    |  |  |
| Όχι           • Εάν η εικόνα περιέχει μη κανονικά σήματα ή υπερβολικά πολύ θόρυβο, η λειτουργία<br>"Λειτουργία Ταινίας" θα απενεργοποιηθεί αυτόματα ακόμη και στην περίπτωση που<br>έχετε επιλέξει "Αυτόματο 1" ή "Αυτόματο 2".           Προηγμ Ρυθμίσεις         Σας επιτρέπει να ορίσετε τις ρυθμίσεις "Εικόνα" με περισσότερες λεπτομέρειες. Οι<br>ουθμίσεις αυτές δεν είναι διαθέσιμες όταν το "Λειτουργία Εικόνας" έχει ρυθμιστεί σε<br>"Ζωηρή" (ή "Φωτο Ζωηρή").           Επαναφορά<br>ρυθμίσεων         Επαναφόρά (ή "Φωτο Ζωηρή").           Διόρθωση<br>Μαύρου         Βελτιώνει τις μαύρες περιοχές της εικόνας για ισχυρότερη αντίθεση.           Προηγμ βέλτ<br>αντίθεσης         Ρυθμίζει αυτόματα τα "Ευκρίνεια" και "Αντίθεση" στις πιο<br>καταλλήλες επιλογές επιμώντας τη ψωτεινότητα της οθόνης. Η<br>ούθμωση αυτή είναι διάπερα αποτελεσμαιτική σε σκηνές με σκοτεινή<br>εικόνα και θα αυξήσει τη διαφορά αντίθεσης των σκηνών με τη<br>σχοτεινότερη εικάνα.           Προσαρμογή<br>Γαμμα         Ρυθμίζει την ισοροστία μεταξύ των φωτεινών και σκοτεινών περιοχών<br>της εικόνας.           Μείόνει την εκτυφλωτική λάμψη όπως σε σκηνές όπου ολόκληρη η<br>εικόνα είναι λευκή.         Μείόναι την εκτυφλωτική λάμψη όπως σε σκηνές όπου ολόκληρη η<br>εικόνα είναι λευκή.           Καθαρό Λευκό         Δίνει έμφαση στα λευκά χρώματα.         Ζωντανό Χρώμα           Ζωντανό Χρώμα         Ζωντανεύει τα χρώματα.                                                                                                    |                                         | Αυτόματο 2                                                                                                    | Παρέχει το αρχικό περιεχόμενο που βασίζεται σε κινηματογραφική ταινία όπως είναι.                                                                                                    |  |  |
| Προηγμ Ρυθμίσεις         Σας επιτρέπει να ορίσετε τις ουθμίσεις "Εικόνα" με περισσότερες λεπτομέρεις. Οι ουθμίσεις αυτές δεν είναι διαθέσιμες όταν το "Λειτουργία Εικόνας" έχει ουθμιστεί σε "Ζωηρή" (ή "Φωτο Ζωηρή").           Επαναφορά ρυθμίσεων         Επαναφέρει όλες τις προηγμένες ουθμίσεις στις εργοστασιακές τιμές.           Διόρθωση Μαύρου         Βελτιώνει τις μαύρες περιοχές της εικόνας για ισχυρότερη αντίθεση.           Προηγμ βελτ αντίθεσης         Ρυθμίζει αυτόματα τα "Ευκρίνεια" και "Αντίθεση" στις πιο κατάλληλες επιλογές εκτιμώντας τη φωτεινότητα της οθόνης. Η ούθμωτη αυτή είναι ιδιαίτερα αποτελεσματική σε σκηνές με σκοτεινή εικόνα και θα αυξήσει τη διαφορά αντίθεσης των σχηνών με τη σκοτεινότερη εικόνας.           Προσαρμογή Γαμμα         Ρυθμίζει την ισορροπία μεταξύ των φωτεινών και σκοτεινών περιοχών της εικόνας.           Καθαρό Λευκό         Δίνει έμφαση στα λευκά χρώματα.           Ζωντανό Χρώμα         Ζωντανεύει τα χρώματα.           Ρυθμίζει την θερμοχρασία του κάθε χρώματος.                                                                                                    |                                         | Οχι<br>Εάν η εικόνα πει<br>"Λειτουογία Ται<br>ἐχετε επιλέξει "Α                                                                                                    | οιέχει μη κανονικά σήματα ή υπεοβολικά πολύ θόουβο, η λειτουογία<br>νίας" θα απενεογοποιηθεί αυτόματα ακόμη και στην πεοίπτωση που<br>Αυτόματο 1" ή "Αυτόματο 2".                                                                                                    |  |  |
| Επαναφορά<br>ρυθμίσεωνΕπαναφέφει όλες τις προηγμένες ρυθμίσεις στις εργοστασιακές τιμές.Διόρθωση<br>ΜαύρουΒελτιώνει τις μαύρες περιοχές της εικόνας για ισχυρότερη αντίθεση.Προηγμ βελτ<br>αντίθεσηςΡυθμίζει αυτόματα τα "Ευχρίνεια" και "Αντίθεση" στις πιο<br>κατάλληλες επιλογές εκτιμώντας τη φωτεινότητα της οθόνης. Η<br>ρύθμιση αυτή είναι ιδιαίτερα αποτελεσματική σε σκηνές με σκοτεινή<br>εικόνα και θα αυξήσει τη διαφορά αντίθεσης των σκηνών με τη<br>σκοτεινότεινότεις της εικόνας.Προσαρμογή<br>ΓαμμαΡυθμίζει την ισορροπία μεταξύ των φωτεινών και σκοτεινών περιοχών<br>της εικόνας.Μειώνει την εκτυφλωτική λάμψη όπως σε σκηνές όπου ολόκληρη η<br>εικόνα είναι λευκή.Καθαρό ΛευκόΔίνει έμφαση στα λευκά χρώματα.Ζωντανό ΧρώμαΖωντανεύει τα χρώματα.                                                                                                    | Προηγμ Ρυθμίσεις                        | Σας επιτρέπει να ορίσετε τις ουθμίσεις "Εικόνα" με περισσότερες λεπτομέρειες. Οι<br>ουθμίσεις αυτές δεν είναι διαθέσιμες όταν το "Λειτουργία Εικόνας" έχει ουθμιστεί σε<br>"Ζωηρή" (ή "Φωτο Ζωηρή"). |                                                                                                    |  |  |
| Διόρθωση<br>ΜαύρουΒελτιώνει τις μαύφες πεφιοχές της εικόνας για ισχυφότεφη αντίθεση.Προηγμ<br>αντίθεσηςΡυθμίζει αυτόματα τα "Ευχφίνεια" και "Αντίθεση" στις πιο<br>κατάλληλες επιλογές εκτιμώντας τη φωτεινότητα της οθόνης. Η<br>φύθμιση αυτή είναι ιδιαίτεφα αποτελεσματική σε σκηνές με σκοτεινή<br>εικόνα και θα αυξήσει τη διαφοφά αντίθεσης των σκηνών με τη<br>σκοτεινότεφη εικόνα.Προσαρμογή<br>ΓαμμαΡυθμίζει την ισοφοσιά μεταξύ των φωτεινών και σκοτεινών πεφιοχών<br>της εικόνας.Μιεώνει την εκτυφλωτική λάμψη όπως σε σκηνές όπου ολόκληφη η<br>εικόνα έιναι λευκή.Καθαρό ΛευκόΔίνει έμφαση στα λευκά χφώματα.Ζωντανό ΧρώμαΡυθμίζει τη θεφμοχφασία του κάθε χφώματος.                                                                                                    |                                         | Επαναφορά<br>ρυθμίσεων                                                                                                    | Επαναφέφει όλες τις πφοηγμένες φυθμίσεις στις εφγοστασιακές τιμές.                                                                                                    |  |  |
| Προηγμ<br>αντίθεσηςΡυθμίζει αυτόματα τα "Ευχοίνεια" και "Αντίθεση" στις πιο<br>κατάλληλες επιλογές εκτιμώντας τη φωτεινότητα της οθόνης. Η<br>ούθμιση αυτή είναι ιδιαίτερα αποτελεσματική σε σκηνές με σκοτεινή<br>εικόνα και θα αυξήσει τη διαφορά αντίθεσης των σκηνών με τη<br>σκοτεινότερη εικόνα.Προσαρμογή<br>ΓαμμαΡυθμίζει την ισοροσπία μεταξύ των φωτεινών και σκοτεινών περιοχών<br>της εικόνας.Αυτόματος<br>περιοριστής<br>φωτόςΜειώνει την εκτυφλωτική λάμψη όπως σε σκηνές όπου ολόκληρη η<br>εικόνα είναι λευκή.Καθαρό ΛευκόΔίνει έμφαση στα λευκά χρώματα.Ζωντανό ΧρώμαΡυθμίζει τη θερμοχοραία του κάθε χρώματος.                                                                                                    |                                         | Διὀρθωση<br>Μαύρου                                                                                                    | Βελτιώνει τις μαύφες πεφιοχές της εικόνας για ισχυφότεφη αντίθεση.                                                                                                    |  |  |
| Προσαρμογή<br>ΓαμμαΡυθμίζει την ισορροπία μεταξύ των φωτεινών και σκοτεινών περιοχών<br>της εικόνας.Αυτόματος<br>περιοριστής<br>φωτόςΜειώνει την εκτυφλωτική λάμψη όπως σε σκηνές όπου ολόκληρη η<br>εικόνα είναι λευκή.Καθαρό ΛευκόΔίνει έμφαση στα λευκά χρώματα.Ζωντανό ΧρώμαΖωντανεύει τα χρώματα.Ισορροπία<br>μανάΡυθμίζει τη θερμοχρασία του κάθε χρώματος.                                                                                                    |                                         | Προηγμ βελτ<br>αντίθεσης                                                                                                    | Ρυθμίζει αυτόματα τα "Ευχοίνεια" και "Αντίθεση" στις πιο<br>κατάλληλες επιλογές εκτιμώντας τη φωτεινότητα της οθόνης. Η<br>ούθμιση αυτή είναι ιδιαίτεοα αποτελεσματική σε σκηνές με σκοτεινή<br>εικόνα και θα αυξήσει τη διαφοοά αντίθεσης των σκηνών με τη<br>σκοτεινότεοη εικόνα. |  |  |
| Αυτόματος<br>περιοριστής<br>φωτόςΜειώνει την εκτυφλωτική λάμψη όπως σε σκηνές όπου ολόκληρη η<br>εικόνα είναι λευκή.Καθαρό ΛευκόΔίνει έμφαση στα λευκά χρώματα.Ζωντανό ΧρώμαΖωντανεύει τα χρώματα.Ισορροπία<br>ουκούΡυθμίζει τη θερμοχρασία του κάθε χρώματος.                                                                                                    |                                         | Προσαρμογή<br>Γαμμα                                                                                                    | Ρυθμίζει την ισορροπία μεταξύ των φωτεινών και σκοτεινών περιοχών της εικόνας.                                                                                                    |  |  |
| Καθαρό Λευκό Δίνει ἐμφαση στα λευκά χοώματα.<br>Ζωντανό Χρώμα Ζωντανεύει τα χοώματα.<br>Ισορροπία Ρυθμίζει τη θεομοχοασία του κάθε χοώματος.                                                                                                    |                                         | Αυτόματος<br>περιοριστής<br>φωτός                                                                                                    | Μειώνει την εκτυφλωτική λάμψη όπως σε σκηνές όπου ολόκληρη η<br>εικόνα είναι λευκή.                                                                                                    |  |  |
| <b>Ζωντανό Χρώμα</b> Ζωντανεύει τα χρώματα.<br>Ισορροπία Ρυθμίζει τη θερμοχρασία του κάθε χρώματος.                                                                                                    |                                         | Καθαρό Λευκό                                                                                                    | Δίνει ἑμφαση στα λευκά χρώματα.                                                                                                    |  |  |
| Ισορροπία Ρυθμίζει τη θερμοκρασία του κάθε χρώματος.                                                                                                    |                                         | Ζωντανό Χρώμα                                                                                                    | Ζωντανεύει τα χρώματα.                                                                                                    |  |  |
|                                                                                                    |                                         | Ισορροπία<br>λευκού                                                                                                    | Ρυθμίζει τη θεομοκρασία του κάθε χρώματος.                                                                                                    |  |  |

Þ

• Στην ψηφιακή λειτουργία, για βελτιστοποίηση της ποιότητας του κάθε σήματος οι ρυθμίσεις της εικόνας εφαρμόζονται ανεξάρτητα για τις εικόνες HD (High-definition) και SD (Standard-definition).

| ήχος                 |                                                                                                    |                                                                                                    |  |
|----------------------|----------------------------------------------------------------------------------------------------|----------------------------------------------------------------------------------------------------|--|
|                      |                                                                                                    |                                                                                                    |  |
| Εἰσοδοι Προορισμ     | Σας επιτρέπει να επιλέξετε αν θα χρησιμοποιήσετε τις κοινές ουθμίσεις ή αν θα<br>κάνετε προσαρμοσμένες ουθμίσεις για την είσοδο που παρακολουθείτε.                                                                                                    |                                                                                                    |  |
|                      | Κοινὀ                                                                                                    | Εφαρμόζει ποινές ουθμίσεις σε όλες τις εισόδους στις οποίες το<br>"Είσοδοι Ποοοοισμ" έχει οοιστεί σε "Κοινό".                                                 |  |
|                      | Όνομα της<br>τρέχουσας<br>εισόδου (π.χ. ΑV1)                                                                                                    | Σας επιτρέπει να κάνετε προσαρμοσμένες ρυθμίσεις για την<br>είσοδο.                                                                                           |  |
| Λειτουργία Ήχου      | Επιλέγει μια λειτουο<br>ουθμίσεις για βίντεο<br>ανάλογα με τη οὐθμι                                                                                                    | γία ήχου. "Λειτουργία Ήχου" περιλαμβάνει τις καταλληλότερες<br>και φωτγραφίες, αντίστοιχα. Οι επιλογές μπορεί να διαφέρουν<br>ση για την επιλογή σκηνικού     |  |
|                      | Δυναμικός                                                                                                    | Ενισχύει τους ποίμους και μπάσους ήχους.                                                                                                    |  |
|                      | Κανονικός                                                                                                    | Για κανονικούς ήχους. Προτείνεται για οικιακή ψυχαγωγία.                                                                                                    |  |
|                      | Κρυστἁλλινη φωνἠ                                                                                                    | Καθιστά τον ήχο της φωνής πιο καθαφό.                                                                                                    |  |
| Επαναφορά ρυθμίσεων  | Επαναφέρει όλες τις<br>"Είσοδοι Προορισμ"                                                                                                    | ουθμίσεις "Ήχος" στις εογοστασιακές τιμές εκτός από<br>, "Λειτουογία Ήχου" και "Διφ. Ήχος".                                                                   |  |
| Πρίμα                | Ρυθμίζει τους ήχους                                                                                                    | υψηλότερης χροιάς.                                                                                                    |  |
| Μπάσα                | Ρυθμίζει τους ήχους                                                                                                    | χαμηλότερης χροιάς.                                                                                                    |  |
| Ισορροπία            | Δίνει ἑμφαση στο αριστερό ή στο δεξί ηχείο.                                                                                                    |                                                                                                    |  |
| Αυτόματη Ένταση      | Διατηφεί το επίπεδο της έντασης σταθεφό σε όλα τα πφογφάμματα και τις διαφημίσεις (π.χ. οι διαφημίσεις συνήθως έχουν πιο δυνατό ήχο από τα πφογφάμματα).                                                                                                    |                                                                                                    |  |
| Αντιστάθμιση ἐντασης | Ρυθμίζει την ένταση της τρέχουσας εισόδου σε σχέση με τις υπόλοιπες εισόδους,<br>όταν το "Είσοδοι Προορισμ" έχει οριστεί στο τρέχον όνομα εισόδου (π.χ. AV1).                                                                                                    |                                                                                                    |  |
| Περιβάλλοντας Ήχος   | <b>ις Ήχος</b> Σας επιτοέπει να επιλέγετε τα κατάλληλα εφέ πεοιβάλλοντος ήχου ανάλο<br>είδος του τηλεοπτικού ποογοάμματος (ταινία, αθλητικά, μουσική κλπ.) ή<br>παιχνιδιού βίντεο.<br>Οι επιλογές μπορεί να διαφέρουν ανάλογα με τη ούθιμση "Επιλογή Σκηνι                                                                                  |                                                                                                    |  |
|                      | S-FORCE Front<br>Surround                                                                                                    | Παρέχει εφέ περιβάλλοντος ήχου που σας δίνουν τη<br>δυνατότητα να απολαύσετε τον εικονικό πολυκαναλικό ήχο<br>μόνο από τα δύο εσωτερικά ηχεία της τηλεόρασης. |  |
|                      | Σινεμά                                                                                                    | Παρέχει εφέ περιβάλλοντος ήχου ακριβώς όπως στα ηχητικά συστήματα υψηλής κλάσης που υπάρχουν στις κινηματογραφικές αίθουσες.                                  |  |
|                      | Μουσική                                                                                                    | Παφέχει εφέ πεφιβάλλοντος ήχου που σας κάνει να νιώθετε ότι<br>πεφιβάλλεστε από ήχο όπως σε αίθουσα συναυλιών.                                                |  |
|                      | Αθλητικά                                                                                                    | Παρέχει εφέ περιβάλλοντος ήχου που σας κάνει να νιώθετε ότι<br>παρακολουθείτε ζωντανά αθλητικές εκδηλώσεις.                                                   |  |
|                      | Παιχν                                                                                                    | Παρέχει εφέ περιβάλλοντος ήχου που βελτιώνει τον ήχο των<br>παιχνιδιών.                                                                                       |  |
|                      | Όχι                                                                                                    | Μετατοἑπει και αναπαφάγει τον πολυκαναλικό ήχο σε ήχο 2<br>καναλιών. Σε πεοίπτωση άλλων φορμά ήχου, αναπαφάγεται ο<br>αρχικός ήχος.                           |  |
| Ζουμ Φωνής           | Ρυθμίζει το επίπεδο ήχου της ανθρώπινης φωνής. Π.χ., αν η φωνή του εκφωνητή<br>ειδήσεων δεν ακούγεται καλά, μπορείτε να ενεργοποιήσετε αυτή τη ρύθμιση για να<br>κάνετε τη φωνή πιο δυνατή. Αντίστροφα, αν παρακολουθείτε ένα αθλητικό<br>πρόγραμμα, μπορείτε να απενεργοποιήσετε αυτή τη ρύθμιση για να χαμηλώσει η<br>φωνή του σχολιαστή. |                                                                                                    |  |
| Ενἶσχυση Ήχου        | Ενισχύει τους ήχους υψηλότερης συχνότητας.                                                                                                    |                                                                                                    |  |
| Ενισχυτής Ήχου       | Παρέχει πιο ολοκληρωμένο ήχο για πιο έντονο αποτέλεσμα, δίνοντας έμφαση στους πρίμους και μπάσους ήχους.                                                                                                    |                                                                                                    |  |
Επιλέγει τον ήχο από το ηχείο για στεφεοφωνική ή δίγλωσση μετάδοση.

| Στέρεο/<br>Μονοφωνικό | Για στερεοφωνικές μεταδόσεις.                                                                                                    |
|-----------------------|----------------------------------------------------------------------------------------------------|
| Α/Β/Μονοφωνικό        | Πα δίγλωσση μετάδοση, επιλέξτε "Α" για το κανάλι ήχου 1,<br>"Β" για το κανάλι ήχου 2 ή "Μονοφωνικό" για μονοφωνικό<br>κανάλι, εφόσον είναι διαθέσιμο. |

Þ

• Εάν επιλέξετε μία άλλη συσκευή συνδεδεμένη με την τηλεό<br/>δραση, ρυθμίστε το "Διφ. Ηχος" σε "Στέρεο", "Α" ή "Β".

# 🛺 Οθόνη (για εισόδους διαφορετικές από PC)

| Είσοδοι Προορισμ   | Σας επιτρέπει να επιλέξετε αν θα χρησιμοποιήσετε τις κοινές ρυθμίσεις ή αν θα<br>κάνετε προσαρμοσμένες ρυθμίσεις για την είσοδο που παρακολουθείτε. |                                                                                                    |  |  |
|--------------------|----------------------------------------------------------------------------------------------------|----------------------------------------------------------------------------------------------------|--|--|
|                    | Κοινὀ                                                                                                    | Εφαρμόζει ποινές ουθμίσεις σε όλες τις εισόδους στις οποίες το<br>"Είσοδοι Ποοοοισμ" έχει οοιστεί σε "Κοινό".                                               |  |  |
|                    | Όνομα της<br>τρέχουσας<br>εισόδου (π.χ. ΑV1)                                                                                                    | Σας επιτρέπει να κάνετε προσαρμοσμένες ρυθμίσεις για την<br>είσοδο.                                                                                         |  |  |
| Φορμά Οθόνης       | Δείτε "Για να αλλάξ                                                                                                    | ετε χειφοκίνητα το Φορμά Οθόνης" (σελίδα 16).                                                                                                    |  |  |
| Αυτόματο Φορμά     | Αλλάζει αυτόματα τ<br>να χρησιμοποιήσετε                                                                                                    | Αλλάζει αυτόματα το "Φορμά Οθόνης" σύμφωνα με το σήμα μετάδοσης. Αν θέλετε<br>να χρησιμοποιήσετε τη ούθμιση που ορίσατε στο "Φορμά Οθόνης", επιλέξτε "Όχι". |  |  |
| Προεπιλογἡ 4:3     | Οςίζει το προεπιλεγ                                                                                                    | μένο φορμά οθόνης για μεταδόσεις 4:3.                                                                                                    |  |  |
|                    | Smart                                                                                                    | Εμφανίζει εκπομπές με συμβατική αναλογία διαστάσεων 4:3<br>με απομίμηση του εφέ ευρείας οθόνης.                                                             |  |  |
|                    | 4:3                                                                                                    | Εμφανίζει εκπομπές με συμβατική αναλογία διαστάσεων 4:3<br>στις σωστές αναλογίες.                                                                           |  |  |
|                    | ΰχι                                                                                                    | Χρησιμοποιεί τη ρύθμιση που ορίσατε στο "Φορμά Οθόνης".                                                                                                    |  |  |
| Περιοχή Προβολής   | Ρυθμίζει την περιοχή προβολής της εικόνας.                                                                                                    |                                                                                                    |  |  |
|                    | Αυτόμ.                                                                                                    | Αλλάζει αυτόματα στην πιο κατάλληλη περιοχή προβολής.                                                                                                    |  |  |
|                    | Full pixel                                                                                                    | Εμφανίζει τις εικόνες στο αρχικό τους μέγεθος όταν κόβονται<br>τμήματα της εικόνας.                                                                         |  |  |
|                    | +1                                                                                                    | Εμφανίζει τις εικόνες στο αρχικό τους μέγεθος.                                                                                                    |  |  |
|                    | Κανονική                                                                                                    | Εμφανίζει τις εικόνες στο συνιστώμενο μέγεθός τους.                                                                                                    |  |  |
|                    | -1/-2                                                                                                    | Μεγεθύνει την ειχόνα ώστε οι άχρες της να είναι εκτός της<br>ορατής περιοχής προβολής.                                                                      |  |  |
|                    |                                                                                                    |                                                                                                    |  |  |
|                    | • Οι επιλογές αυτές                                                                                                    | μπορεί να αλλάξουν ανάλογα με την προβαλλόμενη είσοδο.                                                                                                    |  |  |
| Οριζόντ Μετατόπιση | Ρυθμίζει την οριζόν                                                                                                    | Ρυθμίζει την οριζόντια θέση της εικόνας.                                                                                                    |  |  |
| Κατακόρ Μετατόπιση | Ρυθμίζει την κατακόουφη θέση της εικόνας όταν το "Φορμά Οθόνης" έχει ουθμιστεί σε "Smart", "Ζουμ" ή "14:9".                                         |                                                                                                    |  |  |
| Κατακόρ Μἐγεθος    | Ρυθμίζει το κατακόουφο μέγεθος της εικόνας όταν το "Φορμά Οθόνης" έχει<br>ουθμοτεί σε "Smart".                                                      |                                                                                                    |  |  |

| Αυτόματ Προσαρμογή  | <ul> <li>Ρυθμίζει αυτόματα τη θέση προβολής, τη φάση και το βήμα της εικόνας όταν η τηλεόραση λαμβάνει σήμα εισόδου από το συνδεδεμένο υπολογιστή.</li> <li>"Υ</li> <li>"Αυτόματ Προσαρμογή" ενδέχεται να μη λειτουργεί καλά με ορισμένα σήματα εισόδου. Σε αυτή την περίπτωση, ρυθμίστε χειροκίνητα τα "Φάση", "Βήμα", "Οριζόντ Μετατόπιση" και Κατακόρ Μετατόπιση".</li> </ul> |                                                                                                    |  |
|---------------------|----------------------------------------------------------------------------------------------------|----------------------------------------------------------------------------------------------------|--|
| Επαναφορά ρυθμίσεων | Επαναφέρει όλες τις ρυθμίσεις της οθόνης του PC στις εργοστασιακές τιμές.                                                                                                    |                                                                                                    |  |
| Φἀση                | Ρυθμίζει τη φάση όταν η οθόνη τρεμοπαίζει.                                                                                                    |                                                                                                    |  |
| Βήμα                | Ρυθμίζει το βήμα όταν η εικόνα εμφανίζει ανεπιθύμητες κατακόουφες λωοίδες.                                                                                                    |                                                                                                    |  |
| Οριζόντ Μετατόπιση  | Ρυθμίζει την οριζόντια θέση της ειχόνας.                                                                                                    |                                                                                                    |  |
| Κατακόρ Μετατόπιση  | Ρυθμίζει την κατακόουφη θέση της εικόνας.                                                                                                    |                                                                                                    |  |
| Φορμά Οθόνης        | Επιλέγει "Φορμά Οθόνης" για την προβολή εικόνων από τον υπολογιστή σας.                                                                                                    |                                                                                                    |  |
|                     | Κανονικό                                                                                                    | Εμφανίζει την εικόνα στο αρχικό της μέγεθος.                                                              |  |
|                     | Πλήρες 1                                                                                                    | Μεγεθύνει την εικόνα για να καλύψει την κατακόουφη<br>πεοιοχή ποοβολής, ενώ διατηρεί την αρχική αναλογία. |  |
|                     | Πλἠρες 2                                                                                                    | Μεγεθύνει την εικόνα για να καλύψει την περιοχή προβολής.                                                 |  |

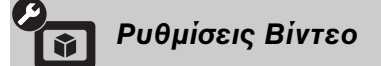

Σύστημα χρωμάτων Ορίζει το σύστημα χρωμάτων ("Αυτόμ.", "PAL", "SECAM", "NTSC3.58", ή "NTSC4.43") ανάλογα με το σήμα εισόδου από την πηγή εισόδου.

# ) Ρυθμίσεις Ήχου

| Ηχείο                | Ηχείο Τηλεόρασ.                                                                                                    | Ενεργοποιεί και αποδίδει τον τηλεοπτικό ήχο από τα ηχεία της<br>τηλεόρασης.                                                                                                    |
|----------------------|----------------------------------------------------------------------------------------------------|----------------------------------------------------------------------------------------------------|
|                      | ΗΧοσυστημα                                                                                                    | Απενεργοποιεί τα ηχεία της τηλεόρασης και αποδίδει τον<br>τηλεοπτικό ήχο από εξωτερικό ηχητικό εξοπλισμό<br>συνδεδεμένο στις υποδοχές εξόδου ήχου της τηλεόρασης.                                                |
| Έξοδος ήχου          | Μεταβλητὀ                                                                                                    | Όταν χρησιμοποιείτε εξωτερικό ηχοσύστημα, μπορείτε να<br>ουθμίσετε την ένταση του ήχου της εξόδου ήχου από το<br>τηλεχειοιστήριο της τηλεόρασης.                                                                 |
|                      | Σταθερό                                                                                                    | Η ἐξοδος ήχου της τηλεόρασης παραμένει σταθερή.<br>Χρησιμοποιήστε τα πλήκτρα ελέγχου έντασης του ήχου του<br>ενισχυτή ήχου για να ρυθμίσετε την ένταση (και άλλες<br>ρυθμίσεις ήχου) μέσω του ηχοσυστήματός σας. |
| Ρυθμίσεις Ακουστικών | ⊖ Διασὐνδεση<br>Ηχείου                                                                                                    | Αλλάζει τον ήχο από/προς τα εσωτερικά ηχεία της τηλεόρασης<br>όταν συνδέετε ακουστικά στην τηλεόραση.                                                                                                    |
|                      | () Ένταση                                                                                                    | Ρυθμίζει την ένταση του ήχου στα ακουστικά όταν το "Ω<br>Διασύνδεση Ηχείου" έχει ουθμιστεί σε "Όχι".                                                                                                    |
|                      | 🖓 Διφ. Ήχος                                                                                                    | Επιλέγει τον ήχο από το ακουστικά για δίγλωσση μετάδοση.                                                                                                    |
| Οπτική Έξοδος        | Ρυθμίζει το ηχητικό σήμα εξόδου από την υποδοχή DIGITAL AUDIO OUT<br>(OPTICAL) της τηλεόφασης. Ρυμίστε σε "Αυτόμ.", όταν συνδέετε εξοπλισμό<br>συμβατό με Dolby Digital. Ρυμίστε σε "PCM", όταν συνδέετε εξοπλισμό μη συμβατό<br>με Dolby Digital. |                                                                                                    |

| Ρυθμίσεις           |                                                                                                    |                                                                                                    |  |
|---------------------|----------------------------------------------------------------------------------------------------|----------------------------------------------------------------------------------------------------|--|
|                     |                                                                                                    |                                                                                                    |  |
| Αυτόματη Έναρξη USB | Ξεκινάει αυτόματα την αναπαραγωγή φωτογραφιών όταν η τηλεόραση είναι<br>ενεργοποιημένη και έχει συνδεθεί και στη συνέχεια ενεργοποιηθεί μια ψηφιακή<br>φωτογραφική μηχανή ή άλλη συσκευή αποθήκευσης φωτογραφιών στη θύρα USB.                                                   |                                                                                                    |  |
|                     | σύνδεση της ψηφιακής                                                                                                    | φωτογραφικής μηχανής ή άλλης συσκευής στη θύρα USB.                                                                                                    |  |
| Γρήγορη εκκίνηση    | Η τηλεόφαση ενεφγοποιε<br>ενεφγοποιείτε από το τηλ<br>κατάσταση αναμονής είν<br>να οφιστούν έως 3 από τι                                                                                                    | ίται πιο γοήγορα από το συνηθισμένο όταν την<br>εχειριστήριο. Ωστόσο, η κατανάλωση ενέργειας στην<br>αι περίπου 20 watt μεγαλύτερη απ' ότι συνήθως. Μπορούν<br>ς 5 ζώνες ώρας.                                                                                                    |  |
| Προρύθ Πηγών Εισόδ  | Αποδίδει ένα σύμβολο ή ένα όνομα σε οποιαδήποτε συσκευή συνδέεται στις πλαϊνά<br>και πίσω υποδοχές. Το σύμβολο και το όνομα εμφανίζονται για λίγο στην οθόνη ότα<br>επιλέγεται η συσκευή.<br>1 Πιέστε ¢/∛ για να επιλέξετε την επιθυμητή πηγή εισόδου, στη συνέχεια πιέστε<br>⊕. |                                                                                                    |  |
|                     | Παράλειψη εισόδων<br>ΑV                                                                                                    | Για κάθε είσοδο, οφίζει αν θα πφοβάλλεται ή όχι στο μενού<br>Home ή σε μια λίστα εισόδων που θα εμφανίζεται όταν<br>πατήσετε<br><b>Αυτόμ.</b><br>Εμφανίζει το σύμβολο και το όνομα μόνο όταν είναι<br>συνδεδεμένος ο εξοπλισμός (εκτός από τις εισόδους AV1<br>ή AV2).<br><b>Απεικόνιση πάντα</b><br>Εμφανίζει πάντα το σύμβολο και το όνομα ανεξάφτητα<br>από το αν είναι συνδεδεμένος ή όχι ο εξοπλισμός.<br><b>Παράλειψη</b><br>Δεν εμφανίζει το σύμβολο και το όνομα ακόμη κι αν<br>είναι συνδεδεμένος ο εξοπλισμός. |  |
|                     | 2 Πιέστε ⇔ για να αποδώσετε ένα σύμβολο κι ένα όνομα.                                                                                                    |                                                                                                    |  |
|                     | Τίτλος εισόδων ΑΥ                                                                                                    | Χοησιμοποιεί έναν από τους προεπιλεγμένους τίτλους για<br>να αποδώσει ένα όνομα στη συνδεδεμένη συσκευή.<br>Σας επιτρέπει να δημιουργήσετε το δικό σας όνομα όταν<br>επιλέγετε "Επεξ.".<br>Επεξ.<br>Σας επιτρέπει να αλλάξετε το όνομα στην οθόνη<br>επεξεργασίας και να επιλέξετε το κατάλληλο σύμβολο.                                                                                                    |  |
| Είσοδος ΑV2         | Οϱἰζει ἐνα σήμα εισόδου<br>μέϱος της τηλεόϱασης.                                                                                                    | στην υποδοχή με την ἐνδειξη 子 /–΄⊡/S–⊕ ΑV2 στο πἰσω                                                                                                    |  |
|                     | Αυτόμ.                                                                                                    | Επιλέγει αυτόματα μεταξύ των σημάτων εισόδου RGB,<br>εισόδου S video, εισόδου Composite video ανάλογα με το<br>σήμα εισόδου.                                                                                                    |  |
|                     | RGB                                                                                                    | Εισάγει σήμα RGB.                                                                                                    |  |
|                     | S Video                                                                                                    | Εισάγει σήμα S Video.                                                                                                    |  |
|                     | Composite                                                                                                    | Εισάγει σήμα Composite video.                                                                                                    |  |
| Έξοδος ΑV2          | Ορίζει ένα σήμα ως έξοδ<br>βίντεο ή άλλη συσκευή εγ<br>κάνετε εγγραφές του σήμ<br>τηλεόραση.<br>Η λειτουργία αυτή ενδέ<br>του εμασμίζεται                                                                                                    | ο στην υποδοχή ៚/-∰/S-  AV2. Εἀν συνδἐσετε ἐνα<br>γγραφής στην υποδοχή                                                                                                    |  |
|                     | TV                                                                                                    | Εξάνει τηλεοπτικές μεταδόσεις                                                                                                    |  |
|                     | AV1                                                                                                    | Εξάγει σήματα από συσκευές που είναι συνδεδεμένες στην<br>υποδογή ↔ /→ AV1.                                                                                                    |  |
|                     | AV3                                                                                                    | Εξάγει σήματα από συσκευές που είναι συνδεδεμένες στην υποδοχή - ΑV3.                                                                                                    |  |
|                     | Αυτόμ.                                                                                                    | Εξάγει οτιδήποτε ποοβάλλεται στην οθόνη (εκτός από τα<br>σήματα από τις υποδοχές –⊕/-€COMPONENT IN,<br>HDMI IN1, 2, 3, ή 4, και PC IN –⊕/-€).                                                                                                    |  |

| Ρυθμίσεις HDMI             | Επιτοἑπει στην τηλεόοαση να επικοινωνεί με συσκευἑς που είναι συμβατἑς με τη<br>λειτουογία Ρυθμιστικό για HDMI και είναι συνδεδεμένες στις υποδοχές HDMI της<br>τηλεόοασης. Σημειώστε ότι ποἑπει επίσης να γίνουν ουθμίσεις επικοινωνίας στο<br>συνδεδεμένο εξοπλισμό.                                                                                                    |                                                                                                    |  |
|----------------------------|----------------------------------------------------------------------------------------------------|----------------------------------------------------------------------------------------------------|--|
|                            | Ρυθμιστικό για HDMI                                                                                                    | Επιλέγει αν θα συνδεθούν οι λειτουργίες της τηλεόρασης<br>και του συνδεδεμένου εξοπλισμού που είναι συμβατός με<br>Ρυθμιστικό για HDMI. Όταν επιλεγεί "Ναι", είναι<br>διαθέσιμες οι ακόλουθες λειτουργίες.<br>Αν είναι συνδεδεμένος ο συγκεκοιμένος εξοπλισμός Sony<br>που είναι συμβατός με Ρυθμιστικό για HDMI, αυτή η<br>gύθμιση εφαρμόζεται στο συνδεδεμένο εξοπλισμό<br>αυτόματα όταν το "Ρυθμιστικό για HDMI" οριστεί σε<br>"Ναι" με χρήση της τηλεόρασης. |  |
|                            | Αυτόμ. Απεν.<br>Συσκευών                                                                                                    | Όταν έχει ουθμιστεί σε "Ναι", η συνδεδεμένη συσκευή η<br>οποία είναι συμβατή με το Ρυθμιστικό για HDMI<br>απενεογοποιείται όταν απενεογοποιήσετε την τηλεόοαση.                                                                                                    |  |
|                            | Αυτόμ. Ενεργ. Τηλεόρ.                                                                                                    | Όταν έχει ουθμιστεί σε "Ναι", η τηλεόοαση ενεογοποιείται<br>όταν ενεογοποιείται η συνδεδεμένη συσκευή η οποία είναι<br>συμβατή με το Ρυθμιστικό για HDMI.                                                                                                    |  |
|                            | Έλεγχος κουτιού συντ                                                                                                    | Αν έχει ουθμιστεί σε "Ποοχωοημένο", μπορείτε να<br>επιλέξετε ένα κανάλι συντονισμένο από μια συνδεδεμένη<br>συσκευή με το τηλεχειριστήριο της τηλεόρασης.                                                                                                    |  |
|                            | Λίστα Συσκευών HDMI                                                                                                    | Εμφανίζει μια λίστα συνδεδεμένων συσκευών συμβατών<br>με το Ρυθμιστικό για HDMI.                                                                                                    |  |
|                            |                                                                                                    |                                                                                                    |  |
|                            | <ul> <li>Δεν μπορείτε να χρησιμ</li> <li>τηλεόρασης είναι συνδε</li> <li>συμβατό με το Ρυθμιστι</li> </ul>                                                                                                    | οποιήσετε το "Ρυθμιστικό για HDMI" αν οι λειτουργίες της<br>δεμένες με τις λειτουργίες ηχητικού συστήματος που είναι<br>κό για HDMI.                                                                                                    |  |
| Αυτόματη Έναρξη            | Μπορείτε να εκτελέσετε το αρχικό Ρυθμίσεις που εμφανίστηκε όταν συνδέσατε<br>αρχικά την τηλεόραση και να επιλέξετε τη γλώσσα και τη χώρα/περιοχή ή να<br>συντονίσετε ξανά όλα τα διαθέσιμα κανάλια.<br>Ακόμη κι αν έχετε κάνει τις ρυθμίσεις όταν συνδεθήκατε για πρώτη φορά στην<br>τηλεόραση, ενδέχεται να χρειαστεί να αλλάξετε τις ρυθμίσεις αν μετακομίσετε,<br>ή να θέλετε να αναζητήσετε καινούργια κανάλια.                                          |                                                                                                    |  |
| Γλώσσα                     | Επιλέγει τη γλώσσα που εμφανίζεται στις οθόνες του μενού.                                                                                                    |                                                                                                    |  |
| Πληροφορίες προϊόντος      | Ποοβάλει τις πληροφορία                                                                                                    | ες προϊόντος για την τηλεόραση.                                                                                                    |  |
| Εργοστασιακές<br>ρυθμίσεις | Επαναφέρει όλες τις ουθμίσεις στις εργοστασιακές εκτός από τις ουθμίσεις<br>"Αγαπημένα" και τα δεδομένα συντονισμού ποογοαμμάτων. Μετά από την<br>ολοκλήρωση αυτής της διαδικασίας, εμφανίζεται η αρχική οθόνη ουθμίσεων. Η<br>ολοκλήρωση του αυτόματου συντονισμού στην αρχική ούθμιση θα επαναφέρει τις<br>ουθμίσεις που δεν έχουν επαναφεοθεί από τις "Εργοστασιακές Ρυθμίσεις". Για να<br>διατηρήσετε τις ουθμίσεις, παραλείψτε τον "Αυτόμ Συντονισμός". |                                                                                                    |  |

# Αναλογικές Ρυθμίσεις

| Εμφάνιση<br>προγραμμάτων | Επιλέξτε "Όχι" για να αποκούψετε τη λίστα των αναλογικών καναλιών από το<br>XMB <sup>TM</sup> (XrossMediaBar).                                                                      |
|--------------------------|----------------------------------------------------------------------------------------------------|
| 1 Digit Direct           | Αν το "1 Digit Direct" έχει ουθμιστεί σε "Ναι", μποφείτε να επιλέξετε ένα αναλογικό<br>κανάλι από τα ποοεπιλεγμένα αφιθμητικά πλήκτφα (0-9) του τηλεχειφιστήφιου της<br>τηλεόφασης. |
|                          | Αν το "1 Digit Direct" έχει ουθμιστεί σε "Ναι", δεν μπορείτε να επιλέξετε αοιθμούς καναλιών από το 10 και πάνω εισάγοντας δύο ψηφία στο τηλεχειοιστήοιο της τηλεόρασης.             |
| Ρύθμιση Αγαπημένων       | Προσθέτει κανάλια στη λίστα Αγαπημένων .<br>Για να επαναφέρετε τα αγαπημένα σας κανάλια, επιλέξτε "".                                                                               |
| Αυτόμ Συντονισμός        | Συντονίζει όλα τα διαθέσιμα αναλογικά κανάλια.<br>Μπορείτε να συντονίσετε ξανά την τηλεόραση μετά από μετακόμιση, ή να θέλετε να<br>αναζητήσετε καινούργια κανάλια.                 |

| Αλλά                                                                                                    | άζει τη σειρά τω                                                                                                    | ν ανα                                                                                                    | λογικών καναλιών που είναι αποθηκευμένα στην                                                                                                    |  |  |
|----------------------------------------------------------------------------------------------------|----------------------------------------------------------------------------------------------------|----------------------------------------------------------------------------------------------------|----------------------------------------------------------------------------------------------------|--|--|
| τηλε                                                                                                    | Λεοφαση.<br>Πιέστε Α/& για να επιλέ≍ετε το χανάλι που θέλετε να μεταχινήσετε σε μια                                                                  |                                                                                                    |                                                                                                    |  |  |
| •                                                                                                    | vềa $\theta$ ểơn. $\kappa a$ u ơ                                                                                                    | tn ov                                                                                                    | νέγεια πιέστε (+).                                                                                                    |  |  |
| 2                                                                                                    | Πιἑστε ◊/ϑ για                                                                                                    | να επ                                                                                                    | ιλέξετε τη νέα θέση για το κανάλι σας, στη συνέχεια                                                                                                    |  |  |
|                                                                                                    | πιέστε 🕀.                                                                                                    |                                                                                                    |                                                                                                    |  |  |
| Απο<br>γοάμ<br>το κα<br>Κείμ<br>1                                                                                                    | δίδει στο κανάλι<br>μματα ή αριθμού<br>ανάλι. (Τα ονόμα<br>ιενο (αν διατίθετ<br>Πέστε &/& για<br>συνέχεια πιέστε<br>Πιέστε &/& για<br>διάστημα), και | ι που<br>15. Το<br>15. Το<br>15. ΤΟ | επιλέξατε το όνομα της αφεσχείας σας με έως πέντε<br>όνομα εμφανίζεται για λίγο στην οθόνη όταν επιλέγετε<br>ων χαναλιών λαμβάνονται συνήθως αυτόματα από το<br>ιλέξετε το κανάλι το οποίο θέλετε να ονομάσετε, στη<br>ιλέξετε το επιθυμητό γφάμμα ή αφιθμό ("_" για κενό<br>υνέγεια πιέστε ⇔. |  |  |
|                                                                                                    | Εάν εισάνετε                                                                                                    | ÷λάθ                                                                                                    | λος χαρακτήρα                                                                                                    |  |  |
| <ul> <li>Εαν ειοαγετε λασος χαρακτήρα</li> <li>Πιἐστε φ/φ για να επιλέξετε το λανθασμένο χαρακτήρα. Στη συνέχεια πιἐστε<br/>φ/φ για να επιλέξετε το σωστό χαρακτήρα.</li> <li>Επαναλάβετε το βήμα 2 μέχρι να τελειώσετε την εισαγωγή του ονόματος.</li> <li>Πιἑστε ⊕ για ἐξοδο από τη διαδιχασία ονομασίας.</li> </ul> |                                                                                                    |                                                                                                    |                                                                                                    |  |  |
| Ενερ                                                                                                    | ργ. με ἐνδειξη                                                                                                    | Μεια<br>σήμα<br>ποο                                                                                                    | ονει αυτόματα το θόουβο της εικόνας. Η γοαμμή επιπέδου<br>ατος εμφανίζεται όταν αλλάζει το κανάλι ή αλλάζει η<br>βολή από οθόνη εισόδου σε τηλεοπτικό ποόγοαμμα.                                                                                                    |  |  |
| Ναι                                                                                                    |                                                                                                    | Μεια                                                                                                    | ώνει αυτόματα το θόουβο της εικόνας.                                                                                                    |  |  |
| Όχι                                                                                                    |                                                                                                    | Απε                                                                                                    | νεργοποιεί τη λειτουργία ""Έξυπνη" εικόνα".                                                                                                    |  |  |
| τια ν<br>σταθ<br>ποιη<br>ουθμ                                                                                                    | /α ποσεπιλεξετε<br>)μού, ποιν επιλέξ<br>ιτής", ή "LNA".<br>μιστεί σε "Παρά)                                                                          | ενα κ<br>ξετε "<br>Δεν μ<br>ιειψη                                                                                                    | αναλί, πίεστε <b>ΡΝΟG +/-</b> για να επιλεξέτε τον αφιθμό του<br>Τίτλος", "AFT", "Φίλτρο ήχου", "Παφάλειψη", "Αποκωδ/<br>ποφείτε να επιλέξετε ένα αφιθμό σταθμού που έχει<br>" (σελίδα 42).                                                                                                    |  |  |
| Πρό<br>Σύσι                                                                                                    | γραμμα/<br>τημα/Κανάλι                                                                                                    | Σας<br><b>1</b>                                                                                                    | επιτοἑπει να ουθμίσετε αοιθμοὐς σταθμών με το χέοι.<br>Πιἐστε �/& για να επιλέξετε "Ποὀγοαμμα", στη συνἐχεια<br>πιἐστε ⊕.                                                                                                    |  |  |
|                                                                                                    |                                                                                                    | 2                                                                                                    | Πιέστε &/& για να επιλέξετε τον αφιθμό του σταθμού που<br>θέλετε να συντονίσετε με το χέφι (για το συντονισμό<br>βίντεο επιλέξτε το χανάλι 00), στη συνέχεια πιέστε ⊕.                                                                                                    |  |  |
|                                                                                                    |                                                                                                    | 3                                                                                                    | Πιέστε \$/∛ για να επιλέξετε "Σὐστημα", στη συνἐχεια<br>πιέστε ⊕.                                                                                                    |  |  |
|                                                                                                    |                                                                                                    | 4                                                                                                    | Πιἑστε ☆/◊ για να επιλέξετε κάποιο από τα ακόλουθα                                                                                                    |  |  |
|                                                                                                    |                                                                                                    |                                                                                                    | συστήματα τηλεοπτικής μετάδοσης, και στη συνέχεια<br>πιέστε 🕀.                                                                                                    |  |  |
|                                                                                                    |                                                                                                    |                                                                                                    | B/G: Για χώφες/πεφιοχές της Δυτικής Ευφώπης<br>I: Για το Ηνωμένο Βασίλειο<br>D/K: Για χώρες/περιοχές της Ανατολικής Ευρώπης                                                                                                    |  |  |
|                                                                                                    |                                                                                                    | 5                                                                                                    | L: Για τη Γαλλία<br>Πιέστε 4/θ για να επιλέξετε "Κανάλι", στη συνέχεια<br>πιέστε ⊕.                                                                                                    |  |  |
|                                                                                                    |                                                                                                    |                                                                                                    |                                                                                                    |  |  |
|                                                                                                    |                                                                                                    | 6                                                                                                    | Πιέστε &/& για να επιλέξετε "S" (για καλωδιακά κανάλια) ή<br>"C" (για επίνεια κανάλια) και στη συνένεια πιέστε ε>                                                                                                    |  |  |
|                                                                                                    |                                                                                                    | 6<br>7                                                                                                    | Πιέστε φ/φ για να επιλέξετε "S" (για καλωδιακά κανάλια) ή<br>"C" (για επίγεια κανάλια), και στη συνέχεια πιέστε \$.<br>Συντονίστε τα κανάλια ως ακολούθως:                                                                                                    |  |  |

Ταξιν/ση Προγραμμ

Τίτλοι προγράμματος.

"Έξυπνη" εικόνα

Χειροκίν Πρόγραμμα

συντονίσετε ή τον αριθμό καναλιού του Βίντεο. 8 Πιέστε 🕀 για να πάτε στο "Επιβεβαίωση", στη συνέχεια πιἑστε 🕀.

Επαναλάβετε την παραπάνω διαδικασία για να συντονίσετε χειροκίνητα τα άλλα κανάλια.

| Τίτλος      | Αποδίδει στο κανάλι που επιλέξατε το όνομα της αφεσκείας<br>σας. Το όνομα αυτό εμφανίζεται για λίγο στην οθόνη όταν<br>επιλέγετε το κανάλι.<br>Για να εισάγετε χαφακτήφες, ακολουθήστε τα βήματα 2 έως 4<br>στο "Τίτλοι πφογφάμματος." (σελίδα 41). |
|-------------|----------------------------------------------------------------------------------------------------|
| AFT         | Σας επιτρέπει τον αχοιβή χειφοκίνητο συντονισμό του<br>επιλεγμένου καναλιού αν πιστεύετε ότι μία μικρή ούθμιση θα<br>βελτιώσει την ποιότητα της εικόνας.<br>Όταν επιλέξετε "Ναι", οι ουθμίσεις συντονισμού ακοιβείας<br>γίνονται αυτόματα.          |
| Φίλτρο ἡχου | Βελτιώνει τον ήχο συγκεκριμένων καναλιών όταν υπάρχει<br>παραμόρφωση σε μονοφωνικές αναμεταδόσεις (κανονικά<br>είναι ουθμισμένο σε "Όχι").                                                                                                    |
|             |                                                                                                    |
|             | <ul> <li>Δεν μπορείτε να λάβετε στερεοφωνικό ή διφωνικό ήχο όταν</li> <li>έχει επιλεγεί "Χαμηλό" ή "Υψηλό".</li> </ul>                                                                                                    |
| Παράλειψη   | Παραβλέπει τα αναλογικά κανάλια που δεν χρησιμοποιούνται<br>όταν πιέσετε <b>PROG +/-</b> για επιλογή καναλιών. Για να<br>επιλέξετε κανάλια που έχετε προγραμματίσει να παραλείψετε,<br>χρησιμοποιήστε τα αντίστοιχα αριθμητικά πλήκτρα.             |
| LNA         | Βελτιώνει την ποιότητα της εικόνας συγκεκοιμένων καναλιών<br>στην πεοίπτωση ασθενούς τηλεοπτικού σήματος (εικόνα με<br>θόουβο).                                                                                                    |
| Επιβεβαίωση | Αποθηκεύει τις αλλαγές που έγιναν στις ουθμίσεις "Χειοοκίν<br>Ποόγοαμμα".                                                                                                    |

# υψηφιακές Ρυθμίσεις

| Ρύθμιση Υπότιτλων    | Ρὐθμιση<br>Υπότιτλων            | Όταν ουθμιστεί σε "Για βαούχοους", εμφανίζονται μαζί<br>με τους υπότιτλους οπτικά βοηθήματα για τους έχοντες<br>ποοβλήματα ακοής (όταν διατίθενται τέτοια οπτικά<br>βοηθήματα). |
|----------------------|---------------------------------|----------------------------------------------------------------------------------------------------|
|                      | Προτιμώμενη<br>γλώσσα           | Σας επιτρέπει να επιλέγετε τη γλώσσα των υπότιτλων.                                                                                                    |
| Ρὑθμιση Ήχου         | Τὑπος Ἡχου                      | Αλλάζει σε μετάδοση για όσους αντιμετωπίζουν ποοβλήματα αχοής όταν επιλέγετε "Για βαούχοους".                                                                                   |
|                      | Προτιμώμενη<br>γλώσσα           | Επιλέγει τη γλώσσα που χρησιμοποιείται για ένα ποόγραμμα.<br>Ορισμένα ψηφιαχά χανάλια μπορούν να εκπέμπουν αρκετές<br>γλώσσες ήχου για ένα πρόγραμμα.                           |
|                      | Περιγραφή Ήχου                  | Παρέχει περιγραφή ήχου (αφήγηση) των οπτικών<br>πληροφοριών εφόσον τα τηλεοπτικά κανάλια εκπέμπουν<br>τέτοιες πληροφορίες.                                                      |
|                      | Επίπεδο Ανἀμιξης                | Ρυθμίζει τη στάθμη εξόδου για τον κύοιο ήχο της τηλεόρασης<br>και την έξοδο "Περιγραφή Ήχου".                                                                                   |
|                      | Δυναμικό Εὑρος                  | Ισοσταθμίζει διαφορές στο επίπεδο ήχου μεταξύ<br>διαφορετικών καναλιών (μόνο για ήχο Dolby Digital).                                                                            |
|                      |                                 | <ul> <li>Το αποτέλεσμα μπορεί να μην εμφανίζεται ή μπορεί να<br/>διαφέρει ανάλογα με το πρόγραμμα ανεξάρτητα από τη<br/>ρύθμιση "Δυναμικό Εύρος".</li> </ul>                    |
|                      | Επίπεδο ήχου<br>MPEG            | Ρυθμίζει το επίπεδο ήχου MPEG.                                                                                                    |
| Ψηφιακός Συντονισμός | Αυτ/τος ψηφιακός<br>συντονισμός | Συντονίζει τα διαθέσιμα ψηφιακά κανάλια.<br>Μπορείτε να συντονίσετε ξανά την τηλεόραση μετά από<br>μετακόμιση, ή να θέλετε να αναζητήσετε καινούργια κανάλια.                   |

|                     | Ταξιν/ση Προγραμμ                                                                                                    | Σας<br>που                      | επιτρέπει να αλλάξετε τη σειρά των ψηφιακών καναλιών<br>είναι αποθηκευμένα στην τηλεόραση.<br>Πάστο Δίδωνα στην ζάδασο το μυνάλι στου Δίδασο μα                                                                                                    |
|---------------------|----------------------------------------------------------------------------------------------------|---------------------------------|----------------------------------------------------------------------------------------------------|
|                     |                                                                                                    | •                               | Theore $\frac{1}{2}$ and $\frac{1}{2}$ and $\frac{1}{2}$ |
|                     |                                                                                                    | 2                               | οιαγραφετε ή να μεταχινήσετε σε μια νεα σεσή.<br>Αφαιρέστε ή αλλάξτε τη σειρά των ψηφιαχών χαναλιών                                                                                                    |
|                     |                                                                                                    |                                 | ως εξής:                                                                                                    |
|                     |                                                                                                    |                                 | Για να αφαιρέσετε ένα ψηφιακό κανάλι                                                                                                    |
|                     |                                                                                                    |                                 | Πιέστε 🕀. Αφού εμφανιστεί ένα μήνυμα επιβεβαίωσης.<br>πιέστε 🗢 για να επιλέξετε "Ναι", στη συνέχεια πιέστε 🕀.                                                                                                    |
|                     |                                                                                                    |                                 | Για να αλλάξετε τη σειρά των ψηφιακών                                                                                                    |
|                     |                                                                                                    |                                 | καναλιών                                                                                                    |
|                     |                                                                                                    | 3                               | Πιέστε \$, στη συνέχεια πιέστε \$/\$ για να επιλέξετε τη νέα<br>θέση του καναλιού και στη συνέχεια πιέστε \$.<br>Πιέστε 📺 RETURN.                                                                                                    |
|                     | Χειρ/τος<br>Συντονισμός                                                                                                    | Συντ<br>είνα<br>ουθμ            | τονίζει αυτόματα τα ψηφιαχά χανάλια. Η λειτουργία αυτή<br>ι διαθέσιμη όταν το "Αυτ/τος ψηφιαχός συντονισμός" έχει<br>μιστεί σε "Κεραία".                                                                                                    |
|                     |                                                                                                    | 1                               | Πιέστε τα αφιθμητικά πλήκτφα για να επιλέξετε τον<br>αφιθμό καναλιού που θέλετε να συντονίσετε και στη<br>αυνέγεια πιέστε Φ/Θ                                                                                                    |
|                     |                                                                                                    | 2                               | Όταν βρεθούν τα διαθέσιμα κανάλια, πιέστε \$/\$ για να επιλέξετε το κανάλι που θέλετε να αποθηκεύσετε και στη πινένεια πύστε                                                                                                    |
|                     |                                                                                                    | 3                               | Ουνέστε φ/∛ για να επιλέξετε τον αφιθμό πφογφάμματος<br>όπου θέλετε να αποθηχεύσετε το νέο κανάλι και στη<br>υινέγεια πιέστε ⊕                                                                                                    |
|                     |                                                                                                    | Επα<br>τα ἀ                     | ουνεχεία πεστε ().<br>ιναλάβετε την παραπάνω διαδιχασία για να συντονίσετε<br>λλα κανάλια.                                                                                                    |
|                     | LNA                                                                                                    | Βελι<br>στην<br>θόρι            | τιώνει την ποιότητα της εικόνας συγκεκοιμένων καναλιών<br>ν πεοίπτωση ασθενούς τηλεοπτικού σήματος (εικόνα με<br>υβο).                                                                                                    |
| Εμφάνιση Ραδιοφώνου | Ποοβάλει την ταπετα<br>Μπορείτε να επιλέξε<br>ή να προβάλλονται δ<br>εμφάνιση της ταπετσ                                                                                                    | ταοία<br>τε το<br>μαφά<br>αοίας | : της οθόνης όταν ακούτε μια ραδιοφωνική εκπομπή.<br>χρώμα της ταπετσαρίας, να εμφανίζεται ένα τυχαίο χρώμα<br>νειες (σελίδες 25, 30). Για να ακυρώσετε προσωρινά την<br>ς, πιέστε οποιοδήποτε πλήκτρο.                                                                                                    |
| Κλεἰδωμα για Παιδιἀ | Θέτει έναν περιορισμό ηλικίας για τα προγράμματα. Για να παρακολουθήσετε<br>οποιοδήποτε πρόγραμμα που είναι κατάλληλο για ηλικίες μεγαλύτερες από αυτήν<br>που καθορίζετε, εισάγετε το σωστό κωδικό ΡΙΝ. |                                 |                                                                                                    |
| Κωδικός PIN         | Εισάγετε τον κωδικό ΡΙΝ για να ενεργοποιήσετε το "Κλείδωμα για Παιδιά".<br>Μπορείτε επίσης να αλλάξετε τον κωδικό ΡΙΝ.<br>¨Ö                                                                             |                                 |                                                                                                    |
|                     | • Ο κωδικός PIN 999                                                                                                    | 9 yiva                          | εται πάντοτε δεκτός.                                                                                                    |
| Τεχνικἑς Ρυθμἰσεις  | Αυτόματη<br>Ενημέρωση Υπηρ.                                                                                                    | Επιτ<br>νέες                    | τρέπει στην τηλεόραση να ανιχνεὑει και να αποθηκεὑει τις<br>ψηφιακἑς υπηρεσίες μόλις γίνονται διαθέσιμες.                                                                                                    |
|                     | Ενημέρωση<br>συστήματος                                                                                                    | Επιτ<br>ενημ<br>καλά<br>οὐθμ    | τρέπει στην τηλεόραση την αυτόματη λήψη δωρεάν<br>ιερώσεων λογισμιχού, μέσω της υπάρχουσας περαίας/<br>ωδίου (όταν επδοθούν). Συνιστούμε να αφήσετε τη<br>μιση σε "Ναι" μόνιμα.                                                                                                    |
|                     | Πληροφορἰες<br>Συστήματος                                                                                                    | Εμφ<br>σήμα                     | ανίζει την τοἑχουσα ἐκδοση λογισμικοὐ και τη στἀθμη<br>ατος.                                                                                                    |
|                     | Χρονική Ζώνη                                                                                                    | Σας<br>βοίσ<br>ούθμ             | επιτρέπει να επιλέξετε με το χέρι τη χρονική ζώνη που<br>κεστε, εφόσον δεν αντιστοιχεί στην προκαθορισμένη<br>μιση της χρονικής ζώνης για τη χώρα/περιοχή σας.                                                                                                    |
|                     | Αυτόματη Θερινή<br>Ώρα                                                                                                    | Επιλ<br>χειμ                    | ιἑξτε "Ναι" για αυτόματη αλλαγή μεταξύ της θεοινής/<br>εοινής ώοας σύμφωνα με το ημεοολόγιο.                                                                                                    |
|                     | Αλλαγή υπηρεσίας                                                                                                    | Επιλ<br>σταθ<br>παφ             | ιἑξτε "Ναι" για αυτόματη αλλαγή του καναλιού όταν ο<br>∂μός αλλάξει τη μετάδοση του ποογοάμματος που<br>ακολουθείτε σε διαφορετικό κανάλι.                                                                                                    |
|                     | Οδηγός<br>προγράμματος<br>(μόνο όταν είναι<br>διαθέσιμο το<br>σύστημα GUIDE<br>Plus+)                                                                                                    | Mπc<br>Plus<br>Plus             | οφείτε να ενεογοποιήσετε GUIDE (Οδηγός Sony ή GUIDE<br>+). Αν αλλάξετε τον Οδηγό Sony σε πφόγφαμμα GUIDE<br>+ (σελίδα 17, 20).                                                                                                    |

Ρυθμίσεις Μονάδας CA Σας επιτρέπει την πρόσβαση σε μια υπηρεσία συνδρομητικού καναλιού μόλις αποκτήσετε τη Μονάδα Περιορισμένης Πρόσβασης (CAM) και κάρτα προβολής. Δείτε τη θέση της υποδοχής 📇 (PCMCIA) (σελίδα 22).

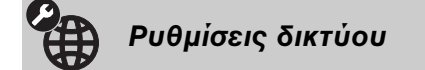

| Δίκτυο                             | Ρυθμἰσεις<br>διεύθυνσης ΙΡ                                                                                                    | Χειροκίνητο<br>Σας επιτρέπει να κάνετε τις ουθμίσεις δικτύου ανάλογα με το<br>δικτυακό σας πεοιβάλλον.                                                                                                    |  |
|------------------------------------|----------------------------------------------------------------------------------------------------|----------------------------------------------------------------------------------------------------|--|
|                                    |                                                                                                    | DHCP (DNS χειροκίνητο)<br>Λαμβάνει αυτόματα τις ουθμίσεις δικτύου εκτός από τις<br>ουθμίσεις για το διακομιστή DNS. Μπορείτε επίσης να ορίσετε<br>χειροκίνητα τις ουθμίσεις DNS.                                                                                      |  |
|                                    |                                                                                                    | DHCP (DNS αυτόματο)<br>Λαμβάνει αυτόματα τις ουθμίσεις δικτύου μέσω της<br>λειτουογίας του διακομιστή Dynamic Host Configuration<br>Protocol του δοομολογητή ή του παροχέα υπηρεσιών Internet.                                                                        |  |
|                                    | Έλεγχος                                                                                                    | Κάνει διάγνωση αν το δίκτυο είναι σωστά συνδεδεμένο.                                                                                                    |  |
|                                    | Διεύθυνση ΙΡ/<br>Μάσκα<br>υποδικτύου/<br>Προεπιλεγμένη<br>πύλη/Κύριο DNS/<br>Δευτερεύον DNS                                                                                                    | Πρέπει να διαμορφώσετε κάθε στοιχείο όταν το<br>"Χειροκίνητο" έχει επιλεγεί σε "Ρυθμίσεις διεύθυνσης ΙΡ".<br>Όταν επιλεχθεί "DHCP (DNS χειροκίνητο)", σιγουρευτείτε<br>ότι έχετε εισάγει τις διευθύνσεις διακομιστών "Κύριο DNS"<br>και "Δευτερεύον DNS" χειροκίνητα. |  |
|                                    | Διεὑθυνση ΜΑϹ                                                                                                    | Εμφανίζει το "Διεύθυνση MAC", το οποίο είναι ένας σταθεφός<br>και καθολικά μοναδικός αναγνωφιστικός αφιθμός της<br>δικτυακής συσκευής.                                                                                                    |  |
| Ρυθμίσεις οθόνης<br>διακομιστή     | Εμφανίζει τη λίστα συνδεδεμένων διαχομιστών χαι επιτοέπει την επιλογή του δικαομιστή που θέλετε να εμφανίζεται στο μενού Home.                                                                                                    |                                                                                                    |  |
| Διαγνωστικός ἑλεγχος<br>διακομιστή | Κάνει διάγνωση αν η τηλεόραση μπορεί να συνδεθεί σε κάθε διακομιστή στο οικιακό<br>δίκτυο.                                                                                                    |                                                                                                    |  |
| Λειτουργία Renderer                | Επιτοέπει την αναπαραγωγή αρχείων φωτογραφιών/μουσικής/βίντεο στην<br>τηλεόραση μέσω άλλης συσκευής ελέγχου στο δίκτυο, όπως ψηφιακή φωτογραφική<br>μηχανή ή κινητό τηλέφωνο.                                                       |                                                                                                    |  |
| Έλεγχος πρόσβασης σε<br>Renderer   | Σας επιτρέπει να καθορίσετε τον ελεγκτή που θα έχει πρόσβαση στην τηλεόραση.<br>Όταν αυτή η ρύθμιση έχει οριστεί σε "Ναι", μπορείτε να κάνετε αναπαραγωγή<br>αρχείων Φωτογραφία/Μουσική/Βίντεο στην τηλεόραση με χρήση του ελεγκτή. |                                                                                                    |  |
| Ρὑθμιση Renderer                   | Άδεια αυτόματης<br>πρόσβασης                                                                                                    | Σας επιτοέπει να επιλέξετε αν θα επιτοέψετε αυτόματη<br>ποδοβαση στην τηλεόραση όταν μια συσκευή του δικτύου<br>αποκτά ποόσβαση στην τηλεόραση για ποώτη φορά.                                                                                                    |  |
|                                    | Όνομα Renderer                                                                                                    | Σας επιτρέπει να ορίσετε το όνομα της τηλεόρασης που<br>θα εμφανίζεται στον ελεγκτή.                                                                                                    |  |

# Εγκατάσταση των εξαρτημάτων (Βραχίονας στήριξης στον τοίχο)

## Για τους πελάτες:

Για την προστασία του προϊόντος και για λόγους ασφαλείας, η Sony συνιστά θερμά η εγκατάσταση της τηλεόρασής σας να γίνει από τεχνικούς των καταστημάτων πώλησης Sony ή από εξουσιοδοτημένους τεχνικούς. Μην προσπαθήσετε να την εγκαταστήσετε μόνος σας.

## Για τους τεχνικούς εγκατάστασης:

Προσέξτε ιδιαίτερα την ασφάλεια κατά τη διάρκεια της εγκατάστασης, της περιοδικής συντήρησης και της εξέτασης του προϊόντος.

Η τηλεόρασή σας μπορεί να εγκατασταθεί με χρήση του SU-WL500 Βραχίονα στήριξης στον τοίχο (πωλείται ξεχωριστά).

- Ανατρέξτε στις Οδηγίες που παρέχονται μαζί με το Βραχίονα στήριξης στον τοίχο για να πραγματοποιήσετε σωστά την εγκατάσταση.
- Ανατρέξτε στο "Αφαίρεση της Επιτραπέζιας Βάσης της τηλεόρασης" (σελίδα 7).
- Ανατρέξτε στο "Πίνακας διαστάσεων εγκατάστασης τηλεόρασης" (σελίδα 46).
- Ανατρέξτε στο "Πίνακας/διάγραμμα θέσεων βιδών και αγκίστρων" (σελίδα 47).

## Þ

• Τοποθετείτε την τηλεόραση στην Επιτραπέζια Βάση, όταν ασφαλίζετε το άγκιστρο στερέωσης.

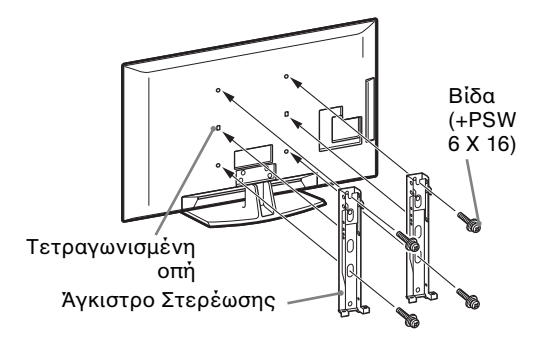

Απαιτείται ιδιαίτερη γνώση και εμπειρία για την εγκατάσταση του προϊόντος αυτού, ειδικά για να προσδιορίσετε την αντοχή του τοίχου που θα φέρει το βάρος της τηλεόρασης. Εμπιστευτείτε την επιτοίχια τοποθέτηση του προϊόντος στους τεχνικούς των καταστημάτων πώλησης Sony ή σε εξουσιοδοτημένους τεχνικούς και δώστε ιδιαίτερη προσοχή στην ασφάλεια κατά τη διάρκεια της εγκατάστασης. Η Sony δεν αποδέχεται καμία ευθύνη για οποιαδήποτε ζημία ή τραυματισμό που προέρχεται από κακό χειρισμό ή λανθασμένη εγκατάσταση.

## Πίνακας διαστάσεων εγκατάστασης τηλεόρασης

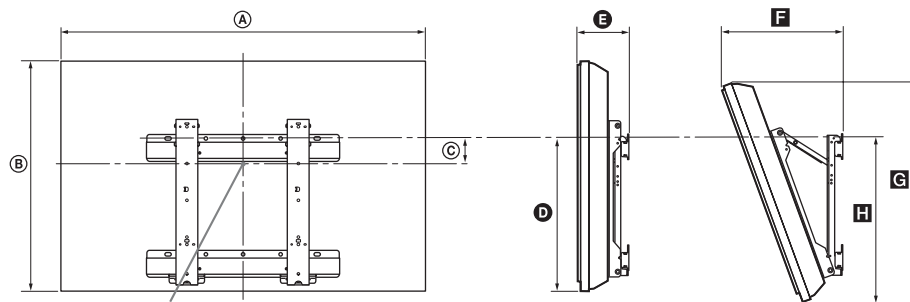

Κεντρικό σημείο της οθόνης

Movåδa: cm

|                | Διαστάσεις<br>οθόνης |      | Κεντρικό<br>σημείο της<br>οθόνης | Μήκος για κάθε γωνία στήριξης |        |      |                     |      |
|----------------|----------------------|------|----------------------------------|-------------------------------|--------|------|---------------------|------|
| Όνομα Μοντέλου |                      |      |                                  | Γωνία                         | a (0°) | I    | <b>Γωνία (20</b> °) | )    |
|                | A                    | B    | ©                                | Ø                             | G      | E    | G                   | 8    |
| KDL-52V55/56xx | 126,2                | 82,2 | 3,9                              | 47,8                          | 16,9   | 40,7 | 77,8                | 51,5 |
| KDL-52W55xx    | 126,2                | 82,3 | 3,9                              | 47,8                          | 16,9   | 40,9 | 77,8                | 51,5 |
| KDL-46V55/56xx | 112,3                | 72,3 | 8,4                              | 47,1                          | 15,0   | 35,8 | 68,5                | 50,2 |
| KDL-46W55/57xx | 112,3                | 72,5 | 8,4                              | 47,1                          | 15,0   | 35,9 | 68,6                | 50,3 |
| KDL-46WE5      | 112,3                | 72,5 | 8,4                              | 47,1                          | 16,7   | 37,6 | 68,6                | 50,9 |
| KDL-40V55/56xx | 98,7                 | 63,6 | 12,2                             | 46,3                          | 14,7   | 32,8 | 60,4                | 49,3 |
| KDL-40W55/57xx | 98,7                 | 63,8 | 12,2                             | 46,3                          | 14,7   | 33,0 | 60,4                | 49,3 |
| KDL-40WE5      | 98,7                 | 63,8 | 12,2                             | 46,3                          | 16,4   | 34,7 | 60,4                | 49,9 |
| KDL-40E55xx    | 101,6                | 64,3 | 12,2                             | 45,1                          | 14,8   | 33,8 | 61,1                | 48,5 |
| KDL-37V55/56xx | 91,7                 | 60,0 | 14,0                             | 46,3                          | 14,5   | 31,4 | 57,0                | 49,3 |
| KDL-37W55/57xx | 91,7                 | 60,2 | 14,0                             | 46,3                          | 14,5   | 31,6 | 57,0                | 49,3 |
| KDL-32V55/56xx | 79,8                 | 53,6 | 17,2                             | 46,3                          | 14,3   | 29,1 | 51,1                | 49,2 |
| KDL-32W55/57xx | 79,8                 | 53,7 | 17,2                             | 46,3                          | 14,3   | 29,2 | 51,1                | 49,2 |
| KDL-32E55xx    | 82,7                 | 53,9 | 17,2                             | 45,1                          | 14,5   | 29,9 | 51,3                | 48,3 |

Οι διαστάσεις εγκατάστασης μπορεί να διαφέρουν ανάλογα με τον τρόπο τοποθέτησης της τηλεόρασης.

#### ΠΡΟΕΙΔΟΠΟΙΗΣΗ

Ο τοίχος στον οποίο θα εγκατασταθεί η τηλεόραση πρέπει να έχει τη δυνατότητα να υποστηρίξει βάρος τουλάχιστον τέσσερις φορές μεγαλύτερο από αυτό της τηλεόρασης. Ανατρέξτε στο "Τεχνικά χαρακτηριστικά" (σελίδα 48) για το βάρος της.

## Πίνακας/διάγραμμα θέσεων βιδών και αγκίστρων

| Όνομα Μοντἑλου | Θέση βίδας | Θἐση αγκἰστρου |
|----------------|------------|----------------|
| KDL-52V55/56xx | d, g       | b              |
| KDL-52W55xx    | d, g       | b              |
| KDL-46V55/56xx | d, g       | b              |
| KDL-46W55/57xx | d, g       | b              |
| KDL-46WE5      | d, g       | b              |
| KDL-40V55/56xx | d, g       | b              |
| KDL-40W55/57xx | d, g       | b              |
| KDL-40WE5      | d, g       | b              |
| KDL-40E55xx    | d, g       | b              |
| KDL-37V55/56xx | d, g       | b              |
| KDL-37W55/57xx | d, g       | b              |
| KDL-32V55/56xx | e, g       | C              |
| KDL-32W55/57xx | e, g       | c              |
| KDL-32E55xx    | e, g       | С              |

Θέση βίδας Όταν εγκαθιστάτε το άγκιστρο στερέωσης στην τηλεόραση.

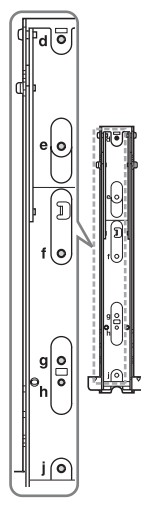

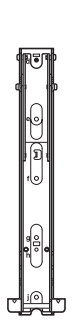

#### Θἑση αγκἰστρου

Όταν εγκαθιστάτε την τηλεόραση στο βραχίονα βάσης.

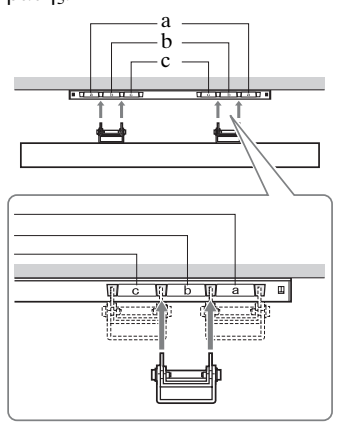

# Τεχνικά χαρακτηριστικά

| Σὐστημα                               |                                                                                                    |
|---------------------------------------|----------------------------------------------------------------------------------------------------|
| Σὐστημα οθόνης                        | LCD (Οθόνη Υγρών Κρυστάλλων)                                                                                                    |
| Τηλεοπτικό σύστημα<br>μετάδοσης       | Αναλογικό: Ανάλογα με την επιλογή χώρας/περιοχής: B/G/H, D/K, L, I<br>Ψηφιακό: DVB-T/DVB-C                                                                                                    |
| Χρωματικό σύστημα/<br>Σύστημα εικόνας | Αναλογικό: PAL, PAL60 (μόνο για είσοδο εικόνας), SECAM, NTSC3.58, NTSC4.43 (μόνο για<br>είσοδο εικόνας)<br>Ψηφιακό: MPEG-2 MP@ML/HL, H.264/MPEG-4 AVC MP/HP@L4                                                                                  |
| Κάλυψη καναλιών                       | Αναλογικό: VHF: E2-E12/UHF: E21-E69/CATV: S1-S20/HYPER: S21-S41<br>D/K: R1-R12, R21-R69/L: F2-F10, B-Q, F21-F69/I: UHF B21-B69<br>Ψηφιακό: VHF/UHF                                                                                              |
| Έξοδος Ήχου                           | 10 W + 10 W                                                                                                    |
| Υποδοχἑς εισόδου/εξόδου               |                                                                                                    |
| Καλώδιο κεραίας                       | 75 ohm εξωτερική για VHF/UHF                                                                                                    |
| €→/-€)AV1                             | Υποδοχή 21 αχίδων Scart (πρότυπο CENELEC) που περιλαμβάνει είσοδο ήχου/ειχόνας, είσοδο RGB και έξοδο ήχου/ειχόνας τηλεόρασης.                                                                                                    |
| (↔/)SAV2                              | Υποδοχή 21 ακίδων Scart (πρότυπο CENELEC) που περιλαμβάνει είσοδο ήχου/εικόνας, είσοδο RGB και επιλέξιμη έξοδο ήχου/εικόνας τηλεόρασης.                                                                                                    |
| COMPONENT IN                          | Υποστηθιζόμενα φορμά: 1080p, 1080i, 720p, 576p, 576i, 480p, 480i<br>Y: 1 Vp-p, 75 ohm, 0,3V αφνητικός συγχρονισμός/Pb/Cb: 0,7 Vp-p, 75 ohms/<br>Pr/Cr: 0,7 Vp-p, 75 ohm                                                                         |
| -OCOMPONENT IN                        | Είσοδος ήχου (υποδοχή RCA)                                                                                                    |
| HDMI IN1, 2, 3, 4                     | Βίντεο: 1080/p24, 1080p, 1080i, 720p, 576p, 576i, 480p, 480i<br>Ήχος: Γραμμικό PCM δύο καναλιών: 32, 44,1 και 48 kHz, 16, 20 και 24 bits, Dolby Digital<br>Είσοδος αναλογικού ήχου (μίνι καρφί)(μόνο HDMI IN1)<br>Είσοδος PC (σελίδα 50)        |
| -> AV3                                | Είσοδος εικόνας (υποδοχή RCA)                                                                                                    |
| -DAV3                                 | Είσοδος εικόνας (υποδοχή RCA)                                                                                                    |
| G+ DIGITAL AUDIO OUT<br>(OPTICAL)     | Οπτική ψηφιακή υποδοχή (Γραμμικό PCM δύο καναλιών, Dolby Digital)                                                                                                    |
| G-                                    | Έξοδος ήχου (βύσματα RCA)                                                                                                    |
| - PC IN                               | Εἰσοδος PC (D-sub 15 αχίδων) (σελίδα 50)<br>G: 0,7 Vp-p, 75 ohm, χωφίς συγχφονισμό σε πφάσινο: 0,7 Vp-p, 75 ohm/<br>R: 0,7 Vp-p, 75 ohm/HD: 1-5 Vp-p/VD: 1-5 Vp-p<br>- Εἰσοδος ήχου PC (μίνι καφφί)                                             |
| Ý                                     | Θύφα USB                                                                                                    |
| 0                                     | Υποδοχή ακουστικών                                                                                                    |
|                                       | Υποδοχή CAM (Μονάδα Περιορισμένης Πρόσβασης)                                                                                                    |
| 뮴 <sup>LAN</sup>                      | Σύνδεσμος 10BASE-T/100BASE-TX (Ανάλογα με το λειτουογικό πεφιβάλλον του δικτύου, η<br>ταχύτητα σύνδεσης ενδέχεται να διαφέφει. Η ταχύτητα και η ποιότητα επικοινωνίας μέσω<br>10BASE-T/100BASE-TX δεν είναι εγγυημένες για αυτή την τηλεόφαση.) |

| Όνομα<br>Μοντέλου                   |                                            | KDL-<br>52V55/56xx,<br>52W55xx                                    | KDL-<br>46V55/56xx,<br>46W55/57xx,<br>46WE5                                       | KDL-<br>40V55/56xx,<br>40W55/57xx,<br>40WE5,<br>40E55xx                                       | KDL-<br>37V55/56xx,<br>37W55/57xx                        | KDL-<br>32V55/56xx,<br>32W55/57xx,<br>32E55xx                       |  |
|-------------------------------------|--------------------------------------------|-------------------------------------------------------------------|-----------------------------------------------------------------------------------|-----------------------------------------------------------------------------------------------|----------------------------------------------------------|---------------------------------------------------------------------|--|
| Ισχύς και ἀλλ                       | /a                                         |                                                                   |                                                                                   |                                                                                               |                                                          |                                                                     |  |
| Απαιτήσεις το                       | οφοδοσίας                                  | 220 V - 240 V AC,                                                 | 50 Hz                                                                             |                                                                                               |                                                          |                                                                     |  |
| Μέγεθος οθόν                        | νης (διαγώνιος)                            | 52 ίντσες (Περίπ.<br>132,2 cm)                                    | 46 ίντσες (Περίπ. 40 ίντσες (Περίπ. 116,8 cm) 40 ίντσες (Περίπ.                   |                                                                                               | 37 ίντσες (Περίπ.<br>93,98 cm)                           | 32 ίντσες (Πεφίπ.<br>81,28 cm)                                      |  |
| Ανάλυση οθό                         | νης                                        | 1.920 κουκίδες (ορ                                                | οιζόντια) Χ 1.080 γρ                                                              | αμμἑς (κἀθετα)                                                                                |                                                          |                                                                     |  |
| Κατανάλωση<br>ισχύος                | σε λειτουογία<br>"Κατοιχία"/<br>"Κανονική" | 195 W (KDL-<br>52V55/56xx)<br>199 W (KDL-<br>52W55xx)             | 162 W (KDL-<br>46V55/56xx)<br>172 W (KDL-<br>46W55/57xx)<br>98 W (KDL-<br>46WE5)  | 137 W (KDL-<br>40V55/56xx)<br>131 W (KDL-<br>40W55/57xx,<br>40E55xx)<br>88 W (KDL-<br>40WE5)  | 132 W (KDL-<br>37V55/56xx)<br>140 W (KDL-<br>37W55/57xx) | 89 W (KDL-<br>32V55/56xx)<br>81 W (KDL-<br>32W55/57xx,<br>32E55xx)  |  |
|                                     | σε λειτουργία<br>"Κατἀστημα"<br>/"Ζωηϱή"   | 257 W (KDL-<br>52V55/56xx)<br>261 W (KDL-<br>52W55xx)             | 206 W (KDL-<br>46V55/56xx)<br>221 W (KDL-<br>46W55/57xx)<br>141 W (KDL-<br>46WE5) | 179 W (KDL-<br>40V55/56xx)<br>172 W (KDL-<br>40W55/57xx,<br>40E55xx)<br>121 W (KDL-<br>40WE5) | 169 W (KDL-<br>37V55/56xx)<br>179 W (KDL-<br>37W55/57xx) | 109 W (KDL-<br>32V55/56xx)<br>99 W (KDL-<br>32W55/57xx,<br>32E55xx) |  |
| Κατανάλωση ενἑογειας σε<br>αναμονή* |                                            | 0,17 W (17 W όταν το "Γφήγοφη εκκίνηση" έχει φυθμιστεί σε "Ναι"). |                                                                                   |                                                                                               |                                                          |                                                                     |  |
| Παρεχόμενα εξαρτήματα               |                                            | Δείτε "Για τον έλεγχο των εξαρτημάτων" (σελίδα 4).                |                                                                                   |                                                                                               |                                                          |                                                                     |  |
| Ποοαιοετικά<br>εξαοτήματα           | Στήφιγμα<br>τοίχου                         | SU-WL500                                                          |                                                                                   |                                                                                               |                                                          |                                                                     |  |

| Όνομα<br>Μοντέλου             | KDL-<br>52V55/56xx,<br>52W55xx                                                        | KDL-<br>46V55/56xx,<br>46W55/57xx,<br>46WE5                                                                                     | KDL-<br>40V55/56xx,<br>40W55/57xx,<br>40WE5,<br>40E55xx                                                                                                    | KDL-<br>37V55/56xx,<br>37W55/57xx                                                      | KDL-<br>32V55/56xx,<br>32W55/57xx,<br>32E55xx                                                                                                    |
|-------------------------------|---------------------------------------------------------------------------------------|----------------------------------------------------------------------------------------------------|----------------------------------------------------------------------------------------------------|----------------------------------------------------------------------------------------|----------------------------------------------------------------------------------------------------|
| Διαστάσεις                    | (Πεφίπ.) (π Χ υ Χ β)                                                                  |                                                                                                    |                                                                                                    |                                                                                        |                                                                                                    |
| με<br>Επιτοαπέζ<br>ια Βάση    | 126,2 x 86,9 x 35,8 cm<br>(KDL-52V55/56xx)<br>126,2 x 87,1 x 35,8 cm<br>(KDL-52W55xx) | 112,3 x 77,1 x 33,0 cm<br>(KDL-46V55/56xx)<br>112,3 x 77,2 x 33,0 cm<br>(KDL-46W55/57xx,<br>46WE5)                              | 98,7 x 68,4 x 30,3 cm<br>(KDL-40V55/56xx)<br>98,7 x 68,6 x 30,3 cm<br>(KDL-40W55/57xx,<br>40WE5)<br>101,6 x 68,0/66,3<br>(υψηλό/χαμηλό) x<br>30,3 cm (KDL-<br>40E55xx) | 91,7 x 64,8 x 30,3 cm<br>(KDL-37V55/56xx)<br>91,7 x 64,9 x 30,3 cm<br>(KDL-37W55/57xx) | 79,8 x 58,4 x 25,9 cm<br>(KDL-32V55/56xx)<br>79,8 x 58,5 x 25,9 cm<br>(KDL-32W55/57xx)<br>82,7 x 57,7/55,9<br>(υψηλό/χαμηλό) x<br>25,9 cm (KDL-<br>32E55xx) |
| χωρίς<br>Επιτραπέζ<br>ια Βάση | 126,2 x 82,2 x 11,5 cm<br>(KDL-52V55/56xx)<br>126,2 x 82,3 x 11,5 cm<br>(KDL-52W55xx) | 112,3 x 72,3 x 9,6 cm<br>(KDL-46V55/56xx)<br>112,3 x 72,5 x 9,6 cm<br>(KDL-46W55/57xx)<br>112,3 x 72,5 x 10,7 cm<br>(KDL-46WE5) | 98,7 x 63,6 x 9,3 cm<br>(KDL-40V55/56xx)<br>98,7 x 63,8 x 9,3 cm<br>(KDL-40W55/57xx)<br>98,7 x 63,8 x 10,4 cm<br>(KDL-40WE5)<br>101,6 x 64,3 x 9,8 cm<br>(KDL-40E55xx) | 91,7 x 60,0 x 9,1 cm<br>(KDL-37V55/56xx)<br>91,7 x 60,2 x 9,1 cm<br>(KDL-37W55/57xx)   | 79,8 x 53,6 x 8,9 cm<br>(KDL-32V55/56xx)<br>79,8 x 53,7 x 8,9 cm<br>(KDL-32W55/57xx)<br>82,7 x 53,9 x 9,4 cm<br>(KDL-32E55xx)                               |
| Βάφος (Πεφ                    | ίπ.)                                                                                  |                                                                                                    |                                                                                                    |                                                                                        |                                                                                                    |
| με<br>Επιτοαπέζ<br>ια Βάση    | 35,0 kg (KDL-<br>52V55/56xx)<br>35,5 kg (KDL-<br>52W55xx)                             | 27.0 kg (KDL-<br>46V55/56xx)<br>27.5 kg (KDL-<br>46W55/57xx,<br>46WE5)                                                          | 20,5 kg (KDL-<br>46V55/56xx,<br>40E55xx)<br>21,0 kg (KDL-<br>40W55/57xx,<br>40WE55)                                                                                    | 18,0 kg (KDL-<br>37V55/56xx)<br>18,5 kg (KDL-<br>37W55/57xx)                           | 14,5 kg (KDL-<br>32V55/56xx,<br>32E55xx)<br>15,0 kg (KDL-<br>32W55/57xx)                                                                                    |
| χωοίς<br>Επιτραπέζ<br>ια Βάση | 30,5 kg (KDL-<br>52V55/56xx)<br>31,0 kg (KDL-<br>52W55xx)                             | 23,5 kg (KDL-<br>46V55/56xx)<br>24,0 kg (KDL-<br>46W55/57xx,<br>46WE5)                                                          | 17,5 kg (KDL-<br>40V55/56xx)<br>18,0 kg (KDL-<br>40W55/57xx,<br>40WE55, 40E55xx)                                                                                       | 15,0 kg (KDL-<br>37V55/56xx)<br>15,5 kg (KDL-<br>37W55/57xx)                           | 12,0 kg (KDL-<br>32V55/56xx)<br>12,5 kg (KDL-<br>32W55/57xx,<br>32E55xx)                                                                                    |

\*Η συγκεκριμένη κατανάλωση ενέργειας σε αναμονή επιτυγχάνεται αφού η τηλεόραση ολοκληρώσει τις απαραίτητες εσωτερικές διαδικασίες.

Η σχεδίαση και τα τεχνικά χαρακτηριστικά μπορεί να αλλάξουν χωρίς προειδοποίηση.

| Ανάλυση |                      |   |                        |                              |                              |          |
|---------|----------------------|---|------------------------|------------------------------|------------------------------|----------|
| Σήματα  | Οριζόντια<br>(Πίξελ) | X | Κατακόρυφα<br>(Γραμμή) | Οριζόντια<br>συχνότητα (kHz) | Κατακόρυφη<br>συχνότητα (Hz) | Κανονική |
| VGA     | 640                  | × | 480                    | 31,5                         | 60                           | VESA     |
|         | 640                  | × | 480                    | 37,5                         | 75                           | VESA     |
|         | 720                  | × | 400                    | 31,5                         | 70                           | VESA     |
| SVGA    | 800                  | × | 600                    | 37,9                         | 60                           | VESA     |
|         | 800                  | × | 600                    | 46,9                         | 75                           | VESA     |
| XGA     | 1024                 | × | 768                    | 48,4                         | 60                           | VESA     |
|         | 1024                 | × | 768                    | 56,5                         | 70                           | VESA     |
|         | 1024                 | × | 768                    | 60,0                         | 75                           | VESA     |
| WXGA    | 1280                 | × | 720                    | 45,0                         | 60                           | EIA      |
|         | 1280                 | × | 768                    | 47,4                         | 60                           | VESA     |
|         | 1280                 | × | 768                    | 47,8                         | 60                           | VESA     |
|         | 1280                 | × | 960                    | 60,0                         | 60                           | VESA     |
|         | 1360                 | × | 768                    | 47,7                         | 60                           | VESA     |
| SXGA    | 1280                 | × | 1024                   | 64,0                         | 60                           | VESA     |
| HDTV    | 1920                 | × | 1080                   | 66,6                         | 60                           | VESA*    |
|         | 1920                 | × | 1080                   | 67,5                         | 60                           | EIA*     |

#### Πίνακας αναφοράς σημἀτων εισόδου PC για -⊕PC και HDMI IN 1, 2, 3, 4

\* Ο χρονισμός 1080p όταν εφαρμόζεται σε είσοδο HDMI θα θεωρείται ως χρονισμός βίντεο και όχι ως χρονισμός PC. Αυτό επιδρά στο μενού "Ρυθμίσεις Βίντεο" και στις ρυθμίσεις του μενού "Οθόνη".

Για να δείτε τα περιεχόμενα του PC, ρυθμίστε το "Φορμά Οθόνης" σε "Ευρεία" και το "Περιοχή Προβολής" σε "Full pixel".

#### Þ

- Η είσοδος PC της τηλεόρασης αυτής δεν υποστηρίζει συγχρονισμό σε πράσινο (Sync on Green) ή σύνθετο συγχρονισμό (Composite Sync).
- Η είσοδος PC της τηλεόρασης αυτής δεν υποστηρίζει πεπλεγμένα σήματα.
- Για βέλτιστη ποιότητα της εικόνας, συνιστάται να χρησιμοποιείτε τα σήματα στον παραπάνω πίνακα με κατακόρυφη συχνότητα 60 Hz (με τα έντονα γράμματα).

# Αντιμετώπιση προβλημάτων

Ελέγξτε αν η ένδειξη λειτουργίας αναμονής 🕛 αναβοσβήνει κόκκινη.

#### Όταν η ἐνδειξη λειτουργίας αναμονής 🕛 αναβοσβήνει

Η λειτουργία αυτοδιάγνωσης είναι ενεργοποιημένη.

 Μετρήστε πόσες φορές αναβοσβήνει η ένδειξη λειτουργίας αναμονής <sup>(1)</sup> μεταξύ κάθε διαλείμματος δυο δευτερολέπτων.

Π.χ. η <br/> ένδειξη μπορεί να αναβοσβήνει τρεις φορ<br/>ές, να σβήνει για δύο δευτερόλεπτα, στη συνέχεια να αναβοσβήνει ξαν<br/>ά για τρεις φορές.

2 Πιέστε <sup>(1)</sup> στην τηλεόραση για να την απενεργοποιήσετε, αποσυνδέστε το καλώδιο τροφοδοσίας και ενημερώστε το κατάστημα πώλησης ή το σέρβις της Sony για τον τρόπο που αναβοσβήνει η ένδειξη (πόσες φορές αναβοσβήνει)

#### Όταν η ἑνδειξη λειτουργίας αναμονής 🕛 δεν αναβοσβήνει

- Ελέγξτε τα θέματα στους παρακάτω πίνακες.
- 2 Αν το πρόβλημα παραμένει, μεταφέρετε την τηλεόραση για επισκευή σε εξουσιοδοτημένο σέρβις.

| Κατάσταση                                                                                                    | Επεξήγηση/Επίλυση                                                                                                    |
|----------------------------------------------------------------------------------------------------|----------------------------------------------------------------------------------------------------|
| Εικόνα                                                                                                    |                                                                                                    |
| Δεν υπάρχει εικόνα (η οθόνη<br>είναι σκοτεινή) και ήχος.                                                                                   | <ul> <li>Ελέγξτε τη σύνδεση της κεραίας/καλωδιακής τηλεόρασης.</li> <li>Συνδέστε την τηλεόραση στην πρίζα και πιέστε Ο στην τηλεόραση.</li> <li>Εάν η ένδειξη λειτουργίας αναμονής Ο ανάβει κόκκινη, πιέστε Ι/Ο.</li> </ul>                              |
| Δεν εμφανίζεται εικόνα ή<br>πληϱοφοοίες μενού από τη<br>συσκευή η οποία είναι<br>συνδεδεμένη στην υποδοχή scart.                           | <ul> <li>Πιέστε - για να εμφανίσετε τη λίστα των συνδεδεμένων συσκευών, και στη συνέχεια επιλέξτε την είσοδο που θέλετε.</li> <li>Ελέγξτε τη σύνδεση μεταξύ της προαιρετικής συσκευής και της τηλεόρασης.</li> </ul>                                     |
| Εμφανίζεται διπλή εικόνα ή<br>εικόνα καθφέπτης.                                                                                            | <ul> <li>Ελέγξτε τη σύνδεση της κεραίας/καλωδιακής τηλεόρασης.</li> <li>Ελέγξτε τη θέση και το προσανατολισμό της κεραίας.</li> </ul>                                                                                                    |
| Στην οθόνη εμφανίζεται μόνο<br>χιόνι και θόουβος.                                                                                          | <ul> <li>Ελέγξτε εάν η κεραία έχει σπάσει ή έχει στραβώσει.</li> <li>Ελέγξτε εάν η κεραία έχει φτάσει στο τέλος του χρόνου χρήσης της<br/>(τρία έως πέντε χρόνια με κανονική χρήση, ένα με δύο χρόνια κοντά<br/>στη θάλασσα).</li> </ul>                 |
| Υπάοχει θόουβος στην εικόνα ή<br>στον ήχο κατά την<br>παρακολούθηση καναλιού.                                                              | <ul> <li>Ρυθμίστε το "AFT" (Αυτόματος Μικροσυντονισμός) για να πετύχετε<br/>καλύτερη λήψη εικόνας (σελίδα 42).</li> </ul>                                                                                                    |
| Στην οθόνη εμφανίζονται<br>μιχοοσκοπικά μαύοα και/ή<br>φωτεινά σημάδια.                                                                    | <ul> <li>Η οθόνη αποτελείται από πίξελ. Μικροσκοπικά μαύρα και/ή φωτεινά<br/>σημάδια (πίξελ) στην οθόνη δεν υποδηλώνουν δυσλειτουργία.</li> </ul>                                                                                                    |
| Τα πεφιγφάμματα της εικόνας<br>είναι παφαμοφφωμένα.                                                                                        | <ul> <li>Επιλέξτε "Κανονικό" ή "Όχι" στο "Motionflow" (σελίδα 35) (εκτός από τις KDL-52V55/56xx, 46V55/56xx, 40V55/56xx, 37V55/56xx, 32V55/56xx).</li> <li>Αλλάξτε την τρέχουσα οὐθμιση "Λειτουογία Ταινίας", σε ἀλλες ουθμίσεις (σελίδα 35).</li> </ul> |
| Η εικόνα δεν είναι έγχοωμη.                                                                                                    | <ul> <li>Επιλέξτε "Επαναφορά ρυθμίσεων" (σελίδα 34).</li> </ul>                                                                                                    |
| Η ειχόνα από συσκευή<br>συνδεδεμένη στις υποδοχές<br>- Ο COMPONENT IN δεν<br>εμφανίζεται έγχοωμη, ή<br>εμφανίζεται με πεοιέογα<br>χοώματα. | • Ελέγξτε τη σύνδεση στις υποδοχές – Ο COMPONENT ΙΝ και ελέγξτε εἀν τα βὐσματα ἐχουν εφαρμόσει καλά στις αντίστοιχες υποδοχές τους.                                                                                                    |

| Κατάσταση                                                                                                    | Επεξήγηση/Επίλυση                                                                                                    |
|----------------------------------------------------------------------------------------------------|----------------------------------------------------------------------------------------------------|
| Δεν εμφανίζεται στην οθόνη η<br>ειχόνα από τη συνδεδεμένη<br>συσκευή.                                                     | <ul> <li>Ενεφγοποιήστε τη συνδεδεμένη συσκευή.</li> <li>Ελέγξτε τη σύνδεση του καλωδίου.</li> <li>Πιέστε - Ο για να εμφανίσετε τη λίστα των συνδεδεμένων συσκευών, και στη συνέχεια επιλέξτε την είσοδο που θέλετε.</li> <li>Συνδέστε σωστά την κάφτα μνήμης ή άλλη συσκευή αποθήκευσης στην ψηφιακή φωτογραφική μηχανή.</li> <li>Χρησιμοποιήστε ψηφιακή φωτογραφική μηχανή ή άλλη συσκευή αποθήκευσης που έχει διαμοφωθεί σύμφωνα με τις οδηγίες που παρέχονται μαζί με την φωτογραφική μηχανή.</li> <li>Οι λειτουργίες δεν είναι εγγυημένες για όλες τις συσκευές USB. Επίσης, οι λειτουργίες διαφέρουν αναλογα με τις δυνατότητες της συσκευής USB και του βίντεο που αναπαράγεται.</li> </ul>                                                                                                    |
| Δεν μποφείτε να επιλέξετε τη<br>συνδεδεμένη συσκευή στο μενού<br>Home ή δεν μποφείτε να<br>αλλάξετε είσοδο.               | <ul> <li>Ελέγξτε τη σύνδεση του καλωδίου.</li> <li>Επιλέξτε το διακομιστή για εμφάνιση στο μενού Home (σελίδα 31).</li> </ul>                                                                                                    |
| Ήχος                                                                                                    |                                                                                                    |
| Η εικόνα είναι καλή αλλά δεν<br>υπάοχει ήχος.                                                                             | <ul> <li>Πιέστε → +/- ἡ <sup>®</sup>X (Σίγαση).</li> <li>Ελέγξτε εάν το "Ηχείο" ἐχει ϱυθμιστεί σε "Ηχείο Τηλεόϱασ."<br/>(σελίδα 38).</li> <li>Όταν χρησιμοποιείτε την είσοδο HDMI με Super Audio CD ἡ DVD-<br/>Audio, το DIGITAL AUDIO OUT (OPTICAL) ενδέχεται να μην<br/>εξάγει σήματα ἡχου.</li> </ul>                                                                                                    |
| Κανάλια                                                                                                    |                                                                                                    |
| Δεν μπορείτε να επιλέξετε το<br>κανάλι που επιθυμείτε.                                                                    | <ul> <li>Μεταχινηθείτε ανάμεσα σε ψηφιαχή χαι αναλογιχή λειτουργία χαι<br/>επιλέξτε το επιθυμητό ψηφιαχό/αναλογιχό χανάλι.</li> </ul>                                                                                                    |
| Μεφικά κανάλια είναι κενά.                                                                                                | <ul> <li>Το κανάλι είναι μόνο για κωδικοποιημένη/συνδοομητική υπηρεσία.<br/>Εγγραφείτε στην υπηρεσία συνδρομητικής τηλεόρασης.</li> <li>Το κανάλι χρησιμοποιείται μόνο για δεδομένα (καθόλου εικόνα ή<br/>ήχος).</li> </ul>                                                                                                    |
| Δεν μποφείτε να<br>παφαχολουθήσετε ψηφιαχά<br>κανάλια.                                                                    | <ul> <li>Επικοινωνήστε με έναν ειδικό εγκαταστάσεων για να βρείτε εάν υπάρχουν διαθέσιμες ψηφιακές εκπομπές στην περιοχή σας.</li> <li>Αναβαθμίστε την κεραία.</li> </ul>                                                                                                    |
| Οικιακό Δίκτυο                                                                                                    |                                                                                                    |
| Τα διαγνωστικά σύνδεσης<br>υποδεικνύουν σφάλμα.                                                                           | <ul> <li>Ελέγξτε τις συνδέσεις</li> <li>Χρησιμοποιήστε ένα ίσιο καλώδιο για το καλώδιο δικτύου LAN.</li> <li>Ελέγξτε εάν το καλώδιο είναι στέρεα συνδεδεμένο.</li> <li>Ελέγξτε τη σύνδεση μεταξύ της τηλεόρασης και του δρομολογητή.</li> <li>Ελέγξτε τις Ρυθμίσεις</li> <li>Αλλάξτε τη διεύθυνση IP για τον διακομιστή DNS ("Έλεγχος της Σύνδεσης Δικτύου" (σελίδα 31)) και ανατρέξτε στα ακόλουθα.</li> <li>-Επικοινωνήστε με τον παροχέα υπηρεσιών Internet.</li> <li>-Ορίστε τη διεύθυνση IP του δρομολογητή αν δεν γνωρίζετε το DNS του παροχέα υπηρεσιών Internet.</li> </ul>                                                                                                    |
| Δεν είναι δυνατή η εύρεση του<br>διακομιστή, δεν είναι δυνατή η<br>εμφάνιση λίστας και δεν είναι<br>δυνατή η αναπαφαγωγή. | <ul> <li>Όταν αλλάξετε τις ουθμίσεις του διαχομιστή, απενεογοποιήστε και ενεογοποιήστε την τηλεόφαση με το πάτημα του <sup>(1)</sup> στην τηλεόφαση.</li> <li>Εκτελέστε <sup>(1)</sup> Διαγνωστικός έλεγχος διακομιστή<sup>(2)</sup> (σελίδα 31).</li> <li>Όταν χοησιμοποιείτε ένα PC ως διακομιστή.</li> <li>Ελέγξτε εάν το PC είναι ενεογοποιημένο. Μην απενεογοποιείτε το PC κατά τη διάφκεια της ποδοβασης.</li> <li>Αν στο PC είναι εγκατεστημένο λογισμικό ασφαλείας, σιγουφευτείτε ότι επιτρέπονται οι συνδέσεις από εξωτερικές συσκευές. Για λεπτομέφειες, ανατρέξτε στο εγχειρίδιο οδηγιών που συνοδεύει το λογισμικό ασφαλείας.</li> <li>Το φορτίο στο PC ενδέχεται να είναι πολύ υψηλό ή η εφαρμογή διαχομιστή και κάντε επανεκκίνηση.</li> <li>Κάντε επανεκκίνηση του PC.</li> <li>Μειώστε τον αριθμό των εφαρμογών που εκτελούνται στο PC.</li> </ul> |

| Κατάσταση                                                                                                    | Επεξήγηση/Επίλυση                                                                                                    |
|----------------------------------------------------------------------------------------------------|----------------------------------------------------------------------------------------------------|
| Οι αλλαγές στο διακομιστή δεν<br>εμφανίζονται ή το εμφανιζόμενο<br>περιεχόμενο διαφέρει από το<br>περιεχόμενο του διακομιστή. | <ul> <li>Μερικές φορές οι αλλαγές δεν εμφανίζονται στην οθόνη της<br/>τηλεόρασης ακόμη κι αν έχει προστεθεί ή/και αφαιρεθεί περιεχόμενο<br/>στο διακομιστή. Αν συμβεί αυτό, επιστρέψτε ένα επίπεδο πίσω και<br/>προσπαθήστε ξανά να ανοίξετε το φάκελο ή το διακομιστή.</li> </ul>                                                                                                    |
| Δεν εμφανίζονται τα αοχεία<br>φωτογραφιών, μουσικής ή/χαι<br>βίντεο ή τα ειχονίδια.                                           | <ul> <li>Ποοκαταρκτικός έλεγχος</li> <li>Ελέγξτε αν η συνδεδεμένη συσκευή υπολογίζει DLNA.</li> <li>Οι λειτουργίες δεν είναι εγγυημένες για όλους τους διακομιστές.<br/>Επίσης, οι λειτουργίες διαφέφουν ανάλογα με τις δυνατότητες του διακομιστή και του εν λόγω περιεχομένου.</li> <li>Ενεργοποιήστε τη συνδεδεμένη συσκευή.</li> <li>Ελέγξτε τις συνδέσεις</li> <li>Ελέγξτε τις συνδέσεις</li> <li>Ανάμαι το του του του του το το το το το το το το το το το το το</li></ul> |
| Δεν είναι δυνατή η εύφεση της<br>τηλεόφασης από συσκευή-<br>renderer (ελεγκτής).                                              | <ul> <li>Ελέγξτε τις συνδέσεις</li> <li>Ελέγξτε αν έχει αποσυνδεθεί το καλώδιο δικτύου LAN ή/και το καλώδιο τροφοδοσίας του διακομιστή.</li> <li>Ελέγξτε τις Ρυθμίσεις</li> <li>Ελέγξτε εάν το "λειτουργία Renderer" είναι ενεργοποιημένο (σελίδα 44).</li> <li>Ελέγξτε αν η συνδεδεμένη συσκευή είναι δηλωμένη στο "Έλεγχος πρόσβασης σε Renderer" (σελίδα 44).</li> </ul>                                                                                                    |
| Εμφανίζονται μόνο μερικά<br>εικονίδια κάτω από το "Δίκτυο"<br>στο Μενού Home.                                                 | <ul> <li>Αυτό είναι κανονικό όταν δεν διατίθεται σύνδεση στο internet.</li> <li>Μπορείτε να χρησιμοποιήσετε τρία προεγκατεστημένα Widget<br/>κανονικά. Για να απολαύσετε περισσότερα Widget, ελέγξτε μήπως έχει<br/>αποσυνδεθεί το καλώδιο δικτύου LAN ή/και το καλώδιο τροφοδοσίας<br/>του δρομολογητή/μόντεμ. (*)</li> </ul>                                                                                                    |
| Χοησιμοποιείτε τα δηλωμένα<br>Widget, αλλά τώρα κάποιο<br>περιεχόμενο δεν εμφανίζεται στα<br>Widget.                          | <ul> <li>Ελέγξτε αν έχει αποσυνδεθεί το καλώδιο δικτύου LAN ή/και το καλώδιο τροφοδοσίας του δρομολογητή/μόντεμ. (*)</li> <li>Υπάρχει πιθανότητα ο διακομιστής του Παροχέα Widget να είναι εκτός λειτουργίας. Παρακαλώ προσπαθήστε να χρησιμοποιήσετε το Widget αργότερα.</li> <li>(*) Ο δρομολογητής/μόντεμ πρέπει να είναι κατάλληλα ρυθμισμένος για εκ των προτέρων σύνδεση στο internet. Παρακαλούμε επικοινωνήστε με τον πάροχο υπηρεσιών Internet για τις ρυθμίσεις του δρομολογητή/μόντεμ.</li> </ul>                                                                                                    |
| Γενικά                                                                                                    |                                                                                                    |
| Δεν είναι δυνατή η ενεργοποίηση<br>της τηλεόρασης.                                                                            | <ul> <li>Επιλέξτε αν είναι ανοικτός ο διακόπτης ENERGY SAVING SWITCH<br/>(σελίδα 10) (μόνο για τις KDL-46WE5/40WE5).</li> </ul>                                                                                                    |
| Παραμορφωμένη εικόνα ή/και<br>ήχος                                                                                            | <ul> <li>Διατηφείτε την τηλεόφαση μαχριά από ηλεκτρικές πηγές θορύβου όπως αυτοχίνητα, μοτοσιχλέτες, σεσουάο μαλλιών ή οπτικές συσχευές.</li> <li>Κατά την εγχατάσταση μιας προαιρετικής συσχευής, αφήστε λίγο χώρο μεταξύ της συσχευής και της τηλεόφασης.</li> <li>Ελέγξτε τη σύνδεση της χεραίας/χαλωδιαχής τηλεόφασης.</li> <li>Κρατήστε το χαλώδιο της χεραίας/χαλωδιαχής τηλεόφασης μαχριά από χαλώδια σύνδεσης.</li> </ul>                                                                                                    |
| Η τηλεόφαση απενεφγοποιείται<br>αυτόματα (η τηλεόφαση μπαίνει<br>σε λειτουφγία αναμονής).                                     | <ul> <li>Ελέγξτε εάν το "Χρονοδ. Απενεργ." είναι ενεργοποιημένο ή επιβεβαιώστε τη οὐθμιση "Διἀρχεια" του "Ενεργ. Χουνοδ." (σελίδα 33).</li> <li>Ελέγξτε εάν το "Τηλεόραση σε αναμονή λόγω αδοἀνειας" είναι ενεργοποιημένο (σελίδα 33).</li> <li>Ελέγξτε εάν το "Αισθητήρας παρουσίας" είναι ενεργοποιημένο (σελίδα 33).</li> <li>Αν η τηλεόραση δεν λαμβάνει σήμα χαι δεν εχτελεί χαμία λειτουργία επί 30 λεπτά όταν βοίσχεται σε χατάσταση λειτουργίας, τότε μεταβαίνει αυτόματα σε λειτουργία.</li> </ul>                                                                                                    |
| Η τηλεόραση ενεργοποιείται<br>αυτόματα.                                                                                       | • Ελεγξτε εάν το "Ενεργ. Χρονοδ." είναι ενεργοποιημένο (σελίδα 33).                                                                                                    |

| <b>ιτάστασ</b> η                                                  | Επεξήγηση/Επίλυση                                                                                                    |
|-------------------------------------------------------------------|----------------------------------------------------------------------------------------------------|
| Μερικές πηγές εισόδου δεν<br>μπορούν να επιλεγούν.                | • Επιλέξτε "Ποοούθ Πηγών Εισόδ" και ακυοώστε τη ούθμιση<br>"Παράλειψη" για την πηγή εισόδου (σελίδα 39).                                                                                                    |
| Το τηλεχειοιστήοιο δεν<br>λειτουογεί.                             | • Αλλάξτε τις μπαταφίες.                                                                                                    |
| Λαμβάνετε κενές τηλεοπτικές<br>λίστες στο σύστημα GUIDE<br>Plus+  | <ul> <li>Ελέγξτε τη σύνδεση της περαίας/παλωδιαπής τηλεόρασης.</li> <li>Η παλωδίωση παι η ρύθμισή σας είναι ΟΚ, αλλά το σύστημα GUIDE<br/>Plus+ δεν ήταν συνδεδεμένο για αρπετό χρόνο ώστε να λαμβάνει<br/>δεδομένα τηλεοπτικών λιστών. Αφήστε την τηλεόραση σε πατάσταση<br/>"STANDBY" όλη τη νύχτα (24 ώρες) ή χρησιμοποιήστε "Manual Data<br/>Download" (σελίδα 19).</li> <li>Κατοιπείτε σε χώρα/περιοχή όπου το σύστημα GUIDE Plus+ δεν είναι<br/>απόμη διαθέσιμο. Διαβάστε τη λίστα με τις χώρες για να δείτε αν η<br/>περιοχή σας υποστηρίζεται.<br/>http://www.europe.guideplus.com/</li> </ul> |
| Οι συσκευές ΗDMI δεν<br>εμφανίζονται στη "Λίστα<br>Συσκευών HDMI" | <ul> <li>Ελέγξτε ότι οι συσκευές σας είναι συμβατές με το Ρυθμιστικό για<br/>HDMI.</li> </ul>                                                                                                    |
| Δεν μπορείτε να επιλέξετε "Όχι"<br>στο "Ρυθμιστικό για HDMI".     | <ul> <li>Αν έχετε συνδέσει οποιοδήποτε ηχοσύστημα που είναι συμβατό με το<br/>Ρυθμιστικό για HDMI, δεν μπορείτε να επιλέξετε "Όχι" σε αυτό το<br/>μενού. Εάν θέλετε να αλλάξετε την έξοδο ήχου ώστε ο ήχος να<br/>ακούγεται από το ηχείο της τηλεόρασης, επιλέξτε "Ηχείο Τηλεόρασ."<br/>στο μενού "Ηχείο" (σελίδα 38).</li> </ul>                                                                                                    |
| Δεν έχουν συντονιστεί όλα τα<br>κανάλια της καλωδιακής.           | <ul> <li>Ελέγξτε την ιστοσελίδα υποστήριξης για πληροφορίες σχετικά με τους<br/>παροχείς καλωδιακής τηλεόρασης.<br/>http://support.sony-europe.com/TV/DVBC/</li> </ul>                                                                                                    |

# Ευρετήριο

#### Αριθμητικά

1 Ψηφίο Απευθείας 40 14:9 16 4:3 16

#### Α-Θ

Αισθ. Φωτός 34 Αισθητήρας Παρουσίας 14, 33 Αισθητήρας Φωτός 14 Ακουστικά ρυθμίσεις Ακουστικών 38 σύνδεση 23 Ακυρώσετε Χρονοδιακόπτη 20 Αναλογικές Ρυθμίσεις 40 Αντιμετώπιση προβλημάτων 51 Αντιστάθμιση έντασης 36 Αντίθεση 34 Απόχρωση 34 Αρχική Ρύθμιση 6 Αυτ/τος συντονισμός μόνο αναλογικά κανάλια 40 Αυτ/τος ψηφιακός συντονισμός 42 Αυτόματ Προσαρμογή 38 Αυτόματη Ενημέρωση Ρολογιού 33 Αυτόματη Έναρξη 40 Αυτόματη Έναρξη USB 39 Αυτόματη Ένταση 36 Αυτόματο Φορμά 37 Αυτόματος περιοριστής φωτός 35 Βήμα 38 Βίντεο 25, 29 Γλώσσα 40 Γρήγορη εκκίνηση 39 Γάμμα 35 Διαγνωστικός έλεγχος διακομιστή 44 Διακόπτης τροφοδοσίας (🙂) 10 Διαχείριση Ισχύος PC 34 Διφ. Ήχος 37 Διάρκεια 26 Διόρθωση Μαύρου 35 Δίκτυο 44 σύνδεση 28 Εγκατάσταση των εξαρτημάτων 45 Εγχειρίδιο Οδηγιών 33 Εικόνα 34 Εμφάνιση λίστας προγραμμάτων 40 Εμφάνιση μιας φωτογραφίας με την θέση της στο γάρτη 26 Εμφάνιση Ραδιοφώνου 43 Εμφάνιση χάρτη 26 Ενεργ. Χρονοδ 33 Ενημέρωση συστήματος 33 Ενισχυτής Ήχου 36 Ενίσχυση Ήχου 36 Εξοικ. Ενέργειας 33 Επαναφορά ρυθμίσεων ήχος 36 εικόνα 34 Ρυθμίσεις PC 38 Eco 33 Επιβεβαίωση 42 Εργοστασιακές ρυθμίσεις 40 Ευκρίνεια 34 Ευρεία 16

Είσοδοι Προορισμ ήχος 36 εικόνα 34 οθόνη 37 Είσοδος ΑV2 39 Έλεγχος πρόσβασης σε Renderer 44 Ένδειξη Αναμονής (🙂) 14 Ένδειξη Σβήσιμο εικόνας (🖾 ) 14 Ένδειξη Τροφοδοσίας () 14 Ένδειξη Χρονοδιακόπτη (🙂) 14 Έξοδος ήχου 38 Έξοδος ΑV2 39 Έξυπνη εικόνα 41 Ζουμ 16 Ζουμ Φωνής 36 Ζωντανό Χρώμα 35 Ηγείο 38 Ήχος 36 Θερμοκρ Χρώματος 35

#### I-П

Ισορροπία 36 Καθαρό Λευκό 35 Καθαρότητα 35 Κανάλια επιλογή 15 Κατακόρ Μέγεθος 37 Κατακόρ Μετατόπιση 37, 38 Κείμενο 15, 42 Κλείδωμα για Παιδιά 43 Κουμπιά/ενδείξεις τηλεόρασης 10 Κωδικός ΡΙΝ 43 Κάδρο εικόνας 25 Λειτουργία Εικόνας 34 Λειτουργία Ήγου 36 Λειτουργία Ταινίας 35 Λειτουργία Renderer 44 Λίστα Αγαπημένων 21 Λίστα κατηγοριών 20 Μείωση θορύβ MPEG 35 Μείωση Θορύβου 35 Μουσική 25, 29 Μπαταρίες, τοποθέτηση στο τηλεχειριστήριο 4 Μπάσα 36 Οθόνη για εισόδους διαφορετικές από PC 37 για είσοδο PC 38 Οπτική Έξοδος 38 Οριζόντ Μετατόπιση 37, 38 Παράλειψη 42 Περιβάλλοντας Ήχος 36 Περιοχή Προβολής 37 Πληροφορίες προϊόντος 40 Προεπιλογή 4:3 37 Προεπιλογή Χειροκίν Προγράμματος 41 Προηγμ Ρυθμίσεις 35 Προηγμένη Βελτίωση Αντίθεσης 35 Προρύθ Πηγών Εισόδ 39 Προσθήκη στην Παρουσίαση 30 Πρίμα 36

### Ρ-Ω

Ρύθμιση Αγαπημένων 40 Ρύθμιση Ήχου 42 Ρύθμιση Υπότιτλων 42 Ρύθμιση Renderer 44 Ρολόι/Χρονοδιακόπτες 33 Ρυθμιστικό για HDMI 27, 40 Ρυθμίσεις 39 Ρυθμίσεις Βίντεο 38 Ρυθμίσεις Δικτύου 44 Ρυθμίσεις Ήχου 38 Ρυθμίσεις Μονάδας CA 44 Ρυθμίσεις οθόνης διακομιστή 31, 44 Ρυθμίσεις HDMI 40 Σύνδεση δίκτυο 28 κεραίας 5 προαιρετικές συσκευές 22 Set Top Box/συσκευής εγγραφής 5 Σύνδεση δικτύου 30 Σύστημα χρωμάτων 38 Ταξιν/ση Προγραμμ 41 Τεχνικές Ρυθμίσεις 43 Τεχνικά χαρακτηριστικά 48 Τηλεχειριστήριο 10 αισθητήρας 14 τοποθέτηση των μπαταριών 4 Τηλεόραση σε αναμονή λόγω αδράνειας 33 Τίτλοι προγράμματος 41 Υπενθύμιση 20 Φορμά Οθόνης 16, 37, 38 Φωτεινότητα 34 Φωτογραφία 25, 29 GPS 26 Φίλτρο ήχου 42 Φάση 38 Χρώμα 34 Χρήσιμες Συμβουλές για την **BRAVIA 33** Χρονοδ. Απενεργ 33 Ψηφιακές Ρυθμίσεις 42 AFT 42 AppliCast 29 BRAVIA Sync 27 ΕΡG (Ηλεκτρονικός Οδηγός Ψηφιακού Προγράμματος). 20 Eco 33 FasText 15 GUIDE Plus+ 17 LNA 42, 43 Motionflow 35 PAP 24 PIP 24 Reminder 18 Renderer 30 SCENE 11 Smart 16 XMB<sup>™</sup> (XrossMediaBar) 32

## Ευρωπαϊκή Εγγύηση Sony

## Αγαπητἑ πελἀτη

Σας ευχαριστούμε που αγοράσατε αυτό το προϊόν της Sony. Ελπίζουμε να μείνετε ικανοποιημένοι από τη χρήση του. Στην απίθανη περίπτωση που το προϊόν σας χρειαστεί σέρβις (επισκευή) κατά τη διάρκεια της εγγύησης, παρακαλείστε να επικοινωνήστε με το κατάστημα αγοράς ή με ένα μέλος του δικτύου μας εξουσιοδοτημένων σέρβις (ASN) της Ευρωπαϊκής Οικονομικής Ζώνης (ΕΟΖ) ή και άλλων χωρών που αναφέρονται σ' αυτή την εγγύηση ή στα συνοδεύοντα αυτήν φυλλάδια (Περιοχή Κάλυψης της Εγγύησης). Μπορείτε να βρείτε λεπτομέρειες για τα μέλη του δικτύου μας ASN, για παράδειγμα σε τηλεφωνικούς καταλόγους, στους καταλόγους προϊόντων μας και στις ιστοσελίδες μας. Για να αποφύγετε κάθε περιττή ταλαιπωρία σας, συνιστούμε να διαβάσετε προσεκτικά το εγχειρίδιο χρήσης προτού ψάξετε για επισκευή κατά τη διάρκεια της εγγύησης.

## Η Εγγύησή Σας

Η παρούσα εγγύηση ισχύει για το προϊόν της Sony που αγοράσατε, εφ' όσον κάτι τέτοιο αναφέρεται στα φυλλάδια που συνόδευαν το προϊόν σας, υπό την προϋπόθεση ότι αγοράστηκε εντός της Περιοχής Κάλυψης της Εγγύησης.

Με την παρούσα, η Sony εγγυάται ότι το προϊόν είναι απαλλαγμένο από κάθε ελάττωμα σχετιζόμενο με τα υλικά ή την κατασκευή, για μια περίοδο ΔΥΟ ΕΤΩΝ από την ημερομηνία της αρχικής αγοράς. Η αρμόδια για να προσφέρει και εκπληρώσει την παρούσα εγγύηση εταιρεία Sony, είναι αυτή που αναφέρεται σ' αυτήν την Εγγύηση ή στο συνοδεύον αυτήν φυλλάδιο στη χώρα όπου επιδιώκεται η επισκευή κατά τη διάρκεια της εγγύησης.

Εάν, εντός της περιόδου εγγύησης, αποδειχθεί ελαττωματικό το προϊόν (κατά την ημερομηνία της αρχικής αγοράς) λόγω ακατάλληλον υλικών ή κατασκευής, η Sony ή ένα μέλος του δικτύου Εξουσιοδοτημένων Σέρβις ASN της Περιοχής Κάλυψης της Εγγύησης θα επισκευάσει ή θα αντικαταστήσει (κατ' επλογή της Sony) χωρίς επιβάρυνση για εργατικά ή ανταλλακτικά, το προϊόν ή τα ελαττωματικά εξαρτήματά του, εντός εύλογου χρόνου, βάσει των όρων και συνθηκών που εκτίθενται παρακάτω. Η Sony και τα μέλη του δικτύου Εξουσιοδοτημένων Σέρβις ASN μπορούν να αντικαταστήσουν ελαττωματικά προϊόντα ή εξαρτήματα με νέα ή ανακυκλωμένα προϊόντα ή εξαρτήματα. Όλα τα προϊόντα και εξαρτήματα που έχουν αντικατασταθεί γίνονται ιδιοκτησία της Sony.

## Όροι

1. Επισκευές δυνάμει της παρούσας εγγύησης θα παρέχονται μόνο εάν προσκομισθεί το πρωτότυπο τιμολόγιο ή η απόδειξη πώλησης (με την ένδειξη της ημερομηνίας αγοράς, του μοντέλου του προϊόντος και του ονόματος του εμπόρου) μαζί με το ελαττωματικό προϊόν εντός της περιόδου εγγύησης. Η Sony και τα μέλη του δικτύου Εξουσιοδοτημένων Σέρβις ASN μπορούν να αρνηθούν τη δωρεάν επισκευή κατά την περίοδο εγγυήσεως εάν δεν προσκομισθούν τα προαναφερόμενα έγγραφα ή εάν δεν προκύπτουν από αυτά η ημερομηνία αγοράς, το προϊόν ή το μοντέλο του προϊόντος ή το όνομα του εμπόρου. Η παρούσα εγγύηση δεν ισχύει εάν ο τύπος του μοντέλου ή ο σειριακός αριθμός του προϊόντος έχει αλλοιωθεί, διαγραφεί, αφαιρεθεί ή καταστεί δυσανάγνωστος.

- 2. Για να αποφευχθεί βλάβη ή απώλεια/ διαγραφή σε αφαιρούμενα ή αποσπώμενα μέσα ή εξαρτήματα αποθήκευσης δεδομένων, οφείλετε να τα αφαιρέσετε πριν παραδώσετε το προϊόν σας για επισκευή κατά την περίοδο εγγύησης.
- 3. Η παρούσα εγγύηση δεν καλύπτει τα έξοδα και τους κινδύνους μεταφοράς που συνδέονται με τη μεταφορά του προϊόντος σας προς και από τη Sony ή μέλος του δικτύου ASN.
- 4. Η παρούσα εγγύηση δεν καλύπτει τα εξής:
  - Περιοδική συντήρηση και επισκευή ή αντικατάσταση εξαρτημάτων ως αποτέλεσμα φυσιολογικής φθοράς.
  - Αναλώσιμα (συστατικά μέρη για τα οποία προβλέπεται περιοδική αντικατάσταση κατά τη διάρκεια ζωής ενός προϊόντος όπως μη επαναφορτιζόμενες μπαταρίες, φυσίγγια εκτύπωσης, γραφίδες, λάμπες, κλπ.).
  - Ζημιά ή ελαττώματα που προκλήθηκαν λόγω χρήσης, λειτουργίας ή χειρισμού ασύμβατων με την κανονική ατομική ή οικιακή χρήση.
  - Ζημιές ή αλλαγές στο προϊόν που προκλήθηκαν από
    - Κακή χρήση, συμπεριλαμβανομένου:
      - του χειρισμού που επιφέρει φυσική, αισθητική ή επιφανειακή ζημιά ή αλλαγές στο προϊόν ή βλάβη σε οθόνες υγρών κρυστάλλων
      - μη κανονική ή μη σύμφωνη με τις οδηγίες της Sony εγκατάσταση ή χρήση του προϊόντος
      - μη συντήρηση του προϊόντος σύμφωνα με τις οδηγίες σωστής συντήρησης της Sony
      - εγκατάσταση ή χρήση του προϊόντος με τρόπο μη σύμφωνο με τις τεχνικές προδιαγραφές και τα πρότυπα ασφαλείας που ισχύουν στη χώρα όπου έχει εγκατασταθεί και χρησιμοποιείται το προϊόν.
    - Μολύνσεις από ιούς ή χρήση του προϊόντος με λογισμικό που δεν παρέχεται με το προϊόν ή λανθασμένη εγκατάσταση του λογισμικού.
    - Την κατάσταση ή τα ελαττώματα των συστημάτων με τα οποία χρησιμοποιείται ή στα οποία ενσωματώνεται το προϊόν εκτός από άλλα προϊόντα της Sony ειδικά σχεδιασμένα για να χρησιμοποιούνται με το εν λόγω προϊόν.
    - Χρήση του προϊόντος με εξαρτήματα, περιφερειακό εξοπλισμό και άλλα προϊόντα των οποίων ο τύπος, η κατάσταση και το πρότυπο δεν συνιστώνται από τη Sony.
    - Επισκευή ή επιχειρηθείσα επισκευή από άτομα που δεν είναι μέλη της Sony ή του δικτύου ASN.
    - Ρυθμίσεις ή προσαρμογές χωρίς την προηγούμενη γραπτή συγκατάθεση της Sony, στις οποίες συμπεριλαμβάνονται:
      - η αναβάθμιση του προϊόντος πέρα από τις προδιαγραφές ή τα χαρακτηριστικά που περιγράφονται στο εγχειρίδιο χρήσης ή
      - οι τροποποιήσεις του προϊόντος με σκοπό να συμμορφωθεί προς εθνικές ή τοπικές τεχνικές προδιαγραφές και πρότυπα ασφαλείας που ισχύουν σε χώρες για τις οποίες το προϊόν δεν είχε σχεδιαστεί και κατασκευαστεί ειδικά.
    - Αμέλεια.
    - Ατυχήματα, πυρκαγιά, υγρά, χημικές και άλλες ουσίες, πλημμύρα, δονήσεις, υπερβολική θερμότητα, ακατάλληλο εξαερισμό, υπέρταση, υπερβολική ή εσφαλμένη τροφοδοσία ή τάση εισόδου, ακτινοβολία, ηλεκτροστατικές εκκενώσεις συμπεριλαμβανομένου του κεραυνού, άλλων εξωτερικών δυνάμεων και επιδράσεων.

5. Η παρούσα εγγύηση καλύπτει μόνο τα υλικά μέρη του προϊόντος. Δεν καλύπτει το λογισμικό (είτε της Sony, είτε τρίτων κατασκευαστών) για το οποίο παρέχεται ή πρόκειται να ισχύσει μια άδεια χρήσης από τον τελικό χρήστη ή χωριστές δηλώσεις εγγύησης ή εξαιρέσεις από την εγγύηση.

## Εξαιρέσεις και περιορισμοί

Με εξαίρεση των όσων αναφέρονται ανωτέρω, η Sony δεν παρέχει καμία εγγύηση (ρητή, σιωπηρή, εκ του νόμου ή άλλη) όσον αφορά την ποιότητα, την επίδοση, την ακρίβεια, την αζιοπιστία, την καταλληλότητα του προϊόντος ή του λογισμικού που παρέχεται ή συνοδεύει το προϊόν, για συγκεκριμένο σκοπό. Εάν η ισχύουσα νομοθεσία απαγορεύει πλήρως ή μερικώς την παρούσα εξαίρεση, η Sony εξαιρεί ή περιορίζει την εγγύησή της μόνο στη μέγιστη έκταση που επιτρέπει η ισχύουσα πλήρως (στο μέτρο που το επιτρέπει ο ισχύων νόμος) θα περιορίζεται στη διάρκεια ισχύος της παρούσας εγγύησης.

Η μοναδική υποχρέωση της Sony σύμφωνα με την παρούσα εγγύηση είναι η επισκευή ή η αντικατάσταση προϊόντων που υπόκεινται στους όρους και συνθήκες της εγγύησης. Η Sony δεν ευθύνεται για οποιαδήποτε απώλεια ή ζημιά που σχετίζεται με τα προϊόντα, το σέρβις, την παρούσα εγγύηση, συμπεριλαμβανομένων – των οικονομικών και άυλων απωλειών – του τιμήματος που καταβλήθηκε για την αγορά του προϊόντος – της απώλειας κερδών, εισοδήματος, δεδομένων, απόλαυσης ή χρήσης του προϊόντος ή οποιωνδήποτε συνδεδεμένων προϊόντων – της άμεσης, παρεμπίπτουσας ή επακόλουθης απώλειας ή ζημίας ακόμη και αν αυτή η απώλεια ή ζημία αφορά σε:

- Μειωμένη λειτουργία ή μη λειτουργία του προϊόντος ή συνδεδεμένων προϊόντων λόγω ελαττωμάτων ή μη διαθεσιμότητας κατά την περίοδο που αυτό βρίσκεται στη Sony ή σε μέλος του δικτύου ASN, η οποία προκάλεσε διακοπή διαθεσιμότητας του προϊόντος, απώλεια χρόνου χρήστη ή διακοπή της εργασίας.
- Παροχή ανακριβών πληροφοριών που ζητήθηκαν από το προϊόν ή από συνδεδεμένα προϊόντα.
- Ζημιά ή απώλεια λογισμικών προγραμμάτων ή αφαιρούμενων μέσων αποθήκευσης δεδομένων ή
- Μολύνσεις από ιούς ή άλλες αιτίες.

Τα ανωτέρω ισχύουν για απώλειες και ζημιές, που υπόκεινται σε οιεσδήποτε γενικές αρχές δικαίου, συμπεριλαμβανομένης της αμέλειας ή άλλων αδικοπραξιών, αθέτησης σύμβασης, ρητής ή σιωπηρής εγγύησης, και απόλυτης ευθύνης (ακόμα και για θέματα για τα οποία η Sony ή μέλος του δικτύου ASN έχει ειδοποιηθεί για τη δυνατότητα πρόκλησης τέτοιων ζημιών).

Στο μέτρο που η ισχύουσα νομοθεσία απαγορεύει ή περιορίζει αυτές τις εξαιρέσεις ευθύνης, η Sony εξαιρεί ή περιορίζει την ευθύνη της μόνο στη μέγιστη έκταση που της επιτρέπει η ισχύουσα νομοθεσία. Για παράδειγμα, μερικά κράτη απαγορεύουν την εξαίρεση ή τον περιορισμό ζημιών που οφείλονται σε αμέλεια, σε βαριά αμέλεια, σε εκ προθέσεως παράπτωμα, σε δόλο και παρόμοιες πράξεις. Σε καμία περίπτωση, η ευθύνη της Sony κατά την παρούσα εγγύηση, δεν υπερβαίνει την τιμή που καταβλήθηκε για την αγορά του προϊόντος, ωστόσο αν η ισχύουσα νομοθεσία επιτρέπει μόνο περιορισμούς ευθυνών υψηλότερου βαθμού, θα ισχύουν οι τελευταίοι. Τα επιφυλασσόμενα νόμιμα δικαιώματά σας Ο καταναλωτής έχει έναντι της Sony τα δικαιώματα που απορρέουν από την παρούσα εγγύηση, σύμφωνα με τους όρους που περιέχονται σε αυτήν, χωρίς να παραβλάπτονται τα δικαιώματά του που πηγάζουν από την ισχύουσα εθνική νομοθεσία σχετικά με την πώληση καταναλωτικών προϊόντων. Η παρούσα εγγύηση δεν θίγει τα νόμιμα δικαιώματα που ενδεχομένως να έχετε, ούτε εκείνα που δεν μπορούν να εξαιρεθούν ή να περιοριστούν, ούτε δικαιώματά σας εναντίον των προσώπων από τα οποία αγοράσατε το προϊόν. Η διεκδίκηση οποιωνδήποτε δικαιωμάτων σας εναπόκειται αποκλειστικά σε εσάς.

#### Sony Hellas A.E.E.

Βασ. Σοφίας 1 Μαρούσι 15124

#### Τμήμα Εξυπηρέτησης Πελατών Sony Τηλ. 801 11 92000

e-mail : cic-greece@eu.sony.com

### Bevezetés

Köszönjük, hogy ezt a Sony terméket választotta. Kérjük, mielőtt üzembe helyezi a készüléket, olvassa el figyelmesen ezt a használati utasítást, és örizze meg, mert a későbbiekben is szüksége lehet rá.

A termék gyártója a Sony Corporation, 1-7-1 Konan Minato-ku, Tokió, 108-0075 Japán. Az elektromágneses kompatibilitás és a termékbiztonság tekintetében a hivatalos képviselő a Sony Deutschland GmbH, Hedelfinger Strasse 61, 70327 Stuttgart, Németország. Bármilyen szervizelési vagy garanciális ügyben, kérjük forduljon a külön szerviz-, illetve jótállási dokumentációban megadott címekhez.

#### Megjegyzések a digitális tv-funkcióról

- Minden digitális tv-adással (DB) kapcsolatos funkció, csak azokban az országokban és régiókban működik, ahol DVB-T (MPEG-2 és H.264/MPEG-4 AVC) digitális jeleket továbbítanak földi műsorszórással, illetve ahol hozzáféréssel rendelkezik egy kompatibilis DVB-C (MPEG-2 és H.264/MPEG-4 AVC) kábeltelevíziós szolgáltatáshoz. Érdeklődíjön kereskedőjénél, hogy sugároznak-e DVB-T jeleket a lakóhelyén, vagy kérdezze meg kábeltelevíziószolgáltatott DVB-C jellel tudja-e használni a készülékét.
- A kábeltelevízió-szolgáltató esetleg díjat számolhat fel a szolgáltatásért, vagy megköveteli Öntől, hogy elfogadja szerződéses feltételeit.
- A tv-készülék megfelel a DVB-T és DVB-C előírásoknak, azonban a kompatibilitást nem garantáljuk a jövőbeli DVB-T digitális földi és DVB-C digitális kábeltelevíziós adásokkal.
- Culgruns kuloriter/vilos dualsokal.
  Stéhany digitális tv-funkció esetleg nem érhető el bizonyos országban, körzetben, és a DVB-C rendszer egyes kábeltelevízió-szolgáltatók esetén nem működik megfelelően.

A kompatibilis kábeltelevíziós szolgáltatók listájára vonatkozóan keresse fel támogatási weboldalunkat:

http://support.sony-europe.com/TV/ DVBC/

#### Æ

- Az útmutatóban található ábrák a KDL-40V55xx típusra vonatkoznak, ha másképp nincs feltüntetve.
- A modellnévben szereplő "x" a színváltozatra vonatkozó számjegyeknek felel meg.

## Védjegyekkel kapcsolatos információk

A **DVB** a DVB Project bejegyzett védjegye.

A HDMI név, a HDMI-logo és a High-Definition Multimedia Interface a HDMI Licensing LLC. védjegye és bejegyzett védjegye.

A DLNA és a DLNA CERTIFIED a Digital Living Network Alliance védjegyei és/vagy szolgáltatási védjegyei.

A GUIDE Plus+<sup>TM</sup> a Gemstar-TV Guide International, Inc. és/vagy annak megfelelő leányvállalatai (1) bejegyzett védjegye vagy védjegye, (2) gyártva azoknak engedélyével, és (3) különféle nemzetközi szabadalmak és szabadalmi kérelmek oltalma alatt áll, amelyek azok tulajdonában vagy számukra engedélyezve van.

A GEMSTAR-TV GUIDE INTERNATIONAL, INC. ÉS/VAGY LEÁNYVÁLLALATAI SEMMILYEN MÓDON NEM TEHETŐK FELELŐSSÉ A GUIDE PLUS+ SYSTEM ÁLTAL KÖZÖLT MŰSORBEOSZTÁS ADATAINAK PONTOSSÁGÁÉRT. A GEMSTAR-TV GUIDE INTERNATIONAL, INC. ÉS/VAGY LEÁNYVÁLLALATAI SEMMILYEN ESETBEN NEM TEHETŐK FELELŐSSÉ SEMMILYEN MÉRTÉKŰ NYERESÉGVESZTESÉGÉRT, **ÜZLETVESZTÉSÉRT, ILLETVE** BÁRMELY INFORMÁCIÓ, BERENDEZÉS VAGY SZOLGÁLTATÁS NYÚJTÁSÁVAL VAGY HASZNÁLATÁVAL KAPCSOLATOS KÖZVETETT, KÜLÖNLEGES VAGY KÖVETKEZMÉNYES KÁROKÉRT, AMELYEK KAPCSOLATBA HOZHATÓK A GUIDE Plus+(tm) SYSTEMMEL.

Gyártva a Dolby Laboratories engedélyével. A "Dolby" és a dupla D szimbólum a Dolby Laboratories védjegyei.

A "BRAVIA" és a BRAVIA a Sony Corporation védjegyei.

Az "XMB<sup>TM</sup>" és az "XrossMediaBar" a Sony Corporation és Sony Computer Entertainment Inc. védjegyei.

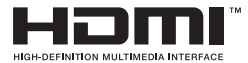

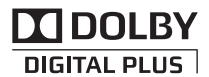

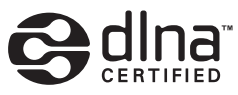

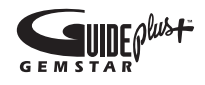

# Tartalomjegyzék

| Biztonsági előírások                                | . 8 |
|-----------------------------------------------------|-----|
| Óvintézkedések                                      | . 9 |
| A távvezérlő és a tv-készülék gombjai és kijelzései | 10  |

## Tv-nézés

| Tv-nézés                                                                        | 15 |
|---------------------------------------------------------------------------------|----|
| A GUIDE Plus+™ rendszer és a digitális elektronikus műsorújság (EPG) használata | 17 |
| A Kedvencek lista használata                                                    | 21 |

## Külső készülékek csatlakoztatása

| Külső készülékek csatlakoztatása                    | 22 |
|-----------------------------------------------------|----|
| Csatlakoztatott eszközök műsorának megtekintése     | 24 |
| Fénykép-, zene- és videó lejátszása USB-n keresztül | 25 |
| A BRAVIA Sync használata HDMI-vezérléssel           | 27 |

## Az otthoni hálózati funkciók használata

| Csatlakozás a hálózatra                                         |    |
|-----------------------------------------------------------------|----|
| Az AppliCast használata                                         |    |
| A fénykép-, zene- és videofájlok élvezete a hálózaton keresztül | 29 |
| A hálózati csatlakozás ellenőrzése                              | 30 |
| Kiszolgáló megjelenítésének beállítása                          |    |

## A menüfunkciók használata

| Navigálás a tv-készülék Home menüjében az XMB™ menün | 32 |
|------------------------------------------------------|----|
| A tv-készülék "Beállitások" menüje                   | 33 |

## További információk

| A tartozékok felszerelése (fali konzol) | . 45 |
|-----------------------------------------|------|
| Műszaki adatok                          | 10   |
|                                         | - 40 |
| Hibaeinaritas                           | 51   |
| Tárgymutató                             | 55   |

A tv-készülék használata előtt, kérjük, olvassa el: "Biztonsági előírások" (8. oldal). Őrizze meg a kézikönyvet későbbi használatra.

4

# Üzembe helyezési útmutató

# A használat előtt

### A tartozékok ellenőrzése

Hálózati vezeték (C6 típus)\* (1) (kivéve 37, 32 hüvelykes esetén)

Állvány (1 db) és csavarok (4 db) (kivéve 52 hüvelykes esetén)

RM-ED016 / RM-ED016W távvezérlő (1 db)

RM-ED012 távvezérlő (1 db) (csak KDL-46/ 40/37/32W5720/5730/5740 esetén)

- AA méretű elem (R6 típus) (2 db)
- \* Ne távolítsa el a ferritgyűrűket.

## Az elemek behelyezése a távvezérlőbe

A felnyitáshoz nyomja meg és emelje meg a fedelet.

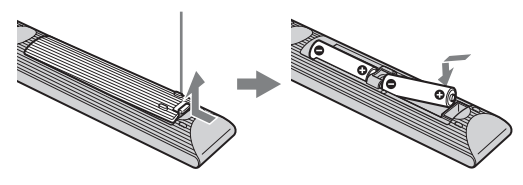

## 1: Az állvány csatlakoztatása (kivéve az 52 hüvelykes típus esetén)

- **1** Nyissa fel a kartondobozt, és vegye ki az állványt és a csavarokat.
- 2 Helyezze a tv-készüléket az állványra. Ügyeljen arra, hogy a vezetékek ne sérüljenek meg.

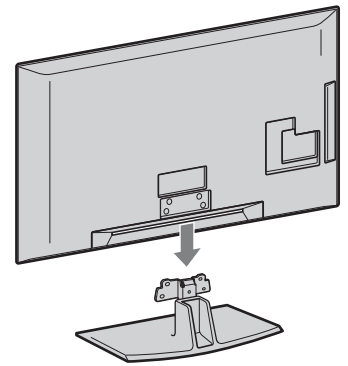

3 Rögzítse a tv-készüléket az állványhoz a csavarfuratokra mutató ★ nyíljelzéseknek megfelelően a mellékelt csavarok segítségével.

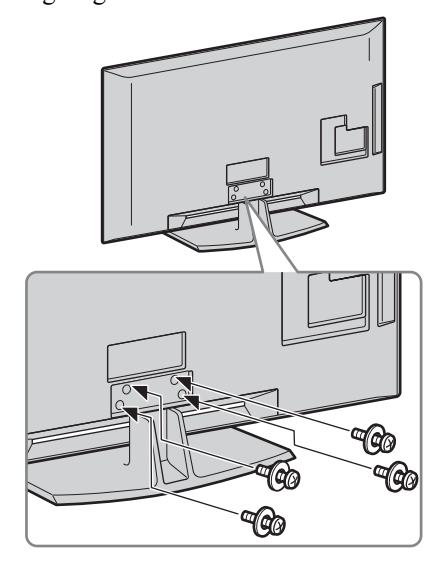

### Þ

- A KDL-40E55/32E55xx esetén az állványt magasabb helyzetre állíthatja. A részleteket lásd "Az állvány magasságának módosítása" c. szakaszban.
- Ha elektromos csavarhúzót használ, a meghúzási nyomatékot állítsa kb. 1,5 N·m-re (15 kgf·cm).

## 2: Antenna, Set Top Box, felvevő berendezés (pl. DVDfelvevő) csatlakoztatása

Antenna, Set Top Box, felvevő berendezés (pl. DVD-felvevő) csatlakoztatása SCARTvezetékkel

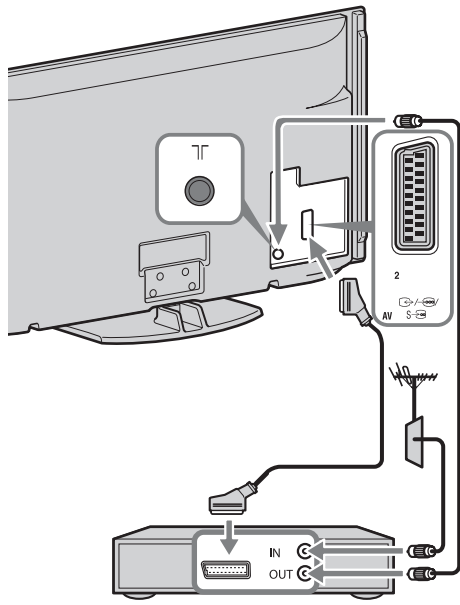

Set Top Box, felvevő berendezés (pl. DVD-felvevő)

#### Set Top Box, felvevő berendezés (pl. DVDfelvevő) csatlakoztatása HDMI-vezetékkel

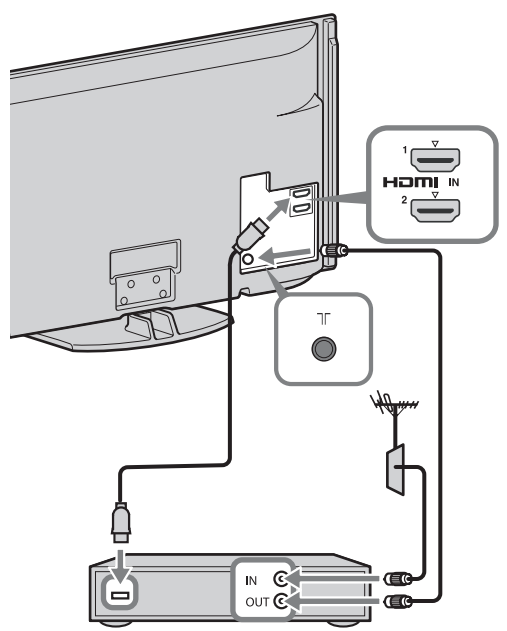

Set Top Box, felvevő berendezés (pl. DVD-felvevő)

## 3: A tv-készülék felborulásának megakadályozása

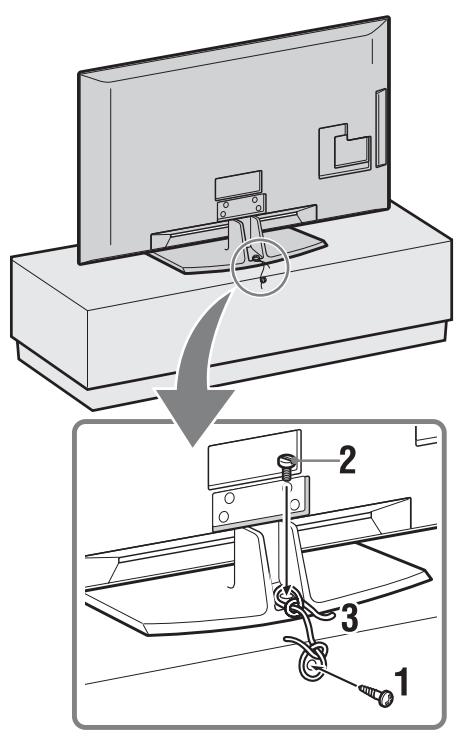

- 1 Csavarozzon be egy facsavart (4 mm átmérőjű, nem tartozék) a tv-állványba.
- 2 Csavarozzon be egy csavart (M4 × 20, nem tartozék) a tv-készülék csavarfuratába.
- **3** Kösse össze a facsavart és a csavart egy erős huzallal.

# 4: A vezetékek kötegelése

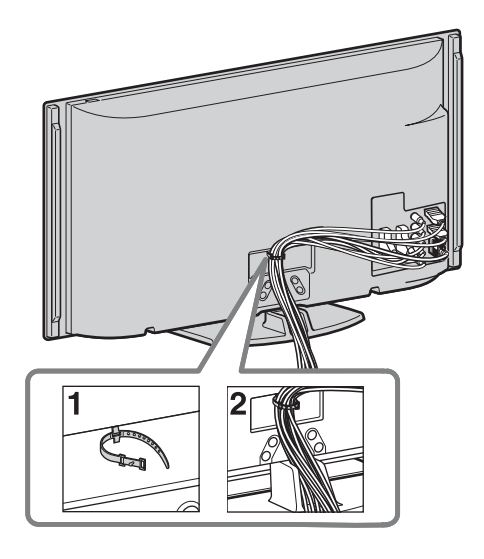

## Þ

 Ne kötegelje össze a hálózati vezetéket más vezetékekkel.

## 5: A kezdeti beállítás végrehajtása

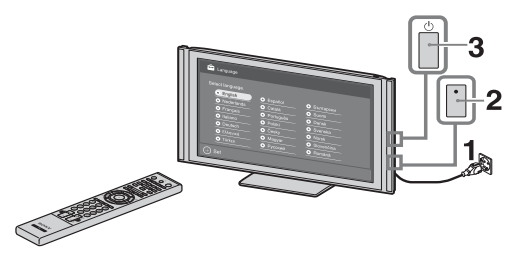

- 1 Csatlakoztassa tv-készülékét a hálózati aljzathoz.
- 2 Kapcsolja be az ENERGY SAVING SWITCH kapcsolót (10. oldal) (csak KDL-46WE5/40WE5 esetén).
- 3 Nyomja meg a () gombot a tv-készüléken. A tv-készülék első bekapcsolásakor a nyelv (Language) menü jelenik meg a képernyőn.

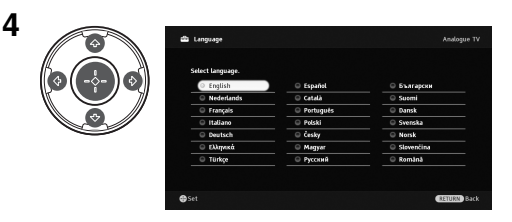

Kövesse a képernyőn megjelenő utasításokat.

## Digitális automatikus hangolás:

Amikor a "Kábel" opciót választja, javasoljuk, hogy a "Gyorskeresés" beállítást válassza a gyors hangolás érdekében. Állítsa be a "Frekvencia" és a "Hálózati azonosító" értékeket a kábeltelevíziós szolgáltatótól kapott információknak megfelelően. Ha egyetlen csatorna sem található a "Gyorskeresés" használatával, próbálkozzon a "Teljes keresés" opcióval (lehetséges, hogy ez némi időt vesz igénybe). A kompatibilis kábeltelevíziós szolgáltatók listájára vonatkozóan keresse fel támogatási weboldalunkat: http://support.sony-europe.com/TV/ DVBC/

## Þ

• Kézzel is behangolhatja a csatornákat (41. oldal).

**Programrendezés:** Ha módosítani szeretné az analóg csatornák sorrendjét, kövesse a "Programrendezés" címszó alatt található lépéseket (41. oldal).

### Takarékossági beállítás: Amikor

az "Igen" beállítást választja, a "Takarékosság" beállítások az ajánlott értékekre változnak az energiafelhasználás csökkentése érdekében.

## A GUIDE Plus+™ rendszer beállítása

(csak amikor a GUIDE Plus<sup>+™</sup> rendszer rendelkezésre áll)\*

- \* A jellemző beállítása akkor lehetséges, ha:
   ha digitális sugárzás elérhető,
- amikor a "Földi sugárzású" van kiválasztva, az "5: A kezdeti Beállítás végrehajtása" pont alatt.
- Adja meg annak régiónak az irányítószámát, ahol él, a ☆/∿/☆/☆/
   gombok használatával.

Þ

- Balról kezdve adja meg, ha az irányítószám hét számjegynél rövidebb.
- 2 Válasszon nyelvet a GUIDE Plus+ számára.

Ez a lépés kimarad, ha a következő nyelvek egyikét választotta ki az "5: A kezdeti Beállítás végrehajtása" pont alatt. "English", "Deutsch", "Espańol", "Italiano", "Français" vagy "Nederlands".

**3** GUIDE Plus+ adatok letöltése.

A kezdeti letöltés igénybe vehet némi időt, ezért a folyamat alatt ne nyomjon meg semmilyen gombot a tv-készüléken vagy a távvezérlőn. Amikor a tv-műsorok adatainak első letöltése megtörténik, a további adatok letöltése önműködően vérehajtódik a jövőben.

# A tv-készülék nézési szögének beállítása

A tv-készülék az alábbi ábrán látható szögtartományon belül állítható.

# A szög beállítása balra és jobbra (forgócsukló)

Felülnézet

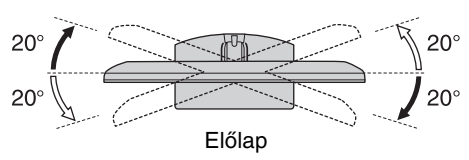

# $\wedge$

 A KDL-40E55/32E55xx esetén a forgócsukló zárolva annak megelőzésére, hogy ujjai beszoruljanak.

Tilos kioldani a forgócsukló zárolását, amennyiben a tv-képernyő alsó helyzetben van. A tv-képernyő magasságának megnöveléséhez a részleteket lásd "Az állvány magasságának módosítása" c. lapon.

## Az asztali állvány leválasztása a tv-készülékről

Þ

- Távolítsa el a tv-készüléken lévő nyíljelzések által jelzett csavarokat.
- Az asztali állványt kizárólag akkor szerelje le, ha a falra kívánja felszerelni a tv-készüléket.

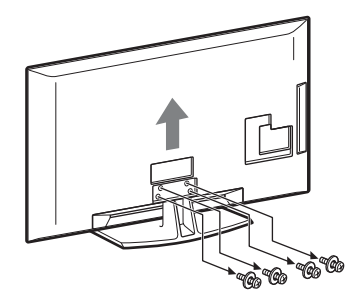

# Biztonsági előírások

## Üzembe helyezés, beállítás

Tűz, áramütés, anyagi kár vagy sérülés elkerülése érdekében a tv-készüléket az alábbi utasításoknak megfelelően helyezze üzembe és használja.

#### Üzembe helyezés

- A tv-készüléket egy könnyen elérhető hálózati aljzat közelébe helyezze.
- Helyezze a készüléket stabil, sík felületre.
- A készülék falra szerelését szakemberrel végeztesse!
- Biztonsági okokból, határozottan javasolt az eredeti Sony tartozékok használata, közöttük a következők:
   Fali konzol SU-WL500
- Úgyeljen arra, hogy a fali konzolhoz mellékelt csavarokat használja, amikor a tartókampókat a tv-készülékhez rögzíti. A mellékelt csavarok kialakítása olyan, hogy 8 mm és 12 mm közötti hosszúságúak a tartókampó csatlakozófelületétől mérve. A csavarok hossza és átmérője a fali konzol modelljétől függően különböző. A mellékelt csavarok helyett más csavarok használata a tv-készülék belső sérülését eredményezheti, illetve a készülék lecsését stb. okozhatja.

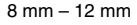

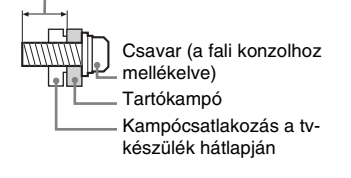

#### Szállítás

- A készülék szállítása előtt szüntesse meg a készülék összes csatlakozását.
- A készülék szállításához legalább két ember szükséges.
- A készülék megemelése, illetve mozgatása esetén, a jobb oldali ábrán látható módon fogja azt. Ne gyakoroljon nyomást az LCDképernyőre.
- Amikor felemeli vagy mozgatja a tvkészüléket, biztonságosan fogja meg az alsó részen.
- Amikor szállítja a készüléket, ne tegye ki ütődésnek vagy erős rázkódásnak.
- Ha a készüléket szervizbe szállítja vagy költözködik, mindig csomagolja vissza az eredeti dobozába.

#### Szellőzés

 Soha ne takarja el a készülék szellőzőnyílásait, illetve ne tegyen semmit a készülékbe.

- Az alábbi ábrán látható mértékű helyet hagyjon a készülék körül.
- Határozottan javasolt Sony fali konzol használata, a megfelelő szellőzés biztosítása érdekében.

#### Falra szerelve

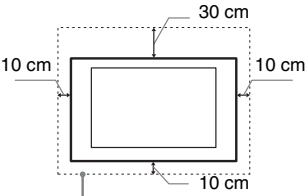

Legalább ennyi helyet hagyjon a készülék körül.

#### Állványon történő használat esetén

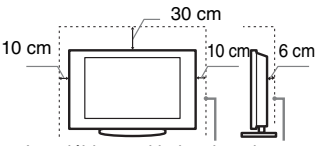

Legalább ennyi helyet hagyjon a készülék körül.

- A megfelelő szellőzés biztosítása, és por vagy szennyeződés felhalmozódásának megelőzése érdekében:
  - Ne üzemeltesse a készüléket a hátára vagy az oldalára fordítva.
  - Ne üzemeltesse a készüléket zárt polcon, ágyra vagy takaróra helyezve, illetve szekrényben.
- Ne takarja le a készüléket függönnyel vagy hasonló textíliával, illetve újsággal vagy hasonló anyaggal.
- Ne üzemeltesse a készüléket az alábbi módokon:

A légáramlás gátolt.

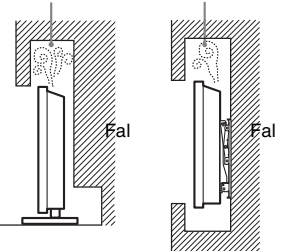

#### Hálózati csatlakozóvezeték

A tűz, áramütés, anyagi kár vagy sérülés elkerülése érdekében a hálózati csatlakozóvezetéket az alábbi utasításoknak megfelelően használja:

- Csak a Sony által gyártott hálózati csatlakozóvezetéket használjon, ne használja más gyártókét.
- Ütközésig tolja a csatlakozódugaszt a hálózati aljzatba.
- A tv-készüléket csak 220–240 V-os váltóáramú hálózatról üzemeltesse.
- Egyéb vezetékek csatlakoztatása előtt, a biztonsága érdekében, mindig húzza ki a hálózati csatlakozóvezetéket.
- Ügyeljen rá, hogy lábai ne akadjanak a vezetékekbe. Húzza ki a hálózati

csatlakozóvezetéket a hálózati aljzatból, mielőtt a készüléken javítást végez vagy mozgatja azt.

- A hálózati csatlakozóvezetéket tartsa távol mindenféle hőforrástól.
- Rendszeresen húzza ki és tisztítsa meg alaposan a csatlakozódugaszt. Ha a dugasz beszennyeződik, az magába szívhatja a nedvességet, ami a szigetelési tulajdonságok romlásához vezethet, és ez tüzet okozhat.

#### Megjegyzések

- A mellékelt hálózati csatlakozóvezetéket ne használja más készülékhez.
- A vezetéket nem szabad túlzott mértékben megszorítani, meghajlítani vagy megcsavarni. A belső érpár csupaszolódhat vagy elszakadhat.
- A hálózati csatlakozóvezetéket nem szabad átalakítani.
- Ne helyezzen semmilyen nehéz tárgyat a hálózati csatlakozóvezetékre.
- Kihúzásnál soha ne magát a vezetéket húzza, hanem a csatlakozódugaszt.
- Ügyeljen arra, hogy ne csatlakoztasson túl sok készüléket ugyanahhoz a hálózati aljzathoz.
- Soha ne használjon szakszerűtlenül felszerelt hálózati aljzatot.

#### Tilos a készülék használata!

Ne helyezze üzembe, és ne használja a tv-készüléket az alábbiakban felsorolt helyeken, környezetekben vagy alkalmakkor. Ellenkező esetben a készülék meghibásodhat, tüzet, áraműtést, anyagi kárt vagy sérülést okozhat.

#### Elhelyezés

Kültéren (közvetlen napsugárzásnak kitett helyen), tengerparton, hajón vagy más vízi járművön, járműben, egészségügyi intézményekben, instabil helyen, víz közelében, esőben, nedves vagy fűstös környezetben tilos.

#### Környezet

Forró, párás vagy túlzottan poros környezetben; ahol rovarok juthatnak a belsejébe; ahol rázkódásnak van kitéve, gyúlékony anyagok (pl. gyertya stb.) közelében. Ne tegye ki a tv-készüléket csepegő vagy fröccsenő víz hatásának, és ne helyezzen vízzel telt tárgyakat (pl. vázát) a tv-készülékre.

#### Alkalom

Ne használja nedves kézzel, eltávolított készülékházzal; ne használja olyan kiegészítő berendezésekkel, amelyet a gyártó nem javasolt. Villámlással kísért vihar esetén húzza ki a készüléket a hálózati aljzatból, és távolítsa el az antennavezetéket is.

#### Letört darabok

- Ne dobjon semmit a tv-készüléknek. Az ütéstől a képernyő üvege betörhet, és komoly sérüléseket okozhat.
- Ha a készülék felülete megreped, ne érintse meg addig, amíg meg nem szüntette a hálózati vezeték csatlakozását. Ellenkező esetben áraműtést szenvedhet.

### Ha a készüléket nem használja

- Környezetvédelmi és biztonsági okokból javasoljuk, hogy áramtalanítsa teljesen a készüléket, ha hosszabb ideig nem használja azt.
- A tv-készülék kikapcsolt állapotban is feszültség alatt áll, amíg a hálózati aljzathoz csatlakozik. A készülék áramtalanításához, húzza ki a hálózati csatlakozóvezetéket a hálózati aljzatból.
- Elképzelhető, hogy némely tv-készülék bizonyos funkcióinak helyes működéséhez szükséges, hogy a készüléket készenléti üzemmódban hagyja.

#### A gyermekekre vonatkozóan

- Ne engedje, hogy a gyerekek felmásszanak a készülékre.
- A kisméretű tartozékokat tartsa gyermekek elől elzárva, nehogy véletlenül lenyeljék azokat.

#### Ha a következő problémák merülnek fel...

Kapcsolja ki a tv-készüléket, és azonnal húzza ki a hálózati csatlakozóvezetéket, amikor a következő problémák valamelyikét tapasztalja.

Lépjen kapcsolatba egy Sony márkaszervizzel, és vizsgáltassa meg a készüléket szakemberrel.

#### Amikor:

- A hálózati csatlakozóvezeték megsérült.
- A csatlakozódugasz nem illeszkedik tökéletesen a hálózati aljzatba.
- A tv-készülék megsérült, mert elejtették, megütötték vagy valamit nekidobtak.
- Valamilyen folyadék vagy szilárd tárgy kerül a készülék valamely nyílásába.

# Óvintézkedések

#### Tv-nézés

- A tv-készüléket közepes megvilágítás mellett nézze, mert a túl gyenge fénynél történő tv-nézés, vagy hosszú ideig történő használat megerőlteti szemeit.
- Fejhallgató használata esetén kerülje a túl nagy hangerőt, mert károsodhat a hallása.

#### LCD-képernyő

- Annak ellenére, hogy az LCD-képernyőt nagypontosságú technológiával gyártják, és a képpontok legalább 99,99%-a működőképes, fekete vagy világos (piros, kék, zöld) pontok jelenhetnek meg tartósan a képernyőn. Ez az LCD-képernyő szerkezeti jellemzője, és nem jelent hibás működést.
- Ne nyomja vagy karcolja meg a képernyő felületét, és ne helyezzen semmilyen tárgyat a készülék tetejére. A megjelenítés egyenetlenné válhat, és az LCD-képernyő megsérülhet.
- Ha a készüléket hideg helyen üzemelteti, a kép elmosódottá válhat, vagy a képernyő elsötétülhet. Ez nem hibajelenség. A jelenség megszűnik, amint a hőmérséklet emelkedik.

- Ha hosszabb ideig állóképet jelenít meg a képernyőn, szellemkép jelenhet meg. Ez pár pillanat múlva eltűnik.
- A készülék üzemeltetése közben a képernyő és a készülékház felmelegedhet. Ez nem hibajelenség.
- Az LCD-képernyő kis mennyiségű folyadékkristályt tartalmaz. A tvkészülékben használt egyes fénycsövek higanyt tartalmaznak. Kövesse a helyi előírásokat és szabályozásokat hulladékként történő elhelyezéskor.

#### A készülék képernyőjének és házának kezelése és tisztítása

A tisztítás megkezdése előtt húzza ki a készülék hálózati csatlakozóvezetékét az aljzatból.

Az anyagok, illetve a képernyő bevonatának károsodását elkerülendő tartsa be az alábbi óvintézkedéseket.

- A képernyő és a készülékház portalanitásához használjon puha tisztítókendőt. Ha a port nem lehet letörölni, nedvesítse meg a tisztítókendőt enyhe mosószeres oldattal.
- Soha ne használjon súrolóeszközt, lúgos vagy savas tisztítószert, súrolóport, illetve oldószert, például alkoholt, benzint, hígítót vagy rovarirtót. Ezek az anyagok károsíthatják a képernyő és a készülékház felületét.
- A megfelelő szellőzés biztosítása érdekében javasoljuk a szellőzőnyílások rendszeres porszívózását.
- A készülék dőlésszögének beállításakor lassan mozgassa a készüléket, így elkerülheti, hogy az elmozduljon vagy lecsússzon az állványról.

#### Külső készülékek

Tartsa távol a tv-készüléktől a külön megvásárolható készülékeket vagy bármely eszközt, amely elektromágneses sugárzást bocsát ki. Ellenkező esetben torzult kép vagy zaj jelentkezhet.

#### Elemek

- Győződjön meg arról, hogy a mellékelt elemeket megfelelő polaritással helyezi be a távvezérlőbe.
- Ne használjon együtt régi és új, illetve eltérő típusú elemeket.
- Gondoskodjon a kimerült elemek környezetbarát elhelyezéséről. Bizonyos régiókban törvény szabályozza az elemek hulladékként történő elhelyezését. Lépjen kapcsolatba a helyi hatóságokkal.
- Óvatosan kezelje a távvezérlőt. Ne ejtse le, ne lépjen rá és ne öntsön rá semmilyen folyadékot.
- Ne helyezze a távvezérlőt hőforrás közelébe, ne tegye ki közvetlen napfény hatásának, és ne tárolja nyirkos helyiségben.

## A tv-készülék elhelyezése hulladékként

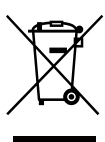

Feleslegessé vált elektromos és elektronikus készülékek hulladékként való eltávolítása (Használható az

#### Európai Unió és egyéb európai országok szelektív hulladékgyűjtési rendszereiben)

Ez a szimbólum a készüléken vagy a csomagolásán azt jelzi, hogy a terméket ne kezelje háztartási hulladékként. Kérjük, hogy az elektromos és elektronikai hulladék gyűjtésére kijelölt gyűjtőhelyen adja le. A feleslegessé vált termékének helyes kezelésével segít megelőzni a környezet és az emberi egészség károsodását, mely bekövetkezhetne, ha nem követi a hulladékkezelés helyes módját. Az anyagok újrahasznosítása segít a természeti erőforrások megőrzésében. A termék újrahasznosítása érdekében további információért forduljon a lakhelyén az illetékesekhez, a helyi hulladékgyűjtő szolgáltatóhoz vagy ahhoz az üzlethez, ahol a terméket megvásárolta.

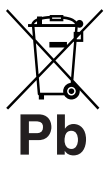

Feleslegessé vált elemek hulladékként való eltávolítása (Használható az Európai Unió és

#### egyéb európai országok szelektív hulladékgyűjtési rendszereiben)

Ez a szimbólum az elemen vagy annak csomagolásán azt jelzi, hogy a terméket ne kezelje háztartási hulladékként. Egyes elemeken vagy azok csomagolásán ez a szimbólum együtt szerepelhet a higany (Hg) vagy az ólom (Pb) vegyjelével akkor, ha az elem 0,0005%-nál több higanyt vagy 0,004%-nál több ólmot tartalmaz. Kérjük, hogy azt a használt elemek gyűjtésére kijelölt gyűjtőhelyen adja le. A feleslegessé vált elemek helyes kezelésével segít megelőzni a környezet és az emberi egészség károsodását, mely bekövetkezhetne, ha nem követi a hulladék kezelés helyes módját. Az anyagok újrahasznosítása segít a természeti erőforrások megőrzésében. Olyan berendezéseknél alkalmazott elemeket, ahol biztonsági, teljesítményi, illetve adatok megőrzése érdekében elengedhetetlen az energiaellátás folyamatosságának biztosítása, csak az arra felkészült szerviz állomány cserélheti ki. Beépített elem esetén, hogy biztosítható legyen az elem megfelelő kezelése, a termékének elhasználódásakor jutassa el azt az arra kijelölt elektromos és elektronikus hulladékgyűjtő pontra. Minden más elem esetén kérjük, hogy tanulmányozza, milyen módon lehet biztonságosan az elemet a készülékből eltávolítani. A termék újrahasznosítása érdekében további információért forduljon a lakhelyén az illetékesekhez, a helyi hulladékgyűjtő szolgáltatóhoz vagy ahhoz az üzlethez, ahol a terméket megvásárolta.

# A távvezérlő és a tv-készülék gombjai és kijelzései

A távvezérlő és a tv-készülék gombjai

1

A KDL-46/40/37/32W5720/5730/5740 típusok esetén, kérjük, olvassa el a külön lapot.

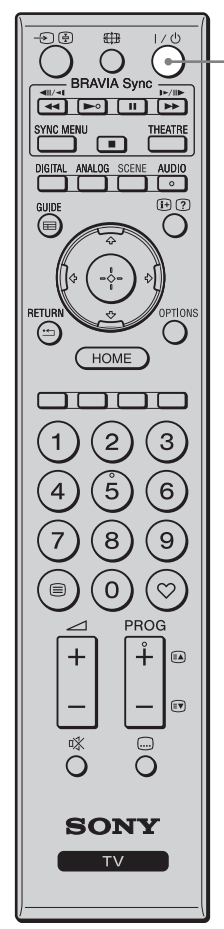

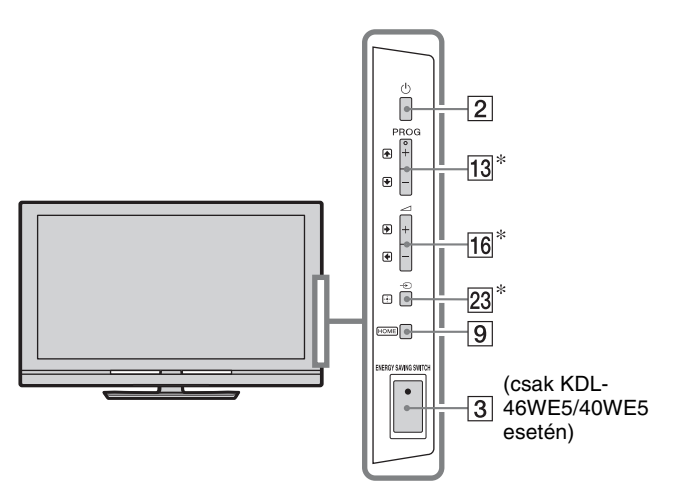

A tv-készülék és a távvezérlő gombjai, ugyanazon funkciót töltenek be.

\* A tv menüjében ezek a gombok a ⟨√√/↔/↔) gombokkal működtethetőek.

### Å.

• A távvezérlőn az 5 számgombon, valamint a ►, a **PROG +** és az **AUDIO** gombon tapintható pont van. Használja ezeket a pontokat tájékozódási pontként a tv-készülék vezérlésekor.

| Gomb/kapcsoló                                                            | Leírás                                                                                                    |
|--------------------------------------------------------------------------|----------------------------------------------------------------------------------------------------|
| 1 I∕ḋ (tv-<br>készülék<br>készenlét)                                     | Nyomja meg a tv-készülék be- és kikapcsolásához<br>készenléti üzemmódból.                                                                                                    |
| 2 ( <sup>()</sup> (üzemi<br>kapcsoló)                                    | <ul> <li>Tv-készülék ki-és bekapcsolása.</li> <li>A tv-készülék teljes kikapcsolásához (0 W-os energiafogyasztás érdekében) kapcsolja ki a tv-készüléket, majd húzza ki a hálózati vezetéket a fali csatlakozóból.</li> </ul>                                                                                                    |
| 3 ENERGY<br>SAVING<br>SWITCH<br>(csak KDL-<br>46WE5/<br>40WE5<br>esetén) | <ul> <li>Tv-készülék ki-és bekapcsolása.</li> <li>Amikor az ENERGY SAVING SWITCH ki van kapcsolva, az energiafelhasználás csökken.</li> <li>Ha a tv-készülék készenléti üzemmódban van az ENERGY SAVING SWITCH kikapcsolása pillanatában, az ENERGY SAVING SWITCH bekapcsolása készenléti üzemmódba állítja vissza a tv-készüléket.</li> <li>Amikor az ENERGY SAVING SWITCH ki van kapcsolva, nem lehet az olyan funkciókat használni, mint az óra beállításainak elmentése, a digitális elektronikus műsorújságok (EPG) letöltése vagy a szoftver füssításe</li> </ul> |

| BRAVIA Sync<br>BRAVIA Sync<br>FILE<br>SYNC MENU<br>BRAVIA Sync<br>FILE<br>SYNC MENU<br>BRAVIA SYNC<br>SYNC MENU<br>BRAVIA SYNC<br>SYNC MENU<br>BRAVIA SYNC<br>SYNC MENU<br>BRAVIA SYNC<br>SYNC MENU<br>BRAVIA SYNC<br>SYNC MENU<br>BRAVIA SYNC<br>SYNC MENU<br>BRAVIA SYNC<br>SYNC MENU<br>BRAVIA SYNC<br>SYNC MENU<br>BRAVIA SYNC<br>SYNC MENU<br>BRAVIA SYNC<br>SYNC MENU<br>SYNC MENU<br>SYNC | 4<br>5<br>6 | 4 | (a<br>KDL-46/40/37/32<br>W5720<br>W5730<br>W5740<br>kivételével) | Nyomja meg a "Jelenetvalasztas" menu<br>megjelenítéséhez.<br>Amikor kiválasztja a kívánt hatást, a kiválasztott<br>hatáshoz automatikusan beállításra kerül a megfelelő<br>hangminőség és képminőség.<br>A $\frac{1}{\sqrt{2}}$ , $\frac{1}{\sqrt{2}}$ , gombokkal válassza ki a hatást, majd<br>nyomja meg a ⊕ gombot.<br><b>Mozi:</b> olyan képi hatást nyújt, mint amilyen egy<br>dinamikus hanggal kísért, színházi jellegű légkörben<br>tapasztalható.<br><b>Fotó:</b> olyan képi hatást nyújt, amely hitelesen adja<br>vissza egy kinyomtatott fénykép textúráját és színét.<br><b>Sport:</b> olyan képi hatást nyújt, amelyek segítségével<br>életszerű képi és hangélmény kap, mintha csak egy<br>stadionban lenne.<br><b>Zenei:</b> olyan hanghatásokat nyújt, amelyek<br>segítségével dinamikus és tiszta hangot tapasztal meg,<br>mintha koncerten lenne.<br><b>Játék:</b> olyan képi hatást nyújt, amelyek segítségével<br>kitűnő kép- és hangminőség kiséretében a végletekig<br>ki tudja élvezni a játékok nyújtotta élményt.<br><b>Grafika:</b> olyan képi hatást nyújt, amelyek<br>segítségével hosszabb ideig tudja nézni a képernyőt,<br>és a tisztábban és részletesebben megjelenő képek<br>csökkentik a fáradtságot.<br><b>Átlalános:</b> Jelenlegi egyéni beállítások.<br><b>Automatikus:</b> az optimális hang- és képminőség<br>beállításai automatikusan igazodnak a bejövő<br>forráshoz, bár a csatlakoztatott készülékektől függően<br>előfordulhat, hogy semmilyen effektus<br>nem jelentkezik. |
|----------------------------------------------------------------------------------------------------|-------------|---|------------------------------------------------------------------|----------------------------------------------------------------------------------------------------|
|                                                                                                    |             |   |                                                                  | <ul> <li>Digitális üzemmódban a "Jelenet" opciók<br/>függetlenül kerülnek alkalmazásra a HD (High-<br/>definition) és az SD (Standard-definition) képekre.</li> <li>Amikor bekapcsolja a Színház mód (13. oldal)<br/>opciót, a "Jelenetválasztás" beállítás automatikusan<br/>a "Mozi" értékre vált.</li> </ul>                                                                                                    |
|                                                                                                    |             | 5 | AUDIO                                                            | Analóg módban: nyomja meg a kettős hang<br>üzemmód módosításához (37. oldal).<br>Digitális módban: nyomja meg az éppen<br>megtekintett programhoz használandó nyelv<br>módosításához (42. oldal).                                                                                                    |
|                                                                                                    |             | 6 | ⊕/ ⑦ (Info/<br>Szöveg<br>felfedés)                               | A gomb minden megnyomására a képernyő tartalma a<br>következőknek megfelelően változik:<br><b>Digitális módban:</b> az aktuális program részletei →<br>a következő program részletei (csak Sony Guide<br>esetén).<br><b>Analóg módban:</b> az aktuális csatorna száma és<br>a képernyőüzemmód → időadatok<br><b>Szöveg üzemmódban:</b> feltárja a rejtett<br>információkat (pl. rejtvény megfejtése) (15. oldal).                                                                                                    |

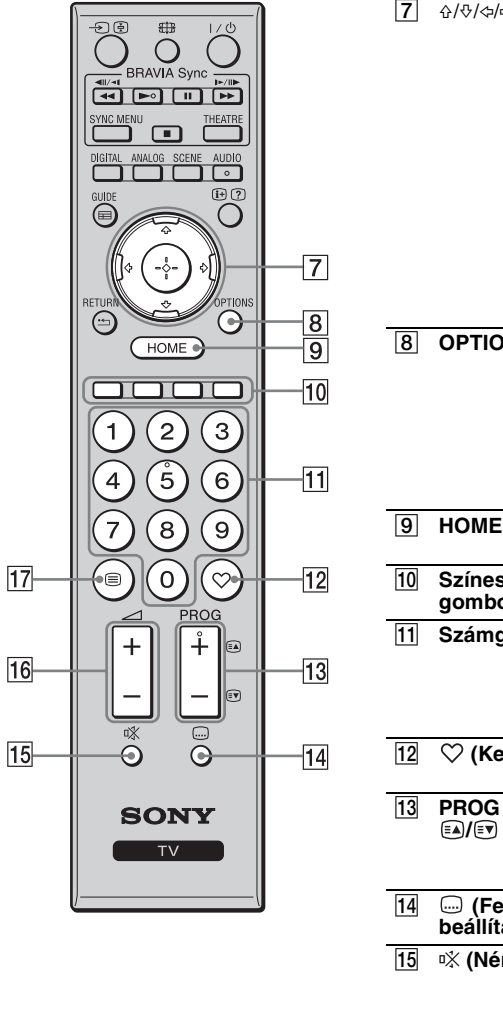

| 7  | δ/∛/\$/\$                     | <ul> <li>A \$\phi\\$\\$\\$\\$\\$\\$\\$\\$\\$\\$\\$\\$\\$\\$\\$\\$\\$\\$\\$</li></ul>                                                                                                    |
|----|-------------------------------|----------------------------------------------------------------------------------------------------|
| 8  | OPTIONS                       | Nyomja meg egy olyan lista megjelenítéséhez, amely<br>tartalmazza a "Készülékvezérlés" menüt vagy az<br>egyes beállító menükhöz tartozó gyorsbillentyűket.<br>A "Készülékvezérlés" menü használatával lehetséges<br>a HDMI-vezérléssél kompatibilis berendezés<br>működtetése.<br>A felsorolt opciók a bemeneti forrástól függően<br>változnak. |
| 9  | HOME                          | Nyomja meg a TV HOME menü (32. oldal)<br>megjelenítéséhez.                                                                                                    |
| 10 | Színes<br>gombok              | Amikor a színes gombok rendelkezésre állnak, egy használati útmutató jelenik meg a képernyőn.                                                                                                    |
| 11 | Számgombok                    | <b>Tv-üzemmódban:</b> nyomja meg a csatornák<br>kiválasztásához. 10 és annál nagyobb csatornaszám<br>esetén nyomja meg gyorsan a következő számjegyet.<br><b>Szöveg üzemmódban:</b> nyomja meg az oldalszám<br>beírásához.                                                                                                    |
| 12 | $\heartsuit$ (Kedvenc)        | Nyomja meg a Kedvencek lista (21. oldal)<br>megjelenítéséhez.                                                                                                    |
| 13 | PROG +/-/<br>€▲/€♥            | <b>Tv-üzemmódban:</b> nyomja meg a következő (+)<br>vagy az előző (−) csatorna kiválasztásához.<br><b>Szöveg üzemmódban:</b> nyomja meg a következő<br>(ⓐ) vagy az előző (☞) oldal kiválasztásához.                                                                                                    |
| 14 | — (Feliratok<br>beállítása)   | Nyomja meg a felirat nyelvének módosításához (42. oldal) (kizárólag digitális üzemmódban).                                                                                                    |
| 15 | ⁰∜ (Némítás)                  | <ul> <li>Nyomja meg a hang elnémításához. Nyomja meg<br/>újra a hang visszaállításához.</li> <li>Ha készenléti üzemmódból hang nélkül szeretné<br/>bekapcsolni a tv-készüléket, nyomja meg ezt a<br/>gombot.</li> </ul>                                                                                                    |
| 16 | ⊿ <del>+/−</del><br>(Hangerő) | Nyomja meg a hangerő beállításához.                                                                                                    |
| 17 | 🗐 (Szöveg)                    | Nyomja meg a Teletext megjelenítéséhez (15. oldal).                                                                                                    |

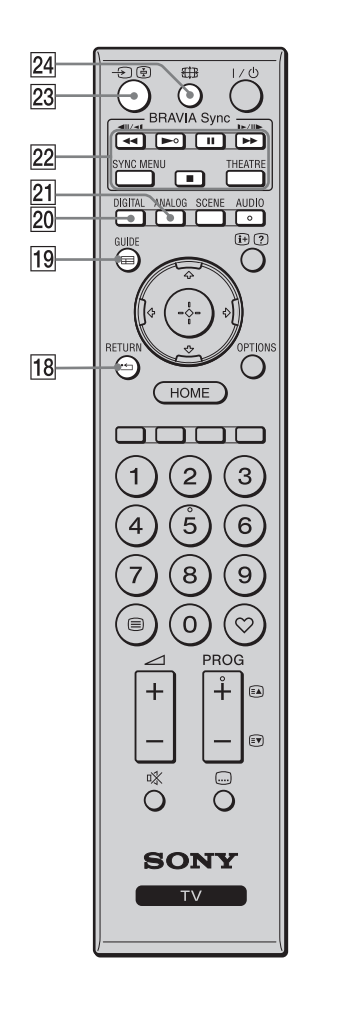

| 18 | • RETURN                                                     | Nyomja meg, ha vissza kíván térni a megjelenített<br>menü előző képernyőjére.<br>Fénykép-, zene-, videofájl lejátszásakor: nyomja<br>meg a lejátszás leállításához. (A kijelző visszatér a<br>fájl- vagy mappalistához.)                                                                                                    |
|----|--------------------------------------------------------------|----------------------------------------------------------------------------------------------------|
| 19 | ⊞ GUIDE<br>(EPG)                                             | Nyomja meg a digitális elektronikus műsorújság (EPG) megjelenítéséhez (17. oldal).                                                                                                    |
| 20 | DIGITAL                                                      | Nyomja meg az utoljára megtekintett digitális<br>csatorna megjelenítéséhez.<br>Csatlakoztatott eszközök műsorának<br>megtekintésekor: nyomja meg, ha vissza kíván<br>térni a normál tv-üzemmódba.                                                                                                    |
| 21 | ANALOG                                                       | Nyomja le az utoljára megtekintett analóg csatorna<br>megjelenítéséhez.<br>Csatlakoztatott eszközök műsorának<br>megtekintésekor: nyomja meg, ha vissza<br>kíván térni a normál tv-üzemmódba.                                                                                                    |
| 22 | BRAVIA Sync                                                  | <ul> <li>/II/&gt;/II/&gt;/II: működtetni tudja a tv-készülékhez csatlakoztatott BRAVIA Sync kompatibilis berendezéseket.</li> <li>SYNC MENU: megjeleníti a csatlakoztatott HDMI-készülék menüjét. Más beviteli képernyők vagy tv-műsorok nézése közben a "HDMI eszközválasztás" felirat jelenik meg a gomb megnyomásakor.</li> <li>THEATRE: be- vagy kikapcsolhatja a Színház mód módot. Bekapcsolt Színház mód esetén, a filmes tartalmak nézéséhez a legmegfelelőbb hangés képminőség kerül önműködően beállításra (ha a tv-készüléket HDMI-vezetékkel csatlakoztatta egy audiorendszerhez).</li> <li>A tv-készülék kikapcsolásakor a Színház mód is automatikusan kikapcsol.</li> <li>A "Jelenetválasztás" beállítás módosításakor a Színház mód automatikusan kikapcsol.</li> <li>"HDMI-vezérlés" (BRAVIA Sync) csak abban az esetben áll rendelkezésre, ha BRAVIA Sync vagy BRAVIA Theatre Sync logóval rendelkező vagy a HDMI-vezérléssel kompatibilis Sony berendezést csatlakoztatott.</li> </ul> |
| 23 | -⊕//<br>(Bemenet<br>kiválasztása /<br>Szöveg<br>oldaltartás) | <b>Tv-üzemmódban:</b> nyomja meg a bemenetek<br>listájának megjelenítéséhez.<br><b>Szöveg üzemmódban:</b> nyomja meg az aktuális<br>oldal megtartásához.                                                                                                    |
| 24 | ∰ (Képernyő<br>üzemmód)                                      | Nyomja meg a képernyő formátumának (16. oldal)<br>módosításához.                                                                                                    |

## Jelzők

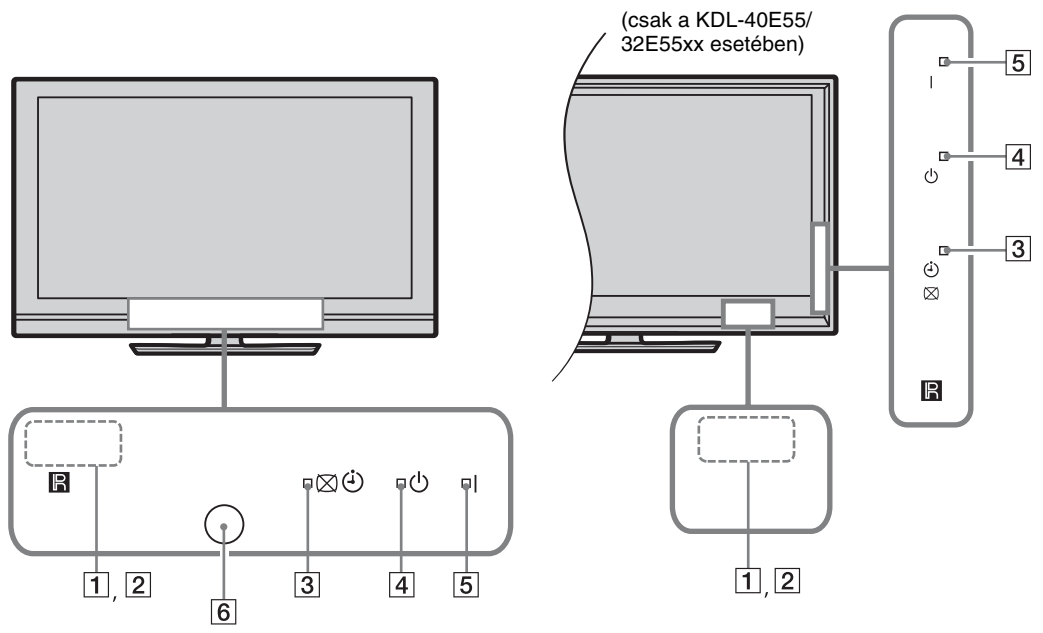

| 1.1_%             |                                                           | 1.4.4.                                                                                                    |
|-------------------|-----------------------------------------------------------|----------------------------------------------------------------------------------------------------|
| Jeizo             |                                                           | Leiras                                                                                                    |
| 1 Fé              | enyérzékelő                                               | Ne tegyen semmit az érzékelőre, mert ezzel befolyásolhatja annak működését (34. oldal).                                                        |
| 2 Tá<br>érz       | vvezérlő<br>zékelője                                      | Fogadja a távvezérlőről érkező jeleket.<br>Ne tegyen semmit az érzékelőre. Lehetséges, hogy az távvezérlő ilyenkor nem<br>működik megfelelően. |
| 3⊠<br>kik<br>Idá  | 〔                                                         | Zölden világít a "Kép kikapcsolás" (33. oldal) kiválasztásakor.<br>Narancssárgán világít beállított időzítő használatakor (20., 33. oldal).    |
| <b>4</b>          | (Készenlét)                                               | Pirosan világít, amikor a tv-készülék készenléti üzemmódban van.                                                                               |
| 5 I (I            | Üzemi kapcsoló)                                           | Zölden világít, amikor a tv-készülék be van kapcsolva.                                                                                         |
| 6 Je<br>(cs<br>40 | e <b>lenlét-érzékelő</b><br>sak KDL-46WE5/<br>WE5 esetén) | Ne tegyen semmit az érzékelőre, mert ezzel befolyásolhatja annak működését (33. oldal).                                                        |

## A tv-képernyőn látható használati utasítás ismertetése

| Bemenetek               | Közös     |   |   |
|-------------------------|-----------|---|---|
| Hang üzemmód            | Dinamikus |   |   |
| Törlés                  |           |   | 1 |
| Magas hangszín          |           | 0 |   |
| Mély hangszín           |           |   |   |
| Balansz                 |           | 0 |   |
| Auto hangerőszabályozás | Be        |   |   |
| Hangerő eltolás         |           |   |   |
|                         |           |   |   |
|                         |           |   |   |

#### Használati utasítás

Példa: nyomja meg a 🕀 vagy a 🗯 RETURN gombot (lásd 7 (12. oldal) vagy 18 (13. oldal)).

A használati utasítás ahhoz ad segítséget, hogy hogyan lehet a távvezérlő segítségével működtetni a tv-készüléket. A használati utasítás a képernyő alján jelenik meg. Használja a használati utasításban látható gombokat.

# Tv-nézés

# Tv-nézés

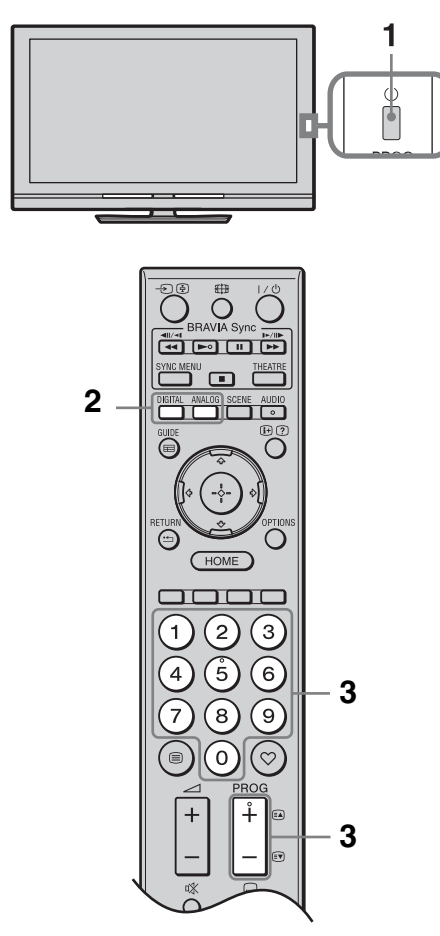

1 Nyomja meg a készüléken a 🖞 gombot a bekapcsoláshoz.

Ha a tv-készülék így nem kapcsolódik be, akkor kapcsolja be a az **ENERGY SAVING SWITCH** kapcsolót (10. oldal) (csak KDL-46WE5/40WE5). Amikor a tv-készülék készenléti üzemmódban van (a készülék előlapján lévő 🖞 (készenléti) jelző pirosan világít), a készülék bekapcsolásához nyomja meg a távvezérlőn a 🗸 🖞 gombot.

2 Nyomja meg a DIGITAL gombot digitális üzemmódra, vagy az ANALOG gombot analóg üzemmódra történő váltáshoz. A rendelkezésre álló csatornák száma az üzemmódtól függően változik.

**3** A számgombokkal vagy a **PROG +/–** gombokkal válasszon ki egy tv-csatornát.

Egy digitális programnak a digitális elektronikus műsorújság (EPG) segítségével történő kiválasztása (EPG) (17. oldal).

### Digitális üzemmódban

Egy információs sáv jelenik meg rövid időre. A sávon a következő szimbólumok jelenhetnek meg.

- ਜ਼: rádiószolgáltatás
- : kódolt, előfizetéses szolgáltatás
- több szinkronnyelv áll rendelkezésre
- . feliratozás vehető igénybe
- feliratozás vehető igénybe halláskárosultak számára
- Az aktuális műsor nézői számára javasolt alsó korhatár (4–18 éves korig)
- Gyermekzár Gyermekzár

## A Teletext eléréséhez

A rejtett információk megjelenítéséhez nyomja meg a ② gombot. 🍟

- A képernyőn megjelenített oldalszám kiválasztásával közvetlenül is átléphet egy adott oldalra. A ⊕ és ↔/�/\$\\$ gombokkal válassza ki az oldalszámot, majd nyomja meg a ⊕ gombot.
- Amikor négy színes tétel jelenik meg a Teletext oldal alján, az oldalak gyorsan és könnyen elérhetők (FasText). Nyomja meg a megfelelő színű gombot az adott oldal eléréséhez.

## A Képernyő formátum kézi megváltoztatásához

A ∰ gomb ismételt megnyomásával válassza ki a kívánt képernyőformátumot.

#### Smart\*

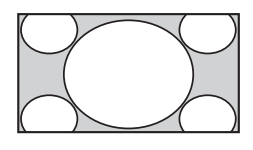

Kinagyítja a kép középső részét. A kép jobb és bal oldalát megnyújtja a 16:9-es képernyőformátum kitöltéséhez.

4:3

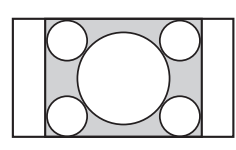

A 4:3-as képet eredeti méretében jeleníti meg. Oldalsávok jelennek meg a 16:9-es képernyőformátum kitöltéséhez.

Wide

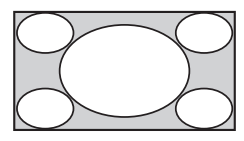

Vízszintesen kinyújtja a 4:3-as képet a 16:9es képernyőformátum kitöltéséhez.

A szélesvásznú, mozi képarányú ("letterbox" formátumú) képet megfelelő képaránnyal

jeleníti meg.

Zoom\*

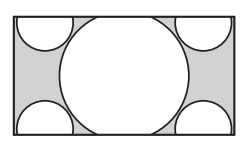

14:9\*

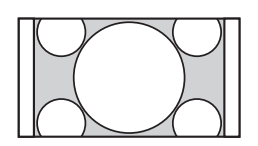

A 14:9-es arányú képet megfelelő képaránnyal jeleníti meg. Ennek eredményeképpen a képernyő oldalán sávok jelennek meg.

\* Lehetséges, hogy bizonyos részek a kép tetején és alján levágásra kerülnek. Beállíthatja a kép függőleges pozícióját. A �/� gomb használatával mozgathatja fel vagy le (pl. feliratok elolvasásához) a képet.

Þ

 Lehetséges, hogy a "Smart" kiválasztásakor a kép felső és alsó részén egyes karakterek és/vagy betűk nem láthatók. Ilyen esetben módosítsa a "Függőleges méret" beállítást a "Képernyő beállítás" menüben (37. oldal).

Ϋ́

 Amikor az "Auto formátum" (37. oldal) beállítása "Be", a tv-készülék önműködően kiválasztja az adásnak legjobban megfelelő üzemmódot. • Ha a 720p, 1080i vagy 1080p jelforrásból származó tartalmak esetében a képernyő szélein fekete keret jelenik meg, a "Smart" vagy a "Zoom" kiválasztásával módosítsa a beállítást.

16 HU
# A GUIDE Plus+™ rendszer és a digitális elektronikus műsorújság (EPG) használata

A jellemző beállítása akkor lehetséges, ha:

- ha digitális sugárzás elérhető,

- Amikor a "Földi sugárzású" van kiválasztva, az "5: a kezdeti beállítás végrehajtása" pont alatt.

Lehetséges, hogy ez a funkció bizonyos országokban, régiókban nem áll rendelkezésre.

A GUIDE (Sony Guide vagy GUIDE Plus+) bekapcsolásához lásd az 43. oldalon.

A GUIDE Plus+ csak akkor működik az összes funkcióval együtt, ha a digitális adás GUIDE Plus+ adatai rendelkezésre állnak. Kérjük, ellenőrizze a GUIDE Plus+ weboldalon, hogy a DTT GUIDE Plus+ az országban már rendelkezésre áll-e.

#### Þ

A GUIDE Plus+ használata közben ajánlatos a távvezérlő készenléti gombjának és nem a tv-készülék főkapcsolójának a segítségével kikapcsolni a tv-készüléket, hogy a programmal kapcsolatos információk frissítésre kerüljenek.

#### A GUIDE Plus+ használata

A GUIDE Plus+ rendszer segítségével keresse meg a nézni kívánt műsort. Ez a funkció lehetővé teszi, hogy programkategóriák és kulcsszavak alapján keressen műsorokat. A GUIDE Plus+ program legfeljebb nyolc napra vonatkozó információt nyújt a tv-programokról. Ne felejtse el elvégezni a kezdeti beállítást (6. oldal) ennek a szolgáltatásnak a használatához.

#### A GUIDE Plus+ rendszer elemei

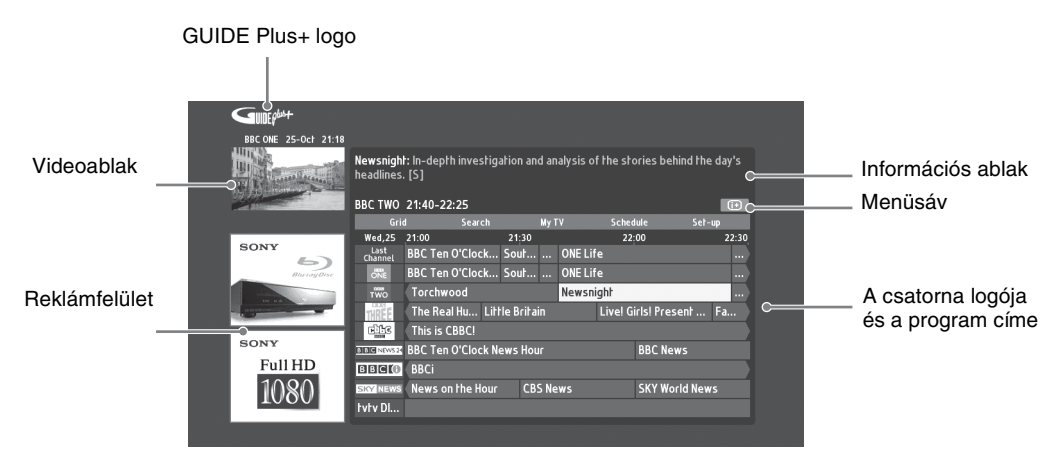

### ţ

- A fenti kép az adott országtól, régiótól függően változik.
- A reklámfelület tartalmát nem a Sony biztosítja, hanem azok a márkapartner hirdetései.
- A műveleti sáv funkciója a kurzor helyétől és a beállításoktól függ.
- **1** Nyomja meg a **⊑ GUIDE** gombot.
- 2 Hajtsa végre a kívánt műveletet a következő táblázatban található vagy a képernyőn megjelenő utasításoknak megfelelően.

| Funkció                                                          | Teendő                                                                                                    |  |
|------------------------------------------------------------------|----------------------------------------------------------------------------------------------------|--|
| Egy műsor megtekintése                                           | <ul> <li>A ☆/∛/\$/\$</li> <li>A ☆/\$/\$/\$</li> <li>gombot.</li> <li>Image a ⊕ gombot.</li> <li>Image a ⊕ gombot.</li> <li>A műsorral kapcsolatos információk az információs ablakban jelennek meg.</li> <li>Ha hosszabb ismertetőt szeretne, a ⊕ megnyomásával nyissa meg a kibővített információs ablakot.</li> <li>A PROG +/- segítségével tud felfelé és lefelé lapozni a felsorolásokban.</li> <li>A BRAVIA Sync ◄ <li>megnyomásával lépjen a következő vagy az előző napra.</li> </li></ul>                                                                                                    |  |
| A tv-műsorújság kikapcsolása                                     | A tv-műsorújságból kilépéshez nyomja meg a 🖬 GUIDE gombot.                                                                                                    |  |
| Műsor önműködő megjelenítése a<br>műsor kezdetekor<br>- Reminder | <ul> <li>Az û/∿/⇔/⇔ gombokkal válasszon ki egy jövőben nézni kívánt műsort, majd nyomja meg a zöld gombot.</li> <li>✓</li> <li>✓</li> <li>✓</li> <li>• Az emlékeztető törléséhez a "Reminder" kiválasztása után nyomja meg a piros gombot, vagy a menüsávon használja a "Schedule" menüpontot.</li> <li>• Ha a tv-készüléket készenléti állapotban hagyja, az a műsor kezdetekor önműködően bekapcsol.</li> </ul>                                                                                                    |  |
| Menüsáv                                                          | <ul> <li>A ☆ gomb ismételt megnyomásával nyissa meg a menüsávot.</li> <li>A ☆/⇔ gombbal válasszon ki egy területet. ("Grid", "Search", "My TV", "Schedule" és "Set-up").</li> <li>Megnézhet egy programot, vagy beállíthat emlékeztetőt a "Grid" területen.</li> </ul>                                                                                                    |  |
| Műsor keresése<br>- Search                                       | <ul> <li>Gyorsan és könnyen megkereshet olyan érdeklődésre számot tartó műsort, amit nézni szeretne, vagy beállíthat emlékeztetőt valamelyik műsorkategória (pl. sport) vagy alkategória (pl. labdarúgás) alapján.</li> <li>Válassza ki a menüsávon a "Search" pontot, majd egyszer nyomja meg a ◊ gombot.</li> <li>A ◊/◊/◊/◊/&gt; gombokkal válasszon ki egy kategóriát vagy alkategóriát, majd nyomja meg a ⊕ gombot.</li> </ul>                                                                                                    |  |
| Keresés saját kulcsszó alapján<br>- My Choice                    | <ul> <li>A standard kategóriák és alkaterógiákon kívül saját kereső kulcsszavakat is beállíthat.</li> <li>1 Válassza ki a "My Choice" elemet a menüsávon a "Search" területen.</li> <li>2 A sárga gombot megnyomva vigyen be új kulcsszót a megjelenő virtuális billentyűzet segítségével.</li> <li>3 A virtuális billentyűzet segítségével írja be a saját kulcsszót.</li> <li>4 Erősítse meg a zöld gomb használatával.</li> <li>5 Személyes kulcsszava megjelenik a "My Choice" menüben.</li> <li>6 Válassza ki a saját kulcsszavát, majd a ⊕ gombot megnyomva indítson el a személyes kulcsszava alapján egy keresést.</li> </ul> |  |

| Funkció                                                            | Teendő                                                                                                    |
|--------------------------------------------------------------------|----------------------------------------------------------------------------------------------------|
| Állítson be egy profilt, és fogadja az aiánlásokat preferenciáinak | A "My TV" terület lehetővé teszi, hogy személyes profilt hozzon létre.                                                                                                    |
| megfelelően<br>- My TV                                             | Személyes profilt meghatározhat csatornák, kategóriák és/vagy kulcsszavak alapián                                                                                                    |
|                                                                    | A "My TV" területen javaslatokat láthat, hogy gyorsan és könnyen<br>találhasson valami érdeklődésre számot tartó műsort, vagy hogy<br>emlékeztetőt állítson be.<br>Saját profil beállítása:                                                                                                    |
|                                                                    | 1 Válassza ki a menüsávon a "My TV" pontot, majd a zöld gomb megnyomásával hozza létre saját profilját.                                                                                                    |
|                                                                    | <b>2</b> A ☆/� gombokkal válasszon ki csatornákat, kategóriákat vagy kulcsszavakat.                                                                                                    |
|                                                                    | <b>3</b> A sárga gombot megnyomva vegyen fel csatornát, kategóriát vagy kulcsszót a saját profiliába.                                                                                                    |
|                                                                    | <ul> <li>A ☆/☆/☆ gombbal válasszon csatornát, kategóriát vagy kulcsszót, maid nyomia meg a ⊕ gombot</li> </ul>                                                                                                    |
|                                                                    | <ul> <li>Ha további tételeket szeretne bevinni, ismételje meg a 2–4.</li> </ul>                                                                                                    |
|                                                                    | <ul> <li>6 A ⊕ megnyomásával aktiválja saját profilját.</li> </ul>                                                                                                    |
|                                                                    | <ul> <li>A piros, illetve a zöld gombbal tud törölni vagy szerkeszteni.</li> </ul>                                                                                                    |
| Emlékeztető törlése és szerkesztése                                | Emelje ki a menüsávon a "Schedule" pontot.                                                                                                    |
| - Schedule                                                         | 2 Nyomja meg a ↔/↔ gombot, ha a piros és a zöld gombbal törölni, illetve szerkeszteni kíván.                                                                                                    |
|                                                                    | <ul> <li>♥</li> <li>• Ha nincs beállítva emlékeztető, a "No programmes" üzenet jelenik<br/>meg. A ⇔ gombra kattintva válassza ki a "Frequency" pontot<br/>(pl. heti) vagy a "Timing" pontot (pl. emlékeztető időpontja:<br/>10 perccel korábban), így ezek a beállítások a színes gombok<br/>megnyomásával megváltoztathatók.</li> </ul>                                                                                                    |
| A GUIDE Plus+ rendszer                                             | 1 Válassza ki a menüsávon a "Set-up" pontot.                                                                                                    |
| konfigurálása személyes helyzete<br>alapján<br>- Set-un            | 2 Az ∂/ϑ gomb megnyomásával válassza ki az alábbiak közül a beállítani kívánt tételt.                                                                                                    |
|                                                                    | "Personal Preferences": megváltoztathatja a menükijelzés nyelvét,<br>módosíthatja az emlékeztető időpontját, valamint beállíthat éjszakai<br>letöltést.<br>"Start Installation Sequence": ez a funkció könnyű módszert biztosít<br>ahhoz, hogy nulláról újraindítsa a telepítést. Ez törli az aktuális tv-<br>listázás összes adatát.<br>"Manual Data Download": a tv-listázások kézi frissítése. Ha a tv-<br>készüléket több napra kikapcsolja, a tv-listázások frissítése nem<br>történik meg automatikusan. Ebben az esetben használja ezt a<br>funkciót a tv-listázások frissítésére.<br>"GUIDE Plus+ System Information" képernyő: megjeleníti a GUIDE<br>Plus+ rendszer információit. Ez a képernyő a hibaelhárítás<br>szempontjából hasznos. |

# A digitális elektronikus műsorújság (EPG) használata

| Ma            | 1 15:00             | 15:30               |             | 16:00      |              | 16:3  | 0            |
|---------------|---------------------|---------------------|-------------|------------|--------------|-------|--------------|
| 001 BBCONE    | LazyTown            | Dennis the          | e The Se    | Raven      |              | E     | lection      |
| 002 BBC TWO   | Murder, She Wrot    |                     | Flog It!    |            |              | Ninc  | s eseményinf |
| 003 ITV1      | The Alan Titchman   | sh Show             |             | Midsomer   | Murders      |       |              |
| 004 Channel 4 | Face of a Fugi      | Countdown           |             |            | Nincs ese    | ményi | nformáció    |
| 005 Five      | Children of My He   | art                 |             |            |              |       |              |
| 006 ITV2      | The Jeremy Kyle S   | how                 | The Ricki L | ake Show   |              | Ninc  | s eseményinf |
| 007 BBC THREE | This Is BBC THREE   | This Is BBC THREE > |             |            |              |       |              |
| 009 BBC FOUR  | This is BBC FOUR    |                     |             |            |              |       |              |
| 010 ITV3      | Agatha Christie's I | Poirot              |             | Daily Cool | cs Challenge |       |              |
| 011 SKY THREE | The Filth Files     | Luton Airp          | oort        | Nincs ese  | ményinform   | iáció |              |
|               | - Előző             | — Követi            | (ező        | - 30 per   | cnyi müsor   | - 1   | ateoória     |

- 2 Hajtsa végre a kívánt műveletet a következő táblázatban található vagy a képernyőn megjelenő utasításoknak megfelelően.

Lehetséges, hogy ez a funkció bizonyos országokban/régiókban nem áll rendelkezésre. A GUIDE (Sony Guide vagy GUIDE Plus+) bekapcsolásához lásd az 43. oldalon.

| Funkció                                                                | Teendő                                                                                                    |
|------------------------------------------------------------------------|----------------------------------------------------------------------------------------------------|
| Egy műsor megtekintése                                                 | A $\partial/\partial/\partial \phi \Rightarrow$ gombokkal válasszon ki egy programot, majd nyomja meg a $\oplus$ gombot.                                                                                                    |
| Az EPG kikapcsolása                                                    | Nyomja meg a 📾 GUIDE gombot.                                                                                                    |
| A programinformációk rendezése<br>kategóriák szerint<br>Kategórialista | <ol> <li>Nyomja meg a kék gombot.</li> <li>A ↔/↔ gombokkal válassza ki a műsort, majd nyomja meg a ⊕ gombot.</li> <li>A kategórianév (pl. "Hírek") tartalmazza a kiválasztott kategóriának megfelelő összes csatornát.</li> </ol>                                                                                                    |
| Műsor önműködő megjelenítése a<br>műsor kezdetekor<br>- Emlékeztető    | <ol> <li>A ⊕/⊕/⇔/⇔ gombokkal válasszon ki egy megjeleníteni kívánt jövőbeli műsort, majd nyomja meg a ⊕ gombot.</li> <li>A ⊕/⊕ gombokkal válassza ki az "Emlékeztető" opciót, majd nyomja meg a ⊕ gombot.</li> <li>A ⊕ szimbólum jelenik meg az adott műsor információi mellett. A tv-készülék előlapján lévő ⊠ ⊕ jelző narancssárgán világít.</li> <li>Ma készenléti üzemmódba kapcsolja a tv-készüléket, a tv-készülék automatikusan bekapcsol a program kezdetekor.</li> </ol>                 |
| Emlékeztető törlése<br>- Időzítő törlése                               | <ol> <li>Nyomja meg a ⊕ gombot.</li> <li>A �/� gombokkal válassza ki az "Időzítő lista" opciót, majd nyomja meg a ⊕ gombot.</li> <li>A �/� gombokkal válassza ki a törölni kívánt műsort, majd nyomja meg a ⊕ gombot.</li> <li>A �/� gombokkal válassza ki az "Időzítő törlése" opciót, majd nyomja meg a ⊕ gombot.</li> <li>A törlés végrehajtásának megerősítését kérő képernyő jelenik meg.</li> <li>A \$\\$/\$ gombokkal válassza ki az "Igen" opciót, majd nyomja meg a ⊕ gombot.</li> </ol> |

# A Kedvencek lista használata

### Analóg kedvencek

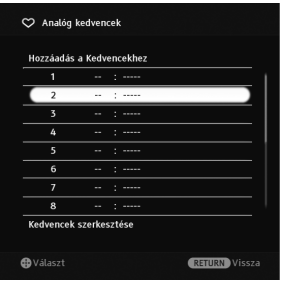

A Kedvencek funkció lehetővé teszi, hogy műsorokat válasszon ki egy legfeljebb 16, Ön által megadott csatornát tartalmazó listáról.

- Analóg módban nyomja meg a ♡ gombot.
- 2 Hajtsa végre a kívánt műveletet a következő táblázatban található vagy a képernyőn megjelenő utasításoknak megfelelően.

#### Analóg kedvencek lista

| Funkció                                                                                                    | Teendő                                                                                                    |  |  |
|----------------------------------------------------------------------------------------------------|----------------------------------------------------------------------------------------------------|--|--|
| Egy csatorna nézése                                                                                                    | Nyomja meg a 🕀 gombot.                                                                                                    |  |  |
| A Kedvencek lista kikapcsolása                                                                                                    | Nyomja meg a ♡ gombot.                                                                                                    |  |  |
| Aktuális csatorna hozzáadása a<br>Kedvencek listához                                                                                                    | A ☆/� gombokkal válassza ki a "Hozzáadás a Kedvencekhez" opciót,<br>majd nyomja meg a ⊕ gombot.                                                                                                    |  |  |
| Csatorna eltávolítása a<br>Kedvencek listáról                                                                                                    | <ol> <li>A ☆/☆ gombokkal válassza ki a "Kedvencek szerkesztése" opciót, majd nyomja meg a ⊕ gombot.<br/>Megjelenik a "Kedvencek beállítása" képernyő.</li> <li>A ☆/☆ gombokkal válassza ki a csatornaszámot, majd nyomja meg a ⊕ gombot.</li> <li>A ☆/☆ gombokkal válassza ki a "" opciót, majd nyomja meg a ⊕ gombot.</li> </ol> |  |  |
| Digitális kedvencek                                                                                                    | Meghatározhat akár négy, kedvenc csatornákat<br>tartalmazó listát.<br>1 Digitális módban nyomja meg a ♡<br>gombot.                                                                                                    |  |  |
| 03         TV1           04         Channel 4           05         Five           07         BBC THREE           08         Slop Spts News           LazyTown         15:05 - 15:30           Besilittas         Besilitas | <ul> <li>Pajtsa végre a kívánt műveletet a következő táblázatban található vagy a képernyőn megjelenő utasításoknak megfelelően.</li> </ul>                                                                                                    |  |  |

Digitális kedvencek lista

**⊕**Válas:

RETURN KILÉ

| Funkció                                                           | Teendő                                                                                                    |  |
|-------------------------------------------------------------------|----------------------------------------------------------------------------------------------------|--|
| A Kedvencek lista<br>kikapcsolása                                 | Nyomja meg a 🗯 RETURN gombot.                                                                                                    |  |
| Csatornák hozzáadása vagy<br>eltávolítása a Kedvencek<br>listáról | <ol> <li>Nyomja meg a kék gombot.<br/>Ugorjon a 2. lépésre, amikor legelőször visz fel csatornákat a Kedvencek<br/>listára, vagy amikor az üres.</li> <li>Nyomja meg a sárga gombot a szerkeszteni kívánt Kedvencek lista<br/>kiválasztásához.</li> <li>A ☆/☆/☆ gombokkal válassza ki a felvenni vagy eltávolítani kívánt<br/>csatornát, majd nyomja meg a ⊕ gombot.</li> </ol> |  |
| Egy csatorna nézése                                               | <ol> <li>Nyomja meg a sárga gombot egy Kedvencek lista kiválasztásához.</li> <li>A ◊/◊ gombokkal válasszon ki egy csatornát, majd nyomja meg a ⊕ gombot.</li> </ol>                                                                                                    |  |
| Az összes csatorna<br>eltávolítása a Kedvencek<br>listáról        | <ol> <li>Nyomja meg a kék gombot.</li> <li>Nyomja meg a sárga gombot a szerkeszteni kívánt Kedvencek lista kiválasztásához.</li> <li>Nyomja meg a kék gombot.</li> <li>A ⇔/⇔ gombokkal válassza ki az "Igen" opciót, majd nyomja meg a ⊕ gombot.</li> </ol>                                                                                                    |  |

# Külső készülékek csatlakoztatása

Különféle külső készülékeket csatlakoztathat a tv-készülékhez.

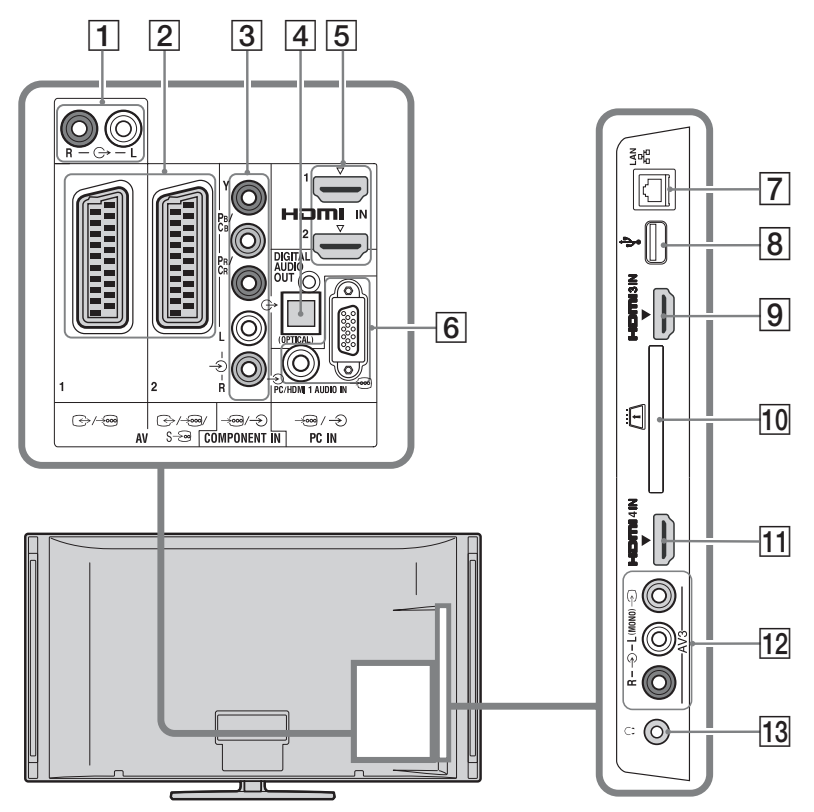

Audio-, videoberendezések csatlakoztatása (minőségi sorrend, magastól alacsony felé)

| Csatlakozás ehhez                      | Csatlakozás ezzel | Leírás                                                                                                    |
|----------------------------------------|-------------------|----------------------------------------------------------------------------------------------------|
| 5, 9, 11<br>HDMI IN 1, 2, 3,<br>vagy 4 | HDMI-vezeték      | A digitális video- és audiojelek a csatlakoztatott<br>berendezésekről érkeznek.<br>Ezenkívül HDMI-vezérléssel kompatibilis berendezés<br>csatlakoztatásakor a rendszer támogatja a kommunikációt<br>a csatlakoztatott berendezésekkel (40. oldal).<br>Ha a készülék rendelkezik DVI kimenettel, csatlakoztassa a<br>DVI kimenetet a (külön megvásárolható) DVI-HDMI adapter<br>segítségével a HDMI IN 1 aljzathoz, és csatlakoztassa a<br>készülék audiokimeneti aljzatait a HDMI IN 1 aljzatban lévő<br>audioaljzathoz. |
|                                        |                   | <ul> <li>Ügyeljen arra, hogy csak jóváhagyott, HDMI-logóval ellátott csatlakozóvezetéket használjon. Eredeti Sony HDMI-vezetéket használata javasolt (nagy sebességű típus).</li> <li>A HDMI-vezérléssel kompatibilis audiorendszer csatlakoztatásakor ne feledje el a rendszert a DIGITAL AUDIO OUT (OPTICAL) aljzathoz is csatlakoztatni.</li> </ul>                                                                                                    |

| Csatlakozás ehhez         | Csatlakozás ezzel                          | Leírás                                                                                                    |
|---------------------------|--------------------------------------------|----------------------------------------------------------------------------------------------------|
| 3 -⊕/-€<br>COMPONENT IN   | Komponens<br>videovezeték,<br>audiovezeték |                                                                                                    |
| 2 ↔/-⊕AV1,<br>み/-━/s-⊕AV2 | SCART-vezeték                              | Analóg dekóderre csatlakozáskor a tv-tuner kódolt jeleket<br>küld a dekóderre, a dekóder pedig a tv-készülék számára<br>videojelekké alakítja a kódolt jelfolyamot. |
| 12 -∋ AV3, és<br>-∋AV3    | Kompozit<br>videovezeték                   | Mono berendezés csatlakoztatásakor csatlakozzon az -OAV3<br>L aljzathoz.                                                                                            |

### Audio-, hordozható berendezés csatlakoztatása

| Csatlakozás ehhez                   | Csatlakozás ezzel       | Leírás                                                                                                    |
|-------------------------------------|-------------------------|----------------------------------------------------------------------------------------------------|
| 1 0-                                | Audiovezeték            | A csatlakoztatott Hi-Fi audioberendezésen hallgatni tudja a tv-készülék hangját.                                |
| 4 DIGITAL<br>AUDIO OUT<br>(OPTICAL) | Optikai<br>audiovezeték | A csatlakoztatott, digitális bementettel rendelkez házimozi rendszeren hallgatni tudja a tv-készülék hangját.   |
| 8 <b>∲USB</b>                       | USB-vezeték             | Élvezheti egy digitális Sony fényképezőgépen vagy kamerán (25. oldal) tárolt fénykép-, zene- és videofásjlokat. |

#### Más berendezések csatlakoztatása

| Csatlakozás ehhez               | Csatlakozás ezzel                                                           | Leírás                                                                                                    |
|---------------------------------|-----------------------------------------------------------------------------|----------------------------------------------------------------------------------------------------|
| 6⊡/-€PC IN                      | Ferritgyűrűvel<br>ellátott számítógép<br>csatlakozóvezeték,<br>audiovezeték | Javasoljuk ferritgyűrűvel ellátott számítógép<br>csatlakozóvezeték használatát, mint amilyen a "Csatlakozó,<br>D-sub 15" (hiv. sz. 1-793-504-11, a Sony szakszervizekben<br>beszerezhető) vagy azzal egyenértékű vezeték.                                                                                                    |
| 기 뫎LAN                          | LAN-vezeték                                                                 | Hálózaton keresztül élvezheti a DLNA-kompatibilis készülékeken tárolt tartalmakat (28. oldal).                                                                                                    |
| 10 🖾 CAM<br>(Előfizetői kártya) |                                                                             | Elérést biztosít a fizetős televízió-szolgáltatásokhoz.<br>A részletekről bővebben az előfizetői kártyához tartozó<br>kezelési útmutatóban olvashat.<br>A CAM használatához távolítsa el a porvédő kártyát a CAM<br>nyílásából, majd kapcsolja ki a televíziót, és helyezze be<br>a CAM-kártyát a nyílásba. Azt javasoljuk, hogy tartsa a<br>porvédő kártyát a CAM nyílásában, ha nem használja a<br>CAM lehetőséget.<br><b>??</b><br>• Ne illessze a smart kártyát közvetlenül a tv-készülék el fizet<br>i kártya (CAM) nyílásába. Azt a hivatalos keresked által<br>biztosított el fizet i kártyába kell behelyezni.<br><b>?</b><br>• Előfizetői kártya egyes országokban, területeken nem<br>érhető el. Érdeklődjön a hivatalos kereskedőnél. |
| 13 () Fejhallgató               |                                                                             | A tv-készülék hangját fejhallgatón keresztül is hallgathatja.                                                                                                    |

# Csatlakoztatott eszközök műsorának megtekintése

Kapcsolja be a csatlakoztatott eszközt, majd végezze el az alábbi műveletet.

- 1 Nyomja meg a -∋ gombot.
- A ☆/亞 gombokkal válassza ki a kívánt bemeneti forrást, majd nyomja meg a ⊕ gombot.

| Berne | netek     |    |
|-------|-----------|----|
| Ē     | Tv        |    |
|       | AV1       | -€ |
|       | AV2       | -  |
| 00    | AV3       |    |
| I     | HDMI 1    |    |
| l     | HDMI 2    |    |
| l     | HDMI 3    |    |
| l     | HDMI 4    |    |
| 000   | Component |    |
|       | PC        |    |

#### Teljesen bekötött 21-érintkezős SCARTvezetékkel csatlakoztatott készülékek esetében

Indítsa el a lejátszást a csatlakoztatott készüléken.

A csatlakoztatott készülék műsora megjelenik a képernyőn.

# Önműködően behangolt videomagnó esetén

Analóg üzemmódban a **PROG +/–** vagy a számgombokkal válassza ki a videocsatornát.

#### Két kép egyidejű megtekintése - PAP (kép és kép)

Két műsort (külső berendezés képe és tvműsor) nézhet egyidejűleg a képernyőn.

Þ

- Ez a funkció számítógépbemenet esetében nem áll rendelkezésre.
- **1** Nyomja meg az **OPTIONS** gombot.
- 2 A ☆/☆ gombokkal válassza ki a "PIP/ PAP" opciót, majd nyomja meg a ⊕ gombot.
- 3 A ☆/☆ gombokkal válassza ki a "PAP" opciót, majd nyomja meg a ⊕ gombot.

A csatlakoztatott készülékről érkező kép a bal oldalon jelenik meg, a tv-műsor pedig a jobb oldalon kerül kijelzésre.

4 A számgombokkal vagy a PROG +/gombokkal válassza ki a tv-csatornát.

#### Két kép egyidejű megtekintése - PIP (kép a képben)

Két műsort (külső berendezés képe és tv-műsor) nézhet egyidejűleg a képernyőn.

- **1** Nyomja meg az **OPTIONS** gombot.
- A ☆/☆ gombokkal válassza ki a "PIP/ PAP" opciót, majd nyomja meg a ⊕ gombot.
- 3 A ☆/ở gombokkal válassza ki a "PIP" opciót, majd nyomja meg a ⊕ gombot.

A csatlakoztatott számítógépről érkező kép teljes méretben jelenik meg, a tvműsor pedig a kis képernyőn kerül kijelzésre.

A ↔/↔ gombok használatával áthelyezheti a tv-műsor képernyőjének az elhelyezkedését.

4 A számgombokkal vagy a **PROG +/–** gombokkal válasszon ki egy tv-csatornát.

> Visszatérés az egyképes üzemmódba Nyomja meg a ≝ RETURN gombot.

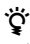

 A ⇔/⇔ gomb megnyomásával válthatja át a hallható műsor képét.

# Fénykép-, zene- és videó lejátszása USB-n keresztül

Megtekinthet a tv-készüléken olyan fénykép-, zene- és videofájlokat, amelyeket Sony digitális fényképezőgépen, kamerán (USBvezetéken keresztül) vagy USBtárolóeszközön tárol.

- 1 Csatlakoztasson egy támogatott USBeszközt a tv-készülékhez.
- **2** Nyomja meg a **HOME** gombot.
- 3 A ⇔/⇔ gomb megnyomásával válassza ki a "Fotó", "Zenei" vagy "Videó" opciót.
- A ☆/☆ gomb megnyomásával válasszon egy USB-készüléket, majd nyomja meg a ⊕ gombot.

Megjelenik a fájl- vagy mappalista. Bélyegkép formátumú lista megjelenítéséhez nyomja meg a lista lejátszása közben a sárga gombot.

A ☆/⊕ gombbal válasszon ki egy fájlt vagy mappát, majd nyomja meg a ⊕ gombot.
 Mappa kiválasztásakor jelöljön ki egy fájlt, majd nyomja meg a ⊕ gombot.
 Megkezdődik a lejátszás.

#### Fényképek lejátszásának automatikus indítása

A tv-készülék automatikusan megkezdi a fényképek lejátszását a tv-készülék bekapcsolásakor, ha be van kapcsolva az USB aljzathoz csatlakoztatott valamilyen digitális fényképezőgép vagy fényképfájlokat tároló más készülék (39. oldal).

### Þ

- Miközben a tv-készülék megnyitja az USBeszközön lévő adatokat, figyeljen a következőkre:
   Ne kapcsolja ki a tv-készüléket vagy a
  - csatlakoztatott USB-eszközt.
  - Ne válassza le az USB-vezetéket.
  - Ne távolítsa el az USB-eszközt.
- Az USB-eszközön lévő adatok megsérülhetnek.
- A Sony nem vállal felelősséget a hordozóeszközön lévő adatoknak bármilyen csatlakoztatott eszköz vagy a tv-készülék meghibásodása miatti semmilyen károsodásáért vagy elvesztéséért.
- A lejátszás nem indul el automatikusan, ha digitális fényképezőgépet vagy más készüléket csatlakoztatott az USB aljzathoz, majd bekapcsolta a tv-készüléket.

- A Fotó segítségével az OPTIONS gombot megnyomva kijelölheti, hogy milyen háttérzene szóljon a diavetítés közben, majd a zene lejátszása közben kiválaszthatja a "Hozzáad diavetítéshez" opciót.
- Az USB-ről történő lejátszás az alábbi fényképfájl formátumok esetében támogatott:
  - JPEG (JPEG formátumú, ".jpg" kiterjesztésű fájlok, amelyek megfelelnek a DCF 2.0 vagy az Exif 2.21 szabványnak)
  - RAW (ARW/ARW 2.0 formátumú fájlok ".arw" kiterjesztéssel. Csak előnézethez.)
- Az USB-ről történő lejátszást az alábbi zenefájl formátumok esetében támogatott:
  - MP3 ("mp3" kiterjesztésű, szerzői joggal nem védett fájlok)
- Az USB-ről történő lejátszást az alábbi videofájl formátumok esetében támogatott:
  - MPEG1 (".mpg" kiterjesztésű fájlok)
- A fényképek lejátszásának automatikus indítása csak a digitális fényképez gép legújabb mappájában (DCF-kompatibilis, legmagasabb számozású "DCIM" mappa) lév fényképfájlok esetében m ködik.
- Lehetséges, hogy a lejátszás nem indul el automatikusan, amikor néhány digitális fényképez gép (vagyis bels memóriával rendelkez fényképez gépek) van csatlakoztatva.
- A fájlnév vagy mappanév megadása csak az angol nyelvet támogatja.
- Amikor Sony digitális fényképezőgépet csatlakoztat, állítsa a fényképezőgép USB csatlakozási módját az "Automatikus" vagy a "Tömegtároló" értékre. Az USB csatlakozási módra vonatkozó további információért lapozza fel a digitális fényképezőgép használati utasítását.
- A kompatibilis USB-eszközök frissített listáját megtekintheti az alábbi webhelyen. http://support.sony-europe.com/TV/compatibility/
- Használjon olyan USB-tárolóeszközt, amely megfelel az USB tömegtárolási osztály szabványainak.

#### Fénykép megjelenítése - Képkeret

Megjeleníthet egy fényképet a képernyőn egy megadott ideig. Ezen időtartam után a tv-készülék önműködően készenléti üzemmódba kapcsol.

- Válasszon ki egy fényképet. Kiválaszthat fényképet a csatlakoztatott USB-eszközről vagy előre megadott fényképmappából. Részletek a fényképek kiválasztásáról (a 25. oldal olvashatók).
- 2 A kiválasztott fénykép megjelenítése közben nyomja meg az OPTIONS gombot, majd a ☆/\$ gombot a ,,Képkeret-kép" kiválasztásához, és nyomja meg a ⊕ gombot.

- 3 A <u>ETURN</u> ismételt megnyomásával visszaléphet a Home menühöz.
- 4 A ⇔/⇔ gombbal válassza ki a "Fotó" opciót, majd válassza ki a "Képkeret" opciót, és nyomja meg a ⊕ gombot. A tv-készülék Képkeret üzemmódba kapcsol, és a kiválasztott fénykép megjelenik a képernyőn.

#### Fényképmegjelenítés időtartamának beállítása

Nyomja meg az **OPTIONS** gombot, majd válassza az "Időtartam" opciót, és nyomja meg a ⊕ gombot. Ezután válassza ki az időtartamot, majd nyomja meg a ⊕ gombot. A képernyőn megjelenik a számláló.

#### Visszatérés a XMB™-hez

Nyomja meg a 📩 RETURN gombot.

#### Þ

- Ha a fényképet egy USB-eszközről választotta ki, annak csatlakoztatva kell maradnia a tvkészülékhez.
- Ha az "Elalvás időzítő" aktiválva van, a tvkészülék önműködően készenléti üzemmódba kapcsol.

#### Fénykép megjelenítése a készítés helyének térképen történő megjelenítésével együtt

GPS funkcióval felszerelt digitális fényképezőgép használatakor a földrajzi hosszúság és szélesség rögzítésre alkalmas GPS funkció segítségével meg lehet jeleníteni egy fényképet annak a helynek a térképével együtt, ahol a fényképet készítették. Mivel a térképadatok letöltése az internetes térképszolgáltatósról történik, hálózati csatlakozásra van szükség, a tv-készüléket pedig a hálózatra kell csatlakoztatni (28. oldal).

- 1 Válasszon ki egy fényképet (25. oldal).
- 2 Nyomja le a zöld, piros gombot a térkép nagyításához, kicsinyítéséhez.

Ha módosítani kívánja a térkép megjelenésének a tv-képernyőn belüli helyét, többször nyomja le a kék gombot.

#### Þ

• Mivel az internetes online térképszolgáltatást harmadik fél nyújtja, a szolgáltatás a felhasználónak adott előzetes értesítés nélkül módosulhat, vagy megszakadhat.

- A térképen feltüntetett pozíció a digitális fényképezőgéptől függően más és más lehet.
- Kizárólag alacsony felbontású, nagyításra és kicsinyítésre alkalmatlan térkép kerül megjelenítésre, ha a tv-készülék nincs az internethez csatlakoztatva, vagy ha megszüntették az internetes térképszolgáltatást.

#### Ϋ́

- Térképet akkor lehet megjeleníteni, ha a fénykép Exif adatai dátuminformációt is tartalmaznak, továbbá a hozzátartozó földrajzi hosszúsági és szélességi adatok ("Naplófájlok") egy Sony GPS egység segítségével rögzítésre kerültek. Kövesse az alább leírt eljárást.
- 1 Csatlakoztassa a GPS egységet a USB aljzathoz.
- **2** Nyomja meg a **HOME** gombot.
- 3 A ⇔/⇔ gombbal válassza ki a "Fotó" pontot.
- 4 A ☆/ở gombbal válassza ki a GPS egységet, majd nyomja meg a ⊕ gombot.
- 5 Válassza ki az alábbi tételeket a ☆/↔
   gomb használatával, majd állítsa be őket a
   ⟨→/⇔ gomb segítségével.
  - Időzóna
  - DST
- 6 Válassza ki az "OK" opciót, majd nyomja meg a ⊕ gombot.

Letöltésre kerülnek a GPS naplófájlok.

- 7 Szüntesse meg a GPS egység csatlakozását, majd csatlakoztassa azt a készüléket, amelyen a fénykép van tárolva.
- 8 Válasszon ki egy fényképet (25. oldal).
- **9** Nyomja le a zöld, piros gombot a térkép nagyításához, kicsinyítéséhez.

# A BRAVIA Sync használata HDMI-vezérléssel

A HDMI-vezérlés funkció lehetővé teszi, hogy a tv-készülék kommunikáljon a kompatibilis csatlakoztatott készülékekkel a HDMI CEC (szórakoztatóelektronikai eszközök vezérlése) rendszer segítségével.

Például, a HDMI-vezérléssel kompatibilis Sony készülék (HDMI-vezetékkel történő) csatlakoztatása esetén a két rendszert együtt lehet vezérelni.

Ügyeljen arra, hogy a készüléket helyesen csatlakoztassa, és végezze el a szükséges beállításokat.

#### HDMI-vezérlés

- A csatlakoztatott berendezés automatikusan kikapcsol, amikor a távvezérlő segítségével készenléti üzemmódba kapcsolja a tv-készüléket.
- Önműködően bekapcsolja a tv-készüléket, és kiválasztja a műsorforrást, amikor a készülék megkezdi a lejátszást.
- Ha bekapcsolja a csatlakoztatott audiokészüléket, miközben a tv-készülék be van kapcsolva, a hangkimenet átkapcsol a tv-hangszóróról az audiokészülékre.
- A csatlakoztatott audiokészülék hangerejének beállítása (→ +/-) vagy elnémítása (<sup>n</sup>X).
- Működtetni lehet a BRAVIA Sync logóval rendelkező csatlakoztatott Sony készüléket a tv-készülék távvezérlőjével. Nyomja meg a:
  - ◄◄/►/II/►►/■ gombot a csatlakoztatott készülék közvetlen működtetéséhez.
  - SYNC MENU gombot a csatlakoztatott HDMIkészülék menüjének a képernyőn való megjelenítéséhez.
     A menü megjelenése után a ☆/�/\$, ⊕, színes gombok és a RETURN használatával működtetheti a menüt.
  - OPTIONS gombot a "Készülékvezérlés" megjelenítéséhez, majd az "Opciók" és a "Tartalomlista" opciók kiválasztásával működtesse a készüléket.
  - A rendelkezésre álló vezérlésért lapozza fel a készülék kezelési útmutatóját.
- Ha a tv-készülék "HDMI-vezérlés" opciójának beállítása "Be", a csatlakoztatott berendezés "HDMI-vezérlés" opciója is automatikusan a "Be" beállításra vált.

#### A HDMI-vezérléssel kompatibilis készülékek csatlakoztatása

Csatlakoztassa egymáshoz a kompatibilis készüléket és a tv-készüléket egy HDMIvezetékkel. Audiokészülék csatlakoztatása esetén ügyeljen arra, hogy csatlakoztassa a tvkészülék DIGITAL AUDIO OUT (OPTICAL) aljzatát és az audiokészüléket egy optikai audiovezetékkel is (22. oldal).

#### A HDMI-vezérlés beállításainak elvégzése

A HDMI-vezérlés beállítását mind a tvkészüléken, mind pedig a csatlakoztatott készüléken el kell végezni. A tv-készülék beállítására vonatkozóan lásd a "HDMI beállítás" részt (40. oldal). A csatlakoztatott készülék beállításaira vonatkozóan lapozza fel a készülék kezelési útmutatóját.

# Az otthoni hálózati funkciók használata

Ezzel a tv-készülékkel lehetősége lesz élvezni az otthoni hálózaton lévő DLNA-kompatibilis készülékeken tárolt tartalmakat.

A tartalmakat, például fénykép-, zene-, videofájlokat tároló és szolgáltató készülékek elnevezése a "Kiszolgáló". A tv-készülék a hálózaton keresztül kapja a kiszolgálóról a fénykép-, zene- és videofájlokat, Ön pedig akár más szobákban is élvezheti ezeket a tvkészüléken.

Ha élvezni szeretné az otthoni hálózatot, egy DLNA-kompatibilis készülékre (VAIO, Cyber-shot stb.) van szükség kiszolgálóként.

Ezenkívül amikor a tv-készüléket

rácsatlakoztatja az internetre, kedvét lelheti az olyan fénykép megjelenítésében, amely megmutatja a térképen belüli helyét (26. oldal), vagy használhatja az "AppliCast"-et egy tvműsor nézése közben (29. oldal).

#### Þ

• Kapcsolatba kell lépnie egy internetszolgáltatóval, hogy az internetre tudjon csatlakozni.

# Csatlakozás a hálózatra

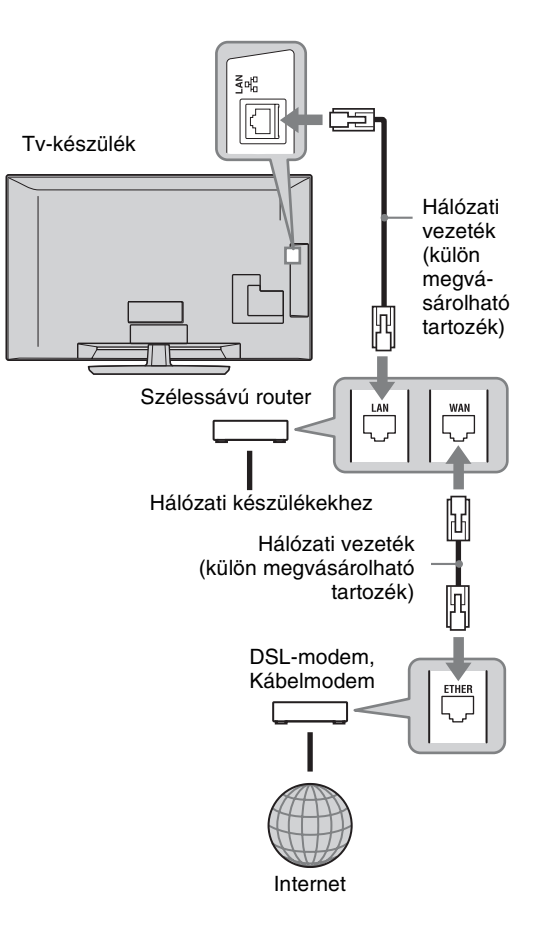

Az otthoni hálózati funkciók használata

# Az AppliCast használata

A tv nézése közben különféle információkat jeleníthet meg a tv-képernyő szélén a minialkalmazások (widgetek) segítségével. Számos minialkalmazás információkat tölt be az internetről.

#### A minialkalmazások használata

A minialkalmazások a Home menüből történő kiválasztással jeleníthetők meg. Miközben a minialkalmazás látható a képernyőn, hozzáadhatja a minialkalmazáslistához annak érdekében, hogy automatikusan megjelenjen a következő alkalommal, amikor elindítja az "AppliCast" alkalmazást. Egyes minialkalmazások lehetővé teszik a beállítások elmentését, hogy a preferált információkat nyújtsák.

- **1** Nyomja meg a **HOME** gombot.
- 2 A ⇔/⇔ gombbal válassza ki a "Hálózat" pontot.
- 3 A \u03c6/\u03c6 gombbal v\u03e5lassza ki a megjelen\u00edteni k\u03efv\u03c6n minialkalmaz\u03e5st, vagy egyszer\u03c6en v\u03e5lassza az ,,AppliCast\u00ed ikont a minialkalmaz\u03e5sok prefer\u03e5lt list\u03e4\u03e5ank megjelen\u03eft\u03e5\u03e5enz.
- 4 Kövesse a minialkalmazásra vonatkozó utasítást.

#### Visszatérés az egyképes üzemmódba Nyomja meg a ≝ RETURN gombot.

### Minialkalmazások hozzáadása vagy eltávolítása az AppliCast-ből

Hozzáadhat a minialkalmazáslistához, vagy eltávolíthat abból.

A minialkalmazásból:

- 5 Miközben a minialkalmazás meg van jelenítve, nyomja meg az **OPTIONS** gombot.
- 6 Válassza a "Hozzáadás az AppliCast-hez" vagy az "Eltávolítás az AppliCast-ből" pontot.

Akár 30 minialkalmazást lehet regisztrálni az "AppliCast" alkalmazásban.

A Home menüben lévő "Hálózat" menüpontból:

- 7 Kövesse a fenti 1-2. LÉPÉST.
- A ↔/↔ gombokkal válassza ki a kívánt minialkalmazást, majd nyomja meg az
   OPTIONS gombot.

9 Kövesse a 6. LÉPÉST.

### Ϋ́

- Három minialkalmazás van a készülékben, amelyek nem igényelnek internet-kapcsolatot. Ezek a következők: "Az AppliCast használatáról", "Analóg óra" és "Naptár".
- Az AppliCast minialkalmazások a BRAVIA készülékhez csatlakoztatott USB-tárolóeszközön vannak tárolva. A minialkalmazások ikonjainak Home menüben lévő "Hálózat" menüpont alatti USB ikon alatt kell megjelenniük.

### Þ

• A MAC cím és az IP cím automatikusan továbbításra kerül a tv-készülékről a kiszolgálókra, amikor az internet-kapcsolat rendelkezésre áll.

A kiszolgálók a Sony ellenőrzése alatt állnak, és a MAC cím soha nem kerül átvitelre más felek által ellenőrzött kiszolgálókra.

 A minialkalmazások a felhasználó előzetes értesítése nélkül módosulhatnak vagy megszűnhetnek.

# A fénykép-, zene- és videofájlok élvezete a hálózaton keresztül

Nyugodtan lejátszhatja a kiszolgálón lévő fénykép-, zene- és videofájlokat a tv-készülék Home menüjében található ikon kiválasztásával.

- **1** Nyomja meg a **HOME** gombot.
- 2 A ⇔/⇔ gomb megnyomásával válassza ki a "Fotó", "Zenei" vagy "Videó" opciót.
- A ☆/亞 gombokkal válassza ki a kiszolgálót, majd nyomja meg a ⊕ gombot.
   Megjelenik a fájl- vagy mappalista.
   Bélyegkép formátumú lista megjelenítéséhez nyomja meg a lista lejátszása közben a sárga gombot.

#### Amikor a kiszolgáló nem található Lásd "A hálózati csatlakozás ellenőrzése"

(30. oldal) és "Kiszolgáló megjelenítésének beállítása" (31. oldal) részeket.

A ↔/↔ gombbal válasszon ki egy fájlt vagy mappát, majd nyomja meg a ⊕ gombot.
 Mappa kiválasztásakor jelöljön ki egy fájlt, majd nyomja meg a ⊕ gombot.
 Megkezdődik a lejátszás.

### Ę,

 Megjeleníthető egy fényképet tartalmazó térkép, amennyiben a földrajzi hosszúsági és szélességi adatok a fénykép Exif adatai között rögzítésre kerülnek (26. oldal).

#### Þ

- A hálózati készüléktől függően szükségessé válhat, hogy a tv-készüléket regisztrálja a hálózati eszközön.
- Lehet, hogy a képminőség tűnik a Fotó használata közben, mivel a képek a fájltól függően kinagyíthatók. Ugyanakkor lehet, hogy a képek a képméret és a méretarány függvényében nem töltik ki a teljes képernyőt.
- A **b** Fotó használatakor egyes fényképfájlok megjelenítése némi időt vehet igénybe.
- Hálózati készülékről érkező fájlok akkor játszhatók le, ha megfelelnek az alábbi formátumok egyikének:
  - Állóképek: JPEG formátum
  - Zenei MP3 formátum vagy lineáris PCM formátum
- Videó: A kiszolgálón tárolt alábbi fájlformátumok: AVCHD, HDV, MPEG2-PS (amelyeket lehet, hogy egyes esetekben nem lehet lejátszani)

A hálózati készüléktől függően előfordulhat, hogy a fájlformátumok az átvitel előtt konvertálásra kerülnek. Ilyen esetekben a konvertálásból eredő fájlformátumot használják a lejátszáshoz. A hálózati készülék használatának részletes ismertetését olvassa el a használati utasításban. Egyes esetekben még a fent megadott fájlformátumoknak megfelelő fájlok sem mind játszhatók le.

• A fájlnév vagy mappanév megadása csak az angol nyelvet támogatja.

#### Fényképek, zenék és videók lejátszása a tv-képernyőn vezérlő készülékekről - Renderer

A renderer egy olyan jellemző, melynek segítségével a hálózati készülékeken (digitális fényképezőgépeken, mobil telefonokon stb.) tárolt fénykép-, zene- és videofájlokat a szóban forgó vezérlőeszköz segítségével le lehet játszani a tv-készüléken. Ennek a jellemzőnek a használatához a rendererrel kompatibilis készülékre, például digitális fényképezőgépre vagy mobiltelefonra van szükség vezérlőként. Olvassa el a vezérlővel kapott használati utasítást is.

 Szükség esetén állítsa be a "Rendererfunkció", a "Renderer hozzáférés vezérlés" és a "Renderer beállítás" opciót a "Hálózati beállítások" menüben (44. oldal). 2 Játssza le a tv-készüléken a vezérlő eszköz segítségével a kiválasztott fájlokat.

A fájl a csatlakoztatott hálózaton keresztül kerül lejátszásra a tv-készüléken. A lejátszás közben a vezérlő vagy a tvkészülék távvezérlője segítségével hajtsa végre a műveleteket.

#### Þ

 A diavetítések alatt lejátszandó háttérzenét a Fotó segítségével regisztrálhatja. Háttérzene lejátszása közben nyomja le az OPTIONS gombot, majd válassza a "Hozzáad diavetítéshez" opciót.

# A hálózati csatlakozás ellenőrzése

Írja be a routerre vonatkozó értékeket. A beállításra váró tételek az internetszolgáltatótól vagy a routertől függően eltérőek lehetnek. A részletekért olvassa el az internetszolgáltatótól kapott, vagy a routerrel érkezett használati utasítást.

- **1** Nyomja meg a **HOME** gombot.
- 2 A ⇔ gombbal válassza ki a "Beállítás" pontot.
- 3 A ↔/↔ gombokkal válassza ki a "Hálózati beállítások" opciót, majd nyomja meg a ⊕ gombot.
- 4 Válassza ki az "Hálózat" opciót, majd nyomja meg a ⊕ gombot.
- 5 Válassza ki az "IP-cím beállítások" opciót, majd nyomja meg a ⊕ gombot.
- 6 Válasszon egy tételt, majd nyomja meg a ⊕ gombot.

#### A "DHCP (automatikus DNS)" kiválasztásakor

Ugorjon a 7. lépésre.

#### A "DHCP (kézi DNS)" kiválasztásakor

Állítsa az be "Elsődleges DNS"/ "Másodlagos DNS" tételt a ☆/�/\$ és a számgombok segítségével.

#### A "Kézi" kiválasztásakor

Végezze el az alábbi tételek beállítását a  $\partial/\partial/\partial \Rightarrow$  és a számgombok segítségével.

- IP cím
- Alhálózati maszk
- Alapértelmezett átjáró
- Elsődleges DNS/Másodlagos DNS

Ha az internetszolgáltató speciális proxy kiszolgáló beállításokkal rendelkezik.

Nyomja meg az **OPTIONS** gombot, majd a �/� gombbal válassza ki a "Proxy beállítás" opciót, és nyomja meg a ⊕ gombot. Ezután adja meg a beállításokat.

- 7 Nyomja meg a ⊕ gombot.
- A ⇔ gombbal válassza ki a "Teszt" opciót, majd nyomja meg a ⊕ gombot.
- A ⇔/⇔ gombokkal válassza ki az "Igen" opciót, majd nyomja meg a ⊕ gombot. Megkezdődik a hálózati diagnosztika. A "Sikeres kapcsolódás." üzenet megjelenésekor a HETURN gomb ismételt lenyomásával lépjen ki.

#### . ڳ

Ha a "Sikeres kapcsolódás." nem jelenik meg, lásd a "Hibaelhárítás" (51. oldal) részt.

# Kiszolgáló megjelenítésének beállítása

Kiválaszthatja, hogy a házi hálózati kiszolgálók megjelenjenek a Home menüben. Akár 10 kiszolgáló is megjelenhet automatikusan a Home menüben.

 Állítsa be úgy a kiszolgálót, hogy megengedje a tv-készülékről érkező csatlakozásokat.

> A kiszolgáló beállításaival kapcsolatos részleteket lásd a kiszolgálóról kapott használati utasításban.

- **2** Nyomja meg a **HOME** gombot.
- 3 A ⇔/⇔ gombbal válassza ki a "Beállítás" pontot.
- 4 A ☆/♂ gombokkal válassza ki a "Hálózati beállítások" opciót, majd nyomja meg a ⊕ gombot.
- 5 Válassza ki a "Kiszolgáló megjelenítés beállítása" opciót, majd nyomja meg a ⊕ gombot.
- 6 Válassza ki, hogy melyik kiszolgálót szeretné megjeleníteni a Home menüben, majd nyomja meg a ⊕ gombot.
- 7 Válassza ki az "Igen" opciót, majd nyomja meg a ⊕ gombot.

#### Ha nem tud csatlakozni otthoni hálózatra

A tv-készülék ellenőrizni tudja, hogy a kiszolgáló helyesen lett-e felismerve.

- **1** Nyomja meg a **HOME** gombot.
- 2 A ⇔/⇔ gombbal válassza ki a "Beállítás" pontot.
- A ☆/亞 gombokkal válassza ki a "Hálózati beállítások" opciót, majd nyomja meg a ⊕ gombot.
- **4** Válassza ki a "Kiszolgáló diagnosztika" opciót, majd nyomja meg a ⊕ gombot.
- 5 Válassza ki az "Igen" opciót, majd nyomja meg a ⊕ gombot.

Megkezdődik a kiszolgálódiagnosztika. Amint lezajlik a kiszolgálódiagnosztika, megjelenik a diagnosztikai eredmények listája.

6 Válassza ki a megerősíteni kívánt kiszolgálót, majd nyomja meg a ⊕ gombot.

> Megjelennek a kiválasztott kiszolgálóhoz tartozó diagnosztikai eredmények. Ha a diagnosztikai eredmények hibát jeleznek, keresse meg a lehetséges okokat és a teendőket, majd ellenőrizze a csatlakozásokat és a beállításokat. A részleteket lásd "Hibaelhárítás" (51. oldal).

# Navigálás a tv-készülék Home menüjében az XMB™ menün

Az XMB<sup>TM</sup> (XrossMediaBar) a BRAVIA funkciók és a tv-képernyőn megjelenő bemeneti források menüje. Az XMB<sup>TM</sup> a program kiválasztásának és a beállítások elvégzésének egyszerű lehetősége a BRAVIA tv-készüléken.

1 Nyomja meg a **HOME** gombot a XMB<sup>™</sup> megjelenítéséhez.

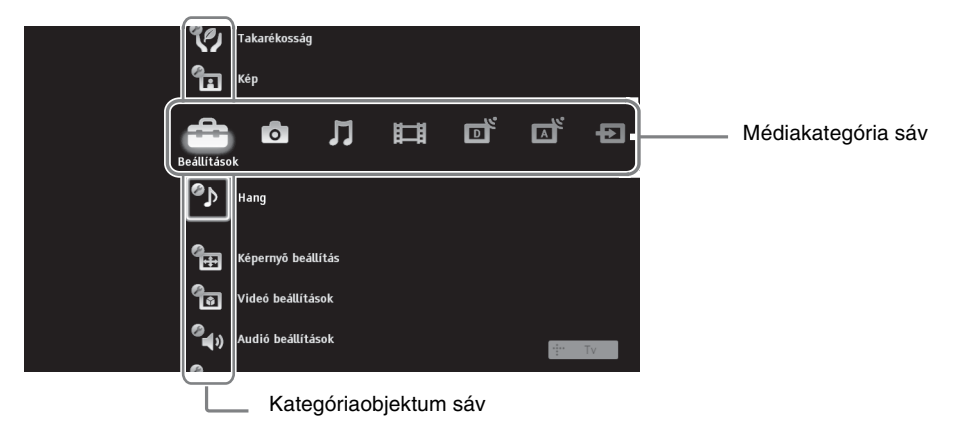

2 A ⇔/⇔ gombokkal válassza ki a kategóriát.

| Menüpo | nt              | Leírás                                                                                                    |
|--------|-----------------|----------------------------------------------------------------------------------------------------|
|        | Beállítás       | Speciális beállításokat és módosításokat hajthat végre (33. oldal).                                                                                                    |
| 0      | Fotó            | Fényképfájljait megnézheti USB-eszközön vagy a hálózaton keresztül (25., 29. oldal).                                                                                                    |
| Л      | Zenei           | Zenefájljait megnézheti USB-eszközön vagy a hálózaton keresztül (25., 29. oldal).                                                                                                    |
| Ħ      | Videó           | Videofájljait meghallgathatja USB-eszközön vagy a hálózaton keresztül (25., 29. oldal).                                                                                                    |
|        | Digitális       | Kiválaszthat digitális csatornát, a Digitális kedvencek listát<br>(21. oldal) vagy a GUIDE Plus+™ rendszert, valamint a digitális<br>elektronikus program műsorújságot (EPG) (17., 20. oldal).              |
| A      | Analóg          | Kiválaszthat analóg csatornát vagy az Analóg kedvencek listát<br>(21. oldal).<br>Az analóg csatornák listájának elrejtéséhez a "Program lista<br>megjelenítés" opciót állítsa "Ki" beállításra (40. oldal). |
| Ð      | Külső bemenetek | Kiválaszthatja a tv-készülékhez csatlakoztatott készülékeket.<br>Ha nevet szeretne külső bemenethez rendelni lásd az "AV beállítás"<br>opciót (39. oldal).                                                  |
|        | Hálózat         | Használhatja az "AppliCast" alkalmazást (29. oldal).                                                                                                    |

3 A ☆/� gombokkal válassza ki a tételt, majd nyomja meg a ⊕ gombot.

- 4 Kövesse a képernyőn megjelenő utasításokat.
- 5 A kilépéshez nyomja meg a HOME gombot.
- Þ
- A beállítható opciók a helyzettől függően változnak.
- A nem elérhető opciók kiszürkítve jelennek meg, vagy nem láthatók.

# A tv-készülék "Beállitások" menüje

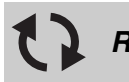

### Rendszerfrissítés

A tv-készülék rendszere USB-memória segítségével frissíthető fel. Szerezze meg az információkat az alábbi weboldalról.

http://support.sony-europe.com/TV/

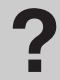

### Használati útmutató

Megjeleníti a képernyőn a használati utasítást (a KDL-52V55/56xx, 46V55/56xx, 40V55/56xx, 37V55/56xx, 32V55/56xx kivételével).

Þ

 A képernyőn megjelenő használati utasításban a távvezérlő képe eltérő lehet a KDL-46/40/37/32W5720/ 5730/5740 típusok esetén.

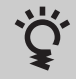

### BRAVIA súgó

Ismerteti a tv-készülék használatát (a KDL-52V55/56xx, 46V55/56xx, 40V55/56xx, 37V55/56xx, 32V55/56xx kivételével).

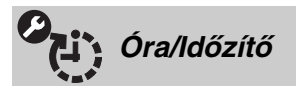

| Elalvás időzítő                       | <ul> <li>Beállítja, hogy a tv-készülék bizonyos idő elteltével automatikusan készenléti üzemmódba kapcsoljon.</li> <li>A "Elalvás időzítő" funkció aktiválása után az ④ (Időzítő) jelző narancssárgán világít a tv-készülék előlapján.</li> <li>V</li> <li>Ha ki-, azután újra bekapcsolja a tv-készüléket, az "Elalvás időzítő" funkció "Ki" állapotba áll vissza.</li> </ul> |
|---------------------------------------|----------------------------------------------------------------------------------------------------|
| Bekapcsolási időzítő                  | Beállítja, hogy a tv-készülék automatikusan bekapcsoljon készenléti üzemmódból.                                                                                                    |
| Automatikus<br>órabeállítás-frissítés | Átvált digitális üzemmódba, és megszerzi az időadatokat.                                                                                                    |

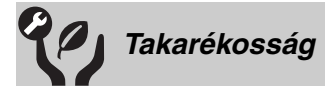

| Törlés                                                        | Visszaállítja az összes "Takarékosság" beállítást a gyári beállításokra.                                                                                                    |  |
|---------------------------------------------------------------|----------------------------------------------------------------------------------------------------|--|
| Takarékos üzemmód                                             | A háttérfény módosításával csökkenti a tv-készülék energiafelhasználását.<br>A "Kép kikapcsolás" kiválasztása esetén a kép kikapcsolásra kerül, a X Kép<br>kikapcsolás jelző pedig zölden világít a tv-készülék előlapján. A hang változatlar<br>marad.                                                                                      |  |
| <b>Jelenlét-érzékelő</b><br>(csak KDL-46WE5/<br>40WE5 esetén) | Amikor a tv-készülék nem észleli senkinek a jelenlétét önmaga előtt,<br>automatikusan átvált képkikapcsolási üzemmódba. Ezenkívül, amikor a<br>képkikapcsolási üzemmódban a készülék 30 percig semmilyen jelenlétet nem<br>érzékel, a tv-készülék átáll készenléti üzemmódba. Ebben az üzemmódban az<br>energiafelhasználás 70%-kal csökken. |  |

| TV készenlét                                                                                                    | Kikapcsolja az előre beállított időtartamig nem használt tv-készüléket.                                                                                                    |                                                                                                    |  |
|----------------------------------------------------------------------------------------------------|----------------------------------------------------------------------------------------------------|----------------------------------------------------------------------------------------------------|--|
| PC<br>energiagazdálkodás                                                                                                    | Készenléti üzemmódba állítja a tv-készüléket, amikor a tv-készülék 30 másodpercig nem kap jelet a PC bemeneti forrástól.                                                                                                    |                                                                                                    |  |
| Fényérzékelő                                                                                                    | <ul> <li>A helyiségben lévő környezeti fényviszonyoknak megfelelően önműködően optimalizálja a képbeállításokat.</li> <li>Image: A strukture of the strukture of the strukture o</li></ul> |                                                                                                    |  |
| Kép                                                                                                    |                                                                                                    |                                                                                                    |  |
| Bemenetek Lehetőséget ad a választásra, hogy az általános beállításoka készítsen az éppen nézett bemenethez egyéni beállításokat. |                                                                                                    | asztásra, hogy az általános beállításokat használja, vagy<br>ézett bemenethez egyéni beállításokat.                                         |  |
|                                                                                                    | Közös                                                                                                    | Minden olyan bemenetre általános beállításokat alkalmaz, amelyeknél a "Bemenetek" beállított értéke "Közös".                                |  |
|                                                                                                    | Az aktuális<br>bemenet<br>elnevezése<br>(pl. AV1)                                                                                                    | Lehetővé teszi általános beállítások készítését az adott bemenethez.                                                                        |  |
| Kép üzemmód                                                                                                    | Beállít egy kép üzemmódot. A kiválasztható opciók a jelenetválasztási beállításoktól függően eltérőek lehetnek.                                                                                                    |                                                                                                    |  |
|                                                                                                    | Élénk                                                                                                    | Fokozza a képkontrasztot és a képélességet.                                                                                                 |  |
|                                                                                                    | Normál                                                                                                    | Normál képekhez. Házimozihoz ajánlott.                                                                                                    |  |
|                                                                                                    | Egyéni                                                                                                    | Egyéni beállítások tárolását teszi lehetővé.                                                                                                |  |
|                                                                                                    | Mozi                                                                                                    | Mozifilmen alapuló műsor megtekintéséhez.<br>A legalkalmasabb mód, ha a tv-készüléket színház jellegű<br>körülmények között szeretné nézni. |  |
|                                                                                                    | Fotó-élénk                                                                                                    | Fényképek nézéséhez. Fokozza a képkontrasztot és a képélességet.                                                                            |  |
|                                                                                                    | Fotó-normál                                                                                                    | Fényképek nézéséhez. Optimális képminőséget biztosít az otthoni képnézegetéshez.                                                            |  |
|                                                                                                    | Fotó-eredeti                                                                                                    | Fényképek nézéséhez. Előhívott fényképek leképezésekor használt képminőséget biztosítja.                                                    |  |
|                                                                                                    | Fotó-egyéni                                                                                                    | Fényképek nézéséhez. Egyéni beállítások tárolását teszi lehetővé.                                                                           |  |
|                                                                                                    | Sport                                                                                                    | Optimális képminőséget biztosít sportműsorok nézéséhez.                                                                                     |  |
|                                                                                                    | Játék                                                                                                    | A legalkalmasabb mód a tv-készüléken játszott játékokhoz.                                                                                   |  |
|                                                                                                    | Grafika                                                                                                    | Optimális képminőséget biztosít grafikák nézéséhez.                                                                                         |  |
| Törlés                                                                                                    | Visszaállítja az összes "Kép" beállítást a gyári beállításokra a "Bemenetek", a "Kép üzemmód" és a "Részletes beállítások" kivételével.                                                                                                    |                                                                                                    |  |
| Háttérfény                                                                                                    | Beállítja a háttérvilá                                                                                                    | gítás fényerejét.                                                                                                    |  |
| Kontraszt                                                                                                    | Növeli vagy csökker                                                                                                    | nti a kép kontrasztját.                                                                                                    |  |
| Fényerő                                                                                                    | Világosítja vagy söte                                                                                                    | étíti a képet.                                                                                                    |  |
| Színtelítettség                                                                                                    | Növeli vagy csökker                                                                                                    | nti a színek erősségét.                                                                                                    |  |
| Színárnyalat                                                                                                    | Növeli vagy csökker<br>A "Színárnyalat" c<br>(pl. egyesült állam                                                                                                    | nti a zöld és a piros tónusokat.<br>ppciót csak NTSC színrendszerű jelforráshoz lehet beállítani<br>okbeli videokazettákhoz).               |  |

| Színhőmérséklet                                              | Beállítja a kép fehérségét.                                                                                                    |                                                                                                    |
|--------------------------------------------------------------|----------------------------------------------------------------------------------------------------|----------------------------------------------------------------------------------------------------|
|                                                              | Hideg                                                                                                    | Kékes árnyalatot kölcsönöz a fehér színeknek.                                                                                                    |
|                                                              | Semleges                                                                                                    | Semleges árnyalatot kölcsönöz a fehér színeknek.                                                                                                    |
|                                                              | Meleg 1/Meleg 2                                                                                                    | Pirosas árnyalatot kölcsönöz a fehér színeknek. A "Meleg 2"                                                                                                    |
|                                                              | *                                                                                                    | erosebben pirosas arnyalatot kolcsonoz, mint a "Meleg 1".                                                                                                    |
|                                                              | <ul> <li>A "Meleg 1" és a ,<br/>beállított értéke "É</li> </ul>                                                                                | "Meleg 2" nem áll rendelkezésre, amikor a "Kép üzemmód"<br>člénk" (vagy "Fotó-élénk").                                                                                                    |
| Képélesség                                                   | Élesíti vagy lágyítja                                                                                                    | a képet.                                                                                                    |
| Zajcsökkentés                                                | Csökkenti a képek z                                                                                                    | ajszintjét (szemcsés képek).                                                                                                    |
| MPEG zajcsökkentés                                           | Csökkenti a képzajt<br>DVD-t vagy digitáli                                                                                                    | MPEG tömörítésű videók esetén. Ez akkor hatásos, amikor san sugárzott műsort néz.                                                                                                    |
| Motionflow                                                   | Egyenletesebb képm                                                                                                    | nozgást biztosít, és csökkenti a képek elmosódottságát.                                                                                                    |
| (a KDL-52V55/56xx,<br>46V55/56xx, 40V55/<br>56xx, 37V55/56xx | Magas                                                                                                    | Egyenletesebb képmozgást nyújt, például olyat, mint a mozifilmen alapuló tartalomnál.                                                                                                    |
| 32V55/56xx kivételével)                                      | Normál                                                                                                    | Egyenletes képmozgást biztosít. Alkalmazza ezt a beállítást normál használat során.                                                                                                    |
|                                                              | Ki                                                                                                    | Használja ezt a beállítást, amikor a "Magas" vagy "Normál" beállítás képzajt okoz.                                                                                                    |
|                                                              | A felvételtől függő<br>módosította a beáll                                                                                                    | en előfordulhat, hogy Ön nem látja a hatást még akkor sem, ha<br>lítást.                                                                                                    |
| Film üzemmód                                                 | Tökéletesített képmozgást biztosít filmek DVD-ről vagy videomagnóról történő lejátszása esetén, csökkentve a kép rezgését és szemcsézettségét. |                                                                                                    |
|                                                              | Automatikus 1                                                                                                    | Egyenletesebb képmozgást nyújt az eredeti mozifilmen<br>alapuló tartalomnál. Alkalmazza ezt a beállítást normál<br>használat során.                                                                                                    |
|                                                              | Automatikus 2                                                                                                    | Az eredeti mozifilm tartalmat egy az egyben játssza le.                                                                                                    |
|                                                              | Ki                                                                                                    |                                                                                                    |
|                                                              | (L)                                                                                                    |                                                                                                    |
|                                                              | <ul> <li>Ha a kép szokatlan<br/>önműködően kikap<br/>van kiválasztva.</li> </ul>                                                               | i jeleket vagy túl sok zajt tartalmaz, a "Film üzemmód"<br>pesol akkor is, ha az "Automatikus 1" vagy a "Automatikus 2"                                                                                                    |
| Részletes beállítások                                        | Lehetővé teszi a "Ké<br>állnak rendelkezésre<br>"Fotó-élénk").                                                                                 | ép" beállítások részletesebb beállítását. Ezek a beállítások nem<br>e, amikor a "Kép üzemmód" beállított értéke "Élénk" (vagy                                                                                                    |
|                                                              | Törlés                                                                                                    | Visszaállítja az összes speciális beállítást a gyári beállításokra.                                                                                                    |
|                                                              | Fekete korrekció                                                                                                    | Az erősebb kontraszt érdekében javítja a kép fekete területeit.                                                                                                    |
|                                                              | Részl. kontraszt<br>kiemelő                                                                                                    | A képernyő világosságának függvényében önműködően<br>beállítja a "Háttérfény" és a "Kontraszt" értékét a<br>legmegfelelőbb értékre. Ez a beállítás különösen hatékony a<br>sötét képeket tartalmazó jeleneteknél, és növeli a sötétebb<br>képeket tartalmazó jelenetek elkülöníthetőségét. |
|                                                              | Gamma                                                                                                    | Helyesbíti a kép világos és sötét területei közötti egyensúlyt.                                                                                                    |
|                                                              | Automatikus<br>fényerő korl.                                                                                                    | Csökkenti például az olyan jelenetekből eredő sugárzást, ahol az egész képernyő fehér.                                                                                                    |
|                                                              | Tiszta fehér                                                                                                    | Kiemeli a fehér színeket.                                                                                                    |
|                                                              | Élő szín                                                                                                    | A színeket élénkebbé teszi.                                                                                                    |
|                                                              | Fehéregyensúly                                                                                                    | Helyesbíti az egyes színek hőmérsékletét.                                                                                                    |

Digitális üzemmódban a képbeállítások minden egyes jel min ségének optimalizálása érdekében függetlenül kerülnek alkalmazásra a HD (High-definition) és az SD (Standard-definition) képekre.

| Hang                       |                                                                                                    |                                                                                                    |  |
|----------------------------|----------------------------------------------------------------------------------------------------|----------------------------------------------------------------------------------------------------|--|
| Bemenetek                  | Lehetőséget ad a választásra, hogy az általános beállításokat használja, vagy készítsen az éppen nézett bemenethez egyéni beállításokat.                                                                                                    |                                                                                                    |  |
|                            | Közös                                                                                                    | Minden olyan bemenetre általános beállításokat alkalmaz, amelyeknél a "Bemenetek" beállított értéke "Közös".                                                              |  |
|                            | Az aktuális<br>bemenet<br>elnevezése<br>(pl. AV1)                                                                                                    | Lehetővé teszi általános beállítások készítését az adott bemenethez.                                                                                                    |  |
| Hang üzemmód               | Hangüzemmódot állít be. A "Hang üzemmód" a videofelvételekhez, illetve a<br>fényképekhez legjobban illő opciókat foglalja magában. A kiválasztható opciók a<br>jelenetválasztási beállításoktól függően eltérőek lehetnek.                                                                                         |                                                                                                    |  |
|                            | Dinamikus                                                                                                    | Kiemeli a magas és a mély hangokat.                                                                                                    |  |
|                            | Normál                                                                                                    | Normál hangokhoz. Házimozihoz ajánlott.                                                                                                    |  |
|                            | Tiszta<br>beszédhang                                                                                                    | A beszédhangot tisztábbá teszi.                                                                                                    |  |
| Törlés                     | Visszaállítja az öss<br>"Hang üzemmód"                                                                                                    | Visszaállítja az összes "Hang" beállítást a gyári beállításokra a "Bemenetek", a "Hang üzemmód" és a "Kettős hang" kivételével.                                           |  |
| Magas hangszín             | Beállítja a magasha                                                                                                    | angokat.                                                                                                    |  |
| Mély hangszín              | Beállítja a mélyhangokat.                                                                                                    |                                                                                                    |  |
| Balansz                    | A hangerőegyensúlyt a bal vagy jobb oldali hansugárzó felé tolja el.                                                                                                    |                                                                                                    |  |
| Auto<br>hangerőszabályozás | A hangerőt egyenlő szinten tartja minden műsor és reklám alatt (ugyanis a reklámok rendszerint hangosabbak a műsoroknál).                                                                                                    |                                                                                                    |  |
| Hangerő eltolás            | Az aktuális bemenet hangerőszintjét más bemenetekhez viszonyítva állítja be, amikor a "Bemenetek" az aktuális bemenet van állítva (pl. AV1).                                                                                                    |                                                                                                    |  |
| Térhang                    | Lehetővé teszi, hogy a tv-program típusától (film, sport, zene stb.) vagy a<br>videojátéktól függően megfelelő környezeti hatásokat tudjon kiválasztani.<br>A kiválasztható opciók a "Jelenetválasztás" beállításoktól függően eltérőek<br>lehetnek.                                                               |                                                                                                    |  |
|                            | S-FORCE Front<br>Surround                                                                                                    | Olyan környezeti hanghatásokat biztosít, amelyek révén a tv-<br>készülék két belső hangsugárzója segítségével a virtuális<br>többcsatornás surround hangot lehet élvezni. |  |
|                            | Mozi                                                                                                    | Ugyanolyan térhatású hanghatásokat biztosít, mint amilyeneket a filmszínházakban használt, kitűnő minőségű hangrendszerek.                                                |  |
|                            | Zenei                                                                                                    | Olyan surround hanghatásokat biztosít, mintha egy koncertteremben ülve körbe vennék a hangok.                                                                             |  |
|                            | Sport                                                                                                    | Olyan térhatású hanghatásokat biztosít, hogy úgy érzi magát, mintha élő sporteseményen venne részt.                                                                       |  |
|                            | Játék                                                                                                    | Olyan térhatású hanghatásokat biztosít, amelyek kiemelik a játékok hangját.                                                                                               |  |
|                            | Ki                                                                                                    | 2 csatornás hanggá alakítja át és reprodukálja a többcsatornás<br>hangokat. Egyéb hangformátumok esetében az eredeti hang<br>kerül reprodukálásra.                        |  |
| Beszédkiemelés             | Módosítja az emberi hangok hangszintjét. Ha például egy hírbemondó hangját nem<br>lehet tisztán kivenni, ennek a beállításnak a felerősítésével hangosabbra lehet venni<br>az adott hangot. Fordított esetben, ha sportműsort néz, ennek a beállításnak a<br>csökkentésével tompítani tudja a kommentátor hangját. |                                                                                                    |  |
| Hangkiemelés               | Kiemeli a magas ha                                                                                                    | angokat.                                                                                                    |  |
| Hangkiemelő                | A nagyobb hatás ko<br>kiemelésével.                                                                                                    | edvéért teljesebb hangot biztosít a magas és a mély hangok                                                                                                    |  |

A kívánt hangsávot állítja be sztereó vagy kétnyelvű adások esetén.

| Sztereó/Mono | Sztereó műsorsugárzáshoz.                                                                                                    |
|--------------|----------------------------------------------------------------------------------------------------|
| A/B/Mono     | Kétnyelvű adás esetén válassza az "A" opciót az 1-es, a "B" opciót a 2-es hangcsatorna vagy a "Mono" opciót a mono csatorna lejátszásához, ha rendelkezésre áll. |

Þ

• A tv-készülékhez csatlakoztatott egyéb berendezés esetén állítsa a "Kettős hang" beállítást "Sztereó", "A" vagy "B" értékre.

# Képernyő beállítás (nem számítógépről érkező bemenet esetén)

| Bemenetek          | Lehetőséget ad a választásra, hogy az általános beállításokat használja, vagy készítsen az éppen nézett bemenethez egyéni beállításokat.                                                                             |                                                                                                    |  |
|--------------------|----------------------------------------------------------------------------------------------------|----------------------------------------------------------------------------------------------------|--|
|                    | Közös                                                                                                    | Minden olyan bemenetre általános beállításokat alkalmaz, amelyeknél a "Bemenetek" beállított értéke "Közös". |  |
|                    | Az aktuális<br>bemenet<br>elnevezése<br>(pl. AV1)                                                                                                    | Lehetővé teszi általános beállítások készítését az adott bemenethez.                                         |  |
| Képernyő formátum  | Lásd "A Képernyő                                                                                                    | formátum kézi megváltoztatásához" (16. oldal) részt.                                                         |  |
| Auto formátum      | Automatikusan módosítja a "Képernyő formátum" értékét, hogy illeszkedjen az<br>adás által sugárzott jelhez. Ha használni szeretné a "Képernyő formátum" pontnál<br>meghatározott beállítást, válassza a "Ki" opciót. |                                                                                                    |  |
| 4:3 alaphelyzet    | Állítsa be a képerny                                                                                                    | /ő alapértelmezett formátumát 4:3-as adásra.                                                                 |  |
|                    | Smart                                                                                                    | A hagyományos, 4:3 arányú adást szélesképernyőn jeleníti meg.                                                |  |
|                    | 4:3                                                                                                    | A hagyományos 4:3 arányú adást megfelelő arányokkal jeleníti meg.                                            |  |
|                    | Ki                                                                                                    | Azt a beállítást használja, amelyet a "Képernyő formátum" pontban határozott meg.                            |  |
| Képeltolás         | Módosítja a kép kijelzőterületét.                                                                                                    |                                                                                                    |  |
|                    | Automatikus                                                                                                    | Automatikusan átvált a legalkalmasabb kijelzőterületre.                                                      |  |
|                    | Teljes felbontás                                                                                                    | Eredeti méretükben jeleníti meg a képeket, amikor a kép egyes részei nem férnek rá a képernyőre.             |  |
|                    | +1                                                                                                    | A képeket eredeti méretben jeleníti meg.                                                                     |  |
|                    | Normál                                                                                                    | A képeket az ajánlott méretben jeleníti meg.                                                                 |  |
|                    | -1/-2                                                                                                    | Kinagyítja úgy a képet, hogy a szélek a látható<br>kijelzőterületen kívülre esnek.                           |  |
|                    |                                                                                                    |                                                                                                    |  |
|                    | •Ezek az opciók a megjelenített bemenett l függ en változhatnak.                                                                                                    |                                                                                                    |  |
| Vízszintes eltolás | Beállítja a kép vízszintes pozícióját.                                                                                                    |                                                                                                    |  |
| Függőleges eltolás | Beállítja a kép függőleges eltolását, ha a "Képernyő formátum" beállítása "Smart", "Zoom" vagy "14:9".                                                                                                    |                                                                                                    |  |
| Függőleges méret   | Beállítja a kép függ                                                                                                    | őleges méretét, ha a "Képernyő formátum" beállítása "Smart".                                                 |  |

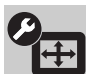

| Automatikus beállítás | Önműködően beállítja a kép kijelzési pozícióját, fázis- és pixelértékét, amikor a tv-<br>készülék a csatlakoztatott számítógépről fogad bemeneti jelet.                                                                                        |                                                                                                    |  |
|-----------------------|----------------------------------------------------------------------------------------------------|----------------------------------------------------------------------------------------------------|--|
|                       | ۲̈́                                                                                                    |                                                                                                    |  |
|                       | <ul> <li>Előfordulhat, hogy az "Automatikus beállítás" nem működik megfelelően<br/>bizonyos bemeneti jelek esetén. Ilyen esetekben kézzel állítsa be a "Fázis",<br/>"Pixel", "Vízszintes eltolás" és "Függőleges eltolás" opciókat.</li> </ul> |                                                                                                    |  |
| Törlés                | Visszaállítja az összes számítógépes képernyőbeállítást a gyári beállításokra.                                                                                                    |                                                                                                    |  |
| Fázis                 | Beállítja a fázist, amikor a képernyő villog.                                                                                                    |                                                                                                    |  |
| Pixel                 | Beállítja a pixel eltolást, amikor a képen nem kívánt függőleges csíkok láthatók.                                                                                                    |                                                                                                    |  |
| Vízszintes eltolás    | Beállítja a kép vízszintes pozícióját.                                                                                                    |                                                                                                    |  |
| Függőleges eltolás    | Beállítja a kép fi                                                                                                    | iggőleges pozícióját.                                                                                                    |  |
| Képernyő formátum     | A "Képernyő for<br>állítja be.                                                                                                    | mátum" értékét a számítógépről érkező képek megjelenítéséhez                                                                    |  |
|                       | Normál                                                                                                    | A képet eredeti méretében jeleníti meg.                                                                                         |  |
|                       | Teljes 1                                                                                                    | Kinagyítja a képet úgy, hogy az kitöltse a függőleges<br>megjelenítési területet, ugyanakkor megtartja az eredeti<br>arányokat. |  |
|                       | Teljes 2                                                                                                    | Nagyítja a képet, hogy kitöltse a kijelzőterületet.                                                                             |  |

# Videó beállítások

Színrendszer

A színrendszert ("Automatikus", "PAL", "SECAM", "NTSC3.58" vagy "NTSC4.43") a bemeneti forrásról érkező bemeneti jel alapján állítja be.

# Audió beállítások

| Hangszóró                  | Tv-hangszóró                                                                               | Bekapcsolja a tv-készülék hangszóróit, és azokon játssza le a tv-készülék hangját.                                                                                                    |
|----------------------------|--------------------------------------------------------------------------------------------|----------------------------------------------------------------------------------------------------|
|                            | Audiórendszer                                                                              | Kikapcsolja a tv-készülék hangszóróit, és a tv-készüléken<br>lévő audiokimeneti aljzatokhoz csatlakoztatott külső<br>hanglejátszó berendezések segítségével közvetíti a tv-<br>készülék hangját.      |
| Hang kimenet               | Változó                                                                                    | Külső hanglejátszó rendszerek használata közben a kimenő<br>hang hangerősségét a tv-készülék távvezérlője segítségével<br>lehet szabályozni.                                                          |
|                            | Rögzített                                                                                  | A tv-készülék hangkimenete rögzítve van. Használja az<br>erősítő hangerőszabályzóját a hangerő (és más<br>hangbeállítások) módosítására az audiorendszeren keresztül.                                 |
| Fejhallgató<br>beállítások | ○ Csatlakoztatva                                                                           | Be - és kikapcsolja a tv-készülék beépített hangszóróit,<br>amikor fejhallgatót csatlakoztatnak a tv-készülékhez.                                                                                     |
|                            | . Hangerő                                                                                  | Beállítja a fejhallgató hangerejét, amikor a "O<br>Csatlakoztatva" beállított értéke "Ki".                                                                                                    |
|                            | Kettős hang                                                                                | A fejhallgatóról érkező hangot kétnyelvű adássá alakítja.                                                                                                    |
| Optikai kimenet            | Beállítja a tv-készül<br>hangjelet. Az "Auto<br>Digital-kompatibilis<br>Dolby Digital-komp | ék DIGITAL AUDIO OUT (OPTICAL) aljzatáról kibocsátott<br>matikus" értékre állítja, amikor a csatlakozó berendezés Dolby<br>. A "PCM" értékre állítja, amikor a csatlakozó berendezés nem<br>atibilis. |

| Beállítá                   | S                                                                                                    |                                                                                                    |  |  |
|----------------------------|----------------------------------------------------------------------------------------------------|----------------------------------------------------------------------------------------------------|--|--|
| USB automatikus<br>indítás | Automatikusan megk<br>van kapcsolva az US<br>vagy fényképfájlokat                                                                                                    | zezdi a fényképek lejátszását a tv-készülék bekapcsolásakor, ha be<br>B aljzathoz csatlakoztatott valamilyen digitális fényképezőgép<br>tároló más készülék.                             |  |  |
|                            | <ul> <li>A lejátszás nem ind<br/>készüléket csatlako</li> </ul>                                                                                                    | ul el automatikusan, ha digitális fényképezőgépet vagy más<br>ztatott az USB aljzathoz, majd bekapcsolta a tv-készüléket.                                                                |  |  |
| Gyorsindítás               | A tv-készülék a szok<br>segítségével kapcsolj<br>20 W-tal magasabb a                                                                                                    | ásosnál gyorsabban bekapcsol, ha a tápellátást a távvezérlő<br>a be. Azonban az energiafelhasználás készenléti üzemmódban kb.<br>szokásosnál. 5 időzónából legfeljebb 3 állítható be.    |  |  |
| AV beállítás               | Ikont vagy nevet rendelhet azokhoz a készülékekhez, amelyeket az oldalsó vagy a hátoldali aljzatokhoz csatlakoztatott. Az ikon és a név röviden megjelenik a képernyőn a berendezés kiválasztásakor. |                                                                                                    |  |  |
|                            | 1 A ∂/ϑ gombokkal válassza ki a kívánt bemeneti forrást, majd nyomja meg a ⊕ gombot.                                                                                                    |                                                                                                    |  |  |
|                            | Bemenet<br>átugrása                                                                                                    | Minden egyes bemenet esetén állítsa be, hogy szerepeljen-e a<br>Home menüben, vagy a - D megnyomásakor megjelenő<br>bemenetlistán.                                                       |  |  |
|                            |                                                                                                    | Az ikont és a nevet csak akkor jeleníti meg, amikor a berendezés<br>csatlakoztatva van (AV1 vagy AV2 bemenet kivételével).<br>Mindig megjelenik                                          |  |  |
|                            |                                                                                                    | Mindig megjelenik az ikon és a név attól függetlenül, hogy a<br>berendezés csatlakoztatva lett-e vagy sem.<br><b>Ugrás</b><br>Nem ielenik meg az ikon és a név akkor sem ha a berendezés |  |  |
|                            |                                                                                                    | csatlakoztatva van.                                                                                                    |  |  |
|                            | <b>2</b> $A \Rightarrow \text{gomb megr}$                                                                                                    | <b>2</b> A ⇔ gomb megnyomásával rendeljen hozzá ikont és nevet.                                                                                                    |  |  |
|                            | Bemenet<br>címkézés                                                                                                    | Előre beállított címkék segítségével rendel nevet a<br>csatlakoztatott berendezésekhez.<br>Megengedi, hogy saját címkét hozzon létre a "Szerkesztés"<br>kiválasztásakor.                 |  |  |
|                            |                                                                                                    | Szerkesztés<br>Lehetőséget ad, hogy a szerkesztő képernyőn szerkeszthesse a<br>nevet, és kiválaszthassa a megfelelő ikont.                                                               |  |  |
| AV2 bemenet                | Beállíthatja a készülé<br>bevinni kívánt jelet.                                                                                                    | k hátoldalán található ᢙ∙/–ॖि/ऽ–ॖ AV2 címkéjű aljzaton                                                                                                    |  |  |
|                            | Automatikus                                                                                                    | A bemeneti jeltől függően önműködően átvált az RGB-bemenet, az S-videó bemenet és a kompozit videobemenet jelei között.                                                                  |  |  |
|                            | RGB                                                                                                    | Fogadja az RGB jelet.                                                                                                    |  |  |
|                            | S-videó                                                                                                    | Fogadja az S-videojelet.                                                                                                    |  |  |
|                            | Kompozit                                                                                                    | Fogadja a kompozit videojelet.                                                                                                    |  |  |
| AV2 kimenet                | Beállítja az (+/                                                                                                    | /s-⊕AV2 aljzaton továbbítani kívánt jelet. Ha videomagnót vagy<br>ést csatlakoztat az ⊕+/-⊕/s-⊕AV2 aljzathoz, a tv-készülékhez<br>erendezések kimenő jelét is fel tudja venni.           |  |  |
|                            | <ul> <li>Lehetséges, hogy ez<br/>bemenettől függően</li> </ul>                                                                                                    | a funkció bizonyos korlátozásokkal rendelkezik a megjelenített                                                                                                    |  |  |
|                            | Τν                                                                                                    | Tv-műsorokat továbbít.                                                                                                    |  |  |
|                            | AV1                                                                                                    | Jeleket továbbít az ⊕ /- ⊕ AV1 aljzathoz csatlakoztatott berendezésekről.                                                                                                    |  |  |
|                            | AV3                                                                                                    | Jeleket továbbít az - AV3 aljzathoz csatlakoztatott berendezésekről.                                                                                                    |  |  |
|                            | Automatikus                                                                                                    | A mutatott kép tartalmát továbbítja (kivéve a –⊕/<br>–⊙COMPONENT IN, HDMI IN1, 2, 3 vagy 4, és a PC IN –⊕/<br>–⊙ aljzatokról érkező jeleket).                                            |  |  |

| HDMI beállítás    | Lehetővé teszi, hogy a tv-készülék kommunikáljon a HDMI-vezérléssel kompatibilis és a tv-készülék HDMI aljzataihoz csatlakoztatott berendezésekkel. Ne feledje, hogy a kommunikációs beállításokat a csatlakoztatott berendezéseken is el kell végezni.                                                                                                    |                                                                                                    |  |
|-------------------|----------------------------------------------------------------------------------------------------|----------------------------------------------------------------------------------------------------|--|
|                   | HDMI-vezérlés                                                                                                    | Állítsa be, hogy összekapcsolódjanak-e a tv-készülék műveletei a<br>HDMI-vezérléssel kompatibilis csatlakoztatott berendezések<br>műveleteivel. A "Be" érték beállításakor az alábbi funkciók<br>állnak rendelkezésre.<br>Ha a HDMI-vezérléssel kompatibilis speciális Sony berendezés<br>csatlakoztatásra kerül, ez a beállítás automatikusan vonatkozik a<br>csatlakoztatott berendezésre, amikor a tv-készülék segítségével a<br>"HDMI-vezérléssel" beállítást a "Be" értékre állítja. |  |
|                   | Eszközök auto.<br>kikapcsolása                                                                                                    | Amikor ezt a "Be" értékre állítja, a HDMI-vezérlés kompatibilis csatlakoztatott berendezés is kikapcsol a tv-készülék kikapcsolásakor.                                                                                                    |  |
|                   | Tv auto.<br>bekapcsolása                                                                                                    | Amikor ezt a "Be" értékre állítja, a tv-készülék is bekapcsol a<br>HDMI-vezérléssel kompatibilis csatlakoztatott berendezés<br>bekapcsolásakor.                                                                                                    |  |
|                   | Tuner Box vezérl.                                                                                                    | A "Haladó" érték beállításakor kiválaszthat egy olyan csatornát,<br>amelyet a csatlakoztatott berendezés a tv-készülék távvezérlője<br>segítségével hangolt be.                                                                                                    |  |
|                   | HDMI eszközlista                                                                                                    | Megjeleníti a HDMI-vezérléssel kompatibilis csatlakoztatott berendezések listáját.                                                                                                    |  |
|                   | <ul> <li>Nem használhatja a vezérléssel kompati</li> </ul>                                                                                                    | "HDMI-vezérléssel" opciót, ha a tv-készülék műveletei a HDMI-<br>bilis audiorendszer műveleteihez kapcsolódnak.                                                                                                    |  |
| Autom. beállítás  | Elindítható a tv-készülék legelső csatlakoztatásakor megjelenő kezdeti beállítás,<br>továbbá kiválasztható a nyelv és az ország, régió, vagy ismételten behangolható az<br>összes rendelkezésre álló csatorna.<br>Még ha végzett is beállításokat a tv-készülék legelső csatlakoztatásakor, lehet, hogy<br>meg kell változtatnia a beállításokat elköltözéskor, illetve rá kell keresnie újonnan<br>elindított csatornákra.                             |                                                                                                    |  |
| Nyelv/Ország      | Beállítja a menüképernyőkön megjelenő nyelvet.                                                                                                    |                                                                                                    |  |
| Termékinformáció  | Megjeleníti a tv-kész                                                                                                    | ülék termékadatait.                                                                                                    |  |
| Gyári beállítások | Visszaállítja az összes beállítást a gyári beállításokra a "Kedvenc" beállítások és a<br>hangolási adatok kivételével. A folyamat befejezése után megjelenik a kezdeti beállítás<br>képerny . A kezdeti beállításban szerepl automatikus hangolás végrehajtása<br>visszaállítja azokat a beállításokat, amelyeket a "Gyári beállítások" opció nem állított<br>vissza. A beállítások megtartása érdekében ugarja át az "Automatikus hangolás"<br>pontot. |                                                                                                    |  |

# Analóg beállítások

| Program lista<br>megjelenítés                                                                                                    | A "Ki" kiválasztásával rejtse el a XMB™ (XrossMediaBar) elemből az analóg csatornák listáját.                                                                                        |
|----------------------------------------------------------------------------------------------------|----------------------------------------------------------------------------------------------------|
| KözvetlenAmikor a "Közvetlen számbeírás" beállítást a "Be" értékre állítja, kivászámbeírástávvezérlőn analóg csatornát egy előre beállított gomb (0–9) segítségév |                                                                                                    |
|                                                                                                    | <ul> <li>Amikor a "Közvetlen számbeírás" beállítást a "Be" értékre állítja, kiválaszthat a távvezérlőn 10-es vagy annál nagyobb számú csatornát két számjegy bevitelével.</li> </ul> |
| Kedvencek<br>beállítása                                                                                                    | Hozzáadja a csatornát a Kedvencek listához.<br>A kedvenc csatornák visszaállításához válassza az "–––" opciót.                                                                       |
| Automatikus<br>hangolás                                                                                                    | Behangolhat minden rendelkezésre álló analóg csatornát.<br>A tv-készülék költözés után újrahangolható, illetve keresés indítható az újonnan elindított csatornákra.                  |

| Programrendezés | Megváltoztatja a tv-készülékben tárolt analóg csatornák sorrendjét.<br><b>1</b> A $\partial/\partial$ gombokkal válassza ki azt a csatornát, amelyet új pozícióba kíván vinni,                                                                                                    |                                                                                                    |  |  |  |  |  |
|-----------------|----------------------------------------------------------------------------------------------------|----------------------------------------------------------------------------------------------------|--|--|--|--|--|
|                 | majd nyomja<br>2 A ☆/় gombo                                                                                                    | meg a ↔ gombot.<br>kkal jelölje ki a csatorna új pozícióját, majd nyomja meg a ⊕ gombot.                                                                                                    |  |  |  |  |  |
| Programnevek    | <ul> <li>2 A 4/◊ gonhokkal jelöje ki a csatolla új poziciója, inajd nyohlja meg a ⊕ gonhok.</li> <li>Legfeljebb öt betűből vagy számból álló tetszés szerinti nevet rendel a csatornákhoz.<br/>A név röviden megjelenik a képernyőn a csatorna kiválasztásakor. (A csatornák neve rendszerint a teletextből ered automatikusan (ha rendelkezésre áll)).</li> <li>1 A ◊/◊ gombokkal válassza ki az elnevezni kívánt csatornát, majd nyomja meg a ⊕ gombot.</li> <li>2 A ◊/◊ gombokkal válassza ki a kívánt betűt vagy számot (a "_" szimbólum jelzi a szóközt), majd nyomja meg a ◊ gombot.</li> <li>A mennyiben rossz karaktert adott meg<br/>A ◊/◊ gombokkal válassza ki a rossz karaktert. Ezután a ◊/◊ gombokkal válassza ki a helyes karaktert.</li> <li>3 Ismételje meg a 2. lépést, amíg nem végez a név beírásával.</li> </ul> |                                                                                                    |  |  |  |  |  |
| Intelligens kép | Be, kijelzéssel                                                                                                    | Automatikusan csökkenti a képzajt. A jelszint sávja akkor jelenik<br>meg, amikor a csatornát megváltoztatják, vagy amikor a kijelzőt<br>valamilyen bemeneti képernyőről tv-műsorra váltják.                                                                                                    |  |  |  |  |  |
|                 | Ве                                                                                                    | Automatikusan csökkenti a képzajt.                                                                                                    |  |  |  |  |  |
|                 | Ki                                                                                                    | Kikapcsolja az "Intelligens kép" jellemzőt.                                                                                                    |  |  |  |  |  |
| Kézi hangolás   | zi hangolás Csatorna előválasztáshoz a <b>PROG +/–</b> gombot megnyomva válassza ki a számát, a "Címke", "AFT", "Audio szűrő", "Ugrás", "Dekóder" vagy "LN választását megelőzően. Nem lehet olyan programhelyet választani, amely beállítása "Ugrás" (42. oldal).                                                                                                    |                                                                                                    |  |  |  |  |  |
|                 | Rendszer/<br>Csatorna                                                                                                    | <ul> <li>1 A ¢/◊ gombokkal válassza ki a "Program" opciót, majd nyomja meg a ⊕ gombot.</li> <li>2 A ¢/◊ gombokkal válassza ki a programhelyet, amelyet kézzel kíván behangolni (videomagnó hangolása esetén válassza a 00 csatornát), majd nyomja meg a ⊕ gombot.</li> <li>3 A ¢/◊ gombokkal válassza ki a "Rendszer" opciót, majd nyomja meg a ⊕ gombot.</li> <li>4 A ¢/◊ gombokkal jelölje ki az alábbi tv-sugárzási rendszereket, majd nyomja meg a ⊕ gombot.</li> <li>8 A ¢/◊ gombokkal jelölje ki az alábbi tv-sugárzási rendszereket, majd nyomja meg a ⊕ gombot.</li> <li>B/G: a nyugat-európai országok, régiók esetében.</li> <li>L: Franciaország esetében.</li> <li>D/K: a kelet-európai országok, régiók esetében.</li> <li>L: Franciaország esetében.</li> <li>A ¢/◊ gombokkal jelölje ki az "S" opciót (a kábeltelevíziós csatorna kiválasztásához), vagy a "C" opciót (földi sugárzású csatornák kiválasztásához), majd nyomja meg a ⇔ gombot.</li> <li>7 Hangolja be a csatornákat az alábbiak szerint:</li> <li>Ha nem ismeri a csatornaszámot (Frekvencia) Használja a ¢/◊ gombokat a következő fogható csatorna megkereséséhez. A keresés megáll, amikor megtalál egy csatornát. A keresés folytatásához nyomja meg a ¢/◊ gombot.</li> <li>8 A ⊕ gomb megnyomásával lépjen a "Megerősít" opcióra, majd nyomja meg a ⊕ gombot.</li> </ul> |  |  |  |  |  |

| Címke       | Adjon tetszés szerinti nevet a kiválasztott csatornának. Ez a név<br>röviden megjelenik a képernyőn a csatorna kiválasztásakor.<br>Karakterek beírásakor kövesse a 2–4. lépéseket a "Programnevek"<br>címszó alatt (41. oldal).                       |
|-------------|----------------------------------------------------------------------------------------------------|
| AFT         | Lehetővé teszi, hogy kézi vezérléssel finomhangolja a kiválasztott<br>csatornát, ha úgy érzi, hogy egy kisebb hangolási igazítás<br>javíthatja a vételi minőséget.<br>A "Be" kiválasztásakor a helyesbítő finomhangolás<br>automatikusan megtörténik. |
| Audio szűrő | Javítja az egyes csatornák hangját, amikor torzulás következik be<br>a mono adásokban (a beállított értéke rendszerint "Ki").                                                                                                    |
|             | <ul> <li>Nem hallgathat sztereó vagy kettős hangot, ha az "Alacsony" vagy a "Magas" opciót választotta.</li> </ul>                                                                                                    |
| Ugrás       | A készülék kihagyja a nem kívánt analóg csatornákat, amikor a<br><b>PROG +/–</b> gombokkal csatornát vált. Az átugrásra<br>beprogramozott csatornák kiválasztása céljából használja a nekik<br>megfelelő számgombokat.                                |
| LNA         | Javítja a csatorna vételi minőségét (csökkenti a képzajt), amikor a sugárzási jel nagyon gyenge.                                                                                                    |
| Megerősít   | Menti a "Kézi hangolás" beállításokon végrehajtott módosításokat.                                                                                                    |

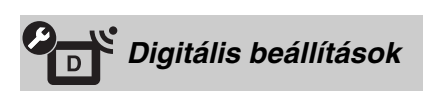

| Felirat beállítás  | Feliratok<br>beállítása              | Amikor a beállított érték "Gyengénhallóknak", a<br>halláskárosultak vizuális segédeszközei a feliratokkal együtt<br>megjelennek (amikor vannak ilyen vizuális segédeszközök). |
|--------------------|--------------------------------------|----------------------------------------------------------------------------------------------------|
|                    | Elsődleges nyelv                     | Lehetővé teszi a feliratok nyelvének kiválasztását.                                                                                                    |
| Hang beállítás     | Audio típus                          | A halláskárosultaknak szóló hangra kapcsol át a "Gyengénhallóknak" kiválasztásakor.                                                                                           |
|                    | Elsődleges nyelv                     | Beállítja a csatorna nyelvét. Lehetnek olyan digitális csatornák, melyek több nyelven sugároznak.                                                                             |
|                    | Audio leírás                         | A vizuális információ hallható ismertetését (narráció) biztosítja, amikor ilyen információ áll rendelkezésre.                                                                 |
|                    | Keverési szint                       | Beállítja a tv-készülék fő hangszintjét- és az "Audio leírás" kimeneti szintjét.                                                                                              |
|                    | Dinamika<br>tartomány                | Kompenzálja a hangszintben lévő különbségeket a különböző csatornák között (csak Dolby Digital hang esetén).                                                                  |
|                    |                                      |                                                                                                    |
|                    |                                      | • Lehet, hogy ez a hatás nem működik, vagy a "Dinamika tartomány" beállítástól függetlenül a műsor alapján változhat.                                                         |
|                    | MPEG audio<br>jelszint               | Módosítja az MPEG hangszintjét.                                                                                                    |
| Digitális hangolás | Digitális<br>automatikus<br>hangolás | Behangolhatja a rendelkezésre álló digitális csatornákat.<br>A tv-készülék költözés után újrahangolható, illetve keresés<br>indítható az újonnan elindított csatornákra.      |
|                    |                                      |                                                                                                    |

|                     | Programrendezés                                                             | <ul> <li>Lehetővé teszi, hogy eltávolítson a tv-készüléken tárolt digitális csatornákat vagy megváltoztassa azok sorrendjét.</li> <li>A ◊/ϑ gombokkal válassza ki az eltávolítani vagy új pozícióba áthelyezni kívánt csatornát.</li> <li>Digitális csatornák törlése, vagy a sorrend megváltoztatása.</li> <li>Digitális csatornák eltávolítása         <ul> <li>Nyomja meg a ⊕ gombot. Egy üzenet kéri a törlés megerősítését. A ⇔ gombot.</li> <li>A digitális csatornák sorrendjének módosítása             <ul> <li>Nyomja meg a ⊕ gombot.</li> <li>A digitális csatornák sorrendjének módosítása</li> <li>Nyomja meg a ⇔ gombot, majd a ◊/ϑ gombokkal jelölje ki a csatorna új pozícióját, majd nyomja meg a ⇔ gombot.</li> </ul> </li> <li>Nyomja meg a • meturen gombot.</li> </ul></li></ul> |
|---------------------|-----------------------------------------------------------------------------|----------------------------------------------------------------------------------------------------|
|                     | Digitális kézi<br>hangolás                                                  | <ul> <li>Kézzel hangolhatja be a digitális csatornákat. Ez a lehetőség akkor elérhető, ha a "Digitális automatikus hangolás" beállítás értéke "Földi sugárzású".</li> <li>A számgombok lenyomásával írja be a hangolni kívánt csatorna számát, vagy nyomja meg a ↔ gombot.</li> <li>Amikor a készülék megtalálta a rendelkezésre álló csatornákat, a ↔ gombokkal válassza ki a tárolni kívánt csatornát, majd nyomja meg a ⊕ gombot.</li> <li>A �/� gombokkal válassza ki a csatornaszámot, ahová az új csatornát tárolni kívánja, majd nyomja meg a ⊕ gombot.</li> </ul>                                                                                                    |
|                     | LNA                                                                         | Javítja a csatorna vételi minőségét (csökkenti a képzajt),<br>amikor a sugárzási jel nagyon gyenge.                                                                                                    |
| Rádió csatorna      | A háttérképet jeleníti 1<br>megjeleníthet egy véle<br>megjelenítésének átme | neg, amikor rádióadást hallgat. Kiválaszthatja a háttérkép színét,<br>etlenszerű színt, vagy diavetítést nézhet (25., 29. oldal). A háttérkép<br>eneti kikapcsolásához nyomja meg bármelyik gombot.                                                                                                    |
| Gyermekzár          | Korhatárt állít be a n<br>korcsoportnak szánt                               | nűsornézéshez. Ha a megadott korhatárt meghaladó<br>műsort akar nézni, írja be a megfelelő PIN kódot.                                                                                                    |
| PIN kód             | A PIN kód beírásával<br><b>Ç</b><br>• A 9999-es PIN kód                     | aktiválja a "Gyermekzár" opciót. Megváltoztathatja a PIN kódot is.<br>I mindig elfogadásra kerül.                                                                                                    |
| Technikai beállítás | Auto.<br>szolgáltatás-<br>frissítés                                         | Lehetővé teszi, hogy a tv-készülék észlelje és tárolja az új<br>digitális szolgáltatásokat, ahogy azok elérhetővé válnak.                                                                                                    |
|                     | Rendszer-<br>frissítés                                                      | Lehetővé teszi, hogy a tv-készülék önműködően fogadjon<br>szoftverfrissítéseket a meglévő antennán, kábeltelevíziós<br>vezetéken keresztül (ha kiadnak frissítést). Azt javasoljuk,<br>hogy mindig hagyja "Be" értéken ezt a beállítást.                                                                                                    |
|                     | Rendszer-<br>információ                                                     | Megjeleníti az aktuális szoftververziót és a jelszintet.                                                                                                    |
|                     | Időzóna                                                                     | Lehetővé teszi az időzóna kézi kiválasztását, ha ez nem egyezik meg az ország, terület alapértelmezett időzónájával.                                                                                                    |
|                     | Auto. téli/nyári<br>időszám.                                                | Válassza a "Be" beállítást, hogy önműködően átkapcsoljon a nyári és téli időszámítás között a naptárnak megfelelően.                                                                                                    |
|                     | Szolgáltatás<br>helyettesítése                                              | A "Be" kiválasztásával önműködően megváltoztatja a csatornát, amikor a műsorsugárzó a nézett műsort egy másik csatornára továbbítja.                                                                                                    |
|                     | <b>Műsorújság</b><br>(csak amikor a<br>GUIDE Plus+<br>rendelkezésre áll)    | Bekapcsolhatja a GUIDE opciót (Sony Guide vagy GUIDE<br>Plus+). Ha a Sony Guide-ot a GUIDE Plus+ műsorra váltja<br>(17. oldal, 20).                                                                                                    |

| Hálózati beállításo | ok |
|---------------------|----|
|---------------------|----|

| Hálózat                                  | IP-cím<br>beállítások                                                                                                    | <b>Kézi</b><br>Lehetővé teszi, hogy a hálózat beállításait a saját hálózati<br>környezetéhez igazítsa.                                                                                                    |  |  |  |
|------------------------------------------|----------------------------------------------------------------------------------------------------|----------------------------------------------------------------------------------------------------|--|--|--|
|                                          |                                                                                                    | DHCP (kézi DNS)<br>Automatikusan megszerzi a hálózati beállításokat a DNS<br>kiszolgáló beállításainak a kivételével. Kézi vezérléssel is<br>elvégezheti a DNS beállításokat.                                                                        |  |  |  |
|                                          |                                                                                                    | DHCP (automatikus DNS)<br>Automatikusan beszerzi a hálózat beállításait a router DHCP<br>(Dynamic Host Configuration Protocol) kiszolgáló<br>funkcióján vagy az Internetes szolgáltatón keresztül.                                                   |  |  |  |
|                                          | Teszt                                                                                                    | Diagnózis útján megállapítja, hogy a hálózat helyesen lett-e csatlakoztatva.                                                                                                    |  |  |  |
|                                          | IP cím/Alhálózati<br>maszk/<br>Alapértelmezett<br>átjáró/<br>Elsődleges DNS/<br>Másodlagos DNS                                                                                                    | Mindegyik tételt konfigurálni kell, amikor "Kézi"<br>üzemmódban a "IP-cím beállítások" kerül kiválasztásra.<br>A "DHCP (kézi DNS)" kiválasztásakor ügyeljen arra, hogy<br>kézzel beírja a "Elsődleges DNS" és a "Másodlagos DNS"<br>kiszolgálócímet. |  |  |  |
|                                          | MAC-cím                                                                                                    | Megjeleníti a "MAC-cím" értéket, ami a hálózati készülék rögzített, egyedi azonosítója.                                                                                                    |  |  |  |
| Kiszolgáló<br>megjelenítés<br>beállítása | Megjeleníti a csatlak<br>azt a kiszolgálót, am                                                                                                    | toztatott kiszolgálók listáját, és lehetővé teszi, hogy kiválassza<br>lelyet meg kíván jeleníteni a Home menüben.                                                                                                    |  |  |  |
| Kiszolgáló<br>diagnosztika               | Diagnózis útján meg<br>hálózat minden egye                                                                                                    | sállapítja, hogy a tv-készülék rá tud-e csatlakozni az otthoni es kiszolgálójára.                                                                                                    |  |  |  |
| Renderer-funkció                         | Lehetővé teszi a fénykép-, zene- és videofájlok tv-készüléken keresztüli lejátszását<br>a hálózaton található egyéb vezérlőeszközök, például digitális fényképezőgép vagy<br>mobiltelefon segítségével.           |                                                                                                    |  |  |  |
| Renderer hozzáférés<br>vezérlés          | Lehetővé teszi, hogy meghatározza a tv-készülék számára elérhető vezérlőt.<br>Amikor ennek a beállításnak az értéke "Be", a vezérlő segítségével lejátszhatja a fénykép-, zene- és videofájlokat a tv-készüléken. |                                                                                                    |  |  |  |
| Renderer beállítás                       | Automatikus<br>hozzáférési<br>jogosultság                                                                                                    | Lehetővé teszi annak eldöntését, megengedi-e a tv-készülék<br>automatikus elérését, amikor egy hálózati készülék legelső<br>alkalommal kíván hozzáférni a tv-készülékhez.                                                                            |  |  |  |
|                                          | Renderer neve                                                                                                    | Lehetővé teszi, hogy megadja, a tv-készülék milyen néven jelenjen meg a vezérlőn.                                                                                                    |  |  |  |

# A tartozékok felszerelése (fali konzol)

#### Vevők részére:

A Sony a termék védelme miatt és biztonsági okokból szigorúan azt javasolja, hogy a tv-készülék telepítését Sony kereskedő vagy engedéllyel rendelkező vállalkozó végezze. Ne próbálja meg saját maga elvégezni a telepítést.

#### Sony kereskedők és vállalkozók részére:

Igyekezzen teljes biztonsággal végezni a telepítést, az időszakos karbantartást és a termék átvizsgálását.

Ez a tv-készülék a SU-WL500 fali konzol (külön megvásárolható) segítségével szerelhető fel.

- A felszerelés megfelelő elvégzése érdekében olvassa el a fali konzollal kapott használati utasítást.
- Lásd: "Az asztali állvány leválasztása a tv-készülékről" (7. oldal).
- Lásd: "A tv-készülék felszerelési méreteit tartalmazó táblázat" (46. oldal).
- Lásd: "A csavar és kampó helyének táblázata" (47. oldal).

Þ

• Tegye a tv-készüléket az asztali állványra a tartókampó rögzítése közben.

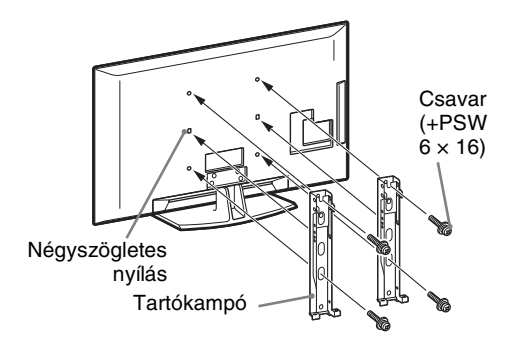

A termék felszereléséhez megfelelő szakértelemre van szükség, különösen annak eldöntéséhez, hogy a fal elég erős-e a tv-készülék súlyának megtartásához. A termék falra szerelését mindenképpen bízza Sony kereskedőre vagy engedéllyel rendelkező vállalkozóra, továbbá a szerelés közben fordítson megfelelő figyelmet a biztonságra. A Sony nem felel a helytelen kezelésből vagy nem megfelelő felszerelésből eredő károkért vagy sérülésekért.

#### A tv-készülék felszerelési méreteit tartalmazó táblázat

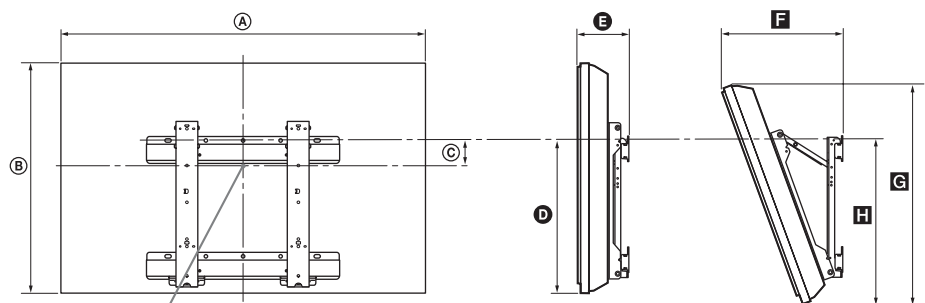

A képernyő középpontja

Mértékegység: cm

|                | A kijelző méretei |      | Képernyő             | Az egyes szerelési szögekre megadott hossz |        |      |            |      |
|----------------|-------------------|------|----------------------|--------------------------------------------|--------|------|------------|------|
| Modellnév      |                   |      | kozépponti<br>mérete | Szöç                                       | g (0°) |      | Szög (20°) |      |
|                | ۵                 | B    | ©                    | Ø                                          | G      | F    | G          | ۵    |
| KDL-52V55/56xx | 126,2             | 82,2 | 3,9                  | 47,8                                       | 16,9   | 40,7 | 77,8       | 51,5 |
| KDL-52W55xx    | 126,2             | 82,3 | 3,9                  | 47,8                                       | 16,9   | 40,9 | 77,8       | 51,5 |
| KDL-46V55/56xx | 112,3             | 72,3 | 8,4                  | 47,1                                       | 15,0   | 35,8 | 68,5       | 50,2 |
| KDL-46W55/57xx | 112,3             | 72,5 | 8,4                  | 47,1                                       | 15,0   | 35,9 | 68,6       | 50,3 |
| KDL-46WE5      | 112,3             | 72,5 | 8,4                  | 47,1                                       | 16,7   | 37,6 | 68,6       | 50,9 |
| KDL-40V55/56xx | 98,7              | 63,6 | 12,2                 | 46,3                                       | 14,7   | 32,8 | 60,4       | 49,3 |
| KDL-40W55/57xx | 98,7              | 63,8 | 12,2                 | 46,3                                       | 14,7   | 33,0 | 60,4       | 49,3 |
| KDL-40WE5      | 98,7              | 63,8 | 12,2                 | 46,3                                       | 16,4   | 34,7 | 60,4       | 49,9 |
| KDL-40E55xx    | 101,6             | 64,3 | 12,2                 | 45,1                                       | 14,8   | 33,8 | 61,1       | 48,5 |
| KDL-37V55/56xx | 91,7              | 60,0 | 14,0                 | 46,3                                       | 14,5   | 31,4 | 57,0       | 49,3 |
| KDL-37W55/57xx | 91,7              | 60,2 | 14,0                 | 46,3                                       | 14,5   | 31,6 | 57,0       | 49,3 |
| KDL-32V55/56xx | 79,8              | 53,6 | 17,2                 | 46,3                                       | 14,3   | 29,1 | 51,1       | 49,2 |
| KDL-32W55/57xx | 79,8              | 53,7 | 17,2                 | 46,3                                       | 14,3   | 29,2 | 51,1       | 49,2 |
| KDL-32E55xx    | 82,7              | 53,9 | 17,2                 | 45,1                                       | 14,5   | 29,9 | 51,3       | 48,3 |

Előfordulhat, hogy a fenti táblázatban szereplő adatok a felszereléstől függően kisebb mértékben eltérnek.

#### FIGYELMEZTETÉS

A tv-készülék felszerelésre szolgáló falnak a tv-készülék súlyának legalább négyszeresét kell elbírnia. A készülék súlyát lásd a "Műszaki adatok" (48. oldal) címszó alatt.

### A csavar és kampó helyének táblázata

| Modell neve    | Csavar helye | Kampó helye |
|----------------|--------------|-------------|
| KDL-52V55/56xx | d, g         | b           |
| KDL-52W55xx    | d, g         | b           |
| KDL-46V55/56xx | d, g         | b           |
| KDL-46W55/57xx | d, g         | b           |
| KDL-46WE5      | d, g         | b           |
| KDL-40V55/56xx | d, g         | b           |
| KDL-40W55/57xx | d, g         | b           |
| KDL-40WE5      | d, g         | b           |
| KDL-40E55xx    | d, g         | b           |
| KDL-37V55/56xx | d, g         | b           |
| KDL-37W55/57xx | d, g         | b           |
| KDL-32V55/56xx | e, g         | C           |
| KDL-32W55/57xx | e, g         | C           |
| KDL-32E55xx    | e, g         | C           |

#### Csavar helye

Tartókampó rögzítésekor a tv-készülékre.

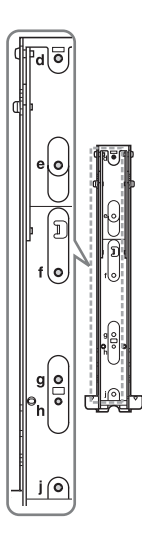

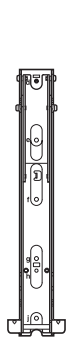

#### Kampó helye

A tv-készülék alapkonzolon történő telepítésekor.

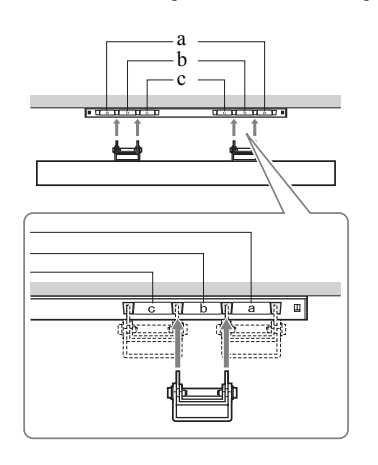

# Műszaki adatok

A forgalomba hozó tanúsítja, hogy a KDL-40E55xx, KDL-32E55xx, KDL-52V55xx, KDL-52V56xx, KDL-46V55xx, KDL-46V56xx, KDL-40V55xx, KDL-40V56xx, KDL-37V55xx, KDL-37V56xx, KDL-32V55xx, KDL-32V56xx, KDL-52W55xx, KDL-46W55xx, KDL-46W57xx, KDL-40W55xx, KDL-40W57xx, KDL-37W55xx, KDL-37W57xx, KDL-32W55xx, KDL-32W57xx, KDL-46WE5 és KDL-40WE5 típusú készülékek a 2/1984. (III. 10.) számú BkM-IpM együttes rendeletben előírtak szerint megfelelnek a következő műszaki jellemzőknek.

| Rendszer                          |                                                                                                    |
|-----------------------------------|----------------------------------------------------------------------------------------------------|
| A képernyő típusa                 | LCD (folyadékkristályos) kijelző                                                                                                    |
| Tv-rendszer                       | Analóg: az ország-, régióválasztástól függően: B/G/H, D/K, L, I<br>Digitális: DVB-T/DVB-C                                                                                                    |
| Szín-, videorendszer              | Analóg: PAL, PAL60 (csak videobemenet), SECAM, NTSC3.58, NTSC4.43 (csak videobemenet)<br>Digitális: MPEG-2 MP@ML/HL, H.264/MPEG-4 AVC MP/HP@L4                                                                                                    |
| Fogható csatornák                 | Analóg: VHF: E2-E12/UHF: E21-E69/CATV: S1-S20/HYPER: S21-S41<br>D/K: R1-R12, R21-R69/L: F2-F10, B-Q, F21-F69/I: UHF B21–B69<br>Digitális: VHF/UHF                                                                                                    |
| Hangkimeneti teljesítmény         | 10 W + 10 W                                                                                                    |
| Bemeneti/kimeneti jack            | aljzatok                                                                                                    |
| Antennavezeték                    | 75 ohmos külső antennacsatlakozó VHF/UHF-hez                                                                                                    |
| AV1                               | 21-érintkezős SCART csatlakozó (CENELEC szabvány), ezen belül audio-, videobemenet, RGB bemenet, valamint tv audio-, videokimenet.                                                                                                    |
| ↔/ <b>-;;</b> /S-+;••AV2          | 21-érintkezős SCART csatlakozó (CENELEC szabvány), ezen belül audio-, videobemenet, RGB bemenet, valamint választható audio-, videokimenet.                                                                                                    |
|                                   | Támogatott formátumok: 1080p, 1080i, 720p, 576p, 576i, 480p, 480i<br>Y: 1 Vp-p, 75 ohm, 0,3 V negatív szinkron/PB/CB: 0,7 Vp-p, 75 ohm/<br>PR/CR: 0,7 Vp-p, 75 ohm                                                                                   |
| -OCOMPONENT IN                    | Audiobemenet (RCA aljzatok)                                                                                                    |
| HDMI IN1, 2, 3, 4                 | Videó: 1080/24p, 1080p, 1080i, 720p, 576p, 576i, 480p, 480i<br>Audio: kétcsatornás lineáris PCM 32, 44,1 és 48 kHz, 16, 20 és 24 bit, Dolby Digital<br>Analóg audiobemenet (minijack) (kizárólag HDMI IN1 esetében)<br>Számítógépbemenet (50. oldal) |
| ->> AV3                           | Videobemenet (RCA aljzat)                                                                                                    |
| -DAV3                             | Audiobemenet (RCA aljzatok)                                                                                                    |
| G+ DIGITAL AUDIO<br>OUT (OPTICAL) | Digitális optikai jack aljzat (kétcsatornás lineáris PCM, Dolby Digital)                                                                                                    |
| G-                                | Audiokimenet (RCA aljzatok).                                                                                                    |
| - PC IN                           | Számítógépbemenet (15-érintkezős D-sub) (50. oldal)<br>G: 0,7 Vp-p, 75 ohm, nem zöldszinkron/B: 0,7 Vp-p, 75 ohm/<br>R: 0,7 Vp-p, 75 ohm/HD: 1-5 Vp-p/VD: 1-5 Vp-p<br>→ számítógép audiobemenet (minijack)                                           |
| Ý                                 | USB aljzat                                                                                                    |
| 0                                 | Fejhallgató aljzat                                                                                                    |
| <u> </u>                          | Előfizetői kártya (CAM) nyílás                                                                                                    |
| 뭅LAN                              | 10BASE-T/100BASE-TX csatlakozó. (A hálózat operációs környezetétől függően a csatlakozás sebessége eltérő lehet. Ennél a tv-készüléknél nem garantálható a 10BASE-T/100BASE-TX kommunikációs sebesség és kommunikációs minőség.)                     |

| Modellnév                               |                                      | KDL-<br>52V55/56xx,<br>52W55xx                        | KDL-<br>46V55/56xx,<br>46W55/57xx,<br>46WE5                                       | KDL-<br>40V55/56xx,<br>40W55/57xx,<br>40WE5,<br>40E55xx                                                                 | KDL-<br>37V55/56xx,<br>37W55/57xx                        | KDL-<br>32V55/56xx,<br>32W55/57xx,<br>32E55xx                       |  |  |  |
|-----------------------------------------|--------------------------------------|-------------------------------------------------------|-----------------------------------------------------------------------------------|----------------------------------------------------------------------------------------------------|----------------------------------------------------------|---------------------------------------------------------------------|--|--|--|
| Teljesítmény                            | Teljesítmény és egyéb mutatók        |                                                       |                                                                                   |                                                                                                    |                                                          |                                                                     |  |  |  |
| Energiaellátás                          |                                      | 220-240 V, 50 Hz-e                                    | es, váltóáram                                                                     |                                                                                                    |                                                          |                                                                     |  |  |  |
| Képernyő mére<br>mérve)                 | ete (átlósan                         | 52 hüvelyk (kb.<br>132,2 cm)                          | 46 hüvelyk (kb. 116,8 cm)                                                         | 46 hüvelyk (kb.         40 hüvelyk (kb.         37 hüvelyk (kb.           116,8 cm)         101,6 cm)         93,98 cm) |                                                          | 32 hüvelyk (kb.<br>81,28 cm)                                        |  |  |  |
| Kijelző felbont                         | ása                                  | 1920 pont (vízszinte                                  | es) × 1080 sor (függől                                                            | eges)                                                                                                    |                                                          |                                                                     |  |  |  |
| Teljesítmény-<br>felvétel               | "Otthoni"/<br>"Normál"<br>üzemmódban | 195 W (KDL-<br>52V55/56xx)<br>199 W (KDL-<br>52W55xx) | 162 W (KDL-<br>46V55/56xx)<br>172 W (KDL-<br>46W55/57xx)<br>98 W (KDL-<br>46WE5)  | 137 W (KDL-<br>40V55/56xx)<br>131 W (KDL-<br>40W55/57xx,<br>40E55xx)<br>88 W (KDL-<br>40WE5)                            | 132 W (KDL-<br>37V55/56xx)<br>140 W (KDL-<br>37W55/57xx) | 89 W (KDL-<br>32V55/56xx)<br>81 W (KDL-<br>32W55/57xx,<br>32E55xx)  |  |  |  |
|                                         | "Áruház"/<br>"Élénk"<br>üzemmódban   | 257 W (KDL-<br>52V55/56xx)<br>261 W (KDL-<br>52W55xx) | 206 W (KDL-<br>46V55/56xx)<br>221 W (KDL-<br>46W55/57xx)<br>141 W (KDL-<br>46WE5) | 179 W (KDL-<br>40V55/56xx)<br>172 W (KDL-<br>40W55/57xx,<br>40E55xx)<br>121 W (KDL-<br>40WE5)                           | 169 W (KDL-<br>37V55/56xx)<br>179 W (KDL-<br>37W55/57xx) | 109 W (KDL-<br>32V55/56xx)<br>99 W (KDL-<br>32W55/57xx,<br>32E55xx) |  |  |  |
| Készenléti üzemmódban:* 0,17 W (17      |                                      |                                                       | 17 W (17 W, amikor a "Gyorsindítás" beállítása "Be")                              |                                                                                                    |                                                          |                                                                     |  |  |  |
| Mellékelt tartozékok                    |                                      | Lásd "A tartozékok ellenőrzése" (4. oldal).           |                                                                                   |                                                                                                    |                                                          |                                                                     |  |  |  |
| Külön<br>megvásárolha-<br>tó tartozékok | Fali konzol                          | SU-WL500                                              |                                                                                   |                                                                                                    |                                                          |                                                                     |  |  |  |

| Modellnév                                   | KDL-<br>52V55/56xx,<br>52W55xx                                                        | KDL-<br>46V55/56xx,<br>46W55/57xx,<br>46WE5                                                                                    | KDL-<br>40V55/56xx,<br>40W55/57xx,<br>40WE5,<br>40E55xx                                                                                                    | KDL-<br>37V55/56xx,<br>37W55/57xx                                                      | KDL-<br>32V55/56xx,<br>32W55/57xx,<br>32E55xx                                                                                                    |
|---------------------------------------------|---------------------------------------------------------------------------------------|----------------------------------------------------------------------------------------------------|----------------------------------------------------------------------------------------------------|----------------------------------------------------------------------------------------|----------------------------------------------------------------------------------------------------|
| Méretek (kt                                 | b.) (szé × ma × mé)                                                                   |                                                                                                    |                                                                                                    |                                                                                        |                                                                                                    |
| a követke-<br>zőkkel:<br>asztali<br>állvány | 126,2 x 86,9 x 35,8 cm<br>(KDL-52V55/56xx)<br>126,2 x 87,1 x 35,8 cm<br>(KDL-52W55xx) | 112,3 x 77,1 x 33,0 cm<br>(KDL-46V55/56xx)<br>112,3 x 77,2 x 33,0 cm<br>(KDL-46W55/57xx,<br>46WE5)                             | 98,7 x 68,4 x 30,3 cm<br>(KDL-40V55/56xx)<br>98,7 x 68,6 x 30,3 cm<br>(KDL-40W55/57xx,<br>40WE5)<br>101,6 x 68,0/66,3<br>(magas/alacsony) x<br>30,3 cm (KDL-<br>40E55xx) | 91,7 x 64,8 x 30,3 cm<br>(KDL-37V55/56xx)<br>91,7 x 64,9 x 30,3 cm<br>(KDL-37W55/57xx) | 79,8 x 58,4 x 25,9 cm<br>(KDL-32V55/56xx)<br>79,8 x 58,5 x 25,9 cm<br>(KDL-32W55/57xx)<br>82,7 x 57,7/55,9<br>(magas/alacsony) x<br>25,9 cm (KDL-<br>32E55xx) |
| asztali<br>állvány<br>nélkül                | 126,2 x 82,2 x 11,5 cm<br>(KDL-52V55/56xx)<br>126,2 x 82,3 x 11,5 cm<br>(KDL-52W55xx) | 112,3 x 72,3 x 9,6 cm<br>(KDL-46V55/56x)<br>112,3 x 72,5 x 9,6 cm<br>(KDL-46W55/57xx)<br>112,3 x 72,5 x 10,7 cm<br>(KDL-46WE5) | 98,7 x 63,6 x 9,3 cm<br>(KDL-40V55/56xx)<br>98,7 x 63,8 x 9,3 cm<br>(KDL-40W55/57xx)<br>98,7 x 63,8 x 10,4 cm<br>(KDL-40WE5)<br>101,6 x 64,3 x 9,8 cm<br>(KDL-40E55xx)   | 91,7 x 60,0 x 9,1 cm<br>(KDL-37V55/56xx)<br>91,7 x 60,2 x 9,1 cm<br>(KDL-37W55/57xx)   | 79,8 x 53,6 x 8,9 cm<br>(KDL-32V55/56xx)<br>79,8 x 53,7 x 8,9 cm<br>(KDL-32W55/57xx)<br>82,7 x 53,9 x 9,4 cm<br>(KDL-32E55xx)                                 |
| Tömeg (kb.                                  | )                                                                                     | •                                                                                                    | •                                                                                                    | •                                                                                      | •                                                                                                    |
| a követke-<br>zőkkel:<br>asztali<br>állvány | 35,0 kg (KDL-52V55/<br>56xx)<br>35,5 kg (KDL-<br>52W55xx)                             | 27,0 kg (KDL-46V55/<br>56xx)<br>27,5 kg (KDL-46W55/<br>57xx,46WE5)                                                             | 20,5 kg (KDL-40V55/<br>56xx, 40E55xx)<br>21,0 kg (KDL-40W55/<br>57xx, 40WE5)                                                                                             | 18,0 kg (KDL-37V55/<br>56xx)<br>18,5 kg (KDL-37W55/<br>57xx)                           | 14,5 kg (KDL-32V55/<br>56xx, 32E55xx)<br>15,0 kg (KDL-32W55/<br>57xx)                                                                                         |
| asztali<br>állvány<br>nélkül                | 30,5 kg (KDL-52V55/<br>56xx)<br>31,0 kg (KDL-<br>52W55xx)                             | 23,5 kg (KDL-46V55/<br>56xx)<br>24,0 kg (KDL-46W55/<br>57xx, 46WE5)                                                            | 17,5 kg (KDL-40V55/<br>56xx)<br>18,0 kg (KDL-40W55/<br>57xx, 40WE5,<br>40E55xx)                                                                                          | 15,0 kg (KDL-37V55/<br>56xx)<br>15,5 kg (KDL-37W55/<br>57xx)                           | 12,0 kg (KDL-32V55/<br>56xx)<br>12,5 kg (KDL-32W55/<br>57xx, 32E55xx)                                                                                         |

\*A megadott készenléti üzemmódi teljesítményfelvételt akkor éri el a tv-készülék, miután befejezte a szükséges belső folyamatokat.

A kialakítás és a műszaki adatok értesítés nélkül változhatnak.

| Felbontás |                        |   |                     |                                |                               |        |
|-----------|------------------------|---|---------------------|--------------------------------|-------------------------------|--------|
| Jelek     | Vízszintes<br>(oszlop) | × | Függőleges<br>(sor) | Vízszintes<br>frekvencia (kHz) | Függőleges<br>frekvencia (Hz) | Normál |
| VGA       | 640                    | × | 480                 | 31,5                           | 60                            | VESA   |
|           | 640                    | × | 480                 | 37,5                           | 75                            | VESA   |
|           | 720                    | × | 400                 | 31,5                           | 70                            | VESA   |
| SVGA      | 800                    | × | 600                 | 37,9                           | 60                            | VESA   |
|           | 800                    | × | 600                 | 46,9                           | 75                            | VESA   |
| XGA       | 1024                   | × | 768                 | 48,4                           | 60                            | VESA   |
|           | 1024                   | × | 768                 | 56,5                           | 70                            | VESA   |
|           | 1024                   | × | 768                 | 60,0                           | 75                            | VESA   |
| WXGA      | 1280                   | × | 720                 | 45,0                           | 60                            | EIA    |
|           | 1280                   | × | 768                 | 47,4                           | 60                            | VESA   |
|           | 1280                   | × | 768                 | 47,8                           | 60                            | VESA   |
|           | 1280                   | × | 960                 | 60,0                           | 60                            | VESA   |
|           | 1360                   | × | 768                 | 47,7                           | 60                            | VESA   |
| SXGA      | 1280                   | × | 1024                | 64,0                           | 60                            | VESA   |
| HDTV      | 1920                   | × | 1080                | 66,6                           | 60                            | VESA*  |
|           | 1920                   | × | 1080                | 67,5                           | 60                            | EIA*   |

#### A számítógép bemeneti jeltáblázata - PC és HDMI IN 1, 2, 3, 4 esetén

\* 1080p időzítés, amikor a HDMI bemenetre alkalmazást nem videoidőzítésnek, hanem számítógép időzítésnek tekintik. Ez befolyásolja a "Videó beállítások" menüt és a "Képernyő beállítás" menü beállításait.

Számítógépes tartalom megtekintéséhez a "Képernyő formátum" beállítást állítsa a "Wide" értékre, a "Képeltolás" beállítást pedig "Teljes felbontás" értékre.

#### Þ

• A tv-készülék számítógépbemenete nem támogatja a zöldszinkron vagy kompozit szinkron jeleket.

• A tv-készülék számítógépbemenete nem támogatja a váltósoros jeleket.

• A legjobb képminőség biztosítása érdekében javasoljuk, hogy a fenti táblázatban lévő jeleket 60 Hz-es vertikális frekvenciával (vastag betűvel szedve) használja.

# Hibaelhárítás

Ellenőrizze, hogy a 🖰 (készenlét) jelző pirosan villog-e.

#### Amikor a 🕛 (készenlét) jelző villog

Működésbe lépett az öndiagnózis funkció.

- Számolja meg, hányszor villan fel a () (készenlét) jelző a két másodperces szünetek között. Például, a jelző felvillanhat háromszor, kialudhat két másodpercre, majd újból felvillanhat háromszor.
- 2 A tv-készüléken lévő 🖞 gomb megnyomásával kapcsolja ki a készüléket, húzza ki az aljzatból a hálózati vezetéket, majd tájékoztassa a kereskedőt vagy a Sony szakszervizt a jelző villogási módjáról (felvillanások száma).

#### Amikor a () (készenlét) jelző nem villog

- 1 Ellenőrizze a hibalehetőségeket az alábbi táblázatban.
- **2** Ha a probléma továbbra is fennáll, javíttassa meg készülékét egy szakemberrel.

| Állapot                                                                                                    | Magyarázat/Megoldás                                                                                                    |
|----------------------------------------------------------------------------------------------------|----------------------------------------------------------------------------------------------------|
| Kép                                                                                                    |                                                                                                    |
| Nincs kép (a képernyő<br>sötét) és nincs hang.                                                                                                    | <ul> <li>Ellenőrizze az antenna, kábeltelevíziós vezeték csatlakozását.</li> <li>Csatlakoztassa tv-készüléket a hálózatra, majd nyomja meg a tv-készüléken lévő <sup>(1)</sup>/<sub>2</sub> gombot.</li> <li>Ha a <sup>(1)</sup>/<sub>2</sub> (készenléti) jelző pirosan világít, nyomja meg a 1/<sup>(1)</sup>/<sub>2</sub> gombot.</li> </ul> |
| A SCART aljzathoz<br>csatlakoztatott<br>berendezésről származó<br>kép- vagy<br>menüinformáció nem<br>jelenik meg a képernyőn.                                | <ul> <li>Nyomja meg a - gombot a bemenetek listájának megjelenítéséhez, majd válassza ki a kívánt bemenetet.</li> <li>Ellenőrizze a külső készülék és a tv-készülék közötti csatlakozást.</li> </ul>                                                                                                    |
| Szellemkép vagy kettős<br>kép jelenik meg.                                                                                                    | <ul> <li>Ellenőrizze az antenna-, kábeltelevíziós vezeték csatlakozását.</li> <li>Ellenőrizze az antenna helyét és irányát.</li> </ul>                                                                                                    |
| Csak zajos kép jelenik<br>meg a képernyőn.                                                                                                    | <ul> <li>Ellenőrizze, hogy az antenna nem tört-e el, vagy nem hajlott-e meg.</li> <li>Ellenőrizze, hogy az antenna nem ért-e élettartamának végére (normál használat mellett 3–5 év, tengerparton 1–2 év).</li> </ul>                                                                                                    |
| A kép vagy a hang zajos<br>valamely tv-csatorna<br>megtekintése közben.                                                                                      | <ul> <li>Állítsa be az "AFT" (Automatikus finomhangolás) opciót, hogy jobb vételi<br/>minőséget érjen el (42. oldal).</li> </ul>                                                                                                    |
| Apró fekete és/vagy<br>világos pontok láthatók a<br>képernyőn.                                                                                               | • A képernyő képpontokból épül fel. Ezek a kis fekete és/vagy világos pontok (képpontok) nem utalnak hibára.                                                                                                    |
| A kép kontúrjai<br>eltorzultak.                                                                                                    | <ul> <li>Válassza a "Normál" vagy a "Ki" beállítást a "Motionflow" menüben<br/>(35. oldal) (a KDL-52V55/56xx, 46V55/56xx, 40V55/56xx, 37V55/56xx,<br/>32V55/56xx kivételével).</li> <li>Módosítsa a "Film üzemmód" érvényes beállítását más beállításokra<br/>(35. oldal).</li> </ul>                                                           |
| A kép nem színesben<br>jelenik meg.                                                                                                    | • Válassza a "Törlés" opciót (34. oldal).                                                                                                    |
| Az – COMPONENT IN<br>aljzatokhoz csatlakoztatott<br>berendezésekről érkező<br>kép nem színesben jelenik<br>meg, illetve nem rendes<br>színekben jelenik meg. | • Ellenőrizze a – COMPONENT IN aljzatok csatlakozását, és ellenőrizze,<br>hogy a dugaszok szilárdan illeszkednek a megfelelő aljzatokba.                                                                                                    |

| Állapot                                                                                                    | Magyarázat/Megoldás                                                                                                    |
|----------------------------------------------------------------------------------------------------|----------------------------------------------------------------------------------------------------|
| A csatlakoztatott készülék<br>műsora nem jelenik meg a<br>képernyőn.                                               | <ul> <li>Kapcsolja be a csatlakoztatott berendezéseket.</li> <li>Ellenőrizze a kábeltelevíziós vezeték csatlakozását.</li> <li>Nyomja meg a - gombot a bemenetek listájának megjelenítéséhez, majd válassza ki a kívánt bemenetet.</li> <li>Megfelelően illessze a memóriakártyát vagy más tárolóeszközt a digitális fényképezőgépbe.</li> <li>Használjon digitális fényképezőgéphez való olyan memóriakártyát vagy más tárolóeszközt, amelyet már formattált a digitális fényképezőgéppel kapott használati utasítás alapján.</li> <li>A műveletek nem garantálhatók az összes USB-eszköz esetében. Ugyanakkor a műveletek az USB-eszköz funkcióitól és az éppen lejátszott videofilmtől függnek.</li> </ul>                                                                                                    |
| Nem tudja kiválasztani a<br>csatlakoztatott berendezést a<br>Home menüben, illetve nem<br>tud a bemenetre váltani. | <ul> <li>Ellenőrizze a kábeltelevíziós vezeték csatlakozását.</li> <li>Állítsa be úgy a kiszolgálót, hogy megjelenjen a Home menüben (31. oldal).</li> </ul>                                                                                                    |
| Hang                                                                                                    |                                                                                                    |
| A kép jó, de nincs hang.                                                                                           | <ul> <li>Nyomja meg a  +/- vagy a  (Némítás) gombot.</li> <li>Ellenőrizze, hogy a "Hangszóró" opció a "Tv-hangszóró" értékre van-e állítva (38. oldal).</li> <li>Amikor HDMI-bemenetet használ Super Audio CD vagy DVD-Audio lemezzel, lehetséges, hogy a DIGITAL AUDIO OUT (OPTICAL) nem továbbít audiojeleket.</li> </ul>                                                                                                    |
| Csatornák                                                                                                    |                                                                                                    |
| Nem tudja kiválasztani a<br>kívánt csatornát.                                                                      | • Váltson át a digitális és az analóg mód között, és válassza ki a kívánt digitális vagy analóg csatornát.                                                                                                    |
| Néhány csatorna képe<br>üres                                                                                       | <ul> <li>A csatorna csak kódolt vagy előfizetéses módon elérhető. Fizessen elő a fizetős tv-szolgáltatásra.</li> <li>Csak adattovábbításra használt csatorna (nincs kép vagy hang).</li> <li>Forduljon a műsorszolgáltatóhoz az átviteli részleteivel kapcsolatban.</li> </ul>                                                                                                    |
| Nem lehet digitális<br>csatornákat nézni.                                                                          | <ul> <li>Vegye fel a kapcsolatot egy helyi szerelővel, hogy megtudja, az Ön<br/>körzetében elérhető-e a digitális szolgáltatás.</li> <li>Szerezzen be egy jobb hatásfokú antennát.</li> </ul>                                                                                                    |
| Otthoni hálózat                                                                                                    |                                                                                                    |
| A csatlakozási diagnózis<br>eredményei hibát<br>jeleznek.                                                          | <ul> <li>Ellenőrizze a csatlakozásokat</li> <li>Használjon egyenes vezetéket a LAN-vezetékhez.</li> <li>Ellenőrizze, hogy a vezeték jól csatlakozik-e.</li> <li>Ellenőrizze a tv-készülék és a router közötti csatlakozást.</li> <li>Ellenőrizze a beállításokat</li> <li>Módosítsa a DNS kiszolgáló IP címét ("A hálózati csatlakozás ellenőrzése" (30. oldal)), miközben az alábbiakat keresi.</li> <li>Lépjen kapcsolatba internetszolgáltatójával.</li> <li>Adja meg a router IP címét, ha nem tudja internetszolgáltatója DNS-ét.</li> </ul>                                                                                                    |
| A kiszolgáló nem<br>található, a listát nem<br>lehet lehívni, és nem<br>sikerül a lejátszás.                       | <ul> <li>Amint módosulnak a kiszolgáló beállításai, kapcsolja ki a tv-készüléket, majd kapcsolja be újra a tv-készüléken lévő () gomb megnyomásával.</li> <li>Végezze el a "Kiszolgáló diagnosztika" műveletet (31. oldal).</li> <li>Számítógép kiszolgálóként történő használata</li> <li>Ellenőrizze, be van kapcsolva a számítógép. Ne kapcsolja ki a számítógépet a hozzáférés közben.</li> <li>Ha biztonsági szoftver van telepítve a számítógép, ügyeljen arra, hogy az engedélyezze a külső eszközök csatlakoztatását. A részletekért lapozza fel a biztonsági szoftverhez mellékelt kezelési útmutatót.</li> <li>Lehet, hogy túl nagy a számítógép terhelése, vagy nem stabil a kiszolgálóalkalmazás. Próbálja ki az alábbiakat: <ul> <li>–Állítsa le a kiszolgálóalkalmazást, majd indítsa újra.</li> <li>–Indítsa újra a számítógépen futó alkalmazások számát.</li> <li>–Csökkentse a tartalom mennyiségét.</li> </ul> </li> </ul> |
| Állapot                                                                                                    | Magyarázat/Megoldás                                                                                                    |
|----------------------------------------------------------------------------------------------------|----------------------------------------------------------------------------------------------------|
| A kiszolgálón végzett<br>változtatások nem<br>kerülnek alkalmazásra,<br>vagy a megjelenített<br>tartalom eltér a<br>kiszolgálón lévő<br>tartalomtól. | • A változtatások időnként nem érvényesülnek a tv-készülék kijelzéseiben, bár<br>a tartalom hozzáadása és/vagy törlése megtörtént a kiszolgálón. Ha ilyesmi<br>történik, menjen feljebb egy szinttel, és próbálja meg megnyitni újra a mappát<br>vagy a kiszolgálót.                                                                                                    |
| A fénykép-, zene- és<br>videofájlok nem jelennek<br>meg, illetve nem látszanak<br>az ikonok.                                                         | <ul> <li>Előzetes ellenőrzés</li> <li>Ellenőrizze, hogy a csatlakoztatott készülék támogatja-e a DLNA-t.</li> <li>A műveletek nem garantálhatók az összes kiszolgáló esetében. Ugyanakkor a műveletek a kiszolgáló funkcióitól és a szóban forgó tartalomtól függően eltérhetnek.</li> <li>Kapcsolja be a csatlakoztatott berendezést.</li> <li>Ellenőrizze a csatlakozásokat</li> <li>Ellenőrizze a csatlakoztatott berendezés regisztrálása "Kiszolgáló megjelenítés beállításokat</li> <li>Ellenőrizze, hogy a csatlakoztatott berendezés regisztrálása "Kiszolgáló megjelenítés beállítása" alatt megtörtént-e (31. oldal).</li> <li>Ellenőrizze, hogy a kiválasztott eszköz csatlakozik-e a hálózathoz és elérhető-e.</li> <li>Ha az "IP-cím beállítások" beállítás a "Hálózat" menüben a "Hálózati beállítások" alatt "DHCP (automatikus DNS)" vagy "DHCP (kézi DNS)" értékre van állítva, némi időt vehet igénybe a készülékek felismerése, ha nincs jelen DHCP kiszolgáló. Végezze el a "Kiszolgáló diagnosztika" műveletet (31. oldal).</li> </ul> |
| A tv-készülék nem<br>található a rendererrel<br>kompatibilis készüléken<br>(a vezérlőn).                                                             | <ul> <li>Ellenőrizze a csatlakozásokat</li> <li>Ellenőrizze, hogy a LAN-vezeték és/vagy a kiszolgáló hálózati vezetéke nem csúszott-e ki.</li> <li>Ellenőrizze a beállításokat</li> <li>Ellenőrizze, hogy a "Renderer-funkció" opció aktiválva van-e (44. oldal).</li> <li>Ellenőrizze, hogy a csatlakoztatott berendezés regisztrálása "Renderer hozzáférés vezérlés" alatt megtörtént-e (44. oldal).</li> </ul>                                                                                                    |
| Csak néhány ikon jelenik<br>meg a Home menüben<br>lévő "Hálózat" menüpont<br>alatt.                                                                  | • Ez normális jelenség, amikor az internet-kapcsolat nem áll rendelkezésre.<br>A három előre telepített minialkalmazás megfelelően használható. Több<br>minialkalmazás használatához, kérjük, ellenőrizze, hogy a LAN vezeték és/<br>vagy a router/modem hálózati vezetéke nem csúszott-e ki. (*).                                                                                                    |
| Regisztrált<br>minialkalmazásokat<br>használt, de most<br>bizonyos tartalmak nem<br>jelennek meg a<br>minialkalmazásokban.                           | <ul> <li>Ellenőrizze, hogy a LAN vezeték és/vagy a router/modem hálózati vezetéke<br/>nem csúszott-e ki. (*)</li> <li>Lehetséges, hogy a minialkalmazás szolgáltatójának kiszolgálója nem<br/>működik. Próbálkozzon később a minialkalmazás használatával.</li> <li>(*) A routert/modemet előre megfelelően be kell állítani, hogy csatlakozni<br/>tudjon az internetre. Kérjük, lépjen kapcsolatba internetszolgáltatójával a<br/>router/modem beállításaival kapcsolatban.</li> </ul>                                                                                                    |
| Általános                                                                                                    |                                                                                                    |
| Nem lehet bekapcsolni a<br>tv-készülék főkapcsolóját.                                                                                                | • Ellenőrizze, hogy az <b>ENERGY SAVING SWITCH</b> be van-e kapcsolva (10. oldal) (csak a KDL-46WE5/40WE5 esetében).                                                                                                    |
| Torz kép és/vagy hang                                                                                                    | <ul> <li>Tartsa távol a készüléket olyan elektromos zajok forrásától, mint például<br/>autók, motorkerékpárok, hajszárítók vagy optikai eszközök.</li> <li>Külön megvásárolható készülék telepítésekor hagyjon némi helyet a készülék<br/>és a tv-készülék között.</li> <li>Ellenőrizze az antenna-, kábeltelevíziós vezeték csatlakozását.</li> <li>Tartsa távol az antenna-, kábeltelevízió vezetéket más<br/>csatlakozóvezetékektől.</li> </ul>                                                                                                    |

| llapot                                                                               | Magyarázat/Megoldás                                                                                                    |
|--------------------------------------------------------------------------------------|----------------------------------------------------------------------------------------------------|
| A tv-készülék<br>önműködően kikapcsol<br>(a tv-készülék készenléti<br>üzemmódba lép) | <ul> <li>Ellenőrizze, hogy a "Elalvás időzítő" aktiválva van-e, illetve erősítse meg az "Időtartam" beállítást a "Bekapcsolási időzítő" pontnál (33. oldal).</li> <li>Ellenőrizze, hogy a "TV készenlét" opció aktiválva van-e (34. oldal).</li> <li>Ellenőrizze, hogy a "Jelenlét-érzékelő" opció aktiválva van-e (33. oldal).</li> <li>Ha 30 percen keresztül nem érkezik jel, és semmilyen művelet nem történik a tv-üzemmódban, a tv-készülék önműködően átkapcsol készenléti üzemmódba.</li> </ul>                                                                                           |
| A tv-készülék<br>önműködően bekapcsol                                                | • Ellenőrizze, hogy a "Bekapcsolási időzítő" opció aktiválva van-e (33. oldal).                                                                                                    |
| Egyes bemeneti források<br>nem választhatók ki                                       | • Válassza ki az "AV beállítás" opciót, majd törölje a bemeneti forrásra vonatkozóan a "Ugrás" beállítást (39. oldal).                                                                                                    |
| A távvezérlő nem<br>működik                                                          | Cserélje ki az elemeket.                                                                                                    |
| A GUIDE Plus+<br>rendszerben üres a tv-lista                                         | <ul> <li>Ellenőrizze az antenna-, kábeltelevíziós vezeték csatlakozását.</li> <li>A vezetékezés és a beállítás rendben van, de a GUIDE Plus+ rendszer nem volt elegendő ideig csatlakoztatva ahhoz, hogy fogadja a tv-lista adatait. Hagyja a tv-készüléket "STANDBY" készenléti üzemmódban éjszakára (24 órára), vagy használja a "Manual Data Download" funkciót (19. oldal).</li> <li>Ön olyan országban, régióban él, ahol a GUIDE Plus+ rendszer nem áll rendelkezésre. Ellenőrizze az országok listáján, hogy Ön támogatott régióba tartozik-e. http://www.europe.guideplus.com/</li> </ul> |
| A HDMI-készülék nem<br>jelenik meg a "HDMI<br>eszközlista" tételei között            | Ellenőrizze, hogy az Ön berendezése HDMI-vezérléssel kompatibilis-e.                                                                                                    |
| Nem választható a "Ki"<br>opció "HDMI-vezérlés"<br>beállításánál.                    | • Ha olyan audiorendszert csatlakoztatott, amely HDMI-vezérléssel<br>kompatibilis, nem választhatja a "Ki" opciót ebben a menüben. Ha az<br>audiokimenetet át kívánja kapcsolni a tv-hangszóróra, válassza a "Tv-<br>hangszóró" opciót a "Hangszóró" menüben (38. oldal).                                                                                                    |
| Nincs az összes csatorna a<br>kábelszolgáltatásra<br>hangolva.                       | <ul> <li>A kábeltelevíziós szolgáltatókra vonatkozó információkért keresse fel<br/>támogatási honlapunkat.<br/>http://support.sony-europe.com/TV/DVBC/</li> </ul>                                                                                                    |

## Tárgymutató

#### Számok

1 Közvetlen számbeírás 40 14:9 16 4:3 16 4:3 alaphelyzet 37

## A-G

A tartozékok felszerelése 45 AFT 42 Analóg beállítások 40 AppliCast 29 Audió beállítások 38 Audio szűrő 42 Auto formátum 37 Auto hangerőszabályozás 36 Autom. beállítás 40 Automatikus beállítás 38 Automatikus fényerő korl. 35 Automatikus hangolás kizárólag analóg csatornák 40 kizárólag digitális csatornák 42 Automatikus órabeállítás-frissítés. 33 AV beállítás 39 AV2 bemenet 39 AV2 kimenet 39 Balansz 36 Beállítás 39 Bekapcsolási időzítő 33 Bemenetek hang 36 kép 34 képernyő beállítás 37 Beszédkiemelés 36 BRAVIA súgó 33 BRAVIA Sync 27 CA-modul beállítása 44 Címke 42 Csatlakoztatás antenna 5 hálózat 28 külső készülékek 22 Set Top Box/felvevő berendezés 5 Csatornák kiválasztás 15 ugrás 42 Digitális beállítások 42 Digitális hangolás 42 Elalvás időzítő 33 Elemek behelyezése a távvezérlőbe 4 Élő szín 35 Emlékeztető 20 EPG (digitális elektronikus műsorújság) 20 FasText 15 Fázis 38 Fejhallgató csatlakoztatás 23 fejhallgató beállítások 38 Fekete korrekció 35 Felirat beállítás 42 Fényerő 34 Fényérzékelő 14, 34 Fénykép megjelenítése a térképen lévő helyével együtt 26

Film üzemmód 35 Fotó 25, 29 GPS 26 Függöleges eltolás 37, 38 Függöleges méret 37 Gamma 35 GUIDE Plus+ 17 Gyári beállítások 40 Gyermekzár 43 Gyorsindítás 39

#### H-Q

Hálózat 44 csatlakoztatás 28 Hálózati beállítások 44 Hálózati csatlakozás 30 Hang 36 Hang beállítás 42 Hang kimenet 38 Hang üzemmód 36 Hangerő eltolás 36 Hangkiemelés 36 Hangkiemelő 36 Hangszóró 38 Használati útmutató 33 Háttérfény 34 HDMI beállítás 40 HDMI-vezérlés 27, 40 Hibaelhárítás 51 Hozzáad diavetítéshez 30 Időtartam 26 Időzítő (🙂) jelző 14 Időzítő törlése 20 Intelligens kép 41 Jelenlét-érzékelő 14, 33 Kategórialista 20 Kedvencek beállítása 40 Kedvencek lista 21 Kép 34 Kép kikapcsolás (🖾) jelző 14 Kép üzemmód 34 Képélesség 35 Képeltolás 37 Képernyő beállítás nem számítógépről érkező bemenet esetén 37 számítógépbemenet esetén 38 Képernyő formátum 16, 37, 38 Képkeret 25 Készenlét (<sup>(b)</sup>) jelző 14 Kettős hang 37 Kezdeti beállítás 6 Kézi hangolás 41 Kiszolgáló diagnosztika 44 Kiszolgáló megjelenítés beállítása 31, 44 Kontraszt 34 LNA 42.43 Magas hangszín 36 Megerősítés 42 Mély hangszín 36 Motionflow 35 MPEG zajcsökkentés 35 Műszaki adatok 48 Nyelv/Ország 40 Optikai kimenet 38 Óra/Időzítő 33 **PAP 24** PC energiagazdálkodás 34 PIN kód 43

PIP 24 Pixel 38 Program lista megjelenítés 40 Programnevek 41 Programrendezés 41

#### R-Z

Rádió csatorna 43 Reminder 18 Renderer 30 Renderer beállítás 44 Renderer hozzáférés vezérlés 44 Renderer-funkció 44 Rendszerfrissítés 33 Részl. kontraszt kiemelő 35 Részletes beállítások 35 SCENE 11 Smart 16 Színárnvalat 34 Színhőmérséklet 35 Színrendszer 38 Színtelítettség 34 Szöveg 15 Takarékos üzemmód 33 Takarékosság 33 Távvezérlő 10 az elemek behelyezése 4 érzékelő 14 Technikai beállítás 43 Térhang 36 Térkép megjelenítése 26 Termékinformáció 40 Tiszta fehér 35 Törlés hang 36 kép 34 PC beállítások 38 takarékosság 33 TV készenlét 34 tv-készülék gombjai/kijelzései 10 Ugrás 42 USB automatikus indítás 39 Üzem (I) jelző 14 Üzemi (<sup>(()</sup>) kapcsoló 10 Videó 25, 29 Videó beállítások 38 Vízszintes eltolás 37, 38 Wide 16 XMB<sup>™</sup> (XrossMediaBar) 32 Zaicsökkentés 35 Zenei 25, 29 Zoom 16

## Úvod

Ďakujeme vám, že ste si vybrali tento výrobok značky Sony. Pred uvedením tohto televízneho prijímača do činnosti si pozorne prečítajte tento návod a odložte si ho na pripad budúcej potreby.

Výrobcom tohto výrobku je spoločnosť Sony Corporation, 1-7-1 Konan Minato-ku Tokyo, 108-0075 Japonsko. Autorizovaný zástupca v otázkach elektromagnetickej kompatibility a bezpečnosti výrobku je spoločnosť Sony Deutschland GmbH, Hedelfinger Strasse 61, 70327 Stuttgart, Nemecko. Vo všetkých záležitostiach servisu alebo záruky sa obracajte na adresy uvedené v osobitných servisných alebo záručných dokumentoch.

#### Poznámky k funkcii Digital TV

- Všetky funkcie súvisiace s funkciou Digital TV (DG) budú pracovať iba v krajinách alebo na územiach, kde sa vysielajú digitálne terestriálne signály DVB-T (MPEG-2 a H.264/MPEG-4 AVC) alebo kde máte pristup ku káblovej službe kompatibilnej s DVB-C (MPEG-2 a H.264/MPEG-4 AVC). U miestneho predajcu si overte, či vo vašom bydlisku môžete prijímať signál DVB-T. Alternativne sa spýtajťe svojho poskytovateľa káblových služieb, či je jeho káblová služba DVB-C vhodná na integrovanú súčinnosť s týmto televíznym prijímačom
- Poskytovateľ služieb káblovej televízie si môže takéto služby spoplatňovať a požadovať, aby ste prijali jeho obchodné podmienky.
- Tento televízny prijímač zodpovedá špecifikáciám DVB-T a DVB-C, avšak nemôžeme zaručiť kompatibilitu s budúcim digitálnym terestriálnym vysielaním DVB-T a s digitálnym káblovým vysielaním DVB-C.
- Niektoré funkcie Digital TV môžu byť v niektorých krajinách alebo oblastiach nedostupné a káblové vysielanie DVB-C nemusí správne fungovať u všetkých poskytovateľov.

Ďalšie informácie o kompatibilných prevádzkovateľoch káblovej televízie nájdete na našej internetovej lokalite podpory:

http://support.sony-europe.com/TV/ DVBC/

#### Æ

- Ilustrácie použité v tomto návode prezentujú KDL-40V55xx, ak nie výslovne uvedené iné.
- "x" za názvom modulu zodpovedá číselnému kódu farebného vyhotovenia.

#### Informácie o ochranných známkach

je registrovaná ochranná známka projektu DVB

HDMI, logotyp HDMI a High-Definition Multimedia Interface sú ochranné známky alebo registrované ochranné známky spoločnosti HDMI Licensing LLC.

DLNA a DLNA CERTIFIED sú ochranné známky a/alebo servisné známky spoločnosti Digital Living Network Alliance.

GUIDE Plus+™ je (1) registrovaná ochraná známka, (2) vyrábaná na základe licencie a (3) s prihliadnutím na rôzne medzinárodné patenty a patentové prihlášky vlastnené alebo poskytnuté na základe licencie spoločnosti Gemstar-TV Guide International, Inc. a/alebo jej príbuzným spriazneným subjektom.

GEMSTAR-TV GUIDE INTERNATIONAL, INC. A/ALEBO JEJ PRÍBUZNÉ SPRIAZNENÉ SUBJEKTY NIJAK NEZODPOVEDAJÚ ZA PRESNOSŤ INFORMÁCIÍ O PROGRAME POSKYTOVANÝCH SYSTÉMOM GUIDE PLUS+. SPOLOČNOSŤ GEMSTAR-TV GUIDE INTERNATIONAL, INC. ANI JEJ PRÍBUZNÉ SPRIAZNENÉ SUBJEKTY NEZODPOVEDÁ ZA ŽIADNE SUMY STRATY NA ZISKU, OBCHODNEJ STRATY, ANI ZA NEPRIAME, OSOBITNÉ ANI ZA VYVOLANÉ ŠKODY V SÚVISLOSTI S POSKYTOVANÍM ALEBO POUŽÍVANÍM AKÝCHKOĽVEK INFORMÁCIÍ, ZARIADENÍ ANI SLUŽIEB SÚVISIACICH SO SYSTÉMOM GUIDE Plus+™.

Vyrábané na základe licencie spoločnosti Dolby Laboratories. "Dolby" a symbol dvojité D sú ochranné známky Dolby Laboratories.

"BRAVIA" a BRAVIA sú ochranné známky spoločnosti Sony Corporation.

"XMB<sup>TM</sup>" a "XrossMediaBar" sú ochranné známky spoločností Sony Corporation a Sony Computer Entertainment Inc.

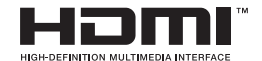

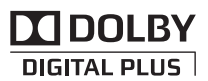

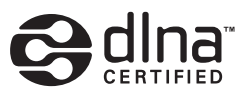

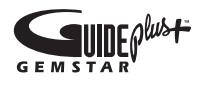

# Obsah

| Príručka Začíname                                                        | 4  |
|--------------------------------------------------------------------------|----|
| Informácie o bezpečnosti                                                 | 8  |
| Preventívne pokyny                                                       | 9  |
| Ovládacie prvky a kontrolky na diaľkovom ovládači a televíznom prijímači | 10 |
|                                                                          |    |

## Sledovanie televízneho prijímača

| Sledovanie televízneho prijímača                                       | 15 |
|------------------------------------------------------------------------|----|
| Používanie systému GUIDE Plus+™ a digitálnej elektronickej programovej |    |
| príručky (EPG)                                                         | 17 |
| Používanie zoznamu Obľúbené                                            | 21 |

## Používanie prídavných zariadení

| Pripojenie prídavných zariadení                   | 22 |
|---------------------------------------------------|----|
| Sledovanie obrazu z pripojených zariadení         | 24 |
| Reprodukcia fotografií, hudby alebo videa cez USB | 25 |
| Používanie BRAVIA Sync s "Ovládaním pre HDMI"     | 27 |

## Používanie funkcií domácej siete

| Pripojenie k sieti                                    |    |
|-------------------------------------------------------|----|
| Používanie AppliCast                                  | 29 |
| Využívanie súborov fotografií, hudby a videa cez sieť | 30 |
| Kontrola sieť ového pripojenia                        | 31 |
| Úprava nastavenia zobrazenia serverov                 | 31 |

## Používanie funkcií PONUKY

| Pohyb po ponuke televízora Home na XMB™ | . 32 |
|-----------------------------------------|------|
| Ponuka Nastavenia televízora            | . 33 |

## Ďalšie informácie

| Inštalácia príslušenstva (konzola na montáž na stenu) | . 45 |
|-------------------------------------------------------|------|
| Technické parametre                                   | . 48 |
| Odstraňovanie problémov                               | . 51 |
| Register                                              | . 55 |

Pred zapnutím TV prijímača si prosím pozorne prečítajte časť "Informácie o bezpečnosti" (strana 8). Návod si uchovajte pre d'alšie použitie.

# Príručka Začíname

# Pred použitím

## Kontrola príslušenstva

Sieťový kábel (typ C-6) \* (1) (okrem 37/32") Stojan (1) a skrutky (4) (okrem 52") RM-ED016 / RM-ED016W Diaľkový ovládač (1) RM-ED012 Diaľkový ovládač (1) (iba KDL-46/ 40/37/32W5720/5730/5740)

#### Batérie AA (typ R6) (2)

\* Nevyberajte feritové jadrá.

### Vkladanie batérií do diaľkového ovládača

Kryt otvorte zatlačením a nadvihnutím.

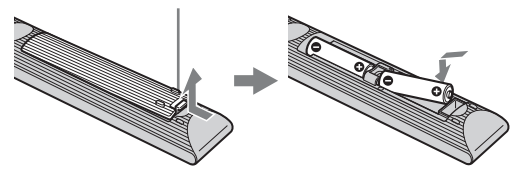

## 1: Pripevnenie stojana (okrem 52")

- 1 Otvorte kartónový obal a vyberte stojan so skrutkami.
- 2 Televízny prijímač postavte na stojan. Pozor, nezapleť te sa do káblov.

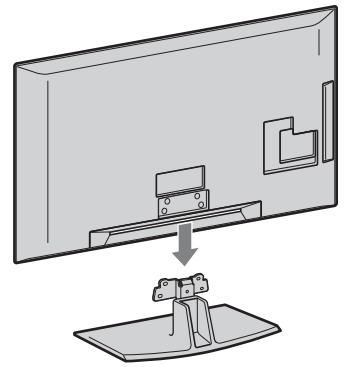

Pripevnite televízor k stojanu podľa šípok
 ★ označujúcich otvory pre skrutky, pomocou dodávaných skrutiek.

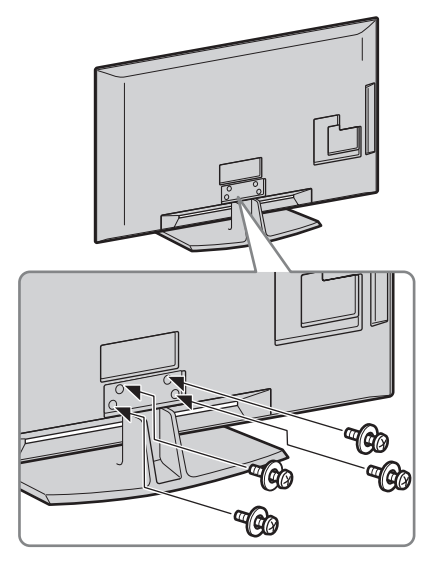

## Þ

- V prípade KDL-40E55/32E55xx môžete nastaviť stojan do vyššej polohy. Podrobnosti - pozri plagát "Zmena výšky stojana".
- Ak používate elektrický skrutkovač, zať ahovací moment nastavte približne na 1,5 Nm (15 kp.cm)

## 2: Pripojenie antény/Set Top Box/rekordéra (napr. rekordér DVD)

Pripojenie Set Top Box/rekordér (napr. rekordér DVD) pomocou SCART

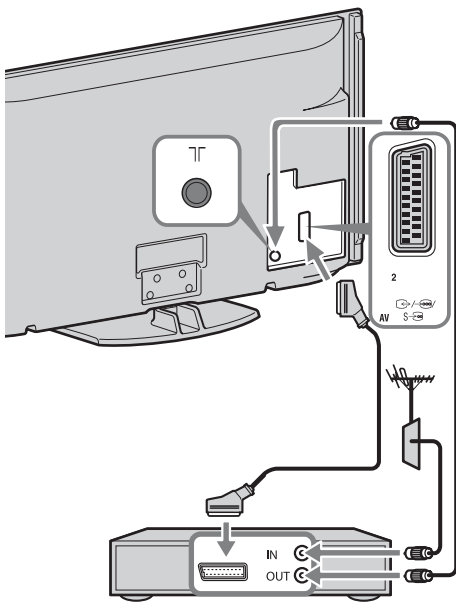

Set Top Box/rekordér (napr. rekordér DVD)

# Pripojenie Set Top Box/rekordéra (napr. rekordéra DVD) s HDMI

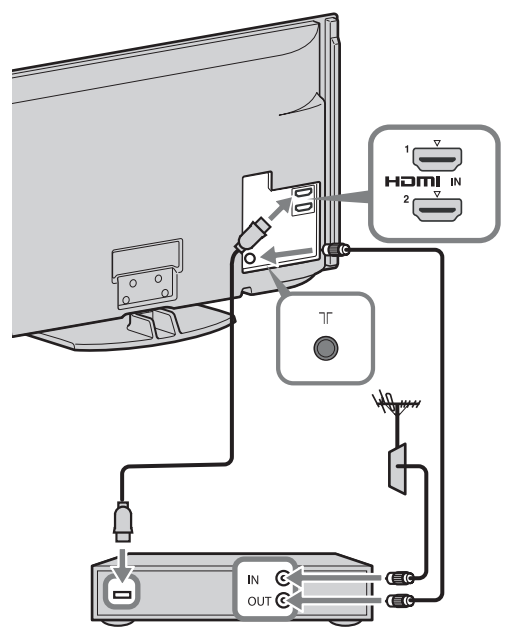

Set Top Box/rekordér (napr. rekordér DVD)

## 3: Ochrana televízneho prijímača proti prevrhnutiu

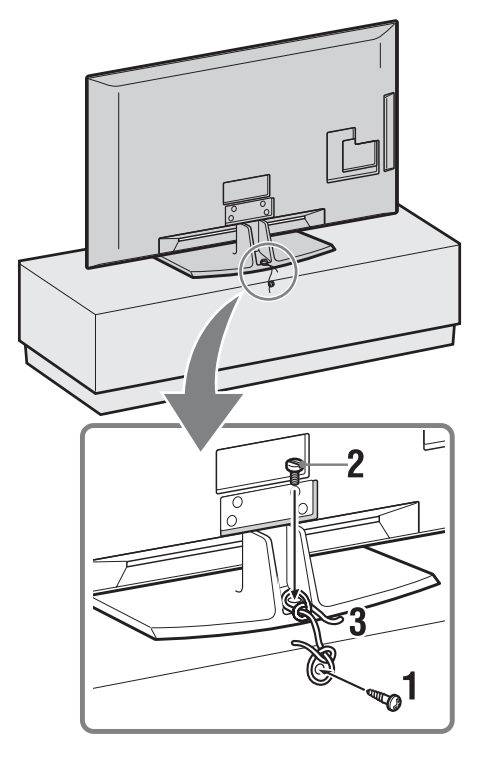

- Zaskrutkujte do stojana na televízor skrutku do dreva (s priemerom 4 mm, nie je súčasť dodávky).
- 2 Zaskrutkujte skrutku do kovu (M4 × 20, nie je súčasťou dodávky) do otvoru pre skrutku na televíznom prijímači.
- **3** Skrutku do dreva a skrutku zviažte do kovu silným lankom.

## 4: Zviazanie káblov

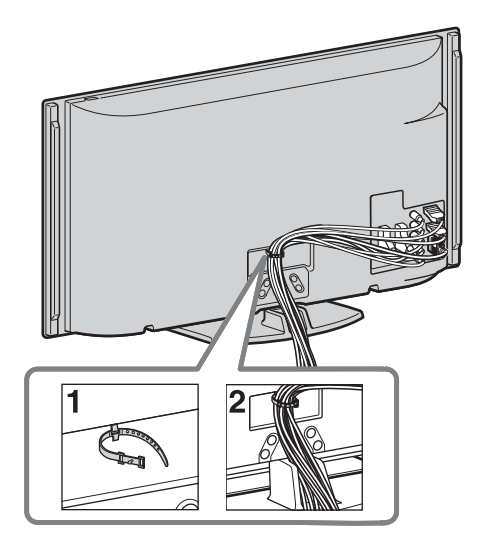

## Þ

Napájací sieť ový kábel nezväzujte s inými káblami.

## 5: Postup pri prvom nastavovaní

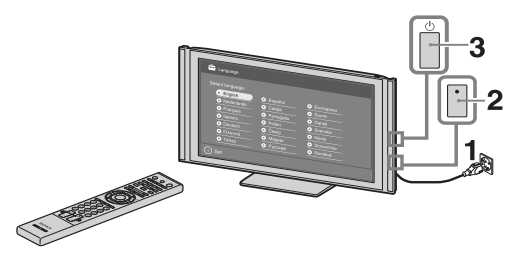

- **1** Pripojte televízny prijímač k sieť ovej zásuvke.
- 2 Zapnite ENERGY SAVING SWITCH (strana 10) (iba KDL-46WE5/40WE5).
- Stlačte <sup>(1)</sup> na televíznom prijímači.
   Pri prvom zapnutí televízneho prijímača sa na obrazovke objaví ponuka Jazyk.

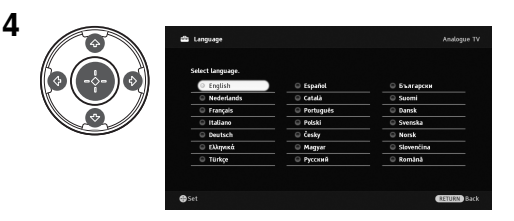

Riad'te sa pokynmi, zobrazovanými na displeji.

Automatické ladenie: Ak vyberiete "Kábel", odporúčame vybrať si "Rýchle prehľadávanie" na rýchle ladenie. Nastavte "Frekvencia" a "ID siete" podľa informácií dodávaných poskytovateľom služieb káblovej televízie. Ak sa pomocou "Rýchle prehľadávanie" nenájde žiadny kanál, skúste "Plné prehľadávanie" (hoci si to môže vyžiadať určitý čas). Zoznam kompatibilných poskytovateľoch služieb káblovej televízie nájdete na internetovej stránke podpory: http://support.sony-europe.com/TV/ DVBC/

## Þ

• Kanály možno naladiť aj manuálne (strana 41).

**Triedenie programov:** Ak chcete zmeniť poradie analógových kanálov, postupujte podľa krokov v "Triedenie programov" (strana 41).

**Predvoľby Eko:** Po výbere "Áno" sa nastavenia "Eko" zmenia na odporúčané hodnoty, pri ktorých sa znižuje spotreba energie.

#### Nastavenie systému GUIDE Plus+™

(iba ak je systém GUIDE Plus+™ k dispozícii)\*

- \* Podmienky, kedy môžete Nastavenie túto funkciu:
  - môžete prijímať vysielaný digitálny signál.
- keď je vybrané "Terestriálny" v "5: Postup pri prvom nastavovaní".
- Zadajte PSČ regiónu, kde bývate, pomocou ☆/☆/☆/⊕.

## Þ

• Ak má PSČ menej ako sedem číslic, zadávajte ho zľava.

**2** Vyberte jazyk pre GUIDE Plus+.

Tento krok môžete vynechať, ak si v "5: Postup pri prvom nastavovaní" vyberiete jeden z nasledujúcich jazykov: "English", "Deutsch", "Español", "Italiano", "Français" alebo "Nederlands".

**3** Preberanie údajov GUIDE Plus+.

Prvé preberanie údajov môže trvať určitý čas, preto na televíznom prijímači ani na diaľkovom ovládaní nestláčajte žiadne tlačidlá. Po prevzatí prvých údajov televíznych programov už budúce preberania prebehnú automaticky.

## Nastavenie pozorovacieho uhla televízneho prijímača

Tento televízny prijímač možno natočiť v rozsahu dolu uvádzaných uhlov.

### Uhol sa nastavuje vľavo a vpravo (otočný kĺb)

Pohľad zhora

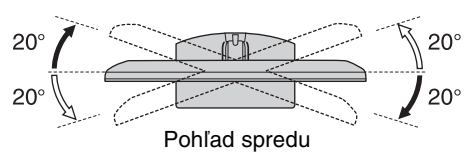

<u>/</u>

 U modelu KDL-40E55/32E55xx je otočný kĺb zaistený, aby ste si nepricvikli prsty.
 Otočný kĺb sa nesmie odistiť, ak sa televízna obrazovka nachádza v spodnej polohe.
 Výšku obrazovky televízora zvýšite podľa pokynov v letáku "Zmena výšky stojana".

## Odmontovanie stolového stojana od televízneho prijímača

## Þ

- Vyskrutkujte skrutky označené šípkami 1 na televíznom prijímači.
- Zo žiadnych dôvodov, okrem montáže televízneho prijímača na stenu, neodmontujte stolový stojan.

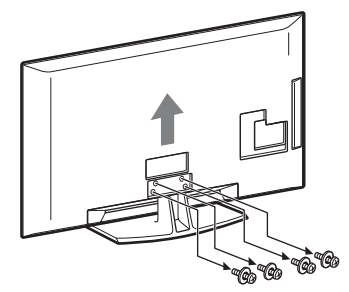

# *∆ Informácie o bezpečnosti*

#### Inštalácia/Nastavenie

Televízny prijímač nainštalujte a používajte v súlade s dolu uvedenými pokynmi, aby ste predišli vzniku rizika požiaru, úderu elektrického prúdu, poškodeniam alebo úrazom.

#### Inštalácia

- Televízny prijímač treba nainštalovať v blízkosti ľahko dostupnej sieť ovej zásuvky.
- Televízny prijímač postavte na pevný a rovný povrch.
- Inštaláciu na stene môže uskutočňovať iba kvalifikovaný pracovník servisu.
- Z bezpečnostných dôvodov rozhodne odporúčame používať príslušenstvo značky Sony, ako napr.:

Nástenný držiak SU-WL500Dbajte na používanie skrutiek

 Dolate na pouzivanie skrutick dodávaných s nástenným držiakom pri pripevňovaní montážnych hákov k televíznemu prijímaču. Dodávané skrutky sú navrhnuté tak, aby mali dĺžku 8 mm až 12 mm meranej od pripevňovacieho povrchu montážneho háka.

Priemer a dĺžka skrutky závisia od modelu konzoly na montáž na stenu. Použitie iných ako dodávaných skrutiek môže mať za následok vnútorné poškodenie televízneho prijímača, alebo spôsobiť jeho pád atď.

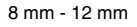

Skrutka (dodávaná s konzolou na montáž na stenu) — Montážny hák

 Pripevnenie háka na zadnú stenu televízneho prijímača

#### Preprava

- Pred premiestňovaním televízneho prijímača odpojte všetky káble.
- Na prenášanie veľkého televízneho prijímača sú potrební dvaja alebo traja ľudia.
- Pri manuálnom prenášaní držte televízny prijímač ako na ilustrácii vpravo. Panel LCD sa nesmie príliš zať ažovať.
- Pri zdvíhaní alebo prenášaní držte televízny prijímač pevne za spodnú časť.
- Pri prenášaní a preprave chráňte televízny prijímač pred nárazmi alebo nadmernými vibráciami.
- Pri preprave do opravy alebo pri st'ahovaní zabaľte televízny prijímač do pôvodného kartónu a baliaceho materiálu.

#### Vetranie

- Vetracie otvory skrinky nikdy nezakrývajte a nič dovnútra prístroja nestrkajte.
- Ponechajte voľný priestor okolo televízneho prijímača ako na ilustrácii dolu.
- Rozhodne odporúčame použiť nástenný držiak značky Sony, aby sa zaručila dostatočná cirkulácia vzduchu.

#### Nainštalovaný na stene

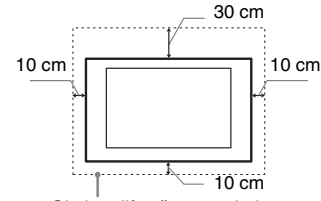

Okolo prijímača ponechajte najmenej takýto voľný priestor.

#### Nainštalovaný na podstavci

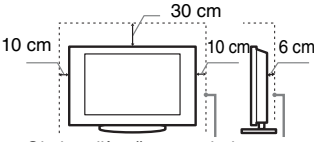

Okolo prijímača ponechajte najmenej takýto voľný priestor.

- Na zaručenie dostatočného vetrania a na predchádzanie usadzovaniu nečistôt alebo prachu:
  - Televízny prijímač neklaď te na plochu, neinštalujte ho hlavou dolu, dozadu ani nabok.
  - Televízny prijímač neklaď te na policu, koberec, posteľ ani do skrine.
- Televízny prijímač neprikrývajte textíliami, ako sú záclony, ani predmetmi ako noviny a pod.
- Televízny prijímač neinštalujte podľa ilustrácie dolu.

#### Cirkulácia vzduchu je zablokovaná.

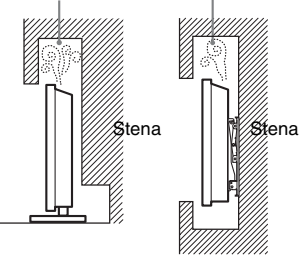

## Sieťový kábel

Pri manipulácii so sieť ovým káblom a zásuvkou dodržiavajte nasledujúce zásady, aby ste predišli vzniku rizika požiaru, úderu elektrického prúdu, poškodeniam alebo úrazom:

- Používajte iba siet'ové káble dodávané spoločnost'ou Sony, nie od iných dodávatel'ov.
- Vidlicu zasuňte úplne do sieť ovej zásuvky.
- Televízny prijímač pripájajte iba k sieti 220-240 V striedavých.
- Pri zapájaní káblov sa pre vlastnú bezpečnosť presvedčite, že napájací

kábel je odpojený. Nedotýkajte sa káblových konektorov.

- Predtým, ako budete s televíznym prijímačom pracovať alebo ho premiestňovať, odpojte napájací kábel od sieť ovej zásuvky.
- Napájací kábel nepribližujte k zdrojom tepla.
- Sieť ovú vidlicu odpojte a pravidelne ju čistite. Ak je vidlica zaprášená a pohlcuje vlhkosť, môže sa znehodnotiť jej izolácia, čo môže spôsobiť požiar.

#### Poznámky

- Dodávaný napájací kábel nepoužívajte so žiadnym iným zariadením.
- Napájací kábel príliš nestláčajte, neohýbajte ani neskrúcajte. Mohli by sa obnažiť alebo zlomiť žily kábla.
- Napájací kábel neupravujte.
- Neklaďte na napájací kábel nič ť ažké.
  Pri odpojovaní vidlice neť ahajte za napájací kábel.
- Nepripájajte príliš veľa spotrebičov k tej istej sieť ovej zásuvke.
- Nepoužívajte uvoľnenú sieť ovú zásuvku.

#### Zakázané použitie

Televízny prijímač neinštalujte a nepoužívajte na miestach, v prostredí alebo v situácii, uvádzaných ďalej v texte, pretože môže dôjst' k poruche televízneho prijímača a následne k požiaru, úderu elektrickým prúdom, poškodeniu a/alebo k úrazu.

#### **Umiestnenie:**

Vonku (na priamom slnečnom svetle), na morskom pobreží, na lodi alebo inom plavidle, vo vozidle, v zdravotníckych zariadeniach, na nestabilných miestach, v blízkosti vody, na daždi, pri vlhkosti alebo dyme.

#### **Prostredie:**

Miesta, ktoré sú horúce, vlhké alebo nadmerne prašné; miesta kam môže preniknúť hmyz; vystavené mechanickým vibráciám, v blízkosti horľavých predmetov (sviečky a pod.). Televízny prijímač chráňte pred odstrekujúcimi alebo kvapkajúcimi tekutinami. Neklaďte na televízny prijímač žiadne predmety naplnené tekutinou, ako sú vázy a pod.

#### Situácia:

Nepoužívajte, ak máte mokré ruky, s demontovanou skrinkou alebo s pripojenými prístrojmi, ktoré výrobca neodporúča. Počas búrky odpojte televízny prijímač od sieť ovej zásuvky a od antény.

#### Rozbité kúsky:

- Do televízneho prijímača nič nehádžte. Sklo na obrazovke sa môže nárazom poškodiť a spôsobiť vážny úraz.
- Ak povrch televízneho prijímača praskne, nedotýkajte sa ho, až kým neodpojíte napájací kábel. V opačnom prípade hrozí úder elektrickým prúdom.

#### Ak sa prijímač nepoužíva

 Ak televízny prijímač nebudete niekoľko dní používať, odpojte ho od napájania z dôvodov ochrany životného prostredia a bezpečnosti.

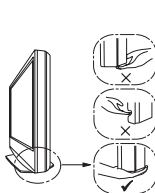

- Pretože vypnutím sa televízny prijímač od siete úplne neodpojí, na úplné odpojenie televízneho prijímača je potrebné vytiahnuť vidlicu zo sieť ovej zásuvky.
- Niektoré televízne funkcie však môžu mať funkcie, ktoré si na správne fungovanie vyžadujú, aby bol televízny prijímač ponechaný v pohotovostnom režime.

#### Pre deti

- Nedovoľte, aby deti vyliezali na televízny prijímač.
- Drobné príslušenstvo sa nesmie ponechať v dosahu detí, pretože by mohlo byť omylom prehltnuté.

#### Ak by sa vyskytli nasledujúce problémy...

Ak by sa vyskytol niektorý z nasledujúcich problémov, televízny prijímaè **vypnite** a okamžite odpojte napájací kábel.

Požiadajte predajcu alebo servisné stredisko Sony, aby prijímač skontroloval odborník.

#### Kedy:

- Napájací kábel je poškodený.
- Sieť ová zásuvka je uvoľnená.
- Televízny prijímač bol poškodený pádom, úderom alebo predmetom, ktorý naň dopadol.
- Cez otvory v skrinke prenikne do prijímača tekutina alebo iný predmet.

# Preventívne pokyny

#### Sledovanie televízneho programu

- Televízny program sledujte pri miernom osvetlení, pretože sledovanie televízneho prijímača pri slabom osvetlení alebo po dlhšiu dobu namáha vaše oči.
- Pri používaní slúchadiel si nastavte vhodnú hlasitosť, pretože príliš vysoká úroveň môže spôsobiť poškodenie sluchu.

#### Obrazovka LCD

- Hoci sa obrazovka LCD vyrába použitím vysoko presnej technológie a 99,99 % a viac pixelov je funkčných, na obrazovke LCD môžu byť trvalo čierne alebo jasné body (červené, modré alebo zelené). Ide o konštrukčnú charakteristiku obrazovky LCD a nejde o jej poruchu.
- Celný filter sa nesmi stláčať ani poškriabať, na tento televízny prijímač neklaďte žiadne predmety. Zobrazenie by mohlo byť nerovnomerné a mohla by sa poškodiť obrazovka LCD.
- Ak sa tento televízny prijímač používa na chladnom mieste, na zobrazení sa môžu prejavit' škvrny alebo obraz môže stmavnúť'. Nie je to príznak poruchy. Po zvýšení teploty tieto javy zmiznú.
- Ak sa trvalo zobrazujú nepohyblivé zobrazenia, môžu sa prejaviť "duchovia".
   Po niekoľkých okamihoch môžu zmiznúť.
- Pri používaní tohto televízneho prijímača sa obrazovka a skrinka môže zohrievať'. Nie je to príznak poruchy.
- Obrazovka LCD obsahuje malé množstvo tekutých kryštálov. Niektoré žiarivky, ktoré televízny prijímač obsahuje, obsahujú aj ortuť. Pri likvidácii dodržiavajte platné nariadenia a predpisy.

#### Zaobchádzanie s povrchom obrazovky a skrinkou televízneho prijímača a ich čistenie

Pred čistením sa presvedčite, či je odpojený napájací kábel pripájajúci televízny prijímač k sieť ovej zásuvke.

Aby ste predišli znehodnocovaniu materiálu alebo povrchu obrazovky, dodržiavajte nasledujúce preventívne zásady.

- Prach z povrchu obrazovky/skrinky utierajte jemne a mäkkou handričkou. Ak prach odoláva, utrite ho mäkkou handričkou jemne navlhčenou do rozriedeného roztoku neagresívneho čistiaceho prostriedku.
- Nikdy nepoužívajte abrazívne špongie, čističe obsahujúce lúh alebo kyselinu, prášok na riad ani prchavé rozpúšť adlá ako je alkohol, benzén, riedidlo alebo insekticíd. Používanie takýchto materiálov alebo dlhodobý kontakt s gumovými alebo vinylovými materiálmi môže spôsobiť poškodenie povrchu obrazovky a materiálu skrinky.
- Na zaručenie dostatočného vetrania sa odporúča pravidelne povysávať vetracie otvory.
- Pri zmene uhla natočenia televízneho prijímača pohybujte prijímačom pomaly, aby nespadol zo stojana a neprevrhol sa.

#### Prídavné zariadenia

Prídavné zariadenia a všetky ostatné zariadenia vyžarujúce elektromagnetické žiarenie nepribližujte k televíznemu prijímaču. Nedodržanie tejto podmienky môže spôsobiť deformáciu zobrazenia a/ alebo šum vo zvuku.

#### Batérie

- Pri vkladaní batérií dodržiavajte ich polaritu.
- Nepoužívajte rôzne druhy batérií ani staré batérie s novými.
- Batérie zneškodňujte tak, aby neznečisť ovali životné prostredie. V niektorých krajinách môže byť zneškodňovanie batérií regulované. Obráť te sa na miestny úrad kvôli informáciám o zneškodňovaní.
- S diaľkovým ovládačom zaobchádzajte ohľaduplne. Nenechajte ho padnút<sup>2</sup>, nestúpajte naň, nepolievajte ho žiadnymi tekutinami.
- Diaľkový ovládač nesmie byť položený v blízkosti zdroja tepla, na mieste vystavenom účinkom priameho slnečného svetla, ani vo vlhkej miestnosti.

# Likvidácia televízneho prijímača

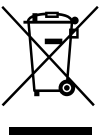

Likvidácia starých elektrických a elektronických prístrojov (vzťahuje sa na

Európsku úniu a európske krajiny so systémami oddeleného zberu) Tento symbol na výrobku alebo na jeho obale znamená, že výrobok nesmie byt spracovávaný ako komunálny odpad. Musí sa odovzdať do príslušnej zberne na recykláciu elektrických a elektronických zariadení. Zaručením správnej likvidácie tohto výrobku pomôžete pri predchádzaní potenciálnych negatívnych dopadov na životné prostredie a na zdravie človeka, ktoré by mohli byť zapríčinené nevhodným zaobchádzaním s odpadmi z tohto výrobku. Recyklovaním materiálov pomôžete zachovať prírodné zdroje. Podrobnejšie informácie o recyklácii tohto výrobku vám na požiadanie poskytne miestny úrad, služba likvidácie komunálneho odpadu alebo predajňa, v ktorej ste si tento výrobok zakúpili.

Pb

#### Zneškodňovanie použitých batérií (platí v Európskej únii a ostatných európskych

# krajinách so zavedeným separovaným zberom)

Tento symbol na batérii alebo obale znamená, že batéria dodaná s týmto výrobkom sa nemôže likvidovať spolu s domovým odpadom. Na niektorých batériách môže byť tento symbol použitý v kombinácii s chemickými značkami. Chemické značky ortute (Hg) alebo olova (Pb) sú pridané ak batéria obsahuje viac ako 0,0005% ortute alebo 0,004% olova. Tým, že zaistíte správne zneškodnenie týchto batérií, pomôžete zabrániť potenciálne negatívnemu vplyvu na životné prostredie a ľudské zdravie, ktorý by v opačnom prípade mohol byť spôsobený pri nesprávnom nakladaní s použitou batériou. Recyklácia materiálov pomáha uchovávať prírodné zdroje. V prípade, že výrobok, ktorý si z dôvodu bezpečnosti, výkonu alebo integrity údajov, vyžaduje trvalé pripojenie zabudovanej batérie, táto batéria musí byť vymenená iba kvalifikovaným personálom. Aby ste zaručili, že batéria bude správne spracovaná, odovzdajte tento výrobok na konci jeho životnosti na vhodnom zbernom mieste pre recykláciu elektrických a elektronických zariadení. Pre všetky ostatné batérie, postupujte podľa časti, popisujúcej bezpečný postup vyberania batérie z výrobku. Odovzdajte batériu na vhodnom zbernom mieste pre recykláciu použitých batérií. Pre získanie d'alších podrobných informácií o recyklácii tohto výrobku alebo batérie kontaktuje váš miestny alebo obecný úrad, miestnu službu pre zber domového odpadu alebo predajňu, kde ste výrobok zakúpili.

# Ovládacie prvky a kontrolky na diaľkovom ovládači a televíznom prijímači

Ovládacie prvky na diaľkovom ovládači a televíznom prijímači

Pokyny pre KDL-46/40/37/32W5720/5730/5740 nájdete na samostatnom letáku.

1

€₿  $\cap$ -BRAVIA Sync THEATRE SYNC MENU DIGITAL ANALOG 17 6 RETURI  $\bigcirc$ ()HOME 2 3 6 5 9 0  $\heartsuit$ PROG ÷ +.... 0 SONY ΤV

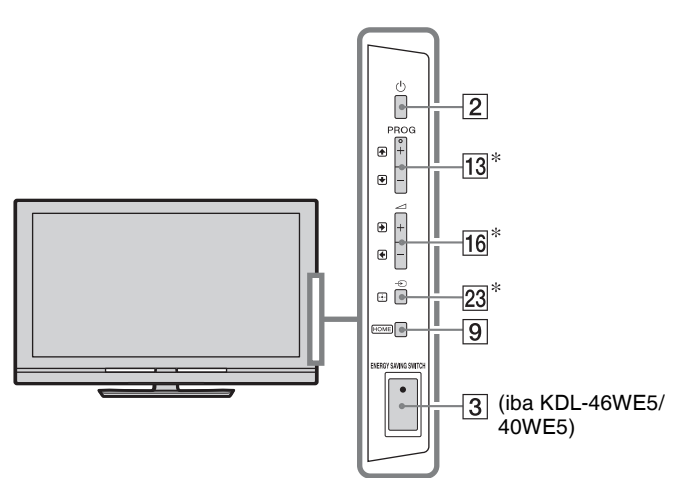

Tlačidlá na televíznom prijímači majú rovnakú funkciu ako tlačidlá na diaľkovom ovládači.

\* V ponuke televízora budú tieto tlačidlá fungovať ako  $\Phi/\Phi/\Phi/\Phi$ .

 Tlačidlá s číslom 5, ►, PROG + a AUDIO na diaľkovom ovládači majú taktilný bod. Taktilné body slúžia na orientáciu pri ovládaní televízneho prijímača.

| Tlačidlo/prepínač                                             | Popis                                                                                                    |
|---------------------------------------------------------------|----------------------------------------------------------------------------------------------------|
| 1 I/U<br>(pohotovost-<br>ný režim<br>televízora)              | Stlačením sa televízny prijímač zapína a vypína do/z pohotovostného režimu.                                                                                                    |
| 2 ()<br>(Napájanie)                                           | <ul> <li>Zapína a vypína televízny prijímač.</li> <li>Na úplné vypnutie (0 W, nulová spotreba energie) televízny prijímač vypnite, odpojte sieť ový napájací kábel od siete.</li> </ul>                                                                                                    |
| 3 ENERGY<br>SAVING<br>SWITCH<br>(iba KDL-<br>46WE5/<br>40WE5) | <ul> <li>Zapína a vypína televízny prijímač.</li> <li>Ak je ENERGY SAVING SWITCH vypnutý, zníži sa spotreba.</li> <li>Ak je televízny prijímač v pohotovostnom režime ENERGY SAVING SWITCH pri vypínaní, zapnutím ENERGY SAVING SWITCH pri vypínaní, zapnutím ENERGY SAVING</li> <li>SWITCH sa televízny prijímač zapne iba do pohotovostného režimu.</li> <li>Keď je ENERGY SAVING SWITCH vypnutý, nie sú prístupné niektoré funkcie, ako uloženie nastavení hodín, preberanie EPG alebo aktualizácia softvéru.</li> </ul> |

| BRAVIA Sync<br>BRAVIA Sync<br>BRAVIA Sync<br>BRAVIA Sync<br>PUBLIC<br>SUBC<br>BUTTAL ANALOS SCRUF AUDO<br>CUDE<br>CUDE | <u>4</u><br>5<br>6 | (okrem<br>KDL-46/40/37/32<br>W5720<br>W5730<br>W5740) |                                  | <ul> <li>Stlačením sa zobrazí ponuka "Výber scény".</li> <li>Po výbere požadovanej možnosti scény sa automaticky nastaví optimálna kvalita zvuku a obrazu pre vybranú scénu.</li> <li>Stlačte �/�/\$/\$/\$ a vyberte možnosť scény a následne stlačte ⊕.</li> <li>Kino: Prináša obrazové scény s atmosférou ako v kine s dynamickým zvukom.</li> <li>Fotografia: Prináša obrazové scény, ktoré autenticky zreprodukujú textúru a farbu vytlačenej fotografie.</li> <li>Šport: Prináša obrazové scény, s ktorými môžete zažiť realistický obraz i zvuk ako na štadióne.</li> <li>Hudba: Prináša zvukové efekty, s ktorými zažijete dynamiku a jasný zvuk ako na koncerte.</li> <li>Game: Prináša obrazové scény, ktoré spríjemnia dlhodobé pozeranie a znížia únavu tým, že obrázky sú jasnejšie a s podrobnejšími detailmi.</li> <li>Všeobecná: Aktuálne používateľské nastavenia.</li> <li>Auto: Optimálna zvuková i obrazová kvalita sa automaticky nastaví podľa vstupného zdroja, hoci na pripojené zariadenia to nemusí mať žiadny účinok.</li> </ul> |
|----------------------------------------------------------------------------------------------------|--------------------|-------------------------------------------------------|----------------------------------|----------------------------------------------------------------------------------------------------|
|                                                                                                    |                    |                                                       |                                  | <ul> <li>V digitálnom režime sa možnosti "Scéna" uplatňujú nezávisle pre zobrazenie v HD (vysoké rozlíšenie) a v SD (štandardné rozlíšenie).</li> <li>Keď nastavíte Režim Theatre (strana 13) do zapnutého stavu, nastavenie "Výber scény" sa prepína na "Kino" automaticky.</li> </ul>                                                                                                    |
|                                                                                                    | -                  | 5                                                     | AUDIO                            | V analógovom režime: Stlačením sa prepína<br>duálny zvukový režim (strana 37).<br>V digitálnom režime: Stlačením sa zmení<br>jazyk programu, ktorý práve sledujete<br>(strana 42).                                                                                                    |
|                                                                                                    | -                  | 6                                                     | ⊕/⑦ (Info/<br>Text<br>zobrazit') | Pri každom stlačení tlačidla sa zobrazenie<br>cyklicky prepína:<br>V digitálnom režime: Údaje o práve<br>sledovanom programe → Údaje o<br>nasledujúcom programe (iba pre Sony Guide).<br>V analógovom režime: Číslo aktuálneho<br>kanála a formát obrazu → Hodinové údaje<br>V režime Text: Zobrazí skryté informácie<br>(napr. odpovede v kvíze) (strana 15).                                                                                                    |

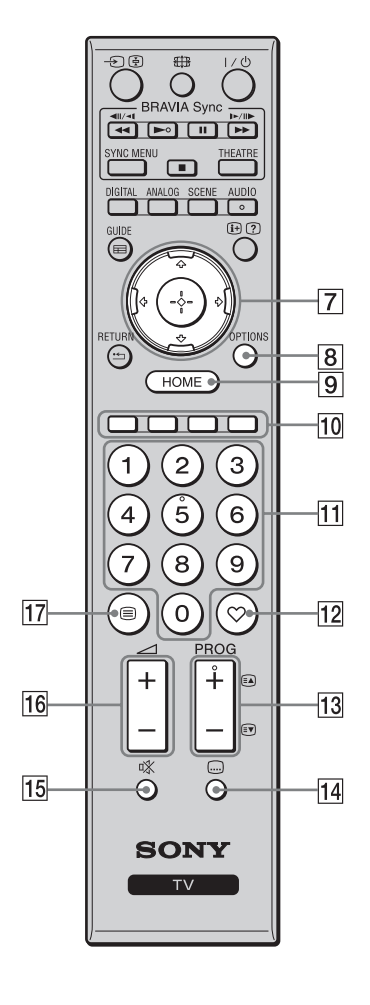

|                          | Ϋ́,Ύ,Ύ,Ύ,Ύ)⊕                                                                                                    | <ul> <li>Stlačením ☆/∜/\$\\$ sa pohybuje kurzor na obrazovke. Stlačením ⊕ sa vyberie/potvrdí zvýraznená položka.</li> <li>Pri reprodukcii súboru fotografie: Stlačením ⊕ sa preruší/spustí prezentácia fotografií.</li> <li>Stlačením \$\\$ \$\\$ a vyberie predchádzajúci súbor.</li> <li>Stlačením \$\\$ \$\\$ a vyberie d'alší súbor.</li> <li>Pri prehrávaní hudobného súboru alebo videa:</li> <li>Stlačením ⊕ sa preruší a znova spustí reprodukcia. Stlačením a podržaním \$\\$ sa zapína rýchle prevíjanie dopredu alebo dozadu.</li> <li>Tlačidlo uvoľnite v mieste, od ktorého chcete pokračovať v reprodukcii. Stlačením \$\\$ sa spustí reprodukcia od začiatku aktuálneho súboru.</li> </ul>                                                                          |
|--------------------------|----------------------------------------------------------------------------------------------------|----------------------------------------------------------------------------------------------------|
| 8                        | OPTIONS                                                                                                    | Stlačením sa zobrazí zoznam obsahujúci<br>"Ovládanie zariadenia" skratky niektorých<br>ponúk s nastaveniami. Ponuka "Ovládanie<br>zariadenia" slúži na ovládanie zariadení<br>kompatibilných s Ovládanie pre HDMI.<br>Možnosti uvedené v zozname závisia od<br>vstupného zdroja.                                                                                                    |
| 9                        | HOME                                                                                                    | Stlačením sa zobrazí ponuka TV Doma (strana 32).                                                                                                    |
| 10                       | Farebné<br>tlačidlá                                                                                                    | Ak dostupné farebné tlačidlá, na obrazovke sa zobrazí aj návod, ako ich použiť.                                                                                                    |
| 11                       |                                                                                                    | V rožimo TV. Stložovímhanista lastil D                                                                                                    |
|                          | číslami                                                                                                    | kanály s číslom 10 a vyšším rýchlo zadajte<br>ďalšiu číslicu.<br>V režime Text: Stlačením sa zadáva číslo<br>strany.                                                                                                    |
| 12                       | číslami<br>©<br>(Obľúbené)                                                                                                    | <ul> <li>v rezime i v: Stracením vyberiete kanaly. Pře kanály s číslom 10 a vyšším rýchlo zadajte ďalšiu číslicu.</li> <li>V režime Text: Stlačením sa zadáva číslo strany.</li> <li>Stlačením sa zobrazí zoznam obľúbených, ktorý ste sami zadali (strana 21).</li> </ul>                                                                                                    |
| 12                       | Císlami Cobľúbené) PROG +/-/ Ea/≦♥                                                                                              | <ul> <li>v režime rv: Stracením vyberiete kanaly. Pře kanály s číslom 10 a vyšším rýchlo zadajte ďalšiu číslicu.</li> <li>V režime Text: Stlačením sa zadáva číslo strany.</li> <li>Stlačením sa zobrazí zoznam obľúbených, ktorý ste sami zadali (strana 21).</li> <li>V režime TV: Stlačením sa vyberie ďalší (+) alebo predchádzajúci (-) kanál.</li> <li>V režime Text: Stlačením vyberiete ďalšiu ((a)) alebo predchádzajúcu ((c)) stranu.</li> </ul>                                                                                                    |
| 12                       | <ul> <li>Císlami</li> <li>Císlami</li> <li>(Obľúbené)</li> <li>PROG +/-/<br/>a)/⊕</li> <li>(Nastavenie<br/>titulkov)</li> </ul> | <ul> <li>v režime i v: Stracením vyberiete kanaly. Pře kanály s číslom 10 a vyšším rýchlo zadajte ďalšiu číslicu.</li> <li>V režime Text: Stlačením sa zadáva číslo strany.</li> <li>Stlačením sa zobrazí zoznam obľúbených, ktorý ste sami zadali (strana 21).</li> <li>V režime TV: Stlačením sa vyberie ďalší (+) alebo predchádzajúci (-) kanál.</li> <li>V režime Text: Stlačením vyberiete ďalšiu ((=) alebo predchádzajúcu ((=) stranu.</li> <li>Stlačením zmeníte jazyk titulkov (strana 42) (iba v digitálnom režime).</li> </ul>                                                                                                    |
| 112<br>13<br>14          | Cobľúbené)<br>PROG +/-/<br>≅A/I♥                                                                                                | <ul> <li>v rezime i v: Stracením vyberiete kanaly. Pře kanály s číslom 10 a vyšším rýchlo zadajte ďalšiu číslicu.</li> <li>V režime Text: Stlačením sa zadáva číslo strany.</li> <li>Stlačením sa zobrazí zoznam obľúbených, ktorý ste sami zadali (strana 21).</li> <li>V režime TV: Stlačením sa vyberie ďalší (+) alebo predchádzajúci (-) kanál.</li> <li>V režime Text: Stlačením vyberiete ďalšiu (a) alebo predchádzajúcu (a) stranu.</li> <li>Stlačením zmeníte jazyk titulkov (strana 42) (iba v digitálnom režime).</li> <li>Stlačením sa stlmí zvuk. Opätovným stlačením sa zvuk znova zapne.</li> <li>čí</li> <li>• Ak chcete zapnúť televízny prijímač bez zvuku, v pohotovostnom režime stlačte toto tlačidlo.</li> </ul>                                            |
| 112<br>113<br>114<br>115 | Cobľúbené)<br>PROG +/-/<br>a)/≦♥<br>(Nastavenie<br>titulkov)<br>©% (Stlmiť')<br>□ +/-<br>(Hlasitosť)                            | <ul> <li>v rezime i v: Stracením vyberiete kanaly. Pře kanály s číslom 10 a vyšším rýchlo zadajte ďalšiu číslicu.</li> <li>V režime Text: Stlačením sa zadáva číslo strany.</li> <li>Stlačením sa zobrazí zoznam obľúbených, ktorý ste sami zadali (strana 21).</li> <li>V režime TV: Stlačením sa vyberie ďalší (+) alebo predchádzajúci (-) kanál.</li> <li>V režime Text: Stlačením vyberiete ďalšíu (a) alebo predchádzajúcu (a) stranu.</li> <li>Stlačením zmeníte jazyk titulkov (strana 42) (iba v digitálnom režime).</li> <li>Stlačením sa stlmí zvuk. Opätovným stlačením sa zvuk znova zapne.</li> <li>čí</li> <li>• Ak chcete zapnúť televízny prijímač bez zvuku, v pohotovostnom režime stlačte toto tlačidlo.</li> <li>Po stlačení sa nastaví hlasitosť.</li> </ul> |

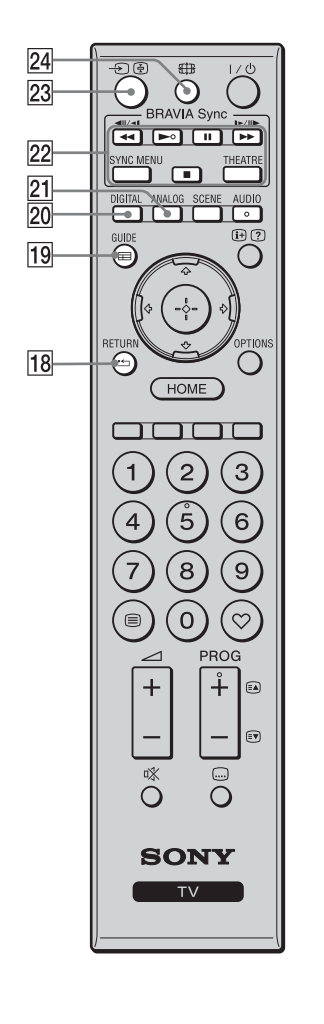

| 18 · RETUR                                     | <ul> <li>Po stlačení sa vrátite na predchádzajúcu<br/>obrazovku zobrazenej ponuky.</li> <li>Pri reprodukcii súboru s fotografiou, hudbou a<br/>videom: Stlačením zastavíte reprodukciu.</li> <li>(Displej sa vráti na zoznam súborov alebo<br/>priečinkov.)</li> </ul>                                                                                                    |
|------------------------------------------------|----------------------------------------------------------------------------------------------------|
| 19                                             | Po stlačení sa zobrazí Digital Electronic<br>Programme Guide (EPG) (strana 17).                                                                                                    |
| 20 DIGITAL                                     | Po stlačení sa zobrazí digitálny kanál, ktorý ste<br>sledovali naposledy.<br>Pri pozeraní obrázkov z pripojeného<br>zariadenia: Stlačením sa vrátite do normálneho<br>režimu televízneho prijímača.                                                                                                    |
| 21 ANALOG                                      | Po stlačení sa zobrazí analógový kanál, ktorý<br>ste naposledy sledovali.<br>Pri pozeraní obrázkov z pripojeného<br>zariadenia: Stlačením sa vrátite do normálneho<br>režimu televízneho prijímača.                                                                                                    |
| 22 BRAVIA<br>Sync                              | <ul> <li>Image: Approximate and the analysis of the analysis of the approximate and the approximate and the approximate an</li></ul> |
| 23 - € / €<br>(Výber<br>vstupu/Tex<br>zmraziť) | <ul> <li>V režime TV: Po stlačení sa zobrazí zoznam vstupov.</li> <li>V režime Text: Po stlačení sa zmrazí aktuálna stránka.</li> </ul>                                                                                                    |
| 24 ∰<br>(Obrazovko<br>režim)                   | Po stlačení sa zmení obrazovkový formát <b>vý</b> (strana 16).                                                                                                    |

## Kontrolky

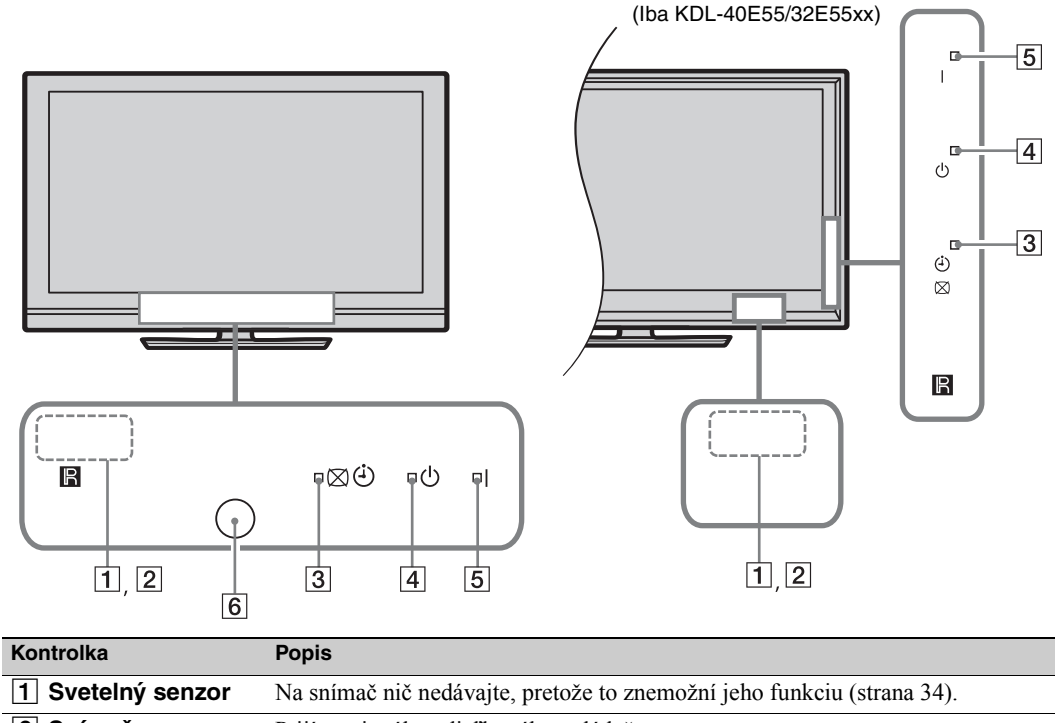

| 1 Svetelný senzor                                    | Na snímač nič nedávajte, pretože to znemožní jeho funkciu (strana 34).                                                          |
|------------------------------------------------------|----------------------------------------------------------------------------------------------------|
| 2 Snímač<br>diaľkového<br>ovládača                   | Prijíma signály z diaľkového ovládača.<br>Na snímač nič nedávajte. Môže to znemožniť jeho funkciu.                              |
| 3 図 ④ (Obraz<br>vypnutý /<br>Indikátor)              | Rozsvieti sa zelene, keď vyberiete "Obraz vypnutý" (strana 33).<br>Rozsvieti sa oranžovo po nastavení časovača (strana 20, 33). |
| 4 <sup>(</sup> ∪ (Pohotovostný režim)                | Rozsvieti sa červene, keď je televízny prijímač v pohotovostnom režime.                                                         |
| 5 I (Napájanie)                                      | Rozsvieti sa zelene, keď je televízny prijímač zapnutý.                                                                         |
| 6 Snímač<br>prítomnosti (iba<br>KDL-46WE5/<br>40WE5) | Na snímač nič nedávajte, pretože to znemožní jeho funkciu (strana 33).                                                          |

## O návode na použitie na obrazovke televízneho prijímača

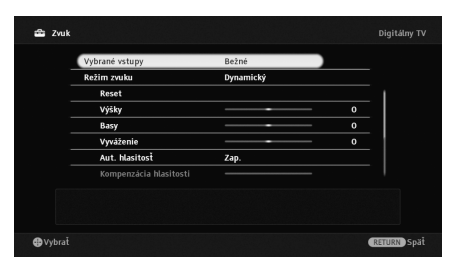

Návod na použitie

Príklad: Stlačte 🕀 alebo 🏪 RETURN (pozri 7 (strana 12) alebo 18 (strana 13)).

Návod na použitie poskytuje pomoc o tom, ako sa televízny prijímač ovláda diaľkovým ovládačom, a zobrazuje sa v dolnej časti obrazovky. Použite tie tlačidlá diaľkového ovládača, ktorú zobrazuje návod na použitie.

# Sledovanie televízneho prijímača

# Sledovanie televízneho prijímača

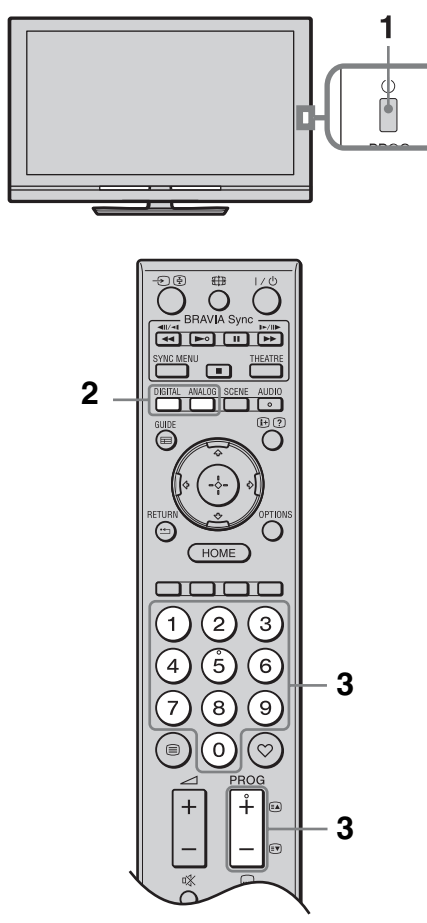

1 Stlačením 🕛 na televízore zapnite televízor.

Ak sa televízor nedá zapnúť, zapnite **ENERGY SAVING SWITCH** len (strana 10) (iba KDL-46WE5/40WE5). Keď je televízor v pohotovostnom režime (svieti červene <sup>(1)</sup>/ (pohotovostná) kontrolka na prednom paneli televízora), stlačte I/() na diaľkovom ovládači, aby sa zapol televízor.

2 Stlačením DIGITAL sa zapína digitálny režim, a stlačením ANALOG sa zapína analógový režim.

Stlačením tlačidla s číslicou alebo PROG
 +/- sa vyberá televízny kanál.

Výber digitálneho programu pomocou digitálnej elektronickej programovej príručky (EPG) (strana 17).

### V digitálnom režime

Nakrátko sa objaví informačný nadpis. Na nadpise môžu byť nasledujúce ikony.

- 🔂 : Rozhlasové programy
- 🗱 : Kódované/predplatené programy
- d: Dostupné sú viaceré jazykové varianty zvuku
- . K dispozícii sú titulky
- I: K dispozícii sú titulky pre sluchovo postihnutých
- Odporúčaný minimálny vek pre aktuálny program (vek od 4 do 18) Giter Rodičovský zámok

## Prístup do Textu

Text a televízny obraz  $\rightarrow$  Text  $\rightarrow$  Žiadny text (ukončenie teletextovej služby)

Na výber stránky stlačte tlačidla s číslicami alebo 🗈/🗊.

Na zmrazenie strany stlačte 🔄.

Na zobrazenie skrytých informácií stlačte ⑦. **¨** 

- Môžete tiež preskočiť priamo na stranu výberom čísla strany zobrazovaného na obrazovke.
   Stlačením ⊕ a ☆/♥/⇔/⇔ vyberte číslo strany a stlačte ⊕.
- Ak sa v spodnej časti textovej stránky zobrazujú štyri farebné body, môžete na stránky prejsť priamo a rýchlo (FasText). Stlačením príslušného farebného tlačidla prejdete na danú stránku.

Dostupné kanály závisia od režimu.

## Manuálna zmena formátu obrazovky

Opakovaným stláčaním ⊕ vyberte požadovaný formát obrazovky.

#### Smart\*

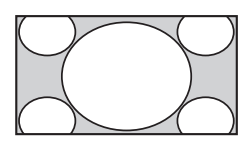

Zväčšuje strednú časť obrazu. Ľavý a pravý roh obrazu sa roztiahnu, aby vyplnili obrazovku 16:9.

4:3

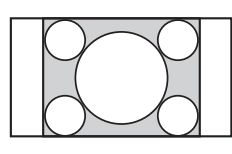

Zobrazuje obraz 4:3 v jeho originálnej veľkosti. Na vyplnenie obrazovky 16:9 sa zobrazujú pruby po bokoch.

Wide

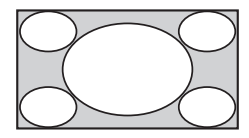

Roztiahne obraz 4:3 vo vodorovnom smere, aby vyplnil obrazovku 16:9.

Zoom\*

14:9\*

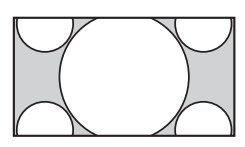

Zobrazuje obraz v panoramatickom formáte (Cinemascope) v správnom pomere.

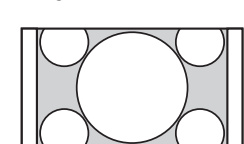

Zobrazuje obraz 14:9 v správnom pomere. V dôsledku toho sú na obrazovke čierne okrajové oblasti.

\* Horná a dolná časť obrazu môže byť odrezaná. Zvislú polohu obrazu môžete nastaviť. Stlačením ☆/☆ sa obraz presúva nahor alebo nadol (napr. na čítanie titulkov).

## Þ

 Ak vyberiete "Smart", niektoré znaky a/alebo písmená v hornej a dolnej časti obrazu nemusí byť viditeľná. V tomto prípade upravte "Výška" v ponuke "Obrazovka" (strana 37).

#### Ϋ́

• Ak je "Auto formát" (strana 37) nastavené na "Zap.", televízny prijímač automaticky vyberie najlepší režim vhodný pre vysielanie.  Ak sa zobrazuje obraz zo zdroja 720p, 1080i alebo 1080p s čiernymi okrajovými oblasťami na okrajoch obrazovky, vyberte "Smart" alebo "Zoom" na úpravu obrazov.

## Používanie systému GUIDE Plus+™ a digitálnej elektronickej programovej príručky (EPG)

Podmienky, kedy možno nastaviť túto službu:

môžete prijímať digitálne vysielanie.

- keď je vybrané "Terestriálny" v "5: Postup pri prvom nastavovaní".

Táto funkcia nemusí byť k dispozícii v niektorých krajinách/regiónoch.

Ak chcete prepnú" GUIDE (Sony Guide alebo GUIDE Plus+), pozrite si stranu 43.

GUIDE Plus+ je úplne funkčné len ak sú k dispozícii údaje GUIDE Plus+ v digitálnom kanáli. Skontrolujte na internetovej stránke GUIDE Plus+, či vo vašej krajine je už k dispozícii DTT GUIDE Plus+.

### Þ

Pri používaní GUIDE Plus+ sa odporúča vypínať televízor diaľkovým ovládačom, nie sieť ovým vypínačom televízora TV, aby sa mohli aktualizovať programové informácie.

## Používanie GUIDE Plus+

Systém GUIDE Plus+ slúži na vyhľadanie programu, ktorý chcete sledovať. Táto funkcia umožňuje vyhľadávanie podľa programových kategórií a podľa kľúčového slova. Program GUIDE Plus+ ponúka až osem dní informácií o televíznych programoch. Aby ste túto službu mohli používať, musíte uskutočniť úvodné nastavenie (strana 6).

## Komponenty systému GUIDE Plus+

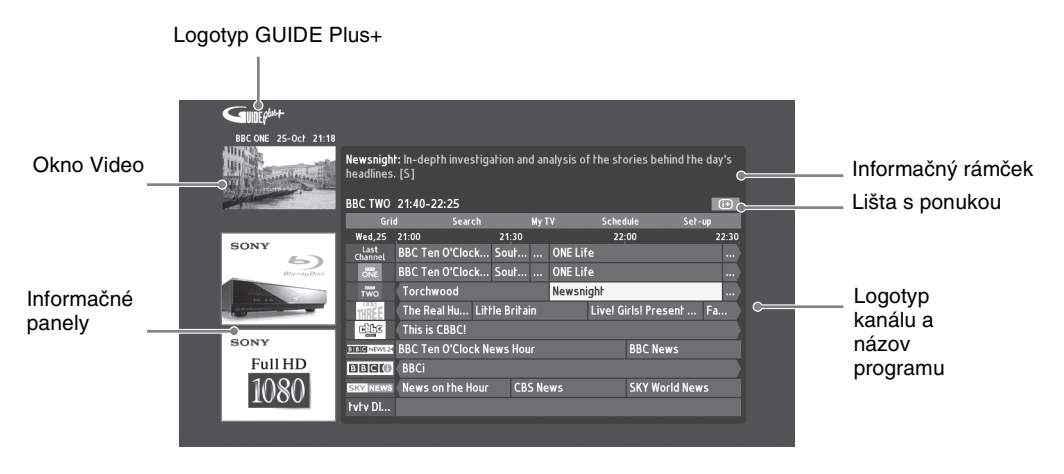

## ţ

- · Hore zobrazený obraz sa líši podľa krajiny a regiónu.
- · Informačné panely neposkytuje spoločnosť Sony, reklamy sú od značkového partnera.
- Funkcia akčných líšt závisí od polohy kurzora a nastavení.

#### 1 Stlačte 🖬 GUIDE.

2 Vykonajte požadovanú operáciu uvedenú v nasledujúcej tabuľke alebo zobrazenú na obrazovke.

| Úloha                                                                            | Postup                                                                                                    |
|----------------------------------------------------------------------------------|----------------------------------------------------------------------------------------------------|
| Sledovanie programu                                                              | Stlačením ☆/�/�/⇔ vyberte program a stlačte ⊕.<br>≰⊐                                                                                                    |
|                                                                                  | <ul> <li>V informačnom rámčeku sa zobrazia informácie o programe.</li> <li>Stlačením  vstúpite do rozšíreného informačného rámčeka, kde sa uvádza dlhý prehľad.</li> <li>Pomocou <b>PROG +/-</b> prechádzate po stránkach nahor a nadol po</li> </ul>           |
|                                                                                  | zoznamoch.<br>Stlačením <b>BRAVIA Sync</b> ◀◀/▶▶ prejdete o deň dopredu alebo<br>deň dozadu.                                                                                                    |
| Vypínanie TV Guide                                                               | Stlačením 🖬 GUIDE ukončíte TV Guide.                                                                                                    |
| Nastavte program, ktorý sa má<br>automaticky zobraziť na obrazovke<br>po zapnutí | Stlačením ☆/�/\$/\$/\$vyberte budúci program, ktorý chcete sledovať, a stlačte zelené tlačidlo.                                                                                                    |
| – Reminder                                                                       | <ul> <li>Na zrušenie pripomienky stlačte červené tlačidlo, keď je zvýraznené "Reminder" alebo použite "Schedule" na lište s ponukou.</li> <li>Ak prepnete televízny prijímač do pohotovostného režimu, automaticky sa zapne keď sa má program začať.</li> </ul> |
| Lišta s ponukou                                                                  | Opakovaným stlačením ☆ vstúpte do lišty s ponukou.<br>Stlačením ∻/⇔ vyberte oblast'. ("Grid", "Search", "My TV",<br>"Schedule" a "Set-up")<br>Môžete sledovať program alebo nastaviť pripomenutie v oblasti<br>"Grid".                                          |
| Vyhľadanie programu<br>– Search                                                  | Rýchlo a jednoducho môžete nájsť niečo zaujímavé na pozeranie<br>alebo si nastaviť pripomenutie podľa kategórie (napr. šport) alebo<br>podkategórie (napr. futbal) programu.                                                                                    |
|                                                                                  | <ol> <li>Zvýraznite "Search" na lište s ponukou a stlačte ⊕ iba raz.</li> <li>Stlačte ☆/☆/☆/⇔ na výber kategórie alebo podkategórie a vyberte ⊕.</li> </ol>                                                                                                    |
| Hľadajte vlastné kľúčové slovo<br>– My Choice                                    | Okrem štandardných kategórií a podkategórií si môžete nastaviť vlastné vyhľadávacie heslá.                                                                                                    |
|                                                                                  | Zvýraznite "My Choice" v oblasti "Search" na lište s ponukou.                                                                                                    |
|                                                                                  | 2 Stlačte žlté tlačidlo na pridanie kľúčového slova. Objaví sa virtuálna klávesnica.                                                                                                    |
|                                                                                  | <b>3</b> Na zadanie kľúčového slova použite virtuálnu klávesnicu.                                                                                                    |
|                                                                                  | <b>4</b> Potvrď te zeleným tlačidlom.                                                                                                    |
|                                                                                  | <ul> <li>Vaše osobné kľúčové slovo sa objaví v "My Choice".</li> </ul>                                                                                                    |
|                                                                                  | <ul> <li>Vyberte si kľúčové slová a stlačte (+) na spustenie vyhľadávania<br/>podľa osobného kľúčového slova.</li> </ul>                                                                                                    |

| Úloha                                                                                    | Postup                                                                                                    |
|------------------------------------------------------------------------------------------|----------------------------------------------------------------------------------------------------|
| Nastavte si profil a prijímajte<br>odporúčania podľa vlastných<br>preferencií<br>– My TV | <ul> <li>Oblasť "My TV" vám umožní nastaviť si osobný profil.</li> <li>Osobný profil si môžete definovať podľa kanálov, kategórií alebo kľúčových slov.</li> <li>Oblasť "My TV" vám podáva odporúčania, aby ste rýchlo a jednoducho našli niečo, čo by pre vás bolo zaujímavé sledovať alebo aby ste si nastavili pripomenutie.</li> <li>Nastavovanie profilu:</li> <li>Zvýraznite "My TV" na lište s ponukou a stlačte zelené tlačidlo na nastavenie profilu.</li> </ul>                                                                                                    |
|                                                                                          | <ul> <li>2 Stlačením ↔/↔ vyberte kanály, kategórie alebo kľúčové slová.</li> <li>3 Stlačením žltého tlačidla pridajte kanál, kategóriu alebo kľúčové slovo do profilu.</li> </ul>                                                                                                    |
|                                                                                          | <ul> <li>4 Stlacením ⊕7 ⊕7 ⊕7 ⊕7 ⊎7 ⊎7 ⊕7 ⊕7 ⊎7 ⊕7 ⊕7 ⊎7 ⊕7 ⊕7 ⊕7 ⊕7 ⊕7 ⊕7 ⊕7 ⊕7 ⊕7 ⊕7 ⊕7 ⊕7 ⊕7</li></ul>                                                                                                    |
| Odstránenie a úprava pripomenutia<br>– Schedule                                          | <ol> <li>Zvýraznite "Schedule" na lište s ponukou.</li> <li>Stlačením ☆/☆ odstránite alebo upravíte červenými alebo zelenými tlačidlami.</li> <li>Ak nie je nastavené žiadne pripomenutie, zobrazuje sa "No programmes". Stlačením ⇔ sa zvírazní "Fraguancy" (napr.</li> </ol>                                                                                                    |
|                                                                                          | týždenne) alebo "Timing" (napr. pripomenutie 10 minút vopred), a<br>stlačením farebných tlačidiel môžete zmeniť tieto nastavenia.                                                                                                    |
| Konfigurácia systému GUIDE Plus+<br>System podľa osobnej situácie<br>– Set-up            | <ol> <li>Zvýraznite "Set-up" na lište s ponukou.</li> <li>Stlačením ☆/☆ si vyberte z nasledujúcich položiek tie, ktoré chcete nakonfigurovať.</li> <li>"Personal Preferences": Môžete zmeniť jazyk obrazovky, zmeniť</li> </ol>                                                                                                    |
|                                                                                          | načasovanie pripomenutia a nastaviť si preberanie cez noc.<br>"Start Installation Sequence": Táto funkcia umožňuje jednoduché<br>reštartovanie inštalácie úplne odznova. Odstránia sa všetky aktuálne<br>údaje z prehľadu televíznych programov.<br>"Manual Data Download": Okamžitá aktualizácia prehľadu<br>televíznych programov. Ak bude televízor niekoľko dní vypnutý,<br>prehľady programov sa neaktualizujú automaticky. V tomto prípade<br>použite na aktualizáciu prehľadov televíznych programov túto<br>funkciu.<br>Obrazovka "GUIDE Plus+ System Information:": Zobraziť GUIDE<br>Plus+ systémové informácie. Táto obrazovka obsahuje viaceré<br>hodnoty užitočné pri odstraňovaní chýb. |

# Používanie digitálnej elektronickej programovej príručky (EPG)

| Dnes          | 1 15:00               | 15:30       |             | 16:00      |             | 16:30            |    |
|---------------|-----------------------|-------------|-------------|------------|-------------|------------------|----|
| 001 BBC ONE   | i LazyTown            | Dennis the  | The Se      | e Raven    |             | Election         |    |
| 002 BBC TWO   | Murder, She Wrote     |             | Flog It!    |            |             | Informácie nedo: | st |
| 003 ITV1      | The Alan Titchmarsh   | Show        |             | Midsomer   | Murders     |                  |    |
| 004 Channel 4 | Face of a Fugi Co     | untdown     |             |            | Informáci   | e nedostupné     |    |
| 005 Five      | Children of My Heart  |             |             |            |             |                  |    |
| 006 ITV2      | The Jeremy Kyle Sho   | w           | The Ricki I | ake Show   |             | Informácie nedo: | st |
| 007 BBC THREE | This Is BBC THREE     |             |             |            |             |                  |    |
| 009 BBC FOUR  | This is BBC FOUR      |             |             |            |             |                  |    |
| 010 ITV3      | Agatha Christie's Poi |             |             | Daily Cool | s Challenge |                  |    |
| 011 SKY THREE | The Filth Files       | Luton Airpo | rt          | Informáci  | e nedostupi | né               |    |
|               | Predchádzalúci        | — Nasledu   | júci        | - 30 min   |             | — Kategória      |    |

- **1** V digitálnom režime stlačte **⊟ GUIDE**.
- 2 Vykonajte požadovanú operáciu uvedenú v nasledujúcej tabuľke alebo zobrazenú na obrazovke.

Táto funkcia nemusí byť k dispozícii v niektorých krajinách/regiónoch. Ak chcete prepnúť GUIDE (Sony Guide alebo GUIDE Plus+), pozrite si stranu 43.

| Úloha                                                                                             | Postup                                                                                                    |  |
|---------------------------------------------------------------------------------------------------|----------------------------------------------------------------------------------------------------|--|
| Sledovanie programu                                                                               | Stlačením ☆/ �/ \$/ \$ vyberte program a stlačte ⊕.                                                                                                    |  |
| Vypínanie EPG                                                                                     | Stlačte 🖬 GUIDE.                                                                                                    |  |
| Zoradenie programových informácií<br>podľa kategórie<br>– Zoznam kategórií                        | <ol> <li>Stlačte modré tlačidlo.</li> <li>Stlačením ∻/∛ vyberte kategóriu, potom stlačte ⊕.<br/>Názov kategórie (napr. "Správy") obsahuje všetky kanály<br/>zodpovedajúce vybranej kategórii.</li> </ol>                                                                                                    |  |
| Nastavte program, ktorý sa má<br>automaticky zobraziť na obrazovke<br>po zapnutí<br>– Pripomienka | <ol> <li>Stlačením ☆/☆/☆/☆ vyberte budúci program, ktorý chcete zobraziť, a stlačte ⊕.</li> <li>Stlačením ☆/☆ vyberte "Pripomienka" a stlačte ⊕.<br/>Vedľa programových informácií sa zobrazí symbol A ④. ⊠ ④<br/>Indikátor na čelnom paneli televízneho prijímača sa rozsvieti oranžovou farbou.</li> <li>Ak televízor prepnete do pohotovostného režimu, na začiatku programu sa automaticky zapne.</li> </ol> |  |
| Zrušenie pripomenutia<br>– Zrušit' časovač                                                        | <ol> <li>Stlačte ⊕.</li> <li>Stlačením ≎/∜ vyberte "Zoznam časovača" a stlačte ⊕.</li> <li>Stlačením ≎/∜ vyberte program, ktorý chcete zrušiť, a stlačte ⊕.</li> <li>Stlačením ≎/∜ vyberte "Zrušiť časovač" a stlačte ⊕.</li> <li>Objaví sa obrazovka na potvrdenie, že chcete zrušiť program.</li> <li>Stlačením ¢/\$ vyberte "Áno" a stlačte ⊕.</li> </ol>                                                     |  |

# Používanie zoznamu Obľúbené

# Analógové Obľúbené

| 🗢 Analógov   | é Obľúbené        |    |
|--------------|-------------------|----|
| Pridať do ot | lúbených položiek |    |
|              |                   | 1  |
| 2            | :                 |    |
| 3            | - :               |    |
| 4            | :                 |    |
| 5            | - :               |    |
| 6            |                   |    |
| 7            | - :               |    |
| 8            |                   |    |
| Upraviť Obľu | íbené             |    |
|              |                   |    |
| Vybrať       | RETURN Sp         |    |
| oznam        | Analógové Obľúbe  | en |

Funkcia Obľúbené vám umožňuje výber programov zo zoznamu najviac 16 obľúbených kanálov, ktoré si sami určíte.

- 1 V analógovom režime stlačte ♡.
- 2 Vykonajte požadovanú operáciu uvedenú v nasledujúcej tabuľke alebo zobrazenú na obrazovke.

| Úloha                                             | Postup                                                                                                    |
|---------------------------------------------------|----------------------------------------------------------------------------------------------------|
| Sledovanie kanála                                 | Stlačte 🕀.                                                                                                    |
| Vypnite zoznam Obľúbené                           | Stlačte ♡.                                                                                                    |
| Pridanie aktuálneho kanála do<br>zoznamu Obľúbené | Stlačením ☆/☆ vyberte "Pridat' do obľúbených položiek" a stlačte<br>⊕.                                                                                                    |
| Odstránenie kanála zo zoznamu<br>Obľúbené         | <ol> <li>Stlačením ∂/∛ vyberte "Upraviť Obľúbené" a stlačte ⊕.</li> <li>Objaví sa obrazovka "Nastavenie obľúbených položiek".</li> <li>Stlačením ∂/∜ vyberte číslo kanála a stlačte ⊕.</li> <li>Stlačením ∂/∜ vyberte "" a stlačte ⊕.</li> </ol> |

## Obľúb.dig. položky

| ~ 00  |                                |
|-------|--------------------------------|
| 001   | BBC ONE                        |
| 002   | BBC TWO                        |
| 003   | ITV1                           |
| 004   | Channel 4                      |
| 005   | Five                           |
| 007   | BBC THREE                      |
| 010   | ITV3                           |
| 083   | Sky Spts News                  |
|       |                                |
| -     |                                |
| -     | <ul> <li>Nastavenie</li> </ul> |
| Vybr. | RETURN Ukončit                 |

Môžete zadať až 4 zoznamy obľúbených kanálov.

- 1 V digitálnom režime stlačte ♡.
- 2 Vykonajte požadovanú operáciu uvedenú v nasledujúcej tabuľke alebo zobrazenú na obrazovke.

| Úloha                                                      | Postup                                                                                       |
|------------------------------------------------------------|----------------------------------------------------------------------------------------------|
| Vypnite zoznam Obľúbené                                    | Stlačte 📩 RETURN.                                                                            |
| Pridávanie alebo odstraňovanie kanálov do zoznamu Obľúbené | 1 Stlačte modré tlačidlo.<br>Preidite na krok 2 ak kanály prodávate po prvý raz, alebo ak je |
|                                                            | zoznam Obľúbené prázdny.                                                                     |
|                                                            | <b>2</b> Stlačením žltého tlačidla vyberte zoznam Obľúbené, ktorý budete upravovať.          |
|                                                            | 3 Stlačtením ☆/☆/☆/☆ vyberte kanál, ktorý chcete pridať alebo odstrániť, a stlačte ⊕.        |
| Sledovanie kanála                                          | Stlačte žlté tlačidlo na výber zoznamu Obľúbené.                                             |
|                                                            | <b>2</b> Stlačením $\partial/\partial$ vyberte kanál a stlačte $\oplus$ .                    |
| Odstránenie všetkých kanálov zo                            | Stlačte modré tlačidlo.                                                                      |
| zoznamu Obľúbené                                           | <b>2</b> Stlačením žltého tlačidla vyberte zoznam Obľúbené, ktorý budete upravovať.          |
|                                                            | <b>3</b> Stlačte modré tlačidlo.                                                             |
|                                                            | 4 Stlačením ⇔/⇒ vyberte "Áno" a stlačte ⊕.                                                   |

# Používanie prídavných zariadení

# Pripojenie prídavných zariadení

K televíznemu prijímaču možno pripojiť širokú paletu doplnkových prístrojov.

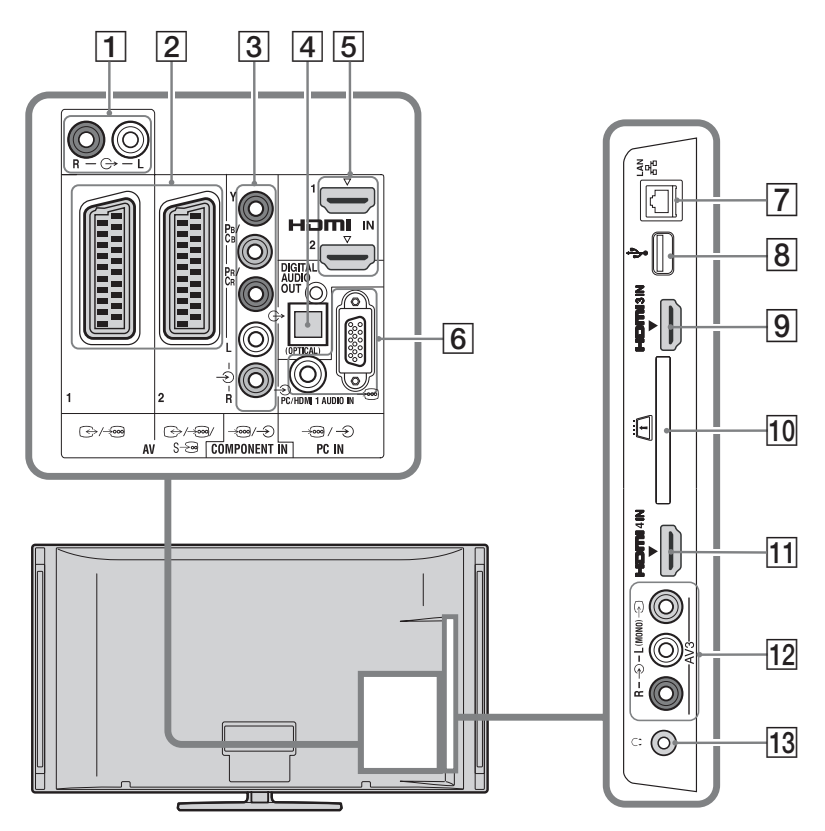

Pripojenie audio- a videoaparatúry (v poradí podľa kvality, od vysokej po nízku)

| Pripojenie k                            | Spojenie s | Popis                                                                                                    |
|-----------------------------------------|------------|----------------------------------------------------------------------------------------------------|
| 5, 9, 11<br>HDMI IN 1, 2, 3,<br>alebo 4 | Kábel HDMI | Digitálne video- a audiosignály sa privádzajú z pripojených<br>zariadení.<br>Okrem toho, pri pripojení zariadenia kompatibilného s<br>Ovládanie pre HDMI sa podporuje komunikácia s<br>pripojeným zariadením (strana 40).<br>Ak má zariadenie zásuvku alebo konektor DVI, pripojte<br>svorku alebo konektor DVI k svorke alebo konektoru HDMI<br>IN 1 cez adaptér DVI - HDMI (nie je súčasť ou dodávky) a<br>pripojte svorky a konektory zariadenia k svorkám a<br>konektorom na HDMI IN 1. |
|                                         |            | <ul> <li>Používajte výhradne schválený kábel HDMI s logom<br/>HDMI. Odporúčame vám používať kábel Sony HDMI<br/>(vysokorýchlostný typ).</li> <li>Pri pripojovaní zvukového systému s Ovládanie pre HDMI<br/>dbajte aj na jeho pripojenie k svorke alebo konektoru<br/>DIGITAL AUDIO OUT (OPTICAL).</li> </ul>                                                                                                    |

| Pripojenie k            | Spojenie s                                   | Popis                                                                                                    |
|-------------------------|----------------------------------------------|----------------------------------------------------------------------------------------------------|
| 3 -⊕/-€<br>COMPONENT IN | Komponentový<br>videokábel,<br>zvukový kábel |                                                                                                    |
| 2                       | Kábel SCART                                  | Pri pripojovaní analógového dekodéra vysiela tuner TV<br>kódované signály pre dekodér a dekodér<br>tieto signály odkóduje pred tým, ako ich vyšle na výstup. |
| 12 -∋ AV3, a<br>-∋AV3   | Kompozitný<br>videokábel                     | Monofonické zariadenie pripájajte k svorke – AV3 L.                                                                                                    |

# Pripojenie zvukového alebo prenosného zariadenia

| Pripojenie k                        | Spojenie s               | Popis                                                                                                    |
|-------------------------------------|--------------------------|----------------------------------------------------------------------------------------------------|
| 1 0-                                | Zvukový kábel            | Zvuk televízora môžete počúvať na pripojenom zvukovom zariadení Hi-Fi.                                                                   |
| 4 DIGITAL<br>AUDIO OUT<br>(OPTICAL) | Optický zvukový<br>kábel | Zvuk z televízneho prijímača možno počúvať na pripojenej sústave domáceho kina s digitálnym vstupom.                                     |
| 8 <b>∲USB</b>                       | Kábel USB                | Na televízore si môžete pozerať fotografie, hudobné alebo<br>videosúbory z digitálneho fotoaparátu alebo kamkordéra<br>Sony (strana 25). |

## Pripojenie iných zariadení

| Pripojenie k                                 | Spojenie s                           | Popis                                                                                                    |
|----------------------------------------------|--------------------------------------|----------------------------------------------------------------------------------------------------|
| 6⊡/⊙PC IN                                    | Kábel PC s feritmi,<br>zvukový kábel | Odporúča sa použiť kábel PC s feritmi, ako je "Konektor D-<br>sub 15" (ref. 1-793-504-11, dodávaný servisným centrom<br>Sony), alebo jeho ekvivalent.                                                                                                    |
| 7 뀸LAN                                       | Kábel LAN                            | Môžete využiť obsah uložený na zariadeniach kompatibilných s DLNA cez sieť (strana 28).                                                                                                    |
| 10 CAM (Modul<br>CA - Conditional<br>Access) |                                      | <ul> <li>Poskytuje prístup k plateným TV službám. Podrobnosti si pozrite v návode na obsluhu dodanom s modulom CAM. Ak chcete použiť CAM, vyberte zo slotu CAM napodobeninu karty, vypnite TV a zasuňte kartu CAM do slotu. Keď CAM nepoužívate, odporúčame ponechať v slote CAM napodobeninu karty.</li> <li> • SMART kartu nezasúvajte priamo do slotu CAM (modulu podmieneného prístupu) na televízore. Musí sa namontovať do modulu podmieneného prístupu, ktorý vám dodal váš autorizovaný predajca. </li> <li> • V niektorých krajinách alebo oblastiach CAM nie je podporovaný. Poraďťe sa s autorizovaným predajcom. </li> </ul> |
| 13 🖓 Slúchadlá                               |                                      | Zvuk z televízora môžete počúvať cez slúchadlá.                                                                                                    |

## Sledovanie obrazu z pripojených zariadení

Zapnite pripojené zariadenie a vykonajte nasledujúce operácie.

- **1** Stlačte -∋.
- 2 Stlačením ↔/ ↔ vyberte požadovaný zdroj vstupného signálu a stlačte ⊕.

| vstupy |           |    |
|--------|-----------|----|
| Ľ      | TV        |    |
| -      | AV1       | -@ |
| -      | AV2       | -@ |
| 0.0    | AV3       |    |
| -      | HDMI 1    |    |
| -      | HDMI 2    |    |
| -      | HDMI 3    |    |
| l      | HDMI 4    |    |
| 000    | Component |    |
|        | PC        |    |

#### Pre zariadenie pripojené k zásuvkám scart pomocou plne zapojeného kábla scart s 21 kontaktmi

Spustite prehrávanie na pripojenom zariadení. Obraz z pripojeného zariadenia sa objaví na obrazovke.

## Automaticky ladený rekordér VCR

V analógovom režime stlačte **PROG +/–** alebo číselné tlačidlá a vyberte videokanál.

### Súčasné zobrazenie dvoch obrázkov - PAP (obrázok a obrázok)

Na obrazovke môžete súčasne zobraziť dva obrázky (externý vstup a televízny program).

## Þ

• Táto funkcia nie je k dispozícii pre vstupný zdroj PC.

- **1** Stlačte **OPTIONS**.
- 2 Stlačením ☆/☆ vyberte "PIP/PAP" a stlačte ⊕.
- **3** Stlačením ☆/☆ vyberte "PAP" a stlačte ⊕.

Obrázok z pripojeného zariadenia sa zobrazuje vľavo a televízny program sa zobrazuje vpravo.

 4 Stlačením tlačidla s číslicou alebo PROG +/- sa vyberá televízny kanál.

Návrat do režimu jedného obrazu Stlačte • RETURN.

### Súčasné zobrazenie dvoch obrazov - PIP (obraz a obraz)

Na obrazovke môžete súčasne zobraziť dva obrázky (externý vstup a televízny program).

- **1** Stlačte **OPTIONS**.
- 2 Stlačením ↔/↔ vyberte "PIP/PAP" a stlačte ⊕.
- **3** Stlačením ☆/☆ vyberte "PIP" a stlačte ⊕.

Obrázok z pripojeného PC sa zobrazuje vľavo a televízny program sa zobrazuje na malej obrazovke. Na zmenu polohy obrazovky s televíznym

programom môžete použiť ◊/∿.

4 Stlačením tlačidla s číslicou alebo PROG
 +/- sa vyberá televízny kanál.

# Návrat do režimu jedného obrazu Stlačte 🗂 RETURN.

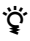

• Zobrazenie so zvukom možno prepnúť stlačením \$\\$\\$.

## Reprodukcia fotografií, hudby alebo videa cez USB

Súbory fotografií, hudby alebo videa uložené v digitálnom fotoaparáte alebo kamkordére Sony môžete priviesť cez kábel USB alebo z úložného zariadenia USB do televízora.

- **1** Pripojte k televíznemu prijímaču podporované zariadenie USB.
- 2 Stlačte HOME.
- Stlačením ¢/\$ vyberte "Fotografía", "Hudba" alebo "Video".
- 4 Stlačením ☆/☆ vyberte zariadenie USB a stlačte ⊕.

Objaví sa zoznam súborov alebo priečinkov.

Stlačením žltého tlačidla pri zobrazovaní zoznamu sa zobrazia miniatúry.

5 Stlačením ↔/↔ vyberte súbor alebo priečinok a stlačte ⊕.

Po výbere priečinka vyberte súbor a stlačte ⊕. Spustí sa reprodukcia.

# Automatický štart reprodukcie fotografií

Televízor automaticky spustí reprodukciu fotografií, ak je zapnutý televízor a k portu USB pripojíte fotoaparát alebo iné zariadenie, kde sú uložené fotosúbory, a zariadenie zapnete (strana 39).

## Þ

- Zakiaľ televízor pristupuje k údajom na zariadení USB, dodržiavajte tieto zásady:
  - Nevypínajte televízor ani pripojené zariadenie USB.
- Neodpájajte kábel USB.
- Neodpájajte zariadenie USB.
- Údaje na zariadení USB môžu byť poškodené.
- Spoločnosť Sony neručí za poškodenie ani za stratu údajov na záznamovom médiu v dôsledku nesprávnej funkcie ktoréhokoľvek pripojeného zariadenia alebo televízneho prijímača.
- Reprodukcia sa nespustí automaticky, ak je televízor zapnutý po pripojení digitálneho fotoaparátu alebo iného zariadenia k portu USB.
- Môžete zaregistrovať hudbu na pozadí, ktorá sa bude prehrávať počas prezentácie pomocou Fotografia stlačením **OPTIONS** a výberom "Pridať k prezentácii" počas prehrávania hudby.

- Reprodukcia cez USB sa podporuje pre tieto formáty súborov fotografíí:
  - JPEG (súbory vo formáte JPEG s rozšírením ".jpg" a zodpovedajúce DCF 2.0 alebo Exif 2.21)
  - RAW (súbory vo formáte ARW/ARW 2.0 s rozšírením ".arw". Iba na ukážky.)
- Reprodukcia USB sa podporuje pre nasledujúce formáty hudobných súborov:
  - MP3 (súbory s rozšírením ".mp3", ktoré nie sú chránené autorskými právami)
- Reprodukcia USB je podporovaná pre nasledujúci formát videosúboru:
  - MPEG1 (súbory s rozšírením ".mpg")
- Reprodukcia fotografií Auto Štart funguje iba pre súbory s fotografiami v najnovšom priečinku digitálneho fotoaparátu (v súlade s DCF, priečinok "DCIM" s najvyšším číslom).
- Reprodukcia sa nemôže spustiť automaticky, ak sú pripojené niektoré digitálne fotoaparáty (napr. fotoaparáty s vnútornou pamäť ou).
- Názov súboru a názov priečinku podporujú iba angličtinu.
- Keď pripájate fotoaparát Sony, nastavte režim pripojenia USB fotoaparátu na Auto alebo "Veľkokapacitný úložný priestor". Ďalšie informácie o režime pripojenia USB nájdete v návode dodávanom s digitálnym fotoaparátom.
- Aktualizované informácie o kompatibilných zariadeniach USB nájdete na nasledujúcej internetovej lokalite.
- http://support.sony-europe.com/TV/compatibility/
- Používajte len zariadenie USB, ktoré zodpovedá normám na úložné zariadenia USB.

#### Zobrazenie fotografie — Snímka

Na obrazovke možno zobraziť fotografiu počas vybraného časového intervalu. Po jeho uplynutí sa televízny prijímač automaticky prepne do pohotovostného režimu.

**1** Vyberte fotografiu.

Môžete si vybrať fotografiu z pripojeného zariadenia USB alebo prednastaveného priečinka s fotografiami. Bližšie informácie o výbere fotografie (strana 25).

- 2 Stlačte OPTIONS, kým sa zobrazuje vybraná fotografia, potom stlačte ☆/♂ na výber "Obraz pre Snímku" a stlačte ⊕.
- Opakovane stláčajte RETURN na návrat do ponuky Home.
- 4 Stlačte ⇔/⇔ na výber "Fotografia", potom vyberte "Snímka" a stlačte ⊕.

Televízor sa prepína do režimu Snímka a vybraná fotografia sa zobrazuje na obrazovke.

## Nastavenie doby zobrazenia fotografie

Stlačte **OPTIONS**, potom vyberte "Trvanie" a stlačte ⊕. Potom vyberte čas trvania a stlačte ⊕. Na obrazovke sa zobrazí počítadlo. **Návrat do XMB™** Stlačte **± RETURN**.

## Þ

- Ak sa vybraná fotografia nachádza na zariadení USB, musí toto zariadenie zostať pripojené k televíznemu prijímaču.
- Ak je aktivované "Časovač vypnutia", televízor sa automaticky prepne do pohotovostného režimu.

# Zobrazenie fotografie s polohou na mape

Pri použití digitálneho fotoaparátu s funkciou GPS si možno zobrazit' fotografiu s mapou miesta, kde bola fotografia urobená s použitím funkcie GPS na zaznamenanie zemepisnej dĺžky a šírky. Pretože mapa sa preberá z internetovej mapovej služby on-line, nevyhnutné je sieť ové pripojenie a televízor musí byť pripojený k sieti (strana 28).

- **1** Vyberte fotografiu (strana 25).
- 2 Stlačte zelené alebo červené tlačidlo na zväčšenie alebo zmenšenie mapy.

Polohu na mape zobrazíte na obrazovke televízora opakovaným stláčaním modrého tlačidla.

## Þ

- Pretože internetovú mapovú službu on-line poskytuje tretia osoba, táto služba sa môže zmeniť alebo ukončiť bez predchádzajúceho upovedomenia používateľa.
- Poloha vyznačená na mape môže byť rôzna v závislosti od digitálneho fotoaparátu.
- Ak televízor nie je pripojený na internet alebo ak sa ukončí poskytovanie mapovej služby on-line cez internet, televízor zobrazí iba mapu vo veľkej mierke, ktorá sa nedá zväčšovať ani zmenšovať.
- Mapa sa môže zobraziť v prípade ak údaje Exif fotografie obsahujú údaje o dátume a súvisiace údaje o zemepisnej dĺžke a šírke ("záznamové súbory") zaznamenané jednotkou Sony GPS. Riaďte sa dolu uvedeným postupom.
- **1** Pripojte jednotku GPS k portu USB.

- 2 Stlačte HOME.
- 3 Stlačením ⇔/⇔ vyberte "Fotografia".
- 4 Stlačením ☆/∜ vyberte jednotku GPS a stlačte ⊕.
- 5 Vyberte nasledujúce položky pomocou ☆/�, potom ich nastavte pomocou ⇔/\$.
  - Časové pásmo
  - Letný čas
- 6 Vyberte "OK" a stlačte ⊕.

Načítajú sa záznamové súbory GPS.

- 7 Odpojte jednotku GPS a pripojte zariadenie, na ktorom je uložená fotografia.
- **8** Vyberte fotografiu (strana 25).
- **9** Stlačte zelené alebo červené tlačidlo na zväčšenie alebo zmenšenie mapy.

## Používanie BRAVIA Sync s "Ovládaním pre HDMI"

Funkcia Ovládanie pre HDMI umožňuje komunikáciu televízora s pripojeným zariadením, ktoré je kompatibilné s touto funkciou pomocou HDMI CEC (Consumer Electronics Control).

Napríklad po pripojení zariadenia Sony, kompatibilného s Ovládanie pre HDMI (s káblami HDMI), ich môžete ovládať spoločne.

Dbajte na správne pripojenie zariadenia a urobte potrebné nastavenia.

### Ovládanie pre HDMI

- Automaticky vypína zariadenie, keď televízor prepnete do pohotovostného režimu pomocou diaľkového ovládača.
- Keď zariadenie začína reprodukciu automaticky zapína televízny prijímač, zapína vstup pre pripojené zariadenie.
- Ak zapnete pripojený audiosystém zakiaľ je zapnutý televízny prijímač, zvukový výstup sa prepína z reproduktorov televízneho prijímača na audiosystém.
- Upraví hlasitosť (→ +/-) a stlmí zvuk (☆) pripojeného audio systému.
- Pripojené zariadenie Sony s logotypom BRAVIA Sync môžete ovládať diaľkovým ovládačom televízora stlačením:
  - ◀◀/►/II/►►/■, aby sa pripojené zariadenie ovládalo priamo.

  - OPTIONS na zobrazenie "Ovládanie zariadenia", potom vyberte možnosti z "Možnosti" a "Zoznam obsahu" na ovládanie zariadenia.
  - Možnosti ovládania nájdete v návode dodávanom so zariadením.
- Ak je "Ovládanie pre HDMI" televízora nastavené na "Zap.", "Ovládanie pre HDMI" pripojeného zariadenia sa takisto automaticky prepne na "Zap.".

## Pripojenie zariadenia kompatibilného s ovládanie pre HDMI

Spojte kompatibilné zariadenie s televízorom káblom TV. Pri pripojovaní zvukového systému sa presvedčite, že je spojený aj konektor DIGITAL AUDIO OUT (OPTICAL) televízora a zvukového systému pomocou optického zvukového kábla (strana 22).

## Nastavenie ovládania pre HDMI

Nastavenia Ovládanie pre HDMI sa musia nastaviť na strane televízora i na strane zariadenia. Pozri "Nastavenie HDMI" (strana 40), kde sa uvádzajú nastavenia na strane televízora. Nastavenie pripojeného zariadenia si pozrite v návode na obsluhu tohto zariadenia.

# Používanie funkcií domácej siete

S týmto televízorom môžete využiť obsah uložený na zariadeniach domácej siete, kompatibilných s DLNA.

Zariadenia, ktoré môžu ukladať a poskytovať obsah ako súbory s fotografiami, hudbou a videom sa nazývajú "Server". Televízor dostáva súbory s fotografiami, hudbou a videom zo servera cez sieť a môžete ich zobraziť na televízore, dokonca aj v iných miestnostiach.

Aby ste mohli využívať domácu sieť, potrebujete ako server zariadenie, kompatibilné s DLNA (VAIO, Cyber-shot a pod.).

Okrem toho, keď svoj televízor pripojíte k internetu, môžete využiť aj zobrazovanie fotografií s polohou na mape (strana 26), alebo využívať "AppliCast" pri sledovaní televízneho programu (strana 29).

## Þ

• Na pripojenie na internet musíte mať uzavretú zmluvu s poskytovateľom internetu.

# Pripojenie k sieti

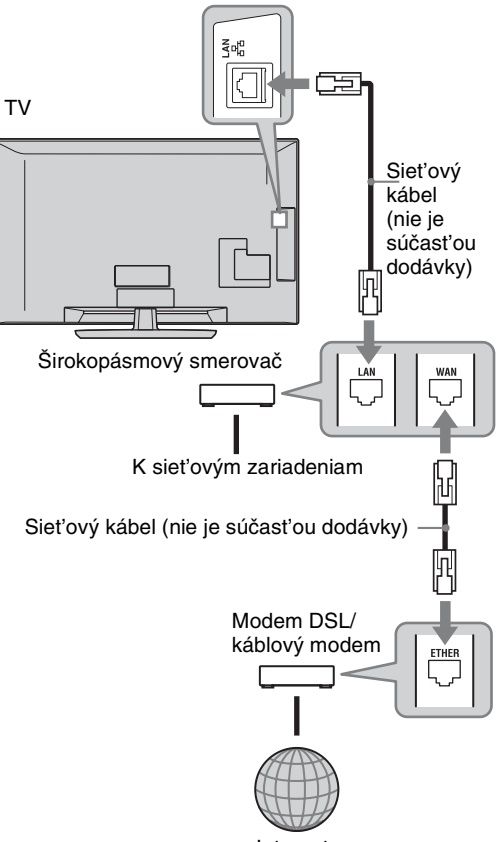

Internet

# Používanie AppliCast

Pri sledovaní televízora si pomocou miniaplikácií môžete zobrazovať rôzne informácie na okraji televíznej obrazovky. Viaceré miniaplikácie načítavajú informácie z internetu.

## Používanie miniaplikácií

Miniaplikácie si možno zobraziť cez ponuku Home (Domov). Keď sa zobrazuje Widget (miniaplikácia), môžete pridať zoznam svojich miniaplikácií, aby sa zaregistrovali a automaticky zobrazili, keď znova spustíte "AppliCast". Niektoré miniaplikácie umožňujú uloženie nastavení, aby ste dostávali informácie podľa vašich priorít.

- 1 Stlačte HOME.
- 2 Stlačte ⇔/⇔ na výber "Siet'".
- 3 Stlačte ☆/∜ na výber požadovanej miniaplikácie na zobrazenie, alebo jednoducho vyberte ikonu "AppliCast" a zobrazí sa zoznam preferovaných miniaplikácií.
- **4** Riaď te sa pokynmi miniaplikácie.

Návrat do režimu jedného zobrazenia Stlačte • RETURN.

### Pridávanie a odstraňovanie miniaplikácií do alebo z AppliCast

Zoznam miniaplikácií možno dopĺňať i skracovať.

Z miniaplikácie:

- 5 Keď sa zobrazuje miniaplikácia, stlačte **OPTIONS**.
- 6 Vyberte "Pridat'do AppliCast" alebo "Odstránit' z AppliCast".
   V "AppliCast" možno zaregistrovat' až 30 miniaplikácií.
- Zo "Siet'" v ponuke Domov:
- 7 Postupujte podľa predchádzajúceho KROKU 2.
- 8 Stlačte ↔/↔, vyberte požadovanú miniaplikáciu a stlačte OPTIONS.
- **9** Postupujte podľa KROKU 6.

## Ϋ́

- V televízore sú už z výroby tri miniaplikácie, ktoré si nevyžadujú internetové pripojenie. Sú to "Ako používa AppliCast", "Analógové hodinky" a "Kalendár".
- Miniaplikácie AppliCast sú uložené na pamäťovom zariadení USB, pripojenom k BRAVIA. Ikony miniaplikácií by sa mali objavit' pod ikonou USB pod "Siet'" v ponuke Domov.

### Þ

• Adresa MAC a adresa IP sa prenesú automaticky z televízora do serverov, ak je k dispozícii pripojenie k internetu.

Servery sa nachádzajú pod kontrolou spoločnosti Sony a adresa MAC sa nikdy neodošle do serverov, ktoré majú pod kontrolou iné osoby.

• Miniaplikácie sa môžu zmeniť alebo ukončiť bez predchádzajúceho upozornenia používateľa.

## Využívanie súborov fotografií, hudby a videa cez sieť

Súbory fotografií, hudby a videa na serveri môžete jednoducho použiť výberom ikony v ponuke Home televízora.

- 1 Stlačte HOME.
- Stlačením ¢/¢ vyberte "Fotografia", "Hudba" alebo "Video".
- **3** Stlačením  $\triangle / \diamondsuit$  vyberte server a stlačte  $\oplus$ .

Objaví sa zoznam súborov alebo priečinkov.

Zoznam miniatúr zobrazíte stlačením žltého tlačidla, keď sa zobrazuje zoznam.

## Ak server nebude nájdený

Pozri "Kontrola siet' ového pripojenia" (strana 31) a "Úprava nastavenia zobrazenia serverov" (strana 31).

4 Stlačením ↔/↔ vyberte súbor alebo priečinok a stlačte ⊕.

Po výbere priečinka vyberte súbor a stlačte ⊕.

Spustí sa reprodukcia.

## ţ.

• S fotografiou možno zobraziť mapu, ak boli zaznamenané aj údaje o zemepisnej dĺžke a šírke do údajov Exif fotografie (strana 26).

## Þ

- V závislosti od sieť ového zariadenia môže byť potrebné zaregistrovať televízor na sieť ovom zariadení.
- Pri používaní o fotografií sa kvalita môže zdať hrubá, pretože obrázky môžu byť zväčšené. Obraz tiež nemusí vyplniť celú obrazovku, v závislosti od veľkosti obrazu a pomeru jeho strán.
- Pri používaní Fotografia môže zobrazenie niektorých fotosúborov trvať dlhší čas o.
- Aby ste mohli reprodukovať súbory prijímané zo sieť ového zariadenia, musia zodpovedať jednému z nasledujúcich súborových formátov.
  - Fotografie: formát JPEG
  - Hudba: formát MP3 alebo lineárny formát PCM
  - Video: Nasledujúce súborové formáty uložené na serveri: AVCHD, HDV, MPEG2-PS (ktorý sa v niektorých nedá prehrávať)

V závislosti od sieť vého zariadenia môže byť súborový formát pred prenosom prekonvertovaný. V týchto prípadoch sa na reprodukciu využíva formát, vznikajúci pri konverzii. Bližšie informácie sa uvádzajú v návode na použitie používaného sieť ového zariadenia.

V niektorých prípadoch sa nedajú reprodukovať dokonca ani súbory, zodpovedajúce jednému z hore uvedených formátov.

 Názov súboru a priečinka podporujú iba anglické písmená.

## Sledovanie fotografií, hudby a videí na obrazovke televízora s ovládaním zariadení

Renderer

Renderer je funkcia na reprodukciu súborov fotografií, hudby a videa uložených na sieť ových zariadeniach (digitálnych fotoaparátoch, mobilných telefónoch a pod.) na televízore ovládajúca príslušné zariadenie riadiacej jednotky. Na používanie tejto funkcie je potrebné mať ako riadiacu jednotku zariadenie, kompatibilné s Rendererom, napríklad digitálny fotoaparát alebo mobilný telefón. Preštudujte si aj návod dodávaný s riadiacou jednotkou.

- Podľa potreby nastavte "Funkcia Renderer", "Ovládanie prístupu Renderera" a "Nastavenie Renderera" v "Nastavenia siete" (strana 44).
- 2 Vybraný súbor prehrávajte pomocou riadiacej jednotky na televízore.

Súbor sa na televízore reprodukuje cez pripojenú sieť.

Na ovládanie reprodukcie používajte riadiacu jednotku alebo diaľkový ovládač televízora.

Þ

 Môžete zaregistrovať hudbu, ktorá sa bude prehrávať na pozadí počas prezentácie pomocou
 Fotografia. Pri reprodukcii hudby na pozadí stlačte OPTIONS, potom vyberte "Pridať k prezentácii".

## Kontrola sieť ového pripojenia

Zadajte príslušné (alfanumerické) hodnoty vášho smerovača. Údaje, ktoré je potrebné nastaviť, môžu byť odlišné v závislosti od poskytovateľa služieb internetu alebo smerovača. Bližšie údaje nájdete v návodoch dodávaných poskytovateľom služieb internetu alebo spolu so smerovačom.

- **1** Stlačte **HOME**.
- 2 Stlačením ⇔ vyberte "Nastavenia".
- Stlačením ↔/ ↔ vyberte "Nastavenia siete" a stlačte ⊕.
- **4** Vyberte "Siet'" a stlačte ⊕.
- 5 Vyberte "Nastavenia adresy IP" a stlačte ⊕.
- 6 Vyberte jednu položku a stlačte ⊕.
   Keď vyberiete "DHCP (DNS automaticky)"

Prejdite na krok 7.

#### Keď vyberiete "DHCP (DNS manuálne)"

Nastavte "Primárny DNS"/"Sekundárny DNS" pomocou ☆/�/⇔ a tlačidiel s číslami.

#### Keď vyberiete "Manuálne"

Nastavte nasledujúce údaje pomocou ☆/�/⇔ a tlačidiel s číslami. Adresa IP Maska podsiete

Predvolená brána Primárny DNS/Sekundárny DNS

# Ak váš poskytovateľ služieb internetu používa konkrétne nastavenia proxy servera

Stlačte **OPTIONS** a stlačením ↔/↔ vyberte "Nastavenie Proxy" a stlačte ⊕. Zadajte nastavenia.

- 7 Stlačte ⊕.
- **8** Stlačením  $\Rightarrow$  vyberte "Test" a stlačte  $\oplus$ .
- **9** Stlačte ⇔/⇒ na výber "Áno" a stlačte ⊕.

Spúšťa sa sieť ová diagnostika. Keď sa objaví správa "Pripojenie úspešné.", opakovaným stláčaním •== **RETURN** ukončite ponuku.

ÿ

Ak sa "Pripojenie úspešné." neobjaví, pozri "Odstraňovanie problémov" (strana 51).

## Úprava nastavenia zobrazenia serverov

Môžte si vybrať zobrazenie serverov domácej siete v ponuke Home.

V ponuke Home možno automaticky zobraziť až 10 serverov.

**1** Nastavte server, aby sa aktivovali pripojenia z televízora.

Podrobnosti o nastavovaní servera nájdete v návodoch dodávaných so serverom.

- 2 Stlačte HOME.
- **3** Stlačte ⇔/⇔ na výber "Nastavenia".
- 4 Stlačením ☆/∜ vyberte "Nastavenia siete" a stlačte ⊕.
- 5 Vyberte "Nastavenie zobrazenia serverov" a stlačte ⊕.
- **6** Vyberte server, ktorý chcete zobraziť v ponuke Home a stlačte ⊕.
- 7 Vyberte "Áno" a stlačte ⊕.

### Ak sa nemôžete pripojit' k domácej sieti

Televízor môže skontrolovať, či bol server správne rozpoznaný.

- **1** Stlačte **HOME**.
- 2 Stlačte ⇔/⇔ na výber "Nastavenia".
- Stlačením ◊/◊ vyberte "Nastavenia siete" a stlačte ⊕.
- **4** Vyberte "Diagnostika servera" a stlačte ⊕.
- 5 Vyberte "Áno" a stlačte ⊕.

Spúšťa sa diagnostika servera. Po skončení diagnostiky servera sa objaví zoznam výsledkov diagnostiky.

6 Vyberte si server, ktorý chcete potvrdiť, a stlačte ⊕.

Objavia sa diagnostické výsledky vybraného servera. Ak diagnostické výsledky indikujú poruchu, vyhľadajte možnú príčinu a opatrenia, ktoré treba urobiť, a skontrolujte pripojenie a nastavenia. Bližšie podrobnosti, pozri "Odstraňovanie problémov" (strana 51).

# Používanie funkcií PONUKY

# Pohyb po ponuke televízora Home na XMB™

XMB<sup>™</sup> (XrossMediaBar) je ponuka s funkciami BRAVIA a vstupnými zdrojmi, zobrazovaná na obrazovke televízora. XMB<sup>™</sup> je jednoduchý spôsob výberu programov a úpravy nastavení na televízore BRAVIA.

1 Stlačením **HOME** sa zobrazí XMB<sup>™</sup>.

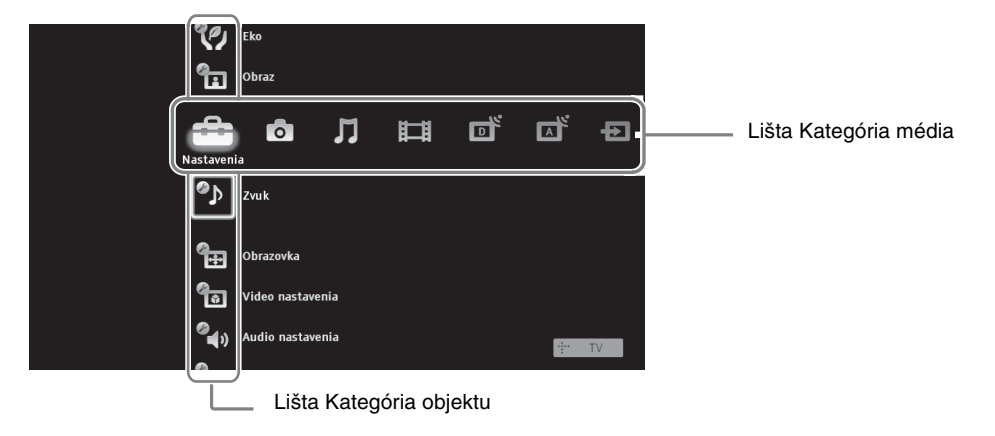

2 Stlačením ⇔/⇔ sa vyberá kategória.

| Ikona Media category |                | Popis                                                                                                    |
|----------------------|----------------|----------------------------------------------------------------------------------------------------|
|                      | Nastavenia     | Môžete robiť rozšírené nastavenia a úpravy (strana 33).                                                                                                    |
| 0                    | Fotografia     | Môžete si pozerať súbory fotografií cez zariadenia USB na sieti (strana 25, 30).                                                                                                    |
| Л                    | Hudba          | Môžete počúvať hudobné súbory cez zariadenia USB na sieti (strana 25, 30).                                                                                                    |
| Ħ                    | Video          | Môžete pozerať videosúbory cez zariadenia USB alebo cez sieť (strana 25, 30).                                                                                                    |
| ľ                    | Digitálny      | Môžete si vybrať digitálny kanál, zoznam Digitálne obľúbené<br>(strana 21), alebo systém GUIDE Plus+™ a digitálnu elektronickú<br>programovú príručku (EPG) (strana 17, 20).             |
|                      | Analógový      | Môžete si vybrať analógový kanál alebo analógový zoznam<br>Obľúbené (strana 21).<br>Zoznam analógových kanálov skryjete nastavením "Zobrazenie<br>zoznamu progr." na "Vyp." (strana 40). |
| Ð                    | Externé vstupy | Môžete si vybrať zariadenie pripojené k televíznemu prijímaču.<br>Priradenie názvu externému vstupu – pozri "AV predvoľby"<br>(strana 39).                                               |
|                      | Siet'          | Môžete sledovať "AppliCast" (strana 29).                                                                                                    |

- **3** Stlačením ☆/录 si vyberte určitú položku a stlačte ⊕.
- 4 Riaď te sa pokynmi, zobrazovanými na displeji.
- 5 Stlačením HOME operáciu ukončíte.

Þ

- Možnosti, ktoré môžete upravovať, závisia od konkrétnej situácie.
- Nedostupné možnosti sa zobrazujú v sivej farbe alebo sa nezobrazujú vôbec.

## Ponuka Nastavenia televízora

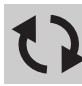

## Aktualizácia systému

Systém televízora môžete aktualizovať pomocou pamäte USB. Informácie nájdete na dolu uvedenej internetovej lokalite.

http://support.sony-europe.com/TV/

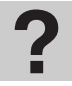

## Návod na použitie

Zobrazuje návod na použitie na obrazovke (okrem KDL-52V55/56xx, 46V55/56xx, 40V55/56xx, 37V55/56xx, 32V55/56xx).

## (D)

 Ilustrácia diaľkového ovládača v návode zobrazovanom na obrazovke sa u modelov KDL-46/40/37/ 32W5720/5730/5740 môže líšiť.

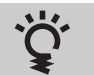

# BRAVIA Tipy

Úvod do možností televízora (okrem KDL-52V55/56xx, 46V55/56xx, 40V55/56xx, 37V55/56xx, 32V55/56xx).

# Hodiny/Časovače

| Časovač vypnutia                  | <ul> <li>Nastaví televízor na automatické vypnutie do pohotovostného režimu po určitom čase.</li> <li>Po aktivovaní "Časovač vypnutia" sa rozsvieti kontrolka () (časovať) na prednom paneli televízora oranžovou farbou.</li> <li>V</li> <li>• Po vypnutí a opätovnom zapnutí televízora sa "Časovač vypnutia" inicializuje na "Vyp.".</li> </ul> |  |
|-----------------------------------|----------------------------------------------------------------------------------------------------|--|
| Časovač zapnutia                  | Nastavujte automatické zapnutie televízora z pohotovostného režimu.                                                                                                    |  |
| Automatická<br>aktualizácia hodín | Zapína digitálny režim a načítava čas.                                                                                                    |  |

Používanie funkcií PONUKY

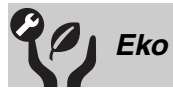

| Reset                                           | Resetuje všetky nastavenia "Eko" na nastavenia z výroby.                                                                                                    |  |  |
|-------------------------------------------------|----------------------------------------------------------------------------------------------------|--|--|
| Šetrič energie                                  | Znižuje spotrebu energie televízora úpravou podsvietenia.<br>Keď si vyberiete "Obraz vypnutý", obraz sa vypne a kontrolka 🖾 Obraz vypnutý<br>na prednom paneli televízora sa rozsvieti zelenou farbou. Zvuk zostáva<br>nezmenený.                                                                       |  |  |
| Snímač prítomnosti<br>(iba KDL-46WE5/<br>40WE5) | Ak pred televízorom nie je nikto detegovaný, televízor sa automaticky prepne do režimu s vypnutým obrazom. Navyše, ak žiadna prítomnosť nie je detegovaná ani do 30 minút v režime s vypnutým obrazom, televízor sa prepne do pohotovostného režimu. V tomto režime je príkon znížený o približne 70 %. |  |  |
| Pohotovostný režim<br>TV                        | Vypína televízor potom, ako bol počas prednastaveného času bez akýchkoľvek zásahov.                                                                                                    |  |  |
| Správa napájania PC                             | Prepína televízor do pohotovostného režimu, keď televízor neprijíma žiadny signál zo vstupu PC počas 30 sekúnd.                                                                                                    |  |  |

• Na snímač nič nedávajte, pretože to znemožní jeho funkciu. Skontrolujte polohu snímača (strana 14).

| Obraz          |                                                                                                    |                                                                                                    |  |
|----------------|----------------------------------------------------------------------------------------------------|----------------------------------------------------------------------------------------------------|--|
| Vybrané vstupy | Umožňuje výber použitia bežných nastavení alebo individuálne nastavenie vstupu, ktorý práve sledujete.                     |                                                                                                    |  |
|                | Bežné                                                                                                    | Použije bežné nastavenia všetkých vstupov, kde je "Vybrané vstupy" nastavené na "Bežné".                    |  |
|                | Názov<br>aktuálneho<br>vstupu (napr.<br>AV1)                                                                               | Umožňuje individuálne nastavenie vstupu.                                                                    |  |
| Režim obrazu   | Nastavuje režim obr<br>výberu scény.                                                                                       | azu. Možnosti, ktoré si možno vybrať, závisia od nastavenia                                                 |  |
|                | Živý                                                                                                    | Zlepšuje kontrast a ostrosť obrazu.                                                                         |  |
|                | Štandardný                                                                                                    | Štandardný obraz. Odporúčaný pre domácu zábavu.                                                             |  |
|                | Osobný                                                                                                    | Umožňuje uloženie preferovaných nastavení.                                                                  |  |
|                | Kino                                                                                                    | Na sledovanie filmového obsahu. Najvhodnejší na sledovanie televízora v prostredí, pripomínajúcom kinosálu. |  |
|                | Foto-živé                                                                                                    | Na pozeranie fotografií. Zlepšuje kontrast a ostrosť obrazu.                                                |  |
|                | Foto-štandardné                                                                                                    | Na pozeranie fotografií. Optimálna kvalita obrazu na sledovanie v domácom prostredí.                        |  |
|                | Foto-originál                                                                                                    | Na pozeranie fotografií. Predstavuje kvalitu obrazu používanú pri pozeraní fotografií po vyvíjaní.          |  |
|                | Foto-osobné                                                                                                    | Na pozeranie fotografií. Umožnuje uloženie preferovaných nastavení.                                         |  |
|                | Šport                                                                                                    | Optimálna kvalita obrazu na sledovanie športov.                                                             |  |
|                | Game                                                                                                    | Najvhodnejší na hranie hier na televízore.                                                                  |  |
|                | Grafika                                                                                                    | Optimálna kvalita obrazu na sledovanie grafiky.                                                             |  |
| Reset          | Inicializuje všetky nastavenia "Obraz" na nastavenie z výroby, okrem "Vybrané vstupy", "Režim obrazu" a "Rozšírené nast.". |                                                                                                    |  |
| Podsvietenie   | Upravuje jas podsvietenia.                                                                                                 |                                                                                                    |  |
| Kontrast       | Zvyšuje alebo znižuje kontrast obrazu.                                                                                     |                                                                                                    |  |
| Jas            | Zjasňuje alebo stmavuje obraz.                                                                                             |                                                                                                    |  |
| Sfarbenie      | Zvyšuje alebo znižuje intenzitu farieb.                                                                                    |                                                                                                    |  |
| Saturácia      | Zvyšuje obsah zelených a červených odtieňov.                                                                               |                                                                                                    |  |
|                | <ul> <li>"Saturácia" možno upravit' iba pri farebnom signáli NTSC (napr. USA videopásky).</li> </ul>                       |                                                                                                    |  |
| Teplota farieb                                               | Upravuje belosť obrazu.                                                                                                    |                                                                                                    |  |  |  |
|--------------------------------------------------------------|----------------------------------------------------------------------------------------------------|----------------------------------------------------------------------------------------------------|--|--|--|
|                                                              | Studená                                                                                                    | Dodáva bielym farbám modrastý odtieň.                                                                                                    |  |  |  |
|                                                              | Neutrálna                                                                                                    | Dodáva bielym farbám neutrálny odtieň.                                                                                                    |  |  |  |
|                                                              | Teplá 1/Teplá 2                                                                                                    | Dodáva bielym farbám červený odtieň. "Teplá 2" dodáva ešte červenší odtieň ako "Teplá 1".                                                                                                    |  |  |  |
|                                                              | <b>"```</b><br>• "Teplá 1" a "Teplá                                                                                                    | 2" nie sú k dispozícii, ak je "Režim obrazu" nastavený na                                                                                                    |  |  |  |
|                                                              | "Živý" (alebo "Fot                                                                                                    | "Živý" (alebo "Foto-živé").                                                                                                    |  |  |  |
| Ostrosť                                                      | Zostrí alebo zmäkčí                                                                                                    | obraz.                                                                                                    |  |  |  |
| Redukcia šumu                                                | Znižuje zašumenie o                                                                                                    | obrazu (sneženie v obraze).                                                                                                    |  |  |  |
| Redukcia šumu<br>MPEG                                        | Znižuje šum obrazu<br>alebo digitálneho vy                                                                                                    | komprimovaného videa MPEG. Je účinný pri sledovaní DVD sielania.                                                                                                    |  |  |  |
| Motionflow                                                   | Zabezpečuje jemnej                                                                                                    | šie pohyby na obraze a znižuje rozmazanie obrazu.                                                                                                    |  |  |  |
| (okrem KDL-52V55/<br>56xx, 46V55/56xx,<br>40V55/56xx, 37V55/ | Vysoký                                                                                                    | Zabezpečuje jemnejšie pohyby obrazu ako pri obsahu z filmov.                                                                                                    |  |  |  |
| 56xx, 32V55/56xx)                                            | Štandardný                                                                                                    | Zabezpečuje jemnejšie pohyby obrazu. Toto nastavenie používajte pri štandardnom použití.                                                                                                    |  |  |  |
|                                                              | Vур.                                                                                                    | Toto nastavenie používajte ak nastavenia "Vysoký" alebo<br>"Štandardný" spôsobujú šum.                                                                                                    |  |  |  |
|                                                              | <ul> <li>V závislosti od vic nastavenie.</li> </ul>                                                                                                | lea nemusíte zbadať účinok vizuálne, aj keď ste zmenili                                                                                                    |  |  |  |
| Filmový režim                                                | Poskytuje zlepšený pohyb obrazu pri prehrávaní obrazov DVD alebo VCR snímaných na film, so zmenšeným rozmazaním a zrnitosť ou.                     |                                                                                                    |  |  |  |
|                                                              | Auto 1                                                                                                    | Poskytuje plynulejší pohyb obrazu ako originálny obsah na filme. Toto nastavenie používajte pri štandardnom použití.                                                                                                    |  |  |  |
|                                                              | Auto 2                                                                                                    | Poskytuje pôvodný obsah z filmu v nezmenenom stave.                                                                                                    |  |  |  |
|                                                              | Vyp.                                                                                                    |                                                                                                    |  |  |  |
|                                                              | Æ                                                                                                    |                                                                                                    |  |  |  |
|                                                              | • Ak obraz obsahuje nepravidelné signály alebo príliš veľa šumu, "Filmový režim" automaticky sa vypne, aj keď je vybrané "Auto 1" alebo "Auto 2".  |                                                                                                    |  |  |  |
| Rozšírené nast.                                              | Umožní vám podrobnejšie nastavenie "Obraz". Tieto nastavenia nie sú k<br>dispozícii, ak je "Režim obrazu" nastavené na "Živý" (alebo "Foto-živé"). |                                                                                                    |  |  |  |
|                                                              | Reset                                                                                                    | Inicializuje všetky rozšírené nastavenia na stav z výroby.                                                                                                    |  |  |  |
|                                                              | Korekcia čiernej                                                                                                    | Zlepšuje čierne plochy obrázku na dosiahnutie vyššieho kontrastu.                                                                                                    |  |  |  |
|                                                              | Rozšírené<br>zvýraz. kontr.                                                                                                    | Automaticky upraví "Podsvietenie" a "Kontrast" na<br>najvhodnejšie nastavenia posudzované podľa jasu obrazovky.<br>Toto nastavenie je mimoriadne účinné pre tmavé časti<br>obrazu. Zvyšuje kontrastný rozdiel tmavších scén obrazu. |  |  |  |
|                                                              | Gamma                                                                                                    | Nastavuje vyváženie jasných a tmavých oblastí obrazu.                                                                                                    |  |  |  |
|                                                              | Autom.<br>obmedzenie<br>svietivosti                                                                                                    | Znižuje jas scén, v ktorých je celá obrazovka biela.                                                                                                    |  |  |  |
|                                                              | Čistota bielej                                                                                                    | Zvýraznenie bielych farieb.                                                                                                    |  |  |  |
|                                                              | Živé farby                                                                                                    | Oživuje farby.                                                                                                    |  |  |  |
|                                                              | Vyváženie bielej                                                                                                    | Upravuje teplotu každej farby.                                                                                                    |  |  |  |

V digitálnom režime sa nastavenia zobrazenia, kvôli optimalizácii každej kvality signálu, uplatňujú nezávisle pre HD (vysoké rozlíšenie) a SD (štandardné rozlíšenie).

| Zvuk                      |                                                                                                    |                                                                                                    |  |  |  |
|---------------------------|----------------------------------------------------------------------------------------------------|----------------------------------------------------------------------------------------------------|--|--|--|
| Vybrané vstupy            | Umožnuje výber po<br>ktorý práve sleduje                                                                                                    | Umožnuje výber použitia bežných nastavení alebo individuálne nastavenie vstupu, ktorý práve sledujete.                                                           |  |  |  |
|                           | Bežné                                                                                                    | Použije bežné nastavenia všetkých vstupov, kde je "Vybrané vstupy" nastavené na "Bežné".                                                                         |  |  |  |
|                           | Názov<br>aktuálneho<br>vstupu (napr.<br>AV1)                                                                                                    | Umožnuje individuálne nastavenie vstupu.                                                                                                    |  |  |  |
| Režim zvuku               | Nastavuje režim zv<br>video, resp. fotogra<br>výberu scény.                                                                                                    | uku. "Režim zvuku" obsahuje možnosti, najlepšie vhodné pre<br>fie. Možnosti, ktoré si možno vybrať, závisia od nastavenia                                        |  |  |  |
|                           | Dynamický                                                                                                    | Zlepšuje výšky i hĺbky.                                                                                                    |  |  |  |
|                           | Štandardný                                                                                                    | Pre štandardný zvuk. Odporúčaný pre domácu zábavu.                                                                                                    |  |  |  |
|                           | Čistý hlas                                                                                                    | Robí reč jasnejšiu.                                                                                                    |  |  |  |
| Reset                     | Inicializuje všetky r<br>vstupy", "Režim zv                                                                                                    | nastavenia "Zvuk" na nastavenie z výroby, okrem "Vybrané<br>uku" a "Duálny zvuk".                                                                                |  |  |  |
| Výšky                     | Upravuje vysokotó                                                                                                    | Upravuje vysokotónové zvuky.                                                                                                    |  |  |  |
| Basy                      | Upravuje nízkotónové zvuky.                                                                                                    |                                                                                                    |  |  |  |
| Vyváženie                 | Zdôrazňuje ľavý a pravý reproduktor.                                                                                                    |                                                                                                    |  |  |  |
| Aut. hlasitost'           | Udržiava konštantnú úroveň hlasitosti pri všetkých programoch a reklamách (napr. reklama bývajú hlasnejšia ako programy).                                                                                                    |                                                                                                    |  |  |  |
| Kompenzácia<br>hlasitosti | Upraví úroveň hlasitosti aktuálneho vstupu vzhľadom na ostatné vstupy, keď je<br>"Vybrané vstupy" nastavené na aktuálny názov vstupu (napr. AV1).                                                                                                    |                                                                                                    |  |  |  |
| Priestorový zvuk          | Umožňuje výber vhodných priestorových zvukových efektov v závislosti od ž<br>televízneho programu (film, šport, hudba a pod.) alebo videohry.<br>Možnosti, ktoré možno vybrať, závisia od nastavení "Výber scény".                                           |                                                                                                    |  |  |  |
|                           | S-FORCE Front<br>Surround                                                                                                    | Prináša efekty priestorového zvuku, ktoré zlepšujú dojem z<br>virtuálneho viackanálového priestorového zvuku len z dvoch<br>vnútorných reproduktorov televízora. |  |  |  |
|                           | Kino                                                                                                    | Dodáva zvukové efekty ako audiosystémy vysokej triedy, aké nájdete v kinosálach.                                                                                 |  |  |  |
|                           | Hudba                                                                                                    | Prináša efekty priestorového zvuky, s ktorými sa cítite ako obklopení zvukom v koncertnej sále.                                                                  |  |  |  |
|                           | Šport                                                                                                    | Dodáva priestorové zvukové efekty, s ktorými sa cítite ako by ste boli naživo na športovej súťaži.                                                               |  |  |  |
|                           | Game                                                                                                    | Dodáva efekty priestorového zvuku, ktoré zlepšujú zvuk pri<br>hre.                                                                                               |  |  |  |
|                           | Vур.                                                                                                    | Konvertuje a reprodukuje viackanálový na dvojkanálový<br>zvuk. U iných zvukových formátov sa reprodukuje pôvodný<br>zvuk.                                        |  |  |  |
| Zvýraznenie hlasu         | Upravuje úroveň hlasitosti ľudských hlasov. Ak je napríklad hlas hlásateľa správ<br>nedostatočne zrozumiteľný, týmto nastavením ho môžete zosilniť. A naopak, ak<br>sledujete športový program, môžete toto nastavenie znížiť a zjemniť hlas<br>komentátora. |                                                                                                    |  |  |  |
| Zosilňovač zvuku          | Zosilňuje vysokofre                                                                                                    | ekvenčné zvuky.                                                                                                    |  |  |  |
| Zvýraznenie zvuku         | Vydáva plnší zvuk s väčším účinkom. Zvýrazňuje vysoké a nízke tóny.                                                                                                    |                                                                                                    |  |  |  |

P)

Nastavuje zvuk z reproduktorov na stereo alebo na dvojjazyčné vysielanie.

| Stereo/Mono | Pre stereofónne vysielanie.                                                                                                    |
|-------------|----------------------------------------------------------------------------------------------------|
| A/B/Mono    | Pre dvojjazyčné vysielanie vyberte "A" pre zvukový kanál 1,<br>"B" pre zvukový kanál 2, alebo "Mono" pre monofónny<br>kanál, ak sú k dispozícii. |

Þ

• Pre ostatné zariadenia pripojené k televízoru nastavte "Duálny zvuk" na "Stereo", "A" alebo na "B".

|                    | a (pre me vstuj                                                                                                    | Dy ako PC)                                                                               |  |  |
|--------------------|----------------------------------------------------------------------------------------------------|------------------------------------------------------------------------------------------|--|--|
| Vybraná votupy     | Umožnujo výhor no                                                                                                    | užitis kožných nostovoní slako individuálno nostovonis votumu                            |  |  |
| vybrane vstupy     | ktorý práve sledujete.                                                                                                    |                                                                                          |  |  |
|                    | Bežné                                                                                                    | Použije bežné nastavenia všetkých vstupov, kde je "Vybrané vstupy" nastavené na "Bežné". |  |  |
|                    | Názov<br>aktuálneho<br>vstupu (napr.<br>AV1)                                                                                                    | Umožnuje individuálne nastavenie vstupu.                                                 |  |  |
| Formát obrazovky   | Pozri "Manuálna zr                                                                                                    | nena formátu obrazovky" (strana 16).                                                     |  |  |
| Auto formát        | Automaticky zmení "Formát obrazovky" tak, aby zodpovedal vysielanému signálu. Ak chcete použiť vami zadané nastavenie v "Formát obrazovky", vyberte "Vyp.". |                                                                                          |  |  |
| Pôvodné nast. 4:3  | Nastavuje predvolený formát obrazovky pre programy 4:3.                                                                                                    |                                                                                          |  |  |
|                    | Smart                                                                                                    | Zobrazuje konvenčné programy vo formáte 4:3 s imitáciou efektu širokouhlej obrazovky.    |  |  |
|                    | 4:3                                                                                                    | Zobrazuje konvenčné programy 4:3 do správneho pomeru.                                    |  |  |
|                    | Уур.                                                                                                    | Používa nastavenie, ktoré ste zadali v "Formát obrazovky".                               |  |  |
| Umiestnenie OSD    | Upravuje plochu zobrazenia obrazu.                                                                                                    |                                                                                          |  |  |
|                    | Auto                                                                                                    | Automaticky sa prepína na najvhodnejšiu plochu obrazu.                                   |  |  |
|                    | Plné rozlíšenie                                                                                                    | Zobrazuje obrazy v ich pôvodnej veľkosti ak sú časti obrazu odrezané.                    |  |  |
|                    | +1                                                                                                    | Zobrazuje obraz v pôvodnom formáte.                                                      |  |  |
|                    | Štandardne                                                                                                    | Zobrazuje obraz v odporúčanom formáte.                                                   |  |  |
|                    | -1/-2                                                                                                    | Zväčšuje obraz tak, aby boli okraje mimo viditeľnej plochy zobrazenia.                   |  |  |
|                    | (L)                                                                                                    |                                                                                          |  |  |
|                    | ·Tieto možnosti sa môžu meniť podľa toho, ktorý vstup sa zobrazuje.                                                                                         |                                                                                          |  |  |
| Horizontálny posun | Upravuje vodorovnú polohu obrazu.                                                                                                    |                                                                                          |  |  |
| Vertikálny posun   | Nastavuje polohu obrazu vo zvislom smere keď je "Formát obrazovky" nastavené na "Smart", "Zoom" alebo "14:9".                                               |                                                                                          |  |  |
| Výška              | Nastavuje zvislý rozmer obrazu, keď je "Formát obrazovky" nastavené na "Smart".                                                                             |                                                                                          |  |  |

| Obrazovk           | a (pre vstup F                                                                                                    | PC)                                                                                           |  |
|--------------------|----------------------------------------------------------------------------------------------------|-----------------------------------------------------------------------------------------------|--|
| Automatické nast.  | <ul> <li>Automaticky nastavuje polohu zobrazenia, fázy a intenzity obrazu, keď televízny prijímač prijíma vstupný signál z pripojeného PC.</li> <li>* "Automatické nast." nemusí fungovať správne s určitými vstupnými signálmi. V takýchto prípadoch manuálne nastavte "Fáza", "Rozstup bodov", "Horizontálny posun" a "Vertikálny posun".</li> </ul> |                                                                                               |  |
| Reset              | Inicializuje nastavenia obrazovky PC na nastavenia z výroby.                                                                                                    |                                                                                               |  |
| Fáza               | Nastavuje fázu, al                                                                                                    | c obraz bliká.                                                                                |  |
| Rozstup bodov      | Nastavuje intenzitu ak má obraz nežiaduce zvislé pásy.                                                                                                    |                                                                                               |  |
| Horizontálny posun | Upravuje vodorovnú polohu obrazu.                                                                                                    |                                                                                               |  |
| Vertikálny posun   | Upravuje zvislú polohu obrazu.                                                                                                    |                                                                                               |  |
| Formát obrazovky   | Nastavuje "Formát obrazovky" na zobrazenie obrazov z PC.                                                                                                    |                                                                                               |  |
|                    | Štandardne                                                                                                    | Zobrazuje obraz v pôvodnej veľkosti.                                                          |  |
|                    | Plný 1                                                                                                    | Zväčšuje obraz tak, aby vyplnil zvislú plochu displeja, pričom zachováva pôvodný pomer strán. |  |
|                    | Plný 2                                                                                                    | Zväčšuje obraz tak, aby vyplnil plochu obrazovky                                              |  |

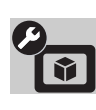

### Video nastavenia

| Systém farieb | Nastavuje farebný systém ("Auto", "PAL", "SECAM", "NTSC3.58", or |
|---------------|------------------------------------------------------------------|
|               | "NTSC4.43") podľa vstupného signálu zo zdroja vstupného signálu. |

| Audio n                  | astavenia                                                                         |                                                                                                    |
|--------------------------|-----------------------------------------------------------------------------------|----------------------------------------------------------------------------------------------------|
| Reproduktor              | Reproduktor TV                                                                    | Zapína a vypína zvuk televízora z reproduktorov televízora.                                                                                                    |
|                          | Audio Systém                                                                      | Vypína reproduktory televízoru a zvuk televízora posiela na<br>externé audiozariadenie pripojené k výstupným konektorom<br>na televízore.                                                                        |
| Audio výstup             | Premenlivý                                                                        | Pri použití externého audiosystému možno výstupnú<br>hlasitosť ovládať diaľkovým ovládačom televízneho<br>prijímača.                                                                                             |
|                          | Pevný                                                                             | Zvukový výstup televízneho prijímača je pevne vybraný.<br>Používajte ovládač hlasitosti audioprijímača na nastavenie<br>hlasitosti (a iných zvukových nastavení) cez váš<br>audiosystém.                         |
| Nastavenia<br>slúchadiel | O Väzba na reproduktor                                                            | Zapína a vypína interné reproduktory televízora pri pripojení slúchadiel k televízoru.                                                                                                    |
|                          | ⊖ Hlasitost'                                                                      | Upravuje hlasitost' v slúchadlách, ak je "🖓 Väzba na reproduktor" nastavené na "Vyp.".                                                                                                    |
|                          | 🖯 Duálny zvuk                                                                     | Nastavuje zvuk slúchadiel na dvojjazyčné vysielanie.                                                                                                    |
| Optický výstup           | Nastavuje zvukový<br>AUDIO OUT (OPI<br>zariadenia kompati<br>zariadenie, ktoré ni | signál tak, že sa posiela na výstupný konektor DIGITAL<br>TCAL) televízora. Nastavte na "Auto" pri pripojovaní<br>bilného s Dolby Digital. Nastavte na "PCM", ak pripájate<br>e je kompatibilné s Dolby Digital. |

| Nastaver                 | nie                                                                          |                                                                                                    |  |  |
|--------------------------|------------------------------------------------------------------------------|----------------------------------------------------------------------------------------------------|--|--|
| Automatický štart<br>USB | Automaticky spust<br>okamihu pripojenia<br>sú uložené fotosúb                | Automaticky spustí reprodukciu fotografií pri zapnutí televízora a k portu USB je v<br>okamihu pripojenia pripojený digitálny fotoaparát alebo iné zariadenie, na ktorom<br>sú uložené fotosúbory.                                                                                 |  |  |
|                          | digitálneho fotoaj                                                           | parátu alebo iných zariadení k portu USB.                                                                                                    |  |  |
| Rýchle spustenie         | Televízny prijímač<br>Príkon v pohotovo<br>Nastaviť možno až                 | sa zapína rýchlejšie zapnutím napájania diaľkovým ovládačom.<br>stnom režime je však približne o 20 W vyšší ako obyčajne.<br>ź 3 z 5 časových pásiem.                                                                                                    |  |  |
| AV predvoľby             | Priradí ikonu alebo<br>konektorom. Pri vý<br>obrazovke.                      | Priradí ikonu alebo názov zariadeniu pripojenému k bočným a zadným svorkám/<br>konektorom. Pri výbere tohto zariadenia sa ikona a názov nakrátko zobrazia na<br>obrazovke.                                                                                                    |  |  |
|                          |                                                                              | $\nabla$ vyberte pozadovany zuroj vstupneno signatu a stracte $\oplus$ .                                                                                                    |  |  |
|                          | Preskociť Av<br>vst.                                                         | Pře kazdy vstup nastavi, ci sa zobrazi alebo nezobrazi v<br>ponuke Home alebo v zozname vstupov, ktorý sa zobrazí po<br>stlačení $\textcircled{2}$ .<br><b>Auto</b><br>Ikona a názov sa zobrazí iba ak je zariadenie pripojené<br>(akram vstupov AVI alebo AV2)                    |  |  |
|                          |                                                                              | <ul> <li>(oktem vstupov AV ralebo AV2).</li> <li><b>Zobraziť vždy</b></li> <li>Ikona a názov sa zobrazí vždy, bez ohľadu na to, či zariadenie je alebo nie je pripojené.</li> <li><b>Preskočiť</b></li> <li>Ikona a názov sa pezobrazí ani keď je zariadenie pripojené.</li> </ul> |  |  |
|                          | <b>9</b> Stiežením s m                                                       | riko a nazov sa nezobrazi ani ked je zanademe pripojene.                                                                                                    |  |  |
|                          | Z Stracenim ⇒ p                                                              | rirad te ikonu a nazov.                                                                                                    |  |  |
|                          | Označiť AV<br>vstupy                                                         | Používa prednastavené označenia pri priraďovaní názvu<br>pripojeným zariadeniam.<br>Umožňuje vám vytvoriť si vlastné označenie po výbere<br>"Zmeniť".<br><b>Zmeniť</b><br>Umožňuje upraviť názov na obrazovke úprav a vybrať si<br>vhodnú ikonu.                                   |  |  |
| AV2 vstup                | Nastavuje signál, k<br>s-⊕AV2 na zadne                                       | torý sa bude privádzať cez konektor označený ↔/;)<br>j strane televízora.                                                                                                    |  |  |
|                          | Auto                                                                         | Automaticky prepína medzi signálmi zo vstupu RGB, S<br>Video, Composite Video v závislosti od vstupného signálu.                                                                                                    |  |  |
|                          | RGB                                                                          | Vstup signálu RGB.                                                                                                    |  |  |
|                          | S-Video                                                                      | Vstup signálu S Video.                                                                                                    |  |  |
|                          | Kompozitný                                                                   | Vstup signálu Composite video.                                                                                                    |  |  |
| AV2 výstup               | Nastavuje signál, k<br>videorekordér aleb<br>s-@AV2, môžete z<br>televízoru. | torý bude na výstupe na konektore ᠿ /- ᠿ/s ⊕ AV2. Ak<br>o iné záznamové zariadenie pripojíte ku konektoru ᠿ /- ᠿ/<br>zaznamenávať výstupný signál z iných zariadení pripojených k                                                                                                  |  |  |
|                          | <ul> <li>Táto funkcia môže<br/>vstupu.</li> </ul>                            | e spôsobovať určité obmedzenia v závislosti od zobrazovaného                                                                                                    |  |  |
|                          | тν                                                                           | Výstup televízneho vysielania.                                                                                                    |  |  |
|                          | AV1                                                                          | Výstup signálov zo zariadenia pripojeného ku konektoru<br>↔/-→AV1.                                                                                                    |  |  |
|                          | AV3                                                                          | Výstup signálov zo zariadení pripojených ku konektoru - AV3.                                                                                                    |  |  |
|                          | Auto                                                                         | Výstup všetkého, čo pozeráte na obrazovke (okrem signálov<br>z konektorov –⊕/–€COMPONENT IN, HDMI IN1, 2, 3<br>alebo 4, a PC IN –⊕/–€).                                                                                                    |  |  |

| Nastavenie HDMI          | Umožňuje komunikáciu televízora so zariadeniami kompatibilnými s funkciou<br>Ovládanie pre HDMI a pripojenými ku svorkám/konektorom HDMI televízora.<br>Upozorňujeme, že na pripojenom zariadení sa musia vykonať komunikačné<br>nastavenia.                                                                             |                                                                                                    |  |  |
|--------------------------|----------------------------------------------------------------------------------------------------|----------------------------------------------------------------------------------------------------|--|--|
|                          | Ovládanie pre<br>HDMI                                                                                                    | Nastavuje, či vzájomne koordinovať obsluhu televízora a<br>pripojeného zariadenia kompatibilného s Ovládanie pre<br>HDMI. Pri nastavení na "Zap." sú k dispozícii nasledujúce<br>funkcie.<br>Ak je pripojené určité zariadenie Sony kompatibilné s<br>Ovládanie pre HDMI, toto nastavenie sa automaticky pripojí<br>keď sa "Ovládanie pre HDMI" nastaví na "Zap." pomocou<br>televízora. |  |  |
|                          | Auto vypínanie<br>zariadení                                                                                                    | Pri nastavení na "Zap." sa pripojené zariadenie kompatibilné<br>s Ovládanie pre HDMI vypína pri vypnutí televízora.                                                                                                    |  |  |
|                          | Auto zapínanie<br>TV                                                                                                    | Pri nastavení na "Zap." sa televízor zapne, keď zapnete pripojené zariadenie kompatibilné s Ovládanie pre HDMI.                                                                                                    |  |  |
|                          | Ovládanie tunera                                                                                                    | Pri nastavení na "Rozšírené" si môžete vybrať kanál<br>naladený pripojeným zariadením pomocou diaľkového<br>ovládača televízora.                                                                                                    |  |  |
|                          | Zoznam<br>zariadení HDMI                                                                                                    | Zobrazuje zoznam pripojených zariadení kompatibilných s<br>Ovládanie pre HDMI.                                                                                                    |  |  |
|                          | <ul><li>Ovládanie pre HD<br/>s obsluhou audiosy</li></ul>                                                                                                    | MI" nemôžete použiť, ak je obsluha televízora koordinovaná<br>stému kompatibilného s Ovládanie pre HDMI.                                                                                                    |  |  |
| Automatický štart        | Môžete spustiť ponuku, ktorá sa objaví po prvom zapnutí a vybrať jazyk, krajinu/<br>región a miesto, a naladiť všetky dostupné kanály.<br>Aj keď ste po prvom zapnutí televízora uskutočnili všetky nastavenia, možno<br>potrebujete tieto nastavenia zmeniť po sťahovaní alebo na vyhľadanie novo<br>uvedených kanálov. |                                                                                                    |  |  |
| Jazyk                    | Nastavuje jazyk zob                                                                                                    | razovaný na obrazovkách s ponukami.                                                                                                    |  |  |
| Informácie o<br>produkte | Zobrazuje informáci                                                                                                    | e o televízore.                                                                                                    |  |  |
| Nastavenia z výroby      | <ul> <li>Inicializuje všetky<br/>"Obľúbené" a údajúvodná nastavovac<br/>úvodnóm nastavov<br/>pomocou "Nastave<br/>"Automatické lade</li> </ul>                                                                                                    | nastavenia na nastavenia z výroby, okrem nastavení<br>ov o predvoľbách programu. Po skončení postupu sa zobrazí<br>ia obrazovka. Uskutočnením automatického ladenia pri<br>aní sa inicializujú nastavenia, ktoré neboli inicializované<br>nia z výroby". Na zachovanie týchto nastavení preskočte krok<br>nie".                                                                          |  |  |

# Analógové nastavenie

| Zobrazenie zoznamu progr.         | Výberom "Vyp." sa skryje zoznam analógových kanálov na XMB™ (XrossMediaBar).                                                                                   |  |  |
|-----------------------------------|----------------------------------------------------------------------------------------------------|--|--|
| Jedným tlačidlom                  | Keď je "Jedným tlačidlom" nastavené na "Zap.", môžete si vybrať analógový kanál pomocou tlačidla s číslom predvoľby $(0-9)$ na diaľkovom ovládači.             |  |  |
|                                   | <ul> <li>Keď je "Jedným tlačidlom" nastavené na "Zap.", nemôžete si vybrať kanály číslo<br/>10 a vyššie zadaním dvoch číslic na diaľkovom ovládači.</li> </ul> |  |  |
| Nastavenie<br>obľúbených položiek | Na inicializovanie obľúbených kanálov vyberte "".<br>Pridáva kanály do zoznamu Obľúbené.                                                                       |  |  |

| Automatické ladenie | Automatické ladenie Naladí všetky dostupné analógové kanály.<br>Televízor môžete naladiť znova po sťahovaní alebo ak chcete vyhľadať najnovšie kanály. |                                                                                                    |                          |                                                                                                    |  |  |  |
|---------------------|----------------------------------------------------------------------------------------------------|----------------------------------------------------------------------------------------------------|--------------------------|----------------------------------------------------------------------------------------------------|--|--|--|
| Triedenie programov | Zm<br><b>1</b>                                                                                                    | <ul> <li>Zmení poradie analógových kanálov uložených v televízore.</li> <li>Stlačením ☆/♂ si vyberte kanál, ktorý chcete presunúť do novej pamäte, a stlačte ⊕.</li> </ul>                          |                          |                                                                                                    |  |  |  |
|                     | 2                                                                                                    | Stlačením ô/⊕ vyberte novú pamäť pre kanál a stlačte ⊕.                                                                                                    |                          |                                                                                                    |  |  |  |
| Názvy programov     | Pri<br>čísl                                                                                                    | Priradí vybranému kanálu názov podľa vášho výberu, dlhý max. 5 písmen alebo<br>číslic. Pri výbere sa názov kanála nakrátko zobrazí na obrazovke. (Názvy kanálov                                     |                          |                                                                                                    |  |  |  |
|                     | sa s                                                                                                    | spravidia prebei                                                                                                    | aju au                   | itomaticky z Text (ak je k dispozicii).)                                                                                                    |  |  |  |
|                     | 2                                                                                                    | Stložta $\wedge/\mathbb{A}$ a subarta požedovaná nímena alaba žíala (".                                                                                                    |                          |                                                                                                    |  |  |  |
|                     | 2                                                                                                    | medzeru) pot                                                                                                    | tom st                   | lačte =>                                                                                                    |  |  |  |
|                     |                                                                                                    | Ak zadáte nesnrávny znak                                                                                                    |                          |                                                                                                    |  |  |  |
|                     |                                                                                                    | Stlačte ⇔/⇔ a<br>znak.                                                                                                    | vyber                    | te nesprávny znak. Potom stlačte ↔/↔ a vyberte správny                                                                                                    |  |  |  |
|                     | 3                                                                                                    | Zopakujte kro                                                                                                    | ok 2 až                  | ž kým nedokončíte zadávanie názvu.                                                                                                    |  |  |  |
|                     | 4                                                                                                    | Stlačením 🕀                                                                                                    | ukonč                    | ite postup označovania.                                                                                                    |  |  |  |
| Inteligentný obraz  | Za<br>inc                                                                                                    | ap. s       Automaticky znižuje šum obrazu. Po zmene kanála alebo         idikátorom       zmene zobrazenia zo vstupnej obrazovky na televízny         program sa zobrazí indikátor úrovne signálu. |                          | tomaticky znižuje šum obrazu. Po zmene kanála alebo<br>ene zobrazenia zo vstupnej obrazovky na televízny<br>gram sa zobrazí indikátor úrovne signálu.                            |  |  |  |
|                     | Za                                                                                                    | р.                                                                                                    | Au                       | tomaticky znižuje šum obrazu.                                                                                                    |  |  |  |
|                     | Vy                                                                                                    | р.                                                                                                    | Vyj                      | pína funkciu "Inteligentný obraz".                                                                                                    |  |  |  |
| Ruche ladenie       | Ka<br>nás<br>"Lì<br>(str                                                                                                    | nál nastavite na<br>sledným výbero:<br>NA". Nemôžete<br>rana 42).                                                                                                    | predv<br>m "Ná<br>si vyl | olbu stlačenim <b>PROG +/-</b> na vyber čisla programu a<br>izov", "AFT", "Audio filter", "Preskočit", "Dekóder" alebo<br>brať číslo programu, ktoré je nastavené na "Preskočit" |  |  |  |
|                     | Program/                                                                                                    |                                                                                                    | Un                       | Umožňuje manuálne nastavenie predvolieb kanálov.                                                                                                    |  |  |  |
|                     | Sy                                                                                                    | stem/Kanai                                                                                                    | 1                        | Stlačením ☆/� vyberte "Program" a stlačte ⊕.                                                                                                    |  |  |  |
|                     |                                                                                                    |                                                                                                    | 2                        | Stlačením �/� vyberte číslo programu, ktorý chcete<br>manuálne naladiť (pri ladení videorekordéra vyberte<br>kanál 00), a potom stlačte ⊕.                                       |  |  |  |
|                     |                                                                                                    |                                                                                                    | 3                        | Stlačením ∂/尋 vyberte "Systém" a stlačte ⊕.                                                                                                    |  |  |  |
|                     |                                                                                                    |                                                                                                    | 4                        | Stlačením û/∜ vyberte jeden z nasledujúcich televíznych vysielacích systémov s stlačte ⊕.                                                                                        |  |  |  |
|                     |                                                                                                    |                                                                                                    |                          | <ul><li>B/G: Pre krajiny/regióny západnej Európy</li><li>I: Pre Spojené kráľovstvo</li><li>D/K: Pre krajiny/regióny východnej Európy</li></ul>                                   |  |  |  |
|                     |                                                                                                    |                                                                                                    | _                        | L: Pre Francúzsko                                                                                                    |  |  |  |
|                     |                                                                                                    |                                                                                                    | 5                        | Stlačením �/� vyberte "Kanál" a stlačte ⊕.                                                                                                    |  |  |  |
|                     |                                                                                                    |                                                                                                    | ю<br>_                   | Stlačte ☆/় a vyberte "S" (pre káblové kanály) alebo<br>"C" (pre terestriálne kanály), potom stlačte ⇔.                                                                          |  |  |  |
|                     |                                                                                                    |                                                                                                    | 7                        | Nalaďte kanály podľa tohto postupu:                                                                                                    |  |  |  |
|                     |                                                                                                    |                                                                                                    |                          | Ak nepoznáte číslo kanála (Frekvencia)                                                                                                    |  |  |  |
|                     |                                                                                                    |                                                                                                    |                          | Stlačte ☆/ở a vyhľadajte nasledujúci dostupný kanál.<br>Vyhľadávanie sa skončí, keď bude kanál nájdený. Na<br>pokračovanie vyhľadávania stlačte ☆/ở.                             |  |  |  |
|                     |                                                                                                    |                                                                                                    |                          | Ak poznáte číslo kanála (Frekvencia)                                                                                                    |  |  |  |
|                     |                                                                                                    |                                                                                                    |                          | Stlačte tlačidlá s číslicami zodpovedajúcimi číslu kanála<br>vysielania, ktoré chcete naladiť, alebo číslo kanála<br>vášho videorekordéra.                                       |  |  |  |
|                     |                                                                                                    |                                                                                                    | 8                        | Stlačte a⊕ preskočte na "Potvrdit'", potom stlačte ⊕.                                                                                                    |  |  |  |
|                     |                                                                                                    |                                                                                                    |                          | Zopakujte tento postup a ručne nastavte ďalšie kanály.                                                                                                    |  |  |  |

| Názov        | Priradí vybranému kanálu názov podľa vášho výberu. Tento<br>názov sa nakrátko zobrazí na obrazovke po výbere kanála.<br>Pri zadávaní znakov postupujte podľa krokov 2 až 4 v<br>"Názvy programov" (strana 41).                        |
|--------------|----------------------------------------------------------------------------------------------------|
| AFT          | Umožňuje jemné ručné doladenie vybraného kanála, ak sa<br>vám zdá, že malá úprava naladenia môže zlepšiť kvalitu<br>obrazu.<br>Po výbere "Zap." sa jemnú doladenie uskutoční automaticky.                                             |
| Audio filter | <ul> <li>Zlepšuje zvuk jednotlivých kanálov pri skreslení v<br/>monofónnom vysielaní (spravidla je nastavený na "Vyp.").</li> <li>Imation vybrané "Nízky" alebo "Vysoký", nemôžete prijímať stereofonický ani duálny zvuk.</li> </ul> |
| Preskočit    | Preskočí nepoužité kanály po stlačení " <b>PROG +/–</b> " výber<br>kanálov. Na výber kanálov, ktoré ste naprogramovali na<br>preskočenie, použite príslušné tlačidla s číslami.                                                       |
| LNA          | Zlepšuje kvalitu obrazu kanála (zašumený obraz), ak je vysielaný signál veľmi slabý.                                                                                                    |
| Potvrdit'    | Uloží uskutočnené zmeny nastavení "Ručné ladenie".                                                                                                    |

# Digitálne nastavenie

| Nastavenie titulkov | Nastavenie<br>titulkov   | Po nastavení na "Pre nepočujúcich" sa vizuálne pomôcky<br>zobrazujú pre ľudí so sluchovým postihnutím s titulkami (ak<br>sú takéto vizuálne pomôcky k dispozícii). |  |  |
|---------------------|--------------------------|----------------------------------------------------------------------------------------------------|--|--|
|                     | Uprednostňovaný<br>jazyk | Umožňuje výber jazyka titulkov.                                                                                                    |  |  |
| Nastavenie audio    | Audio typ                | Prepína na vysielanie pre sluchovo postihnutých, ak je vybrané "Pre nepočujúcich".                                                                                 |  |  |
|                     | Uprednostňovaný<br>jazyk | Nastavuje jazyk programu. Niektoré digitálne kanály môžu vysielať viaceré jazykové verzie zvuku programu.                                                          |  |  |
|                     | Audio opis               | Poskytuje akustický popis (rozprávač) vizuálnych informácií, ak sú takéto informácie k dispozícii.                                                                 |  |  |
|                     | Miera<br>kombinácie      | Nastavuje hlavné výstupné úrovne zvuku a "Audio opis".                                                                                                    |  |  |
|                     | Dynamický<br>rozsah      | Kompenzuje kolísanie úrovne zvuku v rôznych kanáloch (len pre Dolby Digital).                                                                                      |  |  |
|                     |                          | ( )                                                                                                    |  |  |
|                     |                          | <ul> <li>Nemusí to byť účinné, alebo sa účinok môže líšiť v<br/>závislosti od programu, bez ohľadu na nastavenie<br/>"Dynamický rozsah".</li> </ul>                |  |  |
|                     | Úroveň MPEG<br>Audio     | Upraví hlasitosť zvuku MPEG.                                                                                                    |  |  |
| Digitálne ladenie   | Automatické<br>ladenie   | Naladí dostupné digitálne kanály.<br>Televízor môžete naladit znova po stahovaní alebo ak chcete<br>vyhladat najnovšie kanály.                                     |  |  |
|                     |                          |                                                                                                    |  |  |

|                  | Triedenie<br>programov                                                                                                    | <ul> <li>Umožňuje odstrániť alebo zmeniť poradie digitálnych kanálov uložených v televízore.</li> <li>Stlačením �/⊕ vyberte kanál, ktorý chcete odstrániť alebo presunúť na nové miesto.</li> <li>Odstránenie alebo zmena poradia digitálnych kanálov sa uskutočňuje nasledovne:</li> <li>Odstránenie digitálneho kanálu Stlačte ⊕. Keď sa objaví potvrdzovacia správa, stlačte \$\oplus\$ a vyberte "Áno", potom stlačte ⊕.</li> <li>Zmena poradia digitálnych kanálov Stlačte \$\oplus\$, potom stlačte \$\oplus\$, vyberte novú pamäť pre tento kanál a stlačte \$\oplus\$.</li> <li>Stlačte \$\oplus\$ network a stlačte \$\oplus\$.</li> <li>Stlačte \$\oplus\$ network a stlačte \$\oplus\$.</li> <li>Stlačte \$\oplus\$ network a stlačte \$\oplus\$.</li> </ul> |  |
|------------------|----------------------------------------------------------------------------------------------------|----------------------------------------------------------------------------------------------------|--|
|                  | Manuálne<br>Iadenie                                                                                                    | Manuálne naladí digitálne kanály. Táto funkcia je k<br>dispozícii, ak je "Automatické ladenie" nastavené na<br>"Terestriálny".<br>1 Stlačením tlačidiel s číslami zadaite číslo kanála ktorý                                                                                                    |  |
|                  |                                                                                                    | <ul> <li>2 Statechnin interfer s cistanni Zadajte cisto kanala, ktorý chcete naladiť, alebo stlačte ☆/ở.</li> <li>2 Keď budú nájdené dostupné kanály, stlačte ☆/ở a vyberte kanál, ktorý chcete uložiť do pamäte, a nakoniec stlačte ⊕.</li> </ul>                                                                                                    |  |
|                  |                                                                                                    | <ul> <li>Stlačením ô/◊ vyberte kanál, na ktorý chcete uložiť<br/>nový kanál, potom stlačte ⊕.</li> </ul>                                                                                                    |  |
|                  | LNA                                                                                                    | Zopakujte nore uvedený postup pri ladení ostatných kanalov.<br>Zlepšuje kvalitu obrazu kanála (zašumený obraz), ak je<br>vysielaný signál veľmi slabý.                                                                                                    |  |
| Zobrazenie rádia | Pri počúvaní rádiové<br>vybrať farbu tapetov<br>pozerať prezentáciu<br>obrazovke stlačte kto                                                     | ého vysielania zobrazí na obrazovke tapetový vzor. Môžete si<br>vého vzoru obrazovky, zobrazovať náhodné farby alebo si<br>a (strana 25, 30). Na dočasné zrušenie zobrazenia pozadia na<br>orékoľvek tlačidlo.                                                                                                    |  |
| Rodičovský zámok | Nastavuje vekové obmedzenie pri sledovaní programov. Na sledovanie programu, ktorý prekračuje zadané vekové obmedzenie, zadajte správny kód PIN. |                                                                                                    |  |
| Kód PIN          | Na aktivovanie "Roc<br><b>Ÿ</b><br>• Vždy bude akcepto                                                                                           | dičovský zámok" zadajte kód PIN. Kód PIN môžete aj zmeniť.<br>ovaný kód PIN rovný 9999.                                                                                                    |  |
| Tech. nastavenie | Automatická<br>aktualizácia                                                                                                    | Umožňuje, aby televízny prijímač detegoval a uložil nové digitálne programy ihneď potom, ako budú k dispozícii.                                                                                                    |  |
|                  | Aktualizácia<br>systému                                                                                                    | Umožňuje automatický príjem aktualizácií softvéru do televízneho prijímača cez anténu/kábel (po ich vydaní). Odporúčame vám ponechať navždy nastavenie "Zap.".                                                                                                    |  |
|                  | Informácie o<br>systéme                                                                                                    | Zobrazí aktuálnu verziu softvéru a úroveň signálu.                                                                                                    |  |
|                  | Časové pásmo                                                                                                    | Umožňuje manuálny výber časového pásma, kde sa<br>nachádzate, ak sa líši od časového pásma pre vašu krajinu/<br>región.                                                                                                    |  |
|                  | Auto. nastavenie<br>letného času                                                                                                    | Po výbere "Zap." sa podľa kalendára automaticky prepína letný a zimný čas.                                                                                                    |  |
|                  | Náhrada služieb                                                                                                    | Po výbere "Zap." sa automaticky zmení kanál, keď vysielateľ presunie vysielanie sledovaného programu na iný kanál.                                                                                                    |  |
|                  | <b>Programová</b><br>príručka (iba ak je<br>k dispozícii GUIDE<br>Plus+)                                                                         | Môžete zapnúť GUIDE (Sony Guide alebo GUIDE Plus+).<br>Ak zmeníte Sony Guide na program GUIDE Plus+<br>(strana 17, 20).                                                                                                    |  |

Poskytuje prístup k platenému televíznemu programu pomocou modulu podmieneného prístupu (CAM) a karty na jeho pozeranie. Umiestnenie konektora (PCMCIA) (strana 22).

| Nastaven                          | ia siete                                                                              |                                                                                                    |  |  |  |
|-----------------------------------|---------------------------------------------------------------------------------------|----------------------------------------------------------------------------------------------------|--|--|--|
| Siet'                             | Nastavenia<br>adresy IP                                                               | Manuálne<br>Umožňuje zadať sieť ové nastavenia podľa sieť ového<br>prostredia.                                                                                                    |  |  |  |
|                                   |                                                                                       | <b>DHCP (DNS manuálne)</b><br>Automaticky si zistí sieť ové nastavenia, okrem nastavení<br>servera DNS. Nastavenia DNS môžete nastaviť manuálne.                                                                     |  |  |  |
|                                   |                                                                                       | <b>DHCP (DNS automaticky)</b><br>Automaticky zistí sieť ové nastavenia pomocou funkcie<br>servera Dynamic Host Configuration Protocol v smerovači<br>alebo u poskytovateľa služieb internetu.                        |  |  |  |
|                                   | Test                                                                                  | Diagnostikuje, či je sieť správne pripojená.                                                                                                    |  |  |  |
|                                   | Adresa IP/Maska<br>podsiete/<br>Predvolená<br>brána/Primárny<br>DNS/Sekundárny<br>DNS | Každú položku si musíte nakonfigurovať, ak je vybrané<br>"Manuálne" v "Nastavenia adresy IP".<br>Keď je vybrané "DHCP (DNS manuálne)", musíte zadať<br>adresy servera "Primárny DNS" a "Sekundárny DNS"<br>manuálne. |  |  |  |
|                                   | MAC Adresa                                                                            | Zobrazuje "MAC Adresa", čo je pevný, globálne jedinečný identifikátor sieť ového zariadenia.                                                                                                    |  |  |  |
| Nastavenie<br>zobrazenia serverov | Zobrazuje zoznam p<br>chcete zobrazovat' r                                            | ripojených serverov a umožňuje vám vybrať si server, ktorý na obrazovke Home.                                                                                                    |  |  |  |
| Diagnostika servera               | Diagnostikuje, či sa                                                                  | televízor môže pripojiť ku každému serveru domácej siete.                                                                                                    |  |  |  |
| Funkcia Renderer                  | Umožňuje reproduk<br>riadiace zariadenia r                                            | Umožňuje reprodukciu súborov fotografií, hudby a videa na televízore cez iné riadiace zariadenia na sieti, ako je digitálny fotoaparát alebo mobilný telefón.                                                        |  |  |  |
| Ovládanie prístupu<br>Renderera   | Umožňuje špecifiko<br>toto nastavenie "Zap<br>Hudba/Video pomoc                       | vať prístupnú riadiacu jednotku pre televízny prijímač. Ak je<br>o.", môžete na televízore reprodukovať súbory Fotografia/<br>cou riadiacej jednotky.                                                                |  |  |  |
| Nastavenie<br>Renderera           | Automatické<br>povolenie<br>prístupu                                                  | Umožňuje vybrať si, či dovolíte prístup na televízor<br>automaticky, keď sieť ové zariadenie pristupuje k televízoru<br>po prvý raz.                                                                                 |  |  |  |
|                                   | Názov Renderera                                                                       | Umožňuje nastaviť si názov televízora, ktorý sa bude zobrazovať na riadiacej jednotke.                                                                                                    |  |  |  |

### Inštalácia príslušenstva (konzola na montáž na stenu)

### Pre zákazníkov:

z dôvodu ochrany výrobku a bezpečnosti spoločnosť Sony rozhodne odporúča, aby vám televízor nainštalovali predajcovia alebo licenční dodávatelia spoločnosti Sony. Nepokúšajte sa o inštaláciu sami.

### Pre predajcov a zmluvných dodávateľov Sony:

počas inštalácie, pravidelnej údržby a kontroly tohto výrobku venujte plnú pozornosť bezpečnosti.

Váš televízor môže byť nainštalovaný pomocou SU-WL500 konzoly na montáž na stenu (predáva sa samostatne).

- Riaď te sa návodom dodávaným s konzolami na montáž na stenu, aby ste správne uskutočnili inštaláciu.
- Pozri "Odmontovanie stolového stojana od televízneho prijímača" (strana 7).
- Pozri "Tabuľka inštalačných rozmerov televízora" (strana 46).
- Pozri "Diagram a tabuľka umiestnenia skrutiek a háku" (strana 47).

Þ

• Televízor postavte na stolový stojan, keď sa zaistí montážny hák.

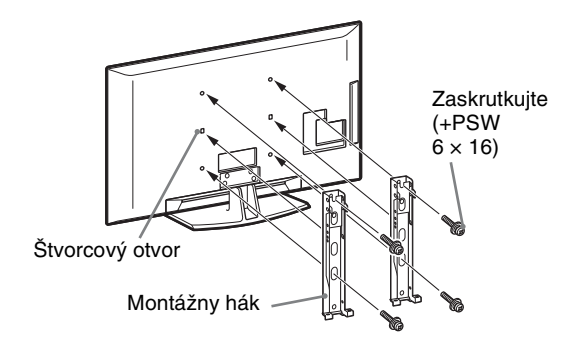

Pri inštalácii tohto výrobku sú nevyhnutné dostatočné skúsenosti a vedomosti, predovšetkým pri určovaní pevnosti steny, ktorá udrží hmotnosť televízora. Dbajte, aby boli montážou tohto výrobku poverení predajcovia Sony alebo licenční zmluvní dodávatelia a aby bola primeraná pozornosť venovaná bezpečnosti pri inštalácii. Spoločnosť Sony neručí za žiadne škody ani úrazy spôsobené nevhodným zaobchádzaním alebo inštaláciou.

### Tabuľka inštalačných rozmerov televízora

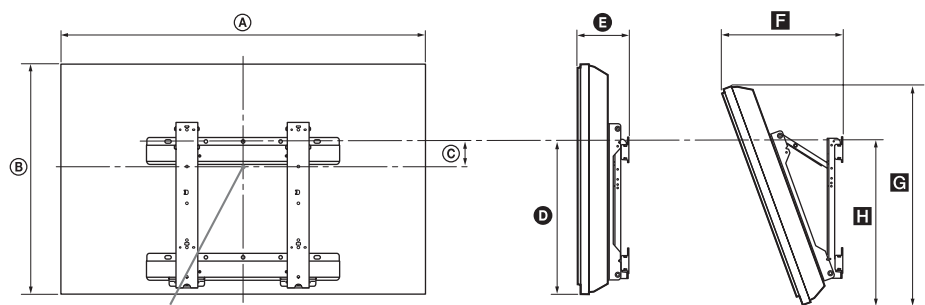

Stredový bod obrazovky

Jednotka: cm

|                | Rozmery displeja |      | Rozmer<br>stredu<br>obrazovky | Dĺžka pre každý montážny kábel |      |      |             |      |
|----------------|------------------|------|-------------------------------|--------------------------------|------|------|-------------|------|
| Názov modelu   |                  |      |                               | Uhol (0 °)                     |      | I    | Uhol (20 °) |      |
|                | ۵                | ₿    | ©                             | Ø                              | G    | E    | G           | 8    |
| KDL-52V55/56xx | 126,2            | 82,2 | 3,9                           | 47,8                           | 16,9 | 40,7 | 77,8        | 51,5 |
| KDL-52W55xx    | 126,2            | 82,3 | 3,9                           | 47,8                           | 16,9 | 40,9 | 77,8        | 51,5 |
| KDL-46V55/56xx | 112,3            | 72,3 | 8,4                           | 47,1                           | 15,0 | 35,8 | 68,5        | 50,2 |
| KDL-46W55/57xx | 112,3            | 72,5 | 8,4                           | 47,1                           | 15,0 | 35,9 | 68,6        | 50,3 |
| KDL-46WE5      | 112,3            | 72,5 | 8,4                           | 47,1                           | 16,7 | 37,6 | 68,6        | 50,9 |
| KDL-40V55/56xx | 98,7             | 63,6 | 12,2                          | 46,3                           | 14,7 | 32,8 | 60,4        | 49,3 |
| KDL-40W55/57xx | 98,7             | 63,8 | 12,2                          | 46,3                           | 14,7 | 33,0 | 60,4        | 49,3 |
| KDL-40WE5      | 98,7             | 63,8 | 12,2                          | 46,3                           | 16,4 | 34,7 | 60,4        | 49,9 |
| KDL-40E55xx    | 101,6            | 64,3 | 12,2                          | 45,1                           | 14,8 | 33,8 | 61,1        | 48,5 |
| KDL-37V55/56xx | 91,7             | 60,0 | 14,0                          | 46,3                           | 14,5 | 31,4 | 57,0        | 49,3 |
| KDL-37W55/57xx | 91,7             | 60,2 | 14,0                          | 46,3                           | 14,5 | 31,6 | 57,0        | 49,3 |
| KDL-32V55/56xx | 79,8             | 53,6 | 17,2                          | 46,3                           | 14,3 | 29,1 | 51,1        | 49,2 |
| KDL-32W55/57xx | 79,8             | 53,7 | 17,2                          | 46,3                           | 14,3 | 29,2 | 51,1        | 49,2 |
| KDL-32E55xx    | 82,7             | 53,9 | 17,2                          | 45,1                           | 14,5 | 29,9 | 51,3        | 48,3 |

Hodnoty v hore uvedenej tabul'ke sa môžu mierne odlišovať, v závislosti od inštalácie.

#### VAROVANIE

Stena, na ktorú sa inštaluje televízor, musí uniesť hmotnosť najmenej štvornásobnú v porovnaní s hmotnosť ou televízora. Hmotnosť sa uvádza v "Technické parametre" (strana 48).

### Diagram a tabuľka umiestnenia skrutiek a háku

| Názov modelu   | Poloha skrutky | Poloha háku |
|----------------|----------------|-------------|
| KDL-52V55/56xx | d, g           | b           |
| KDL-52W55xx    | d, g           | b           |
| KDL-46V55/56xx | d, g           | b           |
| KDL-46W55/57xx | d, g           | b           |
| KDL-46WE5      | d, g           | b           |
| KDL-40V55/56xx | d, g           | b           |
| KDL-40W55/57xx | d, g           | b           |
| KDL-40WE5      | d, g           | b           |
| KDL-40E55xx    | d, g           | b           |
| KDL-37V55/56xx | d, g           | b           |
| KDL-37W55/57xx | d, g           | b           |
| KDL-32V55/56xx | e, g           | С           |
| KDL-32W55/57xx | e, g           | C           |
| KDL-32E55xx    | e, g           | C           |

#### Poloha skrutky

Pri inštalovaní montážneho háku na televízore.

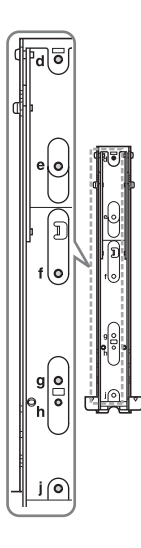

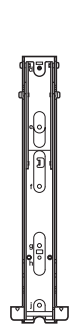

#### Poloha háku

Pri inštalovaní televízora do základnej konzoly.

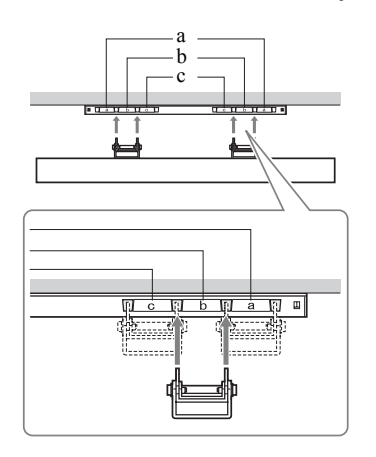

## Technické parametre

| Systém                            |                                                                                                    |
|-----------------------------------|----------------------------------------------------------------------------------------------------|
| Systém panelu                     | Panel LCD (displej s tekutými kryštálmi)                                                                                                    |
| Systém televízneho<br>vysielania  | Analógový: V závislosti od výberu krajiny a regiónu: B/G/H, D/K, L, I<br>Digitálny: DVB-T/DVB-C                                                                                                    |
| Farebný/Videosystém               | Analógový: PAL, PAL60 (iba vstup video), SECAM, NTSC3.58, NTSC4.43 (iba vstup video)<br>Digitálny: MPEG-2 MP@ML/HL, H.264/MPEG-4 AVC MP/HP@L4                                                                                         |
| Kanálový rozsah                   | Analógový: VHF: E2–E12/UHF: E21–E69/CATV: S1–S20/HYPER: S21–S41<br>D/K: R1–R12, R21–R69/L: F2–F10, B–Q, F21–F69/I: UHF B21–B69<br>Digitálny: VHF/UHF                                                                                  |
| Zvukový výstup                    | 10 W + 10 W                                                                                                    |
| Vstupné a výstupné kon            | ektory                                                                                                    |
| Anténa a anténový kábel           | 75 Ohmov, externý konektor pre VHF/UHF                                                                                                    |
| →/→AV1                            | 21-kontaktový konektor Scart (norma CENELEC) vrátane vstupu audio/video, vstupu RGB a výstupu TV audio/video.                                                                                                    |
| ເ↔/;)/S€;)AV2                     | 21-kolíkový konektor scart (norma CENELEC) vrátane vstupu audio/video, vstupu RGB a voliteľný výstup audio/video.                                                                                                    |
| - COMPONENT IN                    | Podporované formáty: 1080p, 1080i, 720p, 576p, 576i, 480p, 480i<br>Y: 1 Všš, 75 Ohmov, 0,3V záporná synchronizácia/Р в/С в: 0,7 Všš, 75 Ohmov/<br>Р к/С к: 0,7 Všš, 75 Ohmov                                                          |
| -OCOMPONENT IN                    | Vstup Audio (kolíkové konektory)                                                                                                    |
| HDMI IN1, 2, 3, 4                 | Video: 1080/24p, 1080p, 1080i, 720p, 576p, 576i, 480p, 480i<br>Audio: Dvojkanálové lineárne PCM 32, 44,1, a 48 kHz, 16, 20 a 24 bitov, Dolby Digital<br>Analógový zvukový vstup (minikonektor) (iba HDMI IN1)<br>Vstup PC (strana 50) |
| → AV3                             | Vstup Video (zvukový konektor)                                                                                                    |
| -DAV3                             | Vstup Audio (kolíkové konektory)                                                                                                    |
| G- DIGITAL AUDIO<br>OUT (OPTICAL) | Digitálny optický konektor (Dvojkanálový lineárny PCM, Dolby Digital)                                                                                                    |
| G-                                | Výstup Audio (kolíkové fonokonektory)                                                                                                    |
| -⊕PC IN                           | Vstup PC (D-sub 15-kontaktov) (strana 50)<br>G: 0,7 Všš, 75 Ohmov, bez synchronizácie so zelenou 0,7 Všš, 75 Ohmov/<br>R: 0,7 Všš, 75 Ohmov/HD: 1-5 Všš/VD: 1-5 Všš<br>→ Vstup PC audio (kolíkový minikonektor)                       |
| Ý                                 | Port USB                                                                                                    |
| 0                                 | Konektor slúchadiel                                                                                                    |
| <u> </u>                          | Zásuvka CAM (modul podmieneného prístupu)                                                                                                    |
| 움LAN                              | Konektor 10BASE-T/100BASE-TX (v závislosti od prevádzkového prostredia siete môže byť rýchlosť<br>pripojenia rôzna. Rýchlosť a kvalita komunikácie 10BASE-T/100BASE-TX pre tento televízor nie je<br>zaručená.)                       |

| Názov<br>modelu                   |                                     | KDL-<br>52V55/56xx,<br>52W55xx                              | KDL-<br>46V55/56xx,<br>46W55/57xx,<br>46WE5                                       | KDL-<br>40V55/56xx,<br>40W55/57xx,<br>40WE5,<br>40E55xx                                       | KDL-<br>37V55/56xx,<br>37W55/57xx                        | KDL-<br>32V55/56xx,<br>32W55/57xx,<br>32E55xx                       |  |
|-----------------------------------|-------------------------------------|-------------------------------------------------------------|-----------------------------------------------------------------------------------|-----------------------------------------------------------------------------------------------|----------------------------------------------------------|---------------------------------------------------------------------|--|
| Napájanie a                       | a iné                               |                                                             |                                                                                   |                                                                                               |                                                          |                                                                     |  |
| Napájacie po                      | žiadavky                            | 220 V - 240 V str, 5                                        | 50 Hz                                                                             |                                                                                               |                                                          |                                                                     |  |
| Veľkosť obra<br>uhlopriečke)      | azovky (po                          | 52 palcov (pribl.<br>132,2 cm)                              | 46 palcov (pribl.<br>116,8 cm)                                                    | 40 palcov (pribl.<br>101,6 cm)                                                                | 37 palcov (pribl.<br>93,98 cm)                           | 32 palcov (pribl.<br>81,28 cm)                                      |  |
| Rozlíšenie di                     | spleja:                             | 1 920 bodov (vodor                                          | ovne) × 1 080 riadkov                                                             | v (zvisle)                                                                                    |                                                          |                                                                     |  |
| Príkon                            | v režime<br>"Doma"/<br>"Štandardný" | 195 W (KDL-<br>52V55/56xx)<br>199 W (KDL-<br>52W55xx)       | 162 W (KDL-<br>46V55/56xx)<br>172 W (KDL-<br>46W55/57xx)<br>98 W (KDL-<br>46WE5)  | 137 W (KDL-<br>40V55/56xx)<br>131 W (KDL-<br>40W55/57xx,<br>40E55xx)<br>88 W (KDL-<br>40WE5)  | 132 W (KDL-<br>37V55/56xx)<br>140 W (KDL-<br>37W55/57xx) | 89 W (KDL-<br>32V55/56xx)<br>81 W (KDL-<br>32W55/57xx,<br>32E55xx)  |  |
|                                   | v režime<br>"Obchod"/<br>"Živý"     | 257 W (KDL-<br>52V55/56xx)<br>261 W (KDL-<br>52W55xx)       | 206 W (KDL-<br>46V55/56xx)<br>221 W (KDL-<br>46W55/57xx)<br>141 W (KDL-<br>46WE5) | 179 W (KDL-<br>40V55/56xx)<br>172 W (KDL-<br>40W55/57xx,<br>40E55xx)<br>121 W (KDL-<br>40WE5) | 169 W (KDL-<br>37V55/56xx)<br>179 W (KDL-<br>37W55/57xx) | 109 W (KDL-<br>32V55/56xx)<br>99 W (KDL-<br>32W55/57xx,<br>32E55xx) |  |
| Príkon v pohotovostnom<br>režime* |                                     | 0,17 W (17 W keď je "Rýchle spustenie" nastavený na "Zap.") |                                                                                   |                                                                                               |                                                          |                                                                     |  |
| Dodávané pri                      | islušenstvo                         | Pozri "Kontrola prís                                        | Pozri "Kontrola príslušenstva" (strana 4).                                        |                                                                                               |                                                          |                                                                     |  |
| Doplnkové<br>príslušenstvo        | Konzola na<br>montáž na<br>stenu    | SU-WL500                                                    |                                                                                   |                                                                                               |                                                          |                                                                     |  |

| Názov<br>modelu             | KDL-<br>52V55/56xx,<br>52W55xx                                                        | KDL-<br>46V55/56xx,<br>46W55/57xx,<br>46WE5,                                                                                    | KDL-<br>40V55/56xx,<br>40W55/57xx,<br>40WE5,<br>40E55xx                                                                                                    | KDL-<br>37V55/56xx,<br>37W55/57xx                                                      | KDL-<br>32V55/56xx,<br>32W55/57xx,<br>32E55xx                                                                                                    |
|-----------------------------|---------------------------------------------------------------------------------------|----------------------------------------------------------------------------------------------------|----------------------------------------------------------------------------------------------------|----------------------------------------------------------------------------------------|----------------------------------------------------------------------------------------------------|
| Rozmery                     | (pribl.) ( $\check{s} \times v \times h$ )                                            |                                                                                                    |                                                                                                    |                                                                                        |                                                                                                    |
| so<br>stolovým<br>stojanom  | 126,2 x 86,9 x 35,8 cm<br>(KDL-52V55/56xx)<br>126,2 x 87,1 x 35,8 cm<br>(KDL-52W55xx) | 112,3 x 77,1 x 33,0 cm<br>(KDL-46V55/56xx)<br>112,3 x 77,2 x 33,0 cm<br>(KDL-46W55/57xx,<br>46WE5)                              | 98,7 x 68,4 x 30,3 cm<br>(KDL-40V55/56xx)<br>98,7 x 68,6 x 30,3 cm<br>(KDL-40W55/57xx,<br>40WE5)<br>101,6 x 68,0/66,3<br>(vysoký/nízky) x 30,3<br>cm (KDL-40E55xx)     | 91,7 x 64,8 x 30,3 cm<br>(KDL-37V55/56xx)<br>91,7 x 64,9 x 30,3 cm<br>(KDL-37W55/57xx) | 79,8 x 58,4 x 25,9 cm<br>(KDL-32V55/56xx)<br>79,8 x 58,5 x 25,9 cm<br>(KDL-32W55/57xx)<br>82,7 x 57,7/55,9<br>(vysoký/nízky) x 25,9<br>cm (KDL-32E55xx) |
| bez<br>stolového<br>stojana | 126,2 x 82,2 x 11,5 cm<br>(KDL-52V55/56xx)<br>126,2 x 82,3 x 11,5 cm<br>(KDL-52W55xx) | 112,3 x 72,3 x 9,6 cm<br>(KDL-46V55/56xx)<br>112,3 x 72,5 x 9,6 cm<br>(KDL-46W55/57xx)<br>112,3 x 72,5 x 10,7 cm<br>(KDL-46WE5) | 98,7 x 63,6 x 9,3 cm<br>(KDL-40V55/56xx)<br>98,7 x 63,8 x 9,3 cm<br>(KDL-40W55/57xx)<br>98,7 x 63,8 x 10,4 cm<br>(KDL-40WE5)<br>101,6 x 64,3 x 9,8 cm<br>(KDL-40E55xx) | 91,7 x 60,0 x 9,1 cm<br>(KDL-37V55/56xx)<br>91,7 x 60,2 x 9,1 cm<br>(KDL-37W55/57xx)   | 79,8 x 53,6 x 8,9 cm<br>(KDL-32V55/56xx)<br>79,8 x 53,7 x 8,9 cm<br>(KDL-32W55/57xx)<br>82,7 x 53,9 x 9,4 cm<br>(KDL-32E55xx)                           |
| Hmotnost                    | ' (pribl.)                                                                            | •                                                                                                    |                                                                                                    |                                                                                        |                                                                                                    |
| so<br>stolovým<br>stojanom  | 35,0 kg (KDL-52V55/<br>56xx)<br>35,5 kg (KDL-<br>52W55xx)                             | 27,0 kg (KDL-46V55/<br>56xx)<br>27,5 kg (KDL-46W55/<br>57xx, 46WE5)                                                             | 20,5 kg (KDL-40V55/<br>56xx, 40E55xx)<br>21,0 kg (KDL-40W55/<br>57xx, 40WE5)                                                                                           | 18,0 kg (KDL-37V55/<br>56xx)<br>18,5 kg (KDL-37W55/<br>57xx)                           | 14,5 kg (KDL-32V55/<br>56xx, 32E55xx)<br>15,0 kg (KDL-32W55/<br>57xx)                                                                                   |
| bez<br>stolového<br>stojana | 30,5 kg (KDL-52V55/<br>56xx)<br>31,0 kg (KDL-<br>52W55xx)                             | 23,5 kg (KDL-46V55/<br>56xx)<br>24,0 kg (KDL-46W55/<br>57xx, 46WE5)                                                             | 17,5 kg (KDL-40V55/<br>56xx)<br>18,0 kg (KDL-40W55/<br>57xx, 40WE5,<br>40E55xx)                                                                                        | 15,0 kg (KDL-37V55/<br>56xx)<br>15,5 kg (KDL-37W55/<br>57xx)                           | 12,0 kg (KDL-32V55/<br>56xx)<br>12,5 kg (KDL-32W55/<br>57xx, 32E55xx)                                                                                   |

\*Uvedený príkon v pohotovostnom režime sa dosiahne, keď televízny prijímač dokončí nevyhnutné vnútorné procesy. Výrobca si vyhradzuje právo na zmenu konštrukcie a parametrov bez upozornenia.

| Rozlíšenie |                       |   |                     |                                  |                               |            |
|------------|-----------------------|---|---------------------|----------------------------------|-------------------------------|------------|
| Signály    | Vodorovne<br>(pixlov) | × | Zvisle<br>(riadkov) | Horizontálna<br>frekvencia (kHz) | Vertikálna<br>frekvencia (Hz) | Štandardný |
| VGA        | 640                   | × | 480                 | 31,5                             | 60                            | VESA       |
|            | 640                   | × | 480                 | 37,5                             | 75                            | VESA       |
|            | 720                   | × | 400                 | 31,5                             | 70                            | VESA       |
| SVGA       | 800                   | × | 600                 | 37,9                             | 60                            | VESA       |
|            | 800                   | × | 600                 | 46,9                             | 75                            | VESA       |
| XGA        | 1024                  | × | 768                 | 48,4                             | 60                            | VESA       |
|            | 1024                  | × | 768                 | 56,5                             | 70                            | VESA       |
|            | 1024                  | × | 768                 | 60,0                             | 75                            | VESA       |
| WXGA       | 1280                  | × | 720                 | 45,0                             | 60                            | EIA        |
|            | 1280                  | × | 768                 | 47,4                             | 60                            | VESA       |
|            | 1280                  | × | 768                 | 47,8                             | 60                            | VESA       |
|            | 1280                  | × | 960                 | 60,0                             | 60                            | VESA       |
|            | 1360                  | × | 768                 | 47,7                             | 60                            | VESA       |
| SXGA       | 1280                  | × | 1024                | 64,0                             | 60                            | VESA       |
| HDTV       | 1920                  | × | 1080                | 66,6                             | 60                            | VESA*      |
|            | 1920                  | × | 1080                | 67,5                             | 60                            | EIA*       |

### Referenčný diagram vstupného signálu PC pre - PC a HDMI IN 1, 2, 3, 4

\*Časovanie 1080p privádzané na vstup HDMI bude považovaní za časovanie videa, nie za časovanie PC. Má to vplyv na ponuku "Video nastavenia" a na nastavenia ponuky "Obrazovka".

Obsah z PC zobrazíte nastavením "Formát obrazovky" na "Wide" a "Umiestnenie OSD" na "Plné rozlíšenie".

Þ

• Vstup PC tohto televízneho prijímača nepodporuje synchronizáciu so zelenou ani synchronizáciu s kompozitným.

• Vstup PC tohto televízneho prijímača nepodporuje prekladané signály.

• Na dosiahnutie najlepšej kvality obrazu sa odporúča použiť signály z hore uvedeného diagramu so zvislou frekvenciou 60 Hz (uvedené tučným písmom).

### Odstraňovanie problémov

Skontrolujte, či kontrolka 🕛 (pohotovostný režim) bliká červene.

### Ak kontrolka 🕛 (pohotovostný režim) bliká

Bola aktivovaná funkcia autodiagnostiky.

1 Spočítajte počet bliknutí kontrolky 🖞 (pohotovostný režim) medzi dvojsekundovými prestávkami.

Kontrola môže zablikať napríklad tri razy, vypnúť sa na dve sekundy, a znova zablikať tri razy.

2 Stlačte 🕐 na televízore na vypnutie televízora, odpojte sieť ový kábel a informujte predajcu alebo servisné centrum Sony, koľkokrát kontrolka zabliká (počet bliknutí).

### Ak kontrolka 🕛 (pohotovostný režim) nebliká

- 1 Skontrolujte body uvedené dolu v tabuľke.
- **2** Ak problém stále pretrváva, odovzdajte svoj televízny prijímač do servisu.

| Stav                                                                                                    | Vysvetlenie/riešenie                                                                                                    |
|----------------------------------------------------------------------------------------------------|----------------------------------------------------------------------------------------------------|
| Obraz                                                                                                    |                                                                                                    |
| Žiadny obraz (obrazovka je<br>tmavá) a žiadny zvuk.                                                                                         | <ul> <li>Skontrolujte prípojku antény a káblovej služby.</li> <li>Televízor pripojte k sieti a stlačte <sup>(1)</sup>/<sub>(2</sub> na televízore.</li> <li>Ak sa kontrolka <sup>(1)</sup>/<sub>(2</sub> (pohotovostný režim) rozsvieti červene, stlačte 1/<sup>(1)</sup>/<sub>(2</sub>.</li> </ul> |
| Žiadny obraz na obrazovke a<br>žiadna informácia ponuky z<br>prístroja, pripojeného ku<br>konektoru scart.                                  | <ul> <li>Stlačením - zobrazte zoznam vstupov a vyberte požadovaný vstup.</li> <li>Skontrolujte prepojenie medzi prídavným prístrojom a televíznym prijímačom.</li> </ul>                                                                                                    |
| Zdvojený obraz alebo<br>duchovia.                                                                                                    | <ul><li>Skontrolujte prípojku antény a káblovej služby.</li><li>Skontrolujte umiestnenie a nasmerovanie antény.</li></ul>                                                                                                    |
| Na obrazovke je iba sneženie<br>a šum.                                                                                                    | <ul> <li>Skontrolujte, či anténa nie je poškodená alebo zohnutá.</li> <li>Skontrolujte, či anténa nie je na konci svojej životnosti (tri až päť rokov pri bežnej prevádzke, jeden až dva roky pri používaní na morskom pobreží).</li> </ul>                                                         |
| Zašumený obraz alebo zvuk<br>pri sledovaní televízneho<br>kanála.                                                                           | <ul> <li>Upravte"AFT" (automatické doladenie) tak, aby bol prijímaný obraz<br/>lepší (strana 42).</li> </ul>                                                                                                    |
| Na obrazovke sa objavujú<br>drobné tmavé a/alebo jasné<br>body.                                                                             | <ul> <li>Obrazovka pozostáva z pixlov. Drobné čierne a/alebo jasné body (pixle)<br/>na obrazovke nie sú príznakom chybnej funkcie.</li> </ul>                                                                                                    |
| Obrysy obrazu sú<br>deformované.                                                                                                    | <ul> <li>Vyberte "Štandardný" alebo "Vyp." v "Motionflow" (strana 35) (okrem KDL-52V55/56xx, 46V55/56xx, 40V55/56xx, 37V55/56xx, 32V55/56xx).</li> <li>Zmeňte aktuálne nastavenie "Filmový režim" na iné nastavenie (strana 35).</li> </ul>                                                         |
| Obraz sa nezobrazuje vo farbe.                                                                                                    | • Vyberte "Reset" (strana 34).                                                                                                    |
| Obraz zo zariadenia<br>pripojeného k svorkám<br>COMPONENT IN sa<br>nezobrazuje vo farbe, alebo sa<br>zobrazuje v nepravidelných<br>farbách. | <ul> <li>Skontrolujte pripojenie konektorov – COMPONENT IN a<br/>skontrolujte správne umiestnenie a pevné dosadnutie konektorov.</li> </ul>                                                                                                    |

| Stav                                                             | Vysvet                                                                                                    | tlenie/riešenie                                                                                                    |
|------------------------------------------------------------------|----------------------------------------------------------------------------------------------------|----------------------------------------------------------------------------------------------------|
| Na obrazovke sa ne:<br>obraz z pripojeného<br>zariadenia.        | zobrazuje • Zapn<br>• Skon<br>• Stlač<br>• Pamä<br>digita<br>• Použ<br>zaria<br>• Nie j<br>funkč                                                       | ite pripojené zariadenia.<br>trolujte pripojenie kábla.<br>ením - zobrazte zoznam vstupov a vyberte požadovaný vstup.<br>iť ovú kartu alebo iné úložné zariadenie správne zasuňte do<br>ilneho fotoaparátu.<br>ívajte pamäť ovú kartu digitáneho fotoaparátu alebo iné úložné<br>denie, naformátované podľa návodu dodávaného s fotoaparátom.<br>e zaručená funkčnosť všetkých zariadení USB. Okrem toho<br>énosť závisí aj od funkcií zariadenia USB a od prehrávaného videa.                                                                                                    |
| Pripojené zariadenie<br>vybrať v ponuke Ho<br>nemôžete prepnúť v | e sa nedá • Skon<br>ome, alebo • Nasta<br>/stup.                                                                                                    | trolujte pripojenie kábla.<br>avte zobrazenie servera v ponuke Home (strana 31).                                                                                                    |
| Zvuk                                                             |                                                                                                    |                                                                                                    |
| Obrázok je dobrý, a<br>žiadny zvuk.                              | však • Stlač<br>• Skon<br>(strar<br>• Pri po<br>DIGI<br>zvuko                                                                                          | te  +/- alebo <sup>1</sup> × (Stlmit').<br>trolujte, či je "Reproduktor" nastavený na "Reproduktor TV"<br>na 38).<br>oužití vstupu HDMI so Super Audio CD alebo DVD-Audio,<br>TAL AUDIO OUT (OPTICAL) nemusí vysielať na výstup<br>ové signály.                                                                                                    |
| Kanály                                                           |                                                                                                    |                                                                                                    |
| Nemôžete si vybrať požadovaný kanál.                             | • Prepi<br>požac                                                                                                    | nite sa medzi digitálnym a analógovým režimom a vyberte<br>dovaný digitálny/analógový kanál.                                                                                                    |
| Niektoré kanály sú j                                             | prázdne • Kaná<br>plater<br>• Kaná<br>• So ži                                                                                                    | l je určený len pre kódovanú predplatenú službu. Predplat'te si<br>nú televíznu službu.<br>l sa používa iba na údaje (žiadny obraz ani zvuk).<br>adosťou o údaje o vysielaní sa obráťte na vysielateľa.                                                                                                    |
| Nemôžete sledovať<br>kanály.                                     | digitálne • Obrá<br>dá pr<br>• Obsta                                                                                                    | t'te sa na miestneho špecialistu a zistite si, či sa vo vašej blízkosti<br>ijímat' digitálne vysielanie.<br>arajte si anténu s väčším ziskom.                                                                                                    |
| Domáca sieť                                                      |                                                                                                    |                                                                                                    |
| Výsledky diagnostil<br>pripojenia indikujú                       | ky <b>Skon</b> t<br>poruchu. • Použ<br>• Skor<br>• Skor<br>• <b>Skont</b><br>• Zme<br>(stra<br>• Ob<br>• Zac<br>slu:                                   | rolujte pripojenia<br>ívajte ako kábel LAN rovný kábel.<br>itrolujte spoľahlivé pripojenie kábla.<br>itrolujte prepojenie medzi televízorom a smerovačom.<br>rolujte nastavenia<br>ňte adresu IP pre server DNS ("Kontrola siet'ového pripojenia"<br>na 31)), pritom rešpektujte nasledujúce pokyny.<br>ráť te sa na poskytovateľa služieb internetu.<br>łajte adresu IP smerovača, ak nepoznáte DNS vášho poskytovateľa<br>žieb internetu.                                                                                                    |
| Server sa nedá nájst<br>sa nedá načítať a re<br>nefunguje.       | ', zoznam • Po zr<br>produkcia () na<br>• Vyko<br>Pri po<br>• Skon<br>• Ak m<br>sú po<br>návo<br>• Zaťa<br>nesta<br>- Zas<br>- Reš<br>- Zní:<br>- Zní: | nene nastavení servera televízor vypnite a znva zapnite stlačením<br>televízore.<br>najte "Diagnostika servera" (strana 31).<br><b>užití PC ako servera</b><br>trolujte, či je PC zapnutý. Počas prístupu PC nevypínajte.<br>náte na PC nainštalovaný zabezpečovací softvér, presvedčite sa, že<br>volené pripojenia z externých zariadení. Podrobnosti nájdete v<br>de dodávanom so zabezpečovacím softvérom.<br>ženie PC môže byť príliš vysoké a aplikácia servera môže byť<br>bilná. Skúste toto:<br>tavte aplikáciu servera a reštartujte ju.<br>tartujte PC.<br>žte počet aplikácií bežiacich na PC.<br>žte množstvo obsahu. |

| Stav                                                                                                    | Vysvetlenie/riešenie                                                                                                    |
|----------------------------------------------------------------------------------------------------|----------------------------------------------------------------------------------------------------|
| Zmeny na serveri sa<br>neuplatnia alebo sa<br>zobrazovaný obsah líši od<br>obsahu na serveri.                | • Niekedy sa zmeny neuplatňujú na zobrazení na televízore, hoci obsah<br>bol pridaný alebo odstráneny na serveri. Ak sa tak stane, vráť te sa späť<br>o jednu úroveň a skúste znova otvoriť priečinok alebo server.                                                                                                    |
| Neobjavujú sa súbory<br>fotografií, hudby alebo videa,<br>alebo sa nezobrazujú ikony.                        | <ul> <li>Predbežná kontrola</li> <li>Skúste, či pripojené zariadenie podporuje DLNA.</li> <li>Operácie nie sú zaručené pre všetky servery. Okrem toho sa operácie<br/>líšia v závislosti od charakteristík serveru a príslušného obsahu.</li> <li>Zapnite pripojené zariadenie.</li> <li>Skontrolujte pripojenia</li> <li>Skontrolujte, či sa neodpojil kábel LAN alebo sieť ový kábel servera.</li> <li>Skontrolujte nastavenia</li> </ul>                                                                                                    |
|                                                                                                    | <ul> <li>Skontrolujte, ci je pripojene zariadenie zaregistrovane pod "Nastavenie zobrazenia serverov" (strana 31).</li> <li>Skontrolujte, či je server správne nakonfigurovaný.</li> <li>Skontrolujte, či je vybrané zariadenie pripojené k sieti a či je naň možný prístup.</li> <li>Ak je "Nastavenia adresy IP" v "Siet" pod "Nastavenia siete" nastavený na "DHCP (DNS automaticky)" alebo "DHCP (DNS manuálne)", rozpoznávanie zariadení môže trvať určitý čas, ak sa nepoužíva server DHCP. Vykonajte "Diagnostika servera" (strana 31).</li> </ul> |
| Televízor sa nedá nájsť medzi<br>zariadeniami kompatibilnými<br>s rendererom (riadiaca<br>jednotka).         | <ul> <li>Skontrolujte pripojenia</li> <li>Skontrolujte, či sa kábel LAN alebo sieť ový kábel servera neodpojil.</li> <li>Skontrolujte nastavenia</li> <li>Skontrolujte, či je "Funkcia Renderer" aktivovaný (strana 44).</li> <li>Skontrolujte, či je pripojené zariadenie zaregistrované pod "Ovládanie prístupu Renderera" (strana 44).</li> </ul>                                                                                                    |
| Pod "Siet'" v ponuke Domov<br>je len niekoľko ikon.                                                          | • Je to normálne, ak nie je k dispozícii pripojenie k internetu.<br>Tri predinštalované miniaplikácie možno normálne používať. Aby ste<br>mohli použiť aj ďalšie miniaplikácie, skontrolujte, či sa neodpojil kábel<br>LAN, sieť ový kábel, napájací kábel smerovača alebo modemu. (*)                                                                                                    |
| Používali ste niektoré<br>miniaplikácie, avšak teraz sa v<br>miniaplikáciách už<br>nezobrazuje určitý obsah. | <ul> <li>Skontrolujte, či sa neodpojil kábel LAN alebo napájací kábel, sieť ový kábel smerovača alebo modemu. (*)</li> <li>Je možné, že server poskytovateľa miniaplikácie nie je v prevádzke. Skúste použiť miniaplikáciu neskôr.</li> <li>(*) Váš smerovač alebo modem musí byť vopred správne nastavený, aby ste sa mohli pripojiť na internet. Obráť te sa na svojho poskytovateľa služieb internetu so žiadosť ou o nastavovacie hodnoty smerovača alebo modemu.</li> </ul>                                                                          |
| Všeobecné                                                                                                    |                                                                                                    |
| Napájanie televízora sa nedá zapnúť.                                                                         | • Skontrolujte, či je <b>ENERGY SAVING SWITCH</b> zapnutý (strana 10) (iba na KDL-46WE5/40WE5).                                                                                                    |
| Skreslený obraz a/alebo zvuk.                                                                                | <ul> <li>Televízny prijímač sa nesmie nachádzať v blízkosti zdrojov<br/>elektrického rušenia, ako sú automobily, motocykle, sušiče vlasov alebo<br/>optické prístroje.</li> <li>Pri inštalovaní prídavných prístrojov nechávajte určité miesto medzi<br/>televíznym prijímačom a prídavným prístrojom.</li> <li>Skontrolujte, či je pripojená anténa/kábel.</li> <li>Anténny kábel alebo kábel káblového rozvodu neukladajte do blízkosti<br/>iných prepojovacích káblov.</li> </ul>                                                                      |
| Televízny prijímač sa<br>automaticky vypína (televízny<br>prijímač prechádza do<br>pohotovostného režimu).   | <ul> <li>Skontrolujte, či je aktivovaný "Časovač vypnutia", alebo potvrďte nastavenie "Trvanie" na "Časovač zapnutia" (strana 33).</li> <li>Skontrolujte, či je "Pohotovostný režim TV" aktivovaný (strana 33).</li> <li>Skontrolujte, či je "Snímač prítomnosti" aktivovaný (strana 33).</li> <li>Ak v režime televízneho prijímača nebude prijímaný žiadny signál a ak sa neuskutoční žiadna operácia v priebehu 30 minút, televízny prijímač sa automaticky prepína do pohotovostného režimu.</li> </ul>                                               |

| tav                                                                     | Vysvetlenie/riešenie                                                                                                    |
|-------------------------------------------------------------------------|----------------------------------------------------------------------------------------------------|
| Televízny prijímač sa<br>automaticky zapína.                            | <ul> <li>Skontrolujte, či je "Časovač zapnutia" aktivovaný (strana 33).</li> </ul>                                                                                                    |
| Niektoré zdroje vstupného<br>signálu sa nedajú vybrať.                  | <ul> <li>Vyberte "AV predvoľby" a zrušte nastavenie "Preskočit'" pre zdroj<br/>vstupného signálu (strana 39).</li> </ul>                                                                                                    |
| Diaľkový ovládač nefunguje.                                             | Vymeňte batérie.                                                                                                    |
| Máte prázdne prehľady<br>televíznych programov v<br>GUIDE Plus+ Systém. | <ul> <li>Skontrolujte, či je pripojená anténa/kábel.</li> <li>Vaša kabeláž a nastavenie je v poriadku, avšak váš systém GUIDE<br/>Plus+ nebol pripojený dostatočne dlho, aby si prevzal údaje prehľadu<br/>televíznych programov. Nechajte televízor v "pohotovostnom režime"<br/>cez noc (24 hodín), alebo použite "Manual Data Download" (strana 19).</li> <li>Žijete v krajine alebo regióne, kde systém GUIDE Plus+ ešte nie je k<br/>dispozícii. Skontrolujte prehľad krajín a zistite si, či ste v regióne, kde je<br/>zabezpečená podpora.<br/>http://www.europe.guideplus.com/</li> </ul> |
| Zariadenie HDMI sa neobjaví<br>na "Zoznam zariadení<br>HDMI".           | • Skontrolujte, či je zariadenie kompatibilné s Ovládanie pre HDMI.                                                                                                    |
| Nemôžete si vybrat' "Vyp." v<br>"Ovládanie pre HDMI".                   | <ul> <li>Ak ste nepripojili žiadny zvukový systém kompatibilný s Ovládanie pre<br/>HDMI, nemôžete vybrať "Vyp." v tejto ponuke. Ak chcete zmeniť<br/>zvukový výstup na reproduktory televízneho prijímača, vyberte<br/>"Reproduktor TV" v ponuke "Reproduktor" (strana 38).</li> </ul>                                                                                                    |
| Nie sú naladené všetky kanály<br>káblovej televízie.                    | <ul> <li>Skontrolujte informácie na internetovej stránke vášho poskytovateľa<br/>káblových služieb.<br/>http://support.sony-europe.com/TV/DVBC/</li> </ul>                                                                                                    |

### Register

#### Čísla

14:9 16 4:3 16

### A-G

AFT 42 Aktualizácia systému 33 Analógové nastavenie 40 AppliCast 29 Audio filter 42 Audio nastavenia 38 Audio výstup 38 Aut. hlasitost' 36 Auto formát 37 Autom, obmedzenie svietivosti 35 Automatická aktualizácia hodín 33 Automatické ladenie iba analógové kanály 41 iba digitálne kanály 42 Automatické nast. 38 Automatický štart 40 Automatický štart USB 39 AV predvoľby 39 Basy 36 Batérie, vkladanie do diaľkového ovládača 4 BRAVIA Sync 27 **BRAVIA Tipy 33** Časovač vypnutia 33 Časovač zapnutia 33 Čistota bielej 35 Duálny zvuk 37 Diaľkový ovládač 10 vkladanie batérií 4 Diaľkový ovládac snímač 14 Diagnostika servera 44 Digitálne ladenie 42 Digitálne nastavenie 42 Eko 33 EPG (digitálna elektronická programová príručka) 20 FasText 15 Fáza 38 Formát obrazovky 16, 37, 38 Fotografia 25, 29 GPS 26 Funkcia Renderer 44 Filmový režim 35 Gamma 35 GUIDE Plus+17

#### H-Q

Hodiny/Časovače 33 Horizontálny posun 37, 38 Hudba 25, 29 Indikátor pohotovostného režimu (Ċ) 14 Informácie o výrobku 40 Inštalovanie príslušenstva 45 Inteligentný obraz 41 Jas 34 Jazyk 40 Jedným tlačidlom 40 Kanálv Preskocit 42 výber 15 Kompenzácia hlasitosti 36 Kontrast 34 Kontrolka časovača (🖾 ) 14 Kontrolka Napájanie (1) 14 Kontrolka Obraz vypnutý (🙂) 14 Korekcia čiernej 35 Kód PIN 43 LNA 42, 43 Motionflow 35 Nastavenia siete 44 Nastavenia z výroby 40 Nastavenie 39 Nastavenie audio 42 Nastavenie HDMI 40 Nastavenie modulu CA 44 Nastavenie obľúbených položiek 40 Nastavenie Renderera 44 Nastavenie titulkov 42 Nastavenie zobrazenia serverov 31,  $\overline{44}$ Návod na použitie 33 Názov 42 Názvy programov 41 Obraz 34 Obrazovka pre vstup PC 38 pre iné vstupy ako PC 37 Odstraňovanie problémov 51 Optický výstup 38 Ostrost' 35 Ovládanie pre HDMI 27, 40 Ovládanie prístupu Renderera 44 **PAP 24 PIP 24** Podsvietenie 34 Pohotovostný režim TV 33 Potvrdit' 42 Pôvodné nast. 4:3 37 Preskočiť 42 Prvé nastavovanie 6 Pridat' k prezentácii 30 Priestorový zvuk 36 Pripojenie antény 5 Prídavné zariadenia 22 Set Top Box/rekordér 5 Siet' 28 Pripomienka 18, 20

### R-Z

Redukcia šumu 35 Redukcia šumu MPEG 35 Reminder18 Renderer 30 Reproduktor 38 Reset Eko 33 Nastavenia PC 38 Obraz 34 Zvuk 36 Režim obrazu 34 Režim zvuku 36 Rodičovský zámok 43 Rozstup bodov 38 Rozšírené nastavenia 35 Rozšírené zvýraz. kontr. 35 Ručné ladenie 41 Rýchle spustenie 39 Saturácia 34 Sfarbenie 34 SCENE 11 Slúchadlá Nastavenia slúchadiel 38 pripojenie 23 Smart 16 Snímač prítomnosti 14, 33 Snímka 25 Správa napájania PC 33 Svetelný senzor 14 Svetelný snímač 34 Systém farieb 38 Siet' 44 pripojenie 28 Sieť ové pripojenie 30 Siet'ový (<sup>()</sup>) vypínač 10 Šetrič energie 33 Tech. nastavenie 43 Technické parametre 48 Teplota farieb 35 Text 15 Tlačidlá a kontrolky televízneho prijímača 10 Trvanie 26 Triedenie programov 41 Umiestnenie OSD 37 Vertikálny posun 37, 38 Vstup AV2 39 Vybrané vstupy Obraz 34 Obrazovka 37 Zvuk 36 Vvváženie 36 Výstup AV2 39 Výška 37 Výšky 36 Video 25, 29 Video nastavenia 38 Wide 16 XMB<sup>™</sup> (XrossMediaBar) 32 Zobrazenie fotografie s polohou na mape 26 Zobrazenie rádia 43 Zobrazenie zoznamu progr. 40 Zobrazit' mapu 26 Zoom 16 Zosilňovač zvuku 36 Zoznam kategórií 20 Zoznam obľúbených 21 Zrušte časovač 20 Zvuk 36 Zvýraznenie hlasu 36 Zvýraznenie zvuku 36 Živé farby 35

### Giriş

Bu Sony ürününü seçtiğiniz için teşekkür ederiz. Televizyonu çalıştırmadan önce, lütfen bu kullanım talimatı kitapçığını iyice okuyunuz ve de ileride kullanmak üzere saklayınız.

Bu ürün, Sony Corporation tarafından, 1-7-1 Konan Minato-ku Tokyo, 108-0075 Japonya'da imal edilmiştir. EMC ve ürün güvenliği çin Yetkili Temsilci Sony Deutschland GmbH, Hedelfinger Strasse 61, 70327 Stuttgart, Almanya'dır. Servis ve garanti ile ilgili her türlü konu için lütfen ayrı olarak verilen servis veya garanti belgelerine bakınız.

# Dijital TV fonksiyonu hakkında

- Dijital TV (DG) ile ilgili her fonksiyon, sadece DVB-T (MPEG-2 ve H.264/MPEG-4 AVC) dijital yer sinyallerin yayınlandığı ülkelerde ve bölgelerde veya uyumlu bir DVB-C (MPEG-2 ve H.264/MPEG-4 AVC) kablolu yayın servisine erişiminizin olması durumunda çalışır. Oturduğunuz semtte bir DVB-T sinyalini alıp alamayacağınızı yerel satıcınıza veya sunduğu DVB-C kablolu yayın servisi eğer bu televizyon ile entegre kullanım için uygunsa, kablolu yayın sağlayıcınıza sorunuz.
- Kablolu yayın sağlayıcınız verdiği hizmet için bir ücret talep edebilir veya ticari şart ve koşullarına uymanız gerekebilir.
- Bu televizyon seti DVB-T ve DVB-C spesifikasyonlarına uymaktadır fakat gelecekteki DVB-T dijital yerden ve DVB-C dijital kablolu yayınlara uyumluluk garanti edilemez.
- Bazı Dijital TV fonksiyonları bazı ülkelerde/alanlarda mevcut olmayabilir ve DVB-C kablosu bazı hizmet sağlayıcıları ile uygun şekilde çalışmayabilir.

Uyumlu kablolu yayın sağlayıcıların listesi için, internet destek sitesine bakınız:

http://support.sony-europe.com/TV/DVBC/

Þ

- Bu kılavuzda kullanılan gösterimler aksi aksi belirtilmedikçe KDL-40V55xx'e aittir.
- Model adında yazılı olan "x", renk farkı ile ilgili sayısal rakamlara karşılık gelmektedir.

### Ticari markaya ilişkin bilgi

DVB Project'in tescilli ticari markasıdır.

HDMI, HDMI logosu ve Yüksek-Çözünürlüklü Multimedya Arayüzü, HDMI Licensing LLC'nin ticari markaları veya tescilli ticari markalarıdır.

DLNA ve DLNA CERTIFIED, Digital Living Network Alliance'ın ticari markaları veya hizmet markalarıdır.

GUIDE Plus+™ (1) Gemstar-TV Guide International, Inc.'in ve/veya ilgili bağlı şirketlerin tescilli ticari markası veya ticari markasıdır, (2) bunların lisansı altında üretilmiştir ve (3) sahip olunan veya lisansı verilen çeşitli uluslararası patentler ve patent başvurularına tabidir.

GEMSTAR-TV GUIDE INTERNATIONAL, INC. VE/VEYA BAĞLANTILI ŞİRKETLERİ, GUIDE PLUS+ SİSTEMİ TARAFINDAN SAĞLANAN PROGRAM AYARI BİLGİLERİNİN DOĞRULUĞUNDAN HİC BİR SEKİLDE SORUMLU DEĞİLDİR. GEMSTAR-TV GUIDE INTERNATIONAL, INC. VE /VEYA BAĞLANTILI ŞIRKETLERİ, GUIDE Plus+™ SiSTEMÌ İLE İLGİLİ BİLGİ, EKİPMAN VEYA HİZMET SAĞLAMA VEYA KULLANIMI İLE BAĞLANTILI OLARAK HİÇBİR DURUMDA KAR KAYBI, TİCẢRİ KAYIP VEYA DOLAYLI, ÖZEL VEYA RİSK SONUCUNDA OLUŞAN ZARARLARI TEMSİL EDEN HİÇBİR MEBLAĞDAN SORUMLU DEĞİLDİR.

Dolby Laboratories'in lisansı altında üretilmiştir. Dolby ve çift-D sembolü Dolby Laboratories'in ticari markalarıdır.

"BRAVIA" VE BRAVIA Sony Corporation'un ticari markalarıdır.

"XMB<sup>TM</sup>" ve "XrossMediaBar" Sony Corporation ve Sony Computer Entertainment Inc.'in ticari markalarıdır.

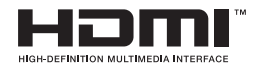

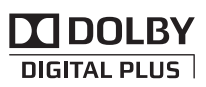

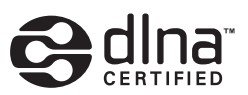

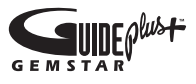

# İçindekiler

| Güvenlik Bilgileri                             | 8    |
|------------------------------------------------|------|
| Uvarılar                                       | 9    |
| Uzaktan Kumanda ve TV Kontrolleri/Göstergeleri | . 10 |

### TV'nin İzlenmesi

| TV'nin İzlenmesi                                                                 | 15 |
|----------------------------------------------------------------------------------|----|
| GUIDE Plus+™ Sisteminin ve Dijital Elektronik Program Rehberinin (EPG) Kullanımı | 17 |
| Favori Listesinin Kullanımı                                                      | 21 |

### Opsiyonel Cihaz Kullanımı

| Opsiyonel Cihazların Bağlanması              | 22 |
|----------------------------------------------|----|
| Bağlı Cihazlardan Resimlerin İzlenmesi       | 24 |
| USB ile Fotoğraf/Müzik/Video Oynatma         | 25 |
| BRAVIA Sync'in "HDMI Kontrolü" ile Kullanımı | 27 |

### Ev Ağı Özelliklerinin Kullanımı

| Ağa Bağlanma                                           |    |
|--------------------------------------------------------|----|
| AppliCast'a Erişim                                     | 29 |
| Ağ Vasıtasıyla Fotoğraf/Müzik/Video Dosyalarına Erişim | 30 |
| Ağ Bağlantısının Kontrol Edilmesi                      | 31 |
| Sunucu Görünüm Ayarlarının Yapılması                   |    |

### MENU Fonksiyonlarının Kullanımı

| XMB™'deki TV Home Menüsünde Gezinme | . 32 |
|-------------------------------------|------|
| TV Ayarları Menüsü                  | . 33 |

### Ek Bilgiler

| Aksesuarların Kurulumu (Duvara-Montaj Braketi) | 45 |
|------------------------------------------------|----|
| Spesifikasyonlar                               | 48 |
| Arıza bulma                                    | 51 |
| Indeks                                         | 55 |

Л

# Başlarken

### Kullanmadan Önce

### Aksesuarların Kontrolü

Elektrik kablosu (C-6 Tipi)\* (1) (37/32 inç hariç)

Stand (1) ve vidalar (4) (52 inç hariç)

RM-ED016 / RM-ED016W Uzaktan kumanda (1)

RM-ED012 Uzaktan kumanda (1) (sadece KDL-46/40/37/32W5720/5730/5740)

### AA boy piller (R6 tipi) (2)

\* Ferrit çekirdekleri çıkarmayınız.

### Pillerin uzaktan kumandaya takılması

Kapağı açmak için bastırıp kaldırınız.

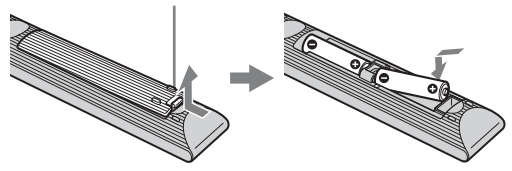

### 1: Standın takılması (52 inç hariç)

- **1** Karton kutuyu açınız ve stand ile vidaları çıkarınız.
- 2 TV'yi Standın üzerine yerleştiriniz. Kablolara takılmamaya dikkat ediniz.

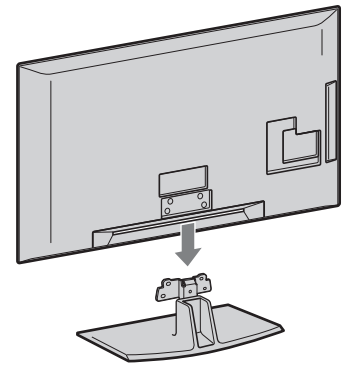

3 Ürünle birlikte verilen vidaları kullanarak TV'yi vida ★ deliklerini gösteren ok işaretlerine göre standa sabitleyiniz.

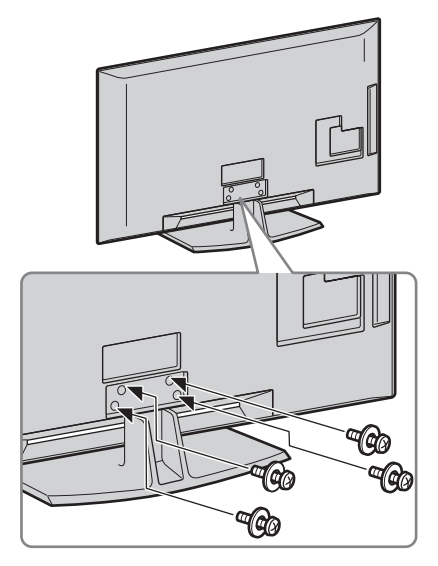

### Þ

- KDL-40E55/32E55xx için standı daha yüksek bir pozisyona ayarlayabilirsiniz. Detaylı bilgi için "Standın yüksekliğinin değiştirilmesi" broşürüne bakınız.
- Elektrikli bir tornavida kullanmanız halinde, sıkma momentini yaklaşık 1.5 N·m (15 kgf·cm)'ye ayarlayınız.

# Baþlarken

### 2: Bir anten/Frekans Çözücü/Kaydedici (örn. DVD kaydedici) bağlanması

Bir Frekans Çözücünün/kaydedicinin (örn. DVD kaydedici) SCART ile bağlanması

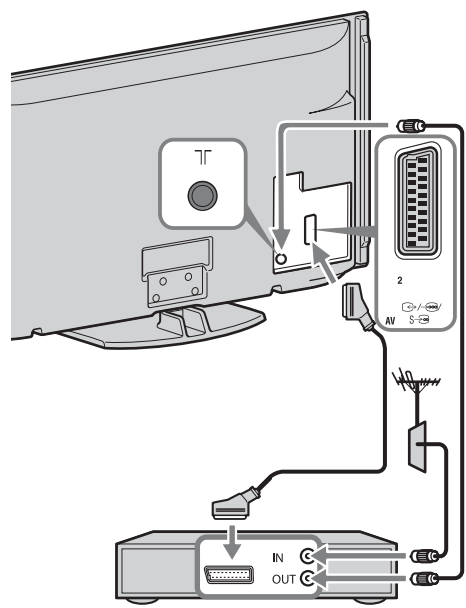

Frekans Çözücü/kaydedici (örn. DVD kaydedici)

### Bir Frekans Çözücünün/kaydedicinin (örn. DVD kaydedici) HDMI ile bağlanması

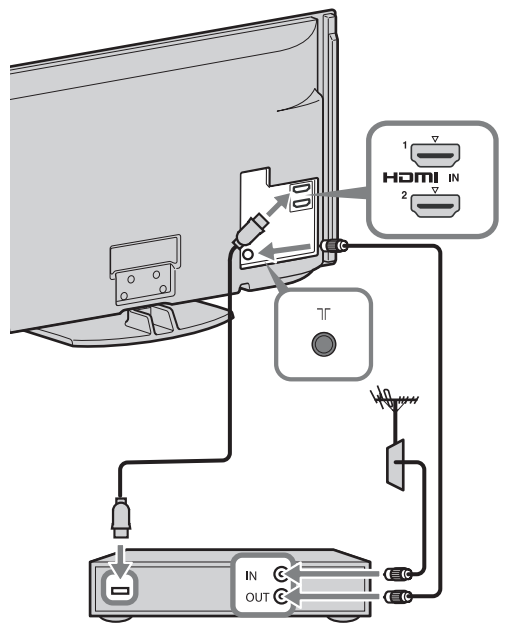

Frekans Çözücü/kaydedici (örn. DVD kaydedici)

### 3: Televizyonun düşmesinin önlenmesi

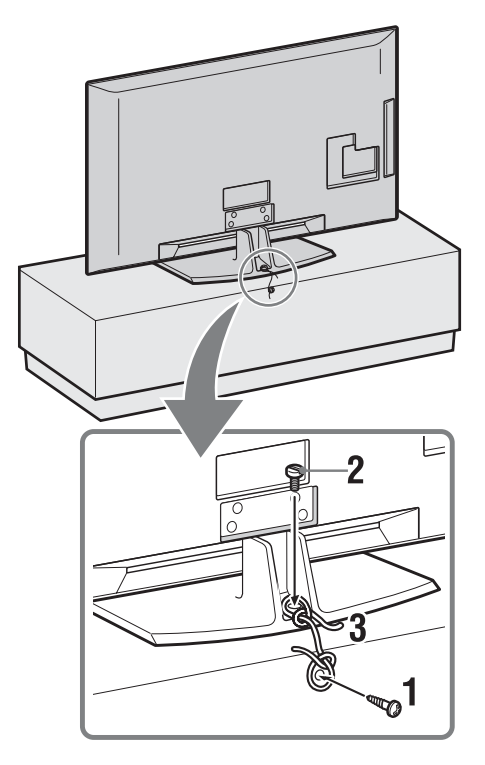

- **1** Ahşap bir vidayı (çapı 4 mm, ürünle birlikte verilmez) TV standına geçiriniz.
- **2** Metal bir vidayı (M4 × 20, ürünle birlikte verilmez) TV'deki vida deliğine geçiriniz.
- **3** Ahşap vida ile metal vidayı, sağlam bir kablo kullanarak birbirine bağlayınız.

### 4: Kabloların toplanması

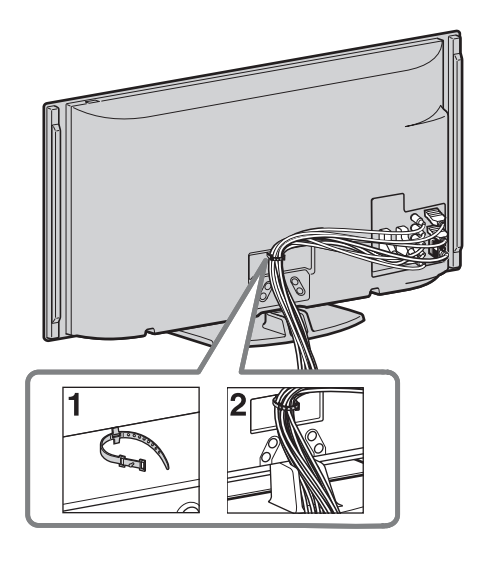

### Þ

• Ana elektrik kablosunu/AC güç kablosunu diğer kablolarla birlikte toplamayınız.

### 5: Başlangıç kurulumunun gerçekleştirilmesi

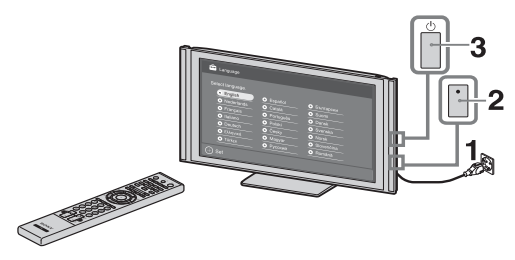

- **1** Televizyonun fişini ana elektrik prizine takınız.
- 2 ENERGY SAVING SWITCH'daki (sayfa 10)'ni açınız (sadece KDL-46WE5/ 40WE5).
- 3 TV'deki <sup>(1)</sup> düğmesine basınız. Televizyonu ilk kez açtığınızda, ekranda dil menüsü görünür.

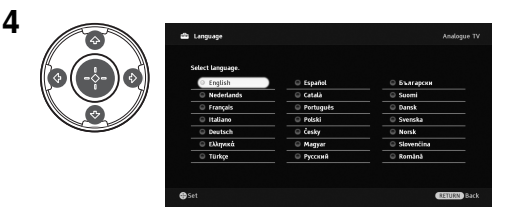

Ekrandaki talimatları uygulayınız.

### Dijital Otomatik Ayar: "Kablo"

seçimini yaptığınızda, hızlı ayarlama için "Hızlı Tarama"'yı seçmenizi öneririz. Kablolu yayın sağlayıcınız tarafından verilen bilgilere göre "Frekans" ve "Ağ No.'su"'nu ayarlayınız. "Hızlı Tarama" kullanıldığında hiçbir kanalın bulunmaması halinde, "Tam Tarama"'yı deneyiniz (bu biraz zaman alabilir). Uyumlu kablolu yayın sağlayıcıların listesi için, internet destek sitesine bakınız: http://support.sony-europe.com/TV/DVBC/

### Þ

• Kanalları manuel olarak da ayarlayabilirsiniz (sayfa 41).

**Program Sıralama:** Analog kanalların sırasını değiştirmek istediğiniz takdirde, "Program Sıralama"'daki adımları uygulayınız (sayfa 40).

**Eko Hafızası:** "Evet" i seçtiğiniz takdirde, enerji tüketimini azaltmak için "Eko" ayarları önerilen değerlere değiştirilir.

### GUIDE Plus+™ Sisteminin Kurulumu

(GUIDE Plus+<sup>TM</sup> Sistemi mevcut ise)\*

\* Bu özelliği şu durumda Ayar yapabilirsiniz:

- dijital yayın alabiliyor durumda olmanız.
- "5: Başlangıç Kurulumunun Gerçekleştirilmesi"nde "Karasal" seçili iken.
- 1 ŵ/�/☆/↔/⊕ tuşlarını kullanarak yaşadığınız bölgenin posta kodunu giriniz.

### Þ

• Posta kodunun yedi haneden daha küçük olması halinde sol taraftan giriniz.

**2** GUIDE Plus+ dilini seçin.

"5: Başlangıç Kurulumu'nun Gerçekleştirilmesi"nde aşağıdaki dillerden herhangi birinin seçili olması halinde bu adım atlanır: "English", "Deutsch", "Español", "Italiano", "Français" veya "Nederlands".

**3** GUIDE Plus+ Veri İndirme.

İlk indirme biraz zaman alabilir, dolayısıyla işlem esnasında televizyonun veya uzaktan kumandanın herhangi bir düğmesine basmayınız. TV listeleme verisinin ilk indirme işlemini gerçekleştirdikten sonra, gelecekteki tüm indirme işlemleri otomatik olarak yapılacaktır.

### Televizyonun görüntüleme açısının ayarlanması

Bu televizyon aşağıda gösterilen açılarda ayarlanabilir.

### Açının sola ve sağa ayarlanması (döner tabla)

Üstten görünüm

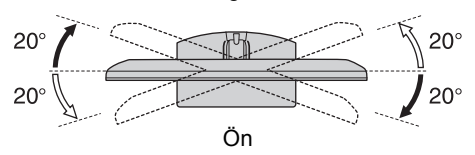

### $\wedge$

 Parmakların sıkışmasını önlemek için, KDL-40E55/32E55xx'de döner tabla kilitlenebilir. Televizyon ekranı aşağı konumdayken, döner tablanın kilidinin açılmasına izin verilmez. Televizyon ekranının yüksekliğini artırmak için, "Standın yüksekliğinin değiştirilmesi" broşürüne bakınız.

### Masa-Üstü Standının TV'den Ayrılması

### Þ

- Televizyonun ok işaretleri 🛧 ile yönlendirilen vidalarını çıkarınız.
- Televizyonu duvara monte etmenin dışında herhangi başka bir amaç için Masa-Üstü Standı çıkarmayınız.

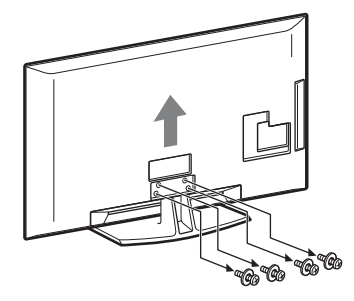

### Güvenlik Bilgileri

### Montaj/Kurulum

Herhangi bir yangın, elektrik çarpması veya hasar ve/veya yaralanma riskini önlemek amacıyla televizyon setini aşağıdaki talimatlara uygun olarak monte ediniz ve kullanınız.

#### Montaj

- Televizyon seti, erişimi kolay bir prizin yakınına monte edilmelidir.
- Televizyon setini sabit, düz yüzeylere yerleştiriniz.
- Duvara montaj işlemlerini sadece kalifiye servis personeli gerçekleştirmelidir.
- Emniyet nedenlerinden ötürü, Sony aksesuarlarını kullanmanızı önemle tavsiye ederiz, buna aşağıdaki bileşen de dahildir:
- Duvara-Montaj Braketi SU-WL500
- Montaj kancalarını TV setine takarken, duvara-montaj braketi ile birlikte verilmiş olan vidaları kullanınız. Temin edilmiş vidalar, montaj kancasının takılma yüzeyinden ölçüldüğünde 8 mm ile 12 mm uzunlukta olacak şekilde tasarlanmıştır.

Vidaların çapı ve uzunluğu, duvaramontaj braketinin modeline bağlı olarak değişiklik gösterir. Temin edilmiş vidaların haricinde başka

vidaların kullanılması, TV setinin iç kısmının zarar görmesine veya düşmesine vs. neden olabilir.

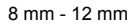

Vida (Duvara-montaj braketi ile birlikte verilir) Montaj Kancası TV setinin arka tarafındaki kanca bağlantısı

#### Nakliye

- Televizyon setini taşımadan önce, tüm kablolarını sökünüz.
- Büyük bir televizyon setini taşımak için iki veya üç kişi gerekir.
- Televizyon setini elle taşırken, sağ tarafta gösterildiği gibi tutunuz. LCD panele baskı uygulamayınız.
- uyguamayiniz. Televizyon setini kaldırırken veya yerini değiştirirken, alt kısmından sıkıca tutunuz.
- Televizyon setini taşırken, sarsıntılara ve aşırı titreşimlere maruz bırakmayınız.
- Televizyon setini tamir için taşırken veya yerini değiştirirken, orijinal karton ve ambalaj malzemelerini kullanarak paketleyiniz.

#### Havalandırma

 Asla havalandırma deliklerini kapatmayınız veya kabinin içine herhangi bir şey sokmayınız.

- Televizyon setinin etrafında, aşağıda gösterildiği gibi boş alan bırakınız.
- Uygun bir hava devir-daimi sağlayabilmek için bir Sony duvara-montaj braketini kullanmanızı önemle tavsiye ederiz.

#### Duvara monte edildiğinde

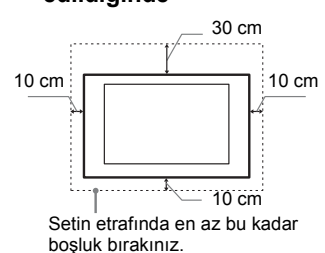

# Stand ile monte edildiğinde

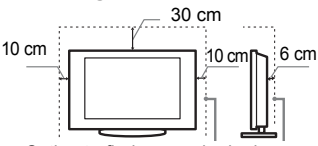

Setin etrafinda en az bu kadar bosluk bırakınız.

- Uygun bir havalandırma sağlamak ve kir
  - ve tozların birikmesini önlemek için:
     Televizyon setini düz, baş aşağı, arkaya doğru veya yana dönük şekilde monte etmeyiniz.
- Televizyon setini bir raf, halı, yatak üzerine veya bir dolaba monte etmeyiniz.
- Televizyon setini perde veya gazete gibi şeylerle örtmeyiniz.
- Televizyon setini aşağıda gösterildiği gibi monte etmeyiniz.

#### Hava devir-daimi tıkalı.

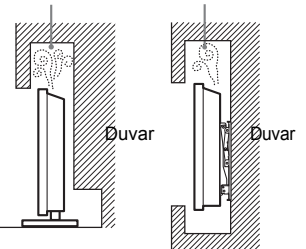

#### Ana elektrik kablosu

Herhangi bir yangın, elektrik çarpması veya hasar ve/veya yaralanma riskini önlemek amacıyla, elektrik kablosu ve fişi ile ilgili olarak aşağıdaki hususlara riayet ediniz:

- Sadece Sony tarafından temin edilen elektrik kablolarını kullanınız, farklı tedarikçilerden temin edilenleri kullanmayınız.
- Fişi elektrik prizine tam olarak sokunuz.
- Televizyon setini sadece bir 220-240 V AC elektrik kaynağı ile çalıştırınız.
- Kablo bağlantılarını yaparken, güvenliğiniz için elektrik fişini çekmeyi unutmayınız ve ayaklarınızın kablolara dolaşmamasına dikkat ediniz.
- Televizyon seti ile ilgili bir iş yapmadan veya taşımadan önce, elektrik fişini prizden çekiniz.

- Ana elektrik kablosunu ısı kaynaklarından uzak tutunuz.
- Elektrik fişini prizden çekiniz ve fişi düzenli olarak temizleyiniz. Eğer fiş tozla kaplanırsa ve nemlenirse, yalıtımı bozularak bir yangına neden olabilir.

#### Notlar

- Ürünle birlikte verilen ana elektrik kablosunu başka bir cihazda kullanmayınız.
- Ana elektrik kablosunu aşırı derecede sıkıştırmayınız, bükmeyiniz veya kıvırmayınız. İçindeki iletkenler açığa çıkabilir veya kırılabilir.
- Ana elektrik kablosunda bir değişiklik yapmayınız.
- Ana elektrik kablosunun üzerine ağır bir şey koymayınız.
- Elektrik fişini prizden çekerken kablosundan tutarak çekmeyiniz.
- Birden fazla cihazı aynı prize takmayınız.
  Goveak durumdaki elektrik prizlerini
- Gevşek durumdaki elektrik prizlerini kullanmayınız.

### Yasaklanmış Kullanım

Televizyon setini, aşağıda belirtilenler gibi yerlerde, ortamlarda veya durumlarda kullanmayınız/monte etmeyiniz, aksi halde televizyon seti arıza yapabilir ve yangına, elektrik çarpmasına, hasara ve/veya yaralanmaya neden olabilir.

#### Yer:

Dış mekanlara (direk güneş ışığı altına), deniz kıyısına, bir gemiye veya başka bir tekneye, bir aracın içine, medikal kurumlara, dengesiz yerlere, suyun, yağmurun, nemin veya dumanın olduğu yerlerin yakınına.

#### Ortam:

Sıcak, nemli veya aşırı tozlu yerler; böceklerin girebileceği yerler; mekanik titreşime maruz kalabilecek yerler, yanıcı maddelerin yanı (mumlar, v.s.). Televizyon setine su damlaları veya su sıçramaları gelmemelidir ve vazo gibi içi sıvı dolu eşyalar televizyonun üzerine konulmamalıdır.

#### Durum:

Elleriniz ıslakken, cihazın kasası açıkken veya üretici tarafından önerilmeyen aksesuarlar takılıyken cihazı kullanmayınız. Yıldırımlı havalarda televizyon setinin elektrik ve anten bağlantısını çekiniz.

### Kırık parçalar:

- Televizyon setine herhangi bir şey fırlatmayınız. Ekran camı çarpma etkisi ile kırılabilir ve ciddi yaralanmalara neden olabilir.
- Eğer televizyon setinin yüzeyinde çatlama olursa, elektrik kablosunu prizden çekinceye kadar dokunmayınız. Aksi halde elektrik çarpabilir.

### Kullanılmadığında

- Eğer televizyon setini uzunca bir süre kullanmayacaksanız, çevresel ve emniyet nedenlerinden ötürü televizyon setinin fişi prizden çekilmelidir.
- Televizyon setini sadece kapatmış olduğunuzda elektrik beslemesi kesilmiş olmayacağından, televizyon setinin elektriğini tamamen kesmek için fişini prizden çekiniz.
- Bununla birlikte bazı televizyon setleri, düzgün çalışabilmesi için bekleme durumunda bırakılmasını gerektiren özelliklere sahip olabilir.

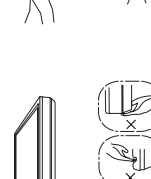

### Çocuklar için

- Çocukların televizyon setine tırmanmalarına izin vermeyiniz.
- Küçük aksesuarları, çocukların yanlışlıkla yutmaması için, çocukların ulaşamayacağı yerlere kaldırınız.

### Aşağıdaki problemler ortaya cıkarsa...

Aşağıdaki problemlerden birinin olması durumunda, televizyon setini kapatınız ve fişini prizden çekiniz.

Satıcınızdan veya Sony yetkili servisinden, kalifiye servis personelince kontrol edilmesini talep ediniz.

#### Eğer:

- Elektrik kablosu hasarlıysa.
- Elektrik prizi gevşek durumdaysa.
- Düşmeden, darbelerden veya bir şeyin çarpmasından ötürü televizyon seti hasar görmüşse.
- Herhangi bir sıvı veya katı cisim kasadaki menfezlerden içeri düşerse.

# Uyarılar

#### Televizyonu seyretme

- Televizyonun zayıf ışık altında veya uzunca bir süre seyredilmesi gözlerinizi yoracağından, televizyonu orta dereceli bir ışık altında seyrediniz.
- Kulaklık kullanırken, işitme hasarına neden olabileceğinden sesi aşırı seviyelerde olmayacak şekilde avarlayınız.

### LCD Ekran

- LCD ekran yüksek duyarlılık teknolojisiyle yapılmış ve piksellerin %99.99'u veya daha fazlası etkin olmasına rağmen, LCD ekranda devamlı olarak siyah noktalar veya parlak ışık noktaları (kırmızı, mavi, veya yeşil) görülebilir. Bu, LCD ekranın yapısal bir özelliği olup bir arıza değildir.
- Ön filtreye bastırmayınız veya çizmeyiniz yada bu televizyon setinin üzerine eşyalar koymayınız. Görüntü düzgün gözükmeyebilir veya LCD ekran hasar görebilir.
- Bu televizyon setini soğuk bir yerde kullanılıyorsa, görüntüde bir lekelenme oluşabilir veya görüntü koyulaşabilir. Bu bir arıza belirtisi değildir. Bu olay, sıcaklığın yükselmesiyle birlikte ortadan kalkar.
- Hareketsiz görüntüler devamlı görüntülendiğinde gölgeler oluşabilir. Birkaç dakika sonra yok olabilir.
- Televizyon seti kullanımdayken ekran ve kasa ısınabilir. Bu, bir fonksiyon bozukluğu değildir.
- LCD ekran, az miktarda bir sıvı kristal içermektedir. Bu televizyonda kullanılan bazı florosan tüpler de cıva içermektedir. İmha ile ilgili olarak yerel kanun ve tüzüklere riayet ediniz.

#### Ekran yüzeyi veya televizyon kasasının kullanımı ve temizliği

Temizlik işlemlerinden önce, televizyon setine bağlı olan elektrik kablosunun fişini prizden çekiniz. Malzeme aşınmasını veya ekran kaplamasının aşınmasını önlemek için aşağıdaki önerilere riayet ediniz.

- Ekranın/kasanın tozunu almak için, yumuşak bir bez ile nazikçe siliniz. Eğer toz çıkmıyorsa, çok seyreltilmiş bir deterjan solüsyonu ile haffiçe nemlendirilmiş yumuşak bir bezle siliniz.
- Aşındırıcı bir bez, alkali/asitli bir temizleyici, aşındırıcı temizlik tozu veya alkol, benzin, tiner veya böcek ilacı gibi uçucu çözücüler kullanmayınız. Bu tür materyallerin kullanılması kauçuk ya da vinil malzemelere uzun süreli temas etmesi ekran yüzeyine veya kasa malzemesine zarar verebilir.
- Uygun bir havalandırma sağlamak için havalandırma deliklerine periyodik olarak vakum uygulanması önerilmektedir.
- Televizyon setinin açısını ayarlarken, televizyon setinin yerinden oynamasını veya tablasından kayıp düşmesini önlemek için yavaşça hareket ettiriniz.

### **Opsiyonel Ekipmanlar**

Elektromanyetik radyasyon yayan opsiyonel bileşenleri veya herhangi bir ekipmanı televizyon setinden uzak tutunuz. Aksi halde görüntü bozulması ve/ veya seste parazitlenme olabilir.

#### Piller

- Pilleri takarken kutupları doğru yerleştirdiğinizden emin olunuz.
- Farklı tipte pilleri bir arada veya eski ve yeni pilleri karıştırarak kullanmayınız.
- Pilleri, çevreye saygılı bir şekilde imha ediniz. Belirli bölgelerde pillerin imhasıyla ilgili düzenlemeler olabilir. Lütfen yerel makamlarınıza danışınız.
- Uzaktan kumandayı dikkatli kullanınız. Düşürmeyiniz veya üzerine basmayınız ya da üzerine herhangi bir sıvı dökmeyiniz.
- Uzaktan kumandayi bir isi kaynağı yakınına veya direk güneş işiği alan bir yere ya da nemli bir odaya koymayınız.

#### Televizyon setinin imhası

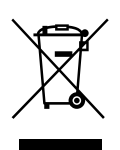

Eski Elektrikli & Elektronik Cihazların İmhası (Avrupa Birliği ve diğer Avrupa ülkelerinde ayrı

### toplama sistemleriyle uygulanmaktadır)

Ürünün veya ambalajı üzerindeki bu sembol, bu ürünün bir ev atığı gibi muamele görmemesi gerektiğini helirtir Bunun yerine, elektrikli ve elektronik cihazların geri dönüşümü için uygun toplama noktasına teslim edilmelidir. Bu ürünün doğru bir şekilde elden çıkarılmasını sağlayarak, uygunsuz bir elden çıkarma durumunda çevre ve insan sağlığı açısından doğacak potansiyel olumsuz sonuçların önlenmesine yardımcı olmuş olacaksınız. Malzemelerin geri dönüstürülmesi doğal kaynakların korunmasına yardımcı olacaktır. Bu ürünün geri dönüşümü hakkında daha detaylı bilgi için lütfen yerel sivil büronuz, ev atıkları imha hizmetleri veya ürünü satın aldığınız satıcı ile temasa geçiniz.

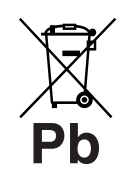

Eski pillerin imhası (Avrupa Birliği ve diğer Avrupa ülkelerinde ayrı toplama sistemleriyle

#### uygulanmaktadır)

Pil veva ambalajın üzerindeki bu sembol, bu ürünle birlikte teslim edilen pilin evsel atık olarak değerlendirilmemesi gerektiğini belirtmektedir. Bazı bateriler için bu sembol, kimyasal bir sembolle birleştirilerek kullanılmış olabilir. Eğer bateriler 0,0005% civa veya 0,004% kurşun'dan fazla içerikteyseler, o zaman bu kimyasal semboller civa (Hg) veya kurşun (Pb) için eklenir. Bu pilin doğru bir sekilde elden cıkarılmasını sağlayarak, uygunsuz bir elden çıkarma durumunda çevre ve insan sağlığı açısından doğacak potansiyel olumsuz sonuçların önlenmesine yardımcı olmuş olacaksınız. Malzemelerin geri dönüştürülmesi doğal kaynakların korunmasına yardımcı olacaktır. Ürünlerin güvenlik, performans veya veri bütünlüğü nedeniyle takılan bir pil ile sürekli bir bağlantı gerektirmesi halinde, bu pil sadece kalifiye servis personeli tarafından değiştirilmelidir. Pilin uygun şekilde muamele görmesini sağlamak için, tükendiği zaman ürünü elektrikli ve elektronik cihazların geri dönüşümü için uygun toplama noktasına teslim ediniz. Diğer bütün piller için, lütfen pilin üründen güvenli bir şekilde çıkarılması ile ilgili bölüme bakınız. Pili, atık pillerin geri dönüşümü için uygun toplama noktasına teslim ediniz. Bu ürün veya pilin geri dönüsümü hakkında daha detaylı bilgi için lütfen yerel sivil büronuz, ev atıkları imha hizmetleri veya ürünü satın aldığınız satıcı ile temasa geçiniz.

### Uzaktan Kumanda ve TV Kontrolleri/Göstergeleri

Uzaktan Kumanda ve TV Kontrolleri

1

KDL-46/40/37/32W5720/5730/5740 modeli için, lütfen ayrıca verilen kitapçiga bakiniz.

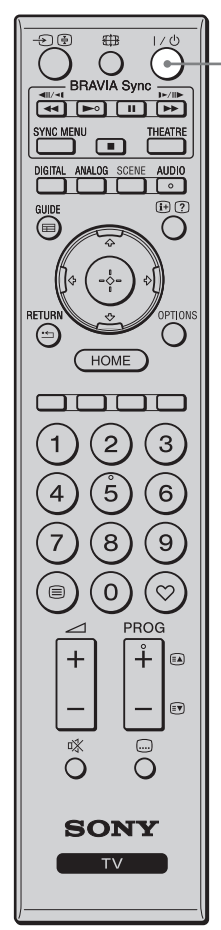

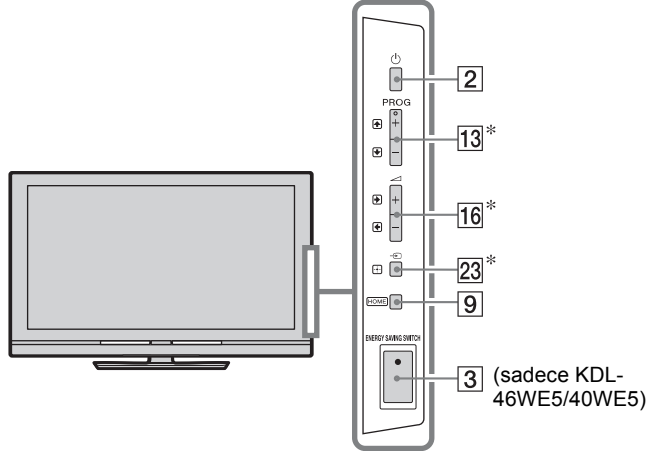

Televizyonun üzerindeki düğmeler uzaktan kumandanın üzerindekilerle ayı şekilde çalışır.

\* Televizyon menüsünde, bu düğmeler  $\Phi/\Phi/\Phi/\Phi$  olarak çalışacaktır.

• 5 rakamı, ►, PROG + ve AUDIO düğmeleri, referans dokunma noktalarına sahiptir. Televizyonu seyrederken algılama noktalarını referans olarak kullanınız.

| Tuş/Düğme                                                       | Açıklama                                                                                                    |
|-----------------------------------------------------------------|----------------------------------------------------------------------------------------------------|
| 1 I/Ů (TV<br>bekleme)                                           | Televizyonu bekleme modundan çıkartarak açmak veya kapatmak için basınız.                                                                                                    |
| 2 🕛 (Güç)                                                       | Televizyonu açmak veya kapatmak için basınız.                                                                                                    |
|                                                                 | <ul> <li>Televizyonu tamamen kapatmak için (0 W,<br/>güç sarfiyatsız), televizyonu kapatınız, daha<br/>sonra fişini/AC güç kablosunu prizden/AC<br/>güç kaynağından çekiniz.</li> </ul>                                                                                                    |
| 3 ENERGY<br>SAVING<br>SWITCH<br>(sadece<br>KDL-46WE5/<br>40WE5) | Televizyonu açmak veya kapatmak için<br>basınız.<br>ENERGY SAVING SWITCH kapatıldığı<br>zaman, elektrik tüketimi düşer.<br>ENERGY SAVING SWITCH kapalı iken<br>televizyon bekleme modunda ise, ENERGY<br>SAVING SWITCH'nin açık konuma<br>getirilmesi televizyonu sadece bekleme<br>moduna geri getirir.<br>• ENERGY SAVING SWITCH kapalı iken,<br>saat ayarlarını kaydetme, EPG indirme veya<br>yazılım güncelleme gibi fonksiyonları<br>uygulamanız mümkün olmayacaktır. |

|                                                     | 4        | SCENE            | "Sahne secimi" menüsünü görüntülemek icin               |
|-----------------------------------------------------|----------|------------------|---------------------------------------------------------|
| £® ∰ 1/0                                            | <u> </u> | (KDL-46/40/37/32 | basınız                                                 |
| $() \circ () \parallel$                             |          | W5720            | İstenilen şahne seceneğini sectiğinizde, secili         |
| BRAVIA Sync                                         |          | W5730            | sahne icin en uvgun ses kalitesi ve resim kalitesi      |
|                                                     |          | W5740 hariç)     | otomatik olarak secilir                                 |
| YNC MENU                                            |          | 37               | Sohno acconožini acconoli jojn $\wedge / \pi / \pi / h$ |
| VIGITAL ANALOG SCENE AUDIO                          |          |                  |                                                         |
|                                                     |          |                  | dugmesine basiniz, dana sonra 🕁 dugmesine               |
|                                                     |          |                  | basiniz.                                                |
|                                                     |          |                  | Sinema: Sahne resimlerini tiyatro benzeri bir           |
|                                                     |          |                  | atmosferde dinamik sesle verir.                         |
| ₩ <sup>\$</sup> (- <sup>\$</sup> -) <sup>\$</sup> ₩ |          |                  | Fotoðraf: Bir baskı fotoğrafının doku ve                |
| TURN 🗢 OPTIONS                                      |          |                  | rengini orijinal şekliyle kopyalayan sahne              |
|                                                     |          |                  | resimlerini verir.                                      |
| HOME                                                |          |                  | <b>Spor:</b> Bir stadyumdakini andıran gerçekçi         |
|                                                     |          |                  | resim ve sesleri almanızı sağlayan sahne                |
|                                                     |          |                  | resimleri verir.                                        |
| (1)(2)(3)                                           |          |                  | <b>Müzik:</b> Bir konserdekini andıran dinamik ye       |
|                                                     |          |                  | net sesleri almanızı sağlayan ses efektleri verir       |
| (4)(5)(6)                                           |          |                  | <b>Ovun:</b> Müthis resim ve ses kalitesivle            |
|                                                     |          |                  | ovnadığınız oyundan büyük zevk almanızı                 |
| (7)(8)(9)                                           |          |                  | sağlayan sahne resimleri verir                          |
|                                                     |          |                  | Saglayali Salile Teshineri veril.                       |
| (⊜)(0)(♡)                                           |          |                  | lealaylastron va daha nat datayli rasimlari             |
|                                                     |          |                  | kolaylaştırali ve daha net detayli fesimleri            |
|                                                     |          |                  | goruntulemede zorianmayi azaltan sanne                  |
|                                                     |          |                  | resimieri verir.                                        |
|                                                     |          |                  | Genel: Mevcut kullanici ayarlari.                       |
|                                                     |          |                  | Otomatik: En uygun ses kalitesi ve resim                |
| ☞                                                   |          |                  | kalıtesi giriş kaynağına göre otomatik olarak           |
| 0 0                                                 |          |                  | ayarlanır, buna rağmen bağlanan cihaza bağlı            |
|                                                     |          |                  | olarak herhangi bir etki görülmeyebilir.                |
| SONY                                                |          |                  | do                                                      |
|                                                     |          |                  |                                                         |
|                                                     |          |                  | • Dijital modda, Sanne seçenekleri HD                   |
|                                                     |          |                  | (Yüksek-Çözünürlüklü) ve SD (Standart-                  |
| l.                                                  |          |                  | Çözünürlüklü) resimler için bağımsız olarak             |
|                                                     |          |                  | uygulanır.                                              |
|                                                     |          |                  | Tivatro Modu (sayfa 13)'nu acık konuma                  |
|                                                     |          |                  | avarladığınızda "Sahne secimi"avarı otomatik            |
|                                                     |          |                  | olarak "Sinema" olarak değisir.                         |
|                                                     | 5        | AUDIO            | Analog modda: Cift ses modunu değiştirmek               |
|                                                     |          |                  | icin basınız (savfa 36)                                 |
|                                                     |          |                  | Diiital modda: Sevretmekte olduõunuz                    |
|                                                     |          |                  | program icin kullanılan dili değiştirmek için           |
|                                                     |          |                  | başınız (savfa 12)                                      |
|                                                     |          |                  | Dasiniz (Sayia 42).                                     |
|                                                     | 6        | ⊞/               | Düğmeye her bastığınızda, gösterge aşağıdaki            |
|                                                     |          | Metin            | gibi değişir:                                           |
|                                                     |          | görüntüleme)     | Dijital modda: Seyredilmekte olan programın             |
|                                                     |          |                  | bilgileri → Bir sonraki programın bilgileri             |
|                                                     |          |                  | (sadece Sony Guide için).                               |
|                                                     |          |                  | Analog modda: Mevcut kanal numarası ve                  |
|                                                     |          |                  | ekran modu → Saat bilgisi                               |
|                                                     |          |                  | Metin modda: Gizli bilgileri görüntüler                 |
|                                                     |          |                  | (örneğin, bir test cevapları) (sayfa 15).               |

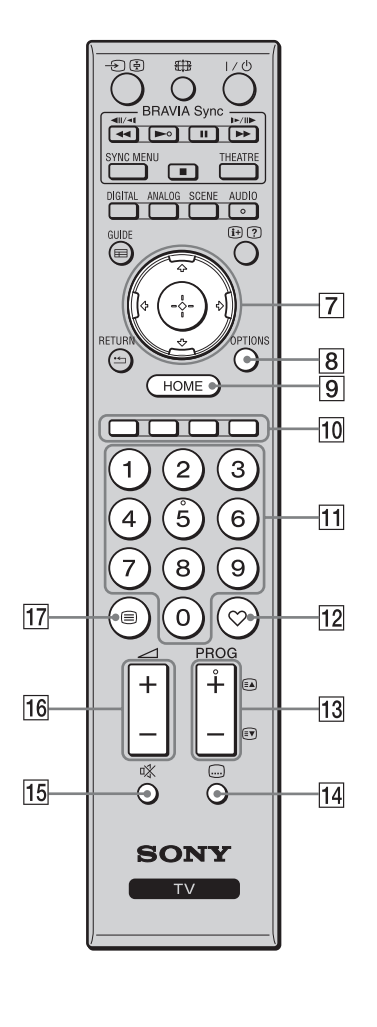

| <u>7</u> ☆/∜/ <i>\$</i> /\$/⊕                                                                   | <ul> <li>Ekran üzerindeki kursörü hareket ettirmek için<br/><sup>A</sup>/<sup>A</sup>/<sup>A</sup>/<sup>A</sup> düğmesine basınız. Seçili öğeyi<br/>onaylamak için ⊕ düğmesine basınız.</li> <li>Bir fotoğraf dosyası oynatırken: Bir slayt<br/>gösterisini duraklatmak/başlatmak için ⊕<br/>düğmesine basınız. Önceki dosyayı seçmek<br/>için <sup>A</sup>/<sup>A</sup> düğmesine basınız. Bir sonraki<br/>dosyayı seçmek için <sup>A</sup>/<sup>A</sup> düğmesine basınız.</li> <li>Bir müzik/video dosyası oynatırken: Oynatımı<br/>duraklatmak/başlatmak için ⊕ düğmesine<br/>basınız. Hızlı ileri/hızlı geri almak için ¢/<sup>A</sup><br/>düğmesine basınız ve basılı tutunuz, daha<br/>sonra oynatımı devam ettirmek istediğiniz<br/>yerde düğmeyi serbest bırakınız. Oynatımı<br/>ilgili dosyanın başından başlatmak için <sup>A</sup><br/>düğmesine basınız. Bir sonraki dosyaya gitmek<br/>için <sup>A</sup> düğmesine basınız.</li> </ul> |
|-------------------------------------------------------------------------------------------------|----------------------------------------------------------------------------------------------------|
| 8 OPTIONS                                                                                       | "Cihaz Kontrolü" menüsünü veya bazı ayar                                                                                                    |
|                                                                                                 | menüleri için kısa yolları içeren bir listeyi<br>görüntülemek için basınız. Cihaz Kontrolü ile<br>uyumlu cihazı çalıştırmak için "HDMI<br>Kontrolü" menüsünü kullanınız.<br>Listelenen seçenekler giriş kaynağına göre<br>değişiklik gösterir.                                                                                                    |
| 9 HOME                                                                                          | TV Home Menüsünü görüntülemek için basınız (sayfa 32).                                                                                                    |
| 10 Renkli<br>düğmeler                                                                           | Renkli düğmeler kullanıldığında, ekranda bir<br>işlem rehberi görünür.                                                                                                    |
| 11 Rakam<br>düğmeleri                                                                           | <b>Televizyon modunda:</b> Kanalları seçmek<br>için kullanınız. 10 ve üzerindeki kanal<br>numaraları için, hızlı bir şekilde sonraki sayıya<br>basınız.                                                                                                    |
|                                                                                                 | basınız.                                                                                                    |
| 12 ♡ (Favori)                                                                                   | Belirlediğiniz Favori Listesini görüntülemek<br>için basınız (sayfa 21).                                                                                                    |
| 12       ♡ (Favori)         13       PROG +/-/         ≅/≣♥                                     | <ul> <li>Metin modda: Sayra numarasini girmek için basınız.</li> <li>Belirlediğiniz Favori Listesini görüntülemek için basınız (sayfa 21).</li> <li>Televizyon modunda: Sonraki (+) veya önceki (-) kanalı seçmek için basınız.</li> <li>Metin modda: Sonraki (a) veya önceki (a) sayfayı seçmek için basınız.</li> </ul>                                                                                                    |
| 12       ♡ (Favori)         13       PROG +/-/         ▲/፪♥         14       (Altyazı ayarları) | <ul> <li>Metin modda: Sayra numarasini girmek için basınız.</li> <li>Belirlediğiniz Favori Listesini görüntülemek için basınız (sayfa 21).</li> <li>Televizyon modunda: Sonraki (+) veya önceki (-) kanalı seçmek için basınız.</li> <li>Metin modda: Sonraki (a) veya önceki (a) sayfayı seçmek için basınız.</li> <li>Alt yazı dilini değiştirmek için basınız (sayfa 42) (sadece dijital modda).</li> </ul>                                                                                                    |
| 12       ♡ (Favori)         13       PROG +/-/         ▲/≣♥         14                          | <ul> <li>Metin modda: Sayra numarasini girmek için basınız.</li> <li>Belirlediğiniz Favori Listesini görüntülemek için basınız (sayfa 21).</li> <li>Televizyon modunda: Sonraki (+) veya önceki (–) kanalı seçmek için basınız.</li> <li>Metin modda: Sonraki (a) veya önceki ((r) sayfayı seçmek için basınız.</li> <li>Alt yazı dilini değiştirmek için basınız (sayfa 42) (sadece dijital modda).</li> <li>Sesi kesmek için basınız. Sesi geri getirmek için tekrar basınız.</li> <li>Y</li> <li>Bekleme modunda, televizyonu sessiz olarak çalıştırmak için bu düğmeye basınız.</li> </ul>                                                                                                    |
| 12       ♡ (Favori)         13       PROG +/-/         ⓐ/☞         14                           | <ul> <li>Metin modda: Sayra numarasini girmek için basınız.</li> <li>Belirlediğiniz Favori Listesini görüntülemek için basınız (sayfa 21).</li> <li>Televizyon modunda: Sonraki (+) veya önceki (-) kanalı seçmek için basınız.</li> <li>Metin modda: Sonraki ((a) veya önceki ((a) sayfayı seçmek için basınız.</li> <li>Alt yazı dilini değiştirmek için basınız (sayfa 42) (sadece dijital modda).</li> <li>Sesi kesmek için basınız. Sesi geri getirmek için tekrar basınız.</li> <li>ÖÇ</li> <li>Bekleme modunda, televizyonu sessiz olarak çalıştırmak için basınız.</li> <li>Sesi ayarlamak için basınız.</li> </ul>                                                                                                    |

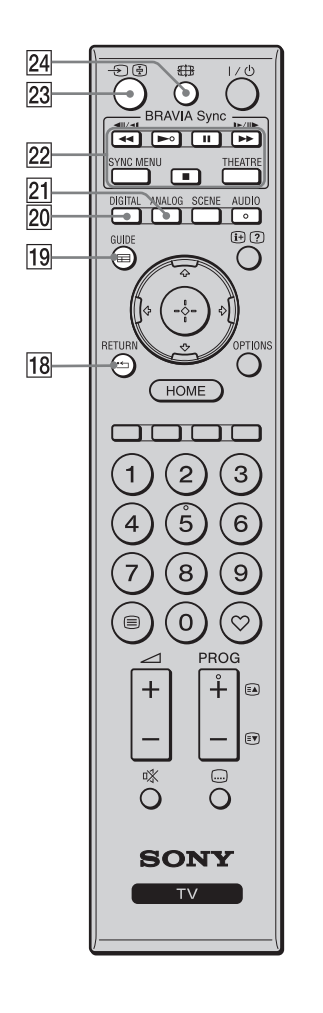

| 18 • RETURN                | Görüntülenen menünün önceki ekranına                                                                                                    |
|----------------------------|----------------------------------------------------------------------------------------------------|
|                            | dönmek için basınız.                                                                                                    |
|                            | Bir fotoğraf/müzik/video dosyası oynatirken:                                                                                                    |
|                            | dosva veva klasör listesine geri döner)                                                                                                    |
|                            |                                                                                                    |
| <u>19</u> ⊞ GUIDE<br>(EPG) | görüntülemek için basınız (sayfa 17).                                                                                                    |
| 20 DIGITAL                 | En son izlenilen dijital kanalı görüntülemek<br>için basınız.                                                                                                 |
|                            | moduna dönmek için basınız.                                                                                                    |
| 21 ANALOG                  | En son izlenilen analog kanalı görüntülemek<br>için basınız.                                                                                                  |
|                            | Bağlı cihazdan resimleri izlerken: Normal TV moduna dönmek için basiniz.                                                                                      |
| 22 BRAVIA                  | <ul> <li>✓ </li></ul>                                                                                                    |
| Sync                       | Sync-uyumlu cihazı çalıştırabilirsiniz.<br>SYNC MENU: Bağlı olan HDMI cihazının                                                                               |
|                            | menüsünü ekranda görüntüler. Diğer giriş<br>ekranları ve TV programları görüntülenirken,<br>düğmeye basıldığında "HDMI Cihaz Seçimi"                          |
|                            | <b>THEATRE:</b> Tiyatro Modu'unu açık veya<br>kapalı konuma ayarlayabilirsiniz. Tiyatro<br>Modu açık olarak ayarlandığında en uygun ses                       |
|                            | kalitesi (eğer TV, bir HDMI kablosu<br>kullanılarak bir ses sitemine bağlanmışsa) ve<br>resim kalitesi film bazlı içerikler için otomatik<br>olarak guzrlanır |
|                            |                                                                                                    |
|                            | <ul> <li>Televizyonu kapatırsanız, Tiyatro Modu da kapanacaktır.</li> </ul>                                                                                   |
|                            | • "Sahne seçimi" ayarını değiştirdiğinizde,                                                                                                    |
|                            | Tiyatro Modu otomatik olarak kapanır.                                                                                                    |
|                            | • "HDMI Kontrolü" (BRAVIA Sync) sadece                                                                                                    |
|                            | BRAVIA Sync veya BRAVIA Theatre Sync                                                                                                    |
|                            | Sony cihazı için mevcuttur.                                                                                                    |
| 23 -∋/. (giriş             | Televizyon modunda: Girişlerin listesini                                                                                                    |
| seçim/Metin                | görüntülemek için basınız                                                                                                    |
| Dekletme)                  | basınız                                                                                                    |
| 24 III (Ekrop              | Ekran formatını değiştirmek için başınız                                                                                                    |
| modu)                      | (sayfa 16).                                                                                                    |
|                            |                                                                                                    |

### Göstergeler

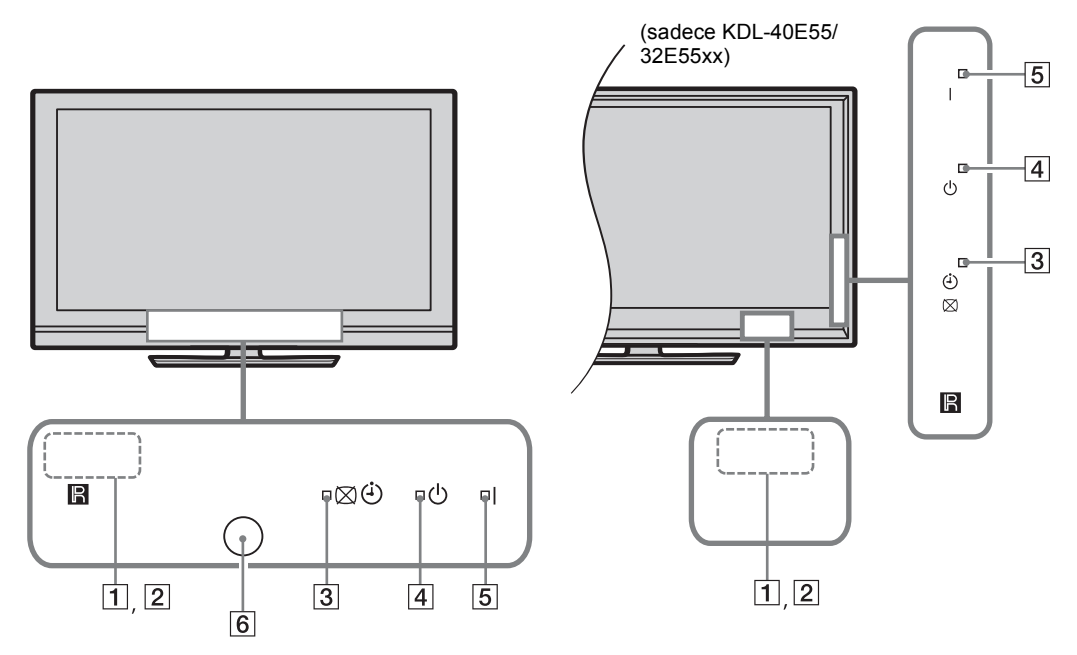

| Gösterge                                           | Açıklama                                                                                                    |
|----------------------------------------------------|----------------------------------------------------------------------------------------------------|
| 1 Işık algılayıcı                                  | Çalışması engelleneceğinden, algılayıcının önüne herhangi bir şey koymayınız (sayfa 34).                                                  |
| 2 Uzaktan kumanda<br>sensörü                       | Uzaktan kumandadan gelen sinyalleri algılar.<br>Sensörün önüne herhangi bir şey koymayınız. Sensör düzgün çalışmayabilir.                 |
| 3 🖾 🔆 (Ekran Kapalı<br>/ Zamanlayıcı)              | "Ekran Kapalı" seçimini yaptığınızda yeşil renkte yanar (sayfa 33).<br>Zamanlayıcıyı ayarlandığınızda turuncu renkte yanar (page 20, 33). |
| 4 (Bekleme)                                        | Televizyon standby (bekleme) modunda olduğunda kırmızı renkte yanar.                                                                      |
| 5 I (Güç)                                          | Televizyon açıldığında yeşil renkte yanar.                                                                                                |
| 6 Kullanım Sensörü<br>(sadece KDL-<br>46WE5/40WE5) | Çalışması engelleneceğinden, sensörün önüne herhangi bir şey koymayınız (sayfa 33).                                                       |

### TV ekranındaki işlem rehberi hakkında

|   | Hedef Girişler         | Ortak   |   |  |
|---|------------------------|---------|---|--|
| - | Ses Modu               | Dinamik |   |  |
|   | Fabrika Ayarlarına Dön |         |   |  |
|   | Tiz                    |         | 0 |  |
|   | Bas                    |         | 0 |  |
|   | Balans                 |         | 0 |  |
|   | Otomatik ses           | Açık    |   |  |
|   |                        |         |   |  |
|   |                        |         |   |  |
|   |                        |         |   |  |

İşlem Rehberi

Örnek: 🕀 veya 🏪 RETURN düğmesine basınız (bkz. 7 (sayfa 12) veya 18 (sayfa 13)).

İşlem rehberi televizyonun uzaktan kumanda kullanılarak nasıl çalıştırıldığı hakkında bilgi sağlar ve ekranın alt kısmında görüntülenir. İşlem rehberinde gösterilen uzaktan kumanda düğmelerini kullanınız.

# TV'nin İzlenmesi

# TV'nin İzlenmesi

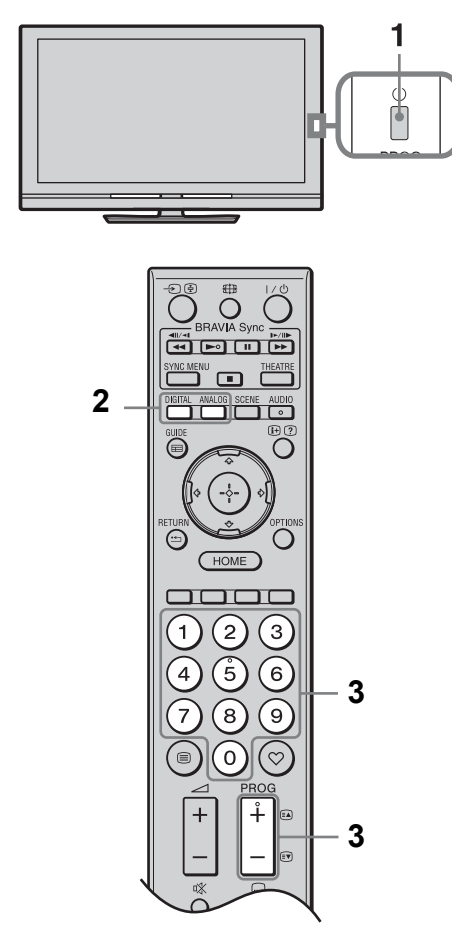

1 Televizyonu açmak için televizyonun üzerindeki 🖒 düğmesine basınız.

Televizyonun açılmaması halinde **ENERGY SAVING SWITCH** düğmesini açınız (sayfa 10) (sadece KDL-46WE5/40WE5). Televizyon bekleme modunda iken (Televizyonun ön panelindeki <sup>(1)</sup> (bekleme) göstergesi kırmızı renktedir), televizyonu açmak için uzaktan kumandanın üzerindeki I/<sup>(1)</sup> düğmesine basınız.

2 Dijital moda geçmek için DIGITAL düğmesine basınız, veya analog moda geçmek için ANALOG düğmesine basınız. Mevcut kanallar moda bağlı olarak değişebilir.

Bir televizyon kanalı seçmek için sayı basınız veya PROG +/- düğmesine basınız.

> Dijital Elektronik Program Rehberini (EPG) kullanarak bir dijital kanal seçmek için (sayfa 17).

### Dijital modda

Kısa bir süre bir bilgi reklamı (banner) görüntülenir. Reklam kutusu (banner) üzerinde aşağıdaki simgeler gösterilebilir.

- 🖬: Radyo servisi
- 🗱: Karıştırılmış/Üyelik servisi
- : Çok dilde ses mevcut
- . Altyazı mevcut
- Işitme engelliler için uygun altyazılar mevcut
- (B): Mevcut program için tavsiye edilen en küçük yaş (4- 18 yaş arası)
- 🕞 : Ebeveyn Kilidi

### Metin'e erişim için

Analog modda iken, 🗐 düğmesine basınız. 🗐 düğmesine her bastığınızda, gösterge döngüsel olarak aşağıdaki gibi değişir:

Metin ve televizyon görüntüsü  $\rightarrow$  Metin  $\rightarrow$ Metin Yok (Metin servisinden çıkış)

Bir sayfa seçmek için, numaralı düğmelere veya A/ digmesine basınız.

Bir sayfayı dondurmak için, ④ düğmesine basınız.

Gizli bilgileri görüntülemek için, ⑦ düğmesine basınız.

### Ϋ́

- Ekranda görüntülenen sayfa numarasını seçerek bir sayfaya direk olarak atlayabilirsiniz. Sayfa numarasını seçmek için ⊕ ve ∿/�/¢/ düğmelerine basınız, daha sonra ⊕ düğmesine basınız.
- Metin sayfasının altında dört renkli kısım görüntülendiğinde, sayfalara hızlı ve kolay bir şekilde erişebilirsiniz (Hızlı Metin). Sayfaya erişim için ilgili renkli düğmeye basınız.

### Ekran formatını manuel olarak değiştirmek için

İstediğiniz ekran formatını seçmek için 🌐 düğmesine ard arda basınız.

### Akıllı\*

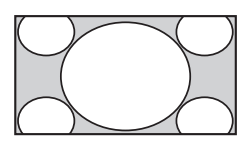

Resmin orta kısmını genişletir. Resmin sol ve sağ kenarları 16:9 ekranı kaplayacak şekilde uzatılır.

4:3

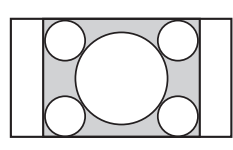

4:3 resmi orijinal boyutlarında görüntüler. 16:9 ekranı kaplamak için yan kolonlar görüntülenir.

### Geniş

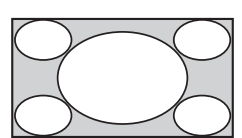

4:3 resmi, 16:9 ekranı kaplayacak şekilde uzatır.

Zoom\*

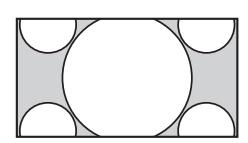

Sinemaskop (mektup zarfı formatı) resimleri doğru orantılarda görüntüler.

14:9\*

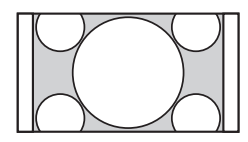

14:9 resimleri doğru orantılarda görüntüler. Sonuç olarak, ekranda yan kolonlar görüntülenir.

\* Görüntünün üst ve alt kısımları kesilebilir. Resmin dikey konumunu ayarlayabilirsiniz. Resmi yukarı veya aşağı hareket ettirmek için 4/4 düğmelerini kullanınız (örneğin; altyazıyı okumak için).

Þ

 "Akıllı" seçimini yaptığınızda, görüntünün üst ve alt kısımlarındaki bazı karakterler ve/veya harfler görülemeyebilir. Böyle bir durumda, "Dikey Ebat" menüsündeki "Ekran Kontrolü"nı ayarlayınız (sayfa 37).

Ϋ́

- "Otomatik Format" (sayfa 37) seçeneği "Açık" olarak ayarlandığında, TV otomatik olarak yayına en uygun olan modu seçer.
- 720p, 1080i veya 1080p kaynaklı resimlerin ekranda kenarlarında siyah çerçevelerle görüntülenmesi halinde, resimleri ayarlamak için "Akıllı" veya "Zoom" seçimini yapınız.
## GUIDE Plus+™ Sisteminin ve Dijital Elektronik Program Rehberinin (EPG) Kullanımı

Bu özelliği şu durumda kurabilirsiniz:

- dijital yayın alabiliyor durumda olmanız.

- "5: Başlangıç Kurulumunun Gerçekleştirilmesi"'nde "Karasal" seçili iken.

Bu fonksiyon, bazı ülkelerde kullanılmayabilir.

GUIDE'lar arasında geçiş yapmak için (Sony Guide ya da GUIDE Plus+), bkz. sayfa 43.

GUIDE Plus+ sadece dijital beslemede GUIDE Plus+ verilerinin mevcut olması halinde tamamen fonksiyonel olarak çalışır. Lütfen GUIDE Plus+ web sitesinden DTT GUIDE Plus+'nın ülkenizde kullanılıp kullanılmadığını kontrol ediniz.

#### Þ

GUIDE Plus+ kullandığınızda, program bilgilerini güncellemek için televizyonunuzu üzerindeki güç düğmesini kullanmadan, uzaktan kumandanın üzerindeki bekleme düğmesini kullanarak kapatmanız önerilmektedir.

#### GUIDE Plus'ın Kullanımı+

GUIDE Plus+ Sistemini, seyretmek istediğiniz şovu bulmak için kullanınız. Bu özellik, şovları program kategorilerini ve anahtar kelimeleri kullanarak arayabilmenizi sağlar. GUIDE Plus+ programı en fazla sekiz güne kadar TV programlama bilgisi sağlar. Bu servisi kullanmak için başlangıç kurulumunu tamamladığınızdan emin olunuz (sayfa 6).

#### GUIDE Plus+ Sistem Bileşenleri

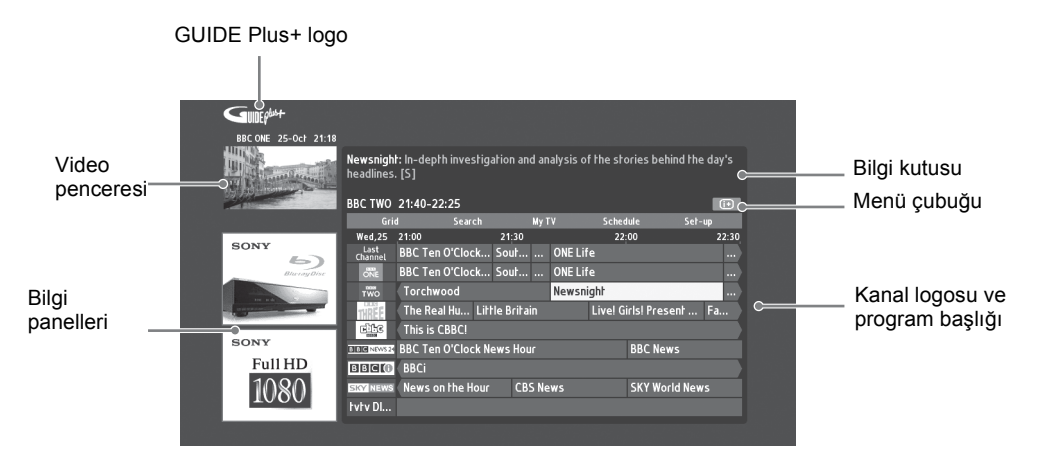

### ţ

- Yukarıda gösterilen görüntüler ülkeye/bölgeye bağlı olarak değişiklik gösterir.
- Bilgi panelleri Sony tarafından sağlanmamakta olup, Marka Partneri reklamlarıdır.
- Aksiyon çubuğunun fonksiyonu kursörün yerine ve ayarlardaki durumuna göre değişir.
- 1 E GUIDE düğmesine basınız.
- **2** Aşağıdaki tabloda gösterilen veya ekranda görüntülenen işlemlerden istediğinizi yapınız.

| Amaç                                                                                                    | Yapılacak işlem                                                                                                    |  |
|----------------------------------------------------------------------------------------------------|----------------------------------------------------------------------------------------------------|--|
| Bir program izleme                                                                                             | Programı seçmek için ☆/☆/⇔ düğmelerine basınız, daha sonra ⊕<br>düğmesine basınız.                                                                                                    |  |
|                                                                                                    | <ul> <li>Bilgi kutusunda program bilgisi görünecektir.</li> <li>Uzun bir özet için, genişletilmiş bilgi kutusuna erişim için ⊕<br/>düğmesine basınız.</li> <li>Listeleme esnasında üst sayfaya/alt sayfaya gitmek için PROG +/-<br/>düğmesine basınız.</li> <li>Ertesi güne veya önceki güne gitmek için BRAVIA Sync</li> <li>◄<!--▶--> düğmelerine basınız.</li> </ul>                                                                                                    |  |
| TV Rehberini kapatma                                                                                           | TV Rekberinden çıkmak için 🖬 GUIDE düğmesine basınız.                                                                                                    |  |
| Bir programı, başlatıldığı zaman<br>ekranda otomatik olarak<br>görüntülemek üzere ayarlamak için<br>– Reminder | <ul> <li>İzlemek istediğiniz gelecekteki bir programı seçmek için û/∜/¢/¢</li> <li>düğmelerine basınız, daha sonra yeşil düğmeye basınız.</li> <li>Image: Bir hatırlatmayı iptal etmek için, "Reminder" seçili iken kırmızı düğmeye basınız veya menü çubuğundaki "Schedule" seçeneğini kullanınız.</li> <li>Eğer TV'yi bekleme moduna alırsanız, programın başlamasına yakın otomatik olarak açılır.</li> </ul>                                                                                                    |  |
| Menü çubugu                                                                                                    | Menü çubuğuna erişim için ☆ düğmesine ard arda basınız.<br>Alanı seçmek için ⇔/⇔ düğmelerine basınız. ("Grid", "Search",<br>"My TV", "Schedule" ve "Set-up")<br>Bir programı görüntüleyebilir ve "Grid" alanına bir hatırlatma<br>koyabilirsiniz.                                                                                                    |  |
| Program arama<br>– Search                                                                                      | <ul> <li>Hızlı ve kolay bir şekilde, ilgi çekici yayınlar bulabilir veya bir program kategorisi (örn. Spor) veya alt kategorisi (örn. Futbol) girerek bir hatırlatma ayarlayabilirsiniz.</li> <li>Menü çubuğundaki "Search" seçeneğini seçili duruma getiriniz, daha sonra bir kez ◊ düğmesine basınız.</li> <li>Bir kategori veya alt kategori seçmek için û/�/☆/☆ düğmelerine basınız, daha sonra ⊕ düğmesine basınız.</li> </ul>                                                                                                    |  |
| Kendi anahtar kelimenizle arama<br>– My Choice                                                                 | <ul> <li>Standart kategorilere ve alt kategorilere ek olarak, arama için kendi anahtar kelimelerinizi ayarlayabilirsiniz.</li> <li>Menü çubuğunun "My Choice" alanında "Search"i seçili duruma getiriniz.</li> <li>Bir anahtar kelime girmek için sarı düğmeye basınız, görsel klavye görünecektir.</li> <li>Anahtar kelimenizi girmek için görsel klavyeyi kullanınız.</li> <li>Yeşil düğmeye basarak onaylayınız.</li> <li>"My Choice"'de kişisel anahtar kelimeniz görünür.</li> <li>Anahtar kelimenizi seçiniz ve kişisel anahtarınıza göre bir arama başlatmak için ⊕ düğmesine basınız.</li> </ul> |  |

| Amaç                                                                     | Yapılacak işlem                                                                                                    |
|--------------------------------------------------------------------------|----------------------------------------------------------------------------------------------------|
| Bir Profil belirleme ve tercihlerinize<br>göre önerileri alma<br>– My TV | <ul> <li>"My TV" alanı kişisel bir profil oluşturmanızı sağlar.<br/>Kişisel profili kanallar, kategoriler ve/veya anahtar kelimelerle<br/>tanımlayabilirsiniz.</li> <li>"My TV" alanı ilgi duyduğunuz yayınları hızlı ve kolay bir şekilde<br/>bulmanız veya bir hatırlatma ayarlamanız için önerilerde bulunur.<br/>Bir profil oluşturma:</li> <li>Menü çubuğundaki "My TV" seçeneğini seçili duruma getiriniz,<br/>profilinizi oluşturmak için yeşil düğmeye basınız.</li> <li>Kanalları, kategorileri veya anahtar kelimeleri seçmek için ¢/ở<br/>düğmelerine basınız.</li> <li>Profilinize bir kanal, bir kategori veya bir anahtar kelime<br/>eklemek için sarı düğmeye basınız.</li> <li>Bir kanal, bir kategori veya bir anahtar kelime seçmek için<br/>¢/¢/¢/¢ düğmelerine basınız, daha sonra ⊕ düğmesine basınız.</li> <li>Daha fazla öğe eklemek için aşama 2 - 4'ü tekrarlayınız.</li> <li>Profilinizi aktive etmek için ⊕ düğmesine basınız.</li> </ul> |
| Hatırlatmayı silme ve düzenleme<br>– Schedule                            | <ul> <li>yapabilirsiniz.</li> <li>Menü çubuğundaki "Schedule" seçeneğini seçili duruma getiriniz.</li> <li>Kırmızı ve yeşil düğmelerle silme ve düzenleme yapmak için<br/><sup>A</sup>/<sup>®</sup> düğmelerine basınız.</li> <li>Herhangi bir hatırlatma ayarlanmadığında, "No programmes" görüntülenir. ⇒ tuşuna basarak "Frequency" (örn.haftalık) veya "Timing" (örn. hatırlatıcı zamanlaması :10 dak. önce) seçeneğini seçili duruma getiriniz, bu ayarları renkli düğmelere basarak değiştirebilirsiniz.</li> </ul>                                                                                                    |
| GUIDE Plus+ Sistemini kişisel<br>durumunuza göre ayarlama<br>– Set-up    | <ol> <li>Menü çubuğundaki "Set-up" seçeneğini seçili duruma getiriniz.</li> <li>Aşağıdaki yapılandırmak istediğiniz öğeleri seçmek için ◊/◊ düğmelerine basınız.</li> <li>"Personal Preferences": Ekran dilini değiştirebilir, hatırlatma zamanlamasını değiştirebilir ve gece boyunca indirmeyi ayarlayabilirsiniz.</li> <li>"Start Installation Sequence": Bu özellik kurulumu başlangıçtan itibaren yeniden başlatmak için pratik bir yol sağlar. Mevcut olan tüm TV listeleme verileri silinecektir.</li> <li>"Manual Data Download": TV listelemenizi anında günceller. Televizyonun birkaç gün süreyle kapalı kalması halinde, TV listelemesi otomatik olarak güncellenmeyecektir. Bu durumda, TV listelemesini güncellemek için bu özelliği kullanınız.</li> <li>"GUIDE Plus+ System Information:" ekran: GUIDE Plus+ Sistem bilgilerini görüntüler. Bu ekran, arıza bulma için faydalı bazı değerleri verir.</li> </ol>                                      |

## Dijital Elektronik Program Rehberinin (EPG) Kullanımı

1

2

basınız.

yapınız.

Dijital modda, 🖬 GUIDE düğmesine

Aşağidaki tabloda gösterilen veya ekranda görüntülenen işlemlerden istediğinizi

| Bugün         | 1 15:00                         | 15:30               |            | 16:00      |              | 16:30               |
|---------------|---------------------------------|---------------------|------------|------------|--------------|---------------------|
| 001 BBC ONE   | LazyTown                        | Dennis the          | Progra     | Raven      |              | Election            |
| 002 BBC TWO   | Murder, She Wrote               | F                   | log It!    |            |              | Program Bilgisi Yok |
| 003 ITV1      | The Alan Titchmarsh             | Show                |            | Midsomer   | Murders      |                     |
| 004 Channel 4 | Face of a Fugi O                | ountdown            |            |            | Program E    | lilgisi Yok         |
| 005 Five      | Children of My Heart            |                     |            |            |              |                     |
| 006 ITV2      | The Jeremy Kyle Sho             | w T                 | he Ricki I | ake Show   |              | Program Bilgisi Yok |
| 007 BBC THREE | This Is BBC THREE               | This Is BBC THREE > |            |            |              |                     |
| 009 BBC FOUR  | 009 BBC FOUR This is BBC FOUR > |                     |            |            |              |                     |
| 010 ITV3      | Agatha Christie's Po            | irot                |            | Daily Cool | cs Challenge |                     |
| 011 SKY THREE | The Filth Files                 | Luton Airpor        | t          | Program I  | 3ilgisi Yok  |                     |
|               | - Önceki                        | — Sonraki           |            | - 30 dal   | cika görüntü | — Kategori          |

Bu fonksiyon, bazı ülkelerde kullanılmayabilir.

GUIDE'lar arasında geçiş yapmak için (Sony Guide ya da GUIDE Plus+), bkz. sayfa 43.

| Amaç                                                                                                    | Yapilacak işlem                                                                                                    |  |
|----------------------------------------------------------------------------------------------------|----------------------------------------------------------------------------------------------------|--|
| Bir program izleme                                                                                              | Programı seçmek için ☆/☆/☆ düğmelerine basınız, daha sonra ⊕<br>düğmesine basınız.                                                                                                    |  |
| EPG'yi kapatmak için                                                                                            | 🖬 GUIDE düğmesine basınız.                                                                                                    |  |
| Program bilgilerini kategoriye göre<br>sıralama<br>– Kategori listesi                                           | <ol> <li>Mavi düğmeye basınız.</li> <li>Bir kategori seçmek için ≎/∜ düğmelerini kullanınız, daha sonra<br/>⊕ düğmesine basınız.<br/>Kategori adı (örn. "Haberler") seçili kategoriye karşılık gelen<br/>tüm kanalları içerir.     </li> </ol>                                                                                                    |  |
| Bir programi başlatıldığı zaman<br>ekranda otomatik olarak<br>görüntülemek üzere ayarlamak için<br>– Hatırlatma | <ol> <li>☆/∜/☆/☆ düğmelerine basarak görüntüleyeceğiniz gelecekteki bir programı seçiniz, daha sonra ⊕ düğmesine basınız.</li> <li>☆/∜ düğmelerine basarak "Hatırlatma" seçimi yapınız, daha sonra ⊕ düğmesine basınız.<br/>İlgili program bilgisinin yanında bir ④ sembolü görüntülenir.<br/>Televizyonun ön panelindeki ⊠ ⊕ göstergesi turuncu renkte yanar.</li> </ol>                                                                                                    |  |
|                                                                                                    | • Eğer televizyonu bekleme moduna alırsanız, program başladığında televizyon otomatik olarak açılır.                                                                                                    |  |
| Hatırlatmayı iptal etme<br>– Zamanlayıcıyı iptal et                                                             | <ol> <li>D düğmesine basınız.</li> <li> <sup>4</sup>/<sup>4</sup> düğmelerine basarak "Zamanlayıcı listesi" seçimi yapınız,<br/>daha sonra ⊕ düğmesine basınız.     </li> <li>         İptal etmek istediğiniz programı seçmek için <sup>4</sup>/<sup>4</sup> düğmelerini<br/>kullanınız, daha sonra ⊕ düğmesine basınız.     </li> <li> <sup>4</sup>/<sup>4</sup> düğmelerine basarak "Zamanlayıcıyı iptal et" seçimi<br/>yapınız, daha sonra ⊕ düğmesine basınız.     </li> <li>         Programı iptal etmek istediğinizi onaylamanız için bir ekran<br/>görünür.     </li> <li> <sup>4</sup>/<sup>4</sup> düğmelerine basarak "Evet" seçimini yapınız, daha sonra<br/>⊕ düğmesine basınız.     </li> </ol> |  |

## Favori Listesinin Kullanımı **Analog Favoriler**

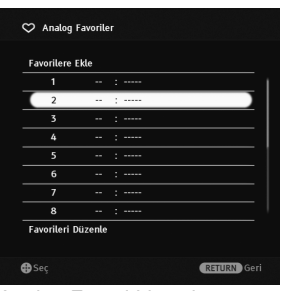

#### Favori özelliği, belirlediğiniz 16 favori kanala kadar olan bir listeden programları seçmenizi sağlar.

- 1 Analog modda iken, ♡ düğmesine basınız.
- 2 Aşağidaki tabloda gösterilen veya ekranda görüntülenen işlemlerden istediğinizi yapınız

#### Analog Favori Listesi

| Amaç                                             | Yapılacak işlem                                                                                                    |  |
|--------------------------------------------------|----------------------------------------------------------------------------------------------------|--|
| Bir kanalı seyretmek için                        | 🕀 düğmesine basınız.                                                                                                    |  |
| Favori listesini kapatmak için                   | ♡ düğmesine basınız.                                                                                                    |  |
| Mevcut kanalı Favori listesine<br>ekleme         | ☆/∜ düğmelerine basarak "Favorilere Ekle" seçimi yapınız, daha<br>sonra ⊕ düğmesine basınız.                                                                                                    |  |
| Favori Listesindeki bir kanalı<br>kaldırmak için | <ol> <li>☆/∜ düğmelerine basarak "Favorileri Düzenle" seçimini<br/>yapınız, daha sonra ⊕ düğmesine basınız.<br/>"Favori ayar" ekranı görüntülenir.</li> <li>Kanal numarasını seçmek için ☆/∜ düğmelerine basınız, daha<br/>sonra ⊕ düğmesine basınız.</li> <li>☆/∜ düğmelerine basarak "" seçimi yapınız, daha sonra ⊕<br/>düğmesine basınız.</li> </ol> |  |
| Dijital Favoriler                                | Favori kanal listelerinizi en fazla dört adete                                                                                                    |  |

| 001 | BBC ONE       |  |
|-----|---------------|--|
| 002 | BBC TWO       |  |
| 003 | ITV1          |  |
| 004 | Channel 4     |  |
| 005 | Five          |  |
| 007 | BBC THREE     |  |
| 010 | ITV3          |  |
| 083 | Sky Spts News |  |
|     |               |  |
| -   |               |  |

Dijital Favori listesi

| Favori kanal listelerinizi en fazla dört adet |
|-----------------------------------------------|
| kadar belirleyebilirsiniz.                    |

- 1 Dijital modda, ♡ düğmesine basınız.
- 2 Aşağidaki tabloda gösterilen veya ekranda görüntülenen işlemlerden istediğinizi yapınız.

| Amaç                                                          | Yapılacak islem                                                                                                    |
|---------------------------------------------------------------|----------------------------------------------------------------------------------------------------|
| Favori listesini kapatmak için                                | 📩 RETURN düğmesine basınız.                                                                                                    |
| Favori listesine kanal eklemek veya<br>listeden çıkarmak için | <ol> <li>Mavi dügmeye basiniz.<br/>İlk kez kanal ekliyorsanız veya Favori listesi boş ise aşama 2'ye gidiniz.</li> <li>Düzenlenecek favori listesini seçmek için sarı düğmeye basınız.</li> <li>Eklemek veya çıkarmak istediğiniz kanalı seçmek için ☆/☆/⇔/ düğmelerini kullanınız ve sonra ⊕ düğmesine basınız.</li> </ol> |
| Bir kanalı seyretmek için                                     | <ol> <li>Bir Favori listesini seçmek için sarı düğmeye basınız.</li> <li>Bir kanalı seçmek için ☆/∜ düğmelerine basınız ve sonra ⊕<br/>düğmesine basınız.</li> </ol>                                                                                                    |
| Bir Favori Listesindeki tüm kanalları<br>kaldırmak için       | <ol> <li>Mavi düğmeye basınız.</li> <li>Düzenlenecek favori listesini seçmek için sari düğmeye basınız.</li> <li>Mavi düğmeye basınız.</li> <li>⟨→⟨⇒ düğmelerine basarak "Evet" seçimini yapınız, daha sonra<br/>⊕ düğmesine basınız.</li> </ol>                                                                            |

## Opsiyonel Cihazların Bağlanması

Televizyonunuza çok sayıda opsiyonel cihaz takabilirsiniz.

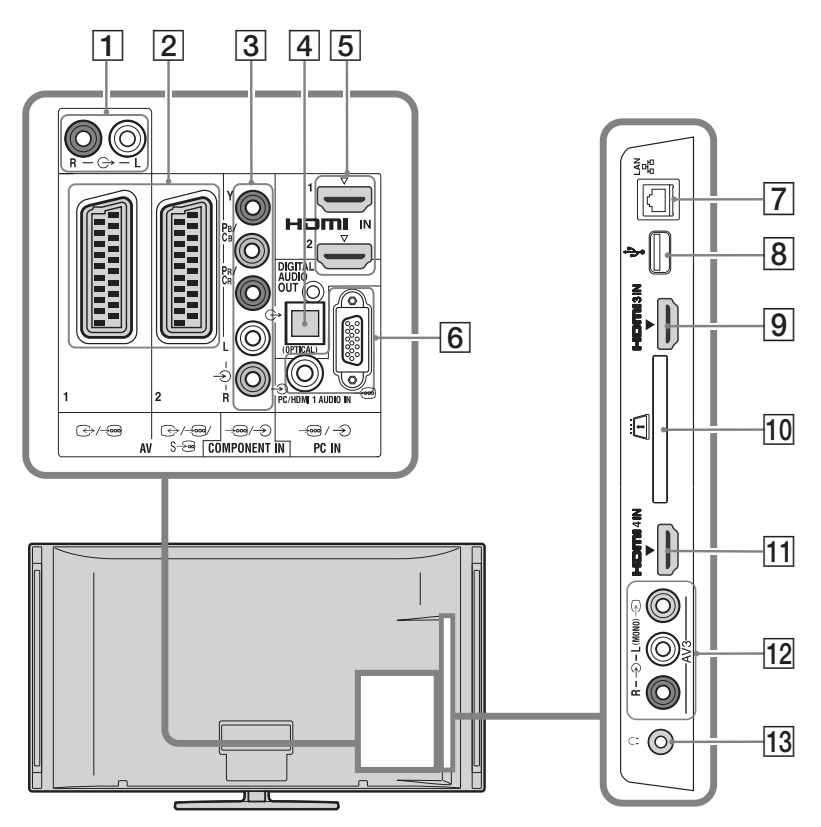

Ses-video cihazının bağlanması (kalite sırası, yüksekten düşüğe)

| Bağlanacak cihaz                       | Bağlantı aracı | Açıklama                                                                                                    |
|----------------------------------------|----------------|----------------------------------------------------------------------------------------------------|
| 5, 9, 11<br>HDMI IN 1, 2, 3,<br>veya 4 | HDMI kablosu   | Dijital video ve ses sinyalleri bağlı cihazın girişleridir.<br>Ayrıca, HDMI Kontrolü ile uyumlu bir cihazı bağladığınızda,<br>bağlı cihazla iletişim desteklenmektedir (sayfa 39).<br>Eğer cihazda bir DVI soketi/jakı mevcutsa, DVI soketini/<br>jakını HDMI IN 1 soketine/jakına bir DVI - HDMI adaptör<br>arayüzü (ürünle birlikte verilmez) kullanarak takınız ve<br>cihazın ses çıkış soketlerini/jaklarını HDMI IN 1 ses giriş<br>soketlerine/jaklarına takınız. |
|                                        |                | <ul> <li>Sadece, HDMI logosu olan orijinal bir HDMI kablosunu kullanınız. Bir Sony HDMI kablosunu kullanmanızı öneririz (yüksek hızlı tip).</li> <li>HDMI Kontrolü ile uyumlu bir ses sistemini bağlarken, ayrıca DIGITAL AUDIO OUT (OPTICAL) soketine/jakına da bağlamayı unutmayınız.</li> </ul>                                                                                                    |

| Bağlanacak cihaz        | Bağlantı aracı                         | Açıklama                                                                                                    |
|-------------------------|----------------------------------------|----------------------------------------------------------------------------------------------------|
| 3 -œ/-€<br>COMPONENT IN | Aygıt video<br>kablosu, ses<br>kablosu |                                                                                                    |
| 2                       | SCART kablosu                          | Analog bir dekoder baladınızda, televizyon ayarlayıcısı<br>karı <sup>o</sup> ık sinyalleri dekodere iletir ve dekoder çıktı olarak<br>vermeden önce bu sinyalleri çözer. |
| 12 -∋ AV3, ve<br>-∋AV3  | Kompozit video<br>kablosu              | Mono bir cihaz bağlarken, -DAV3 L soketine bağlayınız.                                                                                                    |

## Ses cihazlarının/portatif cihazların bağlanması

| Baglanacak cihaz                    | Bağlantı aracı    | Açıklama                                                                                                    |
|-------------------------------------|-------------------|----------------------------------------------------------------------------------------------------|
| 10-                                 | Ses kablosu       | Televizyonun sesini bağlanan Hi-Fi ses cihazından dinleyebilirsiniz.                                                                             |
| 4 DIGITAL<br>AUDIO OUT<br>(OPTICAL) | Optik ses kablosu | Televizyonun sesini bağlanan dijital girişli Home theatre sisteminden dinleyebilirsiniz.                                                         |
| 8 <b>∲USB</b>                       | USB kablosu       | Sony dijital sabit fotoğraf makinesine veya kamera kayıt<br>cihazına kaydedilmiş fotoğraf/müzik/video dosyalarına<br>erişebilirsiniz (sayfa 25). |

## Diğer cihazların bağlanması

| Baglanacak cihaz                                   | Bağlantı aracı                         | Açıklama                                                                                                    |
|----------------------------------------------------|----------------------------------------|----------------------------------------------------------------------------------------------------|
| 6 -⊕/-€PC IN                                       | Ferritli PC<br>kablosu, ses<br>kablosu | Ferritli bir PC kablosunun kullanılması önerilir, örneğin<br>"Connector, D-sub 15" (ref. 1-793-504-11, Sony Yetkili<br>Servisinden temin edilebilir) veya eşdeğeri.                                                                                                    |
| 7 뀸LAN                                             | LAN kablosu                            | Bir ağ vasıtasıyla DLNA-uyumlu cihazlara kaydedilen içeriklere erişebilirsiniz (sayfa 28).                                                                                                    |
| 10 <b>ﷺ</b> CAM<br>(Duruma Bağlı<br>Erişim Modülü) |                                        | <ul> <li>Ücretli TV servislerine erişim sağlar. Detaylı bilgi için, CAM cihazınızla birlikte verilen talimat kitapçığını okuyunuz. CAM'i kullanmak için, CAM yuvasından "taklit" kartı çıkarın, sonra TV cihazını kapatın ve CAM kartınızı yuvaya takın. CAM özelliğini kullanmadığınız zaman, CAM yuvasına "taklit" kartı yeniden takmanızı tavsiye ederiz.</li> <li>Smart card/Akıllı kart'ı TV CAM (Duruma Bağlı Erişim Modülü) yuvasına direk olarak takmayınız. Yetkili satıcınız tarafından temin edilen Duruma Bağlı Erişim Modülü'ne takılmalıdır.</li> <li>CAM cihazı tüm ülkelerde/alanlarda desteklenmez. Yetkili satıcınıza sorarak öğreniniz.</li> </ul> |
| 13 💭 Kulaklık                                      |                                        | Televizyonun sesini kulaklıktan dinleyebilirsiniz.                                                                                                    |

## Bağlı Cihazlardan Resimlerin İzlenmesi

Bağlı olan cihazı açınız ve aşağıdaki işlemi gerçekleştiriniz.

- 1 -∋ düğmesine basınız.
- 2 İstediğiniz giriş kaynağını seçmek için ↔ düğmelerini kullanınız, daha sonra ⊕ düğmesine basınız.

| Girişle | er        |  |
|---------|-----------|--|
| Ē       | TV        |  |
|         | AV1       |  |
|         | AV2       |  |
| 0.0     | AV3       |  |
| U       | HDMI 1    |  |
| U       | HDMI 2    |  |
| l       | HDMI 3    |  |
| U       | HDMI 4    |  |
| 000     | Component |  |
| □       | PC        |  |

#### Tam-kablo donanımlı 21-pinli scart kablosu kullanılarak scart soketlerine takılan cihazlar için

Bağlı olan cihazda oynatma fonksiyonunu başlatınız.

Bağlı cihazdan gelen görüntüler ekranda görünür.

#### Otomatik kanal aramalı bir VCR için

Analog modda iken, video kanalını seçmek için **PROG +/–** düğmesine veya numaralı düğmelere basınız.

#### İki görüntüyü aynı anda izlemek için – PAP (Resim ve Resim)

İki görüntüyü (harici giriş ve TV programı) ekranda aynı anda izleyebilirsiniz.

#### Þ

• Bu fonksiyon PC girişi için mevcut değildir.

- **1 OPTIONS** düğmesine basınız.
- 2 ◊/◊ düğmelerine basarak "PIP/PAP" seçimi yapınız, daha sonra ⊕ düğmesine basınız.
- 3 ☆/☆ düğmelerine basarak "PAP" seçimi yapınız, daha sonra ⊕ düğmesine basınız.

Bağlı cihazdan gelen görüntü solda görüntülenir ve TV programı da sağda görüntülenir.

4 Televizyon kanalını seçmek için sayı düğmelerine veya PROG +/- düğmesine basınız. **Tek görüntüleme moduna dönmek için •••• RETURN** düğmesine basınız.

#### İki görüntüyü aynı anda izlemek için – PIP (Resim içinde Resim)

İki görüntüyü (harici giriş ve TV programı) ekranda aynı anda izleyebilirsiniz.

- **1 OPTIONS** düğmesine basınız.
- 2 ◊/◊ düğmelerine basarak "PIP/PAP" seçimi yapınız, daha sonra ⊕ düğmesine basınız.
- 3 ◊/↔ düğmelerine basarak "PIP" seçimi yapınız, daha sonra ⊕ düğmesine basınız.

Bağlı PC'den gelen görüntü tam ekran görüntülenir ve TV programı da küçük ekranda gösterilir.

TV programı ekran pozisyonunu değiştirmek için A = 0 düğmelerini kullanabilirsiniz.

4 Bir televizyon kanalı seçmek için sayı düğmelerine veya PROG +/- düğmesine basınız.

> **Tek görüntüleme moduna dönmek için •••• RETURN** düğmesine basınız.

#### Ϋ́

### USB ile Fotoğraf/Müzik/ Video Oynatma

Sony dijital sabit fotoğraf makinesine veya kamera kayıt cihazına kaydedilmiş fotoğraf/ müzik/video dosyalarını USB kablosu veya USB depolama aygıtı kullanarak TV'nizde görüntüleyebilirsiniz.

- **1** Desteklenen bir USB cihazını TV'ye takınız.
- **2 HOME** düğmesine basınız.
- ♣/♣ düğmelerine basarak "Fotoğraf", "Müzik" veya "Video" seçimini yapınız.
- 4 ↔/↔ düğmelerine basarak bir USB cihazı seçiniz, daha sonra ⊕ düğmesine basınız. Dosya veya klasör listesi görüntülenir. Bir küçük resim listesini görüntülemek için, liste görüntülenirken sarı düğmeye basınız.
- 5 Dosyayı veya klasörü seçmek için ☆/ düğmelerine basınız, daha sonra ⊕ düğmesine basınız.

Bir klasörü seçtiğinizde, bir dosya seçiniz, daha sonra ⊕ düğmesine basınız. Oynatım başlar.

#### Fotoğraf Oynatımını Otomatik Olarak Başlatma

Televizyon çalıştırıldığında ve sabit dijital fotoğraf makinesi veya fotoğraf dosyalarını içeren başka bir cihaz USB girişine bağlanıp çalıştırıldığında, televizyon fotoğraf oynatımını otomatik olarak başlatır (sayfa 38).

#### Þ

- TV'nin USB cihazındaki verileri değerlendirmesi esnasında, aşağıdaki talimatlara riayet ediniz:
  - TV'yi veya bağlı olan USB cihazını kapatmayınız.
  - USB kablosunun bağlantısını kesmeyiniz.
  - USB cihazını çıkarmayınız.
  - USB cihazındaki veriler zarar görebilir.
- Sony, herhangi bir bağlı cihaz veya TV'de meydana gelen bir arıza nedeniyle kayıt cihazındaki verilerin zarar görmesinden veya kaybedilmesinden sorumlu tutulmaz.
- Televizyonun sabit dijital fotoğraf makinesi veya fotoğraf dosyalarını içeren başka bir cihaz USB girişine bağlandıktan sonra çalıştırılması halinde, oynatım otomatik olarak başlamaz.
- Slayt gösterisi esnasında çalınacak müziği, müzik çalınırken S Fotoğraf fonksiyonunu kullanarak,
   OPTIONS düğmesine basmak ve sonra "Slayt gösterisine ekle" seçimini yapmak suretiyle kaydedebilirsiniz.
- USB oynatımı aşağıdaki fotoğraf dosyası formatları için desteklenmektedir:
- JPEG (JPEG formatında ".jpg" uzantılı ve DCF 2.0 veya Exif 2.21'e uygun dosyalar)

- RAW (ARW/ARW 2.0 formatında ".arw" uzantılı dosyalar. Sadece önizleme için.)
- USB oynatımı aşağıdaki müzik dosyası formatları için desteklenmektedir:
  - MP3 (telif hakkı olmayan ".mp3" uzantılı dosyalar)
- USB oynatımı aşağıdaki video dosyası formatları için desteklenmektedir:
- MPEG1 (".mpg" uzantılı dosyalar)
- Fotoğraf Oynatımını Otomatik Olarak Başlatma sadece en yeni dijital sabit fotoğraf makinesi klasöründeki fotoğraf dosyaları için çalışır (DCFuyumlu, en yüksek numaralı "DCIM" klasörü).
- Bazı sabit fotoğraf makinelerinin bağlı olması halinde (dahili hafizalı fotoğraf makineleri gibi) oynatım otomatik olarak başlamayabilir.
- Dosya adı ve klasör adı sadece İngilizce dilini desteklemektedir.
- Sabit bir Sony dijital fotoğraf makinesi bağladığınızda, fotoğraf makinesinin USB bağlantısını Otomatik veya "Yığın Bellek" moduna ayarlayınız. USB bağlantı modu hakkında detaylı bilgi için, dijital fotoğraf makineniz ile birlikte verilen talimat kitapçığına bakınız.
- Uygun USB cihazları hakkındaki güncel bilgiler için aşağıdaki web sitesine bakınız. http://support.sony-europe.com/TV/compatibility/
- USB Yığın Depolama Sınıfı standartları ile uyumlu bir USB depolama aygıtı kullanınız.

#### Bir fotoğraf görüntülemek için — Resim Çerçevesi

Bir fotoğrafi seçili bir süre boyunca ekranda görüntüleyebilirsiniz. Bu süre sonunda, TV otomatik olarak bekleme moduna geçer.

- Bir fotoğraf seçme. Fotoğraf bağlı bulunan bir USB cihazından veya önceden belirlenmiş resim klasöründen seçebilirsiniz. Fotoğraf seçme hakkında detaylı bilgi için (sayfa 25).
- 2 Seçili fotoğraf görüntülenirken OPTIONS düğmesine basınız, daha sonra ◊/◊ düğmelerine basarak "Resim Çerv. Görüntüsü" seçimini yapınız ve ⊕ düğmesine basınız.
- Home Menu menüsüne dönmek için seri RETURN düğmesine ard arda basınız.
- 4 ⇔/⇔ düğmelerine basarak "Fotoğraf" seçimini yapınız, daha sonra "Resim Çerçevesi" seçimini yapınız ve ⊕ düğmesine basınız.

Televizyon Resim Çerçevesi moduna geçer ve seçili fotoğraf ekranda görüntülenir.

## Bir fotoğrafın görüntülenme süresini ayarlama

OPTIONS düğmesine basınız, "Süre" seçimini yapınız ve ⊕ düğmesine basınız. Sonra süreyi seçiniz ve ⊕ düğmesine basınız. Ekranda sayaç görünür. XMB™'ye dönmek için ☆ RETURN düğmesine basınız.

#### Þ

- Eğer fotoğraf bir USB cihazından seçilmişse, cihaz TV'ye bağlı kalmalıdır.
- "Oto. Kapanma" aktive edilmiş ise, TV otomatik olarak bekleme moduna geçer.

#### Bir fotoğrafı harita üzerindeki yeri ile görüntülemek için

GPS fonksiyonlu sabit dijital bir fotoğraf makinesi kullanırken, enlem ve boylamı kaydetmek için GPS fonksiyonunu kullanarak fotoğrafi çekildiği yerin haritadaki yeri ile görüntülemek mümkündür. Harita bilgilerinin İnternet online harita servisinden indirilmesi nedeniyle, ağ bağlantısının olması ve televizyonun ağa bağlanması gerekir (sayfa 28).

- **1** Bir fotoğraf seçme (sayfa 25).
- 2 Harita üzerinde yakınlaştırma/ uzaklaştırma yapmak için yeşil/kırmızı düğmelere basınız.

Haritanın televizyon ekranındaki görüntülenme pozisyonunu değiştirmek için, mavi tuşa ard arda basınız.

#### Þ

- İnternet online harita servisinin üçüncü şahıslar tarafından sağlanması nedeniyle, servis kullanıcıya önceden bildirmeksizin değiştirilebilir veya sonlandırılabilir.
- Haritada belirtilen pozisyon sabit dijital fotoğraf makinesine göre değişiklik gösterebilir.
- Televizyonun İnternete bağlanmamış olması veya Internet online harita servisinin sonlandırılmış olması halinde, televizyonda, sadece üzerinde yakınlaştırma veya uzaklaştırma yapılamayan büyük ölçekli bir harita görüntülenir.

### Ę,

• Harita, fotoğrafın Exif verilerinin Sony GPS birimi tarafından kaydedilmiş bir tarih bilgisini ve ilgili enlem ve boylam bilgilerini ("Log dosyaları") içermesi halinde görüntülenebilir. Aşağıda açıklanan prosedürleri takip ediniz.

- **1** GPS birimini USB girişine takınız.
- **2 HOME** düğmesine basınız.
- 3 ⇔/⇔ düğmelerine basarak "Fotoğraf" seçimini yapınız.
- **4** �/� düğmelerine basarak GPS birimini seçiniz, daha sonra ⊕ düğmesine basınız.

- 5 ↔/录 düğmelerini kullanarak aşağıdaki öğeleri seçiniz, daha sonra ⇔/⇔ düğmelerini kullanarak bunları ayarlayınız.
  - Zaman Bölgesi
  - DST
- 6 "Tamam" seçimini yapınız, daha sonra ⊕ düğmesine basınız.

GPS log dosyaları yüklenir.

- **7** GPS birimini çıkarınız ve fotoğrafi içeren cihazı takınız.
- **8** Bir fotoğraf seçme (sayfa 25).
- 9 Harita üzerinde yakınlaştırma/ uzaklaştırma yapmak için yeşil/kırmızı düğmelere basınız.

## BRAVIA Sync'in "HDMI Kontrolü" ile Kullanımı

HDMI Kontrolü fonksiyonu, TV'nin HDMI CEC (Tüketici Elektronikleri Kontrolü) özelliğini kullanarak fonksiyonla uyumlu bağlı cihazlarla haberleşebilmesini sağlar. Örneğin, HDMI Kontrolü (HDMI kablosu ile) uyumlu Sony cihazını bağlamak suretiyle bunları bir arada kontrol edebilirsiniz. Cihazı doğru bir şekilde bağladığınızdan ve gerekli ayarları yaptığınızdan emin olunuz.

#### HDMI Kontrolü

- Televizyonu uzaktan kumandayı kullanarak bekleme moduna aldığınızda bağlı olan cihazı otomatik olarak kapatır.
- TV'yi otomatik olarak açar ve bağlı cihaz çalışmaya başladığında cihaz girişini otomatik olarak aktive eder.
- Eğer TV açıkken, bağlı olan bir ses sistemini açarsanız, ses çıkışı TV hoparlöründen ses sistemine yönlendirilir.
- Bağlı olan ses sisteminin ses seviyesini ayarlar (一十一) ve sesini tamamen kapatır (吹).
- Şu düğmelere basmak suretiyle bağlı olan BRAVIA Sync logolu Sony cihazını TV'nin uzaktan kumandası ile çalıştırabilirsiniz:
  - ◄◄/►/II/►►/■ bağlı olan cihazı direk olarak çalıştırmak için.
  - SYNC MENU bağlı olan HDMI cihazının menüsünü ekranda görüntülemek için. Menüyü görüntüledikten sonra, ☆/�/\$/\$; ⊕, renkli düğmeler ve RETURN düğmesini kullanarak menü ekranını çalıştırabilirsiniz.
  - OPTIONS "Cihaz Kontrolü" görüntülemesi için, cihazı çalıştırmak için daha sonra "Seçenekler" ve "İçerik Listesi" seçeneklerini seçiniz.
  - Mevcut kontroller için cihazın kullanım talimatı kitapçığına bakınız.
- Televizyonun "HDMI Kontrolü"
   "Açık"olarak ayarlanmış ise, bağlı cihazın
   "HDMI Kontrolü" de otomatik olarak
  - "Açık" konumuna geçecektir.

#### HDMI kontrolü ile uyumlu cihaza bağlamak için

Uyumlu cihazı ve televizyonu bir HDMI kablosu ile bağlayınız. Bir ses sitemi bağlantısı yaparken, ayrıca TV'nin DIGITAL AUDIO OUT (OPTICAL) jakını ve ses sistemini de optik ses kablosu kullanarak bağlamayı unutmayınız (sayfa 22).

#### HDMI ayarları kontrolünü yapmak için

HDMI Kontrolü ayarları hem TV tarafında hem de bağlı cihaz tarafında ayarlanmış olmalıdır. TV tarafının ayarları için bkz. "HDMI Ayarı" (sayfa 39). Bağlı olan cihazın ayarları için cihazın kullanma talimatlarına bakınız.

## Ev Ağı Özelliklerinin Kullanımı

Bu televizyon ile, ev ağınızdaki DLNAuyumlu cihazlara kaydedilen içeriklere erişebilirsiniz.

Fotoğraf/müzik/video dosyaları gibi içerikleri kayıtlı bulunduran ve sağlayan cihazlar "Sunucu" olarak adlandırılır. Bu televizyon, fotoğraf/müzik/video dosyalarını ağ vasıtasıyla sunucudan alır ve bunlara diğer odalarda bile televizyondan erişmeniz mümkündür.

Ev ağını kullanabilmeniz için, sunucu olarak DLNA-uyumlu bir cihaz (VAIO, Cyber-shot, vs.) gerekmektedir.

Ayrıca, televizyonunuzu İnternete bağladığınızda, harita üzerindeki yerini gösteren bir fotoğrafi görüntüleyebilir (sayfa 26) veya televizyon programını seyrederken "AppliCast" uygulamasının keyfini çıkarabilirsiniz (sayfa 29).

#### Þ

• İnternete bağlantı için bir servis sağlayıcısı ile sözleşme yapmanız gereklidir.

## Ağa Bağlanma

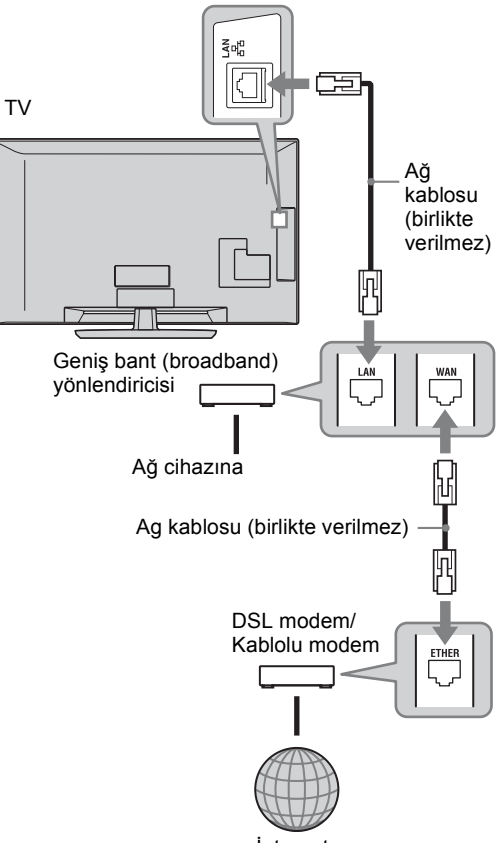

Internet

## AppliCast'a Erişim

Televizyon seyrederken, Widget'ları kullanarak televizyon ekranının kenarında çeşitli bilgileri (yani mini-uygulamaları) görüntüleyebilirsiniz.

Widget'ların birçoğu bilgileri internetten alır.

#### Widget'ları kullanmak için

Widget'lar, Home Menüsünden seçilerek görüntülenebilir. Widget görüntülenirken, "AppliCast" uygulamasını bir sonraki açışınızda otomatik olarak görüntülenmek üzere Widget listenize ekleme yapabilirsiniz. Bazı Widget'lar, size tercih ettiğiniz bilgileri vermek amacıyla ayarları kaydetmenizi sağlar.

- **1 HOME** düğmesine basınız.
- 3 Görüntülemek istediğiniz Widget'ı seçmek için ☆/⊕ tuşuna basınız veya tercih ettiğiniz Widget'ların listesini görüntülemek için sadece "AppliCast" simgesini seçiniz.
- **4** Widget'taki talimatları takip ediniz.

#### AppliCast'ta Widget ekleme veya çıkarma

Widget listesine ekleme veya listeden çıkartma yapabilirsiniz.

Widget seçeneğinden:

- 5 Widget'ı görüntülemekteyken, **OPTIONS** seçeneğine basınız.
- 6 "Add to AppliCast" (AppliCast'e ekle) veya "Remove from AppliCast" (AppliCast'ten çıkar) seçeneğini seçiniz. "AppliCast'a en fazla 30 Widget eklenebilir.

Home Menüsündeki "Network" (Ağ) seçeneğinden:

- 7 Yukarıda yazılı 1 ve 2 AŞAMALARINI uygulayınız.
- A/⊕ düğmelerine basarak arzu ettiğiniz
   Widget'ı seçiniz, daha sonra OPTIONS
   seçeneğine basınız.

**9** ŞAMA 6'yı uygulayınız.

#### Ϋ́ζ

- Ayarlı Widget'larda, internet bağlantısı gerektirmeyen üç adet Widget bulunmaktadır. Bunlar; "How to use AppliCast" (AppliCast Nasıl Kullanılır), "Analogue Clock" (Analog Saat) ve "Calendar" (Takvim) uygulamalarıdır.
- AppliCast Widget'ları, BRAVIA'ya bağlı olan USB Yığın Depolama Aygıtında kayıtlıdır. Widget simgeleri, Home Menüsündeki "Network" seçeneğinin altında bulunan USB simgesinin alt kısmında görüntülenir.

#### Þ

• MAC adresi ve IP adresi, internet bağlantısı olduğunda televizyondan sunuculara otomatik olarak iletilir.

Sunucular Sony'nin kontrolündedir ve MAC adresi asla başka kişilerin kontrol ettiği sunuculara iletilmez.

• Widget'lar, kullanıcıya önceden haber verilmeden değiştirilebilir veya iptal edilebilir.

### Ağ Vasıtasıyla Fotoğraf/ Müzik/Video Dosyalarına Erişim

Televizyonunuzun Home Menüsündeki bir simgeyi seçerek, sunucudaki fotoğraf/müzik/ video dosyalarına kolayca erişebilirsiniz.

- **1 HOME** düğmesine basınız.
- 2 ⇔/⇔ düğmelerine basarak "Fotograf", "Müzik" veya "Video" seçimini yapınız.
- 3 ☆/⊕ düğmelerine basarak bir sunucu seçiniz, daha sonra ⊕ düğmesine basınız.

Dosya veya klasör listesi görüntülenir. Küçük resim listesini görüntülemek için, liste görüntülenirken sarı düğmeye basınız.

#### Sunucu bulunamıyorsa

Bkz. "Ağ Bağlantısının Kontrol Edilmesi" (sayfa 31) ve "Sunucu Görünüm Ayarlarının Yapılması" (sayfa 31).

4 Dosyayı veya klasörü seçmek için ↔/ düğmelerine basınız, daha sonra ⊕ düğmesine basınız.

Bir klasörü seçtiğinizde, bir dosya seçiniz, daha sonra ⊕ düğmesine basınız. Oynatım başlar.

### ţ.

• Fotoğrafin Exif verilerine enlem ve boylam bilgilerinin kaydedilmiş olması halinde, fotoğrafla birlikte bir harita da görüntülenebilir (sayfa 26).

#### Þ

- Ağ cihazına bağlı olarak, televizyonunuzu ağ cihazı ile birlikte kaydetmeniz gerekebilir.
- Fotoğraf özelliğini kullanırken, dosyaya bağlı olarak, görüntünün büyütülebilmesi nedeniyle resim kalitesi düşük seviyede görünebilir. Ayrıca, ebada ve en-boy oranına bağlı olarak, görüntüler ekranın tümünü kaplamayabilir.
- **•** Fotoğraf özelliğini kullanırken, bazı fotoğraf dosyalarının görüntülenmesi zaman alabilir.
- Bir ağ cihazından alınan dosyaların oynatılmaları için, aşağıdaki formatlardan birine uygun olmaları gerekir
  - Durağan resimler: JPEG formatı
  - Müzik: MP3 formatı veya lineer PCM formatı
  - Video: Sunucuda aşağıdaki formatlar kayıtlıdır: AVCHD, HDV, MPEG2-PS (bazı durumlarda oynatılamayabilir)

Ağ cihazına bağlı olarak, transfer öncesinde format değiştirilebilir. Bazı durumlarda, oynatım için dönüştürme sonrasındaki format kullanılır. Detaylı bilgi için, kullanılan ağ cihazının kullanma kılavuzunu okuyunuz. Bazı durumlarda, yukarıdaki formatlara uygun dosyalar da oynatılamayabilir.

• Dosya adı ve klasör adı sadece İngilizce dilini desteklemektedir.

#### İşletim cihazları vasıtasıyla fotoğraf, müzik ve video dosyalarına televizyondan erişim için – Renderer

Renderer, ilgili kontrolör cihazın işletilmesi vasıtasıyla ağ cihazlarındaki (dijital fotoğraf makineleri, cep telefonları, vs.) kayıtlı fotoğraf, müzik ve video dosyalarını televizyonda oynatma özelliğidir. Bu özelliğin kullanılması için, kontrolör olarak dijital sabit fotoğraf makinesi veya cep telefonu gibi bir renderer-uyumlu cihaz gerekmektedir. Kontrolör ile birlikte verilen kullanma kılavuzuna bakınız.

- Gerektiği takdirde, "Renderer İşlevi"ndeki, "Renderer Erişim Kontrolü" "Renderer Ayarı" ve "Ağ Ayarları" ayarlarını yapınız (sayfa 44).
- 2 Seçili dosyayı, kontrolörü kullanarak televizyonda oynatınız.

Dosya, bağlanılan ağ üzerinden televizyonda oynatılır. Oynatım esnasında işlem yapmak için kontrolörü veya televizyonun uzaktan kumandasını kullanınız.

#### Þ

• Slayt gösterisi esnasında çalınacak müziği, Fotoğraf fonksiyonunu kullanarak kaydedebilirsiniz. Müzik çalınırken, **OPTIONS** düğmesine basınız, daha sonra "Slayt gösterisine ekle" seçimini yapınız.

### Ağ Bağlantısının Kontrol Edilmesi

Yönlendiriciniz için ilgili değerleri (alfanümerik) giriniz. Ayarlanması gereken öğeler, İnternet servis sağlayıcısına veya yönlendiriciye bağlı olarak değişiklik gösterebilir. Detaylı bilgi için, İnternet servis sağlayıcısı tarafından verilen veya yönlendirici ile birlikte verilen kullanma kılavuzlarına bakınız.

- **1 HOME** düğmesine basınız.
- 2 ⇔ düğmesine basarak "Ayarlar" seçimini yapınız.
- 3 ☆/ở düğmelerine basarak "Ağ Ayarları" seçimi yapınız, daha sonra ⊕ düğmesine basınız.
- 4 "Ağ" seçimini yapınız, daha sonra ⊕ düğmesine basınız.
- 5 "IP Adresi Ayarları" seçimini yapınız, daha sonra ⊕ düğmesine basınız.
- Bir öğe seçiniz ve ⊕ düğmesine basınız.
   "DHCP (DNS otomatik)" seçimini yaptığınızda

#### Aşama 7'ye gidiniz.

#### "DHCP (DNS manüel)" seçimini yaptığınızda

Birincil DNS/İkincil DNS ☆/�/⇔ düğmelerini ve numaralı düğmeleri kullanarak ayarını yapınız.

#### "Manüel" seçimini yaptığınızda ☆/�/⇔ düğmesini ve numaralı düğmeleri

kullanarak aşağıdaki öğeleri ayarlayınız.

- IP Adresi
- Alt Ağ Maskesi
- Varsayılan Ağ Geçidi
- Birincil DNS/İkincil DNS

## ISP'niz özel bir proxy sunucu ayarına sahip ise

OPTIONS düğmesine basınız, daha sonra ∂/⊕ düğmelerine basarak "Proxy Ayarı" seçimini yapınız ve ⊕ düğmesine basınız. Daha sonra ayarları giriniz

- 7 🕀 düğmesine basınız.
- 8 ⇔ düğmesine basarak "Test" seçimini yapınız, daha sonra ⊕ düğmesine basınız.
- 9 <⇒/⇒ düğmelerine basarak "Evet" seçimini yapınız, daha sonra ⊕ düğmesine basınız.</p>
   Ağ tanısı başlar.

"Bağlantı başarılı." mesajı göründüğünde, çıkmak için • RETURN düğmesine ard arda basınız.

ţ,

"Bağlantı başarılı." görünmezse, bkz. "Arıza bulma" (sayfa 51).

## Sunucu Görünüm Ayarlarının Yapılması

Home Menüsünde görüntülenecek sunucuları seçebilirsiniz.

Home Menüsünde en fazla 10 sunucu otomatik olarak görüntülenebilir.

1 Televizyondan bağlantıya izin vermek için sunucuyu ayarlayınız.

> Sunucu ayarları hakkında detaylı bilgi için, sunucu ile birlikte verilen Çalıştırma Talimatlarına bakınız.

- **2 HOME** düğmesine basınız.
- 3 ⇔/⇔ düğmelerine basarak "Ayarlar" seçimini yapınız.
- 4 ☆/ở düğmelerine basarak "Ağ Ayarları" seçimi yapınız, daha sonra ⊕ düğmesine basınız.
- 5 "Sunucu Görünüm Ayarları" seçimini yapınız, daha sonra ⊕ düğmesine basınız.
- Home Menüsünde görüntülemek istediğiniz sunucuyu seçiniz, daha sonra
   ⊕ düğmesine basınız.
- 7 "Evet" seçimini yapınız, daha sonra ⊕ düğmesine basınız.

#### Ev ağınıza bağlanamadığınız takdirde

Televizyon sunucunun doğru olarak tanınıp tanınmadığını kontrol edebilir.

- **1 HOME** düğmesine basınız.
- 2 ⇔/⇔ düğmelerine basarak "Ayarlar" seçimini yapınız.
- 3 ☆/☆ düğmelerine basarak "Ağ Ayarları" seçimi yapınız, daha sonra ⊕ düğmesine basınız.
- 4 "Sunucu Tanısı" seçimini yapınız, daha sonra ⊕ düğmesine basınız.
- 5 "Evet" seçimini yapınız, daha sonra ⊕ düğmesine basınız.

Sunucu tanısı başlar.

Sunucu tanısı tamamlandığında, tanı sonucu listesi görünür.

6 Onaylamak istediğiniz sunucuyu seçiniz, daha sonra ⊕ düğmesine basınız.

Seçili sunucunun tanı sonuçları görünür. Tanı sonuçlarının bir hata belirtmesi halinde, olası nedenleri ve yapılması gerekenleri araştırınız ve bağlantı ve ayarları kontrol ediniz.

Detaylı bilgi için, bkz. "Arıza bulma" (sayfa 51).

## MENU Fonksiyonlarının Kullanımı

## XMB™'deki TV Home Menüsünde Gezinme

XMB<sup>™</sup> (XrossMediaBar) TV ekranında görüntülenen bir BRAVIA özellikleri ve giriş kaynakları menüsüdür. XMB<sup>™</sup> BRAVIA TV'nizde programlama ve ayar yapmanız için pratik bir yoldur.

**1 HOME** XMB<sup>TM</sup>'yi görüntülemek için düğmesine basınız.

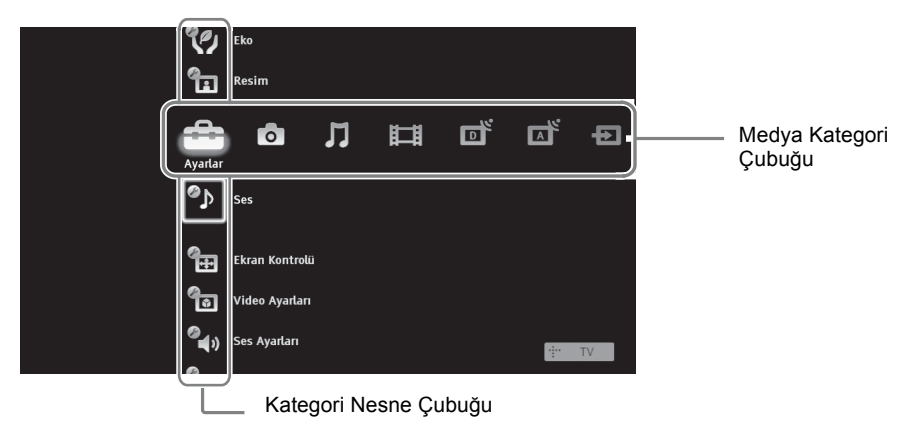

2 Kategori seçmek için ⇔/⇔ düğmelerine basınız.

| Medya k | ategori sembolü | Açıklama                                                                                                    |
|---------|-----------------|----------------------------------------------------------------------------------------------------|
|         | Ayarlar         | Gelişmiş ayarlar ve düzeltmeler yapabilirsiniz (sayfa 33).                                                                                                    |
| 0       | Fotoğraf        | USB cihazları ve ağ vasıtasıyla fotoğraf dosyalarına erişebilirsiniz (sayfa 25, 30).                                                                                                    |
| Л       | Müzik           | USB cihazları ve ağ vasıtasıyla müzik dosyalarına erişebilirsiniz (sayfa 25, 30).                                                                                                    |
| Ħ       | Video           | USB cihazları ve ağ vasıtasıyla video dosyalarına erişebilirsiniz (sayfa 25, 30).                                                                                                    |
| ď       | Dijital         | Dijital bir kanal, Dijital Favori listesi (sayfa 21), veya GUIDE<br>Plus+™ Sistemi ve Dijital Elektronik Program Rehberini (EPG)<br>seçebilirsiniz (sayfa 17, 20).                       |
| A       | Analog          | Analog bir kanal veya Analog Favori listesi (sayfa 21) seçebilirsiniz.<br>Analog kanallar listesini gizlemek için, "Program Listesi Ekranı"nı<br>"Kapalı" konumuna getiriniz (sayfa 40). |
| Ð       | Dış Girişler    | TV'ye bağlı cihazı seçebilirsiniz.<br>Bir harici girişe bir isim atamak için, bkz. "AV hafizası" (sayfa 39).                                                                             |
|         | Ağ              | "AppliCast" a erişebilirsiniz (sayfa 29).                                                                                                    |

3 Birimi seçmek için ↔/♂ düğmelerine basınız, daha sonra ⊕ düğmesine basınız.

- 4 Ekrandaki talimatları uygulayınız.
- **5** Çıkmak için **HOME** düğmesine basınız.

Þ

- Ayarlayabileceğiniz seçenekler, duruma bağlı olarak değişiklik gösterebilir.
- Kullanılamaz durumdaki seçenekler, gri renkte gösterilir veya gösterilmez.

## TV Ayarları Menüsü

## Sistem Güncelleştirmesi

USB hafizasını kullanarak televizyon sistemini güncelleyebilirsiniz. Aşağıdaki web sitesinden bilgi edininiz. http://support.sony-europe.com/TV/

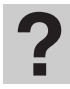

### Kullanım Kılavuzu

Kullanım kılavuzunu ekranda görüntüler (KDL-52V55/56xx, 46V55/56xx, 40V55/56xx, 37V55/ 56xx, 32V55/56xx hariç).

Þ

• Ekran talimat kılavuzundaki uzaktan kumanda resmi KDL-46/40/37/32W5720/5730/5740 modeli için farklı olabilir.

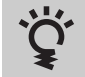

## BRAVIA İp uçları

Televizyonu nasıl kullanabileceğinizi açıklar (KDL-52V55/56xx, 46V55/56xx, 40V55/56xx, 37V55/56xx, 32V55/56xx hariç).

## Saat/Zamanlayıcılar

| Oto. Kapanma               | <ul> <li>Belirli bir süre sonra televizyonu otomatik olarak bekleme moduna geçmeye ayarlar<br/>"Oto. Kapanma" aktive edildiğinde, televizyonun ön panelinin üzerindeki (2)<br/>(Zamanlayıcı) göstergesi turuncu renkte yanar.</li> <li>***</li> <li>***</li></ul> |  |
|----------------------------|----------------------------------------------------------------------------------------------------|--|
| Zamanlayıcılı açılma       | Televizyonu bekleme modundayken otomatik olarak çalıştırmaya ayarlar.                                                                                                    |  |
| Otomatik saat<br>ayarlandı | Dijital moda geçer ve saat bilgisini alır.                                                                                                    |  |

MENU Fonksiyonlarının Kullanımı

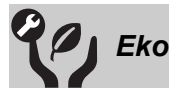

| Fabrika Ayarlarına<br>Dön                        | Tüm "Eko" ayarlarını fabrika ayarlarına sıfırlar.                                                                                                    |  |
|--------------------------------------------------|----------------------------------------------------------------------------------------------------|--|
| Güç Tasarrufu                                    | Arka ışığı ayarlayarak televizyonun güç tüketimini azaltır.<br>"Ekran Kapalı" seçimini yaptığınızda, ekran kapanır ve televizyonun ön<br>panelindeki 🕱 Ekran Kapalı göstergesi yeşil renkte yanar. Ses değişmeden kalır.                                                                                                    |  |
| Kullanım Sensörü<br>(sadece KDL-46WE5/<br>40WE5) | Televizyonun önünde bir varlık tespit edilmediğinde, televizyon otomatik olarak<br>ekran kapalı moduna geçer. Ayrıca, ekran kapalı modunda iken 30 dakika geçtikten<br>sonra herhangi bir varlık tespit edilmediği takdirde televizyon bekleme moduna<br>geçer. Bu modda güç tüketimi yaklaşık olarak %70 oranında azaltılır. |  |
| TV Boşta Bekleme                                 | Ön ayarlı süre boyunca boşta bekledikten televizyonu kapatır.                                                                                                    |  |
| PC Güç Yönetimi                                  | 30 saniye süresince bir PC'den sinyal alınmaması durumunda, TV'yi standby (bekleme) moduna geçirir.                                                                                                    |  |

İşık algılayıcı

Resim ayarlarını odadaki ortam ışığına göre otomatik olarak optimize eder.

Þ

• Çalışması engelleneceğinden, algılayıcının önüne herhangi bir şey koymayınız. Algılayıcının pozisyonunu kontrol ediniz (sayfa 14).

| Resim                                                                                             |                                                                                                    |                                                                                                    |  |
|---------------------------------------------------------------------------------------------------|----------------------------------------------------------------------------------------------------|----------------------------------------------------------------------------------------------------|--|
| Hedef Girişler                                                                                    | Seyretmekte olduğunuz giriş için genel ayarları ya da özel ayarları kullanmayı seçmenizi sağlar.                         |                                                                                                    |  |
|                                                                                                   | Ortak                                                                                                    | "Hedef Girişler" in "Ortak" e ayarlı olduğu girişlerin tümüne genel ayarları uygular.                          |  |
|                                                                                                   | Mevcut giriş adı<br>(örn. AV1)                                                                                           | Giriş için genel ayarları yapmanızı sağlar.                                                                    |  |
| Resim Modu                                                                                        | Resim modunu ayar                                                                                                    | lar. Seçilebilir seçenekler sahne seçme ayarlarına göre değişir.                                               |  |
|                                                                                                   | Canlı                                                                                                    | Resim kontrastını ve keskinliğini zenginleştirir.                                                              |  |
|                                                                                                   | Standart                                                                                                    | Standart resimler için. Ev eğlencesi için önerilir.                                                            |  |
|                                                                                                   | Kişisel                                                                                                    | Tercih edilen ayarları saklamanızı sağlar.                                                                     |  |
|                                                                                                   | Sinema                                                                                                    | Film bazlı içerikleri seyretmek içindir. Televizyonu tiyatro benzeri ortamda seyretmek için en uygun ayardır.  |  |
|                                                                                                   | Foto-Canlı                                                                                                    | Fotoğrafları seyretmek için. Resim kontrastini ve keskinligini zenginlestirir.                                 |  |
|                                                                                                   | Foto-Standart                                                                                                    | Fotografları seyretmek için. Evde seyir için en uygun resim kalitesini sağlar.                                 |  |
|                                                                                                   | Foto-Orijinal                                                                                                    | Fotografları seyretmek için. Develope edilmiş fotoğrafları<br>görüntülerken kullanılan resim kalitesini sunar. |  |
|                                                                                                   | Foto-Kişisel                                                                                                    | Fotografları seyretmek için. Tercih edilen ayarları<br>saklamanızı saglar.                                     |  |
|                                                                                                   | Spor                                                                                                    | Spor seyretmek için en uygun resim kalitesini sağlar.                                                          |  |
|                                                                                                   | Oyun                                                                                                    | Televizyonda oyun oynamak için en uygun ayardır.                                                               |  |
|                                                                                                   | Grafik                                                                                                    | Grafikleri görüntülemek için en uygun resim kalitesini sağlar.                                                 |  |
| Fabrika Ayarlarına<br>Dön                                                                         | "Resim", "Hedef Girişler" ve "Resim Modu" haricinde "Gelişmiş Ayarlar" tüm resim ayarlarını fabrika ayarlarına sıfırlar. |                                                                                                    |  |
| Arka Işık                                                                                         | Arka ışığın parlaklığ                                                                                                    | ğını ayarlar.                                                                                                  |  |
| Kontrast                                                                                          | Resim kontrastını aı                                                                                                    | tırır veya azaltır.                                                                                            |  |
| Parlaklık                                                                                         | Resmi parlaklaştırır                                                                                                    | veya koyulaştırır.                                                                                             |  |
| Renk                                                                                              | Renk yoğunluğunu artırır veya azaltır.                                                                                   |                                                                                                    |  |
| Ton                                                                                               | Yeşil tonlarını ve kı                                                                                                    | rmızı tonlarını artırır veya azaltır.                                                                          |  |
| <ul> <li>"Ton" sadece NTSC renk sinyali için ayarlanabilir (örneğin, A.B.I kasetleri).</li> </ul> |                                                                                                    | C renk sinyali için ayarlanabilir (örneğin, A.B.D. video                                                       |  |
| Renklerin sıcaklığı                                                                               | Resmin beyazlığını                                                                                                    | ayarlar.                                                                                                    |  |
|                                                                                                   | Soğuk                                                                                                    | Beyaz renklere mavi bir ton verir.                                                                             |  |
|                                                                                                   | Normal                                                                                                    | Beyaz renklere normal bir ton verir.                                                                           |  |
|                                                                                                   | Sıcak 1/Sıcak 2                                                                                                    | Beyaz renklere kırmızı bir ton verir. "Sıcak 2" "Sıcak 1"'den daha kırmızı bir ton verir.                      |  |
|                                                                                                   | <ul> <li>Ý</li> <li>"Sıcak 1" ve "Sıca<br/>ayarlandığında kul</li> </ul>                                                 | k 2" "Resim Modu" "Canlı" (veya "Foto-Canlı") olarak<br>lanılamaz.                                             |  |

| Keskinlik                                                 | Resmi keskinleştirir veya yumuşatır.                                                                   |                                                                                                    |  |
|-----------------------------------------------------------|----------------------------------------------------------------------------------------------------|----------------------------------------------------------------------------------------------------|--|
| Gürültü Azaltma                                           | Resimlerin görüntü paraziti seviyesini (karlı görüntü) azaltır.                                        |                                                                                                    |  |
| MPEG Gürültü<br>Azaltma                                   | MPEG-sıkıştırılmış görüntülerde görüntü parazitini azaltır. DVD veya dijital yayın izlerken etkilidir. |                                                                                                    |  |
| Motionflow                                                | Pürüzsüz bir resim h                                                                                   | areketi sağlar ve bulanıklığı azaltır.                                                                                                    |  |
| (KDL-52V55/56xx,<br>46V55/56xx, 40V55/<br>56xx_37V55/56xx | Yüksek                                                                                                 | Film-bazlı içerikler için daha pürüzsüz bir resim hareketi sağlar.                                                                                                    |  |
| 32V55/56xx hariç)                                         | Standart                                                                                               | Pürüzsüz resim hareketi sağlar. Standart kullanım için bu<br>ayarı kullanınız.                                                                                                    |  |
|                                                           | Kapalı                                                                                                 | "Yüksek" veya "Standart" ayarları gürültülü olduğunda bu<br>ayarı kullanınız.                                                                                                    |  |
|                                                           | (L)                                                                                                    |                                                                                                    |  |
|                                                           | <ul> <li>Videoya bağlı olara<br/>göremeyebilirsiniz</li> </ul>                                         | ak, ayarı değiştirmenize rağmen etkiyi görsel olarak                                                                                                    |  |
| Film Modu                                                 | Filme alınmış DVD<br>azaltmak suretiyle iy                                                             | veya VCR görüntülerini oynatırken bulanıklığı ve grenliliği<br>rileştirilmiş resim hareketi sağlar.                                                                                                    |  |
|                                                           | Otomatik 1                                                                                             | Orijinal film-bazlı içeriğe nispeten daha pürüzsüz bir resim hareketi sağlar. Standart kullanım için bu ayarı kullanınız.                                                                                                    |  |
|                                                           | Otomatik 2                                                                                             | Orijinal film-bazlı içeriği olduğu gibi sağlar.                                                                                                    |  |
|                                                           | Kapalı                                                                                                 |                                                                                                    |  |
|                                                           |                                                                                                    |                                                                                                    |  |
|                                                           | • Eğer görüntü düzen<br>veya "Otomatik 1"                                                              | nsiz sinyaller veya çok fazla gürültü içeriyorsa, "Film Modu"<br>seçili olsa bile "Otomatik 2" otomatik olarak kapatılır.                                                                                                    |  |
| Gelişmiş Ayarlar                                          | "Resim" ayarlarını d<br>"Canlı"'ya (veya "Fo                                                           | laha detaylı olarak ayarlamanızı sağlar. "Resim Modu"<br>oto-Canlı") ayarlandığında bu ayarlar kullanılamaz.                                                                                                    |  |
|                                                           | Fabrika<br>Ayarlarına Dön                                                                              | Tüm gelişmiş ayarları fabrika ayarlarına sıfırlar.                                                                                                    |  |
|                                                           | Siyah düzeltici                                                                                        | Daha güçlü bir kontrast için resimdeki siyah alanları zenginleştirir.                                                                                                    |  |
|                                                           | Gel. Kontrast<br>Zenginleştirici                                                                       | "Arka Işık" ve "Kontrast" ayarını ekran parlaklığına bağlı<br>olarak daha uygun bir ayara otomatik olarak getirir. Bu ayar,<br>özellikle koyu görüntülü sahneler için etkilidir ve koyu<br>resimli/görüntülü filmlerin-sahnelerin kontrast farkını artırır. |  |
|                                                           | Gama                                                                                                   | Resmin parlak ve koyu alanları arasındaki dengeyi ayarlar.                                                                                                    |  |
|                                                           | Otom. Işık<br>Sınırlayıcı                                                                              | Ekranın tümünün beyaz olduğu durumlarda sahnedeki kamaşmayı azaltır.                                                                                                    |  |
|                                                           | Net Beyazlık                                                                                           | Beyaz renkleri zenginleştirir.                                                                                                    |  |
|                                                           | Canlı Renkler                                                                                          | Renkleri daha canlı hale getirir.                                                                                                    |  |
|                                                           | Beyaz Dengesi                                                                                          | Her rengin sıcaklığını ayarlar.                                                                                                    |  |
|                                                           |                                                                                                    |                                                                                                    |  |

| Seyretmekte olduğunuz giriş için genel ayarları ya da özel ayarları kullanmayı sağlar. |                                                                                      |
|----------------------------------------------------------------------------------------|--------------------------------------------------------------------------------------|
| Ortak                                                                                  | "Hedef Girişler"in "Ortak" e ayarlı olduğu girişlerin tümüne genel ayarları uygular. |
| Mevcut giriş adı<br>(örn. AV1)                                                         | Giriş için genel ayarları yapmanızı sağlar.                                          |
|                                                                                        | Seyretmekte olduğu<br>Ortak<br>Mevcut giriş adı<br>(örn. AV1)                        |

### Þ

 Dijital modda, sinyallerin kalitesini optimize etmek için resim ayarları HD (Yüksek-Çözünürlüklü) ve SD (Standart-Çözünürlüklü) resimler için bağımsız olarak uygulanır.

| Ses Modu                  | Bir ses modu ayarlar. "Ses Modu" video ve fotoğraflar için sırasıyla en uygun seçenekleri içerir. Seçilebilir seçenekler sahne seçme ayarlarına göre değişir.                                                                                                    |                                                                                                    |  |
|---------------------------|----------------------------------------------------------------------------------------------------|----------------------------------------------------------------------------------------------------|--|
|                           | <b>Dinamik</b> Tiz ve bas sesleri zenginleştirir.                                                                                                    |                                                                                                    |  |
|                           | Standart                                                                                                    | Standart sesler için. Ev eğlencesi için önerilir.                                                                                       |  |
|                           | Net ses                                                                                                    | Sesin daha net çıkmasını sağlar.                                                                                                    |  |
| Fabrika Ayarlarına<br>Dön | "Ses", "Hedef Giriş<br>fabrika ayarlarına sı                                                                                                    | ler" ve "Ses Modu" haricinde "Çift Ses" tüm resim ayarlarını<br>firlar.                                                                 |  |
| Tiz                       | Yüksek-perdeli sesl                                                                                                    | eri ayarlar.                                                                                                    |  |
| Bas                       | Düşük-perdeli sesle                                                                                                    | ri ayarlar.                                                                                                    |  |
| Balans                    | Sol ve sağ hoparlör                                                                                                    | ü vurgular.                                                                                                    |  |
| Otomatik ses              | Tüm programlar ve<br>programlara nispete                                                                                                    | reklamlar boyunca ses seviyesini sabit tutar (reklamlar<br>on daha sesli olma eğilimindedir).                                           |  |
| Ses ofseti                | "Hedef Girişler" mevcut giriş adına ayarlı olduğunda (örn. AV1) mevcut girişin ses seviyesini diğer girişlere göre ayarlar,                                                                                                    |                                                                                                    |  |
| Surround                  | Televizyon programının (film, spor, müzik, vs.) türüne veya video oyununa bağlı<br>olarak uygun çevre efektlerini seçmenizi sağlar.<br>Seçilebilir seçenekler "Sahne seçimi" ayarlarına göre değişir.                                                               |                                                                                                    |  |
|                           | S-FORCE Front<br>Surround                                                                                                    | Sadece iki dahili televizyon hoparlörü ile virtual çok-kanallı<br>surround sesine erişmenize yardımcı olan çevre efektlerini<br>verir.  |  |
|                           | Sinema                                                                                                    | Sinemalarda bulunan üstün nitelikli ses sistemleri gibi çevre efektleri verir.                                                          |  |
|                           | Müzik                                                                                                    | Ses ile bir müzikholdeki gibi çevrelendiğinizi hissettiren<br>çevre efektleri verir.                                                    |  |
|                           | Spor                                                                                                    | Canlı bir spor yarışmasını seyrettiğinizi hissettiren çevre efektleri verir.                                                            |  |
|                           | Oyun                                                                                                    | Oyunun sesini zenginleştiren çevre efektleri verir.                                                                                     |  |
|                           | Kapalı                                                                                                    | Çok-kanallı sesler üretir ve 2 kanallı sese dönüştürür. Diğer ses formatları durumunda, orijinal ses üretilir.                          |  |
| Ses Yakınlaştırma         | İnsan seslerinin ses seviyesini ayarlar. Örneğin, bir haber spikerinin sesi net<br>değilse, sesi güçlendirmek için bu ayarı yükseltebilirsiniz. Diğer taraftan, bir spor<br>programını seyrederken, yorumcunun sesini yumuşatmak için bu ayarı<br>düşürebilirsiniz. |                                                                                                    |  |
| Ses Zenginleştirici       | Yüksek frekanslı se                                                                                                    | sleri zenginleştirir.                                                                                                    |  |
| Ses Güçlendirici          | Daha güçlü bir etki için, tiz ve bas sesleri vurgulayarak daha dolu bir ses üretir.                                                                                                    |                                                                                                    |  |
| Çift Ses                  | Stereo veya iki dilli bir yayın için hoparlörden sesi ayarlar.                                                                                                    |                                                                                                    |  |
|                           | Stereo/Mono                                                                                                    | Stereo yayınlar için.                                                                                                    |  |
|                           | A/B/Mono                                                                                                    | Çift dilli yayınlar için, ses kanalı 1 için "A", ses kanalı 2 için<br>"B" veya bir mono kanalı için "Mono", (varsa) ayarını<br>seçiniz. |  |
|                           | <ul><li>Televizyona bağlı<br/>olarak ayarlayınız</li></ul>                                                                                                    | başka bir cihaz için, "Çift Ses"'i "Stereo", "A", veya "B"                                                                              |  |

| Ekran Ko            | ntrolü (PC'den                                                                                                    | farklı girişler için)                                                                         |  |
|---------------------|----------------------------------------------------------------------------------------------------|-----------------------------------------------------------------------------------------------|--|
| Hedef Girişler      | Seyretmekte olduğunuz giriş için genel ayarları ya da özel ayarları kullanmayı seçmenizi saglar.                                                                                       |                                                                                               |  |
|                     | Ortak                                                                                                    | "Hedef Girişler"'in "Ortak" olarak ayarlı olduğu girişlerin<br>tümüne genel ayarları uygular. |  |
|                     | Mevcut giriş adı<br>(örn. AV1)                                                                                                    | Giriş için genel ayarları yapmanızı sağlar.                                                   |  |
| Ekran Formatı       | Bkz. "Ekran format                                                                                                    | ını manuel olarak değiştirmek için" (sayfa 16).                                               |  |
| Otomatik Format     | Yayın sinyaline uydurmak için "Ekran Formatı"nı otomatik olarak değiştirir.<br>"Ekran Formatı"nda belirlediğiniz ayarı kullanmak istediğiniz takdirde, "Kapalı"<br>seçeneğini seçiniz. |                                                                                               |  |
| Varsayılan Ayar 4:3 | Varsayılan ekran formatını 4:3 yayınları için ayarlar.                                                                                                    |                                                                                               |  |
|                     | Akillı                                                                                                    | Konvansiyel 4:3 yayınları bir geniş ekran efekti benzetimi ile görüntüler.                    |  |
|                     | 4:3                                                                                                    | Konvansiyel 4:3 yayınları doğru orantıda görüntüler.                                          |  |
|                     | Kapalı                                                                                                    | "Ekran Formatı" nda belirlediğiniz ayarı kullanır.                                            |  |
| Görüntü Alanı       | Resim görüntüleme alanını ayarlar.                                                                                                    |                                                                                               |  |
|                     | Otomatik                                                                                                    | En uygun görüntü alanına getirir.                                                             |  |
|                     | Tam Piksel                                                                                                    | Resmin bazı kısımları kesildiğinde resmi orijinal<br>boyutlarında görüntüler.                 |  |
|                     | +1                                                                                                    | Resmi orijinal boyutlarında görüntüler.                                                       |  |
|                     | Normal                                                                                                    | Resmi önerilen boyutlarında görüntüler.                                                       |  |
|                     | -1/-2                                                                                                    | Resmi, kenarları görünür görüntü alanının dışında kalacak şekilde genişletir.                 |  |

|             | <ul><li>Bu seçenekler görüntülenen giriş verisine bağlı olarak değişebilir.</li></ul>                 |  |
|-------------|----------------------------------------------------------------------------------------------------|--|
| Yatay Geçiş | Yatay görüntü konumunu ayarlar.                                                                       |  |
| Dikey Geçiş | "Ekran Formatı", "Akillı", "Zoom" veya "14:9" olarak ayarlandığı zaman resmin dikey konumunu ayarlar. |  |
| Dikey Ebat  | "Ekran Formatı" "Akillı" olarak ayarlandığı zaman resmin dikey ebadını ayarlar.                       |  |

## Ekran Kontrolü (PC girişi için)

| Otomatik düzeltme         | <ul> <li>TV bağlı olan PC'den giriş sinyali aldığında görüntü pozisyonunu, fazını ve pikselini otomatik olarak ayarlar.</li> <li>************************************</li></ul> |  |
|---------------------------|----------------------------------------------------------------------------------------------------|--|
| Fabrika Ayarlarına<br>Dön | PC'nin tüm ekran ayarlarını fabrika ayarlarına sıfırlar.                                                                                                    |  |
| Faz                       | Ekran titrediğinde fazı ayarlar.                                                                                                    |  |
| Piksel                    | Resimde istenmeyen dikey çizgiler olduğunda pikselleri ayarlar.                                                                                                    |  |
| Yatay Geçiş               | Yatay görüntü konumunu ayarlar.                                                                                                    |  |
| Dikey Geçiş               | Resmin dikey konumunu ayarlar.                                                                                                    |  |

| Ekran Formatı | PC'nizden girişin görüntülenmesi için "Ekran Formatı"ını ayarlar. |                                                                                              |  |
|---------------|-------------------------------------------------------------------|----------------------------------------------------------------------------------------------|--|
|               | Normal                                                            | Resmi orijinal boyutlarında görüntüler.                                                      |  |
|               | Full 1                                                            | Resmi, orijinal oranını muhafaza ederek dikey görüntü alanını kaplayacak şekilde genişletir. |  |
|               | Full 2                                                            | Resmi görüntü alanını kaplayacak şekilde genişletir.                                         |  |

| Video A      | Ayarları                                                                                                    |
|--------------|----------------------------------------------------------------------------------------------------|
|              |                                                                                                    |
| Renk Sistemi | Renk sistemini ("Otomatik", "PAL", "SECAM", "NTSC3.58", veya "NTSC4.43") giriş kaynağından gelen giriş sinyaline göre ayarlar. |

| Ses Aya           | rları                                                                                                    |                                                                                                    |  |  |  |  |
|-------------------|----------------------------------------------------------------------------------------------------|----------------------------------------------------------------------------------------------------|--|--|--|--|
| Hoparlör          | TV Hoparlörü                                                                                                    | Televizyonun sesini açar ve TV hoparlörlerinden çıkarır.                                                                                 |  |  |  |  |
|                   | SES SISTEMI                                                                                                    | TV hoparlörlerini kapatır ve televizyonun sesini televizyonun<br>ses çıkış soketlerine/jaklarına bağlı harici ses cihazından<br>çıkarır. |  |  |  |  |
| Audio Out         | Değişken                                                                                                    | Harici bir ses sistemi kullanılırken, ses sisteminden gelen ses<br>çıkışı televizyonun uzaktan kumandası ile kontrol edilebilir.         |  |  |  |  |
|                   | Sabit                                                                                                    | TV'nin ses çıkışı sabittir. Sesi (ve diğer ses ayarlarını)<br>ayarlamak için ses alıcınızın ses kontrolünü kullanınız.                   |  |  |  |  |
| Kulaklık Ayarları | ⊖ Hoparlör Linki                                                                                                    | Televizyona kulaklık taktığınızda, televizyonun dahili hoparlörlerini açar/kapatır.                                                      |  |  |  |  |
|                   | ⊖ Ses                                                                                                    | " Hoparlör Linki" "Kapalı" konumuna ayarlandığında, kulaklığın sesini ayarlar.                                                           |  |  |  |  |
|                   | ⊖ Çift ses                                                                                                    | İki dilli bir yayın için kulaklıktan sesi ayarlar.                                                                                       |  |  |  |  |
| Optik Çıkış       | Televizyonun DIGITAL AUDIO OUT (OPTICAL) jakından çıkan ses sinyalini<br>ayarlar. Bağlı ekipman Dolby Digital ile uyumlu ise "Otomatik" seçeneğine<br>ayarlayınız. Bağlı ekipman Dolby Digital ile uyumlu değilse "PCM" seçeneğine<br>ayarlayınız. |                                                                                                    |  |  |  |  |

| Ayar                     |                                                                                                    |
|--------------------------|----------------------------------------------------------------------------------------------------|
| USB Otomatik<br>Başlatma | Televizyon çalıştırıldığında ve sabit dijital fotoğraf makinesi veya fotoğraf<br>dosyalarını içeren başka bir cihaz USB girişine bağlanıp çalıştırıldığında fotoğraf<br>oynatımını otomatik olarak başlatır.         |
|                          | <ul> <li>Televizyonun sabit dijital fotoğraf makinesi veya fotoğraf dosyalarını içeren<br/>başka bir cihaz USB girişine bağlandıktan sonra çalıştırılması halinde, oynatım<br/>otomatik olarak başlamaz.</li> </ul>  |
| Hızlı Başlatma           | Uzaktan kumandanın güç düğmesine basıldığında daha hızlı bir şekilde açılır.<br>Fakat, bekleme modunda güç tüketimi normalden yaklaşık 20 watt daha fazladır. 5<br>arasından en fazla 3 zaman bölgesi ayarlanabilir. |

| AV hafızası | e/jaklara takılı cihaza bir simge veya isim atar. Bu simge ve<br>zde ekranda kısa bir süre görünür.<br>kaynağını seçmek için ¢/⊕ düğmelerini kullanınız, daha sonra |                                                                                                    |  |  |  |  |  |
|-------------|----------------------------------------------------------------------------------------------------|----------------------------------------------------------------------------------------------------|--|--|--|--|--|
|             | <ul> <li>Bistenginiz griş kaynagını seçinek için w/v dugineterini kunanınız, dana sonra</li> <li>düğmesine basınız.</li> </ul>                                      |                                                                                                    |  |  |  |  |  |
|             | AV Girişlerini Atla                                                                                                    | <ul> <li>aHer giriş için, Home Menüsünde veya - düğmesine baştığınızda görünen giriş listesinde görüntülenip görüntülenmeyeceğini ayarlar.</li> <li>Otomatik</li> <li>Simgeyi ve ismi sadece cihaz bağlı iken görüntüler (AV1 veya AV2 girişleri hariç).</li> <li>Her Zaman Görüntüle</li> <li>Cihazın bağlı olup olmadığından bağımsız olarak, simgeyi ve ismi daima görüntüler.</li> </ul>       |  |  |  |  |  |
|             | •                                                                                                    | Cihaz bağlı olsa bile simgeyi ve ismi görüntülemez.                                                                                                    |  |  |  |  |  |
|             | 2 Bir simge veya                                                                                                    | isim atamak için ⇔ düğmesine basınız.                                                                                                    |  |  |  |  |  |
|             | AV Giriş Etiketle                                                                                                    | Bağlı olan cihaza bir isim atamak için kayıtlı isimleri/<br>etiketleri kullanır.<br>"Düzenle" seçimini yaptığınızda kendi isminizi/etiketinizi<br>oluşturmanızı sağlar.<br><b>Düzenle</b><br>İsmi düzenleme ekranında düzenlemenizi ve uygun simgeyi<br>secmenizi sağlar.                                                                                                    |  |  |  |  |  |
| AV2 Girişi  | Televizyonun arka ta<br>alınacak olan bir sin                                                                                                    | arafındaki ↔/-↔/s-↔ AV2 işaretli soket üzerinden girişi<br>yali ayarlar.                                                                                                    |  |  |  |  |  |
|             | Otomatik                                                                                                    | Giriş sinyaline göre RGB girişi, S video girişi, Kompozit video girişi sinyalleri arasında otomatik geçiş yapar.                                                                                                    |  |  |  |  |  |
|             | RGB                                                                                                    | RGB sinyallerini gönderir.                                                                                                    |  |  |  |  |  |
|             | S Video                                                                                                    | S Video sinyallerini gönderir.                                                                                                    |  |  |  |  |  |
|             | Kompozit                                                                                                    | Kompozit video sinyallerini gönderir.                                                                                                    |  |  |  |  |  |
| AV2 Çıkışı  | ↔/-↔/AV2 s<br>VCR kaydedicisini v<br>takarsanız, televizyo                                                                                                    | oketi üzerinden çıkışı alınacak olan bir sinyali ayarlar. Eğer bir<br>veya başka bir kayıt cihazını 🕞 /–/S- AV2 soketine<br>na bağlı diğer cihazdan gelen çıkış sinyalini kaydedebilirsiniz.                                                                                                    |  |  |  |  |  |
|             | • Bu fonksiyonda, gö                                                                                                    | örüntülenen giriş verisine bağlı olarak bazı kısıtlamalar olabilir.                                                                                                    |  |  |  |  |  |
|             | тv                                                                                                    | Televizyon yayınlarının çıkışını verir.                                                                                                    |  |  |  |  |  |
|             | AV1                                                                                                    | - AV1 soketine bağlı cihazdan gelen sinyallerin çıkışını verir.                                                                                                    |  |  |  |  |  |
|             | AV3                                                                                                    | - AV3 soketine bağlı cihazdan gelen sinyallerin çıkışını verir.                                                                                                    |  |  |  |  |  |
|             | Otomatik                                                                                                    | Ekranda görüntülenenin çıkışını verir (/<br>                                                                                                    |  |  |  |  |  |
| HDMI Ayari  | Televizyonun HDMI<br>soketlerine/jaklarına<br>bağlı durumda olan o                                                                                                  | l Kontrolü fonksiyonu ile uyumlu ve televizyonun HDMI<br>bağlı cihazlarla haberleşebilmesini sağlar. İletişim ayarlarının<br>cihazda da yapılması gerektiğini unutmayınız.                                                                                                    |  |  |  |  |  |
|             | HDMI Kontrolü                                                                                                    | Televizyonun ve HDMI Kontrolü uyumlu bağlı cihazın<br>işlemlerinin bağlantılanıp bağlantılanmaması gerektiğini<br>ayarlar. "Açık" konumuna ayarlandığında, aşağıdaki<br>fonksiyonlar kullanılabilir.<br>Eğer HDMI Kontrolü uyumlu özel Sony cihazı bağlanmış ise,<br>"HDMI Kontrolü" televizyonu kullanarak "Açık" konumuna<br>ayarlandığında bu ayar otomatik olarak bağlı ekipmana<br>uygulanır. |  |  |  |  |  |
|             | Otomatik<br>Kapama                                                                                                    | Bu fonksiyon "Açık" konumuna ayarlandığında, televizyonu<br>kapattığınızda, HDMI Kontrolü uyumlu bağlı cihaz kapanır.                                                                                                    |  |  |  |  |  |
|             | Otomatik TV<br>Açma                                                                                                    | Bu fonksıyon "Açık" konumuna ayarlandığında, HDMI<br>Kontrolü uyumlu bağlı cihazı açtığınızda televizyon açılır.                                                                                                    |  |  |  |  |  |

|                                                                                                    | Tuner Box<br>Kontrolü                                                                                                    | "Gelişmiş" olarak ayarlandığında, televizyonun uzaktan<br>kumandasını kullanarak bağlı cihaz tarafından ayarlanmış bir<br>kanalı seçebilirsiniz.                                                                                                    |  |  |
|----------------------------------------------------------------------------------------------------|----------------------------------------------------------------------------------------------------|----------------------------------------------------------------------------------------------------|--|--|
|                                                                                                    | HDMI Cihaz<br>Listesi                                                                                                    | HDMI Kontrolü uyumlu cihazların listesini görüntüler.                                                                                                    |  |  |
|                                                                                                    | (L)                                                                                                    |                                                                                                    |  |  |
| <ul> <li>Televizyon işlemleri HDMI Kontrolü uyumlu ses sisteminin işlemle<br/>bağlantılı ise "HDMI Kontrolü"nü kullanmanız mümkün değildir.</li> </ul>                                                                                                    |                                                                                                    |                                                                                                    |  |  |
| Otomatik başlangıç                                                                                                    | Televizyonu ilk kez bağladığınızda görünen başlangıç Kurulumunu çalıştırabilir ve<br>dil, ülke/alan seçimi yapabilir veya mevcut tüm kanalları yeniden<br>ayarlayabilirsiniz.<br>Televizyonu ilk kez bağladığınızda ayarları yapmış olsanız bile, yeni bir eve<br>taşındıktan sonra veya yeni yayınlanan kanalları aramak için ayarları değiştirmeniz<br>gerekebilir. |                                                                                                    |  |  |
| Dil                                                                                                    | Menü ekranlarında görüntülenen dili ayarlar.                                                                                                    |                                                                                                    |  |  |
| Ürün Bilgisi                                                                                                    | Televizyonla ilgili ürün bilgilerini görüntüler.                                                                                                    |                                                                                                    |  |  |
| <ul> <li>* "Favori" ayarları ve program verileri haricindeki tüm ayarları fabrika aya sıfırlar. Bu işlem tamamlandıktan sonra, başlangıç kurulumu ekranı görün Başlangıç kurulumunda otomatik ayarlamanın tamamlanması "Fabrika A tarafından sıfırlanmayan ayarları sıfırlayacaktır. Ayarları saklamak için, "Otomatik Ayar"ı atlayınız.</li> </ul> |                                                                                                    | ve program verileri haricindeki tüm ayarları fabrika ayarlarına<br>amamlandıktan sonra, başlangıç kurulumu ekranı görüntülenir.<br>nunda otomatik ayarlamanın tamamlanması "Fabrika Ayarları"<br>mayan ayarları sıfırlayacaktır. Ayarları saklamak için,<br>atlayınız. |  |  |

# Analog Ayarlar

| Program Listesi<br>Ekranı | "Kapalı" dan (XrossMediaBar) analog kanallar listesini gizlemek için XMB™ seçimi yapınız.                                                                                                    |  |  |  |
|---------------------------|----------------------------------------------------------------------------------------------------|--|--|--|
| Tek Tuş Ayar              | <ul> <li>"Tek Tuş Ayar" "Açık" olarak ayarlandığında, uzaktan kumanda üzerindeki ayarlı bir rakam düğmesini (0 – 9) kullanarak analog bir kanal seçebilirsiniz.</li> <li>"D</li> <li>"Tek Tuş Ayar" "Açık" olarak ayarlandığında, 10 ve üstü olan kanal numaralarını uzaktan kumandaya iki rakam girerek seçmeniz mümkün değildir.</li> </ul>                                                                                                    |  |  |  |
| Favori ayar               | Favori kanalları sıfırlamak için, "– – –" seçimini yapınız.<br>Kanalları Favori listesine ekler.                                                                                                    |  |  |  |
| Otomatik Ayar             | Mevcut tüm analog kanalları ayarlar.<br>Yeni bir eve taşındıktan sonra veya yeni yayınlanan kanalları aramak için<br>televizyonu yeniden ayarlayabilirsiniz.                                                                                                    |  |  |  |
| Program Sıralama          | <ul> <li>Televizyonda kayıtlı analog kanalların sırasını değiştirir.</li> <li>Yeni bir pozisyona atamak istediğiniz kanalı seçmek için <sup>4</sup>/<sup>3</sup>/<sup>4</sup> düğmelerine basınız, daha sonra <sup>⊕</sup> düğmesine basınız.</li> <li>Kanalın yeni pozisyonunu seçmek için <sup>4</sup>/<sup>3</sup>/<sup>4</sup> düğmelerine basınız, daha sonra <sup>⊕</sup> düğmesine basınız.</li> </ul>                                                                                                    |  |  |  |
| Program İsimleri          | <ul> <li>Kanala, tercihinize göre en fazla beş harf veya rakamdan oluşan bir isim atamanızı sağlar. Kanalı seçtiğinizde isim ekranda kısa bir süre görünür. (Kanal isimleri genellikle Metin'den (varsa) otomatik olarak alınır.)</li> <li>İsim vermek istediğiniz kanalı seçmek için 4/4 düğmelerine basınız, daha sonra ⊕ düğmesine basınız.</li> <li>İstediğiniz harf veya numarayı seçmek için 4/4 düğmelerini kullanınız (boşluk bırakmak için "_" kullanınız), daha sonra ⇔ düğmesine basınız.</li> <li><b>Eğer yanlış bir karakter girerseniz</b></li> <li>Girilen yanlış karakteri seçmek için 4/4 düğmelerini kullanınız. Daha sonra, doğru karakteri girmek için 4/4 düğmelerine basınız.</li> <li>İsmi tamamlayıncaya kadar 2 adımını tekrarlayınız.</li> <li>İsimlendirme prosedüründen çıkmak için ⊕ düğmesine basınız.</li> </ul> |  |  |  |

| Otomatik Görüntü<br>Kalitesi | Göstergeli Açık                                                           | Görüntü parazitini otomatik olarak azaltır. Kanal<br>değiştirildiğinde veya görüntüleme bir giriş ekranından bir<br>televizyon programına değiştirildiğinde, sinyal seviyesi<br>çubuğu görüntülenir.                                                                                                    |  |  |  |  |  |
|------------------------------|---------------------------------------------------------------------------|----------------------------------------------------------------------------------------------------|--|--|--|--|--|
|                              | Açık                                                                      | Görüntü parazitini otomatik olarak azaltır.                                                                                                    |  |  |  |  |  |
|                              | Kapalı                                                                    | "Otomatik Görüntü Kalitesi" özelliğini kapatır.                                                                                                    |  |  |  |  |  |
| Manuel Program               | Bir kanalı ayarlamak i<br>"Dekoder" seçimini ya<br>basınız. "Atla" olarak | için, " <b>PROG +/–</b> ", "Isim", "AFT", "Ses Filtresi", "Atla" veya<br>apmadan önce, program numarasını seçmek için LNA düğmesine<br>ayarlanmış bir program numarasını seçemezsiniz (sayfa 42).                                                                                                    |  |  |  |  |  |
|                              | Program/Sistem/<br>Kanal                                                  | <ul> <li>Program kanallarını manuel olarak ayarlamanızı sağlar.</li> <li>1 \$\delta\backslash düğmelerine basarak "Program" seçimi yapınız, daha sonra ⊕ düğmesine basınız.</li> <li>2 Manuel olarak ayarlamak istediğiniz program numarasını seçmek için \$\delta\backslash düğmelerine basınız (Eğer bir VCR ayarlıyorsanız, kanal 00'ı seçiniz), daha sonra ⊕ düğmesine basınız.</li> <li>3 \$\delta\backslash düğmelerine basarak "Sistem" seçimi yapınız, daha sonra ⊕ düğmesine basınız.</li> <li>4 Aşağıdaki televizyon yayın sistemlerinden birisini seçmek için \$\delta\backslash düğmelerine basınız, daha sonra ⊕ düğmesine basınız.</li> <li>4 Aşağıdaki televizyon yayın sistemlerinden birisini seçmek için \$\delta\backslash düğmelerine basınız, daha sonra ⊕ düğmesine basınız.</li> <li>B/G: Batı Avrupa ülkeleri/alanları için I: İngiltere için D/K: Doğu Avrupa ülkeleri/alanları için L: Fransa için \$\delta\backslash düğmelerine basarak "Kanal" seçimi yapınız, daha sonra ⊕ düğmesine basınız.</li> <li>6 \$\delta\backslash düğmelerine basarak "Kanal" seçimi yapınız, daha sonra ⊕ düğmesine basınız.</li> <li>7 Kanalları aşağıdaki gibi ayarlayınız:</li> <li>Eğer kanal numarasını (Frekans) bilmiyorsanız Mevcut bir sonraki kanalı aramak için \$\delta\backslash düğmelerine basınız.</li> <li>8 @ düğmesine basınız.</li> <li>8 @ düğmesine basınız.</li> </ul> |  |  |  |  |  |
|                              | leim                                                                      | prosedürü tekrarlayınız.                                                                                                    |  |  |  |  |  |
|                              | 131111                                                                    | Kanalı seçtiğinizde bu isim ekranda kısa bir süre görünür.<br>Karakterleri girmek için, 2 ile 4 arasındaki "Program<br>İsimleri" aşamalarını takip ediniz (sayfa 40).                                                                                                    |  |  |  |  |  |
|                              | AFT                                                                       | Hafif bir ince ayar işleminin görüntü kalitesini<br>iyileştirebileceği kanaatindeyseniz, seçili kanala manuel<br>olarak ince ayar yapmanızı sağlar.<br>"Açık" seçili olduğunda, ince ayar otomatik olarak yapılır.                                                                                                    |  |  |  |  |  |
|                              | Ses Filtresi                                                              | Mono yayınlarda ses bozulması olması durumunda her kar<br>için ses kalitesini iyileştirir (normal olarak "Kapalı"<br>konumuna ayarlıdır).<br>• "Düşük" veya "Yüksek" ayarı seçili olduğunda stereo ve<br>çift ses alamazsınız.                                                                                                    |  |  |  |  |  |

| Atla   | Kanalları seçmek için <b>PROG +/–</b> düğmelerine bastığınızda,<br>kullanılmayan analog kanalları atlatır. Atlatılmaya<br>programladığınız kanalları seçmek için, karşılık gelen<br>numaralı düğmeleri kullanınız. |
|--------|----------------------------------------------------------------------------------------------------|
| LNA    | Yayın sinyalinin çok zayıf olması durumunda (parazitli görüntü) kanalın görüntü kalitesini artırır.                                                                                                    |
| Onayla | "Manuel Program" ayarlarında yaptığınız değişiklikleri kaydeder.                                                                                                    |

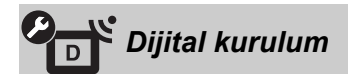

| Altyazı Ayarları | Altyazı ayarları         | "İşitme güçlüğü" seçildiği zaman, işitme engelliler için<br>görsel yardımlar altyazılarla birlikte görüntülenir (bu görsel<br>yardımlar mevcut ise).                                                                                                    |  |  |  |  |  |
|------------------|--------------------------|----------------------------------------------------------------------------------------------------|--|--|--|--|--|
|                  | Tercih Edilen<br>Lisan   | Altyazı dilini seçmenizi sağlar.                                                                                                    |  |  |  |  |  |
| Ses Ayarları     | Ses Tipi                 | "İşitme güçlüğü" seçildiği zaman, işitme engelliler yayınına geçer.                                                                                                    |  |  |  |  |  |
|                  | Tercih Edilen<br>Lisan   | Bir program için kullanılan dili ayarlar. Bazı dijital kanallar,<br>bir program için birçok farklı dil yayınlayabilir.                                                                                                    |  |  |  |  |  |
|                  | Ses Tanımı               | Görsel bilgiler için ses tanımı (anlatım) sağlar (eğer bu tür bir bilgi mevcutsa).                                                                                                    |  |  |  |  |  |
|                  | Karıştırma<br>Seviyesi   | TV ana ses ve "Ses Tanımı" çıkış seviyelerini ayarlar.                                                                                                    |  |  |  |  |  |
|                  | Dinamik Aralık           | Farklı kanallar arasındaki ses seviyesi farkını dengeler (sadece Dolby Dijital ses için).                                                                                                    |  |  |  |  |  |
|                  |                          |                                                                                                    |  |  |  |  |  |
|                  |                          | <ul> <li>"Dinamik Aralık" ayarından bağımsız bir şekilde, efek<br/>programa bağlı olarak etki etmeyebilir veya değişebilir</li> </ul>                                                                                                    |  |  |  |  |  |
|                  | MPEG Ses<br>Düzeyi       | MPEG audio ses seviyesini ayarlar.                                                                                                    |  |  |  |  |  |
| Dijital ayarlar  | Dijital Otomatik<br>Ayar | Mevcut dijital kanalları ayarlar.<br>Yeni bir eve tasındıktan sonra veya yeni yayınlanan kanalları<br>aramak için televizyonu yeniden ayarlayabilirsiniz.                                                                                                    |  |  |  |  |  |
|                  | Program<br>Sıralama      | <ul> <li>Televizyona kaydedilen dijital kanalları kaldırmanızı veya sırasını değiştirmenizi sağlar.</li> <li>Silmek veya yeni bir pozisyona atamak istediğiniz kanalı seçmek için ◊/◊ düğmelerine basınız.</li> <li>Aşağıda anlatıldığı şekilde, dijital kanalları kaldırın veya sırasını değiştirin:</li> <li>Bir dijital kanalı kaldırmak/silmek için</li> <li>⊕ düğmesine basınız. Bir teyit mesajının görüntülenmesinden sonra, ¢ düğmesine basınız.</li> <li>Dijital kanalların sırasını değiştirmek için Kanal için yeni pozisyon seçmek amacıyla ¢ düğmesine, daha sonra ◊/◊ düğmelerine basınız ve sonra ◊ düğmesine basınız.</li> <li>* BETURN düğmesine basınız.</li> </ul> |  |  |  |  |  |

|                  | Dijital manuel<br>Ayar                                                                                                    | <ul> <li>Dijital kanalları manuel olarak ayarlar. Bu özellik, "Dijital Otomatik Ayar" "Karasal" olarak ayarlandığı zaman kullanılabilir.</li> <li>Ayarlamak istediğiniz yayının kanal numarasını girmek için numaralı düğmelere basınız veya ≎/≎ düğmelerine basınız.</li> <li>Mevcut kanallar bulunduğu zaman, kaydetmek istediğiniz kanalı seçmek için ≎/≎ düğmelerine basınız, daha sonra ⊕ düğmesine basınız.</li> <li>Yeni kanalı kaydetmek istediğiniz program numarasını seçmek için ≎/<sup>®</sup> düğmelerine basınız.</li> <li>Diğer kanalları da ayarlamak için yukarıdaki prosedürü tekrarlayınız.</li> </ul> |  |  |  |  |
|------------------|----------------------------------------------------------------------------------------------------|----------------------------------------------------------------------------------------------------|--|--|--|--|
|                  | LNA                                                                                                    | Yayın sinyalinin çok zayıf olması durumunda (parazitli görüntü) kanalın görüntü kalitesini artırır.                                                                                                    |  |  |  |  |
| Radyo Göstergesi | Radyo yayınını dinler<br>seçebilir, rastgele bir<br>Ekran duvar kağıdını                                                                                                    | .nı dinlerken ekran duvar kağıdını görüntüler. Ekran duvar kağıdının rengi<br>tgele bir renk veya bir slayt gösterisi görüntüleyebilirsiniz (sayfa 25, 30).<br>kağıdını geçici olarak iptal etmek için, herhangi bir düğmeye basınız.                                                                                                    |  |  |  |  |
| Ebeveyn Kilidi   | Seyir için yaş kısıtlamasını ayarlar. Belirttiğiniz yaşın üzerindeki yaşlara özel olarak sınıflandırılan bir programı izlemek için doğru PIN kodunu giriniz.                                                                                                    |                                                                                                    |  |  |  |  |
| PIN Kodu         | <ul> <li>"Ebeveyn Kilidi" fonksiyonunu aktive etmek için PIN kodunu giriniz. PIN kodunu değiştirmeniz de mümkündür.</li> <li>Ö</li> <li>• PIN kodu 9999 her zaman kabul edilir.</li> </ul>                                                                                                    |                                                                                                    |  |  |  |  |
| Teknik Ayarları  | Oto. Servis<br>Güncelle                                                                                                    | Televizyonun mevcut olduğu zaman yeni dijital servisleri tespit etmesini ve kaydetmesini sağlar.                                                                                                    |  |  |  |  |
|                  | Sistem<br>Güncelleştirmesi                                                                                                    | Televizyonun, mevcut anten/karasal/kablo yayınınız<br>vasıtasıyla ücretsiz yazılım güncellemelerini (verildiğinde)<br>otomatik olarak almasını sağlar. Bu ayarı daima "Açık"<br>konumuna ayarlamanızı öneririz.                                                                                                    |  |  |  |  |
|                  | Sistem Bilgisi                                                                                                    | Mevcut yazılım versiyonunu ve sinyal seviyesini görüntüler.                                                                                                    |  |  |  |  |
|                  | Zaman Bölgesi                                                                                                    | Kendi ülkeniz/alanınız için varsayılan zaman bölgesi ile aynı<br>değilse, bulunduğunuz zaman bölgesini manuel olarak<br>seçmenizi sağlar.                                                                                                    |  |  |  |  |
|                  | Otomatik DST                                                                                                    | Takvime göre, yaz saati ile kış saati arasında otomatik geçiş<br>için "Açık" seçimi yapınız                                                                                                    |  |  |  |  |
|                  | Servis değişimi                                                                                                    | Yayıncının seyredilen programı farklı bir kanaldan<br>yayınlaması halinde, kanalı otomatik olarak değiştirmek için<br>"Açık" seçimini yapınız.                                                                                                    |  |  |  |  |
|                  | <b>Program rehberi</b><br>(sadece GUIDE<br>Plus+ mevcut ise)                                                                                                    | GUIDE'ı değiştirebilirsiniz (Sony Guide veya GUIDE<br>Plus+). Sony Guide'ı GUIDE Plus+ programı ile<br>değiştirirseniz (sayfa 17, 20).                                                                                                    |  |  |  |  |
| CA Modül Ayarı   | Bir "Conditional Activation and a statement of the second statement of the second statement of the sec | Access Module" (Duruma Bağlı Erişim Modülü - CAM) ve bir<br>ettikten sonra, ücretli bir TV servisine erişmenizi sağlar.                                                                                                    |  |  |  |  |

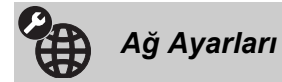

| Ağ                          | IP Adresi<br>Ayarları                                                                                                    | <b>Manüel</b><br>Ağ ayarlarını ağ ortamınıza göre ayarlamanızı sağlar.                                                                                                    |  |  |  |  |  |
|-----------------------------|----------------------------------------------------------------------------------------------------|----------------------------------------------------------------------------------------------------|--|--|--|--|--|
|                             |                                                                                                    | <b>DHCP (DNS manüel)</b><br>DNS sunucu ayarları haricindeki ağ ayarlarını otomatik<br>olarak alır. DNS ayarlarını manuel olarak ayarlayabilirsiniz.                                                                                             |  |  |  |  |  |
|                             |                                                                                                    | DHCP (DNS otomatik)<br>Yönlendiricinin veya İnternet servis sağlayıcısının Dinamik<br>Bilgisayar Konfigürasyonu Protokolü sunucu fonksiyonu<br>vasıtasıyla ağ ayarlarını otomatik olarak alır.                                                  |  |  |  |  |  |
|                             | Test                                                                                                    | Ağın doğru şekilde bağlanıp bağlanmadığını kontrol eder.                                                                                                    |  |  |  |  |  |
|                             | IP Adresi/Alt Ağ<br>Maskesi/<br>Varsayilan Ağ<br>Geçidi/Birincil<br>DNS/Ikıncıl DNS                                                                                                    | "Manüel" nda "IP Adresi Ayarları" seçili olması halinde her<br>elemanı yapılandırmanız gerekir.<br>"DHCP (DNS manüel)" seçili olması halinde, "Birincil<br>DNS" ve "Ikıncıl DNS" sunucu adreslerini manuel olarak<br>girdiğinizden emin olunuz. |  |  |  |  |  |
|                             | MAC Adresi                                                                                                    | Sabit, global olarak tek bir ağ cihazı tanımlayıcı olan<br>"MAC Adresi"ni görüntüler.                                                                                                    |  |  |  |  |  |
| Sunucu Görünüm<br>Ayarları  | Bağlanılan sunucu listesini görüntüler ve Home Menüsünde görüntülemek<br>istediğiniz sunucuyu seçmenizi sağlar.                                                                              |                                                                                                    |  |  |  |  |  |
| Sunucu Tanısı               | Televizyonun ev ağındaki her sunucuya bağlanıp bağlanamadığını kontrol eder.                                                                                                    |                                                                                                    |  |  |  |  |  |
| Renderer İşlevi             | Ağdaki dijital sabit fotoğraf makinesi veya cep telefonu gibi diğer kontrol cihazları vasıtasıyla fotoğraf/müzik/video dosyalarının televizyonda oynatılmasını sağlar.                       |                                                                                                    |  |  |  |  |  |
| Renderer Erişim<br>Kontrolü | Televizyona erişebilir kontrolörleri belirlemenizi sağlar. Bu ayar "Açık" olarak<br>ayarlandığında, kontrolörü kullanarak Fotoğraf/Müzik/Video dosyalarını<br>televizyonda oynatabilirsiniz. |                                                                                                    |  |  |  |  |  |
| Renderer Ayarı              | Anderer Ayarı Otomatik Erişim Bir ağ cihazının televizyona ilk televizyona otomatik erişime iz seçmenizi sağlar.                                                                             |                                                                                                    |  |  |  |  |  |
|                             | Renderer Adı                                                                                                    | Kontrolör üzerinde gösterilmek üzere televizyonun ismini belirlemenizi sağlar.                                                                                                    |  |  |  |  |  |

## Aksesuarların Kurulumu (Duvara-Montaj Braketi)

#### Müşteriye:

Sony, ürünün korunması ve güvenlik nedenleri bakımından, televizyonunuzun kurulum işleminin Sony satıcıları veya lisanslı üstleniciler tarafından yapılmasını şiddetle tavsiye eder. Kurulumu kendi başınıza yapmaya çalışmayınız.

#### Sony Satıcıları ve Üstlenicileri:

Kurulum, periyodik bakım ve ürünün denenmesi esnasında güvenlik için yoğun dikkat gösteriniz.

Televizyonunuz SU-WL500 Duvara-Montaj Braketi (ayrıca satılır) kullanılarak kurulabilir.

• Kurulumu uygun şekilde yapmak için Duvara-Montaj Braketi ile birlikte verilen Talimatlara bakınız.

- Bkz. "Masa-Üstü Standının TV'den Ayrılması" (sayfa 7).
- Bkz. "Televizyon kurulum boyutları tablosu" (sayfa 46).
- Bkz. "Vida ve Kanca yerleri diyagramı/tablosu" (sayfa 47).

#### Þ

• Montaj Kancasını sabitlerken, televizyonu Masa-Üstü Standının üzerine yerleştiriniz.

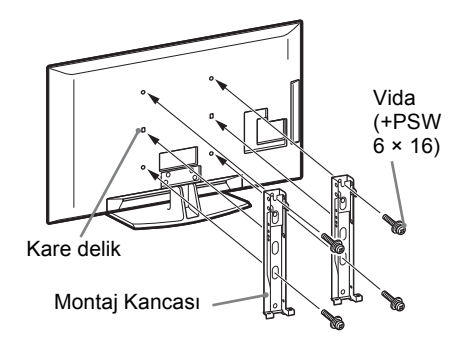

Bu ürünün kurulumu için, özellikle de duvarın televizyonun ağırlığına dayanıp dayanmayacağını belirlemek için yeterli uzmanlık gerekmektedir. Bu ürünün duvara eklentilerini Sony satıcılarına veya lisanslı üstlenicilere emanet ettiğinizden emin olunuz ve kurulum esnasında güvenlik için özel dikkat gösteriniz. Sony yanlış kullanım veya uygun olmayan kurulum nedeniyle meydana gelen zarar ve yararlanmalardan sorumlu değildir.

#### Televizyon kurulum boyutları tablosu

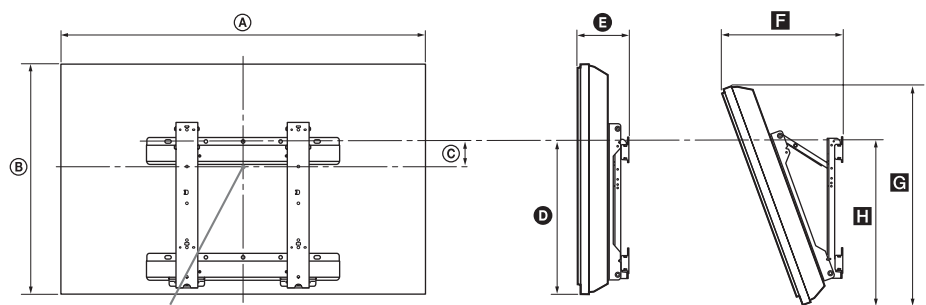

Ekran merkez noktası

Birim: cm

|                | Görüntüleme<br>boyutları |      | Ekran<br>merkezi<br>boyutu | Her bir montaj açısının uzunluğu |      |      |           |      |
|----------------|--------------------------|------|----------------------------|----------------------------------|------|------|-----------|------|
| Model Adı      |                          |      |                            | Açı                              | (0×) |      | Açı (20×) |      |
|                | A                        | ₿    | ©                          | 0                                | G    | E    | G         | 8    |
| KDL-52V55/56xx | 126,2                    | 82,2 | 3,9                        | 47,8                             | 16,9 | 40,7 | 77,8      | 51,5 |
| KDL-52W55xx    | 126,2                    | 82,3 | 3,9                        | 47,8                             | 16,9 | 40,9 | 77,8      | 51,5 |
| KDL-46V55/56xx | 112,3                    | 72,3 | 8,4                        | 47,1                             | 15,0 | 35,8 | 68,5      | 50,2 |
| KDL-46W55/57xx | 112,3                    | 72,5 | 8,4                        | 47,1                             | 15,0 | 35,9 | 68,6      | 50,3 |
| KDL-46WE5      | 112,3                    | 72,5 | 8,4                        | 47,1                             | 16,7 | 37,6 | 68,6      | 50,9 |
| KDL-40V55/56xx | 98,7                     | 63,6 | 12,2                       | 46,3                             | 14,7 | 32,8 | 60,4      | 49,3 |
| KDL-40W55/57xx | 98,7                     | 63,8 | 12,2                       | 46,3                             | 14,7 | 33,0 | 60,4      | 49,3 |
| KDL-40WE5      | 98,7                     | 63,8 | 12,2                       | 46,3                             | 16,4 | 34,7 | 60,4      | 49,9 |
| KDL-40E55xx    | 101,6                    | 64,3 | 12,2                       | 45,1                             | 14,8 | 33,8 | 61,1      | 48,5 |
| KDL-37V55/56xx | 91,7                     | 60,0 | 14,0                       | 46,3                             | 14,5 | 31,4 | 57,0      | 49,3 |
| KDL-37W55/57xx | 91,7                     | 60,2 | 14,0                       | 46,3                             | 14,5 | 31,6 | 57,0      | 49,3 |
| KDL-32V55/56xx | 79,8                     | 53,6 | 17,2                       | 46,3                             | 14,3 | 29,1 | 51,1      | 49,2 |
| KDL-32W55/57xx | 79,8                     | 53,7 | 17,2                       | 46,3                             | 14,3 | 29,2 | 51,1      | 49,2 |
| KDL-32E55xx    | 82,7                     | 53,9 | 17,2                       | 45,1                             | 14,5 | 29,9 | 51,3      | 48,3 |

Yukarıdaki tabloda verilen değerler kuruluma göre değişiklik gösterebilir.

#### UYARI

Televizyonun kurulacağı duvar, televizyonun ağırlığının en az dört katında bir ağırlığı taşıyabilir özellikte olmalıdır. Ağırlığı için bkz. "Spesifikasyonlar" (sayfa 48).

### Vida ve Kanca yerleri diyagramı/tablosu

| Model Adı      | Vida yeri | Kanca yeri |
|----------------|-----------|------------|
| KDL-52V55/56xx | d, g      | b          |
| KDL-52W55xx    | d, g      | b          |
| KDL-46V55/56xx | d, g      | b          |
| KDL-46W55/57xx | d, g      | b          |
| KDL-46WE5      | d, g      | b          |
| KDL-40V55/56xx | d, g      | b          |
| KDL-40W55/57xx | d, g      | b          |
| KDL-40WE5      | d, g      | b          |
| KDL-40E55xx    | d, g      | b          |
| KDL-37V55/56xx | d, g      | b          |
| KDL-37W55/57xx | d, g      | b          |
| KDL-32V55/56xx | e, g      | С          |
| KDL-32W55/57xx | e, g      | C          |
| KDL-32E55xx    | e, g      | c          |

#### Vida yeri

Montaj Kancasını televisyona sabitlerken.

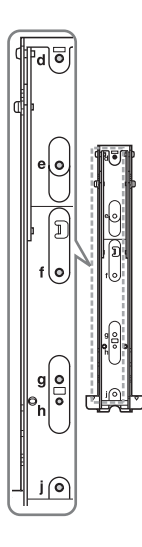

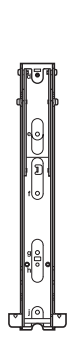

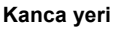

Televizyonu Taban Braketinin üzerine kurarken.

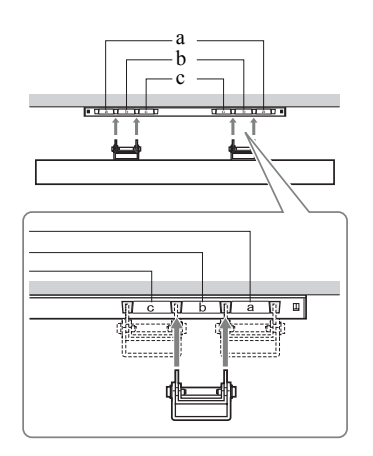

## Spesifikasyonlar

| Sistem                            |                                                                                                    |
|-----------------------------------|----------------------------------------------------------------------------------------------------|
| Panel Sistemi                     | LCD (Sıvı Kristal Ekran) Paneli                                                                                                    |
| Televizyon Sistemi                | Analog: Ülke/alan seçiminize bağlı olarak: B/G/H, D/K, L, I<br>Dijital: DVB-T/DVB-C                                                                                                    |
| Renk/Video Sistemi                | Analog: PAL, PAL60 (sadece video girişi), SECAM, NTSC3.58, NTSC4.43 (sadece video girişi)<br>Dijital: MPEG-2 MP@ML/HL, H.264/MPEG-4 AVC MP/HP@L4                                                                          |
| Kanal Kapsamı                     | Analog: VHF: E2–E12/UHF: E21–E69/CATV: S1–S20/HYPER: S21–S41<br>D/K: R1–R12, R21–R69/L: F2–F10, B–Q, F21–F69/I: UHF B21–B69<br>Dijital: VHF/UHF                                                                           |
| Ses çıkışı                        | 10 W + 10 W                                                                                                    |
| Giriş/Çıkış jakları               |                                                                                                    |
| Anten kablosu                     | VHF/UHF için 75 ohm harici terminal                                                                                                    |
| €→/AV1                            | 21-pinli Scart konnektör (CENELEC standart), ses/video girişi, RGB girişi ve televizyon ses/video çıkışı da dahil.                                                                                                    |
|                                   | 21-pinli scart konnektör (CENELEC standart), ses/video girişi, RGB girişi ve seçilebilir ses/video çıkışı.                                                                                                    |
| -@COMPONENT IN                    | Desteklenen formatlar: 1080p, 1080i, 720p, 576p, 576i, 480p, 480i<br>Y: 1 Vp-p, 75 ohm, 0,3V negatif senk./PB/CB: 0,7 Vp-p, 75 ohm/<br>PR/CR: 0,7 Vp-p, 75 ohm                                                            |
| -OCOMPONENT IN                    | Ses girişi (mikrofon jakları)                                                                                                    |
| HDMI IN1, 2, 3, 4                 | Video: 1080/24p, 1080p, 1080i, 720p, 576p, 576i, 480p, 480i<br>Ses: İki kanallı lineer PCM: 32, 44,1 ve 48 kHz, 16, 20 ve 24 bit, Dolby Digital<br>Analog ses girişi (mini-jak) (sadece HDMI IN1)<br>PC Girişi (sayfa 50) |
| -> AV3                            | Video girişi (mikrofon jakları)                                                                                                    |
| -DAV3                             | Ses girisi (mikrofon jaklari)                                                                                                    |
| C- DIGITAL AUDIO<br>OUT (OPTICAL) | Dijital optik jak (İki kanallı lineer PCM, Dolby Dijital)                                                                                                    |
| G-                                | Ses çıkışı (mikrofon jakları)                                                                                                    |
| → PC IN                           | PC Girişi (D-sub 15-pin) (sayfa 50)<br>G: 0,7 Vp-p, 75 ohm, Yeşilde/B senk. değil: 0,7 Vp-p, 75 ohm/<br>R: 0,7 Vp-p, 75 ohm/HD: 1-5 Vp-p/VD: 1-5 Vp-p<br>→ PC ses girişi (mini-jak)                                       |
| ¥                                 | USB port                                                                                                    |
| 0                                 | Kulaklık jakı                                                                                                    |
|                                   | CAM (Duruma Bağlı Erişim Modülü) yarığı                                                                                                    |
| 문<br>문<br>LAN                     | 10BASE-T/100BASE-TX konnektör (Ağın çalışma ortamına göre bağlantı hızı farklı olabilir. 10BASE-T/<br>100BASE-TX bu televizyon için iletişim hızı ve iletişim kalitesi garanti edilmemektedir.)                           |

| Model adı                                    |                               | KDL-<br>52V55/56xx,<br>52W55xx                          | KDL-<br>46V55/56xx,<br>46W55/57xx,<br>46WE5                                       | KDL-<br>40V55/56xx,<br>40W55/57xx,<br>40WE5,<br>40E55xx                                       | KDL-<br>37V55/56xx,<br>37W55/57xx                        | KDL-<br>32V55/56xx,<br>32W55/57xx,<br>32E55xx                       |  |  |  |
|----------------------------------------------|-------------------------------|---------------------------------------------------------|-----------------------------------------------------------------------------------|-----------------------------------------------------------------------------------------------|----------------------------------------------------------|---------------------------------------------------------------------|--|--|--|
| Güç ve diğer                                 |                               |                                                         |                                                                                   |                                                                                               |                                                          |                                                                     |  |  |  |
| Güç gereksin                                 | imleri                        | 220 V – 240 V AC,                                       | 220 V – 240 V AC, 50 Hz                                                           |                                                                                               |                                                          |                                                                     |  |  |  |
| Ekran Boyutu (çapraz olarak<br>ölçüldüğünde) |                               | 52 inç (Yaklaşık<br>132,2 cm)                           | 46 inç (Yaklaşık<br>116,8 cm)                                                     | 40 inç (Yaklaşık<br>101,6 cm)                                                                 | 37 inç (Yaklaşık<br>93,98 cm)                            | 32 inç (Yaklaşık<br>81,28 cm)                                       |  |  |  |
| Görüntü çözünürlüğü                          |                               | 1.920 nokta (yatay)                                     | × 1.080 hat (dikey)                                                               |                                                                                               |                                                          |                                                                     |  |  |  |
| Güç sarfiyatı                                | "Ev"/<br>"Standart"<br>modda  | 195 W (KDL-<br>52V55/56xx)<br>199 W (KDL-<br>52W55xx)   | 162 W (KDL-<br>46V55/56xx)<br>172 W (KDL-<br>46W55/57xx)<br>98 W (KDL-<br>46WE5)  | 137 W (KDL-<br>40V55/56xx)<br>131 W (KDL-<br>40W55/57xx,<br>40E55xx)<br>88 W (KDL-<br>40WE5)  | 132 W (KDL-<br>37V55/56xx)<br>140 W (KDL-<br>37W55/57xx) | 89 W (KDL-<br>32V55/56xx)<br>81 W (KDL-<br>32W55/57xx,<br>32E55xx)  |  |  |  |
|                                              | "Mağaza"/<br>"Canlı"<br>modda | 257 W (KDL-<br>52V55/56xx)<br>261 W (KDL-<br>52W55xx)   | 206 W (KDL-<br>46V55/56xx)<br>221 W (KDL-<br>46W55/57xx)<br>141 W (KDL-<br>46WE5) | 179 W (KDL-<br>40V55/56xx)<br>172 W (KDL-<br>40W55/57xx,<br>40E55xx)<br>121 W (KDL-<br>40WE5) | 169 W (KDL-<br>37V55/56xx)<br>179 W (KDL-<br>37W55/57xx) | 109 W (KDL-<br>32V55/56xx)<br>99 W (KDL-<br>32W55/57xx,<br>32E55xx) |  |  |  |
| Bekleme modunda güç<br>sarfiyatı*            |                               | 0,17 W (17 W "Hızlı Başlatma" "Açık"a ayarlı olduğunda) |                                                                                   |                                                                                               |                                                          |                                                                     |  |  |  |
| Ürünle birlikte verilen<br>aksesuarlar       |                               | Bkz. "Aksesuarların Kontrolü" (sayfa 4).                |                                                                                   |                                                                                               |                                                          |                                                                     |  |  |  |
| Opsiyonel<br>Aksesuarlar                     | Duvara-<br>Montaj<br>Braketi  | SU-WL500                                                |                                                                                   |                                                                                               |                                                          |                                                                     |  |  |  |

| Model adı                  | KDL-<br>52V55/56xx,<br>52W55xx                                                        | KDL-<br>46V55/56xx,<br>46W55/57xx,<br>46WE5                                                                                     | KDL-<br>40V55/56xx,<br>40W55/57xx,<br>40WE5,<br>40E55xx                                                                                                    | KDL-<br>37V55/56xx,<br>37W55/57xx                                                      | KDL-<br>32V55/56xx,<br>32W55/57xx,<br>32E55xx                                                                                                    |
|----------------------------|---------------------------------------------------------------------------------------|----------------------------------------------------------------------------------------------------|----------------------------------------------------------------------------------------------------|----------------------------------------------------------------------------------------|----------------------------------------------------------------------------------------------------|
| Boyutlar (Ya               | aklaşık) (en × boy × de                                                               | erinlik)                                                                                                    |                                                                                                    |                                                                                        |                                                                                                    |
| Masa-Üstü<br>Standı<br>ile | 126,2 x 86,9 x 35,8 cm<br>(KDL-52V55/56xx)<br>126,2 x 87,1 x 35,8 cm<br>(KDL-52W55xx) | 112,3 x 77,1 x 33,0 cm<br>(KDL-46V55/56xx)<br>112,3 x 77,2 x 33,0 cm<br>(KDL-46W55/57xx,<br>46WE5)                              | 98,7 x 68,4 x 30,3 cm<br>(KDL-40V55/56xx)<br>98,7 x 68,6 x 30,3 cm<br>(KDL-40W55/57xx,<br>40WE5)<br>101,6 x 68,0/66,3<br>(yüksek/düşük) x 30,3<br>cm (KDL-40E55xx)     | 91,7 x 64,8 x 30,3 cm<br>(KDL-37V55/56xx)<br>91,7 x 64,9 x 30,3 cm<br>(KDL-37W55/57xx) | 79,8 x 58,4 x 25,9 cm<br>(KDL-32V55/56xx)<br>79,8 x 58,5 x 25,9 cm<br>(KDL-32W55/57xx)<br>82,7 x 57,7/55,9<br>(yüksek/düşük) x 25,9<br>cm (KDL-32E55xx) |
| Masa-Üstü<br>Standsız      | 126,2 x 82,2 x 11,5 cm<br>(KDL-52V55/56xx)<br>126,2 x 82,3 x 11,5 cm<br>(KDL-52W55xx) | 112,3 x 72,3 x 9,6 cm<br>(KDL-46V55/56xx)<br>112,3 x 72,5 x 9,6 cm<br>(KDL-46W55/57xx)<br>112,3 x 72,5 x 10,7 cm<br>(KDL-46WE5) | 98,7 x 63,6 x 9,3 cm<br>(KDL-40V55/56xx)<br>98,7 x 63,8 x 9,3 cm<br>(KDL-40W55/57xx)<br>98,7 x 63,8 x 10,4 cm<br>(KDL-40WE5)<br>101,6 x 64,3 x 9,8 cm<br>(KDL-40E55xx) | 91,7 x 60,0 x 9,1 cm<br>(KDL-37V55/56xx)<br>91,7 x 60,2 x 9,1 cm<br>(KDL-37W55/57xx)   | 79,8 x 53,6 x 8,9 cm<br>(KDL-32V55/56xx)<br>79,8 x 53,7 x 8,9 cm<br>(KDL-32W55/57xx)<br>82,7 x 53,9 x 9,4 cm<br>(KDL-32E55xx)                           |
| Ağırlık (Yaklaşık)         |                                                                                       |                                                                                                    |                                                                                                    |                                                                                        |                                                                                                    |
| Masa-Üstü<br>Standı<br>ile | 35,0 kg (KDL-52V55/<br>56xx)<br>35,5 kg (KDL-<br>52W55xx)                             | 27,0 kg (KDL-46V55/<br>56xx)<br>27,5 kg (KDL-<br>46W55/57xx, 46WE5)                                                             | 20,5 kg (KDL-40V55/<br>56xx, 40E55xx)<br>21,0 kg (KDL-40W55/<br>57xx, 40WE5xx)                                                                                         | 18,0 kg (KDL-37V55/<br>56xx)<br>18,5 kg (KDL-<br>37W55/57xx)                           | 14,5 kg (KDL-32V55/<br>56xx, 32E55xx)<br>15,0 kg (KDL-<br>32W55/57xx)                                                                                   |
| Masa-Üstü<br>Standsız      | 30,5 kg (KDL-52V55/<br>56xx)<br>31,0 kg (KDL-<br>52W55xx)                             | 23,5 kg (KDL-46V55/<br>56xx)<br>24,0 kg (KDL-<br>46W55/57xx, 46WE5)                                                             | 17,5 kg (KDL-40V55/<br>56xx)<br>18,0 kg (KDL-40W55/<br>57xx, 40WE5,<br>40E55xx)                                                                                        | 15,0 kg (KDL-37V55/<br>56xx)<br>15,5 kg (KDL-<br>37W55/57xx)                           | 12,0 kg (KDL-32V55/<br>56xx)<br>12,5 kg (KDL-<br>32W55/57xx,<br>32E55xx)                                                                                |

\*Belirtilen bekleme durumundaki güce, sadece televizyon gerekli dahili işlemleri tamamladıktan sonra ulaşılır. Dizayn ve spesifikasyonlar önceden uyarıda bulunmaksızın değiştirilebilir. 

| Çözünürlük |                   |   |                |                        |                       |          |
|------------|-------------------|---|----------------|------------------------|-----------------------|----------|
| Sinyaller  | Yatay<br>(Piksel) | × | Dikey<br>(Hat) | Yatay frekans<br>(kHz) | Dikey frekans<br>(Hz) | Standart |
| VGA        | 640               | × | 480            | 31,5                   | 60                    | VESA     |
|            | 640               | × | 480            | 37,5                   | 75                    | VESA     |
|            | 720               | × | 400            | 31,5                   | 70                    | VESA     |
| SVGA       | 800               | х | 600            | 37,9                   | 60                    | VESA     |
|            | 800               | × | 600            | 46,9                   | 75                    | VESA     |
| XGA        | 1024              | × | 768            | 48,4                   | 60                    | VESA     |
|            | 1024              | × | 768            | 56,5                   | 70                    | VESA     |
|            | 1024              | × | 768            | 60,0                   | 75                    | VESA     |
| WXGA       | 1280              | × | 720            | 45,0                   | 60                    | EIA      |
|            | 1280              | × | 768            | 47,4                   | 60                    | VESA     |
|            | 1280              | × | 768            | 47,8                   | 60                    | VESA     |
|            | 1280              | × | 960            | 60,0                   | 60                    | VESA     |
|            | 1360              | × | 768            | 47,7                   | 60                    | VESA     |
| SXGA       | 1280              | × | 1024           | 64,0                   | 60                    | VESA     |
| HDTV       | 1920              | × | 1080           | 66,6                   | 60                    | VESA*    |
|            | 1920              | × | 1080           | 67,5                   | 60                    | EIA*     |

#### → PC ve HDMI IN 1, 2, 3, 4 için PC giriş sinyali referans tablosu

\* 1080p zamanlaması HDMI girişine uygulandığında PC zamanlaması olarak değil, video zamanlaması olarak muamele edilecektir. Bu durum "Video Ayarları" menüsünün ve "Ekran Kontrolü" menüsünün ayarlarını etkileyecektir.

PC içeriğini görüntülemek için, "Ekran Formatı" nı "Geniş" eve "Görüntü Alanı"nı "Tam Piksel" e ayarlayınız.

#### Þ

• Bu televizyonun PC girişinin, Yeşil Senk. veya Kompozit Senk. desteği yoktur.

• Bu televizyonun PC girişinin, karıştırılmış sinyal desteği yoktur.

• En iyi resim kalitesi elde etmek için, yukarıdaki tabloda belirtilen sinyallerin 60 Hz'lik dikey frekansta (siyah) kullanılması önerilmektedir.

## Arıza bulma

🖞 (bekleme) göstergesinin kırmızı renkte yanıp sönmediğini kontrol ediniz.

#### 🕛 (bekleme) göstergesi yanıp söndüğü zaman

Otomatik-teşhis fonksiyonu aktive edilir.

1 Her iki saniyelik arada 🖞 (bekleme) göstergesinin kaç kez yanıp söndüğünü sayınız.

Örneğin, gösterge üç kez yanıp sönerek, iki saniye süreyle sönüp, daha sonra üç kez tekrar yanıp sönebilir.

2 Televizyonu kapatmak için 🖞 düğmesine basınız, fişini prizden çekiniz ve satıcınıza veya Sony servis merkezine göstergenin nasıl yanıp söndüğü konusunda bilgi veriniz (yanıp sönme sayısı).

#### 🕛 (bekleme) göstergesi yanıp sönmediği zaman

- 1 Aşağıdaki tabloda yazılı hususları kontrol ediniz.
- 2 Eğer sorun devam ediyorsa, televizyonunuzu kalifiye servis personeline kontrol ettiriniz.

| Durum                                                                                                    | Açıklama/Çözüm                                                                                                    |
|----------------------------------------------------------------------------------------------------|----------------------------------------------------------------------------------------------------|
| Resim                                                                                                    |                                                                                                    |
| Görüntü yok (ekran siyah) ve<br>ses yok.                                                                                            | <ul> <li>Anten/kablo bağlantılarını kontrol edin.</li> <li>Televizyonun fişini prize/AC güç prizine takın ve televizyonun üzerindeki <sup>(1)</sup> düğmesine basın.</li> <li>Eğer <sup>(1)</sup> (bekleme) göstergesi kırmızı renkte yanarsa 1/<sup>(1)</sup> düğmesine basın.</li> </ul> |
| Ekranda Scart konnektörüne<br>takılı cihazdan görüntü yok<br>veya menü bilgisi yok.                                                 | <ul> <li>Girişlerin listesini görüntülemek için - düğmesine basınız, daha sonra istediğiniz girişi seçiniz.</li> <li>Opsiyonel cihaz ile televizyon arasındaki bağlantıyı kontrol ediniz.</li> </ul>                                                                                       |
| Transparanlık oluşuyor veya<br>çift görüntü var.                                                                                    | <ul><li>Anten/kablo baglantilarini kontrol edin.</li><li>Anten yerini ve yönünü kontrol ediniz.</li></ul>                                                                                                    |
| Ekranda sadece karlanma ve<br>parazit var.                                                                                          | <ul> <li>Antenin kırık veya eğilmiş olup olmadığını kontrol ediniz.</li> <li>Antenin kullanım ömrünün bitmiş olup olmadığını kontrol ediniz<br/>(normal kullanım halinde üç ile beş yıldır, deniz kıyısında ise bir ile iki<br/>yıldır).</li> </ul>                                        |
| Bir televizyon kanalını<br>seyrederken görüntüde veya<br>seste parazit var.                                                         | Daha kaliteli görüntü alımı için "AFT" (Otomatik İnce Ayar) ayarını yapınız (sayfa 41).                                                                                                    |
| Ekranda minik siyah noktalar<br>ve/veya parlak noktalar var.                                                                        | • Ekran piksellerden oluşmaktadır. Ekrandaki minik siyah noktalar ve/<br>veya parlak noktalar (pikseller) bir bozukluk anlamına gelmez.                                                                                                    |
| Resim kontürleri düzgün değil.                                                                                                    | <ul> <li>"Standart"'da "Kapalı" "Motionflow" veya (sayfa 35) seçeneğini seçiniz<br/>(KDL-52V55/56xx, 46V55/56xx, 40V55/56xx, 37V55/56xx, 32V55/<br/>56xx hariç).</li> <li>"Film Modu" ayarını başka ayarlarla değiştiriniz (sayfa 35).</li> </ul>                                          |
| Resim renkli görüntülenmiyor                                                                                                    | • "Fabrika Ayarlarına Dön" seçimini yapınız (sayfa 34).                                                                                                    |
| - COMPONENT IN<br>soketlerine bağlı cihazlardan<br>gelen resim renkli<br>görüntülenmiyor veya<br>düzensiz renkte<br>görüntüleniyor. | <ul> <li></li></ul>                                                                                                    |

| Durum                                                                                  | Açıklama/Çözüm                                                                                                    |
|----------------------------------------------------------------------------------------|----------------------------------------------------------------------------------------------------|
| Bağlı cihazdan gelen görüntü<br>ekranda görüntülenmiyor.                               | <ul> <li>Cihazı açık konumuna getiriniz.</li> <li>Kablo bağlantısını kontrol ediniz.</li> <li>Girişlerin listesini görüntülemek için - düğmesine basınız, daha sonra istediğiniz girişi seçiniz.</li> <li>Hafıza kartını veya diğer depolama aygıtlarını dijital sabit fotoğraf makinesine düzgün şekilde takınız.</li> <li>dijital sabit fotoğraf makinesi ile birlikte verilen kullanma kılavuzuna uygun şekilde formatlanmış bir hafıza kartı veya depolama aygıtı kullanınız.</li> <li>Her USB aygıtı için çalışabilirlik garanti edilmemektedir. Ayrıca, çalışabilirlik USB aygıtının özelliğine ve oynatılan videoya göre değişir.</li> </ul>                                                                                                    |
| Home Menüsünden bağlı cihazı<br>seçmeniz veya girişi<br>değiştirmeniz mümkün değildir. | <ul> <li>Kablo bağlantısını kontrol ediniz.</li> <li>Home Menüsünde görüntülenecek sunucuyu ayarlayınız (sayfa 31).</li> </ul>                                                                                                    |
| Ses                                                                                    |                                                                                                    |
| Görüntü kalitesi iyi ama<br>ses yok.                                                   | <ul> <li> → +/- veya <sup>D</sup>X (Sessiz) tuşuna basınız.</li> <li> "Hoparlör" ayarının "TV Hoparlörü" olarak ayarlanmış olup olmadığını kontrol ediniz (sayfa 38).</li> <li> Süper Ses CD veya DVD-Ses sistemli HDMI girişi kullanırken, DIGITAL AUDIO OUT (OPTICAL) ses sinyallerini vermeyebilir.</li> </ul>                                                                                                    |
| Kanallar                                                                               |                                                                                                    |
| İstediğiniz kanalı<br>seçemiyorsanız.                                                  | <ul> <li>Dijital ile analog mod arasında değiştirme yapınız ve istediğiniz dijital/<br/>analog kanalı seçiniz.</li> </ul>                                                                                                    |
| Bazı kanallarda görüntü yok.                                                           | <ul> <li>Kanal sadece karıştırılmış/üyelik servisi içindir. Ücretli TV servisine<br/>abone olunuz.</li> <li>Kanal sadece veri iletişimi için kullanılıyordur (görüntü ve ses olmaz).</li> <li>Yayın iletim detayları hakkında bilgi almak için yayın şirketini arayınız.</li> </ul>                                                                                                    |
| Dijital kanalları<br>izleyemiyorsanız.                                                 | <ul> <li>Bölgenizde dijital yayınların olup olmadığını anlamak için yerel bir tesisat uzmanını arayınız.</li> <li>Çekiş gücü daha yüksek bir anten kullanınız.</li> </ul>                                                                                                    |
| Ev Ağı                                                                                 |                                                                                                    |
| Bağlantı tanısı bir arıza<br>belirtiyor.                                               | <ul> <li>Bağlantıları kontrol ediniz</li> <li>LAN kablosu için düz bir kablo kullanınız.</li> <li>Kablonun sıkıca takılı olup olmadığını kontrol ediniz.</li> <li>Televizyon ile yönlendirici arasındaki bağlantıyı kontrol ediniz.</li> <li>Ayarları kontrol ediniz</li> <li>Şunlara istinaden DNS sunucusunun IP adresini kontrol ediniz ("Ağ Bağlantısının Kontrol Edilmesi" (sayfa 31)).</li> <li>İnternet servis sağlayıcınızla temas kurunuz.</li> <li>İnternet servis sağlayıcınızın DNS bilgilerine sahip değilseniz yönlendiricinin IP adresini belirtiniz.</li> </ul>                                                                                                    |
| Sunucu bulunamıyor, liste<br>alınamıyor ve oynatım<br>başarısız.                       | <ul> <li>Sunucu ayarları değiştirildikten sonra, televizyonun üzerindeki<br/>düğmesine basarak televizyonu kapatınız ve açınız.</li> <li>"Sunucu Tanısı" uygulayınız (sayfa 31).</li> <li>PC'yi sunucu olarak kullanırken</li> <li>PC'nin açık olup olmadığını kontrol ediniz. Erişim esnasında PC'yi kapatmayınız.</li> <li>PC'de güvenlik yazılımı kurulu ise, harici cihazlara bağlantıya izin verildiğinden emin olunuz. Detaylı bilgi için, güvenlik yazılımı ile birlikte verilen kullanma kılavuzuna bakınız.</li> <li>PC'deki yük fazla olabilir veya sunucu uygulaması istikrarsız olabilir. Aşağıdakileri deneyiniz:</li> <li>Sunucu uygulamasını durdurunuz ve yeniden başlatınız.</li> <li>-PC'de yürütülen uygulamaların sayısınız azaltınız.</li> <li>-İçeriğin miktarınız azaltınız.</li> </ul> |
| Durum                                                                                                    | Açıklama/Çözüm                                                                                                    |
|----------------------------------------------------------------------------------------------------|----------------------------------------------------------------------------------------------------|
| Sunucuda yapılan<br>değişiklikler uygulanmıyor<br>veya görüntülenen içerikler<br>sunucudaki içeriklerden farklı. | • Sunucuya içerik eklenmesine veya sunucudan silinmesine rağmen,<br>bazen değişiklikler televizyon ekranlarına uygulanmaz. Bu durumda, bir<br>seviye yukarıya gidiniz ve klasörü veya sunucuyu tekrar açmayı<br>deneyiniz.                                                                                                    |
| Fotoğraf, müzik ve/veya video<br>dosyaları görünmüyor veya<br>simgeler görüntülenmiyor.                          | <ul> <li>Ön Kontrol</li> <li>Bağlı cihazın DLNA'yı destekleyip desteklemediğini kontrol ediniz.</li> <li>Her sunucu için çalışabilirlik garanti edilmemektedir. Ayrıca, çalışabilirlik sunucunun özelliğine ve içeriğe göre değişir.</li> <li>Bağlı cihazı açık konuma getiriniz.</li> <li>Bağlantıları kontrol ediniz</li> <li>Sunucunun LAN kablosunun ve/veya ana kablonun/AC güç kablosunun çıkmış olup olmadığını kontrol ediniz.</li> <li>Ayarları kontrol ediniz</li> <li>Bağlı cihazın "Sunucu Görünüm Ayarları" nda kayıtlı olup olmadığını kontrol ediniz (sayfa 31).</li> <li>Sunucunun doğru şekilde yapılandırıldığından emin olunuz.</li> <li>Seçili cihazın ağa bağlandığından ve erişiminin mümkün olduğundan emin olunuz.</li> <li>"IP Adresi Ayarları" altındaki "Ağ" daki "Ağ Ayarları"ı "DHCP (DNS otomatik)" veya "DHCP (DNS manüel)" e ayarlanmış ise, DHCP sunucusunun mevcut olmaması halinde cihazların tanınması biraz</li> </ul> |
| Televizyon renderer-uyumlu<br>aygıttan (kontrolör)<br>bulunamıyor.                                               | <ul> <li>zaman alabilir. "Sunucu Tanısı" uygulayınız (sayfa 31).</li> <li>Bağlantıları kontrol ediniz <ul> <li>Sunucunun LAN kablosunun ve/veya ana kablonun çıkmış olup olmadığını kontrol ediniz.</li> </ul> </li> <li>Ayarları kontrol ediniz <ul> <li>Zamanlayıcılı açılma "Renderer Işlevi" fonksiyonunun aktive edilmiş olup olmadığını kontrol ediniz (sayfa 44).</li> <li>Bağlı cihazın "Renderer Erişim Kontrolü" 'nde kayıtlı olup olmadığını kontrol ediniz (sayfa 44).</li> </ul> </li> </ul>                                                                                                    |
| Home Menüsündeki<br>"Network" (Ağ) seçeneğinin<br>altında sadece birkaç simge<br>görüntülenir.                   | <ul> <li>İnternet bağlantısı olmadığında bu normal bir durumdur.</li> <li>Önceden ayarlı üç Widget'ı uygun şekilde kullanabilirsiniz. Daha fazla</li> <li>Widget görmek için, lütfen yönlendiricinin/modemin LAN kablosunun ve/veya elektrik kablosunun/fişinin çıkmamış olduğundan emin olunuz.</li> <li>(*).</li> </ul>                                                                                                    |
| Kayıtlı Widget'ları<br>kullanmaktasınız, ancak şu<br>anda bazı içerikler<br>Widget'larda görüntülenemez.         | <ul> <li>Yönlendiricinin/modemin LAN kablosunun ve/veya elektrik<br/>kablosunun/fişinin çıkmamış olduğundan emin olunuz. (*)</li> <li>Widget Hizmet Sağlayıcı sunucusunun servis dışı olma ihtimali de söz<br/>konusudur. Lütfen Widget'ı kullanmayı daha sonra tekrar deneyiniz.<br/>(*)İnternete bağlanmak için yönlendiricinizin/modeminizin önceden<br/>ayarlanmış olması gereklidir. Yönlendirici/modem ayarları için lütfen<br/>İnternet Hizmet Sağlayıcınızla görüşünüz.</li> </ul>                                                                                                    |
| Genel                                                                                                    |                                                                                                    |
| Televizyon açılamıyor.                                                                                           | • <b>ENERGY SAVING SWITCH</b> 'nin açık konumunda olup olmadığını kontrol ediniz (sayfa 10) (sadece KDL-46WE5/40WE5).                                                                                                    |
| Bozuk görüntü ve/veya ses                                                                                        | <ul> <li>Televizyonu, arabalar, motosikletler, saç kurutma makineleri veya optik cihazlar gibi elektriksel parazit kaynaklarından uzak tutunuz.</li> <li>Opsiyonel cihaz kurulumu yaparken, opsiyonel cihaz ile televizyon arasında biraz boşluk bırakınız.</li> <li>Anten/kablo bağlantılarını kontrol ediniz.</li> <li>Anten/kablolu yayın kablosunu diğer bağlantı kablolarından uzak tutunuz.</li> </ul>                                                                                                    |

| Durum                                                                           | Açıklama/Çözüm                                                                                                    |
|---------------------------------------------------------------------------------|----------------------------------------------------------------------------------------------------|
| Televizyon otomatik olarak<br>kapanıyor (televizyon<br>bekleme moduna giriyor). | <ul> <li>"Oto. Kapanma" fonksiyonunun aktive edilmiş olup olmadığını kontrol<br/>ediniz veya "Süre" fonksiyonunun "Zamanlayıcılı açılma" ayarını<br/>onaylayınız (sayfa 33).</li> <li>"TV Boşta Bekleme" fonksiyonunun aktive edilmiş olup olmadığını<br/>kontrol ediniz (sayfa 33).</li> <li>"Kullanım Sensörü" fonksiyonunun aktive edilmiş olup olmadığını<br/>kontrol ediniz (sayfa 33).</li> <li>Televizyon modundayken 30 dakika süresince bir sinyal alınmazsa ve<br/>hiçbir işlem yapılmazsa, televizyon otomatik olarak bekleme moduna<br/>geçer.</li> </ul>                                 |
| Televizyon otomatik olarak<br>açılıyor.                                         | • "Zamanlayıcılı açılma" fonksiyonunun aktive edilmiş olup olmadığını kontrol ediniz (sayfa 33).                                                                                                    |
| Bazı giriş kaynakları<br>seçilemiyor.                                           | • "AV hafizası" seçeneğini seçiniz ve giriş kaynağının "Atla" ayarını iptal ediniz (sayfa 39).                                                                                                    |
| Uzaktan kumanda çalışmıyor.                                                     | Pilleri değiştiriniz.                                                                                                    |
| GUIDE Plus+ Sisteminde boş<br>bir TV listelemesi var.                           | <ul> <li>Anten/kablo bağlantılarını kontrol ediniz.</li> <li>Kablo sistemi ve kurulum doğrudur fakat GUIDE Plus+ Sistemi TV<br/>listeleme verilerini almaya yeterli bir süre boyunca bağlı kalmamıştır.<br/>Televizyonu gece boyunca (24 saat) "BEKLEME" modunda bırakınız<br/>veya "Manual Data Download" seçeneğini kullanınız (sayfa 19).</li> <li>GUIDE Plus+ Sisteminin henüz kullanılmamakta olduğu bir ülkede/<br/>bölgede yaşıyorsunuzdur. Desteklenen bir bölgede olup olmadığınızı<br/>kontrol etmek için ülkeler listesini kontrol ediniz.<br/>http://www.europe.guideplus.com/</li> </ul> |
| HDMI cihazı "HDMI Cihaz<br>Listesi" içerisinde<br>görünmüyor.                   | Cihazınızın HDMI Kontrolü uyumlu olup olmadığını kontrol ediniz.                                                                                                    |
| "Kapalı" seçeneğini "HDMI<br>Kontrolü" menüsünde<br>seçemiyorsanız.             | <ul> <li>HDMI Kontrolü uyumlu bir ses sistemi bağlamış olmanız halinde, bu<br/>menüden "Kapalı" seçeneğini seçemezsiniz. Ses çıkışını TV hoparlörü<br/>olarak değiştirmek istediğiniz takdirde, "TV Hoparlörü" menüsünden<br/>"Hoparlör" seçimini yapınız (sayfa 38).</li> </ul>                                                                                                    |
| Kablo için tüm kanallar<br>ayarlanmıyor.                                        | • Kablolu yayın hakkında bilgi için internet destek sitesine bakınız.<br>http://support.sony-europe.com/TV/DVBC/                                                                                                    |

#### Sayılar

14:9 16 4:3 16 XMB™ (XrossMediaBar) 32

### A-G

AFT 42 Ağ 44 Bağlama 28 Ağ Ayarları 44 Ağ bağlantısı 30 Akıllı/Smart 16 Aksesuarların kurulumu 45 Altyazı Ayarları 42 Analog Ayarlar 40 AppliCast 29 Arıza bulma 51 Arka Işık 34 Atla 42 Audio Out 38 AV hafizası 39 AV2 Çıkışı 39 AV2 Girişi 39 Başlangıç Kurulumu 6 Bağlama ağ 28 Balans 36 Bas 36 Baslangic Kurulumu 6 Bekleme (<sup>()</sup>) modu göstergesi 14 Rir anten 5 Set Top Box (Frekans Çözücü)/ recorder (kaydedici) bağlanması 5 Bir fotoğrafı harita üzerindeki yeri ile görüntüleme 26 BRAVIA İp uçları 33 **BRAVIA Sync 27** Canlı Renkler 35 CA Modül Ayarı 44 Cift Ses 37 Dijital ayarlar 42 Dijital kurulum 42 Dikey Ebat 37 Dikey Geçiş 37 Dikey Geçis 38 Dil 40 Ebeveyn Kilidi 43 Eko 33 Ekran PC girişi için 38 PC'den farklı girişler için 37 Ekran Formati 16, 37 Ekran Formati 38 Ekran kapalı (🖾) göstergesi 14 EPG 20 Fabrika Ayarları 40 Fabrika Ayarlarına Dön Eko 33 Fabrika Ayarlarina Dön PC Ayarları 38 Resim 34 Ses 36 Favori ayar 40 Favori listesi 21

Faz 38 Film Modu 35 Fotograf GPS 26 Fotoğraf 25, 29 Gama 35 Gel. Kontrast Zenginleştirici 35 Gelişmiş Ayarlar 35 Geniş 16 Görüntü Alanı 37 GUIDE Plus+17 Güç () göstergesi 14 Güç (🕐) düğmesi 10 Güç Tasarrufu 33 Gürültü Azaltma 35

### Ğ-Р

Hızlı Baslatma 39 Fast Text 15 Haritayı görüntüleme 26 Hatirlatma 20 HDMI Ayarı 40 HDMI Kontrolü 27, 40 Hedef Girisler Resim 34 Hedef Girisler ekran 37 Ses 36 Hoparlör 38 Işık Algılayıcı 14, 34 Isim 42 Kanallar Atla 42 Kanalların seçilmesi 15 Kategori listesi 20 Keskinlik 35 Kontrast 34 Kulaklık Bağlama 23 Kulaklık Ayarları 38 Kullanım Kılavuzu 33 Kullanım Sensörü 14, 33 Kurulum 39 LNA 42, 43 Manuel Program 41 Metin (Text) 15 Motionflow 35 MPEG Gürültü Azaltma 35 Müzik 25, 29 Net Beyazlık 35 Onayla 42 Opsiyonel cihazın bağlanması 22 Optik Çıkış 38 Oto. Kapanma 33 Otom. İşık Sınırlayıcı 35 Otomatik Ayar sadece analog kanallar 40 sadece dijital kanallar 42 Otomatik Başlangıç 40 Otomatik düzeltme 38 Otomatik Format 37 Otomatik Görüntü Kalitesi 41 Otomatik saat ayarlandı 33 Otomatik Ses 36 Parlaklık 34 **PAP 24** PC Güç Yönetimi 33

PIN Kodu 43 PIP 24 Piksel 38 Pillerin uzaktan kumandaya takılması 4 Program İsimleri 41 Program Listesi Ekranı 40 Program Sıralama 41 R-Z Radyo Göstergesi 43 Reminder 18 Renderer 30 Renderer Ayarı 44 Renderer Erisim Kontrolü 44 Renderer İşlevi 44 Renk 34 Renk Sistemi 38 Renklerin sıcaklığı 35 Resim 34 Resim Cercevesi 25 Resim Modu 34 Saat/Zamanlayıcılar 33 SCENE 11 Ses 36 Ses Ayarları 38, 42 Ses Filtresi 42 Ses Güçlendirici 36 Ses Modu 36 Ses Ofseti 36 Ses Yakınlastırma 36 Ses Zenginleştirici 36 Sistem Güncelleştirmesi 33 Siyah düzeltici 35 Slayt gösterisine ekle 30 Spesifikasyonlar 48 Sunucu Görünüm Ayarları 31, 44 Sunucu Tanısı 44 Surround 36 Süre 25 Tek Tuş Ayar 40 Teknik Avarlar 43 Tiz 36 Ton 34 TV Boşta Bekleme 33 TV düğmeleri/göstergeleri 10 USB Otomatik Baslatma 39 Uzaktan kumanda 10 pillerin takılması 4 sensör 14 Ürün Bilgisi 40 Varsayılan Ayar 4:3 37 Video 25, 29 Video Ayarları 38 Yatay Geçiş 37 Yatay Geçis 38 Zamanlayıcı (🙂) göstergesi 14 Zamanlayıcılı açılma 33 Zamanlayıcıyı iptal etme 20 Zoom 16

# CE

Uygunluk beyanı, üretici firmanın yetkili kılmış olduğu, Product Compliance Europe (PCE) Sony Deutschland GmbH (Stuttgart Technology Centre) tarafından yapılmaktadır.

Product Compliance Europe (PCE) Sony Deutschland GmbH Hedelfinger Strasse 61, 70327 Stuttgart, Germany Tel: (0)711-5858-0, Fax : (0)711-5858-488 URL of EU DoC Database : http://www.compliance.sony.de/

## Üretici Firma:

Sony Corporation Sony Corporation 1-7-1 Konan, Minato-ku, Tokyo Japan Türkiye İrtibat Numaraları: Tel: 0216-633 98 00 Faks: 0216-632 70 30 e-mail:bilgi@eu.sony.com

### SONY YETKİLİ SERVİSLERİ IRTIBAT CAGRI MERKEZI NUMARASI

Telefon 4447669

## SONY EURASIA PAZARLAMA A.S.

Onurofis Park Plaza Inkkap Mah. Untel Sok. N° 10 Umraniye, Istanbul Tel: 0216-6339800